# C2000<sup>™</sup> Microcontroller Blockset User's Guide

# MATLAB&SIMULINK®

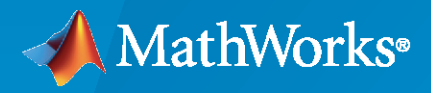

R

**R**2023**a** 

#### **How to Contact MathWorks**

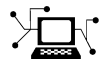

Latest news:

Phone:

www.mathworks.com

Sales and services: www.mathworks.com/sales\_and\_services

User community: www.mathworks.com/matlabcentral

Technical support: www.mathworks.com/support/contact\_us

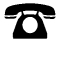

 $\searrow$ 

508-647-7000

#### The MathWorks, Inc. 1 Apple Hill Drive Natick, MA 01760-2098

C2000<sup>™</sup> Microcontroller Blockset User's Guide

© COPYRIGHT 2022-2023 by The MathWorks, Inc.

Online only

The software described in this document is furnished under a license agreement. The software may be used or copied only under the terms of the license agreement. No part of this manual may be photocopied or reproduced in any form without prior written consent from The MathWorks, Inc.

FEDERAL ACQUISITION: This provision applies to all acquisitions of the Program and Documentation by, for, or through the federal government of the United States. By accepting delivery of the Program or Documentation, the government hereby agrees that this software or documentation qualifies as commercial computer software or commercial computer software documentation as such terms are used or defined in FAR 12.212, DFARS Part 227.72, and DFARS 252.227-7014. Accordingly, the terms and conditions of this Agreement and only those rights specified in this Agreement, shall pertain to and govern the use, modification, reproduction, release, performance, display, and disclosure of the Program and Documentation by the federal government (or other entity acquiring for or through the federal government) and shall supersede any conflicting contractual terms or conditions. If this License fails to meet the government's needs or is inconsistent in any respect with federal procurement law, the government agrees to return the Program and Documentation, unused, to The MathWorks, Inc.

#### Trademarks

MATLAB and Simulink are registered trademarks of The MathWorks, Inc. See www.mathworks.com/trademarks for a list of additional trademarks. Other product or brand names may be trademarks or registered trademarks of their respective holders.

#### Patents

 $MathWorks\ products\ are\ protected\ by\ one\ or\ more\ U.S.\ patents.\ Please\ see\ www.mathworks.com/patents\ for\ more\ information.$ 

#### **Revision History**

March 2023

New for Version 1.0 (Release R2023a)

# Contents

# Working with C2000 Microcontroller Blockset

1

| Hardware Setup for C2000 Microcontroller Blockset        | 1-3<br>1-3   |
|----------------------------------------------------------|--------------|
| Set Up Serial Communication with Target Hardware         | 1-6          |
| Set Up CAN Communication with Target Hardware            | 1-8          |
| Scheduling and Timing                                    | 1-11         |
| Timer-Based Interrupt Processing                         | 1-11         |
| External Interrupt Processing                            | 1-11         |
| ADC Interrupt Based Scheduling                           | 1-12         |
| Sharing General Purpose Timers Between C281x Peripherals | 1-13         |
| Sharing General Purpose Timers Between CAP and eCAN      | 1-14         |
| Sharing General Purpose Timers Between CAP and SPI       | 1-17         |
| Apply the c2000lib Blockset                              | 1-21         |
| Introduction                                             | 1-21         |
| Hardware Setup                                           | 1-21         |
| Starting the c2000lib Library                            | 1-21         |
| Setting Up the Model                                     | 1-21         |
| Adding Blocks to the Model                               | 1-22         |
| Generating Code from the Model                           | 1-23         |
| Configuring Timing Parameters for CAN Blocks             | 1-25         |
| The CAN Blocks                                           | 1-25         |
| Setting Timing Parameters                                | 1-25         |
| Configuring Acquisition Window Width for ADC Blocks      | 1-30         |
| What Is an Acquisition Window?                           | 1-30         |
| Configuring ADC Parameters for Acquisition Window Width  | 1-31         |
| CAN Calibration Protocol with Third Party Tools          | <b>1-3</b> 4 |
| Using the IQmath Library                                 | 1-36         |
| About the IQmath Library                                 | 1-36         |
| Fixed-Point Numbers                                      | 1-37         |
| Building Models                                          | 1-40         |
| Configuring LIN Communications                           | 1-42         |
| Overview                                                 | 1-42         |
| Configuring Your Model                                   | 1-42         |
| Tips and Limitations                                     | 1-44         |

| Signal Monitoring and Parameter Tuning over XCP on CAN Using Third- |       |
|---------------------------------------------------------------------|-------|
| Party Calibration Tools                                             | 1-45  |
| Supported Objects and Data Types                                    | 1-48  |
| Limitations                                                         | 1-49  |
| Signal Monitoring and Parameter Tuning over XCP on CAN              | 1-50  |
| Deploy Model on Target Hardware                                     | 1-55  |
| Supported Objects and Data Types                                    | 1-56  |
| Troubleshooting                                                     | 1-57  |
|                                                                     |       |
| Signal Monitoring and Parameter Tuning over XCP on Serial           | 1-59  |
| Prepare a Simulink Model for External Mode                          | 1-59  |
| Signal Monitoring and Parameter Tuning of Simulink Model            | 1-61  |
| Stop Monitor and Tune                                               | 1-62  |
| Troubleshooting                                                     | 1-63  |
| Signal Monitoring and Parameter Tuning over XCP on TCP/IP           | 1-65  |
| Prepare a Simulink Model for External Mode                          | 1-65  |
| Signal Monitoring and Parameter Tuning of Simulink Model            | 1-67  |
| Stop Monitor and Tune                                               | 1-69  |
| Troubleshooting                                                     | 1-69  |
|                                                                     | 1-71  |
| Quadratura Encoder Offset Calibration for PMSM Motor                | 1-73  |
| Models                                                              | 1-73  |
| Required MathWorks Products                                         | 1-73  |
| Generate Code and Deploy Model to Target Hardware                   | 1-74  |
| Hall Offect Calibration for DMSM Motor                              | 1 77  |
| Modele                                                              | 1-//  |
| Mouels                                                              | 1-//  |
| Generate Code and Deploy Model to Target Hardware                   | 1-78  |
|                                                                     | 1 0 1 |
| E20060/E2002E /E2022E control configuration                         | 1-81  |
| LAUNCHXL-F28069M/F28379D/F28027/F28027D/F280049C                    | 1-01  |
| Configurations                                                      | 1-84  |
| TMDSRSLVR C2000 Resolver to Digital Conversion Kit                  | 1-91  |
| Overview of CLA Configuration for C2000 Processors Using Subsystem  |       |
|                                                                     | 1-93  |
| CLA Task                                                            | 1-93  |
| CLA Subsystem                                                       | 1-94  |
| Data Exchange Between CLA and C28x CPU                              | 1-97  |
| Required Model Configuration When Using CLA                         | 1-100 |
| CLA LSRAM Memory Configuration                                      | 1-103 |
| Debug CLA                                                           | 1-104 |
| Code Replacement Library in CLA                                     | 1-104 |
| CLA Limitations and Troubleshooting                                 | 1-105 |
| Code Execution Profiling on Texas Instruments C2000                 | 1-107 |
| Profiling in XCP External Mode                                      | 1-107 |
| Profiling with Build                                                | 1-111 |
| Troubleshooting                                                     | 1-112 |

| Hardware Connections                                             | 1-115   |
|------------------------------------------------------------------|---------|
| Connect F280049C LaunchPad to BOOSTXL-POSMGR                     | 1-115   |
| Connect BOOSTXL-POSMGR to Absolute Encoder                       | 1-116   |
| Encoder Connections                                              | 1-117   |
|                                                                  |         |
| CLB Logic for Clock Generation                                   | 1-119   |
| CLB Tile Configuration                                           | 1-119   |
| Generate CLB Configuration File                                  | 1-124   |
| Generate CLB Configuration in HTML                               | 1-126   |
| Overview of Time Base Symphronization in aDWM Type 4             | 1 1 2 0 |
| Time Base Clock Synchronization                                  | 1-130   |
| Time-Base Counter Perinheral Synchronization                     | 1-130   |
| Time-Base Counter Synchronization                                | 1-132   |
|                                                                  | 1 102   |
| Communicate with Hardware Using Connected IO                     | 1-140   |
| How to Enable Connected IO                                       | 1-140   |
| Supported TI's C2000 Boards and Blocks with Connected IO         | 1-142   |
| How Connected IO Works                                           | 1-143   |
| How Connected IO Differs from External Mode                      | 1-144   |
| Connected IO in Model-Based Design                               | 1-144   |
| Limitations                                                      | 1-145   |
|                                                                  |         |
| Troubleshooting Connected I/O                                    | 1-146   |
| Configure Interrupts and Events Using Hardware Mapping           | 1-147   |
| Medeling and Code Concretion Using Hardware Interment            | 1 150   |
| Modeling and Code generation using Hardware Interrupt            | 1-152   |
| Modeling and Code Generation Using Hardware Interrupt            | 1-152   |
| Mapping                                                          | 1-153   |
| Hardware Mapping                                                 | 1-153   |
|                                                                  | 1 1 - 4 |
| Modeling and Code Generation Using Control Law Accelerator (CLA) | 1-154   |
| Modeling and Code Generation of CLA Using Subsystem              | 1-154   |
| Multiprocessor Modeling of CLA Using Model Reference             | 1-154   |
| Streaming Task Drafling                                          | 1 156   |
|                                                                  | 1-130   |
| Use C2000 blocks with Multiprocessor Modeling                    | 1-158   |
| Add Fmbedded Coder into Task                                     | 1-158   |
| Link Embedded Coder Interrunts to Events                         | 1-159   |
|                                                                  |         |
| Using ARM Cortex-M Coprocessor                                   | 1-163   |
| Configure C2000 Model with ARM Cortex-M Processor                | 1-163   |
| Connection Between C2000 and ARM Cortex-M Processors             | 1-165   |
|                                                                  |         |
| Modeling Control Law Accelerator (CLA) Using Model Reference     | 1-167   |
| Configure C2000 Model with CLA Coprocessor                       | 1-167   |
| Link Task Execution Using Interprocess Data Channels             | 1-169   |
| Link Task Execution Using Software Triggers                      | 1-170   |
|                                                                  | 4 4     |
| Map Simulation Parameters to Peripheral Configuration Tool       | 1-173   |
| ADC Parameter Mapping                                            | 1-173   |

| PWM Parameter Mapping                                                                                                    | 1-174                   |
|----------------------------------------------------------------------------------------------------|-------------------------|
| PIL Simulation                                                                                                    | 1-177<br>1-177<br>1-178 |
| Run Multiprocessor Models in External Mode         Process to Run Multiprocessor Model         View External Mode Simulation Data | 1-180<br>1-180<br>1-181 |
| Interprocess Data Communication via Dedicated Hardware Peripheral                                                                 |                         |
|                                                                                                    | 1-193                   |
| One Way Interprocess Communication                                                                                                | 1-193                   |
| Workaround to reset interrupt pin of sensors supporting latched                                                                   |                         |
| interrupts                                                                                                    | 1-196                   |

## **MAT-File Logging on SD Card**

| Log Signals on an SD Card                                                                       | 2-2                       |
|-------------------------------------------------------------------------------------------------|---------------------------|
| Prerequisites for Logging Signals                                                               | 2-4                       |
| Configure Board Parameters and Enable MAT-File Logging                                          | 2-5                       |
| Configure Model to Log Signals on SD Card<br>To Workspace Block<br>Scope Block<br>Outport Block | 2-7<br>2-7<br>2-9<br>2-11 |
| Run Model on Target Hardware                                                                    | 2-15                      |
| Import MAT-Files into MATLAB                                                                    | 2-16                      |

#### **SD Card Logging Troubleshooting**

| Momory and Signal Logging limitations on SD Card | ີ່ລັງ |
|--------------------------------------------------|-------|
| Memory and Signal Logging minitations on SD Card | J-2   |

#### **Examples**

4

3

2

 Getting Started with Texas Instruments C2000 Microcontroller Blockset
 4-2

| Field-Oriented Control of PMSM with Quadrature Encoder Using C2000                                   |              |
|----------------------------------------------------------------------------------------------------|--------------|
| Processors                                                                                           | 4-16         |
| Sensorless Field-Oriented Control of PMSM Using C2000 Processors                                     | 4-24         |
| ADC-PWM Synchronization Using ADC Interrupt                                                          | 4-33         |
| Closed Loop Control of a DC-DC Buck Converter                                                        | 4-35         |
| Digital DC/DC Buck Converter Using Peak Current Mode Control                                         | 4-43         |
| Using Comparator Subsystem (CMPSS) for Voltage Compare                                               | 4-57         |
| Read Data from IMU and Environmental Sensors                                                         | 4-64         |
| Encode and Decode Serial Data Using C2000-based Hardware                                             | 4-71         |
| Asynchronous Scheduling                                                                              | <b>4-</b> 77 |
| LIN-Based Control of PWM Duty Cycle                                                                  | 4-80         |
| Using the I2C Bus to Access Sensors                                                                  | 4-82         |
| Inter-Processor Communication Using IPC Blocks                                                       | 4-86         |
| Using SPI to Read and Write Data to SPI EEPROM                                                       | 4-91         |
| Modify Duty Cycle of ePWM Using DMA                                                                  | <b>4-9</b> 7 |
| Using Sigma Delta Filter Module (SDFM) to Measure the Analog Input<br>Signal                         | 4-100        |
| CAN Communication Using eCAN Blocks                                                                  | 4-104        |
| Serial Communication Using SCI Blocks                                                                | 4-121        |
| Code Verification and Validation with PIL                                                            | 4-139        |
| Code Verification and Validation with External Mode                                                  | 4-144        |
| Code Verification and Validation with PIL on the ARM Cortex M3 Core of the F28M3x Concerto Processor | 4-151        |
| Real-Time Code Execution Profiling                                                                   | 4-157        |
| Field-Oriented Control of PMSM with Hall Sensor Using C2000<br>Processors                            | 4-162        |
| Open-Loop Control of 3-Phase AC Motors Using C2000 Processors                                        | 4-171        |
| Control PMSM Loaded with Dual Motor (Dyno) Using C2000 Processors                                    | 4-178        |
| Partition Motor Control for Multiprocessor MCUs                                                      | 4-194        |

| Permanent Magnet Synchronous Motor Field-Oriented Control Using<br>Concerto Processors    | 4-199       |
|-------------------------------------------------------------------------------------------|-------------|
| Integrate MCU Scheduling and Peripherals in Motor Control Application                     | 4-202       |
| Schedule a Multi-Rate Controller for a Permanent Magnet Synchronous<br>Machine            | 4-212       |
| Photovoltaic Inverter with MPPT Using Solar Explorer Kit                                  | 4-216       |
| Power Factor Correction Using Boost Converter                                             | 4-220       |
| Interface LCD Booster Pack with Texas Instruments C2000 Processors                        | 4-229       |
| Read Position of BiSS-C Absolute Encoder                                                  | 4-234       |
| MPPT Using Flyback Converter in TI Solar Micro Inverter Development<br>Kit                | 4-250       |
| DC-DC Buck Converter Using MCU                                                            | 4-261       |
| MAT-file Logging on SD Card for Texas Instruments C2000 Processors                        | 4-266       |
| Using the Control Law Accelerator (CLA)                                                   | 4-270       |
| Getting Started with C2000 Microcontroller Blockset for F28M3x<br>Concerto Processors     | 4-287       |
| Using Time-Base Counter Synchronization to Synchronize ePWMs and eCAPS                    | 4-289       |
| Parameter Tuning and Signal Logging with Serial Communication                             | 4-301       |
| Serial Data Communication on F28M3x Concerto between ARM, C28x and the Host Computer      | nd<br>4-313 |
| Exchanging Ethernet Data with the F28M3x Concerto Processor                               | 4-319       |
| Calibrate ECU Parameters from Third-party Calibration Tools Using XCP based CAN Interface | -<br>4-327  |
| Signal Monitoring and Parameter Tuning Over XCP-based CAN Interface                       | 1 222       |
| Code Execution Profiling on Texas Instruments C2000 Targets in XCP<br>External Mode       | 4-337       |
| Signal Logging and Parameter Tuning in XCP External Mode with Packer                      | d<br>4-348  |
| Getting Started with Connected IO                                                         | 4-354       |

| Triple-Axis Tilt Calculation Using LIS3DH FIFO Data Ready Interrupt                                                       |       |
|----------------------------------------------------------------------------------------------------|-------|
|                                                                                                    | 4-364 |
| Trigger Downstream Function-Call Subsystem Using C2000 External<br>Interrupt Block with Single Tap Event on BMI160 Sensor | 4-365 |
| Control Law Accelerator in DC-DC Power Conversion                                                                         | 4-369 |

- "Hardware Setup for C2000 Microcontroller Blockset" on page 1-3
- "Set Up Serial Communication with Target Hardware" on page 1-6
- "Set Up CAN Communication with Target Hardware" on page 1-8
- "Scheduling and Timing" on page 1-11
- "Sharing General Purpose Timers Between C281x Peripherals" on page 1-13
- "Apply the c2000lib Blockset" on page 1-21
- "Configuring Timing Parameters for CAN Blocks" on page 1-25
- "Configuring Acquisition Window Width for ADC Blocks" on page 1-30
- "CAN Calibration Protocol with Third Party Tools" on page 1-34
- "Using the IQmath Library" on page 1-36
- "Configuring LIN Communications" on page 1-42
- "Tips and Limitations" on page 1-44
- "Signal Monitoring and Parameter Tuning over XCP on CAN Using Third-Party Calibration Tools" on page 1-45
- "Signal Monitoring and Parameter Tuning over XCP on CAN" on page 1-50
- "Signal Monitoring and Parameter Tuning over XCP on Serial" on page 1-59
- "Signal Monitoring and Parameter Tuning over XCP on TCP/IP" on page 1-65
- "Detect and Fix Task Overruns on Texas Instruments C2000 Hardware" on page 1-71
- "Quadrature Encoder Offset Calibration for PMSM Motor" on page 1-73
- "Hall Offset Calibration for PMSM Motor" on page 1-77
- "Hardware Connections" on page 1-81
- "Overview of CLA Configuration for C2000 Processors Using Subsystem" on page 1-93
- "Code Execution Profiling on Texas Instruments C2000" on page 1-107
- "Hardware Connections" on page 1-115
- "CLB Logic for Clock Generation" on page 1-119
- "Overview of Time-Base Synchronization in ePWM Type 4" on page 1-130
- "Communicate with Hardware Using Connected IO" on page 1-140
- "Troubleshooting Connected I/O" on page 1-146
- "Configure Interrupts and Events Using Hardware Mapping" on page 1-147
- "Modeling and Code Generation Using Hardware Interrupt" on page 1-152
- "Modeling and Code Generation Using Control Law Accelerator (CLA)" on page 1-154
- "Streaming Task Profiling" on page 1-156
- "Use C2000 blocks with Multiprocessor Modeling" on page 1-158

- "Using ARM Cortex-M Coprocessor" on page 1-163
- "Modeling Control Law Accelerator (CLA) Using Model Reference" on page 1-167
- "Map Simulation Parameters to Peripheral Configuration Tool" on page 1-173
- "PIL Simulation" on page 1-177
- "Run Multiprocessor Models in External Mode" on page 1-180
- "Interprocess Data Communication via Dedicated Hardware Peripheral" on page 1-193
- "Workaround to reset interrupt pin of sensors supporting latched interrupts" on page 1-196

# Hardware Setup for C2000 Microcontroller Blockset

Hardware boards and devices supported by MathWorks<sup>®</sup> require additional configuration and setup steps to connect to MATLAB and Simulink. C2000 Microcontroller Blockset provides a hardware setup process that guides you through registering, configuring, and connecting to your hardware board.

#### Hardware Setup for Third-Party Tools

The third party tools in hardware setup provides the following capabilities.

- **TI C28x CGT and TI ARM CGT** To compile the generated code and create executable (Build, PIL , Monitor & Tune, and Connected IO)
- **TI Code Composer Studio** Downloading the executable to hardware, CCS project creation and Connected IO
- Few processors require TI Code Composer Studio or TI C2000ware third party tool depending on the processor selected.
- TI F281x, F280x, F28044 processors requires driver installation

**Note** Control Suite and F28044x DSP installable are available only for windows. User must install in the windows platform and later copy the folder to the Linux platform.

To utilize the complete capabilities of C2000 Microcontroller Blockset, run the hardware setup. Follow one of the steps to launch the hardware setup.

Enter

c2000setup

at the MATLAB<sup>®</sup> prompt. This opens the Hardware Setup wizard.

| A Hardware Setup                 | – 🗆 X                                                               |
|----------------------------------|---------------------------------------------------------------------|
| Select Processor Family          |                                                                     |
| Select Processors from the list: | About Your Selection<br>Pre-selected processors work with the       |
| Select all                       | support package. Selecting more                                     |
| ✓ TI Concerto F28M35x            | processors requires upgrading the<br>required third-party software. |
| ✓ TI Concerto F28M36x            | What to Consider                                                    |
| TI F28003x                       | The hardware set-up process for Texas                               |
| ✓ TI F28002x                     | Instruments C2000 MCUs consists of                                  |
| ✓ TI F2838x                      | for smoother development and                                        |
| ✓ TI Delfino C2834x              | deployment of applications.                                         |
| ✓ TI Delfino F2833x              |                                                                     |
| ✓ TI Delfino F2837xD             |                                                                     |
| ✓ TI Delfino F2837xS             |                                                                     |
| TI Piccolo F28004x               |                                                                     |
| TI Piccolo F2802x                |                                                                     |
| TI Piccolo F2803x                |                                                                     |
|                                  |                                                                     |
|                                  | Cancel Next >                                                       |

The Hardware Setup window provides instructions for configuring the C2000 blockset to work with your hardware.

Follow the instructions on each page of the Hardware Setup window. When the hardware setup process completes, you can open the examples to get familiar with the product and its features.

Alternatively you can also launch the hardware setup by:

- 1 Open any model which is configured with TI's C2000<sup>™</sup> hardware board. For more information, see "Configuring Target Hardware Resources".
- 2 In the Simulink<sup>®</sup> toolstrip, navigate to **Hardware > Hardware Board** and select **Setup Hardware**.

| SIMULATION                   | DEBUG           | MODELING       | 5 FORMAT                         |          | HARDWARE APPS    |               | PPS |                                   |
|------------------------------|-----------------|----------------|----------------------------------|----------|------------------|---------------|-----|-----------------------------------|
| Hardware Board<br>TI F28003x | *               | Run on board 👻 | Constant<br>Hardware<br>Settings | Hardware | e Log<br>Signals | Add<br>Viewer | •   | Stop Time Inf Monitor<br>& Tune 👻 |
| TI F28003x                   |                 | MODE           |                                  |          | PREPARE          |               |     | RUN ON HARDWARE                   |
| 🙆 Select Another H           | Hardware Board  |                |                                  |          |                  |               |     |                                   |
| 腸 Setup Hardware             |                 | tem            |                                  |          |                  |               |     |                                   |
| Get Hardware Su              | upport Packages |                |                                  |          |                  |               |     |                                   |

#### Note

- The C2000 blockset supports CCS v3.3 and the later versions. However, CCS v3.3 does not support auto-download feature.

Install the Code Composer Studio<sup>™</sup> (CCS) version that supports your hardware board. For example, install CCS v6 or later versions to work on Texas Instruments<sup>™</sup> C2000 F2807x, Texas Instruments C2000 F2837xD, and Texas Instruments C2000 F2837xS processors and install CCS v9 and later versions to work on Texas Instruments C2000 F2838x

• For more information related to CCS versions supported for MATLAB, see "Supported Third-Party Tools for Texas Instruments C2000 Processors"

#### See Also

c2000setup | "Supported Third-Party Tools for Texas Instruments C2000 Processors"

# Set Up Serial Communication with Target Hardware

This section explains how to establish the serial communication between the host computer and the C2000 target hardware board.

There are different control card versions available for C2000 processors. In some control cards, the SCI\_A module pins are directly connected to the USB docking station and other control cards have a MAX32xx chip for RS-232 communication on the control card. These control cards have a 'switch' to connect or disconnect the Rx (Receive) line between the USB docking station and the MAX32xx chip.

You can establish a serial communication with the target hardware using RS-232 or the Serial over USB as shown below.

Serial over RS-232

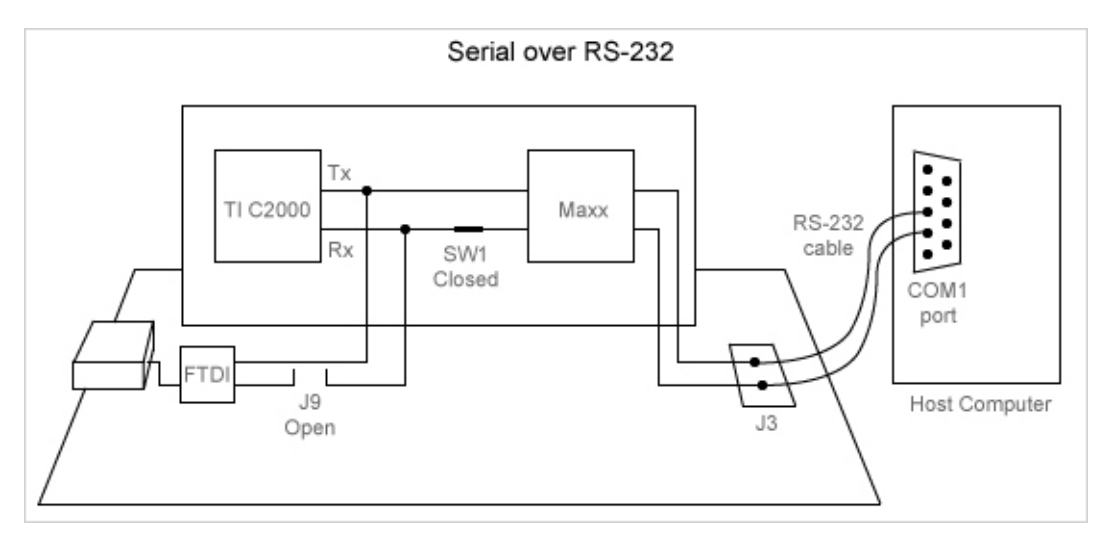

Serial over USB

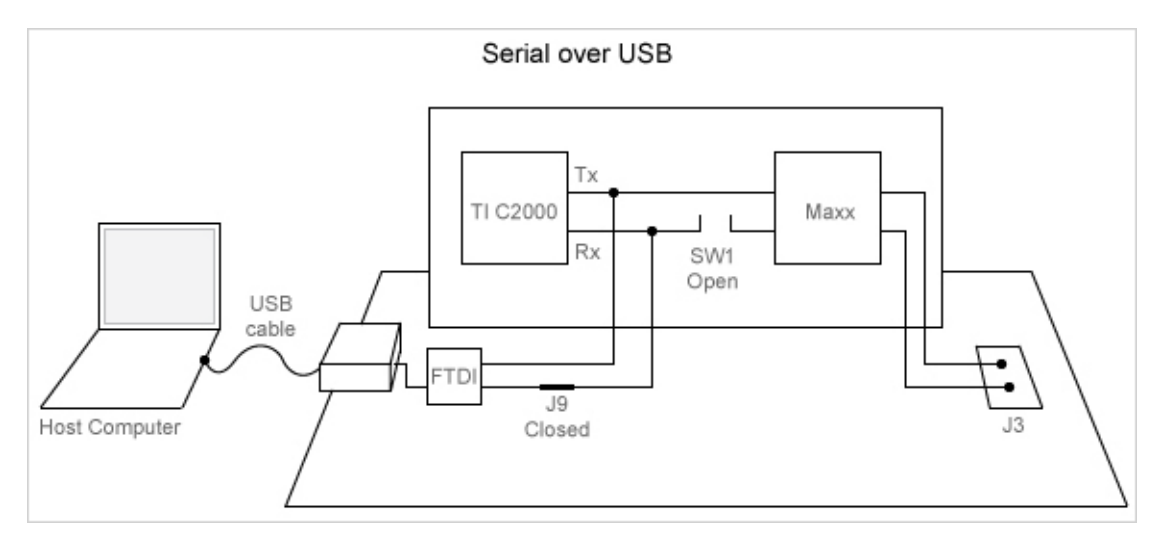

**Note** To use a USB JTAG on the USB docking station that is connected to SCI\_A, use the switch to disconnect the Rx line that comes from the MAX3221 as it conflicts with the data you send to SCI\_A.

While connecting a C2000 Launchpad to the host computer, ensure that:

- For F28027, the S4 switch is on.
- For F28069, if you are using the default GPIO pins for transmit/receive (GPIO28/GPIO29), the jumper pin JP6 is open and the jumper pin JP7 is closed.
- The DIP switch (SW1) on the control card is in off position to enable the serial emulation using the FTDI chip.
- The J9 jumper on the docking station is closed.
- The GPIO pins using which the SCI A module connects to the FTDI chip are configured correctly.
- The CCS tool is closed before running the program in external mode. You can use a tool such as PuTTY to test the basic working of Rx and Tx before trying the external mode.
- The COM port set at Configuration Parameters > Hardware Implementation > Target hardware resources > External mode is the same as the COM port of the serial interface on Windows.

# Set Up CAN Communication with Target Hardware

This section describes how to set up CAN communication with C2000 target hardware.

Follow these steps to set up CAN communication between the target hardware and your host computer.

1 Make sure that the Vector Hardware is installed properly in the Windows<sup>®</sup> Device Manager.

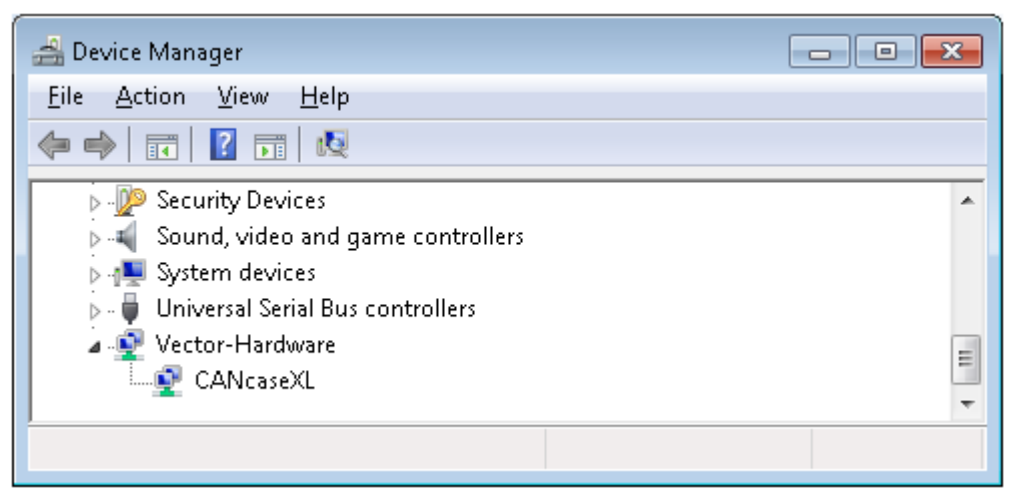

2 Download and install the latest version of the Vector XL Library from the Vector Web site. After installing the library, copy the file vxlapi64.dll from the installation folder (for example C:\Softwares\Vector Driver Setup 9 3 0\Common) to the windows root\system32 folder.

This folder name may vary depending on the Windows OS (for example C:\Windows\Sys32).

- **3** Run the vcanconf.exe in the vector driver installation.
- 4 Right-click on the application and select "Add application".
  - **a** Name the application as 'MATLAB' and keep the default settings.
  - **b** Right-click the first CAN piggy hardware device, select MATLAB, and pick CAN 1.
  - c Right-click the first CAN piggy hardware device again and click **Default baud rate** to change the baud.

This baud has to match your Simulink model CAN baud that you can change using the Target Preferences settings.

The Vector Hardware Config window is shown.

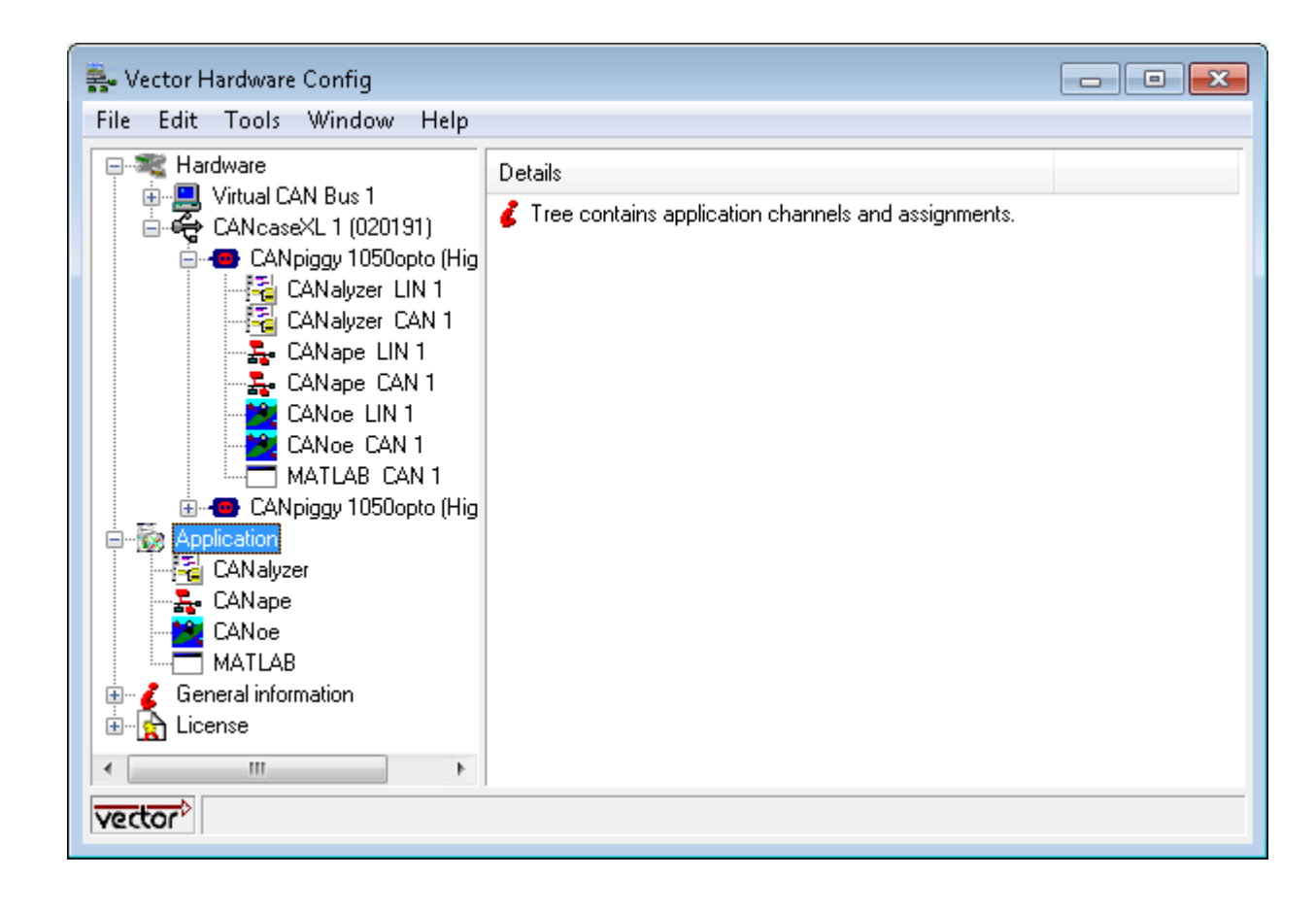

# **5** Open the model. Go to Configuration Parameters dialog box, select the desired **Hardware board** and verify the CAN baud rate. The default baud is 1 Mbits/sec.

| Configuration Parameters: c28x_C       | AN_comm/Configuration (Active)                                         | _               |         | ×   |  |  |  |  |  |
|----------------------------------------|------------------------------------------------------------------------|-----------------|---------|-----|--|--|--|--|--|
| Q Search                               |                                                                        |                 |         |     |  |  |  |  |  |
| Solver                                 | Hardware board: TI Piccolo F28069M LaunchPad                           |                 |         |     |  |  |  |  |  |
| Data Import/Export                     | Code Generation system target file: ert.tlc                            |                 |         |     |  |  |  |  |  |
| <ul> <li>Diagnostics</li> </ul>        | Device vendor: Texas Instruments    Device type: C2000                 |                 |         |     |  |  |  |  |  |
| Hardware Implementation                | Device details                                                         |                 |         |     |  |  |  |  |  |
| Simulation Target Code Generation      | Hardware board settings                                                |                 |         |     |  |  |  |  |  |
| Coverage                               | Operating system/scheduler                                             |                 |         |     |  |  |  |  |  |
| Simscape                               | ▼ Target bardware resources                                            |                 |         |     |  |  |  |  |  |
| <ul> <li>Simscape Multibody</li> </ul> |                                                                        |                 |         |     |  |  |  |  |  |
|                                        | Groups Build options CAN module clock frequency (=SYSCLKOUT/2) in MHz: | 45              |         |     |  |  |  |  |  |
|                                        | ADC Baud rate prescaler (BRP: 2 to 256): 5                             |                 |         |     |  |  |  |  |  |
|                                        | COMP Time segment 1 (TSEG1): 5                                         |                 | -       |     |  |  |  |  |  |
|                                        | eCAP                                                                   | in hite/ener 4  | • • • • | 1   |  |  |  |  |  |
|                                        | ePWM                                                                   | In bits/sec: 10 | 0000    | 4   |  |  |  |  |  |
|                                        | I2C SDG. Only_laining_edges                                            |                 |         |     |  |  |  |  |  |
|                                        | SCL B SAM: Sample one time                                             |                 |         |     |  |  |  |  |  |
|                                        | SPI_A<br>SPI_B Inhanced CAN mode                                       |                 |         |     |  |  |  |  |  |
|                                        | eQEP Self test mode                                                    |                 |         | -   |  |  |  |  |  |
|                                        |                                                                        |                 |         | •   |  |  |  |  |  |
|                                        | OK Cancel                                                              | Help            | Ap      | ply |  |  |  |  |  |

CAN communication is now set up between your host computer and the C2000 target hardware. To know more about the CAN communication using eCAN, see "CAN Communication Using eCAN Blocks" on page 4-104

## **Scheduling and Timing**

Often, developers choose to run the code generated by Embedded Coder<sup>®</sup> in the context of a timer interrupt. Model blocks run in a periodical fashion clocked by the periodical interrupt whose period is tied to the base sample time of the model.

This execution scheduling model is not flexible enough for many systems, especially control and communication systems, which must respond to external events in real time. Such systems require the ability to handle various hardware interrupts in an asynchronous fashion.

Embedded Coder software lets you model and generate code for such systems by creating tasks driven by Hardware Interrupt blocks in addition to the tasks that are left to be handled in the context of the timer interrupt.

#### **Timer-Based Interrupt Processing**

For code that runs in the context of the timer interrupt, each iteration of the model solver is run after an interrupt has been posted and serviced by an interrupt service routine (ISR). The code generated for the C2000 processors uses CPU\_timer0 by default.

The timer is configured so that the base rate sample time of the model corresponds to the interrupt rate. The timer period and prescaler are calculated and set up to produce the desired rate as follows:

The minimum achievable base rate sample time depends on the model complexity. The maximum value depends on the maximum timer period value  $(2^{32}-1)$  and the CPU clock speed.

If the blocks in the model inherit their sample time value, and a sample time is not explicitly defined, the default value is 0.2 s.

For more information about timer-based interrupt processing, see "C28x-Scheduler Options".

#### **High-Speed Peripheral Clock**

The Event Managers and their general-purpose timers, which drive PWM waveform generation use the high-speed peripheral clock (HISCLK). By default, this clock is selected in Embedded Coder software. This clock is derived from the system clock (SYSCLKOUT):

HISCLK = [SYSCLKOUT / (high-speed peripheral prescaler)]

The high-speed peripheral prescaler is determined by the HSPCLK bits set in SysCtrl. The default value of HSPCLK is 1, which corresponds to a high-speed peripheral prescaler value of 2.

For example, on the F2812, the HISCLK rate becomes

HISCLK = 150 MHz / 2 = 75 MHz

#### **External Interrupt Processing**

For code that runs in the context of an external interrupt, the model uses the C28x Hardware Interrupt block. Configure the interrupt operation with **Configuration Parameters > Hardware**  **Implementation > Hardware board settings > Target hardware resources > External Interrupt**. For more information, see "Model Configuration Parameters for Texas Instruments C2000 Processors".

#### ADC Interrupt Based Scheduling

You can set ADC interrupt as the Simulink model base rate. This means that every periodic event in the model will occur at the rate decided by ADC interrupt.

In order to set the base rate, ADC interrupt must be triggered. In general, an ePWM module can be used to trigger an ADC interrupt. An ePWM is free running counter which can be configured to trigger Start of Conversion for ADC module at a periodic interval. The ADC module can trigger an interrupt at the end of its conversion.

Other sources for ADC Start of Conversion include external interrupt and software.

In any model with base rate trigger:

- Any task in the model should not have base rate less than the base rate trigger.
- The sample time of ADC block should match with the base rate of the model.

For more information about ADC Interrupt based scheduling, see "C28x-Scheduler Options" and "Field-Oriented Control of PMSM with Quadrature Encoder Using C2000 Processors" on page 4-16.

# Sharing General Purpose Timers Between C281x Peripherals

#### In this section...

"Sharing General Purpose Timers Between CAP and eCAN" on page 1-14 "Sharing General Purpose Timers Between CAP and SPI" on page 1-17

TMS320x281x DSP devices have four General Purpose (GP) timers. Each Event Manager (EV) module includes two GP timers:

- EVA includes GP Timer 1 and GP Timer 2.
- EVB includes GP Timer 3 and GP Timer 4.

You can use the GP Timers independently or to operate peripherals associated with the EV Manager, such as PWM, QEP, and CAP.

The following table describes the timer-peripheral mapping of the c281xlib block library.

|            | GP Timer 1 | GP Timer 2 | GP Timer 3 | GP Timer 4 |
|------------|------------|------------|------------|------------|
| PWM1-PWM6  | 1          |            |            |            |
| PWM7-PWM12 |            |            | 1          |            |
| QEP1-QEP2  |            | 1          |            |            |
| QEP3-QEP4  |            |            |            | 1          |
| CAP1-CAP3  | 1          | 1          |            |            |
| CAP4-CAP6  |            |            | 1          | 1          |

**GP Timer Use for C281x Peripheral Blocks** 

Each PWM or QEP peripheral has access to only one timer, while each CAP peripheral has access to two timers. In the PWM and QEP blocks, you can set the **Module** option to A or B to determine which unique timer-peripheral combination the block configures. By comparison, in the CAP block, you can use the **Time base** option to select one of two timers for each CAP peripheral.

Each GP timer is available to multiple peripherals. For example:

- PWM1-PWM6 and CAP1-CAP3 share GP Timer 1
- PWM7-PWM12 and CAP4-CAP6 share GP Timer 3
- QEP1-QEP2 and CAP1-CAP3 share GP Timer 2
- QEP3-QEP4 and CAP4-CAP6 share GP Timer 4

The PWM, QEP, CAP, and Timer blocks each provide independent access to key timer registers. If the blocks in your model share a specific GP timer, check that the timer-related settings are compatible. If the peripheral settings for a shared timer are not compatible, the software generates an error when you update the model or generate code.

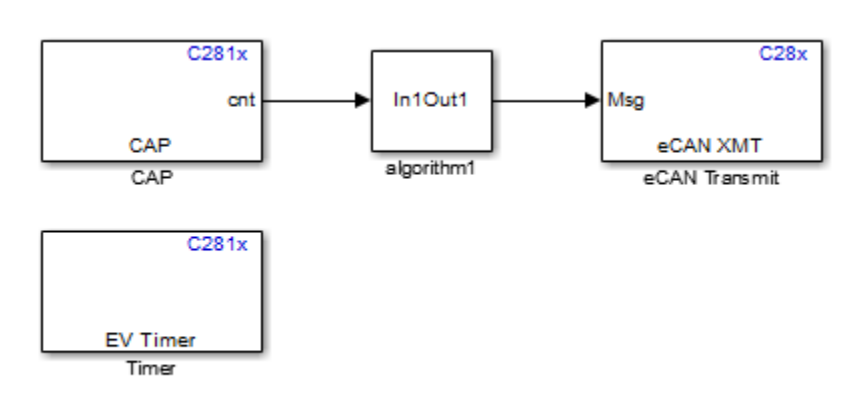

## Sharing General Purpose Timers Between CAP and eCAN

The model contains Timer and CAP blocks that both use Timer 1 (GP Timer 1).

| Block Parameters: Timer X                                                                                                    |  |  |  |  |
|----------------------------------------------------------------------------------------------------|--|--|--|--|
| C281x EV Timer (mask) (link)                                                                                                    |  |  |  |  |
| Initialize general purpose Event Manager timer. Enables one to define<br>timer period, compare value and interrupt request for various events. |  |  |  |  |
| Parameters                                                                                                    |  |  |  |  |
| Module: A                                                                                                    |  |  |  |  |
| Timer no: Timer 1                                                                                                    |  |  |  |  |
| Timer period source: Specify via dialog -                                                                                                    |  |  |  |  |
| Timer period:                                                                                                    |  |  |  |  |
| 10000                                                                                                    |  |  |  |  |
| Compare value source: Specify via dialog                                                                                                    |  |  |  |  |
| Compare value:                                                                                                    |  |  |  |  |
| 5000                                                                                                    |  |  |  |  |
| Counting mode: Up 🔹                                                                                                    |  |  |  |  |
| Timer prescaler: 1/128                                                                                                    |  |  |  |  |
| Post interrupt on period match                                                                                                    |  |  |  |  |
| Post interrupt on underflow                                                                                                    |  |  |  |  |
| Post interrupt on overflow                                                                                                    |  |  |  |  |
| Post interrupt on compare match                                                                                                    |  |  |  |  |
|                                                                                                    |  |  |  |  |
|                                                                                                    |  |  |  |  |
| OK Cancel Help Apply                                                                                                    |  |  |  |  |

| 눰 Block Parame   | ters: CAP     |            |           |               | ×          |
|------------------|---------------|------------|-----------|---------------|------------|
| C281x CAP (ma    | sk) (link)    |            |           |               |            |
| Configures the   | Event Mana    | iger of th | ne C281x  | DSP for CAP ( | (capture). |
| Data Format      | CAP 1         | CAP 2      | CAP 3     |               |            |
| Module: A        |               |            |           |               | •          |
| Output overru    | un status fla | ag         |           |               |            |
| Output data forr | mat: Send     | 2 eleme    | nts (FIFO | Buffer)       | •          |
| Sample time:     |               |            |           |               |            |
| 0.001            |               |            |           |               |            |
| Data type: auto  |               |            |           |               |            |
|                  |               |            |           |               |            |
|                  |               |            |           |               |            |
|                  |               |            |           |               |            |
|                  |               |            |           |               |            |
|                  |               |            |           |               |            |
|                  |               |            |           |               |            |
|                  |               |            |           |               |            |
|                  | OK            | Ca         | ancel     | Help          | Apply      |

Both blocks have the same values for **Timer prescaler** and **Counting mode**. However, each block has different values for **Timer period**. The value of **Timer period** for Timer 1 is 65535 in the CAP block and 10000 in the Timer block.

| 🚺 timer_sharing_algorithm1 📃 💷 💽 |                                                                                                    |                |                                           |                    |  |
|----------------------------------|----------------------------------------------------------------------------------------------------|----------------|-------------------------------------------|--------------------|--|
| <u>V</u> iew <u>F</u> ont Si     | View Font Size                                                                                       |                |                                           |                    |  |
| Message                          | Source                                                                                               | Reported By    | Summary                                   |                    |  |
| Block error                      | Timer                                                                                                | Simulink       | Error evaluating 'InitFcn' callback of    |                    |  |
|                                  |                                                                                                    |                |                                           |                    |  |
|                                  |                                                                                                    |                |                                           |                    |  |
|                                  |                                                                                                    |                |                                           |                    |  |
|                                  |                                                                                                    |                |                                           |                    |  |
|                                  |                                                                                                    |                |                                           |                    |  |
| Lines charing plantithe 1/Timer  |                                                                                                    |                |                                           |                    |  |
|                                  |                                                                                                    |                |                                           |                    |  |
| Error evaluatin                  | Error evaluating 'InitFcn' callback of C281x EV Timer block (mask) 'timer sharing algorithm1/Timer'. |                |                                           |                    |  |
| Caused by:                       | Caused by:                                                                                           |                |                                           |                    |  |
| All Timer, CAP,                  | PWM and                                                                                              | QEP blocks sha | ring the same timer must use the same 'Ti | mer period' value. |  |
|                                  |                                                                                                    |                |                                           |                    |  |
|                                  |                                                                                                    |                |                                           |                    |  |
|                                  |                                                                                                    |                |                                           |                    |  |
|                                  |                                                                                                    |                | Open                                      | Help Close         |  |
|                                  |                                                                                                    |                |                                           |                    |  |
|                                  |                                                                                                    |                |                                           | 14                 |  |

Since both blocks configure the same timer, and settings conflict, the software generates an error when you update the model.

#### Sharing General Purpose Timers Between CAP and SPI

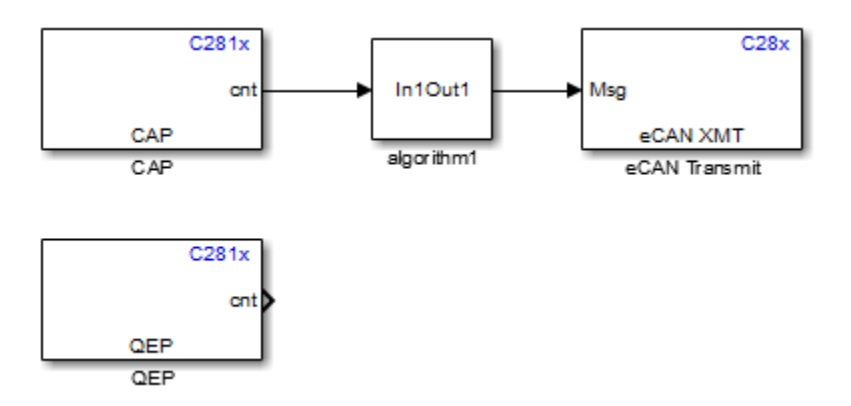

The model contains QEP and CAP blocks that both use Timer 2. In the CAP block, the **Time base** option shows which timer the block uses. In the QEP block, setting **Module** to A configures the block to use QEP1-QEP2. GP Timer Use for C281x Peripheral Blocks shows that QEP1-QEP2 use Timer 2.

| Block Parameters: CAP X                                          |  |  |  |  |
|------------------------------------------------------------------|--|--|--|--|
| C281x CAP (mask) (link)                                          |  |  |  |  |
| Configures the Event Manager of the C281x DSP for CAP (capture). |  |  |  |  |
| Data Format CAP 1 CAP 2 CAP 3                                    |  |  |  |  |
| Module: A                                                        |  |  |  |  |
| Output overrun status flag                                       |  |  |  |  |
| Output data format: Send 2 elements (FIFO Buffer)                |  |  |  |  |
| Sample time:                                                     |  |  |  |  |
| 0.001                                                            |  |  |  |  |
| Data type: auto                                                  |  |  |  |  |
|                                                                  |  |  |  |  |
|                                                                  |  |  |  |  |
|                                                                  |  |  |  |  |
|                                                                  |  |  |  |  |
|                                                                  |  |  |  |  |
|                                                                  |  |  |  |  |
| OK Cancel Help Apply                                             |  |  |  |  |

| Block Parameters: QEP                                                                                                    | ×   |  |  |  |
|----------------------------------------------------------------------------------------------------|-----|--|--|--|
| C281x QEP (mask) (link)                                                                                                    |     |  |  |  |
| Configures quadrature encoder pulse circuit associated with the selected Event Manager module to decode and count quadrature encoded pulses applied to related input pins (QEP1 and QEP2 for EVA or QEP3 and QEP4 for EVB). Depending on the selected counting mode, the output is either the pulse count or the rotor speed (when a pulse signal comes from an optical encoder mounted on a rotating machine). |     |  |  |  |
| Parameters                                                                                                    |     |  |  |  |
| Module: A                                                                                                    | •   |  |  |  |
| Counting mode: Counter                                                                                                    | •   |  |  |  |
| Initial count :                                                                                                    |     |  |  |  |
| 0                                                                                                    | :   |  |  |  |
| Enable QEP index                                                                                                    |     |  |  |  |
| Timer period:                                                                                                    |     |  |  |  |
| 65535                                                                                                    | E   |  |  |  |
| Sample time:                                                                                                    |     |  |  |  |
| 0.001                                                                                                    | :   |  |  |  |
| Data type: auto                                                                                                    | •   |  |  |  |
|                                                                                                    |     |  |  |  |
| OK Cancel Help Ap                                                                                                    | ply |  |  |  |

Currently, both blocks define different clock sources for Timer 2. The CAP block uses Internal as a **Clock source**. The QEP block, which does not have a configurable **Clock source** setting, uses the QEP circuit as a clock source. If you build the model, the software generates the following error message.

| 🚺 timer_sharing_algorithm2 📃 🔲 🔤                                                               |           |                   |                                           |            |
|------------------------------------------------------------------------------------------------|-----------|-------------------|-------------------------------------------|------------|
| <u>V</u> iew <u>F</u> ont Si                                                                   | ze        |                   |                                           |            |
| Message                                                                                        | Source    | Reported By       | Summary                                   |            |
| Block error                                                                                    | QEP       | Simulink          | Error evaluating 'InitFcn' callback of    |            |
|                                                                                                |           |                   |                                           |            |
|                                                                                                |           |                   |                                           |            |
|                                                                                                |           |                   |                                           |            |
|                                                                                                |           |                   |                                           |            |
|                                                                                                |           |                   |                                           |            |
| timer_sharing_algorithm2/QEP                                                                   |           |                   |                                           |            |
| Error evaluating 'InitErn' callback of C281x OEP block (mask) 'timer, sharing, algorithm2/OEP' |           |                   |                                           |            |
|                                                                                                |           |                   |                                           |            |
| All Timer, CAP                                                                                 | and QEP b | olocks sharing th | ne same timer must use the same 'Clock so | urce'.     |
|                                                                                                |           |                   |                                           |            |
|                                                                                                |           |                   |                                           |            |
|                                                                                                |           |                   |                                           |            |
|                                                                                                |           |                   | Open                                      | Help Close |
|                                                                                                |           |                   |                                           |            |
|                                                                                                |           |                   |                                           |            |

To avoid generating errors when you build the model, change **Clock source** in the CAP block to **QEP** device.

# Apply the c2000lib Blockset

#### In this section...

"Introduction" on page 1-21 "Hardware Setup" on page 1-21 "Starting the c2000lib Library" on page 1-21 "Setting Up the Model" on page 1-21 "Adding Blocks to the Model" on page 1-22 "Generating Code from the Model" on page 1-23

#### Introduction

This section uses an example to show how to create a Simulink model that uses C2000 Microcontroller Blockset blocks to target your board. The example creates a model that performs PWM duty cycle control via pulse width change. It uses the C2812 ADC block to sample an analog voltage and the C2812 PWM block to generate a pulse waveform. The analog voltage controls the duty cycle of the PWM and you can observe the duty cycle change on the oscilloscope.

#### Hardware Setup

The following hardware is required for this example:

- Spectrum Digital eZdsp F2812
- Function generator
- Oscilloscope and probes

To connect the target hardware:

- **1** Connect the function generator output to the ADC input ADCINA0 on the eZdsp F2812.
- 2 Connect the output of PWM1 on the eZdsp F2812 to the analog input of the oscilloscope.
- **3** Connect VREFLO to AGND on the eZdsp F2812. See the section on the Analog Interface in Chapter 2 of the *eZdsp F2812 Technical Reference*.

#### Starting the c2000lib Library

At the MATLAB prompt, type the following command:

c2000lib

This command opens the c2000lib library blockset, which contains libraries of blocks designed for targeting your board.

#### Setting Up the Model

Preliminary tasks for setting up a new model include configuring your model for the target hardware and setting the simulation parameters.

To configure your model with ert.tlc system target file:

- 1 In the Simulink Editor of your model, select Simulation > Model Configuration Parameters > Hardware Implementation.
- 2 Select a TI C2000 Hardware board. The Texas Instruments Code Composer Studio (c2000) option automatically gets selected for Toolchain.

The following default settings in the **Simulation > Model Configuration Parameters** dialog box appear when you select your C2000 hardware board.

| Pane                              | Field                                                   | Setting                                            |
|-----------------------------------|---------------------------------------------------------|----------------------------------------------------|
| Solver                            | Туре                                                    | Fixed-step                                         |
| Solver                            | Solver                                                  | discrete (no<br>continuous states)                 |
| Solver                            | Higher priority value indicates<br>higher task priority | Value is 'off' and<br>the parameter is<br>disabled |
| Code Generation ><br>Optimization | Remove internal data zero<br>initialization             | Value is 'off' and<br>the parameter is<br>disabled |
| Code Generation ><br>Optimization | Maximum stack size (bytes)                              | 512 (MAU)                                          |
| Hardware<br>Implementation        | Device vendor                                           | Texas Instruments                                  |
| Hardware<br>Implementation        | Device type                                             | C2000                                              |
| Hardware<br>Implementation        | Support long long                                       | Selected by default                                |
| Code Generation ><br>Interface    | Code replacement library                                | TI C28x                                            |

#### 3 Click Apply.

**Note** The generated code does not honor Simulink 'stop time' from the simulation. The 'stop time' is interpreted as inf. To implement a stop in the generated code, you must put a Stop Simulation block in your model.

#### Adding Blocks to the Model

- 1 Open or double-click the C281x library, c281xlib.
- 2 Drag the ADC block into your model. Double-click the ADC block in the model and set **Sample** time to 64/80000.
- **3** Drag the PWM block into your model. Double-click the PWM block in the model and set the following parameters.

| Pane        | Field                         | Parameter          |
|-------------|-------------------------------|--------------------|
| Timer       | Module                        | A                  |
|             | Waveform period<br>source     | Specify via dialog |
|             | Waveform period<br>units      | Clock cycles       |
|             | Waveform period               | 64000              |
|             | Waveform type                 | Asymmetric         |
| Outputs     | Enable PWM1/PWM2              | Selected           |
|             | Duty cycle source             | Input port         |
| Logic       | PWM1 control logic            | Active high        |
|             | PWM2 control logic            | Active low         |
| Deadband    | Use deadband for<br>PWM1/PWM2 | Selected           |
|             | Deadband prescaler            | 16                 |
|             | Deadband period               | 12                 |
| ADC Control | ADC start event               | Period interrupt   |

4 Enter simulink in the MATLAB Command Window to open the Simulink Library browser. Drag a Gain block from the Math Operations library into your model. Double-click the Gain block in the model and set the following parameters in the Function Block Parameters dialog box. Click **OK**.

| Pane                 | Field                    | Parameter                     |
|----------------------|--------------------------|-------------------------------|
| Main                 | Gain                     | 30                            |
|                      | Multiplication           | <pre>Element-wise(K.*u)</pre> |
|                      | Sample time              | -1                            |
| Signal Attributes    | Output data type mode    | uint(16)                      |
|                      | Integer rounding mode    | Floor                         |
| Parameter Attributes | Parameter data type mode | Inherit from input            |

**5** Connect the ADC block to the Gain block and the Gain block to the PWM block.

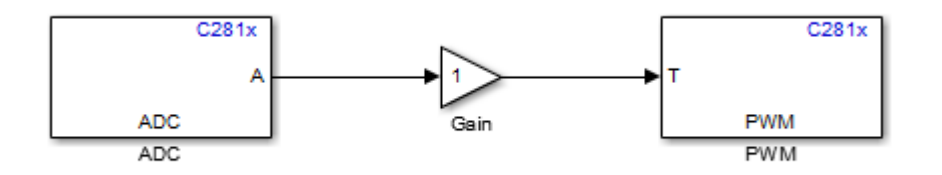

#### **Generating Code from the Model**

This section summarizes how to generate code from your real-time model.

There are three ways to start the automatic code generation process:

- In the Simulink Editor, click **Build Model** or **Deploy to Hardware**
- On your model, press **Ctrl+B**.
- Press the Build button on the **Code Generation** pane of the Configuration Parameters dialog box.

# **Configuring Timing Parameters for CAN Blocks**

#### In this section...

"The CAN Blocks" on page 1-25 "Setting Timing Parameters" on page 1-25

#### **The CAN Blocks**

The bit rate of these four CAN blocks cannot be set directly: C281x eCAN Receive C281x eCAN Transmit C280x/C28x3x eCAN Receive C280x/C28x3x eCAN Transmit

#### **Setting Timing Parameters**

- "Accessing the Timing Parameters" on page 1-25
- "Determining Timing Parameter Values" on page 1-27
- "Working with CAN Bit Timing" on page 1-28

#### **Accessing the Timing Parameters**

To set the Bitrate for a block whose bitrate cannot be set directly:

- **1** Configure the Target Hardware Resources tab.
- 2 Under the **Peripherals** tab, use the **TSEG1**, **TSEG2**, and **BaudRatePrescaler (BRP)** parameters to set the bitrate.

For example, the Target Hardware Resources tab for the F2812 eZdsp shown in the following figure.

| ★ Commonly Used Parameters | ≡ All Parameters                            |                                                                       |  |  |
|----------------------------|---------------------------------------------|-----------------------------------------------------------------------|--|--|
|                            |                                             |                                                                       |  |  |
| Select:                    | Hardware board: TI E281x                    | <b>▼</b>                                                              |  |  |
| Solver                     |                                             |                                                                       |  |  |
| Data Import/Export         | Code Generation system target file: ert.tlc |                                                                       |  |  |
| Optimization               |                                             |                                                                       |  |  |
| Diagnostics                | Device vendor: Texas Instruments            | Device type: C2000                                                    |  |  |
| Hardware Implementation    | <ul> <li>Device details</li> </ul>          |                                                                       |  |  |
| Model Referencing          | Hardware board settings                     |                                                                       |  |  |
| Simulation Target          | hardware board settings                     |                                                                       |  |  |
| Code Generation            | Scheduler options                           |                                                                       |  |  |
| Coverage                   |                                             |                                                                       |  |  |
| HDL Code Generation        | Base rate trigger: Timer 0                  |                                                                       |  |  |
|                            |                                             |                                                                       |  |  |
|                            | Target Hardware Resources                   |                                                                       |  |  |
|                            | Groups                                      | CAN module clock frequency (= SYSCLKOUT) in MHz: 150                  |  |  |
|                            | Build options                               |                                                                       |  |  |
|                            | Clocking                                    | Baud rate prescaler (BRP: 2 to 256): 10                               |  |  |
|                            | ADC                                         | Time segment 1 (TSFG1): 8                                             |  |  |
|                            | eCAN                                        |                                                                       |  |  |
|                            | SPI                                         | Time segment 2 (TSEG2): 6 💌                                           |  |  |
|                            | SCL B                                       | Baud rate (CAN Module Clock/BRP/(TSEG1+TSEG2+1)) in hits/sec: 1000000 |  |  |
|                            | Watchdog                                    |                                                                       |  |  |
|                            | GPIO                                        | SBG: Only_falling_edges                                               |  |  |
|                            |                                             | SJW: 2 💌                                                              |  |  |
|                            |                                             | SAM: Sample one time                                                  |  |  |
|                            |                                             |                                                                       |  |  |
|                            |                                             | Enhanced CAN mode                                                     |  |  |
|                            |                                             | Self test mode                                                        |  |  |
|                            |                                             |                                                                       |  |  |

The C280x/C28x3x blocks have two independent eCAN modules.
The following sections describe the series of steps and rules that govern the process of setting these timing parameters.

### **Determining Timing Parameter Values**

To determine the values for the timing parameters, complete the following steps:

- **1** Determine the CAN Bitrate specification based on your application.
- 2 Determine the frequency of the **CAN module clock**. For example:
  - CAN module clock = 100 MHz for the F2808 (Same as SYSCLKOUT)
  - CAN module clock = 150 MHz for the F2812 (Same as SYSCLKOUT)
  - CAN module clock = 75 MHz for the F28x3x (150 SYSCLKOUT/2)
- **3** Estimate the value of the **BaudRatePrescaler (BRP)**.
- **4** Solve this equation for BitTime:

BitTime = CAN module clock frequency/(BRP \* Bitrate)

**5** Solve this equation for Bitrate:

Bitrate = CAN module clock frequency/(BRP \* BitTime)

- **6** Estimate values for **TSEG1** and **TSEG2** that satisfy BitTime = TSEG1 + TSEG2 + 1.
- 7 Use the following rules to determine the values of **TSEG1** and **TSEG2**:

**TSEG1** >= **TSEG2** IPT (Information Processing Time) = 3/**BRP** IPT <= **TSEG1** <= 16 TQ IPT <= **TSEG2** <= 8 TQ 1 TQ <= **SJW** <= min (4 TQ, **TSEG2**)

where IPT is Information Processing Time, TQ is Time Quanta, and **SJW** is Synchronization Jump Width, also set in the Target Hardware Resources dialog box.

8 Iterate steps 4 through 7 until the values selected for TSEG1, TSEG2, and BRP meet the criteria.

The following illustration shows the relationship between the eCAN bit timing parameters.

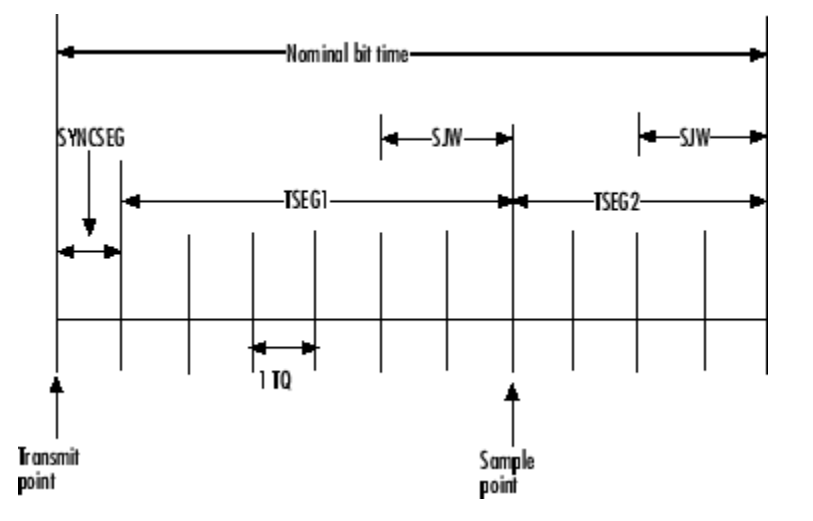

### Working with CAN Bit Timing

Assume that CAN Module Clock Frequency = 75 MHz, and a Bitrate of 1 Mbits/s is required.

**1** Set the BRP to 5. Then substitute the values of CAN Module Clock Frequency, BRP, and Bitrate into the following equation, solving for BitTime:

BitTime = CAN Module Clock Frequency / (BRP \* Bitrate)

BitTime = 75e6/(5 \*1e6) = 15TQ

2 Set the values of **TSEG1** and **TSEG2** to 8TQ and 6TQ respectively. Substitute the values of *BitTime* from the previous equation, and the chosen values for *TSEG1* and **TSEG2** into the following equation:

BitTime = TSEG1 + TSEG2 + 1

15TQ = 8TQ + 6TQ + 1

**3** Finally, check the selected values against the rules:

IPT = 3/**BRP** = 3/10 = .3

- IPT <= **TSEG1** <= 16 TQ True! .3<=8TQ<=16TQ
- IPT <= **TSEG2** <= 8TQ True! .3 <= 6TQ <= 8TQ
- $1TQ \le SJW \le min(4TQ, TSEG2)$  which means that SJW can be set to either 2, 3, or 4
- **4** When the chosen values satisfy the criteria, so further iteration is not required.

The following table provides example values for several bit rates when CAN Module Clock Frequency = 75 MHz, as it is with the F28335. Other combinations of the register values are possible.

| Bitrate     | TSEG1 | TSEG2 | Bit Time | BRP | sjw |
|-------------|-------|-------|----------|-----|-----|
| 0.25 Mbit/s | 8     | 6     | 15       | 20  | 2   |
| 0.5 Mbit/s  | 8     | 6     | 15       | 10  | 2   |
| 1 Mbit/s    | 8     | 6     | 15       | 5   | 2   |

The following table provides example values for several bit rates when CAN Module Clock Frequency = 100 MHz, as it is with the F2808. Other combinations of the register values are possible.

| Bitrate     | TSEG1 | TSEG2 | Bit Time | BRP | SJW |
|-------------|-------|-------|----------|-----|-----|
| 0.25 Mbit/s | 6     | 3     | 10       | 40  | 2   |
| 0.5 Mbit/s  | 5     | 4     | 10       | 20  | 2   |
| 1 Mbit/s    | 6     | 3     | 10       | 10  | 2   |

The following table provides example values for several bit rates when CAN Module Clock Frequency = 150 MHz, as it is with the F2812. Other combinations of the register values are possible.

| Bitrate     | TSEG1 | TSEG2 | Bit Time | BRP | SJW |
|-------------|-------|-------|----------|-----|-----|
| 0.25 Mbit/s | 8     | 6     | 10       | 40  | 2   |
| 0.5 Mbit/s  | 7     | 7     | 10       | 20  | 2   |
| 1 Mbit/s    | 8     | 6     | 10       | 10  | 2   |

## **Configuring Acquisition Window Width for ADC Blocks**

### In this section...

"What Is an Acquisition Window?" on page 1-30

"Configuring ADC Parameters for Acquisition Window Width" on page 1-31

### What Is an Acquisition Window?

ADC blocks take a signal from an analog source and measure it with a digital device. The digital device does not measure in a continuous process, but in a series of discrete measurements, close enough together to approximate the source signal with the required accuracy.

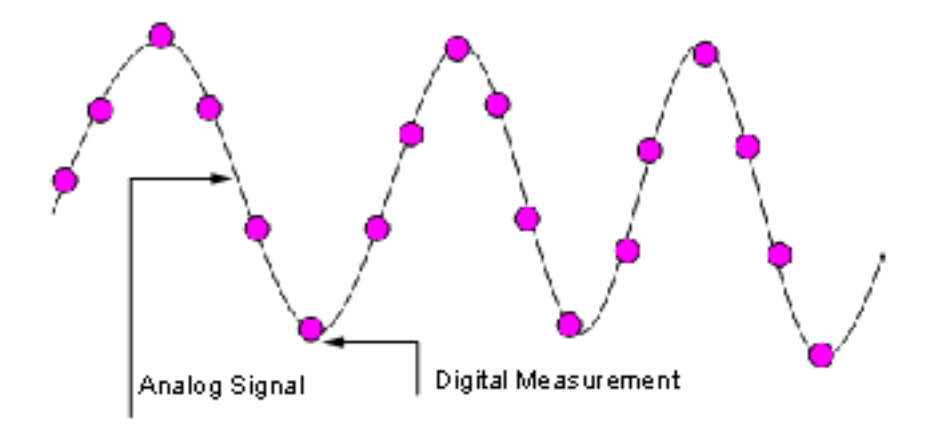

The digital measurement itself is not an instantaneous process, but is a measurement window, where the signal is acquired and measured, as shown in the following figure.

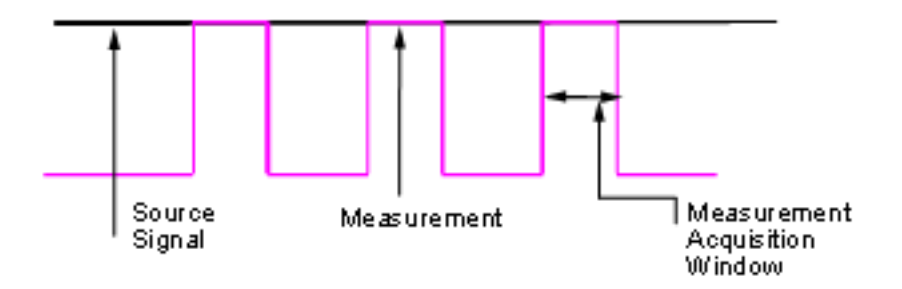

Ideally, when the measurement window is opened, the actual signal coming in would be measured perfectly. In reality the signal does not reach its full magnitude immediately. The measurement process can be modeled by a circuit similar to the one shown in the following figure for the ADC found on the F2812 eZdsp,

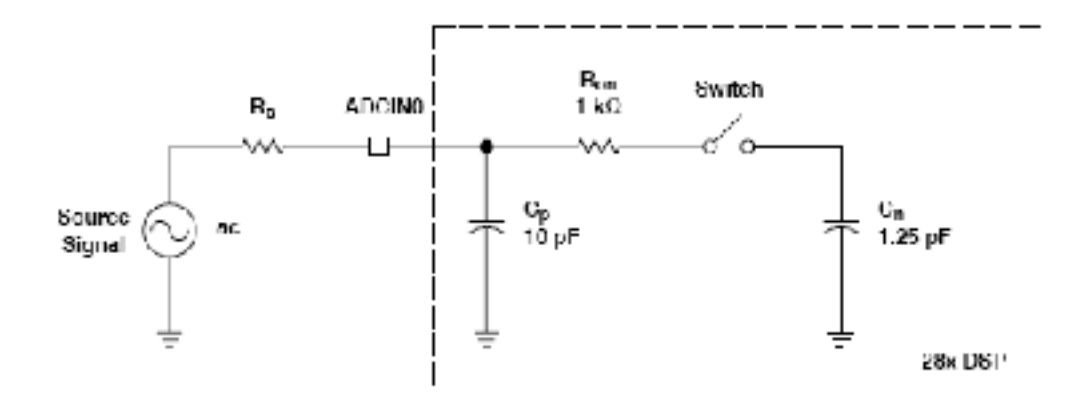

where the measurement circuit is characterized by a certain capacitance. In the preceding figure, when the switch is closed, the measurement begins. In this circuit, which is characterized by its capacitance, the signal received is not in a form of a step function as shown by the ideal measurement, but a ramp up to the true signal magnitude. The following figure shows what happens to the signal when the sampler switch is closed and the signal is received to be measured.

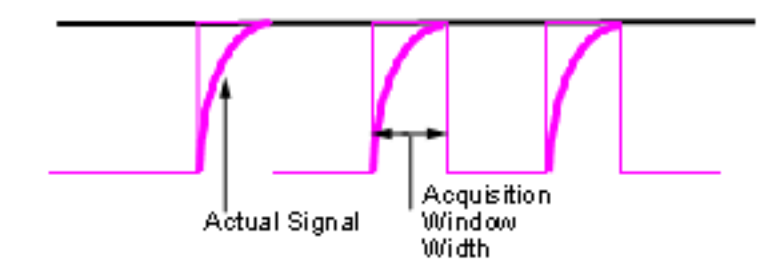

Because the signal acquisition is not instantaneous, it is very important to set a wide enough acquisition window to allow the signal to ramp up to full strength before the measurement is taken. If the window is too narrow, the measurement is taken before the signal has reached its full magnitude, resulting in erroneous data. If the window is too wide, the source signal itself may change, and the sampling may be too infrequent to reflect the actual value, also resulting in erroneous data. You must calculate the width of the acquisition window based on the circuit characteristics of resistance and capacitance of your specific circuit. Then, using the ADC parameters described in the following section, you can configure the acquisition window width.

### **Configuring ADC Parameters for Acquisition Window Width**

- "Accessing the ADC Parameters" on page 1-31
- "Configure Acquisition Window Width Using ADC Parameters" on page 1-33

#### Accessing the ADC Parameters

The ADC parameters can be set from the **Peripherals tab** of the Target hardware resources tab.

- You can set **ACQ\_PS** Acquisition Prescaler to a value from 0 to 15. To obtain the actual value, increment the setting by 1. This increment produces an actual range from 1 to 16.
- You can set **ADCLKPS** AD Clock Prescaler to a value from 0 to 15. To obtain the actual value, increment the setting by 1. This increment produces an actual range from 1 to 16.

• You can set **CPS** — Clock Prescaler — to a value from 0 to 1. To obtain the actual value, increment the setting by 1. This increment produces an actual range from 1 to 2.

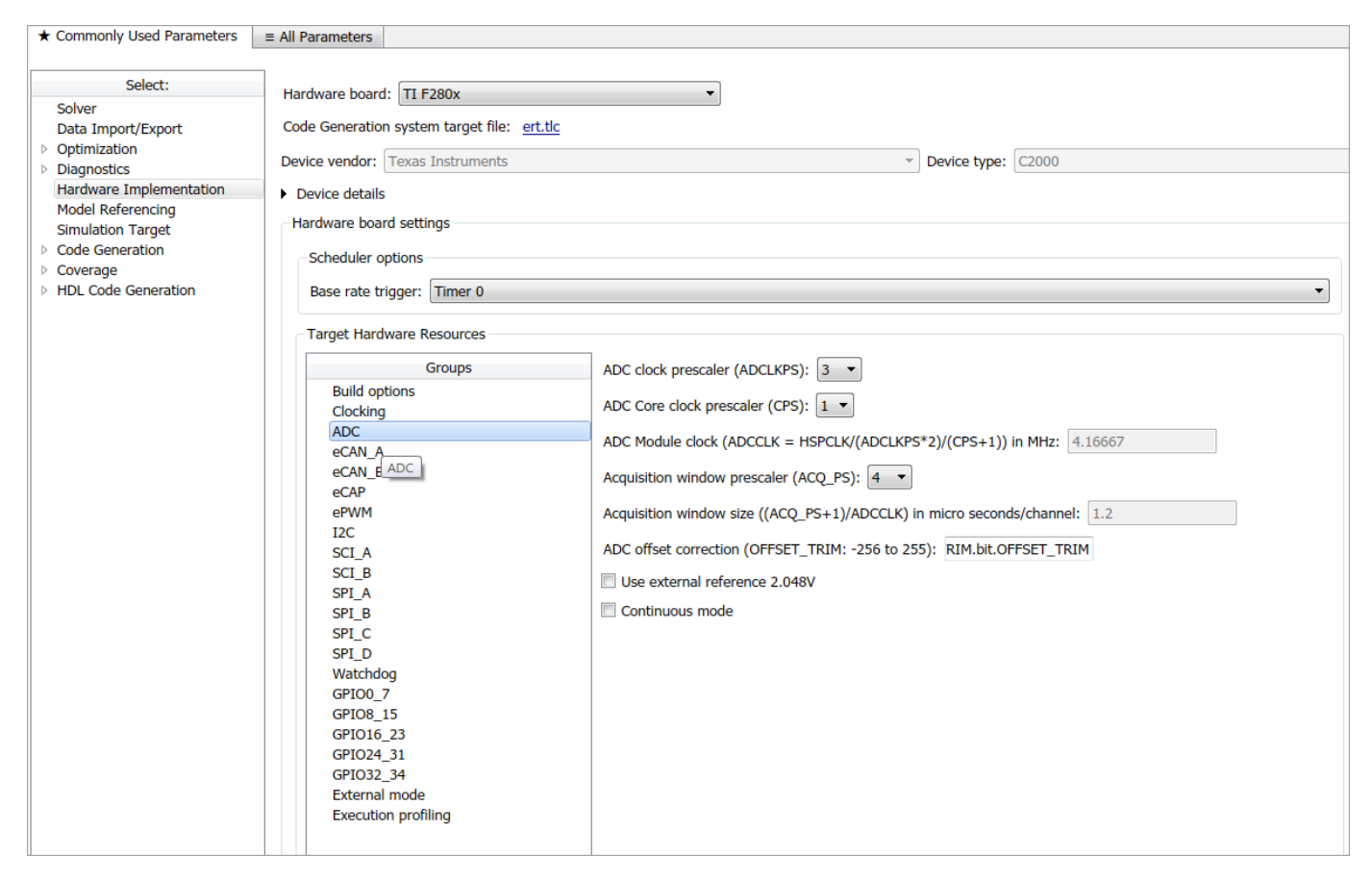

These three prescalers serve to reduce the speed of the clock and to set the acquisition window width. The following diagram shows how these prescalers are used.

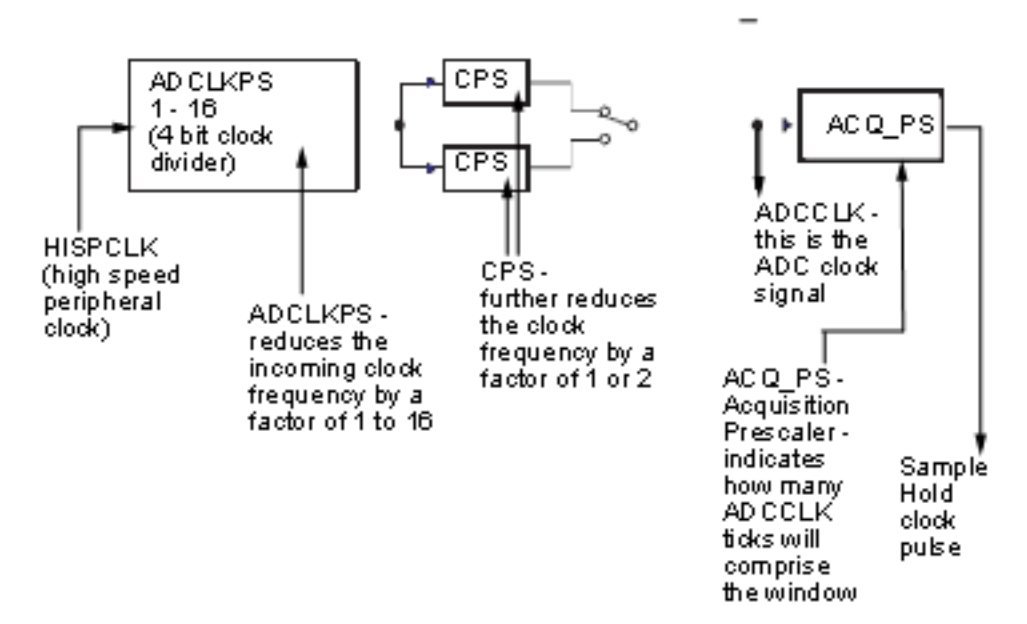

In the preceding diagram, the high-speed peripheral clock frequency is received and then divided by the **ADCLKPS**. The reduced clock frequency is then further divided by **CPS**. The resulting frequency is the **ADCCLK** signal. The value of **ACQ\_PS** then determines how many **ADCCLK** ticks comprise one S/H (sample and hold) period, or in other words, the length of the acquisition window.

### **Configure Acquisition Window Width Using ADC Parameters**

The following examples show how you can use ADC parameters to configure the acquisition window width:

Example 1:

If the HISPCLK = 30 MHz, and ADCLKPS=1 (which is a value of 2), the result is 15 MHz.

If **CPS**= 1 (which is a value of 2), then ADCCLK = 7.5 MHz.

If  $ACQ_PS = 0$  (which is a value of 1), then the sample/hold period is 1 ADCCLK tick, or .1333 microseconds.

Example 2:

If the HISPCLK = 30 MHz, and ADCLKPS=1 (which is a value of 2), the result is 15 MHz.

If CPS = 1 (which is a value of 2), then ADCCLK = 7.5 MHz.

If  $ACQ_PS = 15$  (which is a value of 16), then the sample/hold period is 16 ADCCLK ticks, or 2.1333 microseconds.

**Note** HISPCLK is set automatically for the user, and it is not possible to change the rate. For more information, see "High-Speed Peripheral Clock" on page 1-11

## **CAN Calibration Protocol with Third Party Tools**

**Warning** Support for Monitor & Tune (External mode) with Communication interface as **Serial** and **CAN Calibration Protocol (CCP)** will be removed in a future release of MATLAB. It is recommended that you use Monitor and Tune with Communication interface as **XCP on Serial** and **XCP on CAN**.

Embedded Coder allows an ASAP2 data definition file to be generated during the code generation process. This file can be used by a third-party tool to access data from the real-time application while it is executing.

ASAP2 is a data definition standard by the Association for Standardization of Automation and Measuring Systems (ASAM). ASAP2 is a standard description for data measurement, calibration, and diagnostic systems. Embedded Coder software lets you export an ASAP2 file containing information about your model during the code generation process.

Before you generate ASAP2 files with Embedded Coder software, see "Generating an ASAP2 File" in the Simulink Coder<sup>™</sup> help. The help describes how to define the signal and parameter information required by the ASAP2 file generation process.

Before the build process, select the ASAP2 option:

#### **1** Select **Simulation > Model Configuration Parameters**.

The Configuration Parameters dialog box appears.

- 2 In the Configuration Parameters dialog box, select Code Generation > Interface pane.
- **3** From the **Interface** drop-down list, in the **Data exchange** frame, select the ASAP2 option.
- 4 Click Apply.

The build process creates an ASAM-compliant ASAP2 data definition file for the generated C code.

- The standard ASAP2 file generation does not include the memory address attributes in the generated file. Instead, it leaves a placeholder that you must replace with the actual address by postprocessing the generated file.
- The map file options in the project template has to be set up a certain way for this procedure to work. If you have created your own project templates, and you do not have the correct settings, you see the following instructions:

Warning: It was not possible to do ASAP2 processing on your .map file.This is because your IDE project template is not configured to generate a .map file in the correct format. To generate a .map file in the correct format you need to setup the following options in your IDE project template: Generate section map should be checked on Generate register map should be checked off Generate symbol table should be checked on Format list file into pages should be checked off Generate summary should be checked off Page width should be equal to 132 characters Symbol colums should be 1 You can change these options via Project -> Project Options -> Linker/Locator -> Map File -> Map File Format. Embedded Coder software performs this postprocessing for you. To do the postprocessing, it first extracts the memory address information from the map file generated during the link process. Then, it replaces the placeholders in the ASAP2 file with the actual memory addresses. This postprocessing is performed automatically.

## **Using the IQmath Library**

### In this section...

"About the IQmath Library" on page 1-36

"Fixed-Point Numbers" on page 1-37

"Building Models" on page 1-40

### About the IQmath Library

- "Introduction" on page 1-36
- "Common Characteristics" on page 1-36
- "References" on page 1-37

#### Introduction

The C28x IQmath Library blocks perform processor-optimized fixed-point mathematical operations. These blocks correspond to functions in the Texas Instruments C28x IQmath Library, an assembly-code library for the TI C28x family of digital signal processors.

**Note** Implementation of this library for the TI C28x processor produces the same simulation and code-generation output as the TI version of this library, but it does not use a global Q value, as does the TI version. The Q format is dynamically adjusted based on the Q format of the input data.

The IQmath Library blocks generally input and output fixed-point data types and use numbers in Q format. The C28x IQmath Library block reference pages discuss the data types accepted and produced by each block in the library. For more information, consult the "Fixed-Point Numbers" on page 1-37 and "Q Format Notation" on page 1-38 topics, as well as the Fixed-Point Designer<sup>™</sup> product documentation, which includes more information on fixed-point data types, scaling, and precision issues.

You can use IQmath Library blocks with some core Simulink blocks and Fixed-Point Designer blocks to run simulations in Simulink models before generating code. Once you develop your model, you can generate equivalent code that is optimized to run on a TI C28x<sup>™</sup> DSP. During code generation, a call is made to the IQmath Library for each IQmath Library block in your model to create target-optimized code. To learn more about creating models that include IQmath Library blocks and blocks from other blocksets, consult "Building Models" on page 1-40.

### **Common Characteristics**

The following characteristics are common to IQmath Library blocks:

- Sample times are inherited from driving blocks.
- Blocks are single rate.
- Parameters are not tunable.
- Blocks support discrete sample times.

To learn more about characteristics particular to each block in the library, see the individual block reference pages.

### References

For detailed information on the IQmath library, see the user guide for the *C28x IQmath Library* - *A Virtual Floating Point Engine*, Literature Number SPRC087, available at the Texas Instruments website. The user guide is included in the zip file download that also contains the IQmath library (registration required).

### **Fixed-Point Numbers**

- "Notation" on page 1-37
- "Signed Fixed-Point Numbers" on page 1-37
- "Q Format Notation" on page 1-38

#### Notation

In digital hardware, numbers are stored in binary words. A binary word is a fixed-length sequence of binary digits (1s and 0s). How hardware components or software functions interpret this sequence of 1s and 0s is defined by the data type.

Binary numbers are used to represent either fixed-point or floating-point data types. A fixed-point data type is characterized by the word size in bits, the binary point, and whether it is signed or unsigned. The position of the binary point is the means by which fixed-point values are scaled and interpreted.

For example, a binary representation of a fractional fixed-point number (either signed or unsigned) is shown below:

| b <sub>ws-1</sub> | $b_{ws-2}$ | <br>$b_5$ | $b_4$ | b3      | $b_2$ | <i>b</i> <sub>1</sub> | b <sub>0</sub> |
|-------------------|------------|-----------|-------|---------|-------|-----------------------|----------------|
| MSB               |            |           | )     | L.      |       |                       | LSB            |
|                   |            |           | Bînar | y point |       |                       |                |

where

- *b<sub>i</sub>* is the *i*th binary digit.
- ws is the word size in bits.
- $b_{ws-1}$  is the location of the most significant (highest) bit (MSB).
- b<sub>0</sub> is the location of the least significant (lowest) bit (LSB).
- The binary point is shown four places to the left of the LSB. In this example, therefore, the number is said to have four fractional bits, or a fraction length of 4.

**Note** For Embedded Coder, the results of fixed-point and integer operations in MATLAB/Simulink match the results on the hardware target down to the least significant bit (bit-trueness). The results of floating-point operations in MATLAB/Simulink do not match those on the hardware target, because the libraries used by the third-party compiler may be different from those used by MATLAB/Simulink.

### Signed Fixed-Point Numbers

Signed binary fixed-point numbers are typically represented in one of three ways:

- Sign/magnitude
- One's complement
- Two's complement

Two's complement is the most common representation of signed fixed-point numbers and is used by TI digital signal processors.

Negation using signed two's complement representation consists of a bit inversion (translation to one's complement representation) followed by the binary addition of a 1. For example, the two's complement of 000101 is 111011, as follows:

000101 ->111010 (bit inversion) ->111011 (binary addition of a 1 to the LSB)

### **Q** Format Notation

The position of the binary point in a fixed-point number determines how you interpret the scaling of the number. When it performs basic arithmetic such as addition or subtraction, hardware uses the same logic circuits regardless of the value of the scale factor. In essence, the logic circuits do not have knowledge of a binary point. They perform signed or unsigned integer arithmetic — as if the binary point is to the right of  $b_0$ . Therefore, you determine the binary point.

In the IQmath Library, the position of the binary point in the signed, fixed-point data types is expressed in and designated by Q format notation. This fixed-point notation takes the form

Qm.n

where

- Q designates that the number is in Q format notation the Texas Instruments representation for signed fixed-point numbers.
- *m* is the number of bits used to designate the two's complement integer portion of the number.
- *n* is the number of bits used to designate the two's complement fractional portion of the number, or the number of bits to the right of the binary point.

In Q format, the most significant bit is designated as the sign bit. Representing a signed fixed-point data type in Q format requires m+n+1 bits to account for the sign.

**Note** The range and resolution varies for different Q formats. For specific details, see Section 3.2 in the *Texas Instruments C28x Foundation Software, IQmath Library Module User's Guide.* 

When converting from Q format to floating-point format, the accuracy of the conversion depends on the values and formats of the numbers. For example, for single-precision floating-point numbers that use 24 bits, the resolution of the corresponding 32-bit number cannot be achieved. The 24-bit number approximates its value by truncating the lower end. For example: 32-bit integer 11110000 11001100 10101010 00001111 Single-precision float +1.1110000 11001100 10101010 x 231 Corresponding value 11110000 11001100 10101010 00000000

#### Expressing Q Format — Q.15

For example, a signed 16-bit number with n = 15 bits to the right of the binary point is expressed as

### Q0.15

in this notation. This is (1 sign bit) + (m = 0 integer bits) + (n = 15 fractional bits) = 16 bits total in the data type. In Q format notation, the m = 0 is often implied, as in

Q.15

In Fixed-Point Designer software, this data type is expressed as

sfrac16

or

sfix16\_En15

In DSP System Toolbox<sup>™</sup> software, this data type is expressed as

[16 15]

### Expressing Q Format — Q1.30

Multiplying two Q0.15 numbers yields a product that is a signed 32-bit data type with n = 30 bits to the right of the binary point. One bit is the designated sign bit, thereby forcing m to be 1:

m+n+1 = 1+30+1 = 32 bits total

Therefore, this number is expressed as

Q1.30

In Fixed-Point Designer software, this data type is expressed as

sfix32\_En30

In DSP System Toolbox software, this data type is expressed as

[32 30]

### Expressing Q Format — Q-2.17

Consider a signed 16-bit number with a scaling of  $2^{(.17)}$ . This requires n = 17 bits to the right of the binary point, meaning that the most significant bit is a *sign-extended* bit.

*Sign extension* fills additional bits with the value of the MSB. For example, consider a 4-bit two's complement number 1011. When this number is extended to 7 bits with sign extension, the number becomes 1111101 and the value of the number remains the same.

One bit is the designated sign bit, forcing m to be -2:

m+n+1 = -2+17+1 = 16 bits total

Therefore, this number is expressed as

Q-2.17

In Fixed-Point Designer software, this data type is expressed as

sfix16\_En17

In DSP System Toolbox software, this data type is expressed as

[16 17]

### Expressing Q Format — Q17.-2

Consider a signed 16-bit number with a scaling of  $2^{(2)}$  or 4. This means that the binary point is implied to be 2 bits to the right of the 16 bits, or that there are n = -2 bits to the right of the binary point. One bit must be the sign bit, thereby forcing m to be 17:

m+n+1 = 17+(-2)+1 = 16

Therefore, this number is expressed as

Q17.-2

In Fixed-Point Designer software, this data type is expressed as

sfix16\_E2

In DSP System Toolbox software, this data type is expressed as

[16 -2]

### **Building Models**

- "Overview" on page 1-40
- "Converting Data Types" on page 1-40
- "Using Sources and Sinks" on page 1-41
- "Choosing Blocks to Optimize Code" on page 1-41
- "Double and Single-Precision Parameter Values" on page 1-41

### Overview

You can use IQmath Library blocks in models along with certain core Simulink, Fixed-Point Designer, and other blockset blocks. This section discusses issues you should consider when building a model with blocks from these different libraries.

### **Converting Data Types**

It is vital to make sure that blocks you connect in a model have compatible input and output data types. In most cases, IQmath Library blocks handle only a limited number of specific data types. You can refer to the block reference page for a discussion of the data types that the block accepts and produces.

When you connect IQmath Library blocks and Fixed-Point Designer blocks, you often need to set the data type and scaling in the block parameters of the Fixed-Point Designer block to match the data type of the IQmath Library block. Many Fixed-Point Designer blocks allow you to set their data type and scaling through inheritance from the driving block, or through backpropagation from the next block. This can be a good way to set the data type of a Fixed-Point Designer block to match a connected IQmath Library block.

Some DSP System Toolbox blocks and core Simulink blocks also accept fixed-point data types. Choose the right settings in these blocks' parameters when you connect them to an IQmath Library block.

### **Using Sources and Sinks**

The IQmath Library does not include source or sink blocks. Use source or sink blocks from the core Simulink library or Fixed-Point Designer in your models with IQmath Library blocks.

#### **Choosing Blocks to Optimize Code**

In some cases, blocks that perform similar functions appear in more than one blockset. For example, the IQmath Library and Fixed-Point Designer software have a Multiply block. When you are building a model to run on C2000 DSP, choosing the block from the IQmath Library yields better optimized code. You can use a similar block from another library if it gives you functionality that the IQmath Library block does not support, but you will generate code that is less optimized.

### **Double and Single-Precision Parameter Values**

When you enter double-precision floating-point values for parameters in the IQ Math blocks, the software converts them to single-precision values that are compatible with the behavior on C28x processor. For example, with the **Ramp Generator** block, the software converts the value of the **Maximum step angle** parameter to a single-precision value.

## **Configuring LIN Communications**

### In this section...

```
"Overview" on page 1-42
```

"Configuring Your Model" on page 1-42

### **Overview**

The LIN communications architecture supports a single master node and up to 16 slave nodes on a LIN network.

LIN nodes use message frames to exchange data. The message has two parts:

- Frame header, generated by the Master node.
- Frame response, which contains data generated by either Slave node or a slave task on a Master node (but not both).

### **Configuring Your Model**

First, study, and understand the LIN addressing system. See the "Message Filtering and Validation" topic in the TMS320F2803x Piccolo Local Interconnect Network (LIN) Module, Literature Number: SPRUGE2A.

Configure the LIN node in your model as a master or slave node:

- **1** Configure the Target Hardware Resources tab, as described in "Configure Target Hardware Resources" (Embedded Coder).
- 2 In the Target Hardware Resources tab, select the **Peripherals** tab, and then select **LIN**.
- **3** Set **LIN mode** to Master or Slave.

If the LIN node is a Master node:

- Add a LIN Transmit block to the model. This block enables the Master to generate message headers.
- To send data, set the ID input and Tx ID Mask input to make Tx ID Match happen on this node.
- To receive data, place LIN Receive block in the model. Set the **Rx ID Mask** input to make Rx ID Match happen on this node.

For example, to configure a model with a master node that receives data from a slave node:

- Add a LIN Transmit block and a LIN Receive block to the model.
- In the Target Hardware Resources tab, configure the ID Slave Task Byte.
- For the LIN Transmit block, set the **ID** input.
- For the LIN Receive block, set the **Rx ID Mask** input so that: **Rx ID Mask = ID** XOR **Slave Task ID Byte**.

If the LIN node is a Slave node:

- To send data, place LIN Transmit block in the model. Set the **ID** input to match the LIN frame header issued by the remote Master. Set **Tx ID Mask** to make a Tx ID Match happen on this node.
- To receive data, place LIN Receive block in the model. Set the **Rx ID Mask** input to make an Rx ID Match happen on this node.

For example, to configure a model with a slave node that transmits data to a master node:

- Add a LIN Transmit block to the model.
- In the Target Hardware Resources tab, configure the **ID byte** or **ID Slave Task Byte** (depending on the **ID filtering** option).
- In the LIN Transmit block, set the ID input and Tx ID Mask input so that: Tx ID Mask = ID XOR (ID Byte or ID Slave Task Byte).

Set the **Data type** and **Data length** values in your LIN Receive blocks to match the type and length of the transmitted data. These values enable the receive block reconstruct the data from the message frames.

**Note** The LIN Transmit block inherits the data type and length from its input.

# **Tips and Limitations**

## Signal Monitoring and Parameter Tuning over XCP on CAN Using Third-Party Calibration Tools

You can use XCP-based External mode simulation over CAN to connect to the Texas Instruments C2000 board from a third-party calibration software such as CANape and perform signal monitoring and parameter calibration. For information to configure the external mode with any available eCAN module, see "Set Up CAN Communication with Target Hardware" on page 1-8.

**Note** Refer to the corresponding third-party tools vendor to know more about the supported platforms.

To configure the Simulink model for signal monitoring and parameter tuning using third-party calibration tools:

- **1** In the Simulink model, enable the signals for logging. For more information, see Configure a Signal for Logging.
- **2** Identify the parameters for tuning. For more information, see Create Tunable Calibration Parameter in the Generated Code (Simulink Coder).
- **3** Open Configuration Parameters dialog box, go to the **Hardware Implementation** pane and select the connected Texas Instruments C2000 board from the **Hardware board** list.
- **4** Go to **Target hardware resources** > **eCAN** tab to configure different parameters related to the CAN module on the target.

**Note** If the target supports multiple eCAN modules, select the eCAN module to be used with external mode and then configure different parameters for the selected CAN module.

| Configuration Parameters: c28x_xcp_ca                                                                                                    | n_ext/Configuration (Activ                                                                                                    | /e) —                                                                                                    |      | × |
|----------------------------------------------------------------------------------------------------|----------------------------------------------------------------------------------------------------|----------------------------------------------------------------------------------------------------|------|---|
| Q Search                                                                                                    |                                                                                                    |                                                                                                    |      |   |
| Solver                                                                                                    | <ul> <li>Target hardware reso</li> </ul>                                                                                                    | purces                                                                                                    |      |   |
| Solver<br>Data Import/Export<br>Math and Data Types<br>Diagnostics<br>Hardware Implementation<br>Model Referencing<br>Simulation Target<br>Code Generation<br>Coverage<br>HDL Code Generation | ▼ Target hardware reso<br>Groups<br>Build options<br>Clocking<br>Input X-BAR<br>Output X-BAR<br>ADC_A<br>ADC_B<br>ADC_C<br>ADC_D<br>CMPSS<br>DAC<br>ePWM<br>eCAP<br>eQEP<br>I2C_A<br>I2C_B<br>SCI_A<br>SCI_B<br>SCI_C<br>SCI_D<br>SPI_A<br>SPI_B<br>SPI_C | CAN module clock frequency (=SYSCLKOUT) in MHz: 200<br>Baud rate prescaler (BRP: 1 to 1024): 20<br>Time segment 1 (TSEG1): 5<br>Time segment 2 (TSEG2): 4<br>Baud rate (CAN Module Clock/BRP/(TSEG1+TSEG2+1)) in bits/sec: 10<br>SJW: 2<br>Self test mode<br>Pin assignment(Tx): GPIO31<br>Pin assignment(Rx): GPIO30 |      | • |
|                                                                                                    | eCAN_A<br>eCAN_B                                                                                                    |                                                                                                    |      | • |
| •                                                                                                    | SDEM1                                                                                                    |                                                                                                    | •    |   |
|                                                                                                    |                                                                                                    | OK Cancel Help                                                                                                    | Appl | у |

**5** Go to **Target hardware resources** > **External mode** tab, and choose XCP on CAN as the **Communication interface**.

**Note** XCP on CAN **Communication interface** supports only Third party calibration tools as **Host interface**.

| Groups                                                                                              |                                                  |                   |
|----------------------------------------------------------------------------------------------------|--------------------------------------------------|-------------------|
| Build options                                                                                       | Communication interface: XCP on CAN              |                   |
| Clocking                                                                                            | Heat Interfaces. Third a sets on Phentics to als |                   |
| Input X-BAR                                                                                         | Host interface: I hird party calibration tools   |                   |
| Output X-BAR                                                                                        | CAN module: eCAN_A   CAN ID type:                | Standard (11-bit) |
| ADC_A                                                                                               | CAN master ID: 0x02 CAN slave ID:                | 0x03              |
| ADC_B                                                                                               | Ry mailbox number [0-31]: 0                      | mber (0-31): 1    |
| ADC_C                                                                                               |                                                  |                   |
| ADC_D                                                                                               | Logging buffer size (in bytes): 10000            |                   |
|                                                                                                    |                                                  |                   |
| CMPSS                                                                                               |                                                  |                   |
| CMPSS<br>DAC                                                                                        |                                                  |                   |
| CMPSS<br>DAC<br>ePWM                                                                                |                                                  |                   |
| CMPSS<br>DAC<br>ePWM<br>eCAP                                                                        |                                                  |                   |
| CMPSS<br>DAC<br>ePWM<br>eCAP<br>eQEP                                                                |                                                  |                   |
| CMPSS<br>DAC<br>ePWM<br>eCAP<br>eQEP<br>I2C_A                                                       |                                                  |                   |
| CMPSS<br>DAC<br>ePWM<br>eCAP<br>eQEP<br>I2C_A<br>I2C_B                                              |                                                  |                   |
| CMPSS<br>DAC<br>ePWM<br>eCAP<br>eQEP<br>12C_A<br>12C_B<br>SCI_A                                     |                                                  |                   |
| CMPSS<br>DAC<br>ePWM<br>eCAP<br>eQEP<br>12C_A<br>12C_B<br>SCI_A<br>SCI_B                            |                                                  |                   |
| CMPSS<br>DAC<br>ePWM<br>eCAP<br>eQEP<br>12C_A<br>12C_B<br>SCI_A<br>SCI_B<br>SCI_C                   |                                                  |                   |
| CMPSS<br>DAC<br>ePWM<br>eCAP<br>eQEP<br>12C_A<br>12C_B<br>SCI_A<br>SCI_B<br>SCI_C<br>SCI_D          |                                                  |                   |
| CMPSS<br>DAC<br>ePWM<br>eCAP<br>eQEP<br>12C_A<br>12C_B<br>SCI_A<br>SCI_B<br>SCI_C<br>SCI_D<br>SPI_A |                                                  |                   |

- **6** Configure the eCAN module on the target.
  - **a** If the target supports multiple eCAN modules, select the CAN module to be used with external mode.
  - **b** Select the CAN ID type.
  - c Enter the values for CAN Master ID and CAN slave ID.
  - d Enter the values for **Rx mailbox number** and **Tx mailbox number**.
  - e Enter a suitable value for Logging buffer size.
- 7 Go to Code Generation > Optimization and then set Default parameter behavior to Inlined.
- 8 Click Apply and OK.

After you configure the Simulink model, you can initiate the Build for Monitoring action in Simulink and use the A2L file that is generated, for parameter calibration using third-party calibration tools.

| MODELING                         | FORMAT                  | HARDWARE         | APPS                           |
|----------------------------------|-------------------------|------------------|--------------------------------|
| Constant<br>Hardware<br>Settings | Log Ad<br>Signals View  | d Stop Ti        | ime Inf<br>Monitor<br>& Tune ▼ |
|                                  | MONITOR SIGNA           | LS & TUNE PARAME | ETERS (EXTERNAL MODE)          |
|                                  | Monitor<br>& Tune       |                  | -                              |
|                                  | STEP BY STEP C          | OMMANDS          |                                |
|                                  | Build for<br>Monitoring | Deploy           |                                |

1 In the **Hardware** tab of Simulink toolstrip, click **Build for Monitoring**. This action builds and deploys the model on the target Texas Instruments C2000 board, and also generates an A2L file in the current MATLAB folder path. The A2L file contains XCP slave information for using in third-party calibration tools. The file name of the A2L file is in this format: *<modelname>*.a2L.

For more information on A2L file generation, see Export ASAP2 File for Data Measurement and Calibration.

**Note Monitor & Tune** option is disabled during this process because XCP on CAN **Communication interface** supports only Third party calibration tools as **Host interface**.

- 2 Click **Deploy** in the Simulink Toolstrip to deploy the executable onto the target.
- **3** Import the A2L file into third-party calibration tools, connect to the XCP slave, and start monitoring of signals and calibration of parameters using the interface in third-party calibration tool. For more information, refer to the example "Calibrate ECU Parameters from Third-party Calibration Tools Using XCP-based CAN Interface" on page 4-327.

### **Supported Objects and Data Types**

The supported objects are:

- Simulink.Parameter for parameter tuning
- Simulink.Signal for signal logging

Define data objects for the signals and parameters of interest for ASAP2 file generation. For ease of use, create a MATLAB file to define the data objects so that you only have to set up the objects only once.

To set up tunable parameters and signal logging:

1 Associate the parameters that you want to tune with Simulink.Parameter objects with 'ExportedGlobal' storage class. It is important to set the data type and value of the parameter object. For an example of how to create such a Simulink.Parameter object for tuning, see the following code:

```
stepSize = Simulink.Parameter;
stepSize.DataType = 'uint8';
stepSize.CoderInfo.StorageClass = 'ExportedGlobal';
stepSize.Value = 1;
```

2 Associate the signals that you want to log with Simulink.Signal objects. Set the data type of the Simulink.Signal. The following code example shows how to declare such a Simulink.Signal object for logging.

counter = Simulink.Signal; counter.DataType = 'uint8';

3 Associate the data objects that you defined in the MATLAB file with parameters or signals in the model. For the previous code examples, you can set the Constant value in a Source block to stepSize, and set a Signal name to counter in the Signal Properties dialog box. The stepSize and counter are the data objects defined in the code.

The supported data types are:

- uint8, int8
- uint16, int16
- uint32, int32
- single

**Note** Logging and tuning support of 64-bit double variables is supported only on **TI F2838x (C28x)** board.

### Limitations

- Logging and tuning of 32-bit double variables is not supported. Typecast 32-bit double to single variables using Data Type Conversion blocks as logging and tuning of single variables is supported.
- Logging and tuning of complex numbers is not supported. However, it is possible to work with complex numbers by breaking down the complex number into its real and imaginary components. You can perform this breakdown using the following blocks in the Simulink Math Operations library: Complex to Real-Imag, Real-Imag to Complex, Magnitude-Angle to Complex, and Complex to Magnitude-Angle.

### See Also

"Data Type Support"

## Signal Monitoring and Parameter Tuning over XCP on CAN

You can use XCP-based External mode simulation over CAN to connect to the Texas Instruments C2000 board and perform signal monitoring and parameter tuning. For information on setting up Vector devices, see "Set Up CAN Communication with Target Hardware" on page 1-8. Multiple Thirdparty CAN vendors are supported. You can also install device drivers for CAN interfaces from respective Third-party vendor websites.

**Note** Refer to the corresponding third-party tools vendor to know more about the supported platforms.

To configure the Simulink model for signal monitoring and parameter tuning perform these steps:

- **1** In the Simulink model, enable the signals for logging. For more information, see Configure a Signal for Logging.
- 2 Identify the parameters for tuning. For more information, see Create Tunable Calibration Parameter in the Generated Code (Simulink Coder).
- **3** Open Configuration Parameters dialog box, go to the **Hardware Implementation** pane and select the connected Texas Instruments C2000 board from the **Hardware board** list.
- 4 Go to **Target hardware resources** > **eCAN** tab to configure different parameters related to the CAN module on the target.

**Note** If the target supports multiple eCAN modules, select the eCAN module to be used with external mode and then configure different parameters for the selected CAN module.

| Configuration Parameters: c28x_xcp_                                                                                                    | can_ext/Configuration (Activ                                                                                                    | re) — 🗆                                                                                                    | ×     |
|----------------------------------------------------------------------------------------------------|----------------------------------------------------------------------------------------------------|----------------------------------------------------------------------------------------------------|-------|
| Q Search                                                                                                    |                                                                                                    |                                                                                                    |       |
| Solver                                                                                                    | <ul> <li>Target hardware reso</li> </ul>                                                                                                    | purces                                                                                                    |       |
| Solver<br>Data Import/Export<br>Math and Data Types<br>Diagnostics<br>Hardware Implementation<br>Model Referencing<br>Simulation Target<br>Code Generation<br>Coverage<br>HDL Code Generation | Groups<br>Build options<br>Clocking<br>Input X-BAR<br>Output X-BAR<br>ADC_A<br>ADC_B<br>ADC_C<br>ADC_D<br>CMPSS<br>DAC<br>ePWM<br>eCAP<br>eQEP<br>I2C_A<br>I2C_B<br>SCI_A<br>SCI_B<br>SCI_C<br>SCI_D<br>SPI_A<br>SPI_B<br>SPI_C<br>SPI_D<br>eCAN_A<br>eCAN_B<br>SDFM1 | CAN module clock frequency (=SYSCLKOUT) in MHz: 200<br>Baud rate prescaler (BRP: 1 to 1024): 20<br>Time segment 1 (TSEG1): 5<br>Time segment 2 (TSEG2): 4<br>Baud rate (CAN Module Clock/BRP/(TSEG1+TSEG2+1)) in bits/sec: 100000<br>SJW: 2<br>Self test mode<br>Pin assignment(Tx): GPI031<br>Pin assignment(Rx): GPI030 |       |
| q                                                                                                    |                                                                                                    | OK Cancel Help                                                                                                    | Apply |

5 Go to Target hardware resources > External mode tab, and choose XCP on CAN as the Communication interface.

| Configuration Parameters: c28x_x                    | cp_can_ext/Configuration (Activ                                       | re) — [                                 | ⊐ ×   |
|-----------------------------------------------------|-----------------------------------------------------------------------|-----------------------------------------|-------|
| Q Search                                            |                                                                       |                                         |       |
| Solver<br>Data Import/Export<br>Math and Data Types | Hardware board settings                                               |                                         |       |
| Diagnostics     Hardware Implementation             | <ul> <li>Operating system/sc</li> <li>Target hardware reso</li> </ul> | nequier                                 |       |
| Simulation Target                                   | Groups                                                                |                                         |       |
| Code Generation<br>Coverage                         | Build options                                                         | Communication interface: XCP on CAN     |       |
| ► HDL Code Generation                               | Input X-BAR                                                           | Host interface: Simulink                |       |
|                                                     | Output X-BAR                                                          | CAN vendor: Vector                      |       |
|                                                     | ADC_A<br>ADC_B                                                        | CAN device: VN1610 1                    |       |
|                                                     | ADC_C                                                                 | CAN channel number: 1                   |       |
|                                                     | ADC_D                                                                 | CAN ID command: 2                       |       |
|                                                     | CMPSS                                                                 | CAN ID response: 3                      |       |
|                                                     | DAC                                                                   | Extended CAN ID                         |       |
|                                                     | eCAP                                                                  | ✓ Verbose                               |       |
|                                                     | eQEP                                                                  | ✓ Set logging buffer size automatically |       |
|                                                     | I2C_A                                                                 | CAN module: eCAN A                      |       |
|                                                     | I2C_B                                                                 | Ry mailbox number [0_31]: 0             |       |
|                                                     | SCI_A                                                                 |                                         |       |
|                                                     | SCI_B                                                                 |                                         |       |
|                                                     | SCL D                                                                 |                                         |       |
|                                                     | SPL A                                                                 |                                         |       |
|                                                     | SPI_B                                                                 |                                         |       |
|                                                     | en c                                                                  |                                         | •     |
|                                                     |                                                                       | OK Cancel Help                          | Apply |

- 6 Select the required option for **Host interface**.
  - To perform signal monitoring and parameter tuning using Simulink, select Simulink as the **Host interface**.

| Groups        |                                                           |
|---------------|-----------------------------------------------------------|
| Build options | Communication interface: XCP on CAN                       |
| Clocking      | Upst interface: Simulink                                  |
| Input X-BAR   |                                                           |
| Output X-BAR  | CAN vendor: Vector                                        |
| ADC_A         | CAN device: VN1610 1                                      |
| ADC_B         | CAN channel number 1                                      |
| ADC_C         |                                                           |
| ADC_D         | CAN ID command: 2                                         |
| CMPSS         | CAN ID response: 3                                        |
| DAC           |                                                           |
| ePWM          |                                                           |
| eCAP          | ✓ Verbose                                                 |
| eQEP          | <ul> <li>Set logging buffer size automatically</li> </ul> |
| I2C_A         | CAN module: eCAN_A                                        |
| I2C_B         |                                                           |
| SCI A         | Rx mailbox number [0-31]: 0                               |
| SCI_B         | Tx mailbox number [0-31]: 1                               |
|               |                                                           |

**Note** Vehicle Network Toolbox<sup>™</sup> is required to perform external mode simulation using XCP on CAN and Simulink as **Host interface**.

• Enter the values for CAN vendor, CAN device, and CAN channel number.

Use theVehicle Network Toolbox function canChannelList() to get values for CAN vendor, CAN device, CAN channel. This function returns a list of all the CAN interfaces whose drivers have been installed and connected to the computer. In the MATLAB command window, type canChannelList() and press enter. A sample screen is shown here.

| >> canChannelList | 5             |         |             |               |              |
|-------------------|---------------|---------|-------------|---------------|--------------|
| ans =             |               |         |             |               |              |
| 5×6 <u>table</u>  |               |         |             |               |              |
| Vendor            | Device        | Channel | DeviceModel | ProtocolMode  | SerialNumber |
| "MathWorks"       | "Virtual 1"   | 1       | "Virtual"   | "CAN, CAN FD" | "0"          |
| "MathWorks"       | "Virtual 1"   | 2       | "Virtual"   | "CAN, CAN FD" | "0"          |
| "Vector"          | "CANcaseXL 1" | 1       | "CANcaseXL" | "CAN"         | "28748"      |
| "Vector"          | "Virtual 1"   | 1       | "Virtual"   | "CAN, CAN FD" | "0"          |
| "Vector"          | "Virtual 1"   | 2       | "Virtual"   | "CAN, CAN FD" | "0"          |

• To perform signal monitoring and parameter tuning using third-party calibration software such as CANape, select Third party calibration tools as the **Host interface**.

| Groups        |                                                 |  |
|---------------|-------------------------------------------------|--|
| Build options | Communication interface: XCP on CAN             |  |
| Clocking      | Used interfaces. Third party collibration tools |  |
| Input X-BAR   | Host Interface. Third party calibration tools   |  |
| Output X-BAR  | CAN ID command: 2                               |  |
| ADC_A         | CAN ID response: 3                              |  |
| ADC_B         |                                                 |  |
| ADC_C         |                                                 |  |
| ADC_D         | ✓ Verbose                                       |  |
| CMPSS         | Logging buffer size (in bytes): 1000            |  |
| DAC           | CAN module: eCAN_A                              |  |
| ePWM          |                                                 |  |
| eCAP          | Rx mailbox number [0-31]: 0                     |  |
| eQEP          | Tx mailbox number [0-31]: 1                     |  |
| 12C A         |                                                 |  |

- 7 Configure the eCAN module on the target.
  - a Enter the values for CAN ID command and CAN ID response.
  - **b** Select **Extended CAN ID** option, if you want to use extended ID.
  - **c** Select **Verbose** option to view the External Mode execution progress and updates in the Diagnostic Viewer or in the MATLAB Command Window.
  - **d** Select **Set logging buffer size automatically** option to set the optimal buffer size for logging data.
  - e Select the CAN module to use with external mode.
  - f Enter the values for **Rx mailbox number** and **Tx mailbox number**.

### 8 Click Apply and OK.

After you configure the Simulink model, initiate the Parameter Tuning and Signal Logging action using the steps listed in "Model with Simulink as Host Interface" on page 1-55. If you are using a third-party calibration software such as CANape to perform signal monitoring and parameter tuning, then perform the steps listed in "Model with Third party calibration tools as Host Interface" on page 1-55.

### **Deploy Model on Target Hardware**

### Model with Simulink as Host Interface

After you configure the Simulink model, initiate the Parameter Tuning and Signal Logging action. In the **Hardware** tab of Simulink toolstrip, click **Monitor & Tune**.

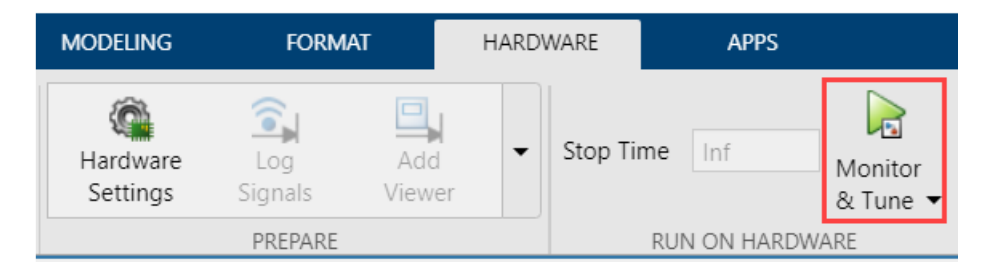

For more information, see the example "Signal Monitoring and Parameter Tuning Over XCP-based CAN Interface" on page 4-333.

#### Model with Third party calibration tools as Host Interface

To configure the Simulink model for signal monitoring and parameter tuning using third-party calibration tools perform these steps:

In the Hardware tab of Simulink toolstrip, click Build for Monitoring. This action builds and deploys the model on the target Texas Instruments C2000 board, and also generates an A2L file in the current MATLAB folder path. The A2L file contains XCP slave information for using in third-party calibration tools. The file name of the A2L file is in this format: <modelname>.a2l.

For more information on A2L file generation, see Export ASAP2 File for Data Measurement and Calibration.

| MODELING                         | FORMAT                  | HARDWARE         | APPS                          |   |
|----------------------------------|-------------------------|------------------|-------------------------------|---|
| Constant<br>Hardware<br>Settings | Log Add<br>Signals View | d Stop Ti        | me Inf<br>Monitor<br>& Tune ▼ |   |
|                                  | MONITOR SIGNAL          | LS & TUNE PARAME | ETERS (EXTERNAL MODE)         | 1 |
|                                  | Monitor<br>& Tune       |                  |                               |   |
|                                  | STEP BY STEP CO         | OMMANDS          |                               |   |
|                                  | Build for<br>Monitoring | Deploy           |                               |   |

- 2 Click **Deploy** in the Simulink Toolstrip to deploy the executable onto the target.
- **3** Import the A2L file into third-party calibration tools, connect to the XCP slave, and start monitoring of signals and calibration of parameters using the interface in third-party calibration tool. For more information, see the example "Calibrate ECU Parameters from Third-party Calibration Tools Using XCP-based CAN Interface" on page 4-327.

You can use XCP-based External mode simulation over CAN to connect to the Texas Instruments C2000 board from a third-party calibration software such as CANape and perform signal monitoring and parameter calibration. For information to configure the external mode with any available eCAN module, see "Set Up CAN Communication with Target Hardware" on page 1-8.

### Supported Objects and Data Types

The supported objects and data types for Signal Monitoring and Parameter Tuning over XCP on CAN using Simulink and third-Party Calibration Tools are:

- Simulink.Parameter for parameter tuning
- Simulink.Signal for signal logging

Define data objects for the signals and parameters. For ease of use, create a MATLAB file to define the data objects so that you only have to set up the objects only once.

To set up tunable parameters and signal logging:

Associate the parameters that you want to tune with Simulink.Parameter objects with 'ExportedGlobal' storage class. It is important to set the data type and value of the parameter object. For an example of how to create such a Simulink.Parameter object for tuning, see the following code:

```
stepSize = Simulink.Parameter;
stepSize.DataType = 'uint8';
stepSize.CoderInfo.StorageClass = 'ExportedGlobal';
stepSize.Value = 1;
```

2 Associate the signals that you want to log with Simulink.Signal objects. Set the data type of the Simulink.Signal. The following code example shows how to declare such a Simulink.Signal object for logging.

```
counter = Simulink.Signal;
counter.DataType = 'uint8';
```

3 Associate the data objects that you defined in the MATLAB file with parameters or signals in the model. For the previous code examples, you can set the Constant value in a Source block to stepSize, and set a Signal name to counter in the Signal Properties dialog box. The stepSize and counter are the data objects defined in the code.

The supported data types are:

- uint8, int8
- uint16, int16
- uint32, int32
- single

**Note** Logging and tuning support of 64-bit double variables is supported only on **TI F2838x (C28x)** board.

### Troubleshooting

#### Memory overflow issue1 during compilation

#### Description

The following error might occur due to insufficient memory:

```
program will not fit into available memory, or the section contains a call
site that requires a trampoline that can't be generated for this section.
run placement with alignment/blocking fails for section ".ebss" size
0x98b1page 1. Available memory ranges:
DRAM size: 0x6000 unused: 0x6000 max hole: 0x6000
```

#### Action

This error occurs if the model contains a lot of signals and more memory is required than available on the target to log all the signals. To resolve the issue, reduce the number of signals being logged so that the memory available on the target is sufficient.

#### Memory overflow issue2 during compilation

#### Description

The following error might occur due to insufficient memory:

```
program will not fit into available memory, or the section contains a call site that
requires a trampoline that can't be generated for this section. placement with
alignment/blocking fails for section ".text" size 0x360apage 0.
Available memory ranges: RAMLS_PROG size: 0x3000 unused: 0x2bd7 max hole: 0x2bd6
```

#### Action

This error shown at linking stage indicates that the memory is insufficient to fit the code section (.text) in the target memory available. External Mode simulation requires additional code to enable the communication between Simulink and the target, which might lead to this code section overflow. To mitigate this issue, select Faster Runs as the **Build Configuration** in the **Configuration Parameters** screen. This option compiles the code at -03 optimization level, resulting in a smaller code size which might fit the target memory.

| Solver                                    | Target selection        |                                                                          |        |                   |
|-------------------------------------------|-------------------------|--------------------------------------------------------------------------|--------|-------------------|
| Data Import/Export<br>Math and Data Types | System target file:     | ert.tlc                                                                  |        | Browse            |
| <ul> <li>Diagnostics</li> </ul>           | Description:            | Embedded Coder                                                           |        |                   |
| Hardware Implementation                   | Language:               | С                                                                        | -      | Generate GPU code |
| Model Referencing                         | Language standard:      |                                                                          |        |                   |
| Simulation Target                         | Language standard.      |                                                                          | •      |                   |
| Coverage                                  | Build process           |                                                                          |        |                   |
| <ul> <li>HDL Code Generation</li> </ul>   | Generate code or        | alv                                                                      |        |                   |
|                                           | Package code an         | d artifacts Zip file name: <empty< td=""><td>&gt;</td><td></td></empty<> | >      |                   |
|                                           | T I I I W               | Lip no harro.                                                            | -      |                   |
|                                           | Ioolchain settings      |                                                                          |        |                   |
|                                           | Toolchain:              | Texas Instruments Code Composer Studio (                                 | C2000) | -                 |
|                                           |                         |                                                                          |        |                   |
|                                           | Build configuration:    | Faster Builds                                                            |        | -                 |
|                                           | Toolchain details       | Faster Builds                                                            |        |                   |
|                                           |                         | Debug                                                                    |        |                   |
|                                           |                         | Specify                                                                  |        |                   |
|                                           | Code generation object  | ives                                                                     |        |                   |
|                                           | Prioritized objectives: | Unspecified                                                              |        | Set Objectives    |
|                                           | Check model before      | generating code: Off                                                     | •      | Check Model       |
|                                           |                         |                                                                          |        |                   |

### See Also

"Data Type Support"

### **Related Examples**

• "Signal Monitoring and Parameter Tuning Over XCP-based CAN Interface" on page 4-333

## Signal Monitoring and Parameter Tuning over XCP on Serial

### In this section...

"Prepare a Simulink Model for External Mode" on page 1-59

"Signal Monitoring and Parameter Tuning of Simulink Model" on page 1-61

"Stop Monitor and Tune" on page 1-62

"Troubleshooting" on page 1-63

You can use Monitor and Tune (External Mode) action to tune parameters and monitor a Simulink model running on your target hardware.

Monitor and Tune enables you to tune model parameters and evaluate the effects of different parameter values on model results in real-time. When you change parameter values in a model, the modified parameter values are communicated to the target hardware immediately. You can monitor the effects of different parameter values by viewing the output signals on Sink blocks or in Simulation Data Inspector (SDI). Doing so helps you find the optimal values for performance. This process is called parameter tuning.

Monitor and Tune accelerates parameter tuning. You do not have to rerun the model each time you change parameters. You can also use Monitor and Tune to develop and validate your model using the actual data and hardware for which it is designed. This software-hardware interaction is not available solely by simulating a model.

For external mode with serial communication, you have a ready-to-use COM port on the USB drive if your target hardware supports it or the COM1 port on your computer with RS-232 cable. For more information on how to set up serial communication, see "Set Up Serial Communication with Target Hardware" on page 1-6. You can configure the external mode for different baud rates that your communication interface supports.

The blockset supports Monitor and Tune simulation over XCP on Serial communication interface.

In Universal Measurement and Calibration Protocol (XCP)-based External mode simulation over serial connections, you can use:

- "Dashboard" blocks: In addition to "Sources" and Sink blocks, you can use "Dashboard" blocks to change parameter values and to monitor the effects of parameter tuning. The Dashboard library contains set of blocks using which you can interactively control and visualize the model.
- Simulation Data Inspector (SDI): You can inspect and compare data from multiple simulations to validate model designs using Simulation Data Inspector.

### Prepare a Simulink Model for External Mode

This section explains how to prepare a Simulink model to run in External mode.

To prepare your model for external mode/PIL with serial communication, refer "Serial Configuration for External Mode and PIL".

- **1** Configure the hardware network as described in "Hardware Setup for C2000 Microcontroller Blockset" on page 1-3.
- 2 Create or open a Simulink model.

- **3** Set the Simulation stop time parameter, located to the left of Simulation mode.
- 4 Configure the Model Configuration Parameters for the hardware as described in "Model Configuration Parameters for Texas Instruments C2000 Processors". In External mode, set the Communication interface parameter based on the type of External mode simulation to run on the model.

| <ul> <li>&gt; Operating system/scheduler</li> <li>Target hardware resources</li> <li>Groups<br/>Build options         Communication interface: XCP on Serial<br/>Clocking<br/>Input X-BAR<br/>Output X-BAR         Serial port in MATLAB preferences: COM3<br/>ADC_A<br/>ADC_B<br/>ADC_C<br/>ADC_D<br/>Composition of contiguous samples: 8<br/>Use a dedicated timer to improve time stamp accuracy<br/>DAC<br/>PIL     </li> </ul> | Hardware board settings                                                                                                    |                                                                                                    |
|----------------------------------------------------------------------------------------------------|----------------------------------------------------------------------------------------------------|----------------------------------------------------------------------------------------------------|
| Groups         Build options       Communication interface: XCP on Serial         Clocking       SCI module: SCI_A         Input X-BAR       Serial port in MATLAB preferences: COM3 • Refresh         ADC_A       Verbose         ADC_D       Set logging buffer size automatically         Maximum number of contiguous samples:       8         OMPSS       Use a dedicated timer to improve time stamp accuracy                  | <ul> <li>Operating system/scher</li> <li>Target hardware resour</li> </ul>                                                                                                    | duler                                                                                                    |
| SD card logging<br>Overrun detection                                                                                                    | Groups<br>Build options<br>Clocking<br>Input X-BAR<br>Output X-BAR<br>ADC_A<br>ADC_B<br>ADC_C<br>ADC_D<br>CMPSS<br>DAC<br>PIL<br>External mode<br>SD card logging<br>Overrun detection | Communication interface: XCP on Serial  SCI module: SCI_A Serial port in MATLAB preferences: COM3  Refresh Verbose Set logging buffer size automatically Maximum number of contiguous samples: 8 Use a dedicated timer to improve time stamp accuracy |

5 When you set the Communication interface to an XCP-based External mode, the Set logging buffer size automatically parameter becomes available. Select this parameter to automatically set the number of bytes to preallocate for the buffer in the hardware during simulation. By default, the Set logging buffer size automatically parameter is selected. If you clear this parameter, Logging buffer size (in bytes) parameter becomes available, where you can manually specify the memory buffer size for XCP-based External mode simulation.

The default baud rate is 115200. You can increase the baud of the serial over USB of your Launchpad or controlCARD. On Launchpads and controlCARDs using FTDI 2232H, you can select any baud less than or equal to 6 Mbps, or exactly 9 or 12 Mbps. On controlCARDs using FTDI 2232D, you can select any baud less than or equal to 1.5 Mbps, or exactly 2 or 3 Mbps.

6 You can send multiple contiguous samples in same packet to enhance signal logging performance in models containing signals of high sample rates. To do so, click Hardware tab, in the Prepare gallery, select Control Panel and then click Signal & Triggering. In the External & Signal Triggering dialog box, select Send multiple contiguous samples in same packet. For more information, see "Signal Logging and Parameter Tuning in XCP External Mode with Packed Mode" on page 4-348.

**Note** You might experience data drops in Packed mode, when data inside interrupt service routine (ISR) is logged.

- 7 In the **Configuration Parameters** screen, enter a value for **Maximum number of contiguous samples** parameter. This parameter dictates the maximum number of samples that can be filled in a single packet and the memory is allocated accordingly.
- 8 Click **Apply** and **OK**.

### Signal Monitoring and Parameter Tuning of Simulink Model

#### **XCP-Based External Mode Simulation over Serial Connection**

**Note** This section applies only when you set the communication interface to XCP on Serial.

Before you begin, complete the "Prepare a Simulink Model for External Mode" on page 1-59 section.

 In the Simulink model, identify the signals to be logged for monitoring during simulation. Select the identified signal, open its context menu, and click the icon corresponding to Enable Data Logging.

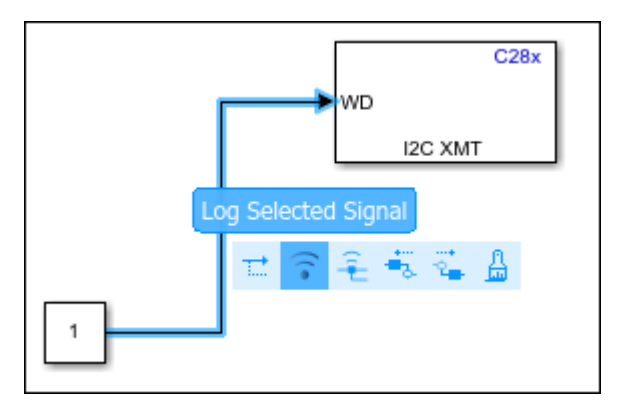

Simulink displays a logged signal indicator 💿 for each logged signal.

- 2 (Optional) Place one or more Sink blocks in the model, and then mark the signals connected to them also for logging. For example, connect Display or Scope blocks and mark the signals connected to them for logging.
- **3** To start the simulation,open the **Hardware** tab and click the **Monitor & Tune**.

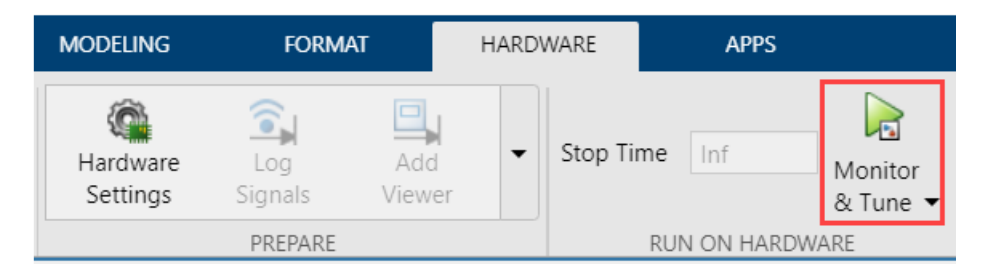

If none of the signals in the model is marked for logging, the MATLAB Command Window displays a warning message.

You can disregard this warning or mark signals for logging.

After several minutes, Simulink starts running the model on the hardware.

During simulation, when new simulation data becomes available in SDI, the Simulation Data

| 100 | i. |
|-----|----|
| 21  | Ľ  |

Inspector button eppears highlighted.

- 4 View the simulation output in Sink blocks or in SDI.
  - Sink blocks To view the simulation output, double-click the Sink blocks in the model.
  - SDI To view the new simulation data, perform these steps:
    - a Click the Simulation Data Inspector button.
    - **b** A new simulation run appears in the **Inspect** pane. The **Inspect** pane lists all logged signals in rows, organized by simulation run. You can expand or collapse any of the runs to view the signals in a run. For more information on signal grouping, see "Signal Grouping".

We recommend you use SDI rather than using Sink blocks for the following reasons:

- Streaming data to SDI does not store data in memory, making more efficient use of the memory available on the hardware. Sink blocks such as Scope stores data in buffers before sending the data to the host.
- Using SDI, you can stream signals from top models and reference models simultaneously. Scope blocks can only log signals from a top-level model.
- **5** Change the parameter values in the model. Observe the corresponding changes in the simulation output.
- **6** Find the optimal parameter values by making adjustments and observing the results in the Sink blocks.
- 7 After you are satisfied with the results, stop the Monitor and Tune action, and save the model.

**Note** Monitor and Tune action increases the processing burden of the model running on the board. If the software reports an overrun, stop the Monitor and Tune action.

### **Stop Monitor and Tune**

To stop the model that is running in Monitor and Tune, open the Hardware tab and click the Stop

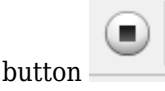

If the Simulation stop time parameter is set to a specific number of seconds, Monitor and Tune stops when that time elapses.

When you finish using Monitor and Tune, set Simulation mode back to Normal.
# Troubleshooting

### Memory overflow issue during compilation

### Description

The following error might occur due to insufficient memory:

program will not fit into available memory, or the section contains a call site that requires a trampoline that can't be generated for this section. placement with alignment/blocking fails for section ".text" size 0x360apage 0. Available memory ranges: RAMLS\_PROG size: 0x3000 unused: 0x2bd7 max hole: 0x2bd6

### Action

This error shown at linking stage indicates that the memory is insufficient to fit the code section (.text) in the target memory available. External Mode simulation requires additional code to enable the communication between Simulink and the target, which might lead to this code section overflow. To mitigate this issue, select Faster Runs as the **Build Configuration** in the **Configuration Parameters** screen. This option compiles the code at -03 optimization level, resulting in a smaller code size which might fit the target memory.

| Solver                                    | Target selection        |                                 |                 |                   |
|-------------------------------------------|-------------------------|---------------------------------|-----------------|-------------------|
| Data Import/Export<br>Math and Data Types | System target file:     | ert.tlc                         |                 | Browse            |
| <ul> <li>Diagnostics</li> </ul>           | Description:            | Embedded Coder                  |                 |                   |
| Hardware Implementation                   | Language:               | с                               | <b>•</b>        | Generate GPU code |
| Model Referencing<br>Simulation Target    | Language standard:      | C89/C90 (ANSI)                  | •               |                   |
| Code Generation                           | D. 11                   |                                 |                 |                   |
| Coverage                                  | Build process           |                                 |                 |                   |
| <ul> <li>HDL Code Generation</li> </ul>   | Generate code or        | ly                              |                 |                   |
|                                           | Package code an         | d artifacts Zip file name:      | <empty></empty> |                   |
|                                           | Toolchain settings      |                                 |                 |                   |
|                                           | Toolchain:              | Texas Instruments Code Composer | Studio (C2000)  | -                 |
|                                           | Build configuration:    | Faster Builds                   |                 | -                 |
|                                           | ► Toolchain details     | Faster Builds<br>Faster Runs    |                 |                   |
|                                           |                         | Debug<br>Specify                |                 |                   |
|                                           | Code generation object  | ves                             |                 |                   |
|                                           | Prioritized objectives: | Unspecified                     |                 | Set Objectives    |
|                                           | Check model before g    | enerating code: Off             |                 | ▼ Check Model…    |
|                                           |                         |                                 |                 |                   |

# See Also

# **Related Examples**

- "Parameter Tuning and Signal Logging with Serial Communication" on page 4-301
- "Set Up Serial Communication with Target Hardware" on page 1-6

# Signal Monitoring and Parameter Tuning over XCP on TCP/IP

### In this section...

"Prepare a Simulink Model for External Mode" on page 1-65

"Signal Monitoring and Parameter Tuning of Simulink Model" on page 1-67

"Stop Monitor and Tune" on page 1-69

"Troubleshooting" on page 1-69

You can use Monitor and Tune (External Mode) action to tune parameters and monitor a Simulink model running on your TI ARM<sup>®</sup> Cortex<sup>®</sup>-M core hardware.

Monitor and Tune enables you to tune model parameters and evaluate the effects of different parameter values on model results in real-time. When you change parameter values in a model, the modified parameter values are communicated to the target hardware immediately. You can monitor the effects of different parameter values by viewing the output signals on Sink blocks or in Simulation Data Inspector (SDI). Doing so helps you find the optimal values for performance. This process is called parameter tuning.

Monitor and Tune accelerates parameter tuning. You do not have to rerun the model each time you change parameters. You can also use Monitor and Tune to develop and validate your model using the actual data and hardware for which it is designed. This software-hardware interaction is not available solely by simulating a model.

The blockset supports Monitor and Tune simulation over XCP on TCP/IP communication interface.

In Universal Measurement and Calibration Protocol (XCP)-based External mode simulation over TCP/IP connections, you can use:

- "Dashboard" blocks: In addition to "Sources" and Sink blocks, you can use "Dashboard" blocks to change parameter values and to monitor the effects of parameter tuning. The Dashboard library contains set of blocks using which you can interactively control and visualize the model.
- Simulation Data Inspector (SDI): You can inspect and compare data from multiple simulations to validate model designs using Simulation Data Inspector.

# Prepare a Simulink Model for External Mode

This section explains how to prepare a Simulink model to run in External mode.

- 1 Configure the hardware network as described in "Hardware Setup for C2000 Microcontroller Blockset" on page 1-3.
- 2 Create or open a Simulink model.
- 3 Set the Simulation stop time parameter, located to the left of Simulation mode.
- 4 Configure the Model Configuration Parameters for the hardware as described in "Model Configuration Parameters for Texas Instruments F2838x (ARM Cortex-M4)". In External mode, set the Communication interface parameter based on the type of External mode simulation to run on the model.

| Configuration Parameters: c28x_x                                                                                                    | cp_packed/Configuration (Active) -                                                                                                    | ×  |
|----------------------------------------------------------------------------------------------------|----------------------------------------------------------------------------------------------------|----|
| Q Search                                                                                                    |                                                                                                    |    |
| Solver<br>Data Import/Export<br>Math and Data Types<br>Diagnostics<br>Hardware Implementation<br>Model Referencing<br>Simulation Target<br>Code Generation<br>Coverage<br>HDL Code Generation | Hardware board: TI F2838x (ARM Cortex-M4) Code Generation system target file: ert.tlc Device vendor: ARM Compatible   Device type: ARM Cortex    Device details Hardware board settings |    |
|                                                                                                    | OK Cancel Help App                                                                                                    | ly |

- 5 When you set the Communication interface to an XCP-based External mode, the Set logging buffer size automatically parameter becomes available. Select this parameter to automatically set the number of bytes to preallocate for the buffer in the hardware during simulation. By default, the Set logging buffer size automatically parameter is selected. If you clear this parameter, Logging buffer size (in bytes) parameter becomes available, where you can manually specify the memory buffer size for XCP-based External mode simulation.
- 6 You can send multiple contiguous samples in same packet to enhance signal logging performance in models containing signals of high sample rates. To do so, click Hardware tab, in the Prepare gallery, select Control Panel and then click Signal & Triggering. In the External & Signal Triggering dialog box, select Send multiple contiguous samples in same packet. For more information, see "Signal Logging and Parameter Tuning in XCP External Mode with Packed Mode" on page 4-348.

**Note** You might experience data drops in Packed mode, when data inside interrupt service routine (ISR) is logged.

7 In the **Configuration Parameters** screen, enter a value for **Maximum number of contiguous samples** parameter. This parameter dictates the maximum number of samples that can be filled in a single packet and the memory is allocated accordingly.

| Configuration Parameters: untitled/                                                                                                    | Configuration (Active) -                                                                                                    |   | ×    |
|----------------------------------------------------------------------------------------------------|----------------------------------------------------------------------------------------------------|---|------|
| <ul> <li>Configuration Parameters: untitled/d</li> <li>Solver</li> <li>Data Import/Export</li> <li>Math and Data Types</li> <li>Diagnostics</li> <li>Hardware Implementation</li> <li>Model Referencing</li> <li>Simulation Target</li> </ul> | Configuration (Active)       –         Hardware board: TI F2838x       Image: Configuration (Active)         Device vendor: ARM Compatible       Image: Device type: ARM Cortex         > Device details       Image: Device type: ARM Cortex         Hardware board settings       Image: Device type: ARM Cortex         Processing Unit: CortexM4       Image: Device type: Device type: Device type: Device type: ARM Cortex         Image: Device type: Device type: Device type: Device type: ARM Cortex         Image: Device type: Device type: Device t |   | ×    |
|                                                                                                    | Ethernet     Subnet mask:     255.255.255.0       Overrun detection     Gateway:     192.168.1.1       MCAN     MAC address:     A8-63-F2-00-00-80       PIL     External mode     A8-63-F2-00-00-80                                                                                                    | ] | •    |
|                                                                                                    | OK Cancel Help                                                                                                    |   | pply |

8 Go to **Ethernet** and specify the host addresses.

- **Enable DHCP for local IP address assignment** Select this parameter to configure the board to get an IP address from the local DHCP server on the network.
- Local IP Address Select this parameter to set the IP address of the board.
- **Subnet mask** Specify the subnet mask for the board. The subnet mask is a mask that designates a logical subdivision of a network.
- Gateway Set the serial gateway to the gateway required to access the target computer.
- **MAC Address** Specify the media access control (MAC) address, the physical network address of the board.

For more information on Ethernet parameter configurations, refer Ethernet.

# Signal Monitoring and Parameter Tuning of Simulink Model

### **XCP-Based External Mode Simulation over TCP/IP Connection**

**Note** This section applies only when you set the communication interface to XCP on TCP/IP.

Before you begin, complete the "Prepare a Simulink Model for External Mode" on page 1-65 section.

1 In the Simulink model, identify the signals to be logged for monitoring during simulation. Select the identified signal, open its context menu, and click the icon corresponding to **Enable Data** 

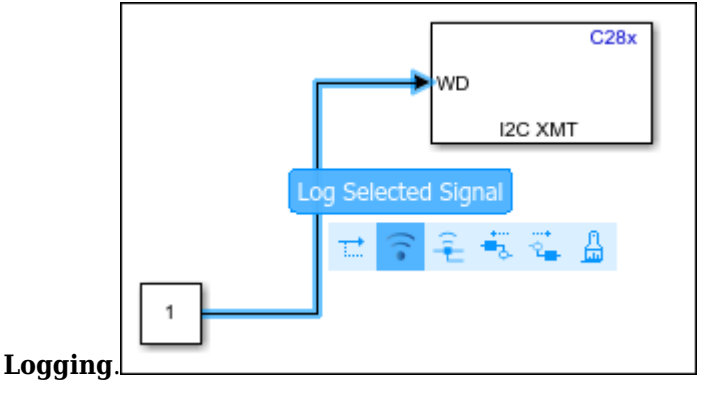

Simulink displays a logged signal indicator 💿 for each logged signal.

- 2 (Optional) Place one or more Sink blocks in the model, and then mark the signals connected to them also for logging. For example, connect Display or Scope blocks and mark the signals connected to them for logging.
- **3** To start the simulation,open the **Hardware** tab and click the **Monitor & Tune**.

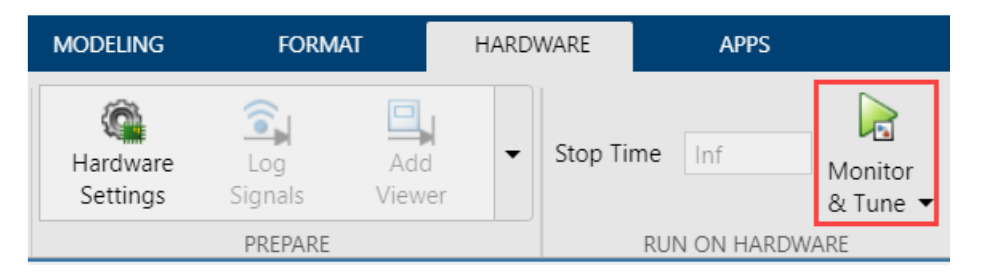

If none of the signals in the model is marked for logging, the MATLAB Command Window displays a warning message.

You can disregard this warning or mark signals for logging.

After several minutes, Simulink starts running the model on the hardware.

During simulation, when new simulation data becomes available in SDI, the Simulation Data

|                  | - |   |
|------------------|---|---|
| Inspector hutton |   | а |
| mopolot pullon   |   | u |

appears highlighted.

- **4** View the simulation output in Sink blocks or in SDI.
  - Sink blocks To view the simulation output, double-click the Sink blocks in the model.
  - SDI To view the new simulation data, perform these steps:
    - **a** Click the Simulation Data Inspector button.
    - **b** A new simulation run appears in the **Inspect** pane. The **Inspect** pane lists all logged signals in rows, organized by simulation run. You can expand or collapse any of the runs

to view the signals in a run. For more information on signal grouping, see "Signal Grouping".

We recommend you use SDI rather than using Sink blocks for the following reasons:

- Streaming data to SDI does not store data in memory, making more efficient use of the memory available on the hardware. Sink blocks such as Scope stores data in buffers before sending the data to the host.
- Using SDI, you can stream signals from top models and reference models simultaneously. Scope blocks can only log signals from a top-level model.
- **5** Change the parameter values in the model. Observe the corresponding changes in the simulation output.
- **6** Find the optimal parameter values by making adjustments and observing the results in the Sink blocks.
- 7 After you are satisfied with the results, stop the Monitor and Tune action, and save the model.

**Note** Monitor and Tune action increases the processing burden of the model running on the board. If the software reports an overrun, stop the Monitor and Tune action.

### **Stop Monitor and Tune**

To stop the model that is running in Monitor and Tune, open the Hardware tab and click the Stop

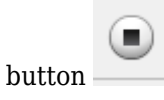

If the Simulation stop time parameter is set to a specific number of seconds, Monitor and Tune stops when that time elapses.

When you finish using Monitor and Tune, set Simulation mode back to Normal.

# Troubleshooting

#### Memory overflow issue during compilation

#### Description

The following error might occur due to insufficient memory:

program will not fit into available memory, or the section contains a call site that requires a trampoline that can't be generated for this section. placement with alignment/blocking fails for section ".text" size 0x360apage 0. Available memory ranges: RAMLS\_PROG size: 0x3000 unused: 0x2bd7 max hole: 0x2bd6

#### Action

This error shown at linking stage indicates that the memory is insufficient to fit the code section (.text) in the target memory available. External Mode simulation requires additional code to enable the communication between Simulink and the target, which might lead to this code section overflow. To mitigate this issue, select Faster Runs as the **Build Configuration** in the **Configuration** 

 ${\bf Parameters}$  screen. This option compiles the code at -03 optimization level, resulting in a smaller code size which might fit the target memory.

| Solver                                                            | Target selection                                                                                                    |  |  |  |  |
|-------------------------------------------------------------------|----------------------------------------------------------------------------------------------------|--|--|--|--|
| Data Import/Export<br>Math and Data Types                         | System target file: ert.tlc Browse                                                                                           |  |  |  |  |
| <ul> <li>Diagnostics</li> </ul>                                   | Description: Embedded Coder                                                                                                  |  |  |  |  |
| Hardware Implementation<br>Model Referencing<br>Simulation Target | Language:     C     Image: Generate GPU code       Language standard:     C89/C90 (ANSI)     Image: Image: Generate GPU code |  |  |  |  |
| ► Code Generation                                                 |                                                                                                    |  |  |  |  |
| Coverage                                                          | Build process                                                                                                    |  |  |  |  |
| <ul> <li>HDL Code Generation</li> </ul>                           | Generate code only                                                                                                    |  |  |  |  |
|                                                                   | Package code and artifacts     Zip file name: <a href="mailto:</a> Toolchain settings                                        |  |  |  |  |
|                                                                   |                                                                                                    |  |  |  |  |
|                                                                   | Toolchain: Texas Instruments Code Composer Studio (C2000)                                                                    |  |  |  |  |
|                                                                   | Build configuration: Faster Builds                                                                                           |  |  |  |  |
|                                                                   | Code generation objectives                                                                                                   |  |  |  |  |
|                                                                   | Prioritized objectives: Unspecified Set Objectives                                                                           |  |  |  |  |
|                                                                   | Check model before generating code: Off Check Model                                                                          |  |  |  |  |
|                                                                   |                                                                                                    |  |  |  |  |

### See Also

"ARM Cortex-M4 - Ethernet" | "External Mode" | "PIL"

# Detect and Fix Task Overruns on Texas Instruments C2000 Hardware

You can configure a Simulink model running on the target hardware to detect and notify you when a task overrun occurs. A task overrun occurs if the target hardware is still performing one instance of a task when the next instance of that task is scheduled to begin. You can fix overruns by decreasing the frequency with which tasks are scheduled to run, and/or by reducing the number of tasks defined by your model.

To enable overrun detection:

- 1 Click the **Tools** menu in the model, and select **Run on Target Hardware > Options**.
- 2 In the Hardware Implementation pane that opens, select the **Overrun detection > Enable overrun detection** check box.
- **3** Use the **Digital output pin to set on overrun** parameter to specify the GPIO pin number of a digital output.

| Groups        |                                          |   |
|---------------|------------------------------------------|---|
| Build options | Enable overrun detection                 |   |
| Clocking      |                                          |   |
| ADC_A         | Set/Clear/Toggle GPIO                    |   |
| ADC_B         | Digital output pin to set on overrun: 34 |   |
| ADC_C         | Set GPIO mode: Set                       | - |
| ADC_D         | Additional patification antion: None     |   |
| CMPSS         | Additional notification option. Inone    | • |

- Select the GPIO mode: Set, Clear or Toggle.
- If required select the additional notification option to notify when task overrun occurs: Trigger interrupt or Call user-defined function.

### 4 Click OK.

When a task overrun occurs:

- The state of the digital output pin specified by the **Digital output to set on overrun** parameter changes from low (0 Volts) to high (3.3 Volts).
- If Additional notification is selected as **Trigger Interrupt** then ISR with mentioned **PIE** and **CPU** number will be triggered.

**Note** Set the priority value of the interrupt to less than 40 (default base rate priority) to ensure interrupt will trigger on overrun.

If Additional notification is selected as **Call user-defined function** then C function will be called on overrun.

• The model continues running, but the effective sample time will be longer than specified.

To fix an overrun condition, reduce the processing burden of the model by applying one or more of the following solutions:

- Profiling can be used to measure execution time of each task and analyze in detail about the task which is overrunning.
- Increase the sample times for the model. For example, increase the values of the **Sample time** parameters in all of your data source blocks.
- Simplify the model.

If you are using External mode, and the preceding solutions do not fix the task overrun condition, consider disabling External mode. External mode adds a lightweight server to the model running on the target hardware. This server increases the processing burden upon the target hardware, which can contribute to a task overrun condition. There will be additional overhead due to profiling logic as well. This may also contribute to overrun condition.

# See Also

Overrun detection | "Configuring Additional Options for Code Generation"

# **Related Examples**

• "Real-Time Code Execution Profiling" on page 4-157

# **Quadrature Encoder Offset Calibration for PMSM Motor**

This example calculates the offset between the d-axis of the rotor and encoder index pulse position as detected by the quadrature encoder sensor. The control algorithm (available in the field-oriented control and parameter estimation examples) uses this offset value to compute an accurate and precise position of the d-axis of rotor. The controller needs this position to implement the field-oriented control (FOC) correctly in the rotor flux reference frame (d-q reference frame), and therefore, run the permanent magnet synchronous motor (PMSM) correctly.

# Models

The example includes this model:

- mcb\_pmsm\_qep\_offset\_f28035
- mcb\_pmsm\_qep\_offset\_f280049C
- For F28069M control card, LAUNCHXL-F28069M controller and LAUNCHXL-F28379D controller, refer to "Quadrature Encoder Offset Calibration for PMSM Motor" (Motor Control Blockset).

You can use these models only for code generation. You can use the open\_system command to open the Simulink model. For example, use this command for a F28035 based controller:

open\_system('mcb\_pmsm\_qep\_offset\_f28035.slx');

|                                                                                                    |                                                                                                    | Offset 0                                                                                                    | Computation for QEP |                    |
|----------------------------------------------------------------------------------------------------|----------------------------------------------------------------------------------------------------|----------------------------------------------------------------------------------------------------|---------------------|--------------------|
| Steps:<br>1. Enter parameters in the Co<br>2. Click Build, Deploy & Sta<br>3. Perform calibration by usir<br>4. If the motor does not start<br>Vd Ref in Per Unit voltagy<br>value of 1) in the Configura<br>5. If the current drawn by the<br>reduce the value mentione | onfiguration panel.<br>art in the Hardware tab.<br>ng <u>host model</u> .<br>or rotate smoothly, increase<br>e (that can have a maximum<br>ation panel.<br>connected motor is too high,<br>rd in step 4 | Note: This example requires a TI F28035 controller card mounted<br>DRV8312 inverter connected to a PMSM Motor with QEP Sense<br>ium<br>high, |                     |                    |
| Configuration                                                                                                    |                                                                                                    | C28x<br>IRQN                                                                                                    | <b> </b>            |                    |
| Number of Pole Pairs:                                                                                                    | 4                                                                                                    | Interrupt                                                                                                    |                     |                    |
| QEP Slits                                                                                                    | 2000                                                                                                    |                                                                                                    | SCI_Rx_INT()        | Trigger()          |
| PWM Frequency [Hz]                                                                                                    | 20000                                                                                                    |                                                                                                    |                     |                    |
| Vd Ref in Per Unit<br>voltage                                                                                                    | 0.15                                                                                                    | Heartbeat LED                                                                                                    | Serial Receive      | Offset Calculation |
|                                                                                                    |                                                                                                    |                                                                                                    | Enable              |                    |
|                                                                                                    | Co                                                                                                    | opyright 2021 The MathWorks, I                                                                                                    | Inc.                |                    |

For the model names that you can use for different hardware configurations, see the Required Hardware topic in the Generate Code and Deploy Model to Target Hardware section.

# **Required MathWorks Products**

To generate code and deploy model:

For the models: mcb\_pmsm\_qep\_offset\_f28035/ mcb\_pmsm\_qep\_offset\_f280049C

- Motor Control Blockset<sup>™</sup>
- Embedded Coder
- C2000 Microcontroller Blockset
- Fixed-Point Designer

# Generate Code and Deploy Model to Target Hardware

This section instructs you to generate code and run the motor by using open-loop control.

The example uses a host and a target model. The host model is a user interface to the controller hardware board. You can run the host model on the host computer. The prerequisite to use the host model is to deploy the target model to the controller hardware board.

The host model uses serial communication to command the target model and run the motor in an open-loop configuration. You can use the host model to control the motor rotations and validate the direction of rotation of motor. The **Incorrect motor direction** LED in the host model turns red to indicate that the motor is running in the opposite direction. When the LED turns red, you must reverse the motor phase connections (from ABC to CBA) to change the direction of rotation. The host model displays the calculated offset value.

### **Required Hardware**

This example supports these hardware configurations. Use the target model name (highlighted in bold) to open the model for the corresponding hardware configuration, from the MATLAB command prompt.

• F28035 control card + DRV8312-C2-KIT inverter: mcb\_pmsm\_qep\_offset\_f28035

For connections related to the preceding hardware configuration, see "F28069/F28035/F28335 control card configuration" on page 1-81.

- F280049C control card + DRV8312-C2-KIT inverter: mcb\_pmsm\_qep\_offset\_f280049C
- **1** Complete the hardware connections.
- 2 Open the target model for the hardware configuration that you want to use. If you want to change the default hardware configuration settings for the target model, see "Model Configuration Parameters" (Motor Control Blockset).
- **3** Update these motor parameters in the **Configuration** panel of the target model.
  - Number of Pole Pairs
  - QEP Slits
  - PWM Frequency [Hz]
  - Vd Ref in Per Unit voltage
- 4 Click **Build**, **Deploy & Start** on the **Hardware** tab to deploy the target model to the hardware.
- 5 Click the host model hyperlink in the target model to open the associated host model. You can also use the open\_system command to open the host model. For example, use this command for a F28035 based controller:

open\_system('mcb\_pmsm\_host\_offsetComputation.slx');

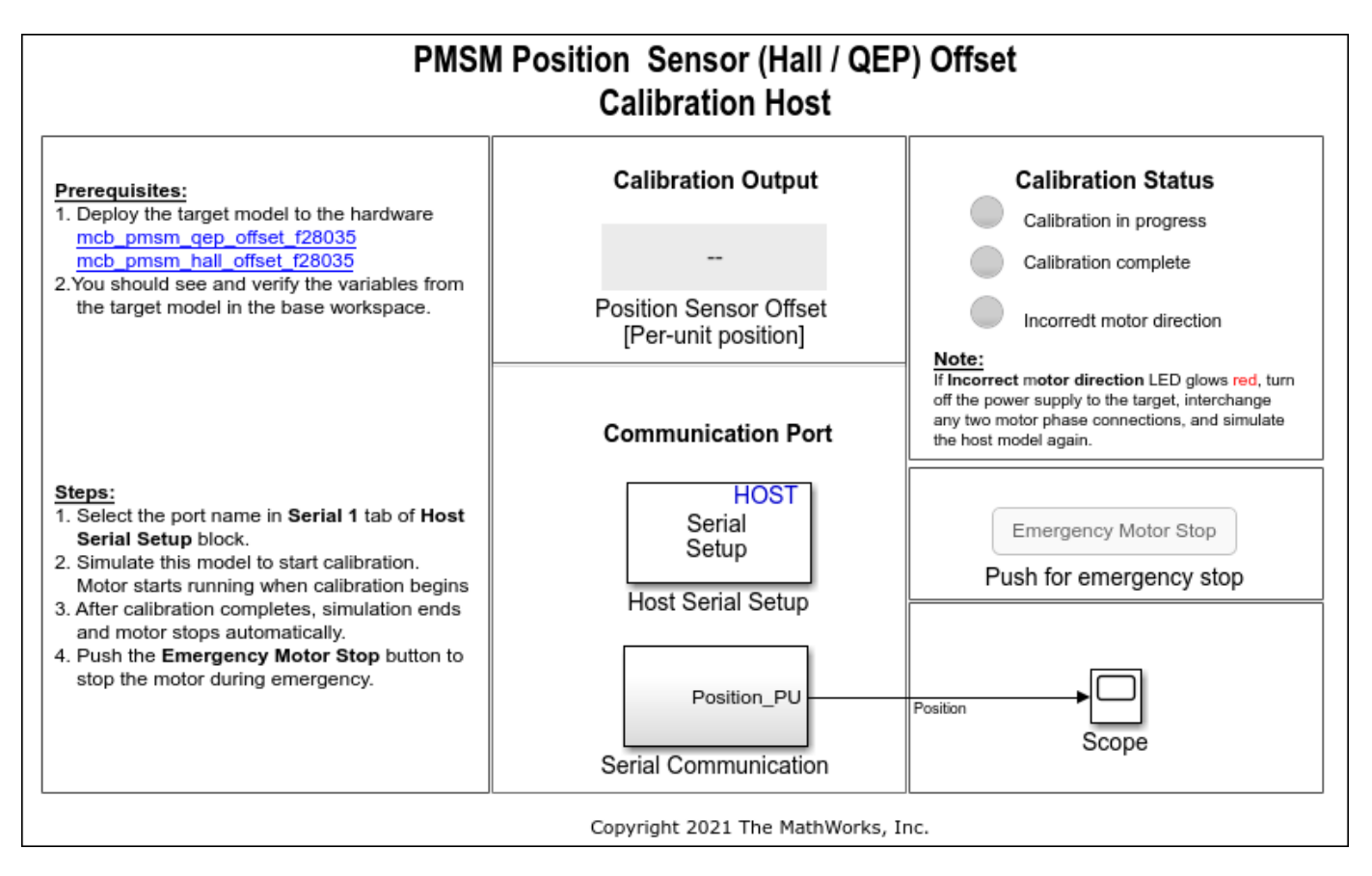

For details about the serial communication between the host and target models, see "Host-Target Communication" (Motor Control Blockset).

You can use the Time Scope in the host model to monitor the rotor position and offset values.

- 6 Set the parameter **Port** of the following blocks in the mcb\_pmsm\_host\_offsetComputation model to match the COM port of the host computer:
  - mcb\_pmsm\_host\_offsetComputation > Host Serial Setup
  - mcb\_pmsm\_host\_offsetComputation > Serial Communication > Host Serial Receive
  - mcb\_pmsm\_host\_offsetComputation > Serial Communication > SCI\_TX > Host Serial Transmit
- 7 Click **Run** on the **Simulation** tab to run the host model. The motor runs and calibration begins when you start simulation. After calibration completes, simulation ends and the motor stops automatically.
- 8 See the **Calibration Status** section to know the status of calibration process:
  - **Calibration in progress** LED turns orange when the motor starts running. Notice the rotor position and offset value variations in the Time Scope (the position signal indicates a ramp signal with an amplitude between 0 and 1). After calibration completes this LED turns grey.
  - **Calibration complete** LED turns green when calibration completes. Then the **Calibration Output** field displays the computed offset value.
  - **Incorrect motor direction** LED turns red if the motor runs in the opposite direction. Then the Calibration Output field displays the value "NaN." Turn off the DC power supply (24V) and

reverse the motor phase connections from ABC to CBA. Repeat steps 5 to 8 and check if the Calibration complete LED is green. Verify that the Calibration Output field displays the offset value.

### **Note** This example does not support simulation.

During emergency, click the **Emergency Motor Stop** button to stop the motor immediately.

For examples that implement FOC using a quadrature encoder sensor, you must update the computed quadrature encoder offset value in the pmsm.PositionOffset parameter in the model initialization script linked to the example. For instructions, see "Estimate Control Gains and Use Utility Functions" (Motor Control Blockset).

# See Also

# **Related Examples**

• "Field-Oriented Control of PMSM with Quadrature Encoder Using C2000 Processors" on page 4-16

# Hall Offset Calibration for PMSM Motor

This example calculates the offset between the rotor direct axis (d-axis) and position detected by the Hall sensor. The field-oriented control (FOC) algorithm needs this position offset to run the permanent magnet synchronous motor (PMSM) correctly. To compute the offset, the target model runs the motor in the open-loop condition. The model uses a constant  $V_d$  (voltage along the stator's d-axis) and a zero  $V_q$  (voltage along the stator's q-axis) to run the motor (at a low constant speed) by using a position or ramp generator. When the position or ramp value reaches zero, the corresponding rotor position is the offset value for the Hall sensors.

The control algorithm (available in the field-oriented control and parameter estimation examples) uses this offset value to compute an accurate position of d-axis of the rotor. The controller needs this offset to optimally run the PMSM.

### Models

This example includes this model:

- mcb\_pmsm\_hall\_offset\_f28035
- mcb\_pmsm\_hall\_offset\_f280049C
- For LAUNCHXL-F28069M controller and LAUNCHXL-F28379D controller, refer to "Field-Oriented Control of PMSM Using Hall Sensor" (Motor Control Blockset).

You can use these models only for code generation. You can use the open\_system command to open the Simulink model. For example, use this command for a F28035 based controller:

open\_system('mcb\_pmsm\_hall\_offset\_f28035.slx');

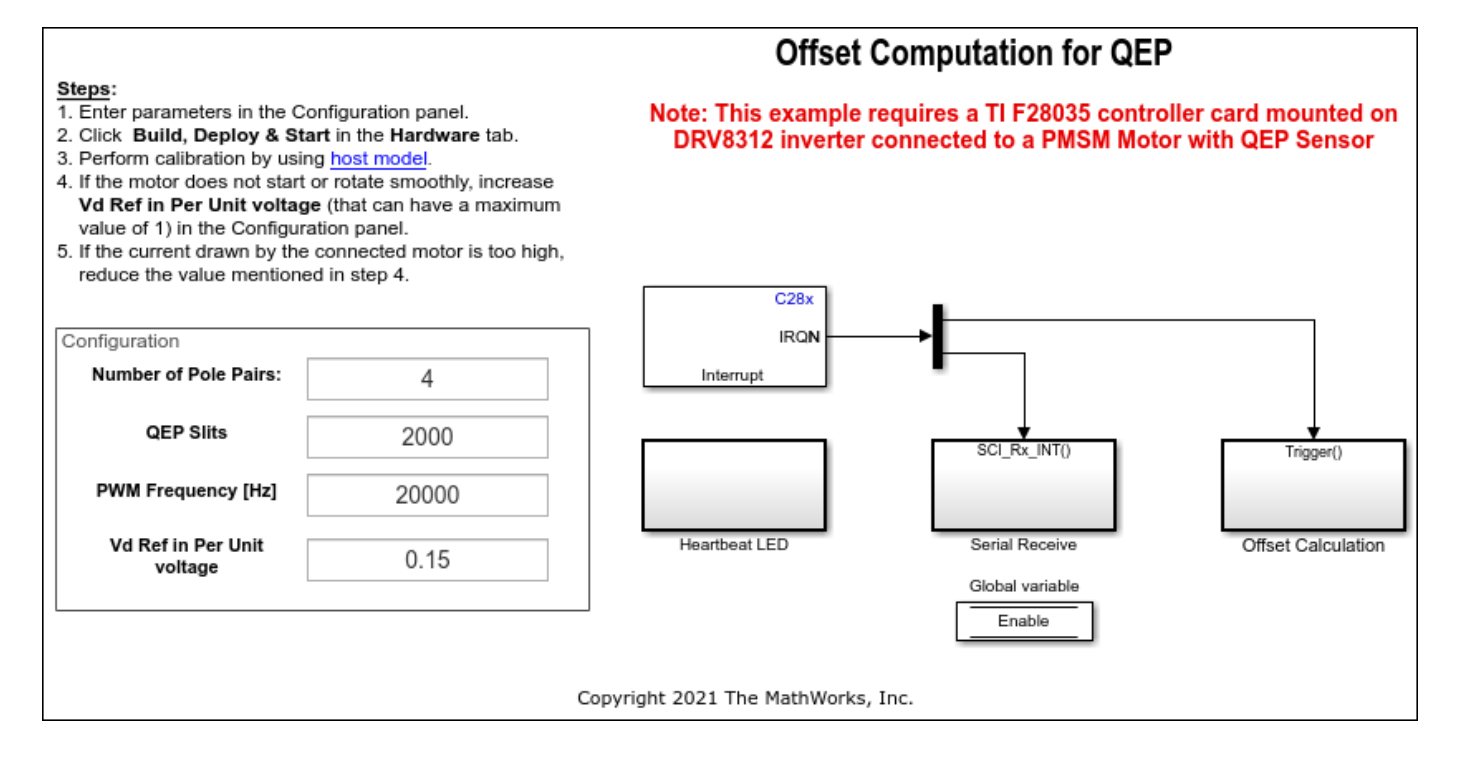

For the model names that you can use for different hardware configurations, see the Required Hardware topic in the Generate Code and Deploy Model to Target Hardware section.

# **Required MathWorks Products**

### To generate code and deploy model:

For the models: mcb\_pmsm\_hall\_offset\_f28035/ mcb\_pmsm\_hall\_offset\_f280049C

- Motor Control Blockset
- Embedded Coder
- C2000 Microcontroller Blockset
- Fixed-Point Designer

# Generate Code and Deploy Model to Target Hardware

This section instructs you to generate code and run the motor by using open-loop control.

The example uses a host and a target model. The host model is a user interface to the controller hardware board. You can run the host model on the host computer. The prerequisite to use the host model is to deploy the target model to the controller hardware board.

The host model uses serial communication to command the target model and run the motor in an open-loop configuration. You can use the host model to control the motor rotations and validate the direction of rotation of motor. The **Incorrect motor direction** LED in the host model turns red to indicate that the motor is running in the opposite direction. When the LED turns red, you must reverse the motor phase connections (from ABC to CBA) to change the direction of rotation. The host model displays the calculated offset value.

### **Required Hardware**

This example supports these hardware configurations. Use the target model name (highlighted in bold) to open the model for the corresponding hardware configuration, from the MATLAB command prompt.

• F28035 control card + DRV8312-C2-KIT inverter: mcb\_pmsm\_hall\_offset\_f28035

For connections related to the preceding hardware configuration, see "F28069/F28035/F28335 control card configuration" on page 1-81.

- F280049 control card + DRV8312-C2-KIT inverter: mcb\_pmsm\_hall\_offset\_f280049C
- Three-phase PMSM with optional HALL sensors attached to connector J10 of the DRV8312EVM board
- **1** Complete the hardware connections.
- 2 Open the target model for the hardware configuration that you want to use. If you want to change the default hardware configuration settings for the target model, see "Model Configuration Parameters" (Motor Control Blockset).
- **3** Update these motor parameters in the **Configuration** panel of the target model.
  - Number of Pole Pairs

- PWM Frequency [Hz]
- Vd Ref in Per Unit voltage
- 4 Click Build, Deploy & Start on the Hardware tab to deploy the target model to the hardware.
- 5 Click the host model hyperlink in the target model to open the associated host model. You can also use the open\_system command to open the host model. For example, use this command for a F28035 based controller:

open\_system('mcb\_pmsm\_host\_offsetComputation.slx');

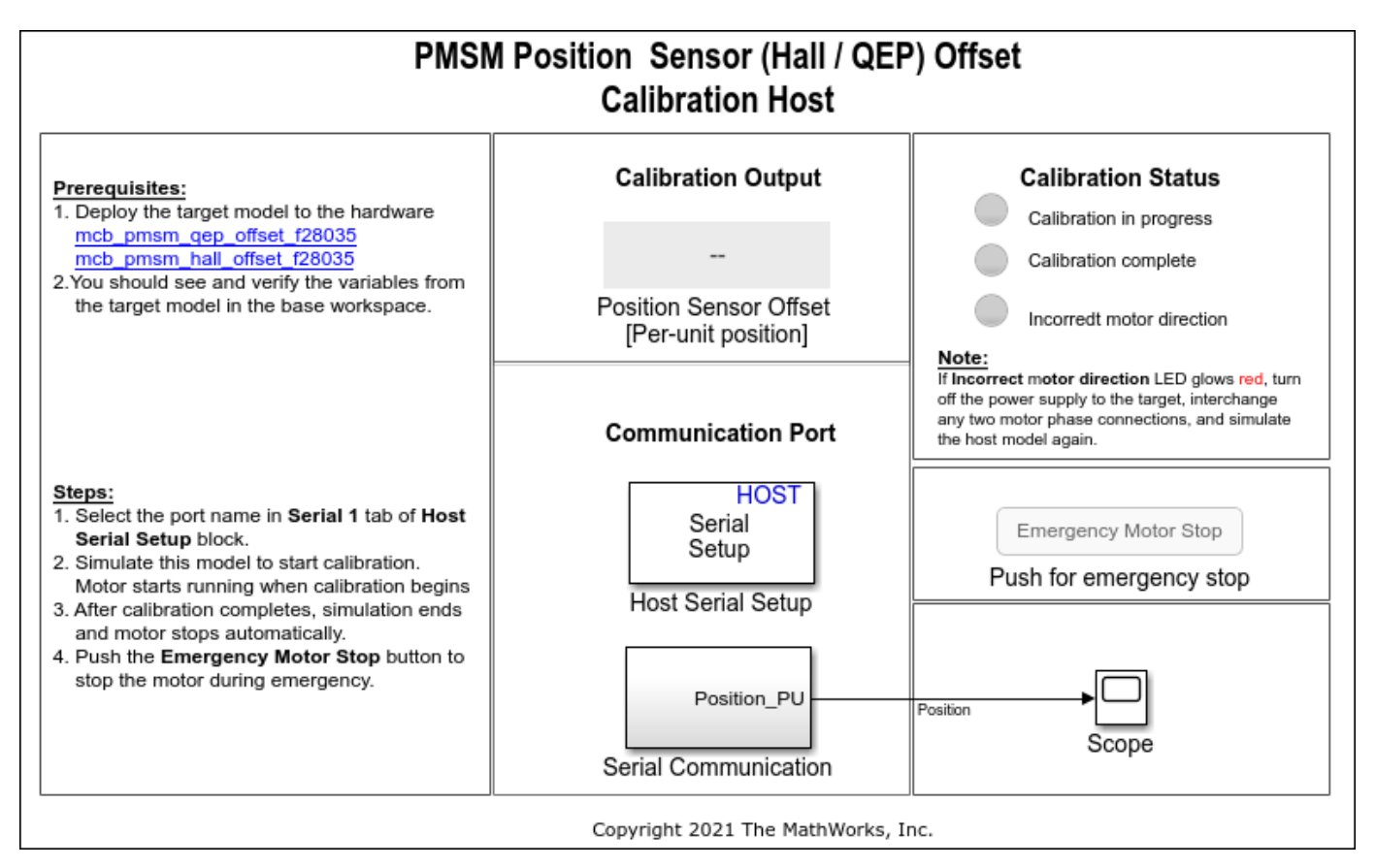

For details about the serial communication between the host and target models, see "Host-Target Communication" (Motor Control Blockset).

You can use the Time Scope in the host model to monitor the rotor position and offset values.

- 6 Set the parameter **Port** of the following blocks in the mcb\_pmsm\_host\_offsetComputation model to match the COM port of the host computer:
  - mcb\_pmsm\_host\_offsetComputation > Host Serial Setup
  - mcb\_pmsm\_host\_offsetComputation > Serial Communication > Host Serial Receive
  - mcb\_pmsm\_host\_offsetComputation > Serial Communication > SCI\_TX > Host Serial Transmit
- 7 Click **Run** on the **Simulation** tab to run the host model. The motor runs and calibration begins when you start simulation. After calibration completes, simulation ends and the motor stops automatically.

- 8 See the **Calibration Status** section to know the status of calibration process:
  - **Calibration in progress** LED turns orange when the motor starts running. Notice the rotor position and offset value variations in the Time Scope (the position signal indicates a ramp signal with an amplitude between 0 and 1). After calibration completes this LED turns grey.
  - **Calibration complete** LED turns green when calibration completes. Then the **Calibration Output** field displays the computed offset value.
  - **Incorrect motor direction** LED turns red if the motor runs in the opposite direction. Then the Calibration Output field displays the value "NaN." Turn off the DC power supply (24V) and reverse the motor phase connections from ABC to CBA. Repeat steps 5 to 8 and check if the Calibration complete LED is green. Verify that the Calibration Output field displays the offset value.

#### **Note** This example does not support simulation.

During emergency, click the **Emergency Motor Stop** button to stop the motor immediately.

For examples that implement FOC using a Hall sensor, you must update the computed offset value in the pmsm.PositionOffset parameter in the model initialization script linked to the example. For instructions, see "Estimate Control Gains and Use Utility Functions" (Motor Control Blockset).

# See Also

### **Related Examples**

• "Field-Oriented Control of PMSM with Hall Sensor Using C2000 Processors" on page 4-162

# **Hardware Connections**

C2000 Microcontroller Blockset supports the following hardware configurations:

- 1 LAUNCHXL-F28069M configuration
- 2 LAUNCHXL-F28379D configuration
- 3 LAUNCHXL-F280049C configuration
- 4 F28069/F28035/F28335 control card configuration
- 5 LAUNCHXL-F2827/F28027D configuration
- 6 F28M35x Concerto® and F28M36x Concerto control card configuration
- 7 C2000 MCU Resolver Eval Kit [R2]

# F28069/F28035/F28335 control card configuration

The configuration includes the following hardware components:

- Texas Instruments DRV8312-69M-KIT/DRV8312-C2-KIT inverter board
- Texas Instruments F28069/F28035/F28335 microcontroller control card
- Texas Instruments F28M35x Concerto/F28M36x Concerto microcontroller control card
- Motor BLY171D (supports both Hall and quadrature encoder sensors)
- Motor BLY172S (supports Hall sensor)
- Quadrature encoder
- DC power supply

**Note** Due to auxiliary power supply related hardware issues, the DRV8312-69M-KIT/DRV8312-C2-KIT does not support the position sensors connected to some motors (for example, Teknic M-2310P motor).

The following steps describe the hardware connections for the F28069 control card configuration. You can use the same hardware connections for other control cards mentioned above.

### Note For F28M36x Concerto use TMSADAP180TO100 card to connect to DRV8312-C2-KIT.

- **1** Connect the F28069 (or any of the above mentioned) control card to J1 of DRV8312-69M-KIT inverter board.
- 2 Connect the motor three phases, to MOA, MOB, and MOC on the inverter board.
- **3** Connect the DC power supply (24V) to PVDDIN on the inverter board.

**Warning** Be careful when connecting PVDD and GND to the positive and negative connections of the DC power supply. A reverse connection can damage the hardware components.

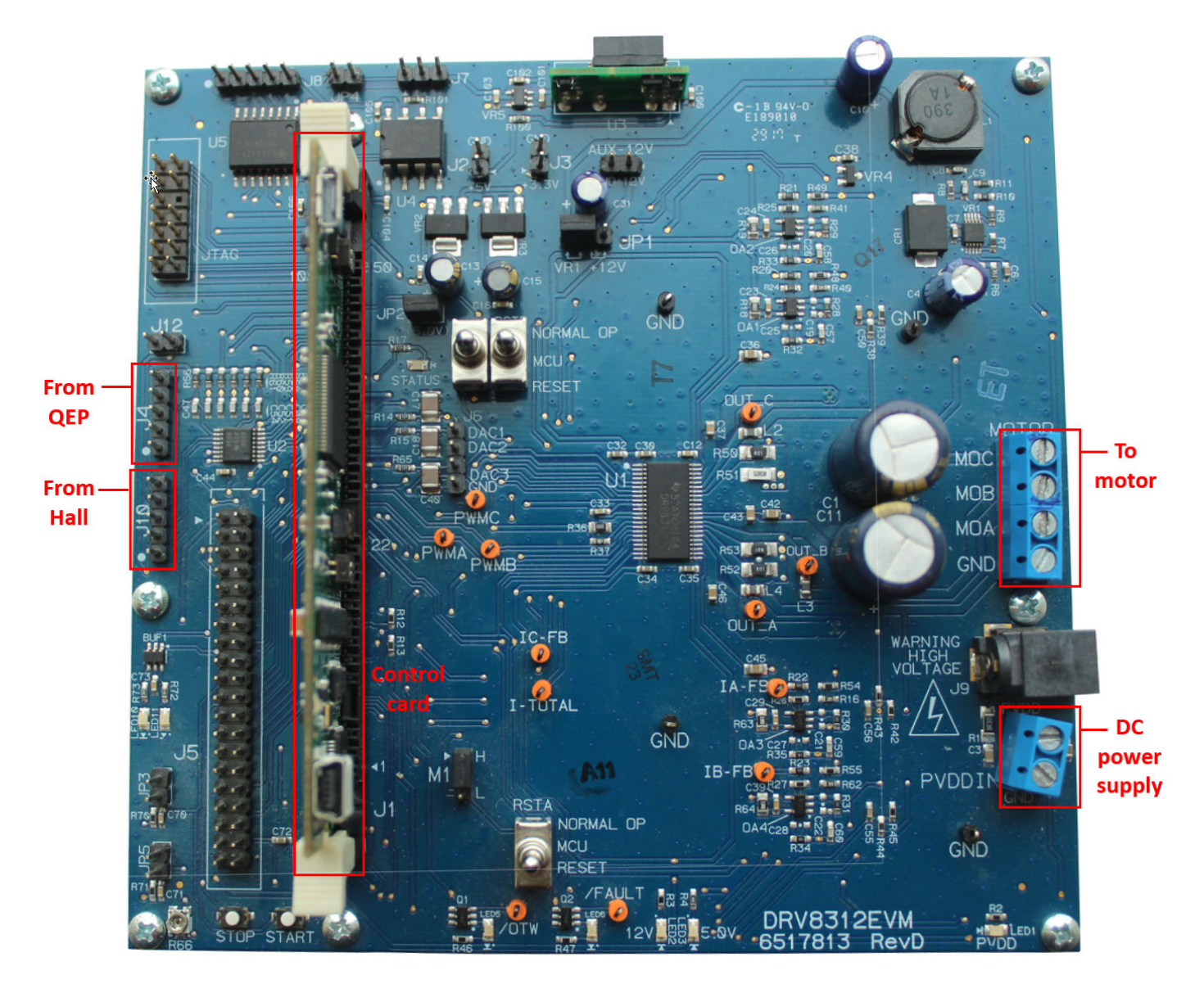

The following step describes about interfacing the quadrature encoder sensor:

• Connect the quadrature encoder pins (G, I, A, 5V, B) to J4 on the inverter board.

To implement position-sensing by using Hall sensor, use a motor that has inbuilt Hall sensors (for example, BLY171D and BLY172S). The following steps describe the steps to interface the Hall sensor:

- Connect the Hall sensor encoder output to J10 on the inverter board.

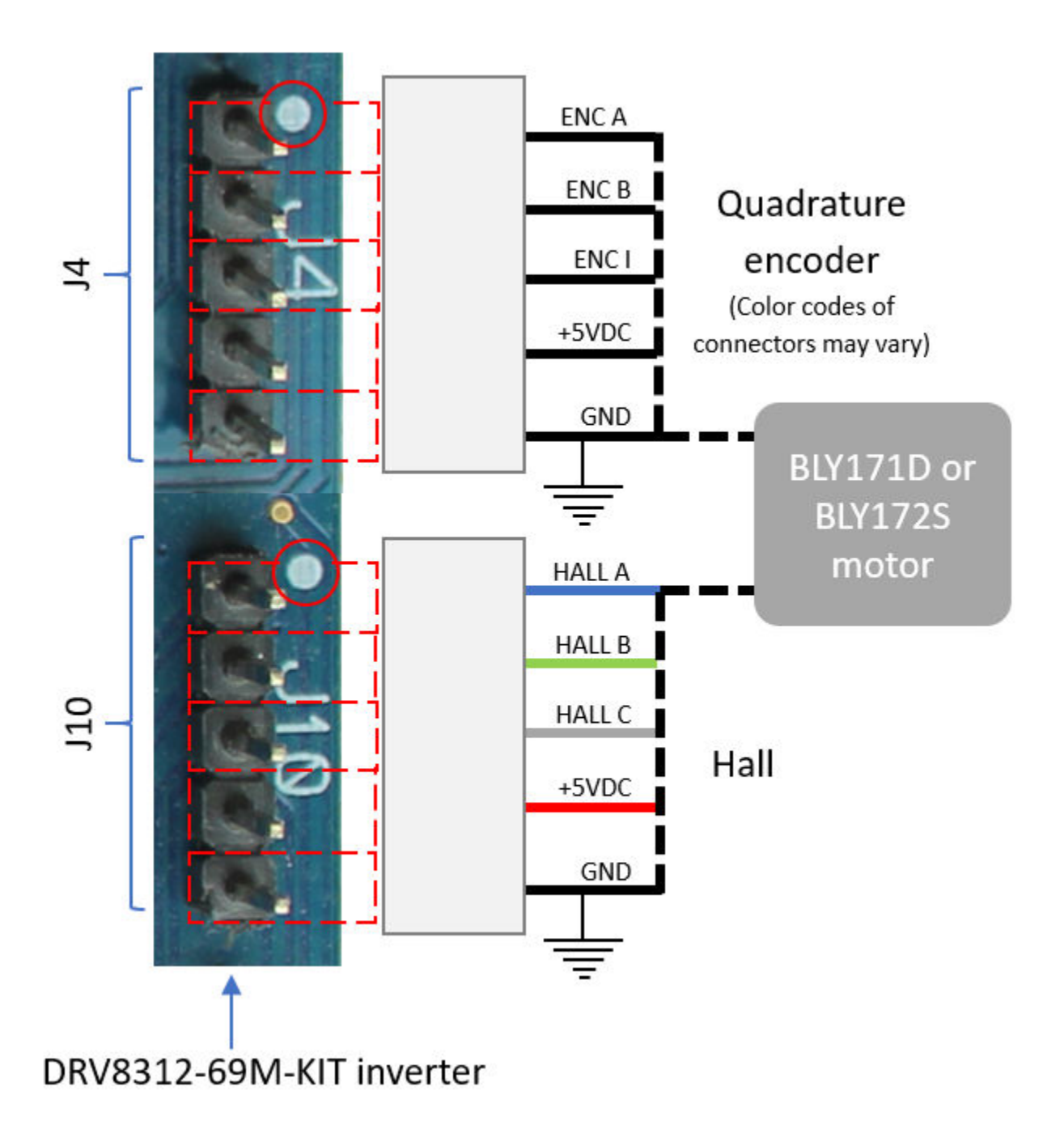

We recommend the following jumper settings for DRV8312-69M-KIT/DRV8312-C2-KIT inverter board when working with C2000 Microcontroller Blockset. You can customize these settings depending on the application requirements. For more information about these settings, see the device user guide available on Texas Instruments website.

- JP1 VR1
- JP2 ON
- JP3 OFF
- JP4 OFF

- JP5 OFF
- M1 H
- J2 OFF
- J3 OFF
- RSTA MCU
- RSTB MCU
- RSTC MCU

# LAUNCHXL-F28069M/F28379D/F28027/F28027D/F280049C Configurations

The LAUNCHXL-F28069M configuration includes the following hardware components:

- LAUNCHXL-F28069M controller
- BOOSTXL-DRV8305 (supported inverter)
- Teknic motor M-2310P (supports both Hall and quadrature encoder sensors)
- Motor BLY171D (supports both Hall and quadrature encoder sensors)
- Motor BLY172S (supports Hall sensor)
- DC power supply

The LAUNCHXL-F28379D configuration includes the following hardware components:

- LAUNCHXL-F28379D controller
- BOOSTXL-DRV8305 and BOOSTXL-3PHGANINV (supported inverters)
- Teknic motor M-2310P (supports both Hall and quadrature encoder sensors)
- Motor BLY171D (supports both Hall and quadrature encoder sensors)
- Motor BLY172S (supports Hall sensor)
- DC power supply

The LAUNCHXL-F28027/F28027D/F280049C configuration includes the following hardware components:

- LAUNCHXL-F28027 controller
- LAUNCHXL-F280049 controller
- BOOSTXL-DRV8305
- Teknic motor M-2310P
- Motor BLY171D
- Motor BLY172S
- DC power supply

**Note** LAUNCHXL-F28027/F28027D controller is sensorless and does not support both Hall and quadrature encoder sensors.

The following steps describe the hardware connections for the LAUNCHXL-F28069M, LAUNCHXL-F28379D, LAUNCHXL-F28027D, and LAUNCHXL-F280049C configurations:

1 Attach the BOOSTXL inverter board to J1, J2, J3, J4 on the LAUNCHXL-F28069M or F28379D or F280049C and J1, J2, J5, J6 for LAUNCHXL -F28027/27F.

**Note** Attach the inverter board to the controller board such that J1, J2 of BOOSTXL aligns with J1, J2 of LAUNCHXL.

- 2 Connect the motor three phases, to MOTA, MOTB, and MOTC on the BOOSTXL inverter board.
- **3** Connect the DC power supply (24V) to PVDD and GND on the BOOSTXL inverter board.

**Warning** Be careful when connecting PVDD and GND to the positive and negative connections of the DC power supply. A reverse connection can damage the hardware components.

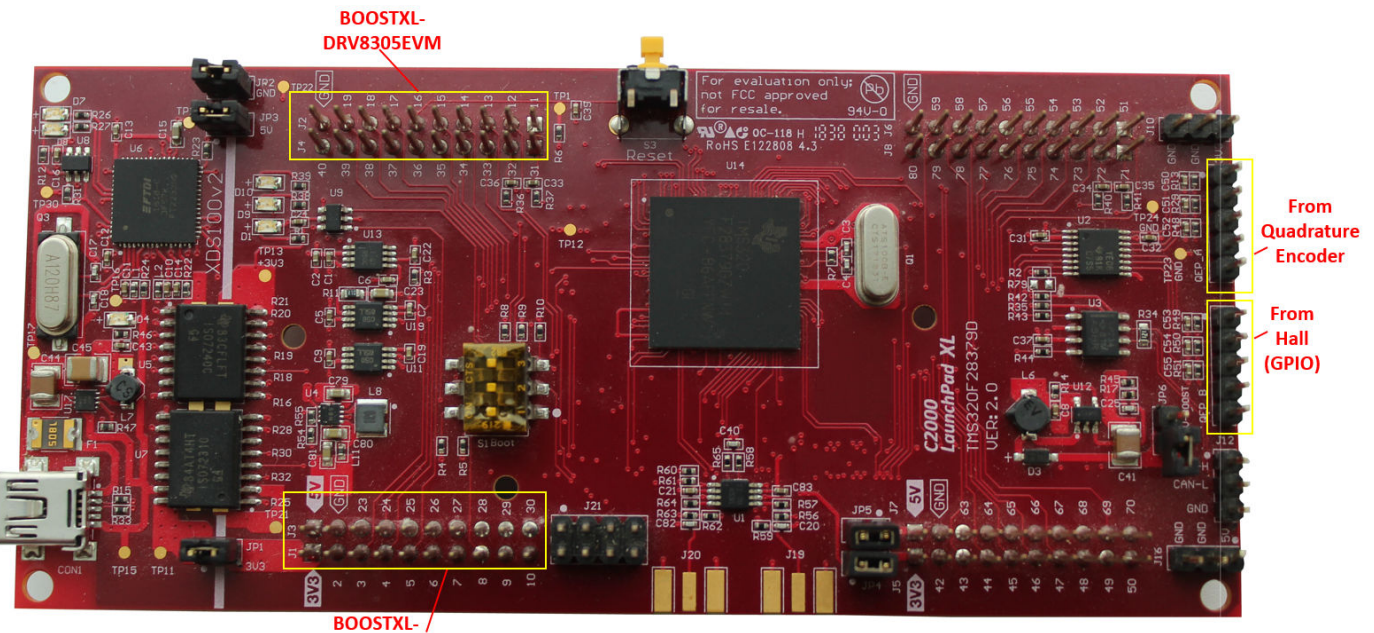

DRV8305EVM

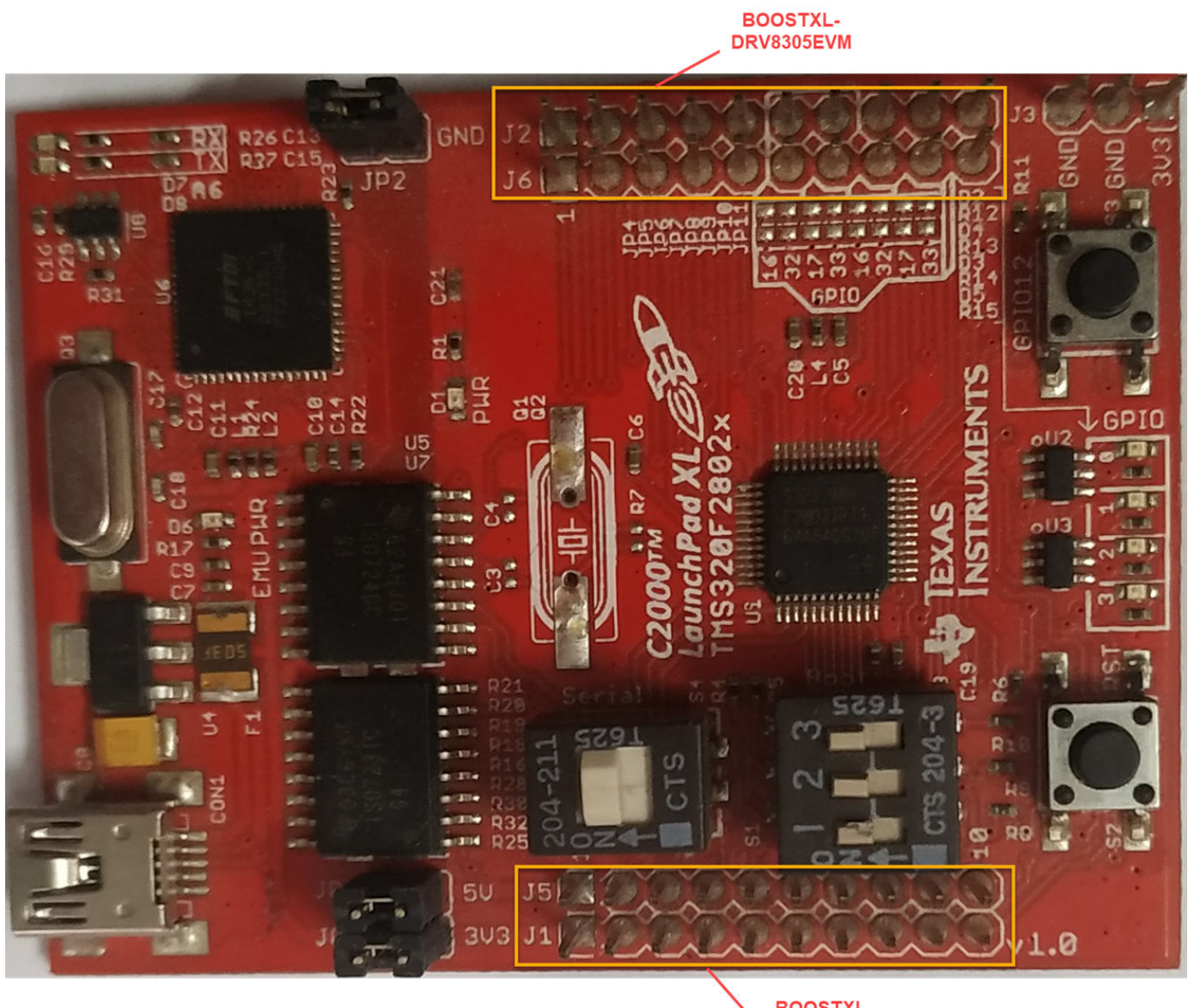

BOOSTXL-DRV8305EVM

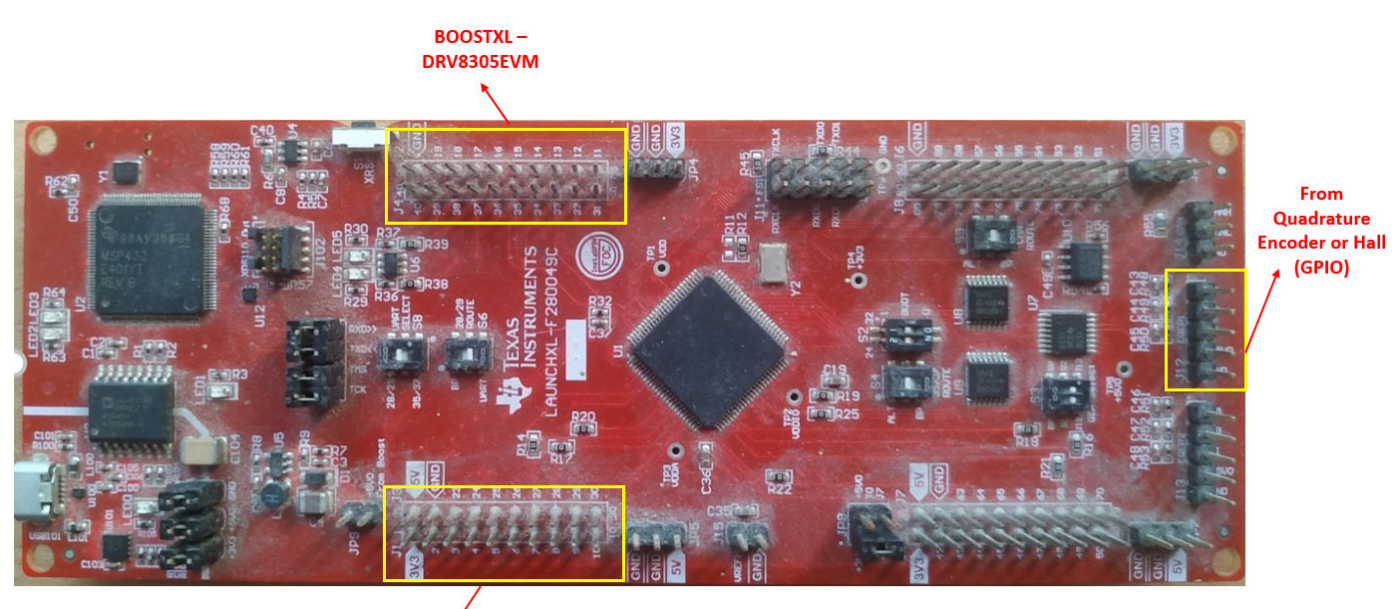

BOOSTXL – DRV8305EVM

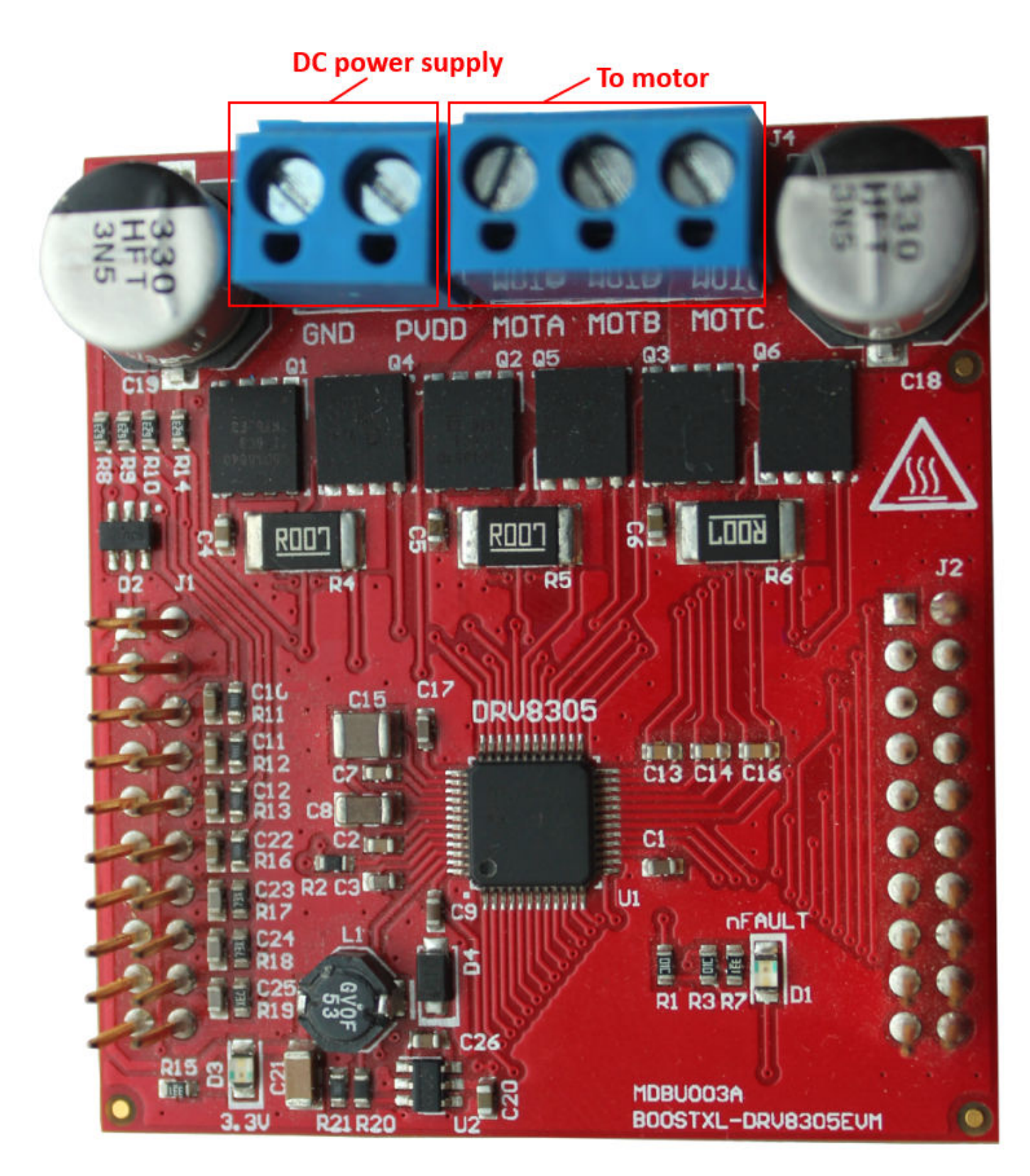

The following step describes about interfacing the quadrature encoder sensor:

• Connect the quadrature encoder pins (G, I, A, 5V, B) to QEP\_A on the LAUNCHXL- F28379D/ F28069M controller board or EQEP1 (J12 ) of the LAUNCHXL-F280049C.

To implement position-sensing by using Hall sensor, use a motor that has inbuilt Hall sensors (for example, Teknic motor M-2310P, BLY171D and BLY172S). The following steps describe the steps to interface the Hall sensor:

• Connect the Hall sensor encoder output to a GPIO port that is configured as eCAP, on the LAUNCHXL controller board (QEP\_B for LAUNCHXL-F28379D, EQEP1 (J12) for LAUNCHXL-F280049C).

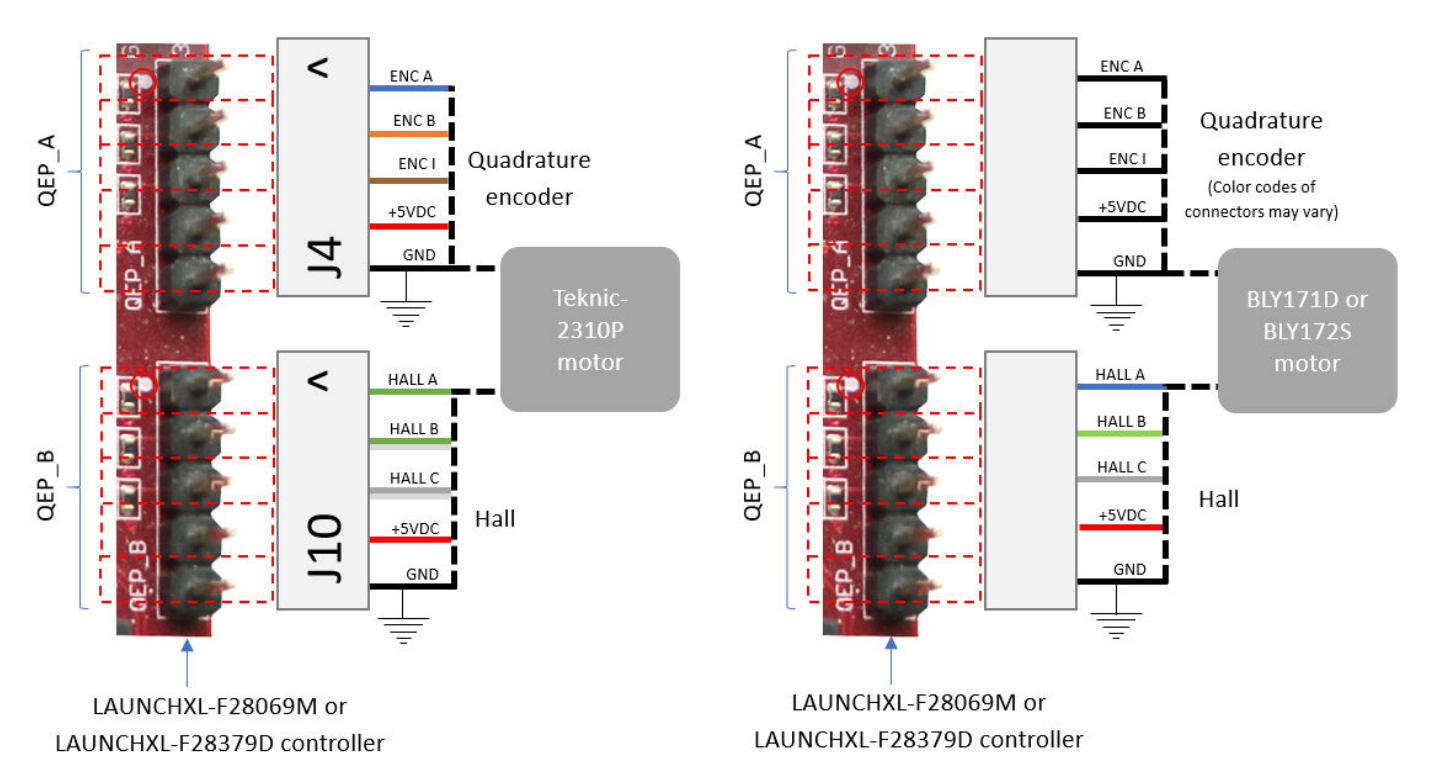

We recommend the following jumper settings for the LAUNCHXL inverter boards when working with Motor Control Blockset. You can customize these settings depending on the application requirements. For more information about these settings, see the device user guide available on Texas Instruments website.

For LAUNCHXL-F28069M controller

- JP1 ON
- JP2 ON
- JP3 ON
- JP4 ON
- JP5 ON
- JP6 OFF
- JP7 ON

For LAUNCHXL-F28379D controller

- JP1 ON
- JP2 ON
- JP3 ON
- JP4 ON
- JP5 ON
- JP6 OFF

For LAUNCHXL-F28027 controller

• S4 - ON

For LAUNCHXL-F280049C controller

- S8 0, S6 0 : Required for serial communication.
- For QEP1, S3 position 2 : down (0), S4 UP (1)
- For QEP2, S3 position 1 : down (0)
- JP1, JP2, JP3, JP8: ON

### Instructions for Dyno (Dual Motor) Setup

- **1** Connect the three phases of Motor1 and Motor2, to MOTA, MOTB, and MOTC on the corresponding BOOSTXL inverter boards.
- **2** Attach the BOOSTXL inverter board (connected to Motor1) to J1, J2, J3, J4 on the LAUNCHXL controller board.

**Note** Attach the inverter board to the controller board such that J1, J2 of BOOSTXL aligns with J1, J2 of LAUNCHXL.

**3** Attach the BOOSTXL inverter board (connected to Motor2) to J5, J6, J7, J8 on the LAUNCHXL controller board.

**Note** Attach the inverter board to the controller board such that J1, J2 of BOOSTXL aligns with J5, J6 of LAUNCHXL.

4 Connect the DC power supply (24V) to PVDD and GND on both BOOSTXL inverter boards.

**Note** Connect the PVDD and GND on the BOOSTXL boards (for MOTOR1 and MOTOR2) to the same power supply. When one motor consumes power, the second motor generates power. If you connect both motors to the same power supply, the power generated by one motor is consumed by the other motor. The DC power supply delivers power only for the losses.

- **5** Connect the quadrature encoder pins of Motor1 (G, I, A, 5V, B) to QEP\_A on the LAUNCHXL controller board.
- **6** Connect the quadrature encoder pins of Motor2 (G, I, A, 5V, B) to QEP\_B on the LAUNCHXL controller board.

**Warning** Be careful when connecting PVDD and GND to the positive and negative connections of the DC power supply. A reverse connection can damage the hardware components.

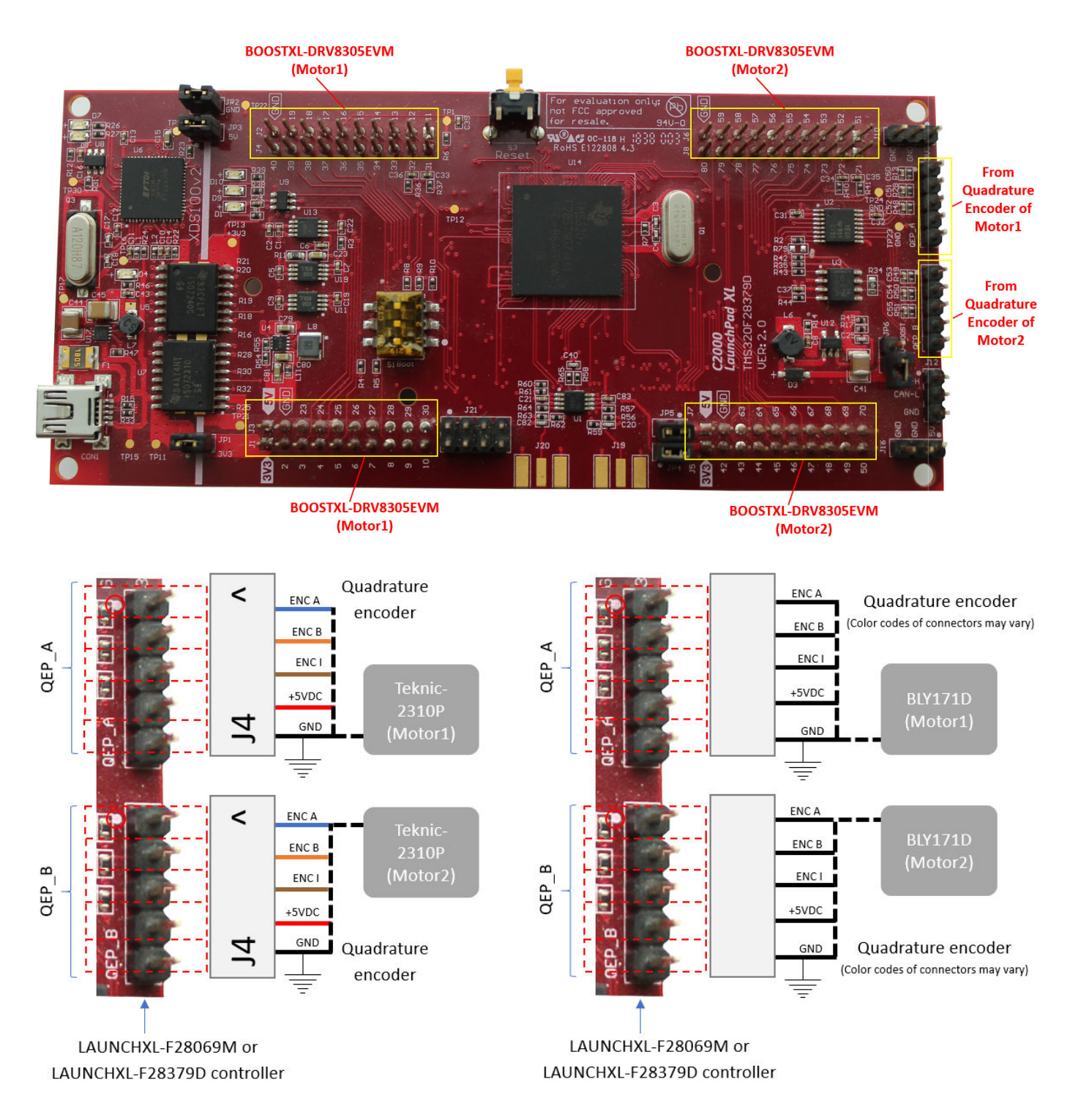

# **TMDSRSLVR C2000 Resolver to Digital Conversion Kit**

The TMDSRSLVR C2000 Resolver to Digital Conversion Kit configuration includes the following hardware components:

• LAUNCHXL-F28069M controller

- BOOSTXL-DRV8305 (supported inverter)
- DC power supply
- TMDSRSLVR C2000 Resolver to Digital Conversion Kit (Resolver Eval Kit [R2])
- Resolver encoder

The following steps describe the hardware connections for the TMDSRSLVR board:

- **1** Connect DC power supply (15V) to J2 on the TMDSRSLVR board.
- 2 Connect the resolver output pins for sine wave to pins 1, 2 of J10 on the TMDSRSLVR board.
- **3** Connect the resolver output pins for cosine wave to pins 3, 4 of J10 on the TMDSRSLVR board.
- 4 Connect the resolver input pins to the PWM\_dither and PWM\_SINE pins of J10 on the TMDSRSLVR board.

The following step describes the hardware connection for the LAUNCHXL-F28069M controller board:

• Connect the LAUNCHXL-F28069M controller board to a computer via USB port.

The following steps describe the hardware connections between the MCU Resolver Eval Kit [R2] and LAUNCHXL-F28069M controller boards:

- **1** Connect the COS(T2) pin on the TMDSRSLVR board to pin 24 of J3 on the LAUNCHXL-F28069M controller board.
- **2** Connect the SIN(T8) pin on the TMDSRSLVR board to pin 29 of J3 on the LAUNCHXL-F28069M controller board.
- **3** Connect the GPIO2 pin on the TMDSRSLVR board to pin 38 of J4 on the LAUNCHXL-F28069M controller board.

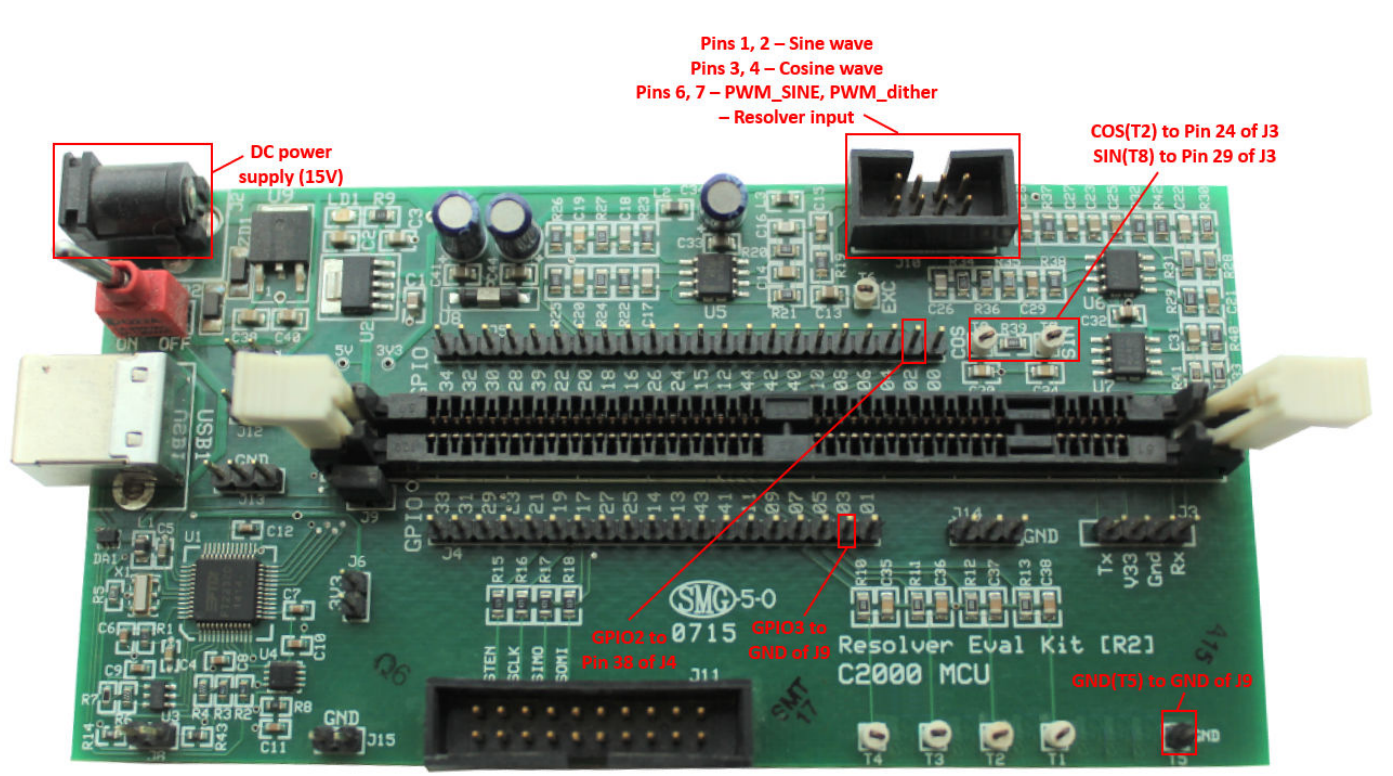

# **Overview of CLA Configuration for C2000 Processors Using Subsystem**

The control law accelerator (CLA) is a coprocessor available with the TI C2000 processor that allows parallel processing. Utilizing the CLA for time-critical tasks frees up the main CPU to perform other system and communication functions concurrently.

These sections explain:

### In this section...

"CLA Task" on page 1-93 "CLA Subsystem" on page 1-94 "Data Exchange Between CLA and C28x CPU" on page 1-97 "Required Model Configuration When Using CLA" on page 1-100 "CLA LSRAM Memory Configuration" on page 1-103 "Debug CLA" on page 1-104 "Code Replacement Library in CLA" on page 1-104 "CLA Limitations and Troubleshooting" on page 1-105

# CLA Task

A CLA Task block is used here to trigger a CLA task. This block runs the downstream function-call subsystem on the CLA. In the block mask of the CLA Task block, specify the CLA task number and the associated interrupt triggering source. Ensure that you are using the CLA Trigger block from the library corresponding to your hardware board selected in the Configuration Parameters. CLA task trigger source options are different for different processors. The downstream function-call subsystem is executed using the selected CLA Task when the selected interrupt triggers. For more, see C28x CLA Task.

For example, CLA Task1 is used and **Software** is selected as the trigger source, which means that the CLA task is triggered at the sample rate provided in the sample time parameter.

| Block Parameters: CLA Task                                                                                                    |  |  |  |  |
|----------------------------------------------------------------------------------------------------|--|--|--|--|
| CLA_System (mask) (link)                                                                                                    |  |  |  |  |
| Creates a CLA Task which executes the downstream function-call<br>subsystem on the CLA core.<br>The CLA task will be triggered based on the selected interrupt source. |  |  |  |  |
| Parameters                                                                                                    |  |  |  |  |
| CLA task number: 1                                                                                                    |  |  |  |  |
| CLA task trigger source:                                                                                                    |  |  |  |  |
| Software 🔻                                                                                                    |  |  |  |  |
| Sample time: .5                                                                                                    |  |  |  |  |
|                                                                                                    |  |  |  |  |
| OK Cancel Help Apply                                                                                                    |  |  |  |  |

### Interrupt Generation after CLA Task Completion

A CLA interrupt can be generated when the CLA Task completes. CLA Task1 interrupt is used as the interrupt source on the C28x Hardware Interrupt block. The function-call subsystem triggered by the Hardware Interrupt block with CLA task interrupt (CPU = 11, PIE = 1-8) is executed at the end of the CLA task when the particular interrupt occurs.

**Note** When a **CLA Task** is triggered by an interrupt other than **software**, ensure that the interrupt gets cleared at the end of the CLA task. This is achieved automatically when you use **Hardware Interrupt** block with CLA end of the task interrupt or the CLA source trigger interrupt.

# **CLA Subsystem**

A CLA Subsystem block contains a subset of blocks within a model or system. CLA Subsystem is a triggered subsystem which is caused by a CLA Task block.

CLA Subsystem block can only be used along with CLA Task block. For more, see CLA Subsystem.

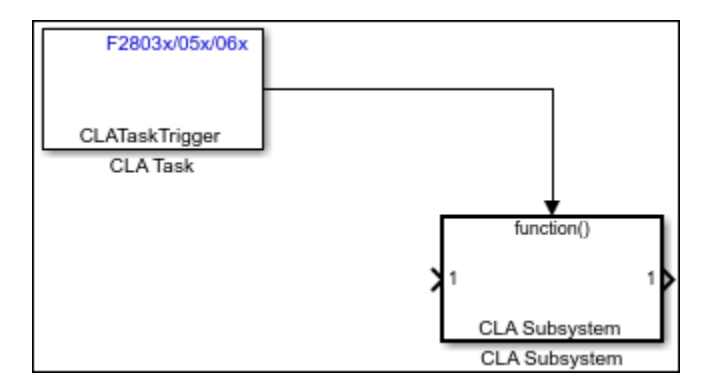

CLA Subsystem requires you to load tic2000demospkg package in the model with a valid TI C2000 based hardware board.

- Open **Configuration Parameters > Hardware Implementation > Hardware board** and change the parameter to a valid TI C2000 board.
- After selecting TI C2000 hardware board, click Manage packages > Refresh > Load from Embedded Coder dictionary app to load tic2000demospkg. For more information, see "Data Exchange Between CLA and C28x CPU" on page 1-97.

### Method 1 - Nonreusable Function Code Generation for CLA Subsystem (Recommended)

In the CLA Subsystem block, the **Function packaging** parameter on the Code Generation tab is set to is **Nonresuable** by default. To open the block parameters, right-click on the CLA subsystem and select **Block Parameters(Subsystem)**.

**Note** This method requires tic2000demospkg package to be loaded in the model with TI C2000 hardware board. For more, see "Data Exchange Between CLA and C28x CPU" on page 1-97.

| Block Parameters: CLA Subsystem                                                                                       |                                                                 |                   |               |              | ×        |   |
|----------------------------------------------------------------------------------------------------|-----------------------------------------------------------------|-------------------|---------------|--------------|----------|---|
| Select the settings for the subsystem block. To enable parameters for code generation, select 'Treat as atomic unit'. |                                                                 |                   |               |              |          |   |
| Main                                                                                                    | Code Generation                                                 | Subsystem Referen | nce           |              |          |   |
| Function pa                                                                                                    | ackaging:                                                       |                   | Nonreusa      | ble function |          | • |
| Function na                                                                                                    | ame options:                                                    |                   | Auto 👻        |              |          | - |
| File name o                                                                                                    | ptions:                                                         |                   | User spec     | cified       |          | - |
| File name (                                                                                                    | no extension):                                                  |                   | sample_cla    |              |          |   |
| Function interface:                                                                                                   |                                                                 |                   | void_void     |              |          |   |
| Function                                                                                                    | n with separate data                                            | а                 |               |              |          |   |
| Memory see                                                                                                    | Memory section for initialize/terminate functions: C28xFunction |                   |               |              |          | • |
| Memory see                                                                                                    | ction for execution                                             | functions:        | ClaFunction • |              |          | • |
| Memory section for constants:                                                                                         |                                                                 |                   | Cla1DataRam 👻 |              |          | - |
| Memory see                                                                                                    | ction for internal da                                           | ita:              | Cla1DataRam 🝷 |              |          | - |
| Memory section for parameters:                                                                                        |                                                                 |                   | Cla1Data      | Ram          |          | • |
|                                                                                                    |                                                                 |                   |               |              |          |   |
|                                                                                                    |                                                                 |                   | OK            | Cancel       | Help App | у |

- The CLA Subsystem block generates the CLA algorithm code as a separate . C  $\,\,{\tt file}\,\,{\tt along}\,\,{\tt with}\,\,\,{\tt the}\,\,{\tt data}.$ 

The initialize/terminate functions are prefixed with compiler directives so it is compiled with only C complier and execution functions prefixed to ensure that it gets compiled by CLA compiler.

- The constants, parameters, and internal data are configured automatically to be stored in Cla1DataRAM.
- Save only the input signals from CPU to CLA as a signal and store them in the CpuToCla1MsgRAM storage class using the Code Mappings editor.
- Use this method to Monitor & Tune (External mode) signals outside the CLA subsystem.

# **Compatibility Considerations**

The **Nonreusable Function Code Generation for CLA Subsystem** feature is available starting R2021b.

### Method 2 - Inline Code Generation for CLA Subsystem

In the CLA Subsystem block, select the **Function packaging** as Inline under the **Code Generation** tab of the Block Parameters. To open the Block Parameters, right-click on the CLA

| Block Parameters: CLA Subsystem X                                                                                     |                 |         |              |      |       |
|----------------------------------------------------------------------------------------------------|-----------------|---------|--------------|------|-------|
| Select the settings for the subsystem block. To enable parameters for code generation, select 'Treat as atomic unit'. |                 |         |              |      |       |
| Main                                                                                                    | Code Generation | Subsyst | em Reference |      |       |
| Function                                                                                                    | n packaging:    |         | Inline       |      | -     |
|                                                                                                    |                 |         |              |      |       |
|                                                                                                    |                 |         |              |      |       |
|                                                                                                    |                 |         |              |      |       |
|                                                                                                    |                 |         |              |      |       |
|                                                                                                    |                 |         |              |      |       |
| 0                                                                                                    |                 | ОК      | Cancel       | Help | Apply |

subsystem and select **Block Parameters(Subsystem)**.

- In this method, the entire algorithm inside CLA gets inlined and is part of CLA task file (cla\_task.cla).
- All the input signals to the CLA must be configured manually to store CpuToCla1MsgRAM storage class.
- All the output signals from the CLA to CPU configured manually to store Cla1ToCpuMsgRAM storage class.
- All discrete state variables used inside CLA function-call subsystems configured manually to store Cla1DataRam. For example, delay blocks and integrators must be set to use the Cla1DataRam storage class for state variables. See the **State Attributes** of the Delay block inside cla\_subsystem in c28035blink\_cla.slx example.
- With this method, you cannot perform **Monitor & Tune (External mode)** for the signals outside CLA subsystem.

# Data Exchange Between CLA and C28x CPU

CLA storage classes can be loaded in the model (**Embedded Coder > Code Interface > Embedded Coder Dictionary > Manage Packages**) as shown.

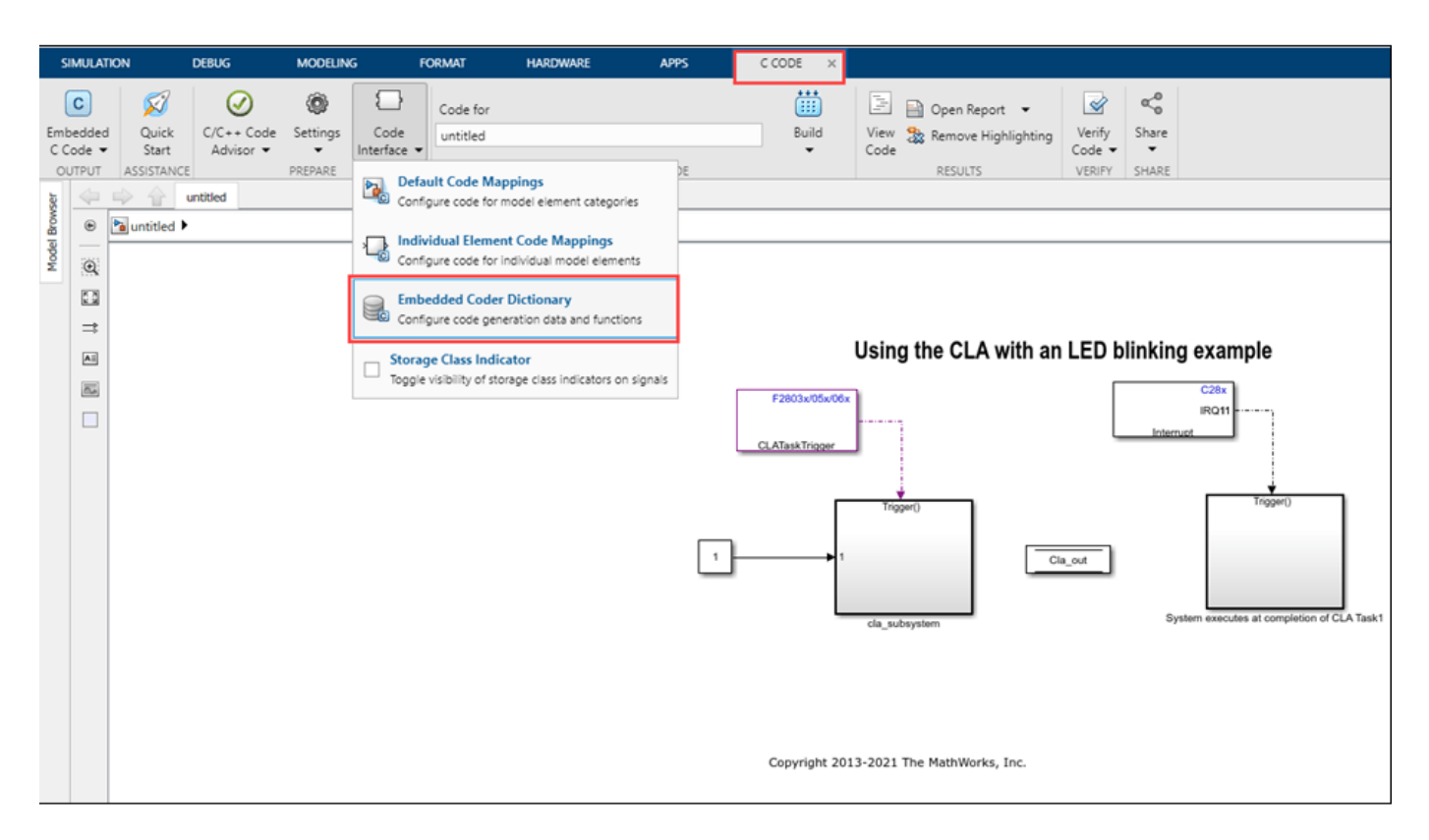

| A Embedded Coder Dictionary: untitled                                                                                                    |                                        | - 🗆 X       |
|----------------------------------------------------------------------------------------------------|----------------------------------------|-------------|
| DICTIONARY                                                                                                    |                                        | S 5 C 🕺 / 👗 |
| Add Duplicate Remove Rackages Manage Depter Depter |                                        | I           |
| Storage Classes Function Customization Templates Memory Sections                                                                                                    | <ul> <li>Property Inspector</li> </ul> | 0           |
| Manage Packages       ×         Select package:       Simulink (Loaded)         -None       Simulink (Loaded)         mpt       AUTOSARA         AUTOSAR4       canlib         tic2000demospkg       ECoderDemos                                                                                                    | 0                                      |             |
|                                                                                                    | ×                                      | ▶1          |
The Code Mappings editor is the primary location to configure model data elements for code generation. For more information, refer to Code Mappings Editor – C (Simulink Coder).

All the interfaces between the CLA and the CPU need to be placed in specific memory sections. To gain specific access to these sections, Select **Embedded Coder > Code Mappings > Data stores** and **Signal/States** for CpuToCla1MsgRAM and Cla1ToCpuMsgRAM. For more information, refer to Code Mappings Editor – C (Simulink Coder).

#### **Memory Section Data**

The data in the model is stored in the various memory sections which has the following access rules.

#### Memory Storage Class

| Memory Section  | СРИ          | CLA          |  |
|-----------------|--------------|--------------|--|
| CpuToCla1MsgRAM | Read & Write | Read only    |  |
| Cla1ToCpuMsgRAM | Read only    | Read & Write |  |
| Cla1DataRAM     | Read & Write | Read & Write |  |

#### Note

- Signal or states with ClalToCpuMsgRAM storage class will add initialization in the function compiled by CPU (model initialization function) but CPU does not have write access to the above memory section. If initialization is required for a particular variable and needs to be editable by CLA as well, it is recommended to use ClalDataRAM.
- For F2803x processor, the Cla1DataRAM behave similar to Cla1ToCpuMsgRam i.e. CPU does not have write access to any of the above storage class except CpuToCla1MsgRAM.

#### Memory Section Code

The functions with the following memory section are prefixed with compiler directives to control the compilation of the code.

- C28xFunction is compiled by C28x compiler
- **ClaFunction** is compiled by CLA compiler.

The following figures show the configurations of specific memory section between CPU and CLA in the model.

| SIMULA         | TION DEBUG                                                                     | MODELING            | FORMAT                     | HARDWARE               | APPS                  | C CODE                          |                   |                     |                         |                      |                  |                            |   |
|----------------|--------------------------------------------------------------------------------|---------------------|----------------------------|------------------------|-----------------------|---------------------------------|-------------------|---------------------|-------------------------|----------------------|------------------|----------------------------|---|
| Get<br>Add-Ons | Linearization<br>Manager                                                       | Model<br>Linearizer | Control System<br>Designer | Parameter<br>Estimator | Response<br>Optimizer | Robot Operating<br>System (ROS) | Embedded<br>Coder | Fixed-Point<br>Tool | Requirements<br>Manager | Coverage<br>Analyzer | Simulink<br>Test | Polyspace<br>Code Verifier | • |
| ENVIRONM       | ONMENT APPS                                                                    |                     |                            |                        |                       |                                 |                   |                     |                         |                      |                  |                            |   |
| -              |                                                                                |                     |                            |                        |                       |                                 |                   |                     |                         |                      |                  |                            |   |
| • <u>•</u>     | 👔 c28069blink_cla 🕨                                                            |                     |                            |                        |                       |                                 |                   |                     |                         |                      |                  |                            |   |
| Q              |                                                                                |                     |                            |                        |                       |                                 |                   |                     |                         |                      |                  |                            |   |
| 23             |                                                                                |                     |                            |                        |                       |                                 |                   |                     |                         |                      |                  |                            |   |
| =              |                                                                                |                     |                            |                        |                       |                                 |                   |                     |                         |                      |                  |                            |   |
| Al             |                                                                                |                     | Hein                       | a the CIA with         | an I ED blinki        | ing oxample                     |                   |                     |                         |                      |                  |                            |   |
|                |                                                                                |                     | USIN                       | ig the CLA with a      |                       | ing example                     |                   |                     |                         |                      |                  |                            |   |
|                |                                                                                |                     | F2803x/05x/06x             | _                      |                       | IRQ11                           |                   |                     |                         |                      |                  |                            |   |
| Gan            | CLABakTrigger<br>1<br>1<br>1<br>1<br>1<br>1<br>1<br>1<br>1<br>1<br>1<br>1<br>1 |                     |                            |                        |                       |                                 |                   |                     |                         |                      |                  |                            |   |
| (Re)           |                                                                                |                     | Copyright 2013-2020        | The MathWorks, Inc.    |                       |                                 |                   |                     |                         |                      |                  |                            |   |
| >>>            |                                                                                |                     |                            |                        |                       |                                 |                   |                     |                         |                      |                  |                            |   |
|                |                                                                                |                     |                            |                        |                       |                                 |                   |                     |                         |                      |                  |                            |   |
| Code Map       | pings - C                                                                      | Europhican Inc.     | outer Outerster D          | Data D                 | orer Circuit M        | Dates                           |                   |                     |                         |                      |                  |                            |   |
| Data Defa      | Punction Defaults                                                              | Functions Inp       | orts Outports P            | arameters Data St      | Signals/S             | states                          |                   |                     |                         |                      |                  |                            |   |
|                |                                                                                |                     | ~                          |                        |                       |                                 |                   |                     |                         |                      |                  |                            |   |
| Global D       | ata Stores (0)                                                                 | 5                   | source                     |                        | Potro                 | sh                              |                   | Stor                | age Class               |                      |                  |                            |   |
| V Local Da     | ata Stores (1)                                                                 |                     |                            |                        | Acre                  |                                 | _                 |                     |                         |                      |                  |                            |   |
|                | Cla_out                                                                        |                     |                            |                        |                       | Cla1ToCpuMsgRAM                 |                   |                     |                         |                      |                  | c28069blink_cla            |   |
|                |                                                                                |                     |                            |                        |                       | -                               |                   |                     |                         |                      |                  |                            |   |

| Code Mappings - C Data Defaults Function Defaults Functions Inports Outports Parameters Data Stores Signals/Stat | nes -                          |                                                                |
|----------------------------------------------------------------------------------------------------|--------------------------------|----------------------------------------------------------------|
| to tx                                                                                                    |                                |                                                                |
| Source                                                                                                    | Storage Class                  |                                                                |
| Y Signals (1)                                                                                                    |                                |                                                                |
| timput1                                                                                                    | CpuToCla1MsgRAM                | c28069blink_cla/cla_subsystem                                  |
| Y States (1)                                                                                                    |                                |                                                                |
| fb_delay                                                                                                    | Cla1DataRam                    | c28069blink_cla/cla_subsystem                                  |
| ✓ Signals (1)                                                                                                    | CpuToCla1MsgRAM<br>Cla1DataRam | c28069blink_cla/cla_subsystem<br>c28069blink_cla/cla_subsystem |

# **Required Model Configuration When Using CLA**

In Model Configuration Parameters > Code Generation > Optimization, the Default parameter behavior parameter must be set to Inlined. This avoids the creation of model structure

| Configuration Parameters: untitle                                                                                                    | ed/Configuration (Active)                                                                                                    | _     | □ ×    |
|----------------------------------------------------------------------------------------------------|----------------------------------------------------------------------------------------------------|-------|--------|
| <ul> <li>Configuration Parameters: untitle</li> <li>Configuration Parameters: untitle</li> <li>Solver</li> <li>Data Import/Export</li> <li>Math and Data Types</li> <li>Diagnostics</li> <li>Hardware Implementation</li> <li>Model Referencing</li> <li>Simulation Target</li> <li>Code Generation</li> <li>Optimization</li> </ul> | Default parameter behavior:       Inlined         Target specific optimizations         Leverage target hardware instruction set extensions:         SSE2         Use memcpy for vector assignment         Memcpy threshold (bytes):         64         Loop unrolling threshold:         5         Maximum stack size (bytes):         Inherit from target | - Con | figure |
| Report<br>Comments<br>Identifiers<br>Custom Code<br>Interface<br>Coverage<br>► HDL Code Generation                                                                                                    | OK Cancel                                                                                                    | Help  | Apply  |

global variables, as CLA cannot access global data.

#### **Change Standard Linker Command File**

For F28035 and F28069 processors, a specific linker command file has to be selected to assign CLA memory sections. In the Model Configuration Parameters, under **Hardware Implementation** > **Target hardware resources** > **Build options**, and select **Use custom linker command file**. A preconfigured c28069\_cla.cmd is used as linker command file. This file adds CLA memory sections description and can be found in the src directory at the root of the blockset installation.

| Configuration Parameters: untitled        | d/Configuration (Active)                 | -                                                                               | · 🗆   | ×    |
|-------------------------------------------|------------------------------------------|---------------------------------------------------------------------------------|-------|------|
| Q Search                                  |                                          |                                                                                 |       |      |
| Solver                                    | Hardware board: TI Piccol                | o F2806x                                                                        |       | •    |
| Data Import/Export<br>Math and Data Types | Code Generation system ta                | arget file: <u>ert.tlc</u>                                                      |       |      |
| <ul> <li>Diagnostics</li> </ul>           | Device vendor: Texas Inst                | ruments   v Device type: C2000                                                  |       |      |
| Hardware Implementation                   | Device details                           |                                                                                 |       |      |
| Model Referencing                         |                                          |                                                                                 |       |      |
| Simulation Target                         | Hardware board settings                  |                                                                                 |       |      |
| Coverage                                  | Operating system/sch                     | odulor                                                                          |       |      |
| <ul> <li>HDL Code Generation</li> </ul>   | <ul> <li>Operating system/sch</li> </ul> | equiei                                                                          |       |      |
|                                           | <ul> <li>Target hardware reso</li> </ul> | urces                                                                           |       |      |
|                                           |                                          |                                                                                 |       |      |
|                                           | Groups                                   | •                                                                               |       |      |
|                                           | Build options                            | Build action: Build, load and run                                               |       |      |
|                                           |                                          | Device Name: F28069    Boot From Flash (stand alone execution)                  |       |      |
|                                           | COMP                                     | ✓ Use custom linker command file                                                |       |      |
|                                           | eCAN A                                   | Linker command file: \$/TARGET_ROOT)\src\c28069 cmd                             | Edit  |      |
|                                           | eCAP                                     |                                                                                 | E dia |      |
|                                           | ePWM                                     | CCS hardware configuration file: \$(IARGE1_ROOT)/CCS_Config/128069.ccxmi Browse | Edit  |      |
|                                           | I2C                                      | Enable DMA to access ePWM Registers instead of CLA                              |       |      |
|                                           | SCI_A                                    | ✓ Enable FastRTS                                                                |       |      |
|                                           | SCI_B                                    |                                                                                 |       |      |
|                                           | SPI_A                                    |                                                                                 |       |      |
|                                           | OFP                                      |                                                                                 |       |      |
|                                           | Watchdog                                 |                                                                                 |       |      |
|                                           | GPIO0 7                                  |                                                                                 |       |      |
|                                           | GPIOR 15                                 |                                                                                 | _     | -    |
|                                           |                                          |                                                                                 |       | ,    |
|                                           |                                          | OK Cancel Hel                                                                   | lp A  | oply |

#### Profiling with XCP External Mode

When performing profiling with XCP External mode for a model containing CLA subsystem, ensure to disable the parameter **Terminate function required** under **Configuration Parameters > Code Generation > Interface > Advanced parameters**.

| Configuration Parameters: f28379                                                  | 9D_DCDC_Buck/Configuration (Active)                                                       | - 🗆 X               |  |  |  |  |
|-----------------------------------------------------------------------------------|-------------------------------------------------------------------------------------------|---------------------|--|--|--|--|
| Q Search                                                                          |                                                                                           |                     |  |  |  |  |
| Solver<br>Data Import/Export<br>Math and Data Types                               | External functions compatibility for row-major code generation: error Generate C API for: |                     |  |  |  |  |
| <ul> <li>Diagnostics<br/>Hardware Implementation<br/>Model Referencing</li> </ul> | signals parameters states root-level I/O                                                  |                     |  |  |  |  |
| Simulation Target                                                                 | Deep learning                                                                             |                     |  |  |  |  |
| Code Generation     Optimization                                                  | Target library: None                                                                      | -                   |  |  |  |  |
| Report<br>Comments                                                                | ▼ Advanced parameters                                                                     |                     |  |  |  |  |
| Identifiers                                                                       | Support non-inlined S-functions                                                           |                     |  |  |  |  |
| Custom Code                                                                       | Maximum word length: 256                                                                  |                     |  |  |  |  |
| Code Style                                                                        | Code Style Multiword type definitions: System defined                                     |                     |  |  |  |  |
| Verification                                                                      | Buffer size of dynamically-sized string (bytes): 256                                      |                     |  |  |  |  |
| Code Placement                                                                    | Classic call interface                                                                    |                     |  |  |  |  |
| Data Type Replacement                                                             | Use dynamic memory allocation for model initialization                                    |                     |  |  |  |  |
| Coverage                                                                          | Use dynamic memory allocation for model initialization Single output/update function      |                     |  |  |  |  |
| Simscape                                                                          | Terminate function required                                                               |                     |  |  |  |  |
| <ul> <li>Simscape Multibody</li> </ul>                                            | ✓ Combine signal/state structures                                                         |                     |  |  |  |  |
|                                                                                   | Generate separate internal data per entry-point function                                  |                     |  |  |  |  |
|                                                                                   | MAT-file logging                                                                          |                     |  |  |  |  |
|                                                                                   | MAT-file variable name modifier: rt_                                                      | ¥                   |  |  |  |  |
|                                                                                   | Existing shared code: <pre></pre>                                                         |                     |  |  |  |  |
|                                                                                   | Generate shared constants                                                                 |                     |  |  |  |  |
|                                                                                   | Create preprocessor directive in rtwtypes.h                                               |                     |  |  |  |  |
|                                                                                   | Remove disable function                                                                   |                     |  |  |  |  |
|                                                                                   | Remove reset function                                                                     | •                   |  |  |  |  |
|                                                                                   |                                                                                           | K Cancel Help Apply |  |  |  |  |

**Note** For a model containing CLA, running profiling with XCP External mode, will not profile the tasks executed in CLA.

### **CLA LSRAM Memory Configuration**

In the Model Configuration Parameters, you can configure the local shared RAM (LSRAM) as CLA program and data memory.

In Model Configuration Parameters, navigate to **Hardware Implementation > Target hardware resources > Build options** and select **Configure CLA program and data memory**. For information, refer to "C28x-Build Options".

| Solver       Data Import/Export         Solver       Code Generation system target file: ett.llc         Diagnostics       Pevice vendor: Texas Instruments         Postice vendor: Texas Instruments <ul> <li>Device vendor: Texas Instruments</li> <li>Device vendor: Texas Instruments</li> <li>Device vendor: Texas Instruments</li> <li>Device vendor: Texas Instruments</li> <li>Device vendor: Texas Instruments</li> <li>Device vendor: Texas Instruments</li> <li>Device vendor: Texas Instruments</li> <li>Device vendor: Texas Instruments</li> <li>Device Vendor: Texas Instruments</li> <li>Device Vendor: Texas Instruments</li> <li>Operating system/scheduler</li> <li>Vendost Texas Instruments</li> <li>Device Vendos: Texas Instruments</li> <li>Device Vendos: Texas Instruments</li> <li>Device Vendos: Texas Instruments</li> <li>Devic</li></ul>                                    | Configuration Parameters: c28379                                | D_custom_code_cla/Configurati                                              | on (Active) —                                                                                                    |         | × |
|----------------------------------------------------------------------------------------------------|-----------------------------------------------------------------|----------------------------------------------------------------------------|----------------------------------------------------------------------------------------------------|---------|---|
| Solver       Data ImportExport         Math and Data Types       -         Diagnostics       -         Hardware Implementation       -         Model Referencing       -         Simulation Target       -         - Code Generation       -         Code Generation       -         Operating system/scheduler       -         + HDL Code Generation       -         V Code Generation       -         - HDL Code Generation       -         - HDL Code Generation       -         <                                                                                                    | Q Search                                                        |                                                                            |                                                                                                    |         |   |
| Math and Data Types       Device vendor: Texas Instruments       ● Device type: C2000         Hardware Implementation       Nodel Referencing       ● Device details         Simulation Target       • Operating system/scheduler       •         + HDL Code Generation       • Operating system/scheduler       •         • HDL Code Generation       • Target hardware resources       •         Groups       Build options       Build action: Build action: Build load and run       ● Disable parallel build         Device Name: [28388D       ● Boot from flash (stand-alone execution)       ●         Output X-BAR       © Enable TMU       ADC_A       Select CPU: [CPU1         ADC_B       Use custom linker command file       §Configure CLA program and data memory       Browse         DAC       @ Configure CLA program and data memory       @       Available LSRAM size for CLA program (in KW); [4] •         Available LSRAM size for CLQ U(in KW); [6]       IZC_A       Available LSRAM size for CLA data (in KW); [6] •       IZC_A                                                                                                    | Solver<br>Data Import/Export                                    | Hardware board: TI F2838<br>Code Generation system ta                      | x (C28x)                                                                                                    |         | - |
| Model Referencing<br>Simulation Target       Hardware board settings         Code Generation<br>Coverage <ul> <li>Operating system/scheduler</li> <li>Target hardware resources</li> <li>Groups</li> <li>Build options</li> <li>Build action: Build, load and run</li> <li>Disable parallel build</li> <li>Clocking</li> <li>Device Name: F28388D</li> <li>Øboot from flash (stand-alone execution)</li> <li>Output X-BAR</li> <li>Enable TMU</li> <li>ADC_A</li> <li>Select CPU: CPU1</li> <li>ADC_D</li> <li>Linker command file: \$(TARGET_ROOT)\src\c2838x.cmd</li> <li>Browse</li> <li>DAC</li> <li>CCS hardware configuration file: \$(TARGET_ROOT)\src\c2838x.cmd</li> <li>Browse</li> <li>DAC</li> <li>CCS hardware configuration file: \$(TARGET_ROOT)\src\c2838x.cmd</li> <li>Browse</li> <li>DAC</li> <li>CCS hardware configuration file: \$(TARGET_ROOT)\src\c2838x.cmd</li> <li>Browse</li> <li>DAC</li> <li>ADC_A</li> <li>Select CPU (cPU1</li> <li>ADC_A</li> <li>APC_D</li> <li>Linker command file: \$(TARGET_ROOT)\src\c2838x.cmd</li> <li>Browse</li> <li>DAC</li> <li>CCS hardware configuration file: \$(TARGET_ROOT)\src\c2838x.cmd</li> <li>Browse</li> <li>DAC</li> <li>Maximum LSRAM size for CLA program (in KW): 4</li> <li>Available LSRAM size for CPU (in KW); 6</li> <li>Available LSRAM size for CPU (in KW); 6</li> <li>Available LSRAM size for CPU (in KW); 6</li> <li>CAP</li> <li>Available LSRAM size for CPU (in KW); 6</li> <li>CAP</li> <li>CAP</li> <li>CAP</li> <li>CAP</li> <li>CAP</li> <li>CAP</li> <li>CAP</li> <li>CAP</li> <li>CAP</li> <li>C</li></ul> | Math and Data Types<br>▶ Diagnostics<br>Hardware Implementation | Device vendor: Texas Inst                                                  | ruments                                                                                                    |         | 1 |
| Coverage       ▶ Operating system/scheduler         ▶ HDL Code Generation       ▼ Target hardware resources         Groups       Build options         Build options       Build action: Build, load and run         Clocking       Device Name: F28388D         Input X-BAR       Cenable TMU         ADC_A       Select CPU: CPU1         ADC_B       Use custom linker command file         ADC_D       Linker command file: §(TARGET_ROOT)/srclc2838x.cmd         DAC       Configure CLA program and data memory         ePWM       Configure CLA program (in KW): [4]         eQEP       Maximum LSRAM size for CPU (in KW): [6]         I2C_A       Available LSRAM size for CPU (in KW): [6]                                                                                                    | Model Reterencing<br>Simulation Target<br>Code Generation       | Hardware board settings                                                    |                                                                                                    |         |   |
| Groups         Build options         Build action:         Build action:         Balance         CPUI         ADC_B         Box cost         Browse         Browse         CS         Browse         CS         Browse         Browse         CAP         Maxi                                                                                                    | Coverage<br>HDL Code Generation                                 | <ul> <li>Operating system/sch</li> <li>Target hardware resource</li> </ul> | eduler                                                                                                    |         |   |
| Clocking       Build acton: Build, foad and run <ul> <li>Disable parallel build</li> <li>Disable parallel build</li> </ul> Input X-BAR       Device Name: F28388D <ul> <li>Ølde Boot from flash (stand-alone execution)</li> <li>Output X-BAR</li> <li>Enable TMU</li> </ul> ADC_A       Select CPU: CPU1 <ul> <li>ADC_B</li> <li>Use custom linker command file</li> <li>ADC_D</li> <li>Linker command file: \$(TARGET_ROOT)\src\c2838x.cmd</li> <li>Browse</li> <li>DAC</li> <li>PWM</li> <li>CCS hardware configuration file: \$(TARGET_ROOT)/CCS_Config/f28388D.ccxml</li> <li>Browse</li> <li>DAC</li> <li>PWM</li> <li>Configure CLA program and data memory</li> <li>Maximum LSRAM size for CLA program (in KW): 4 •</li> <li>Maximum LSRAM size for CLA data (in KW): 6 •</li> <li>Available LSRAM size for CPU (in KW): 6</li> <li>Available LSRAM size for CPU (in KW): 6</li> </ul>                                                                                                    |                                                                 | Groups<br>Build options                                                    |                                                                                                    |         |   |
| Output X-BAR       Image Phase Phase         ADC_A       Select CPU: CPU1         ADC_B       Use custom linker command file         ADC_C       Linker command file: \$(TARGET_ROOT)\src\c2838x.cmd         ADC_D       CCS hardware configuration file: \$(TARGET_ROOT)/CCS_Config/f28388D.ccxml         DAC       Image Configure CLA program and data memory         ePWM       Image Configure CLA program (in KW): 4          eCAP       Maximum LSRAM size for CLA data (in KW): 6          I2C_A       Available LSRAM size for CPU (in KW): 6                                                                                                    |                                                                 | Clocking<br>Input X-BAR                                                    | Build action:     Build action:     Build action:     Build action:     Build action:       Device Name:     F28388D     Image: Standard action     Image: Standard action |         |   |
| ADC_C       Linker command file:       \$(TARGET_ROOT)\src\c2838x.cmd       Browse         ADC_D       Linker command file:       \$(TARGET_ROOT)\src\c2838x.cmd       Browse         CMPSS       CCS hardware configuration file:       \$(TARGET_ROOT)/CCS_Config/f28388D.ccxml       Browse         DAC       Image: Configure CLA program and data memory       Maximum LSRAM size for CLA program (in KW):       4 •         eQEP       Maximum LSRAM size for CLA data (in KW):       6 •       4         I2C_A       Available LSRAM size for CPU (in KW):       6 •                                                                                                    |                                                                 | ADC_A<br>ADC_B                                                             | Select CPU: CPU1                                                                                                    |         |   |
| DAC       Oconfigure CLA program and data memory         ePWM       Maximum LSRAM size for CLA program (in KW): 4 •         eQEP       Maximum LSRAM size for CLA data (in KW): 6 •         I2C_A       Available LSRAM size for CPU (in KW): 6 •                                                                                                    |                                                                 | ADC_C<br>ADC_D<br>CMPSS                                                    | Linker command file: \$(TARGET_ROOT)\src\c2838x.cmd                                                                                                    | Browse. | - |
| eQEP Maximum LSRAM size for CLA data (in KW): 6<br>I2C_A Available LSRAM size for CPU (in KW): 6<br>↓                                                                                                    |                                                                 | DAC<br>ePWM                                                                | Configure CLA program and data memory Maximum LSRAM size for CLA program (in KW): 4                                                                                        | Diowse  |   |
| 4                                                                                                    |                                                                 | eQEP<br>I2C_A                                                              | Maximum LSRAM size for CLA data (in KW): 6                                                                                                    |         |   |
|                                                                                                    |                                                                 | 12C_D                                                                      |                                                                                                    |         | + |

The following table describes the total LSRAM memory available for the processors.

#### **CLA LSRAM Memory Allocation**

| Processor      | Total LSRAM Memory available in KiloWords<br>(KW) |
|----------------|---------------------------------------------------|
| F2837x/F2807x  | 12                                                |
| F28004x/F2838x | 16                                                |

### **Debug CLA**

The debug function /\*\_\_mdebugstop()\*/ is present at the beginning of the CLA task (\_\_interrupt void ClalTask1 ( void )) in the generated cla\_task.cla file.

- 1 Enable the debug function \_\_mdebugstop() by removing the block comments around it.
- 2 Compile the source code or build the CCS project.

# **Code Replacement Library in CLA**

The following trigonometric function blocks from Simulink will be replaced by the corresponding CLA math library functions if used within the subsystem triggered by CLA task.

**Note** For CRL replacement inside CLA, a tag is added to the function call subsystem triggered by CLA task. Do not use this tag for any other subsystem.

- Sin with approximation set as none
- Cos with approximation set as none
- asin, acos, atan, atan2, log to the base 10, log to the base e, exponential function, and square root function.

# **CLA Limitations and Troubleshooting**

#### Limitations

You need to follow certain modeling practices because of specific interactions between the CLA and the C28x CPU and because of CLA C compiler limitations.

- Only a C28x event can trigger the CLA application code. The C28x CPU can trigger a CLA Task via software or by using different peripheral interrupts.
- Place all the interfaces between the CLA and the CPU in specific memory locations. Use the CpuToCla1MsgRAM memory section to exchange data from the C28x to the CLA. Use the Cla1ToCpuMsgRAM memory section to exchange data from the CLA to the C28x.
- Constants with sample time as inf and mapped as CpuToCla1MsgRAM or Cla1ToCpuMsgRAM is always initialized to 0. Ensure that the sample time for such constant is set to -1 or any positive integer.
- For a model containing CLA subsystem running in external mode, the data cannot be logged inside the CLA subsystem. You have to move the data out of the CLA subsystem to monitor the data.
- The CLA application code does not have access to global variables.
- Recursive function calls are not supported.
- The CLA C compiler does not support integer division and integer unsigned comparison. Use MATLAB function to access CLA math library functions provided by TI for the above operation.
- You cannot use more than one instance of DAC block with same module when one instance is used inside CLA.
- SPI, CAN and SCI blocks are not supported inside CLA.
- The blocks which create reset functions cannot be used inside CLA. It is not possible to control the definition and compilation of the reset function to CLA core from Simulink. For example, PID integrator and conditional blocks which resets the states.
- When you use constants inside MATLAB function, it is stored in constant section of C28x which CLA is unable to access. You can overcome this problem by using constants in Simulink with proper storage classes configured and using the same as input to MATLAB function.

Consider these limitations when creating a model in Simulink.

#### **Other Guidelines to Consider While Using CLA**

Avoid the creation of sub-functions using atomic subsystems inside CLA function-call subsystems as this creates nested functions that are not supported on the CLA.

Certain CLA configurations might require more operations on the model or might prevent you from using Simulink features. See the list of limitations provided in the CLA C compiler documentation.

Use the Embedded Coder supported features to restrict the generated code in the limited syntax supported by the CLA C compiler.

#### Troubleshooting

- Ensure that the Code Generation Tools version your are using supports the CLA C Compiler.
- Ensure that you have installed the latest C/C++ header files with CLA support on your system.

### See Also

C28x CLA Task | CLA Subsystem

# **Related Examples**

• "Using the Control Law Accelerator (CLA)" on page 4-270

# **Code Execution Profiling on Texas Instruments C2000**

Sample times you specify in a Simulink model determine the time schedule for running generated code on target hardware. If the target hardware has sufficient computing power, the code runs according to specified sample times in real-time. With real-time execution profiling, you can check if the generated code meets your real-time performance requirements.

You can also use code execution profiling results to enhance the design of your system. For example, if the code easily meets the real-time requirements, you can consider adding more functionality to your system to exploit available processing power. If the code does not meet real-time requirements, you can look for ways to reduce execution time. For example, you can identify tasks that require the most time and then investigate whether trade-off between functionality and speed is possible.

This topic introduces a workflow for real-time code execution profiling by showing you how to:

- Configure the model for code execution profiling, and generate code.
- Run generated code on target hardware.
- Analyze performance through code execution profiling plots and reports.

### **Profiling in XCP External Mode**

You can obtain real time profiling data by using the XCP External Mode infrastructure. To configure a Simulink model for real-time profiling perform these steps:

 In the Simulink Editor, select Modeling > Model Configuration. In the Configuration Parameter dialog box, click External mode.

#### Note

- Real-time profiling is supported only with XCP on Serial and XCP on TCP/IP external communication modes.
- Profiling for XCP on CAN is now supported only with Metrics only.

| Groups             |                                                           |
|--------------------|-----------------------------------------------------------|
| Build options      | Communication interface: XCP on Serial                    |
| Clocking           |                                                           |
| ADC                | SCI module: SCI_A                                         |
| ePWM               | Serial port in MATLAB preferences: COM3    Refresh        |
| I2C                | Use a dedicated timer to improve time stamp accuracy      |
| SCI_A              |                                                           |
| SPI_A              | ✓ verbose                                                 |
| Watchdog           | <ul> <li>Set logging buffer size automatically</li> </ul> |
| GPIO0_7            |                                                           |
| GPI08_15           |                                                           |
| GPI016_23          |                                                           |
| GPI024_31          |                                                           |
| GPIO32_34          |                                                           |
| External interrupt |                                                           |
| PIL                |                                                           |
| External mode      |                                                           |
| SD card logging    |                                                           |

2 Navigate to Code generation > Verification and select Measure task execution time.

| Solver<br>Data Import/Export<br>Math and Data Types<br>Diagnostics<br>Hardware Implementation<br>Model Referencing                                                                                                    | Code execution time profiling          Image: Code execution time         Image: Code execution time         Measure function execution times:         Off         Workspace variable:         executionProfile         Save options:         Summary data only |
|----------------------------------------------------------------------------------------------------|----------------------------------------------------------------------------------------------------|
| Simulation Target<br>Code Generation<br>Optimization<br>Report<br>Comments<br>Identifiers<br>Custom Code<br>Interface<br>Code Style<br>Verification<br>Templates<br>Code Placement<br>Data Type Replacement<br>Coverage<br>HDL Code Generation | Code coverage for SIL or PIL<br>Third-party tool: None (use Simulink Coverage)  Configure Enable portable word sizes Enable source-level debugging for SIL                                                                                                    |

#### **3** Select the required option for **Measure function execution time**.

| Code execution time profiling                                                   |                                                       |                            |  |  |  |  |  |  |  |
|---------------------------------------------------------------------------------|-------------------------------------------------------|----------------------------|--|--|--|--|--|--|--|
| ✓ Measure task execution time                                                   |                                                       |                            |  |  |  |  |  |  |  |
| Measure function execution times Coarse (referenced models and subsystems only) |                                                       |                            |  |  |  |  |  |  |  |
| Workspace variable:                                                             | Off<br>Coarse (referenced models and subsystems only) | Save options: All data 🗸 🗸 |  |  |  |  |  |  |  |
| Code stack profiling                                                            | Detailed (all function call sites)                    |                            |  |  |  |  |  |  |  |
| Measure task stack usage                                                        |                                                       |                            |  |  |  |  |  |  |  |
| Stack workspace variable: stackProfile                                          |                                                       |                            |  |  |  |  |  |  |  |

- Off Select this option to disable function Profiling. Only Task profiling is available in this option.
- Coarse (referenced models and subsystems only) Select this option to analyse generated function code for the main model components.
- Detailed (all function call sites) Select this option to analyse generated function code for all blocks in the model

**Note** Selecting Detailed (all function call sites) option introduces a lot of overhead due to the profiling functions.

- **4** Enter the required value for **Workspace variable**. It is the variable in the MATLAB workspace used for storing data received from the target.
- **5** Select the required option for **Save options**. For help on selecting the save options, see "Save Options" on page 1-110.

| С | ode execution time profiling                    |                    |                             |   |               |                   |   |                  |
|---|-------------------------------------------------|--------------------|-----------------------------|---|---------------|-------------------|---|------------------|
|   | <ul> <li>Measure task execution time</li> </ul> |                    |                             |   |               |                   |   |                  |
|   | Measure function execution times:               | Coarse (referenced | models and subsystems only) | - |               |                   |   |                  |
|   | Workspace variable:                             | executionProfile   |                             |   | Save options: | All data          | - | -                |
| 4 |                                                 |                    |                             |   |               | Summary data only |   | $\mathbb{P}^{-}$ |
| С | Code stack profiling                            |                    |                             |   |               | All data          |   |                  |
| ſ | Maasura task stack usaga                        |                    |                             |   |               | Metrics only      |   | Jh.              |
|   | iviedsure lask slack usage                      |                    |                             |   | 8             |                   |   | _                |

6 Click **Monitor & Tune** from the **Hardware** tab of Simulink toolstrip to generate the profiling report.

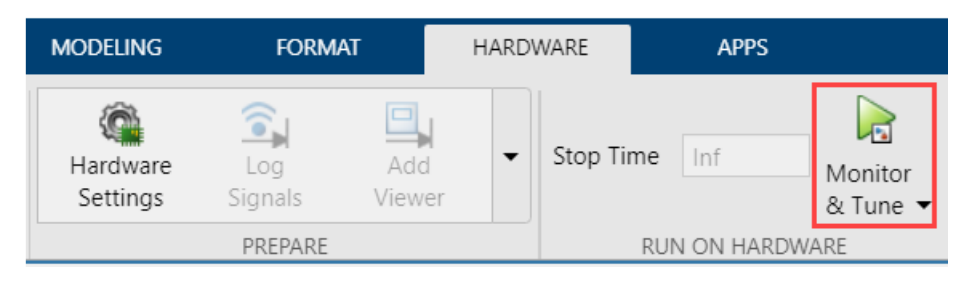

After the simulation ends, a profiling report is generated with profiling metrics of different tasks/ functions that are being profiled. For more information, see "Code Execution Profiling on Texas Instruments C2000 Targets in XCP External Mode" on page 4-337.

For information on code execution profiling with SIL and PIL, see Code Execution Profiling with SIL and PIL.

#### Save Options

Select a save option based on the type of report you want to generate. This table explains the differences between the available save options.

|                            | Summary data only                                                                                                    | All data                                                                                                    | Metrics only                                                                                                    |  |
|----------------------------|----------------------------------------------------------------------------------------------------|----------------------------------------------------------------------------------------------------|----------------------------------------------------------------------------------------------------|--|
| Real-time data             | Available                                                                                                    | Available                                                                                                    | Not available. Target<br>sends profiling data<br>only at the end of the<br>simulation.                                                                                         |  |
| Host memory<br>requirement | This option requires less<br>memory as the host stores<br>only the summary metrics<br>of the profiling data.<br>For example, 11 KB data<br>for a model running for 50<br>seconds. | This option requires<br>large memory as the<br>host stores all the data<br>sent by the target.<br>For example, 1500 KB<br>data for a model<br>running for 50 seconds. | This option requires less<br>memory as the host<br>stores only the metrics<br>data sent by the target.<br>For example, 12 KB of<br>data for a model<br>running for 50 seconds. |  |
| SDI streaming              | Available                                                                                                    | Available                                                                                                    | Not available                                                                                                    |  |
| Bandwidth<br>requirement   | Requires additional<br>bandwidth.                                                                                                    | Requires additional bandwidth.                                                                                                    | Does not require<br>additional bandwidth.                                                                                                    |  |

#### Selecting Save Options

This section helps you to select the recommended save options in different scenarios.

- All data Select this option, if the host has enough memory and the target has the required bandwidth to stream data.
- Summary data only Select this option, if the simulation is running for a long time and host does not have a lot of memory.
- Metrics only Select this option, if the target does not have enough time/bandwidth to stream profiling data.

#### Limitations

- XCP stack takes up high amount of RAM and flashes on the target. This issue might occur if the target has a less amount of memory (F2802x) and a complex model is being simulated. In this case, use "Profiling with Build" on page 1-111 as it has lighter memory footprint
- You need a serial connection to establish an external mode connection. If Serial connection is not available on the boards, then use FTDI chips.

# **Profiling with Build**

You can use the Profiling with Build feature when the target hardware does not have enough memory to run a Simulink model for real-time profiling in XCP External Mode

This section helps to get profiling data from the target hardware. Perform the following steps.

**1** In the **Configuration Parameter** dialog box, navigate to **Code generation** > **Verification** and select **Measure task execution time**.

| Solver<br>Data Import/Export<br>Math and Data Types<br>Diagnostics<br>Hardware Implementation<br>Model Referencing<br>Simulation Target<br>Code Generation<br>Optimization<br>Report<br>Comments<br>Identifiers<br>Custom Code<br>Interface<br>Code Style | Code execution time profiling   Measure task execution time  Measure function execution times: Off  Workspace variable: executionProfile Save options: Summary data only  Code coverage for SIL or PIL  Third-party tool: None (use Simulink Coverage)  Configure  Enable portable word sizes Enable source-level debugging for SIL |
|----------------------------------------------------------------------------------------------------|----------------------------------------------------------------------------------------------------|
| Code Style<br>Verification<br>Iemplates<br>Code Placement<br>Data Type Replacement<br>Coverage<br>► HDL Code Generation                                                                                                    |                                                                                                    |

2 Set the number of profiling samples to be collected on the target using this command.

codertarget.tic2000.setExecutionProfileBufferLength(<modelName>, 100)

In the above command, name of the model is the first argument and number of profiling samples is the second argument.

|              | HARD\ | WARE     | APPS                 |                             |                   |                                    |                       |                      |               |   |
|--------------|-------|----------|----------------------|-----------------------------|-------------------|------------------------------------|-----------------------|----------------------|---------------|---|
| Add<br>Viewe | r     | Stop Tir | ne 50<br>RUN ON HARD | Monitor<br>& Tune 🕶<br>WARE | Data<br>Inspector | Logic<br>Analyzer<br>REVIEW RESULT | <br>Build<br>&<br>DEP | d, Deploy<br>Start 👻 |               |   |
|              |       |          |                      |                             |                   |                                    |                       | ***                  | . Tich        | L |
|              |       |          |                      |                             |                   |                                    |                       | Build                | Build, Deploy |   |
|              |       |          |                      |                             |                   |                                    |                       |                      | & Start       | Г |

3 Click Build or Build, Deploy & Start from the Hardware tab of Simulink toolstrip.

**4** Get profiling data from the target by executing the following command.

codertarget.profile.getData(<modelName>)

5 Execute the following code in MATLAB Command Window to obtain the **Profiling Timeline** for the session you just ran. Analyze the **execution timeline** of different tasks and functions. Notice where the faster task pre-empts the slower one and where different functions start and end. Close the timeline when you are done.

executionProfile.timeline

For information on using C2000 Microcontroller Blockset for real-time execution profiling of generated code, see "Real-Time Code Execution Profiling" on page 4-157.

#### Limitations

- Real-time streaming of profiling data and SDI visualization are not supported.
- Number of profiling samples to be collected on the targets must be set manually. Also, the MATLAB command must be run manually to get the data from the target.
- Memory available on the target will limit the number of profiling samples that can be collected on the target.

# Troubleshooting

#### Data Drop in Signal Logging or Code Execution Profiling

#### Description

Data drops can occur either in signal logging or profiling.

#### Action

Both Signal Logging and Profiling data streaming use the same communication channel to send data from the target. As channel bandwidth is limited, there could be data drops at high sample rates. This issue can be mitigated by performing these steps.

Stream only the data you need. If only profiling data is required, disable signal logging by clearing all the check boxes in Configuration Parameters > Data Import/Export > Save to workspace or file.

| Solver<br>Data Import/Export<br>Math and Data Types<br>Diagnostics<br>Hardware Implementation | Load from workspace                       |                                     | Connect Inputs                 |
|-----------------------------------------------------------------------------------------------|-------------------------------------------|-------------------------------------|--------------------------------|
| Model Referencing                                                                             | Save to workspace or file                 |                                     |                                |
| Simulation Target                                                                             | Time:                                     | tout                                |                                |
| Coverage                                                                                      | States:                                   | xout                                | Format: Array -                |
| <ul> <li>HDL Code Generation</li> </ul>                                                       | Output:                                   | yout                                |                                |
|                                                                                               | Final states:                             | xFinal                              | Save final operating point     |
|                                                                                               | Signal logging:                           | logsout                             | Configure Signals to Log       |
|                                                                                               | Data stores:                              | dsmout                              |                                |
|                                                                                               | Log Dataset data to file:                 | out.mat                             |                                |
|                                                                                               | Single simulation output:                 | out                                 | Logging intervals: [-inf, inf] |
|                                                                                               | Simulation Data Inspector                 | 1                                   |                                |
|                                                                                               | Record logged workspace                   | e data in Simulation Data Inspector |                                |
|                                                                                               | <ul> <li>Additional parameters</li> </ul> |                                     |                                |

2 Increase the desired baud rate from SCI\_x tab of **Target hardware resources** to get additional bandwidth to stream data at higher sample rates.

| Solver                                  | <ul> <li>Target hardware resour</li> </ul> | ces                                                                     |   |
|-----------------------------------------|--------------------------------------------|-------------------------------------------------------------------------|---|
| Data Import/Export                      |                                            |                                                                         |   |
| Math and Data Types                     | Groups                                     |                                                                         |   |
| <ul> <li>Diagnostics</li> </ul>         | Build options                              | Enable loopback                                                         |   |
| Hardware Implementation                 | Clocking                                   |                                                                         | _ |
| Model Referencing                       | Input X-BAR                                | Suspension mode: Free_run                                               | • |
| Simulation Target                       | Output X-BAR                               | Number of stop bits: 1                                                  | • |
| <ul> <li>Code Generation</li> </ul>     | Analog subsystem                           | Parity mode: None                                                       | • |
| Coverage                                | ADC_A                                      |                                                                         | - |
| <ul> <li>HDL Code Generation</li> </ul> | ADC_C                                      | Character length bits: 8                                                | • |
|                                         | CMPSS                                      | Desired baud rate in bits/sec: 5e6                                      |   |
|                                         | ePWM                                       | Baud rate prescaler (BRR = (SCIHBAUD << 8)   SCILBAUD)): 2              |   |
|                                         | eCAP                                       | Closest achievable baud rate (/I SPCI K//BRR+1))/8)in hits/sec: 4166670 |   |
|                                         | eQEP                                       |                                                                         |   |
|                                         | SCI_A                                      | Post transmit FIFO interrupt when data is transmitted                   |   |
|                                         | I2C_A                                      | Post receive FIFO interrupt when data is received                       |   |
|                                         | I2C_B                                      | Communication mode: Raw data                                            | • |
|                                         | SPI_A                                      | Date hate and an Utilla Carlina                                         |   |
|                                         | SPI_B                                      | Data byte order: Little_Englan                                          | • |
|                                         | eCAN_A                                     | Pin assignment(Tx): GPIO29                                              | • |
|                                         | CLB X-BAR                                  | Pin assignment(Rx): GPI028                                              | • |
|                                         | CLB                                        |                                                                         | _ |

# See Also

•

### **Related Examples**

"Code Execution Profiling on Texas Instruments C2000 Targets in XCP External Mode" on page 4-337

# **Hardware Connections**

# Connect F280049C LaunchPad to BOOSTXL-POSMGR

Mount the TI BOOSTXL-POSMGR on top of F280049C LaunchPad as shown in the following figure.

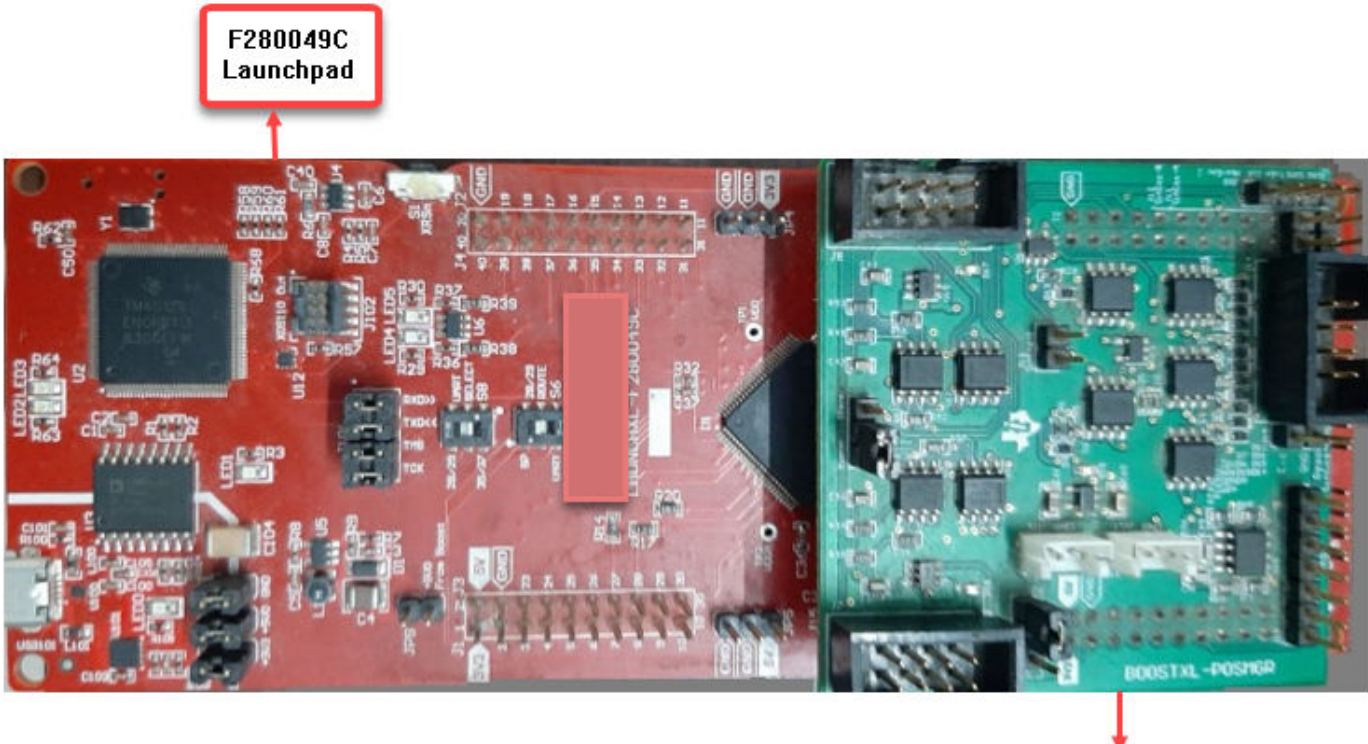

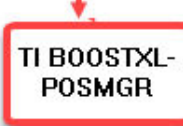

Ensure the following pin map connections are made between the Texas Instruments Piccolo F280049C LaunchPad and Texas Instruments BOOSTXL-POSMGR.

| BOOSTXL-POSMGR        | Launchpad-F280049c      | Description                         |
|-----------------------|-------------------------|-------------------------------------|
| J4 [pin 2] Enc1-CLK   | J8 [pin 80] (ePWM1A)    | BiSS-C clock from master to encoder |
| J4 [pin 4] eQEP1B     | J8 [pin 79] (ePWM1B)    | SPI clock generated from MCU        |
| J1 [pin 14] SPI-1-CLK | J5 [pin 47] (SPIB_CLK)  | One SPI instance to emulate the     |
| J2 [pin 11] Enc1-DI   | J6 [pin 55] (SPIB_MOSI) | BISS-C interface (SPIB on           |
| J2 [pin 13] Enc1-DO   | J6 [pin 54] (SPIB_MISO) |                                     |
| J2 [pin 3] SPISTE     | J6 [pin 59] (SPIB_STE)  |                                     |
| J1 [pin 6] PWREN1     | J5 [pin 43] (GPIO28_BP) | Encoder power enable                |

# **Connect BOOSTXL-POSMGR to Absolute Encoder**

Connect the Texas Instruments BOOSTXL-POSMGR to Absolute Encoder as detailed in the following figure.

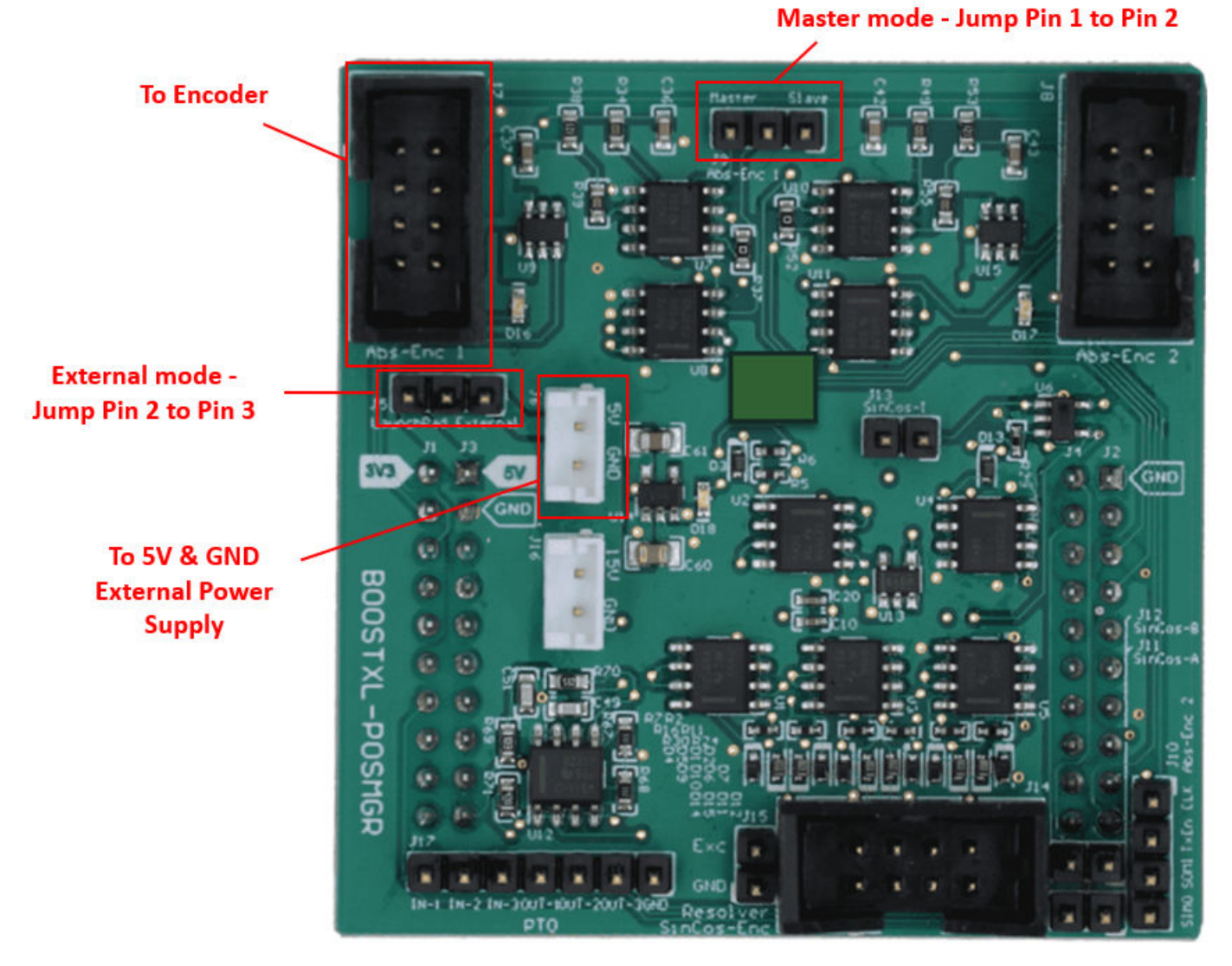

• **To Encoder** - Use female to female hookup wires to wire the encoder to the header as shown in the following figure. The colors correspond to the encoder wires that are soldered to the connector.

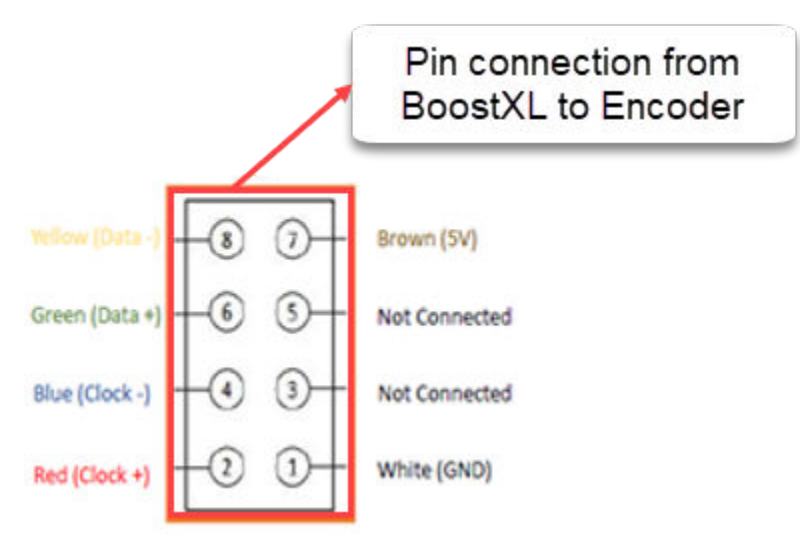

- **5V External Power Supply** Connect 5V and GND to the external power supply. Use 2 banana clip to mini grabber wires. Use 2 male to female hookup wires to connect from mini grabbers to the external 5V and GND.
- **Master mode** Use female to female hookup wire to jump pin 1 to pin 2 which sets the booster pack to master mode.
- **External power mode** Use female to female hookup wire to jump pin 2 to pin 3 which sets the booster pack to external power mode.

# **Encoder Connections**

Ensure the following wire connections are mapped to the absolute shaft encoder (BiSS).

| Pin / Pad | Wire Colour  | BiSS                                    |
|-----------|--------------|-----------------------------------------|
| Housing   | Outer shield | Encoder/machine case (Earth connection) |
| 1         | Inner shield | 0 V (GND)                               |
| 2         | Red          | MA+                                     |
| 3         | Blue         | MA-                                     |
| 4         | Grey         | -                                       |
| 5         | Brown        | 5 V supply                              |
| 6         | Green        | SLO+                                    |
| 7         | Yellow       | SLO-                                    |
| 8         | Pink         | -                                       |
| 9         | White        | 0 V (GND)                               |

#### **Encoder Electrical Connection**

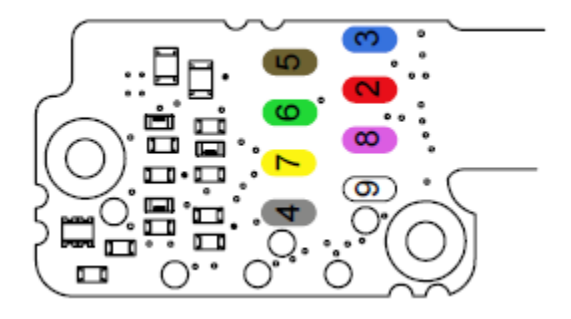

# **CLB Logic for Clock Generation**

In this task you will learn how to:

- Update or Modify the CLB Tile configurations.
- Generate CLB configuration files.
- Generate CLB BiSS clock generation HTML file.

# **CLB Tile Configuration**

1 To generate the code for the model, press **Ctrl+B** or click **Build**, **Deploy & Start**. Follow the build process by opening the diagnostic viewer using the link provided at the bottom of the model canvas.

| SIMULA             | TION                                                                            | DEBUG                                                                                         | MODELING                                                                               | FORMAT                                                                               | HARDWARE                                                                         | APPS                                       |                                                             | 間かぐ          | P 3   | - 0   |
|--------------------|---------------------------------------------------------------------------------|-----------------------------------------------------------------------------------------------|----------------------------------------------------------------------------------------|--------------------------------------------------------------------------------------|----------------------------------------------------------------------------------|--------------------------------------------|-------------------------------------------------------------|--------------|-------|-------|
| ardware<br>Piccolo | Board<br>F280049C L                                                             | aunchPad                                                                                      | Hardware<br>Settings                                                                   | Log Add<br>Signals Viewer                                                            | ▼ Stop T                                                                         | ime Inf M<br>&                             | onitor<br>Tune •                                            | S DEPLOY     |       |       |
| 4                  |                                                                                 | f280049C BiSS                                                                                 | C Protocol                                                                             | FREERE                                                                               |                                                                                  | KON ON TIARDWARE                           |                                                             |              |       | 17000 |
| ۲                  | Pa f28004                                                                       | 9C BiSSC Protoc                                                                               | ol                                                                                     |                                                                                      |                                                                                  |                                            |                                                             |              |       | -     |
|                    |                                                                                 |                                                                                               | C28x<br>IRO6                                                                           | System<br>Initialize                                                                 | System<br>Outputs                                                                | uint16 [3x1]                               | 1                                                           | <b>_</b>     |       | ~     |
| Diag               | nostic Viewe                                                                    | r                                                                                             |                                                                                        |                                                                                      | Bire todo                                                                        |                                            |                                                             |              | (     | ∍×    |
|                    |                                                                                 |                                                                                               |                                                                                        |                                                                                      |                                                                                  |                                            | 11:27 AM: Build                                             | - 0 0 🗛      | 0 🚯 7 | :     |
| - 0                | Code Comp<br>### Creati<br>### CCS pr<br>### Using<br>### 'C:\Us<br>### Buildin | oser Studio Pro<br>ng CCS Projec<br>oject created<br>toolchain: Tex<br>ers\<br>ng 'f280049C_E | <pre>pject t at : C:\Userst successfully cas Instruments f2800* siSSC_Protocol';</pre> | en project in Code<br>Code Composer Stud:<br>19C_BiSSC_Protocol<br>"R:\Bembed\matlab | Composer Stud<br>Composer Stud<br>io (C2000)<br>_ert_rtw\f2800<br>\bin\win64\gma | 149C_BISSC_Protocol<br>ike" DEPRULES=1 - : | tw\CCS_Project<br>mk' is up to date<br>i7 -f f280049C_BiSSO | _Protocol.mk | < all |       |
|                    | · \lisers                                                                       |                                                                                               | 1£2800405 P                                                                            | SSC Protocol act                                                                     | had                                                                              |                                            |                                                             |              |       |       |

- 2 Click to open the project in CCS.
- 3 Right click on the project and select Add files.

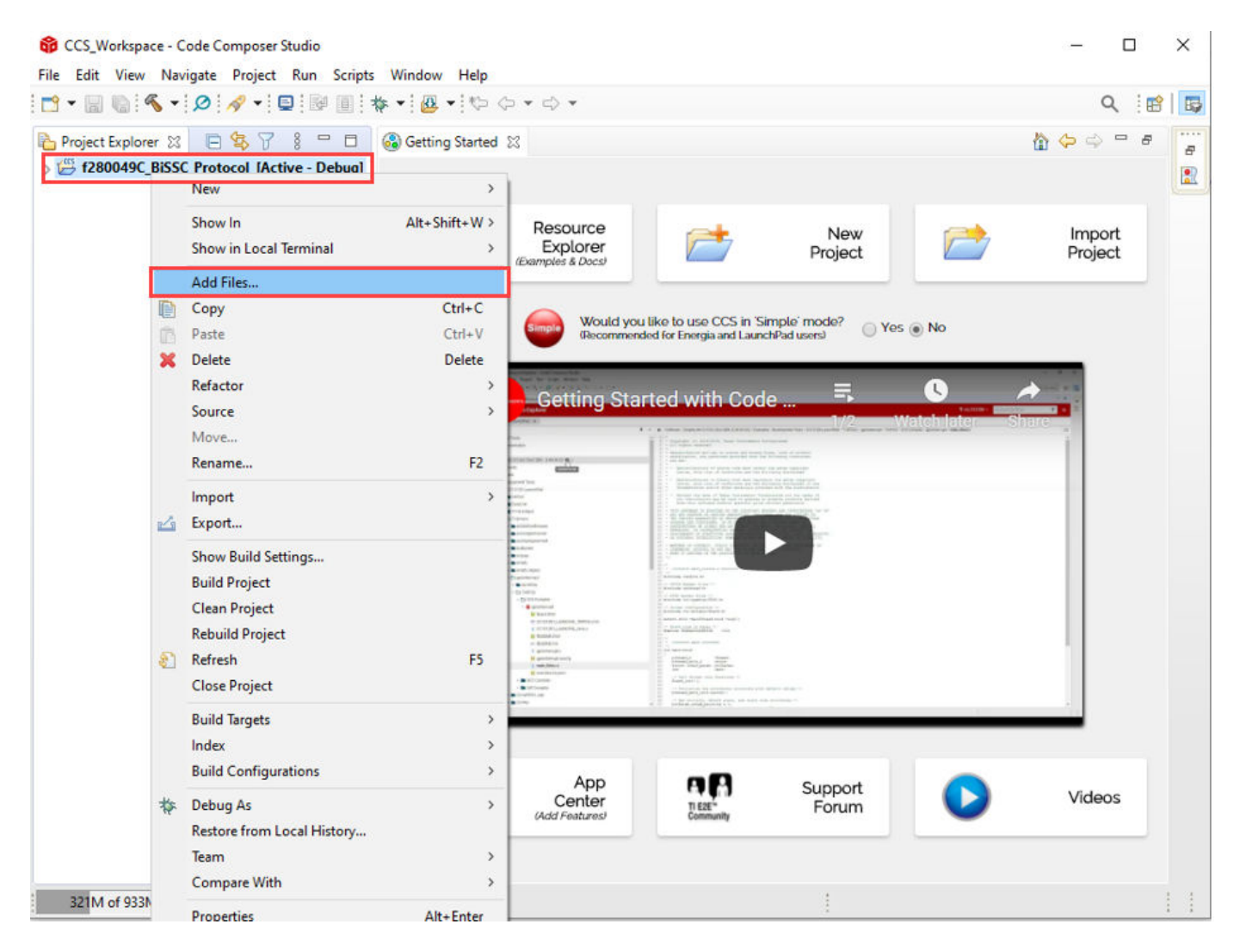

4 Locate the bissc.sysconfig in the \tic2000examples folder path of your installed blockset.

| ······································ | crages / liczoov / liczooveram | pies V         | D D Searc | in uczowexample |
|----------------------------------------|--------------------------------|----------------|-----------|-----------------|
|                                        |                                |                |           | III - III       |
| Name                                   | Date modified                  | Туре           | Size      |                 |
| html                                   | 10/14/2021 2:06 PM             | File folder    |           |                 |
| internal                               | 10/21/2021 11:50 AM            | File folder    |           |                 |
|                                        | 10/8/2021 6:29 PM              | GITIGNORE File | 1 KB      |                 |
| bissc.syscfg                           | 10/20/2021 12:46 PM            | SYSCFG File    | 8 KB      |                 |
|                                        | 10/8/2021 11:52 PM             | MATLAB Mex     | 146 KB    |                 |
| 😭 c28x_MAT_stitcher                    | 7/9/2019 11:41 AM              | MATLAB Code    | 7 KB      |                 |
| 🚵 c2000_ccp_data                       | 10/6/2015 11:41 AM             | MATLAB Code    | 2 KB      |                 |
| 😭 c2000_external_data                  | 6/1/2013 2:00 AM               | MATLAB Code    | 1 KB      |                 |
| 😭 c2000_profiler_script                | 6/1/2013 2:00 AM               | MATLAB Code    | 1 KB      |                 |
| 🚡 c2000_top_model_pil                  | 10/14/2021 7:00 PM             | Simulink Model | 55 KB     |                 |
| 😭 c2000demoscallback                   | 6/1/2013 2:00 AM               | MATLAB Code    | 1 KB      |                 |
| 🚹 c2837xD_Display_Param                | 10/21/2019 2:47 PM             | MATLAB Code    | 2 KB      |                 |
| c2837xD_serial_send                    | 10/21/2019 2:47 PM             | MATLAB Code    | 4 KB      |                 |
| 😭 c28027pmsmfoc_data                   | 1/17/2018 3:29 PM              | MATLAB Code    | 2 KB      |                 |
| C28027pmsmfoc_ert                      | 2/10/2021 1:44 PM              | MATLAB Code    | 1 KB      |                 |
|                                        |                                |                |           |                 |
| File name: bissc.syscfg                |                                |                | × **      |                 |

**5** Click **Ok** to Copy file.

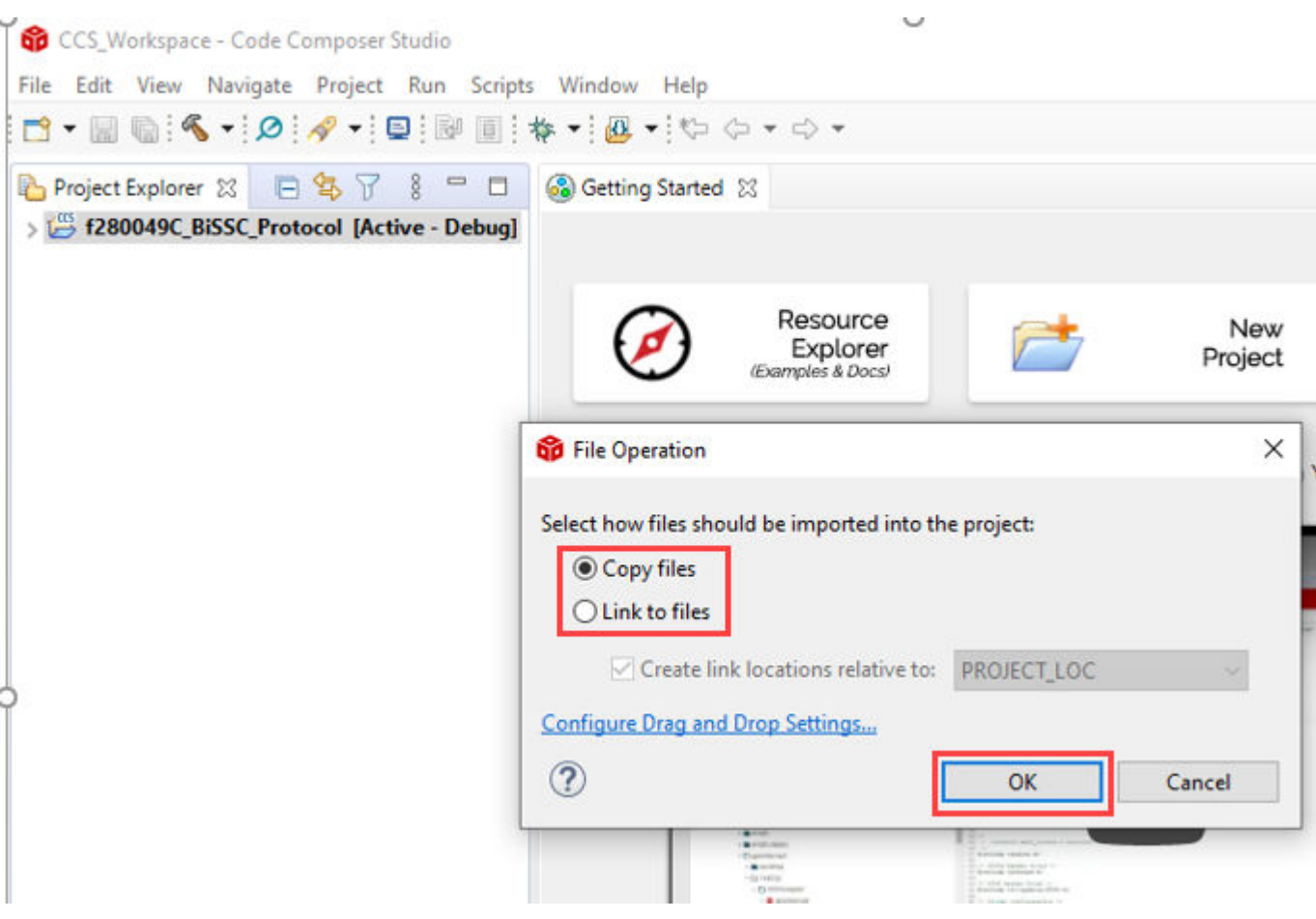

- 6 Configure the BiSS system configuration file (bissc.syscfg).
  - a Right click on bissc.sysconfig and select properties.
  - **b** Under **Build**, select **SysConfig**and Click **Edit Flags**.
  - c Update the path to your C2000Ware install as shown, click **Apply** and **Close**.

**Note** Provide the installation path of the C2000ware depending upon where it is installed in your PC.

| type filter text                                                                                               | SysConfig                                                          | (                                       |
|----------------------------------------------------------------------------------------------------|--------------------------------------------------------------------|-----------------------------------------|
| Resource                                                                                                    |                                                                    |                                         |
| Project Explorer 🕅 😕 Ruild                                                                                     | 🔀 Edit Build-Flags                                                 | × Manage Configurations                 |
| > Debug                                                                                                    |                                                                    | manage configurations                   |
| > 🙀 c2000Hardwi                                                                                                | I -s "C:/ti/c2000/C2000Ware_3_02_00_00/utilities/clb_tool/clb_syst | cfg/.metadata/product.json" -o "syscfg" |
| > 🙀 c28004xBoan                                                                                                |                                                                    |                                         |
| > 🙀 c28004xSche                                                                                                |                                                                    |                                         |
| > 🛃 clb_config.c                                                                                               |                                                                    |                                         |
| > 🛃 clb.c                                                                                                    |                                                                    |                                         |
| > 🙀 dma.c                                                                                                    |                                                                    |                                         |
| > 🙀 ert_main.c                                                                                                 |                                                                    |                                         |
| > 🙀 f280049C_BiS                                                                                               |                                                                    | · · · · · · · · · · · · · · · · · · ·   |
| > 🛃 f280049C_Bis                                                                                               |                                                                    |                                         |
| > 🙀 f28004x_adc.                                                                                               |                                                                    |                                         |
| > 🔒 f28004x_code                                                                                               |                                                                    |                                         |
| > 🙀 f28004x_cput                                                                                               |                                                                    |                                         |
| > 🙀 f28004x_defa                                                                                               |                                                                    |                                         |
| > 🙀 f28004x_glob                                                                                               |                                                                    |                                         |
| > 🙀 f28004x_gpid                                                                                               |                                                                    |                                         |
| > 🙀 f28004x_piec                                                                                               |                                                                    |                                         |
| > 🙀 f28004x_piev                                                                                               |                                                                    | · · · · · · · · · · · · · · · · · · ·   |
| > 🙀 f28004x_sysc                                                                                               |                                                                    |                                         |
| > 🔒 f28004x_usde                                                                                               |                                                                    |                                         |
| > 🛃 MW_c2000GI                                                                                                 |                                                                    |                                         |
| > MW_c28xGld                                                                                                   |                                                                    | OK Cancel                               |
| > A MW_c28xGP                                                                                                  |                                                                    |                                         |
| > A MW_c28xSPI                                                                                                 |                                                                    |                                         |
| > K MW_c28xx_b                                                                                                 |                                                                    |                                         |
| > A MW_c28xx_c                                                                                                 |                                                                    |                                         |
| > MW_c28xx_c                                                                                                   |                                                                    |                                         |
| > A MW_c28xx_p                                                                                                 |                                                                    | · · · · · · · · · · · · · · · · · · ·   |
| > K MW_c28xx_x                                                                                                 |                                                                    | Edit Flags                              |
| > 🙀 MW_SPI.c                                                                                                   |                                                                    |                                         |
| a curctle                                                                                                    | See 'General' for changing tool versions and device settings       |                                         |
| and a second second second second second second second second second second second second second second second |                                                                    |                                         |
| S bissc.syscfg                                                                                                 |                                                                    | Pertore Defaulte Apply                  |

7 Double click on bissc.syscfg to view the TILE configurations.

| • 🔚 🐚 🖳 🕸 • 🙆 • 🚳 • 🖉 🦂                                                                                                    |                                                            |                              | Q 🗄         |
|----------------------------------------------------------------------------------------------------|------------------------------------------------------------|------------------------------|-------------|
| roject Explorer 🛛 🗖 🙆                                                                                                    | Getting Started 💈 bissc.syscfg 🔀                           |                              | -           |
| F280049C_BiSSC_Protocol [Active - A                                                                                                    | $\leftrightarrow$ $\rightarrow$ Software $ ightarrow$ TILE | E                            | 今時くる        |
| Binaries     Includes     Debug                                                                                                    | Global Parameters Setting                                  | is that affect all instances | ^           |
| c28004xBoard_Realtime_Support.c             c28004xSchedulerTimer0.c             clb_config.c             clb.c                                                                                                    | TILE (2 of 4 Added) 💿                                      | Œ                            | ADD         |
| dma.c                                                                                                    | 🖉 TILE3                                                    |                              | Ô           |
| f280049C_BiSSC_Protocol_data.c     f280049C_BiSSC_Protocol.c     f280049C_BiSSC_Protocol.c                                                                                                    | TILE1                                                      |                              | Ō           |
| ू 128004x_adc.c<br>द्वि f28004x_codestartbranch.asm<br>द्वि f28004x_cputimers.c                                                                                                    | Name                                                       | TILE3                        |             |
| k f28004x_defaultisr.c<br>k f28004x_globalvariabledefs.c<br>k f28004x_gpio.c                                                                                                    | BOUNDARY                                                   |                              | ^           |
| Image: constraint of the second second se | LUT_0                                                      |                              | ^           |
| MW_c2000GPIO.c     MW_c28xGlobalInterrupts.c     MW_c28xGlobalInterrupts.c     MW_c28xGPIO.c                                                                                                    | LUT_1                                                      |                              | ^           |
| MW_c28xSPI.c MW_c28xx_board.c MW_c28xx_clb.c                                                                                                    | LUT_2                                                      |                              | ^           |
| MW_c28xx_csl.c                                                                                                    | Console 🛛                                                  | 우 수 🔁 🖬 🖬 =                  | 🔒 🛃 📮 🕇 🖛 🗖 |

# Generate CLB Configuration File

1 To re-generate the **CLB\_config.c** and **CLB\_config.h** file, First delete the existing **clb\_config.c** as shown below.

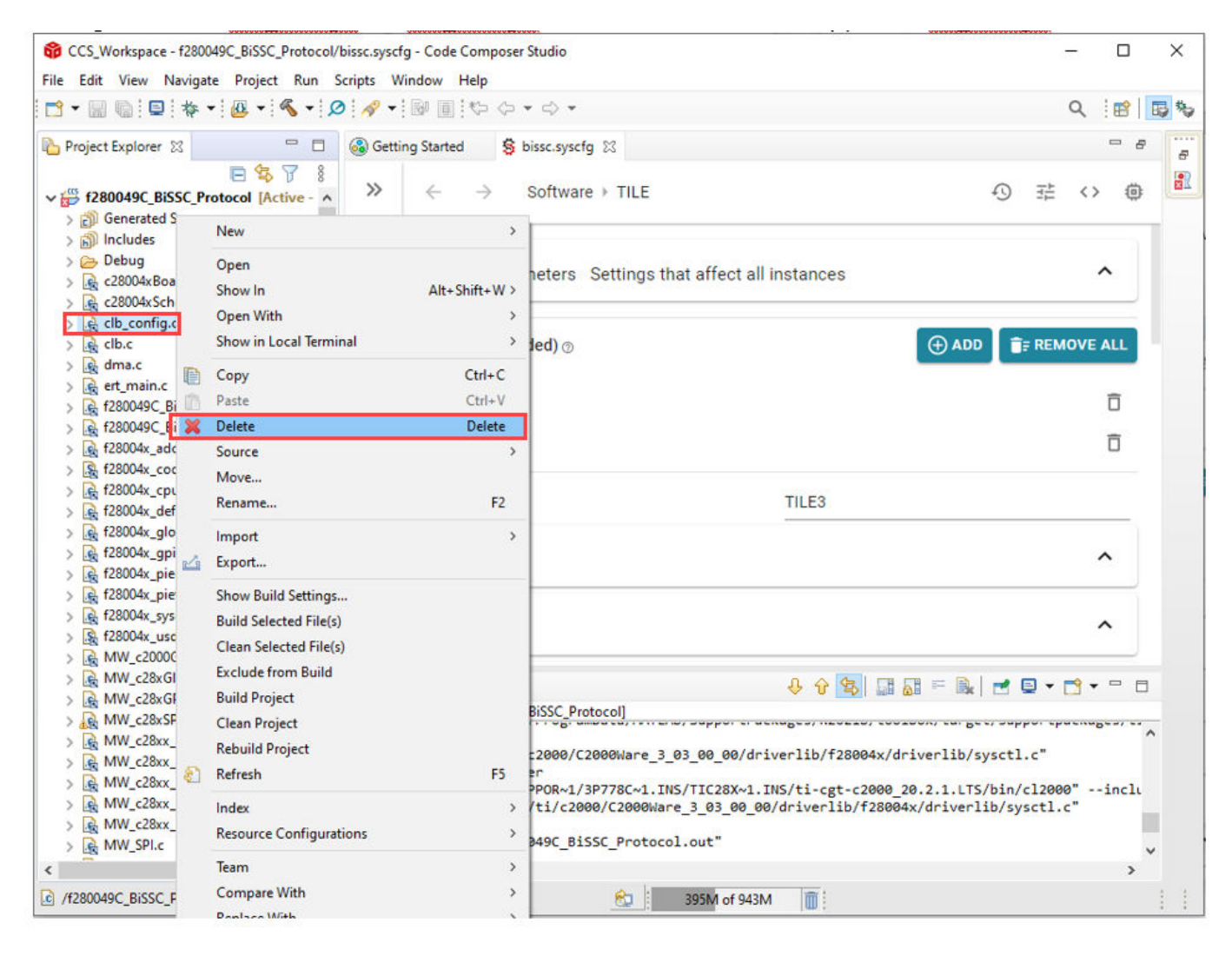

2 Build the project. After successful build, the new **CLB\_config.c** and **CLB\_config.h** are generated as shown below. You can choose to debug from CCS or use these files in MATLAB.

| CCS_Workspace - f280049C_BiSSC_Protocol/<br>File Edit View Navigate Project Run S                                                                                                    | ssc.syscfg - Code Composer Studio<br>ipts Window Help                                                                                                    | - 0                                           | × |
|----------------------------------------------------------------------------------------------------|----------------------------------------------------------------------------------------------------|-----------------------------------------------|---|
|                                                                                                    | - <u>◇ • </u> ◎ ■ や ~ → •                                                                                                    | ۹ 🔡 🛛                                         | 5 |
| Project Explorer 🛛 🗖 🗖                                                                                                    | 3 Getting Started                                                                                                    | - 8                                           |   |
| Debug Syscfg G clb_config.c G clb_config.h Clb_config.h Clb_config.obj - [C2000/le] Clb_config.obj - [C2000/le] Clb_config.d Clb_sim.d Clb_sim.d Clb_sim.d Clb_sim.d Clb_sim.d Clb_sim.d Clb_sim.d Clb_sim.d Clb_sim.d Clb_sim.d Clb_sim.d Clb_sim.d Clb_sim.d Clb_sim.d Clb_sim.d Clb_sim.d Clb_sim.d Clb_sim.d Clb_sim.d S clb_sim.d Clb_sim.d S clb_sim.d S clb_sim.d S clb_sim.d S clb_sim.d S clb_sim.asm S clb_sim.asm S clb_sim.asm S clb_sim.asm S clb_sam S clb_asm S dma.asm | <ul> <li>➢ ← → Software → TILE</li> <li>Global Parameters Settings that affect all instances</li> <li>TILE (2 of 4 Added) </li> <li>TILE3</li> <li>TILE1</li> <li>Name</li> </ul>                                                                                                    | ④                                             |   |
| <ul> <li>S dummy.asm</li> <li>s ert_main.asm</li> <li>f280049C_BISSC_Protocol_data.a</li> </ul>                                                                                                    | BOUNDARY                                                                                                    | ^                                             |   |
| <ul> <li>S f280049C_BiSSC_Protocol.asm</li> <li>S f28004x_adc.asm</li> <li>S f28004x_cputimers.asm</li> <li>S f28004x_defaultisr.asm</li> </ul>                                                                                                    | LUT_0                                                                                                    | ^                                             |   |
| > § f28004x_globalvariabledefs.asm       > § f28004x_gpio.asm       > § f28004x_piectrl.asm       > § f28004x_pievect.asm       > § f28004x_sysctrl.asm       > § f28004x_sysctrl.asm       > § MW_c28xGlobalInterrupts.asm       > § MW_c28xGPIO.asm       > § MW_c28xSPI.asm       > § MW_c28xSPI.asm                                                                                                    | Console Console Console Console [280049C BiSSC Protocol]<br>Building file: "C:/ti/c2000/C2000Ware_3_03_00_00/driverlib/f28004x/driverlib/sy<br>Building file: "C:/ti/c2000/C2000Ware_3_03_00_00/driverlib/f28004x/driverlib/sy<br>C:/PROGRA-3/MATLAB/SUPPOR-1/3P778C~1.INS/TIC28X~1.INS/ti-cgt-c2000_20.2.1.LTS,<br>Finished building: "C:/ti/c2000/C2000Ware_3_03_00_00/driverlib/f28004x/driverlis<br>Building target: "f280049C_BiSSC_Protocol.out"<br>Dynamic C2000 Linker | rsctl.c"<br>/bin/cl2000"inclu<br>ib/sysctl.c" |   |
| /f280049C_BiSSC_Protocol/clb_config.c                                                                                                    | 415M of 943M                                                                                                    |                                               |   |

# **Generate CLB Configuration in HTML**

The CLB tool generates CLB configuration HTML format in CCS. It shows the sub-module interconnections in diagram form and can be used to verify the design.

**1** Under the project properties, add the following path:

C:\ti\c2000\C2000Ware\_3\_02\_00\_00\utilities\clb\_tool\clb\_syscfg\

**Note** Provide the installation path of the C2000ware depending upon where it is installed in your PC.

| > Resource                                                                                         |                                                                                                    |                                 |  |  |  |  |  |
|----------------------------------------------------------------------------------------------------|----------------------------------------------------------------------------------------------------|---------------------------------|--|--|--|--|--|
| sysConfig<br>C2000 Compiler<br>Processor Options                                                   | Configuration: Debug [Active]                                                                        | ✓ Manage Configuration<br>ncies |  |  |  |  |  |
| Optimization<br>Include Options<br>Performance Advisor<br>Predefined Symbols<br>> Advanced Options | Variable name:     CLB_SYSCFG_ROOT       Name     Apply to all configurations       Type:     String | Add<br>Edit                     |  |  |  |  |  |
| C2000 Linker<br>C2000 Hex Utility [Disabled]<br>ebug<br>roject Natures                             | Value: (C)/ti/ c2000/C2000Ware_S_02_00_00/Utilities/cite_tool/cite_systerg                           | Import<br>Export                |  |  |  |  |  |
|                                                                                                    | OK Cancel                                                                                            |                                 |  |  |  |  |  |
|                                                                                                    |                                                                                                    |                                 |  |  |  |  |  |

**2** Enter the following command under the post build option as shown:

\${NODE\_TOOL} "\${CLB\_SYSCFG\_ROOT}/dot\_file\_libraries/clbDotUtility.js" "\${CLB\_SYSCFG\_ROOT}"
"\${BuildDirectory}/syscfg/clb.dot"

| filter text                            | Build                                                                                                    | ⇒ ד ב                  |
|----------------------------------------|----------------------------------------------------------------------------------------------------|------------------------|
| esource                                |                                                                                                    |                        |
| eneral                                 | Configuration Debug [Active]                                                                                                    | oficurati              |
| SysConfig                              | Conngulation. Debug (Acare)                                                                                                    | ingulau                |
| C2000 Compiler                         |                                                                                                    |                        |
| Processor Options                      | 👪 Builder 🔛 Validator 🔒 Variables 🖉 Environment 🍀 Steps 🖋 Link Order 😭 Dependencies                                                                                                    |                        |
| Optimization                           | Pre-build steps                                                                                                    |                        |
| Include Options<br>Performance Advisor |                                                                                                    |                        |
| Predefined Symbols                     |                                                                                                    |                        |
| > Advanced Options                     |                                                                                                    |                        |
| C2000 Linker                           |                                                                                                    |                        |
| C2000 Hex Utility [Disabled]           |                                                                                                    |                        |
| bug                                    |                                                                                                    |                        |
|                                        |                                                                                                    |                        |
| oject Natures                          |                                                                                                    |                        |
| oject Natures                          |                                                                                                    | $\rightarrow$          |
| oject Natures                          | <     Description:                                                                                                    | >                      |
| oject Natures                          | < Description:                                                                                                    | >                      |
| oject Natures                          | < Description: Post-build steps                                                                                                    | >                      |
| oject Natures                          | <     Control Control Contro Control Control Control Control Control Control Control Control C                                                                            | ><br>Director          |
| oject Natures                          | Contemporation:           Post-build steps           \$(NODE_TOOL} *\$(CLB_SYSCFG_ROOT)/dot_file_libraries/clbDotUtility.js" *\$(CLB_SYSCFG_ROOT)" *\$(BuildDirectory)/syscfg" *\$(BuildDirectory)/syscfg" *\$(BuildDirectory)/s                                                  | ><br>Directon          |
| oject Natures                          | Control Control Con                                                                               | ><br>Director <u>i</u> |
| oject Natures                          | Control Control Con                                                                               | ><br>Directon          |
| oject Natures                          | Control Control Con                                                                               | ><br>Director          |
| oject Natures                          | Post-build steps          \${NODE_TOOL} "\${CLB_SYSCFG_ROOT}/dot_file_libraries/clbDotUtility.js" "\${CLB_SYSCFG_ROOT}" "\${BuildDirectory}/syscfg" "\${BuildDirectory}/syscfg" "\${{BuildDirectory}/syscfg" "\${{BuildDirectory}/syscfg" "\${{BuildDirectory}/syscfg" "\${{BuildDirectory}/syscfg" "\${{BuildDirectory}/syscfg" "\${{{BuildDirectory}/syscfg" "\${{{BuildDirectory}/syscfg" "\${{{BuildDirectory}/syscfg" "\${{{{BuildDirectory}/syscfg" "\${{{{BuildDirectory}/syscfg" "\${{{{{BuildDirectory}/syscfg" "\${{{{{{BUI}/syscf}/syscfg" "\${{{{{{{{BU}/syscf}/syscfg" "\${{{{{{{{{{{                                | ><br>Director          |
| roject Natures                         | Control Control Con                                                                               | ><br>Director          |
| oject Natures                          | < <p>Content of the second second sec</p>                                                                        | ><br>Director          |
| roject Natures                         | <     C      Description:      Post-build steps      S(NODE_TOOL) "S(CLB_SYSCFG_ROOT)/dot_file_libraries/clbDotUtility.js" "S(CLB_SYSCFG_ROOT)" "S(BuildDirectory)/syscfg" "S(BuildDirectory)/syscfg" S(BuildDirectory)/syscfg" S(BuildDirectory)/syscfg" S(BuildD                                                                            | ><br>Directon          |
| oject Natures                          | < C Description: Post-build steps \$(NODE_TOOL) "\$(CLB_SYSCFG_ROOT)/dot_file_libraries/clbDotUtility.js" "\$(CLB_SYSCFG_ROOT)" "\$(BuildDirectory)/syscfg" "\$(BuildDirectory)/syscfg" "\$(B | ><br>Director          |
| oject Natures                          | < <p>Control of the second second sec</p>                                                                        | ><br>Director          |

Build the project. After successful build the **clb.html** is generated.

| • 📰 🐚 🖳 🕸 • 🙋 • 🚳 • 🔎                                                                                                    | ) 🛷 🗝 📴 🕅                                                | $\neg \diamond \bullet \bullet \bullet$                                                             |                     | Q 1     | 3   [ | <b>B</b> \$ \$ |
|----------------------------------------------------------------------------------------------------|----------------------------------------------------------|----------------------------------------------------------------------------------------------------|---------------------|---------|-------|----------------|
| Project Explorer 🛛 🗖                                                                                                    | Getting Started                                          |                                                                                                    | -                   | 8       |       |                |
| Particular State State Sta                                                                                                    | >>                                                       | → Software → TILE Parameters Settings that affect all instances                                     |                     | <><br>^ | ٥     |                |
| <ul> <li>C clb_sim.cpp</li> <li>C clb_config.obj - [C2000/le]</li> <li>C clb_config.d</li> <li>clb_config.d</li> <li>clb_sim.d</li> <li>clb_sim.d</li> <li>clb.thml</li> <li>clb.svg</li> <li>clb.thml</li> <li>clb.vsg</li> <li>clb_config.asm</li> <li>clb_config.asm</li> <li>clb_config.asm</li> <li>clb_asm</li> <li>clb.asm</li> <li>clb.asm</li> <l< td=""><td></td><td>f 4 Added) ⊚<br/>TILE3</td><td>🕀 ADD 📑 REM</td><td></td><td></td><td></td></l<></ul> |                                                          | f 4 Added) ⊚<br>TILE3                                                                               | 🕀 ADD 📑 REM         |         |       |                |
|                                                                                                    | Name<br>BOUN                                             | TILE3                                                                                               |                     | ^       |       |                |
|                                                                                                    | LUT_0                                                    |                                                                                                    |                     | ^       |       |                |
| <ul> <li>S f28004x_adc.asm</li> <li>S f28004x_cputimers.asm</li> <li>S f28004x_defaultisr.asm</li> <li>S f28004x_defaultisr.asm</li> </ul>                                                                                                    |                                                          | 용0049C_BiSSC_Protocol)                                                                              | = 🔍   🛃 🕒 🗸         | <b></b> |       |                |
| <ul> <li>S f28004x_gpio.asm</li> <li>S f28004x_piectrl.asm</li> <li>S f28004x_piectrl.asm</li> <li>S f28004x_piecet.asm</li> </ul>                                                                                                    | C:/ti/ccs1000/cc<br>CLB block diagra<br>CLB block diagra | s/tools/node/node.exe "C:/ti/c2000/C2000Ware_3_02_00_0<br>m HTML was created!<br>m SVG was created! | 00/utilities/clb_to | ol/clb_ | sys   |                |

**4** Double click on the **clb.html** to view the CLB tile design.

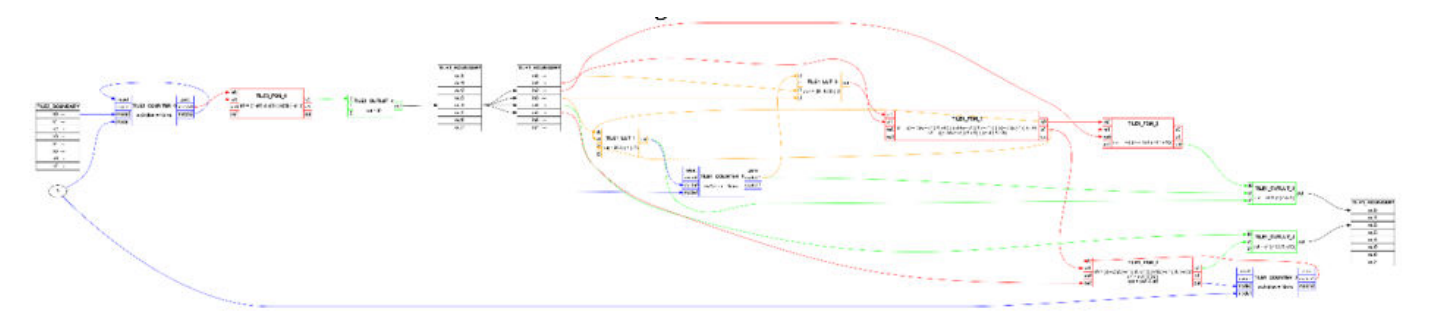

# **Overview of Time-Base Synchronization in ePWM Type 4**

### **Time-Base Clock Synchronization**

The TBCLKSYNC bit in the peripheral clock enable registers allows all users to globally synchronize all enabled ePWM modules to the time-base clock (TBCLK). When set, all enabled ePWM module clocks are started with the first rising edge of TBCLK aligned. This is done by default for the ePWM blocks.

# **Time-Base Counter Peripheral Synchronization**

Each ePWM module has a peripheral synchronization output (SYNCPER). This output signal is used to synchronize the CMPSS to the EPWM.

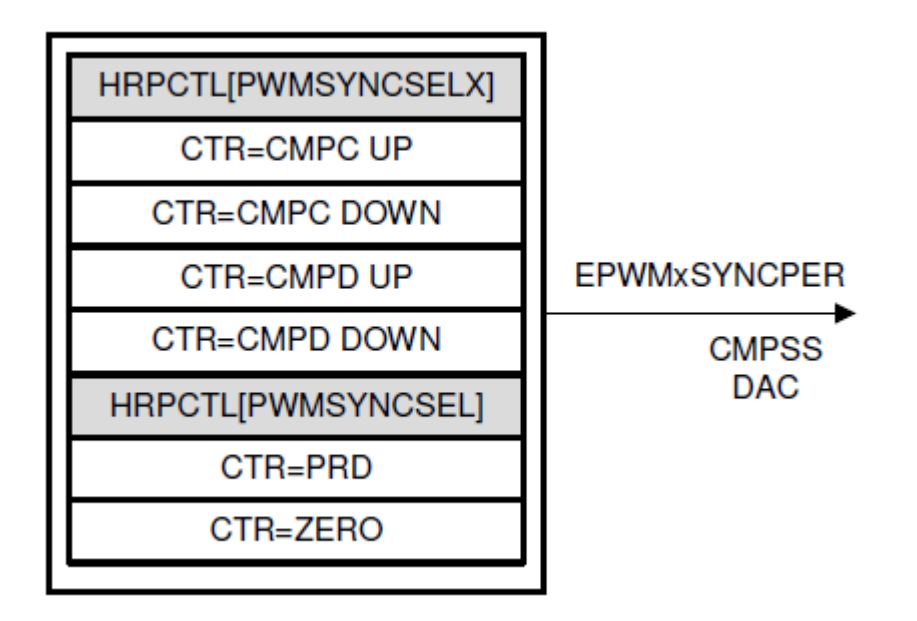

The source of this signal can be configured in the ePWM block as shown below:

| ePWM Type 1-4 (mask) (link)<br>Configures the Type 1 to Type 4 enhanced Pulse Width Modulator (ePWM) to generate PWM waveforms.<br>The number of available ePWM modules (ePWM1-ePWM16) vary between C2000 processors.<br>General ePWMA ePWMB Counter Compare Deadband unit Event Trigger HRPWM PWM<br>Module: ePWM1<br>ePWMLink TBPRD Not Linked<br>Timer period units: Clock cycles<br>Specify timer period via: Specify via dialog | 4 chopper control                |
|----------------------------------------------------------------------------------------------------|----------------------------------|
| Configures the Type 1 to Type 4 enhanced Pulse Width Modulator (ePWM) to generate PWM waveforms.<br>The number of available ePWM modules (ePWM1-ePWM16) vary between C2000 processors.<br>General ePWMA ePWMB Counter Compare Deadband unit Event Trigger HRPWM PWM<br>Module: ePWM1<br>ePWMLink TBPRD Not Linked<br>Timer period units: Clock cycles<br>Specify timer period via: Specify via dialog                                | 4 chopper control                |
| General         ePWMA         ePWMB         Counter Compare         Deadband unit         Event Trigger         HRPWM         PWM           Module:         ePWM1           ePWMLink TBPRD         Not Linked           Timer period units:         Clock cycles           Specify timer period via:         Specify via dialog                                                                                                    | 4 chopper control                |
| Module: ePWM1<br>ePWMLink TBPRD Not Linked<br>Timer period units: Clock cycles<br>Specify timer period via: Specify via dialog                                                                                                    | ~                                |
| ePWMLink TBPRD Not Linked Timer period units: Clock cycles Specify timer period via: Specify via dialog                                                                                                    |                                  |
| Timer period units: Clock cycles Specify timer period via: Specify via dialog                                                                                                    | 4                                |
| Specify timer period via: Specify via dialog                                                                                                    |                                  |
| speciry omer period via: speciry via dialog                                                                                                    |                                  |
| These and the                                                                                                    |                                  |
| Finer period:                                                                                                    | 1                                |
|                                                                                                    | R*                               |
| Reload for time base period register (PRDLD): Counter equals to zero                                                                                                    | ~                                |
| Counting mode: Up-Down                                                                                                    |                                  |
| Synchronization action: Disable                                                                                                    | ~                                |
| Specify software synchronization via input port (SWFSYNC)                                                                                                    |                                  |
| Enable digital compare A event1 synchronization (DCAEVT1)                                                                                                    |                                  |
| Enable digital compare B event1 synchronization (DCBEVT1)                                                                                                    |                                  |
| <ul> <li>Synchronization output (SYNCO)</li> </ul>                                                                                                    |                                  |
| Peripheral synchronization event (PWMSYNCSEL): Counter equals to period (CTR=PRD)                                                                                                    |                                  |
| Time base clock (TBCLK) prescaler divider: 1 Counter equals to zero (CTR=Zero)                                                                                                    |                                  |
| Counter is incrementing and equals to the compare C registr                                                                                                    | er (CTRU=CMPC)                   |
| Counter is decrementing and equals to the compare C regist<br>Counter is incrementing and equals to the compare D regist                                                                                                    | er (CTRD=CMPC)<br>er (CTRU=CMPD) |
| Enable swap module A and B     Counter is decrementing and equals to the compare D regist                                                                                                    | (CTDD-CHOD)                      |

The corresponding signal can be used with CMPSS using the **EPWM peripheral synchronization** event parameter under Hardware Implementation > Target hardware resources > CMPSS.

| Solver       Image: Configure CMPSS1         Diagnostics       Groups         Histowere Implementation       Build options         Model Referencing       Smulation Trayst         - Code Generation       Configure CMPSS1         Coverage       Dupt X.BAR         - Dodge Generation       Configure CMPSS1         Simication Trayst       AbC, 8         - Simicape Multibody       ADC, 8         - Simicape Multibody       ADC, 6         - CMPSS       Configure CMPSS2         - Configure CMPSS3       System clock (SYSCLK)         - Configure CMPSS3       Comparator Hysteresis value: 8         - CMP       Configure CMPSS3         - Configure CMPSS3       Configure CMPSS3         - Configure CMPSS4       Configure CMPSS3         - Configure CMPSS4       Configure CMPSS3         - Configure CMPSS4       Configure CMPSS4 | Q Search                                                                                                    |                                                                                        |                                                                                                    |   |  |
|----------------------------------------------------------------------------------------------------|----------------------------------------------------------------------------------------------------|----------------------------------------------------------------------------------------|----------------------------------------------------------------------------------------------------|---|--|
| Bindation Target       Build optional       Configure CMP9S1         Code Generation<br>Coverage       Input X-BAR       Configure CMP9L         HDC Code Generation<br>Stencape       AptC, 2A       Configure CMP9L         ADC, A       AptC, 6       Reload condition to DAC value (SWLOADSEL)       System clock (SYSCLK)         ADC, C       DAC       EPWM peripheral synchronization event: [EPWM1SYNCPER]       EPWM blank wholey event: Disabled         CMPSS       Configure CMPSS3       Configure CMPSS4       Configure CMPSS4                                                                                                    | Solver Data ImportExport<br>Data ImportExport<br>Math and Data Types<br>> Diagnostics<br>Hardware Implementation<br>Model Referencement | Operating system/scher     Target hardware resour     Groups                           | 5.der<br>ces                                                                                                    |   |  |
| DAC     EPVMI blank window event:     Disabled     •       CMPSS     Comparator hysteresia value:     0     •       eCAP     Configure CMPSS2     •     •       eCEP     Configure CMPSS3     SCI_A     Configure CMPSS4       SCI_B     EC.A     Configure CMPSS4                                                                                                    | Simulation Target                                                                                                    | Clocking<br>Input X-BAR<br>Output X-BAR<br>Analog subsystem<br>ADC_A<br>ADC_B<br>ADC_C | Configure CMPSS1 Configure COMPH Configure COMPH Configure COMPL DAC reference voltage Internal reference voltage (VDDA) Reload condition for DAC valve (SWLOADSEL) System clock (SYSCLK) EPVMI peripheral synchronization event: (EPVMISYNCPER | • |  |
| SPI B                                                                                                    |                                                                                                    | 0AC<br>CMPSS<br>4PMM<br>4CAP<br>4CEP<br>SCLA<br>SCLB<br>12C,A<br>12C,B<br>SPLA<br>SPLB | EPVM blank window event: Disabled<br>Comparator hysteresis value: 0<br>Configure CMPSS2<br>Configure CMPSS3<br>Configure CMPSS4                                                                                                    |   |  |

# **Time-Base Counter Synchronization**

Time-base counter synchronization allows for increased flexibility of synchronization of the ePWM modules. The clock synchronization scheme allows ePWM modules to operate as a single system when required. Additionally, this synchronization scheme can be extended to the capture peripheral submodules (eCAP). In Type 4 ePWM, there are two types of time-base counter synchronization scheme available.

#### Time base counter synchronization options in ePWM

In processors F2837x, F2807x and F28004x, the ePWM modules are chained together as shown below.

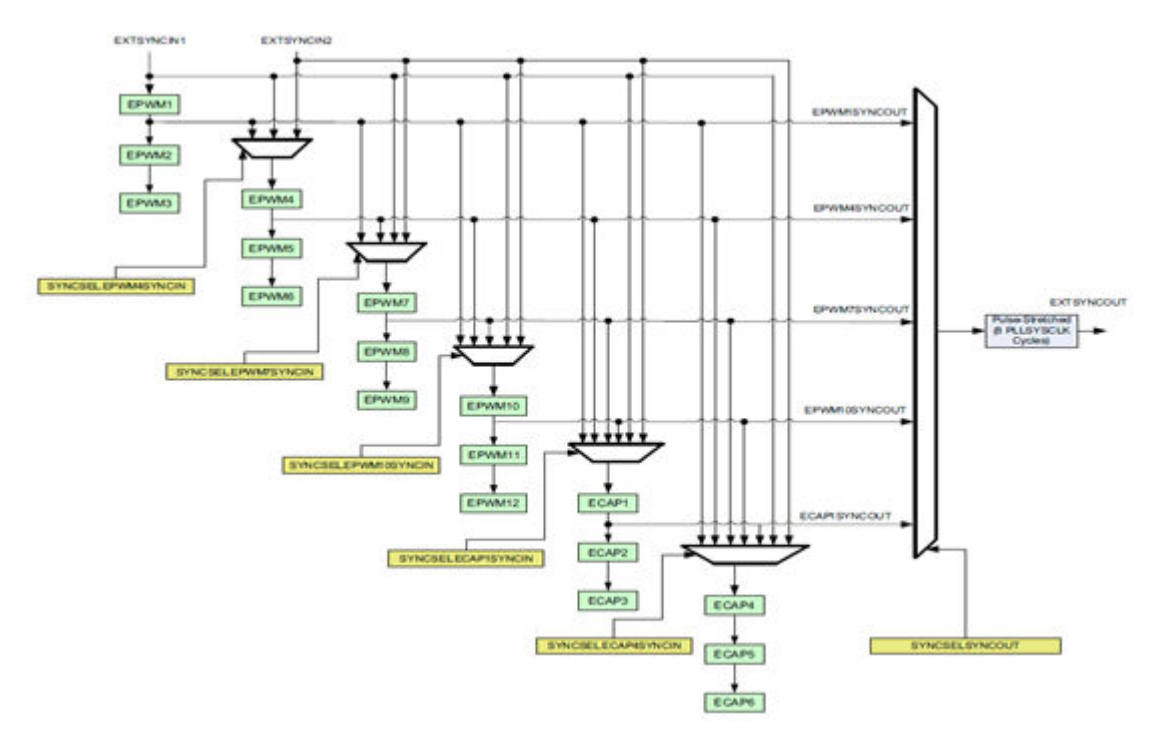

In processors F2838x, F28002x and F28003x, there is no fixed chain of synchronization signals but each ePWM or eCAP module can be configured to use or ignore the synchronization input and can be the source of synchronization signal i.e. any ePWM or eCAP can be synchronized with any other ePWM or eCAP.

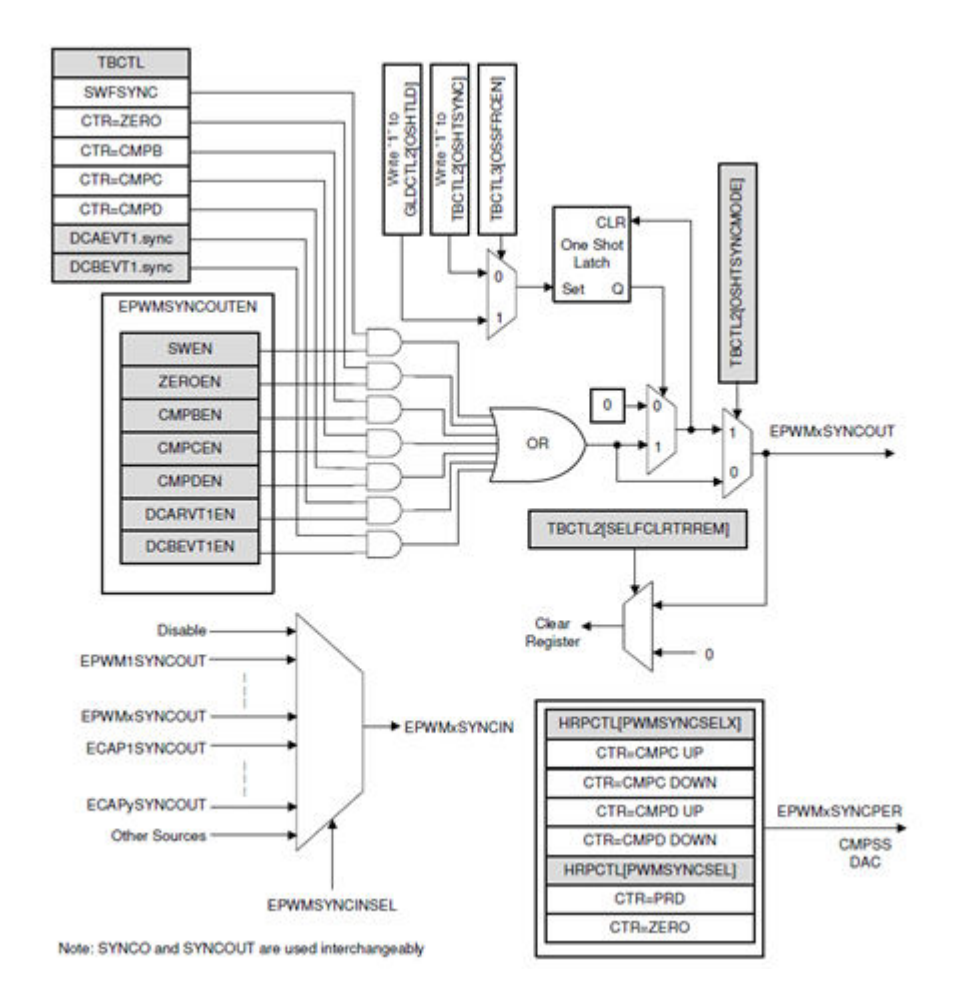

When the PHSEN bit in TBCTL is set the time-base counter (TBCTR) of the ePWM module is automatically loaded with the phase register (TBPHS) contents when one of the following conditions occur:

- EPWMxSYNCI/Synchronization Input Pulse The value of the phase register is loaded into the counter register when an input synchronization pulse is detected (TBPHS  $\rightarrow$  TBCTR). This operation occurs on the next valid time-base clock (TBCLK) edge.
- Software Forced Synchronization Pulse Writing a 1 to the SWFSYNC control bit in TBCTL invokes a software forced synchronization. This pulse is **ORed** with the synchronization input signal, and therefore has the same effect as a pulse on EPWMxSYNCI.
- Digital Compare Event Synchronization Pulse DCAEVT1 and DCBEVT1 digital compare events can be configured to generate synchronization pulses which have the same effect as EPWMxSYNCI.

In up-down-count mode, the PSHDIR bit in TBCTL register configures the direction of the timebase counter immediately after a synchronization event. The new direction is independent of the direction prior to the synchronization event. The PHSDIR bit is ignored in count-up or count-down modes.

These options are set in ePWM block as shown below.

| Block Param                                             | eters<br>4 (m | ePV           | /M                    |                         |                              |                 |                             |                  |                              |           |                    | >   |
|---------------------------------------------------------|---------------|---------------|-----------------------|-------------------------|------------------------------|-----------------|-----------------------------|------------------|------------------------------|-----------|--------------------|-----|
| Configures the<br>The number of                         | Typ           | e 1 t         | o Type 4<br>e ePWM    | enhance<br>modules (    | d Pulse Widt<br>ePWM1-ePV    | h Mod<br>VM16)  | ulator (ePWM<br>vary betwee | l) to g<br>n C20 | enerate PWM<br>00 processors | waveforms |                    |     |
| General ef                                              | wм            | A             | ePWMB                 | Coun                    | ter Compare                  | D               | eadband unit                | E                | vent Trigger                 | HRPWM     | PWM chopper contro | 4 4 |
| Module: ePWI                                            | 11            |               |                       |                         |                              |                 |                             |                  |                              |           |                    |     |
| ePWMLink TBP                                            | RD            | Not           | inked                 |                         |                              |                 |                             |                  |                              |           |                    |     |
| Timer period u                                          | nits:         | Clo           | ck cycles             | 8                       |                              |                 |                             |                  |                              |           |                    |     |
| Specify timer p                                         | eriod         | l via:        | Specify               | via dialo               | g                            |                 |                             |                  |                              |           |                    |     |
| 64000                                                   |               |               |                       |                         |                              |                 |                             |                  |                              |           |                    |     |
| Reload for time<br>Counting mode                        | bas           | e pe<br>p-Do  | riod regit<br>wn      | ster (PRD               | LD): Counte                  | er equ          | als to zero                 |                  |                              |           |                    | , , |
| Synchronization<br>Counting direct                      | acti          | ion:<br>ifter | Set cour              | nter to ph<br>nchroniza | ase value sp<br>ition: Count | ecified<br>down | i via dialog<br>after sync  |                  |                              |           |                    | , , |
| Phase offset va                                         | lue (         | TBP           | HS):                  |                         |                              |                 |                             |                  |                              |           |                    |     |
| 0                                                       |               |               |                       |                         |                              |                 |                             |                  |                              |           |                    |     |
| Specify softw Enable digita                             | are<br>I cor  | sync<br>npar  | hronizati<br>e A ever | on via inp<br>t1 synchr | onization (D                 | CAEVT           | )<br>[1]                    |                  |                              |           |                    |     |
| <ul> <li>Enable digita</li> <li>Synchronizal</li> </ul> | i cor         | npar          | e B ever              | CL SYNCHI               | onization (Di                | LBEVI           | 1)                          |                  |                              |           |                    |     |
| Peripheral sync                                         | hron          | izati         | on event              | (PWMSYI                 | NCSEL): Con                  | unter e         | equals to peri              | od (C            | TR=PRD)                      |           |                    |     |
| Time base cloc                                          | k (TE         | BCLK          | ) presca              | er divider              | : 1                          |                 |                             |                  |                              |           |                    |     |
| High speed tim                                          | e ba          | se cl         | ock (HSP              | CLKDIV)                 | prescaler div                | ider:           | 1                           |                  |                              |           |                    | ~   |
| 1.5                                                     |               |               |                       |                         |                              |                 |                             |                  | OK                           | Cancel    | Help               | whe |

The source for EXTSYNCOUT and the EPWMSYNCI signal can be selected under Hardware Implementation > Target hardware resources > ePWM as shown.
| Search                                                                                                    |                                                                                                    |                                                                                                    |  |
|----------------------------------------------------------------------------------------------------|----------------------------------------------------------------------------------------------------|----------------------------------------------------------------------------------------------------|--|
| Solver<br>Data ImportEsport<br>Math and Data Types<br>Diagnostics                                                                                 | <ul> <li>Operating system/scheol</li> <li>Target hardware resource</li> </ul>                                                                                                    | Adam<br>Gel                                                                                                    |  |
| Diagnostica<br>Model Reterencing<br>Simulation Target<br>Code Generation<br>Coverage<br>HDL Code Generation<br>Simulation<br>Simulation Multibody | Cristopa<br>Disidio optiona<br>Cicicking<br>Input X-BAR<br>Ansing subsystem<br>ACC_R<br>ACC_R<br>DAC<br>CAPSS<br>CAP<br>COP<br>COP<br>SCLA<br>SCLA<br>SCLA<br>SCLA<br>SCLA<br>SCLA<br>SCLA<br>SCLA | TZ1 bpot X.6AR     NPUT1     •     TZ1 ph assignment     Nome       TZ2 bpot X.6AR     NPUT2     •     TZ2 ph assignment     Nome       TZ3 bpot X.6AR     NPUT3     •     TZ3 ph assignment     Nome       TZ9 bpot X.6AR     NPUT3     •     TZ3 ph assignment     Nome       TRP4 MLX select     Disable all     •     TZ3 ph assignment     Nome       TRP9 MLX select     Disable all     •     •     TRP9 MLX select     Nome       TRP9 MLX select     Disable all     •     •     •     TRP9 MLX select     Nome       TRP9 MLX select     Disable all     •     •     •     •     •       TRP1 MLX select     Disable all     •     •     •     •     •       TRP1 MLX select     Disable all     •     •     •     •     •       TRP1 MLX select     Disable all     •     •     •     •     •       TRP1 MLX select     Disable all     •     •     •     •     •       TRP1 MLX select     Disable all     •     •     •     •     •       EXTSYNCOUT source selection     0bl EPVMLSYNCOUT     •     *     *     *       PVMLSYNCN source selection     0bl EPVMLSYNCOUT     • <th></th>                                                                                                    |  |
|                                                                                                    | CLB<br>Wetchdog<br>GPI00_7<br>OPI08_15<br>GPI016_21                                                                                                    | PVMMSYNCIN source selection         0x1 EPVMNSYNCOUT         •         PVMMS pin assignment         GP1011         •         PVMMS pin assignment         GP1012         •         PVMMS pin assignment         GP1013         •         PVMMS pin assignment         GP1013         •         PVMMS pin assignment         GP1013         •         PVMMS pin assignment         GP1013         •         PVMMS pin assignment         GP1013         •         PVMMS pin assignment         GP1013         •         PVMMS pin assignment         GP1013         •         PVMMS pin assignment         GP1013         •         PVMMS pin assignment         GP1014         •         PVMMS pin assignment         GP1014         •         PVMMS pin assignment         GP1015         •         PVMMS pin assignment         GP1015         •         PVMMS pin assignment         GP1015         •         PVMMS pin assignment         GP1015         •         PVMMS pin assignment         GP1015         •         PVMMS pin assignment         GP1015         •         PVMS pin assignment         GP1015         •         PVMS pin assignment         GP1015         •         PVMS pin assignment         GP1015         •         PVMS pin assignment         GP1015         •         PVMS pin assignment         GP1015         •         PVMS pin assignment         GP1015         • |  |

#### Note

- EXTSYNCOUT and EPWMSYNCI parameters vary based on the processor.
- For processors F28004x/F2837xD/F2837xS/F2807x, EXTSYNCIN1 and EXTSYNCIN2 are mapped to Input X-BAR 5 and Input X-BAR 6 respectively.
- For processors F2838x/F28003x/F28002x, EXTSYNCOUT option can be used to send synchronization output from eCAP in a model without ePWM blocks.

EPWMxSYNCO signal is the output pulse is used to synchronize the counter of other ePWM modules. For processors F2837x/F2807x and F28004x, EPWMxSYNCO signal can be generated as shown in the diagram below.

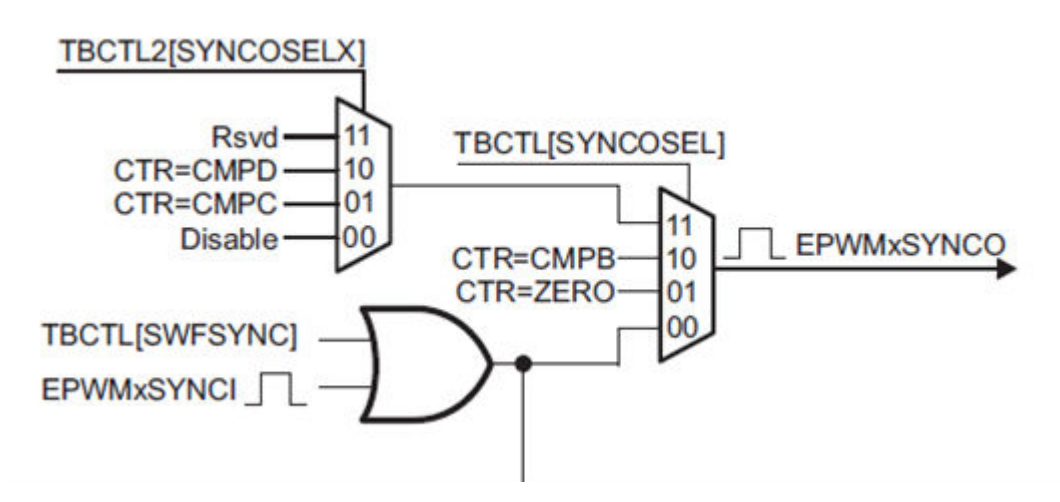

For processors F2838x, F28002x and F28003x, EPWMxSYNCO signal can be generated under multiple conditions as shown below.

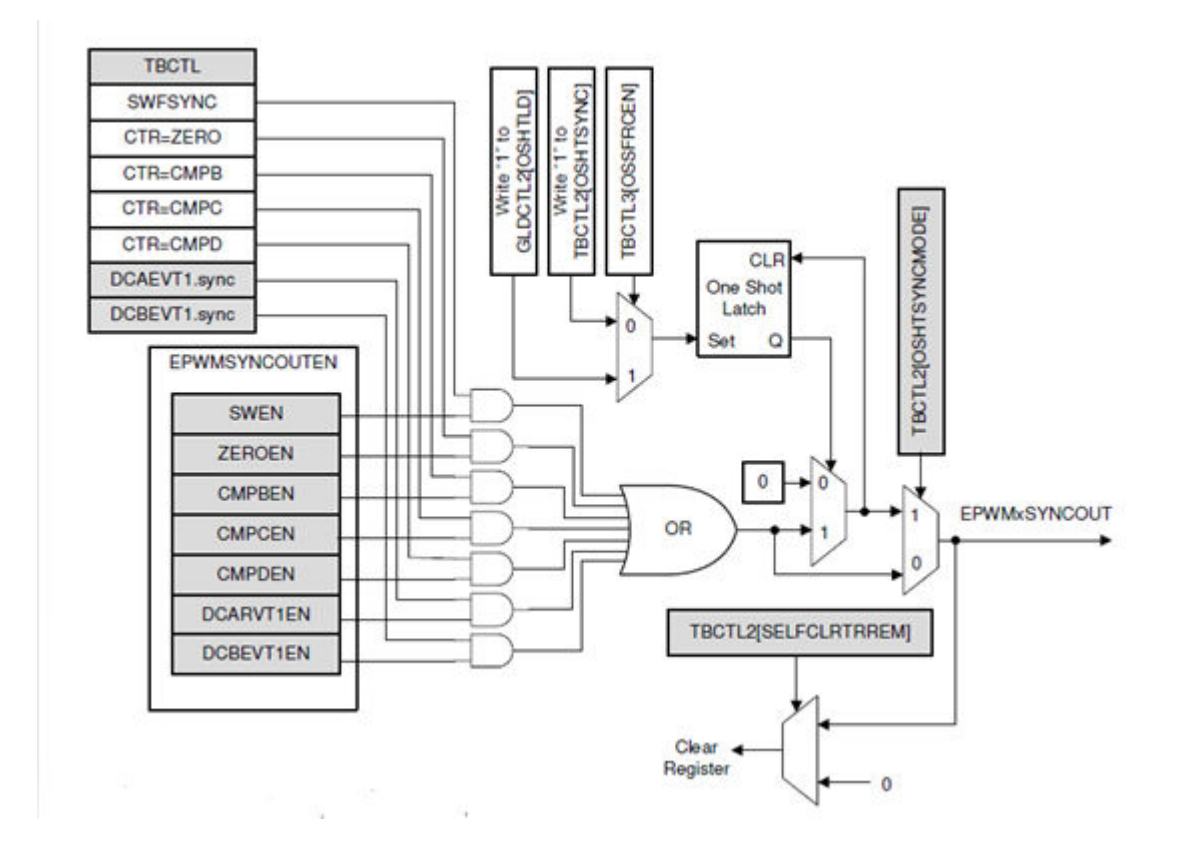

Note Configuration of one-shot sync mode is currently not supported.

EPWMxSYNCO can be configured in the ePWM block as shown below.

For F2837x/07x/004x processors.

| ePWM Type 0 (mask) (link) Configures the Event Manager of the C280x/C2833x DSP waveforms. General ePWMA ePWMB Deadband unit Ex Allow use of 16 HRPVIMs (for C28044) instead of 6 PW Module: eIPWM3 Timer period units: Clock cycles Specify timer period via: Specify via dialog Timer period: 64000 Reload for time base period register (PRDLD): Counter e Counting mode: Up Synchronization action: Disable | to generate ePWM<br>eent Trigger PWM cho(*)<br>Ms<br>~<br>~<br>~<br>3           |
|----------------------------------------------------------------------------------------------------|---------------------------------------------------------------------------------|
| Configures the Event Manager of the C280x/C2833x DSP waveforms.  General ePWMA ePWMB Deadband unit Ex<br>Allow use of 16 HRPWMs (for C28044) instead of 6 PW<br>Module: ePWM1<br>Timer period units: Clock cycles<br>Specify timer period via: Specify via dialog<br>Timer period: 64000<br>Reload for time base period register (PRDLD): Counter e<br>Counting mode: Up:<br>Synchronization action: Disable   | to generate ePWM<br>eest Trigger PWM cho[1]<br>Ms<br>v<br>v<br>v<br>j<br>j<br>j |
| General ePWIMA ePWIMB Deadband unit Es<br>Allow use of 16 HRPWIMs (for C28044) instead of 6 PW<br>Module: ePWIM1<br>Timer period units: Clock cycles<br>Specify timer period via: Specify via dialog<br>Timer period: 64000<br>Reload for time base period register (PRDLD): Counter e<br>Counting mode: Up:<br>Synchronization action: Disable                                                                | vent Trigger   PWH chog    <br>Ms<br>                                           |
| Module: ePWH1<br>Timer period units: Clock cycles<br>Specify timer period via: Specify via dialog<br>Timer period: 64000<br>Reload for time base period register (PRDLD): Counter e<br>Counting mode: Up<br>Synchronization action: Disable                                                                                                    | ۷<br>۷<br>۱                                                                     |
| Timer period units: Clock cycles<br>Specify timer period via: Specify via dialog<br>Timer period: 64000<br>Reload for time base period register (PRDLD): Counter e<br>Counting mode: Up:<br>Synchronization action: Disable                                                                                                    | -<br>-<br>]3                                                                    |
| Specify timer period via: Specify via dialog<br>Timer period: 64000<br>Reload for time base period register (PRDLD): Counter e<br>Counting mode: Up:<br>Synchronization action: Disable                                                                                                    |                                                                                 |
| Timer period: 64000 Reload for time base period register (PRDLD): Counter e Counting mode: Up: Synchronization action: Disable                                                                                                    | 1                                                                               |
| Reload for time base period register (PRDLD): Counter e<br>Counting mode: Up<br>Synchronization action: Disable                                                                                                    |                                                                                 |
| Counting mode: Up<br>Synchronization action: Disable                                                                                                    | quals to zero 🗸 🗸                                                               |
| Synchronization action: Disable                                                                                                    | ~                                                                               |
|                                                                                                    |                                                                                 |
| Specify software synchronization via input port (SWFSY)                                                                                                    | NC)                                                                             |
| Synchronization output (SYNCO): Disable<br>Pass through (EPWMuS<br>Time base clock (TBCLK) prescal Counter equals to zero<br>Counter equals to comp<br>High speed clock (HSPCLKDIV) pr                                                                                                    | VINCI or SWFSYNC)<br>(CTR=Zero)<br>pare B (CTR=CMPB)                            |

For F2838x/002x and 003x processors.

| Block Paramet                       | ers: ePV            | WM                             |                                         |                                          |                                     | ×          |
|-------------------------------------|---------------------|--------------------------------|-----------------------------------------|------------------------------------------|-------------------------------------|------------|
| ePWM Type 1-4                       | (mask)              | (link)                         |                                         |                                          |                                     | - 1        |
| Configures the T<br>The number of a | rpe 1 t<br>vailable | o Type 4 e<br>e ePWM m         | nhanced Pulse Widt<br>odules (ePWM1-ePW | n Modulator (ePWM)<br>/M16) vary between | to generate PWM<br>C2000 processors | l wa<br>s. |
| General ePV                         | MA                  | ePWMB                          | Counter Compare                         | Deadband unit                            | Event Trigger                       | н          |
| Module: ePWM                        |                     |                                |                                         |                                          |                                     |            |
| ePWMLink TBPRI                      | Not                 | Linked                         |                                         |                                          |                                     |            |
| Timer period uni                    | s: Clo              | ck cycles                      |                                         |                                          |                                     |            |
| Specify timer per                   | od via:             | Specify v                      | ia dialog                               |                                          |                                     |            |
| Timer period:                       |                     | . And the second second second |                                         |                                          |                                     |            |
| 64000                               |                     |                                |                                         |                                          |                                     |            |
| Reload for time t                   | ase pe              | riod registi                   | er (PRDLD): Counte                      | r equals to zero                         |                                     |            |
|                                     |                     |                                |                                         |                                          |                                     |            |
| Counting mode:                      | Up-Do               | wn                             |                                         |                                          |                                     |            |
| Synchronization a                   | ction:              | Disable                        |                                         |                                          |                                     |            |
| Specify softwa                      | e sync              | hronization                    | n via input port (SWF                   | SYNC)                                    |                                     |            |
| Enable digital                      | ompar               | e A events                     | synchronization (D                      | CAEVT1)                                  |                                     |            |
| Enable digital                      | ompar               | e B eventi                     | synchronization (D                      | CBEVT1)                                  |                                     |            |
| <ul> <li>Synchronization</li> </ul> | n outpu             | t (SYNCO)                      | É.                                      |                                          |                                     |            |
| Enable the                          | DCBEV               | T1 sync er                     | vent to set the SYNC                    | O signal                                 |                                     |            |
| Enable the                          | DCAEV               | T1 sync er                     | vent to set the SYNC                    | O signal                                 |                                     | 1          |
| Enable the                          | counte              | r equals to                    | compare D (CTR=C                        | MPD) event to set t                      | he SYNCO signal                     |            |
| Enable the                          | counte              | r equals to                    | compare C (CTR=C                        | MPC) event to set th                     | e SYNCO signal                      |            |
| Enable the                          | counte              | r equals to                    | compare B (CTR=C                        | MPB) event to set th                     | ne SYNCO signal                     |            |
| Enable the                          | counte              | r equals to                    | zero (CTR=ZERO) e                       | event to set the SYN                     | CO signal                           | 1          |
| Enable the                          | SWFSY               | NC event                       | to set the SYNCO sig                    | nal                                      |                                     |            |
|                                     | SWEST               | INC EVENU                      | o set the Straco sig                    | nan                                      |                                     | >          |
|                                     |                     |                                | OK                                      | Cancel                                   | Help Ap                             | ply        |

#### Time base counter synchronization options in eCAP

eCAP modules can be synchronized with each other by selecting a common SYNCIN source. SYNCIN source for eCAP can be either software sync-in or external sync-in. The external sync-in signal can come from eCAP, X-Bar or EPWM.

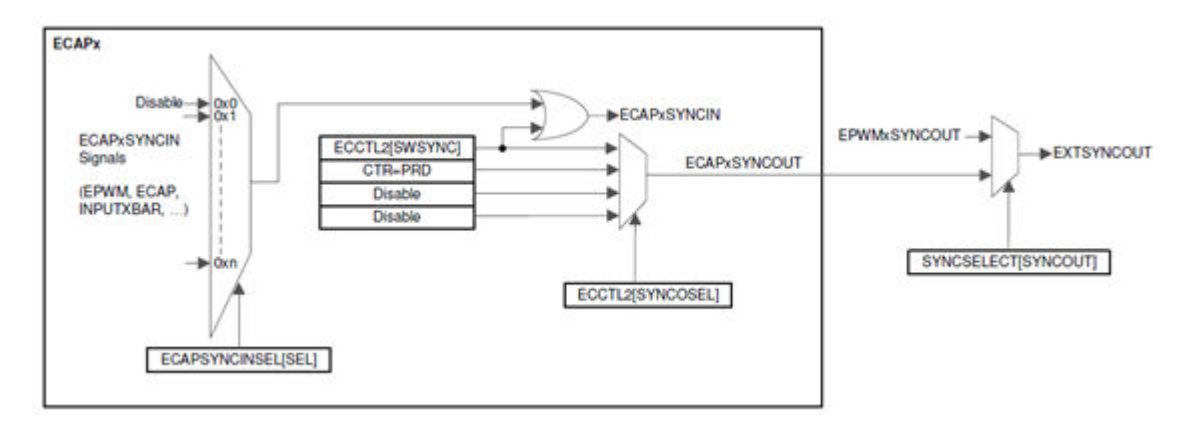

SYNCOUT signal from eCAP can be passed through or generated when CTR=PRD.

Although synchronization is possible in both eCAP as well as APWM mode for eCAP, CTR=PRD source for SYNCOUT signal is valid only in case of eCAP in APWM mode.

The phase offset, software sync-in and the syncout option can be selected in eCAP block as shown below.

| Block Pa                                 | rameters                          | eCAP                                    |                                         |                             |                          | ×                 |
|------------------------------------------|-----------------------------------|-----------------------------------------|-----------------------------------------|-----------------------------|--------------------------|-------------------|
| C28x eCAP                                | (mask)                            | (link)                                  |                                         |                             |                          |                   |
| Configure to<br>F2805x/F28<br>F28003x pr | he settir<br>306x/F28<br>ocessor  | ngs of the F<br>807x/F28M<br>for eCAP ( | 280x/F2833<br>3x/F2837x/F<br>Enhanced C | x/C283<br>280045<br>apture) | 4x/F2802x/<br>/F2838x/F2 | F2803x/<br>8002x/ |
| General                                  | eCAP                              | APWM                                    | Interrupt                               |                             |                          |                   |
| Operating m                              | node: e                           | CAP                                     |                                         |                             |                          | ×                 |
| eCAPx pin:                               | eCAP1                             |                                         |                                         |                             |                          | ×                 |
| Counter pha                              | ase offse<br>ounter S<br>oftware- | et value (0<br>ync-In moo<br>forced cou | ~ 42949672<br>le<br>nter synchro        | 95): 0                      | input                    | 1                 |
| Sync output                              | selectio                          | n: Disable                              | sd .                                    |                             |                          | ~                 |
| Sample time                              | 8: 0.00                           | 1                                       |                                         |                             |                          | 1                 |
|                                          |                                   |                                         |                                         |                             |                          |                   |
|                                          |                                   | OK                                      | Cance                                   | sta 👘                       | Help                     | Apply             |

The eCAP SYNCIN signal can be selected from the eCAP tab in configuration parameter. Ensure that the Enable counter Sync-In mode is enabled in the eCAP block for synchronization input to have effect.

| Q Search                                                          |                                                  |                                  |                                      |            |                                              |        |   |
|-------------------------------------------------------------------|--------------------------------------------------|----------------------------------|--------------------------------------|------------|----------------------------------------------|--------|---|
| Solver<br>Data Import/Export<br>Math and Data Types<br>Diagnos5cs | Operating system/sche     Target hardware resour | duler<br>ces                     |                                      |            |                                              |        |   |
| Hardware Implementation<br>Model Referencing                      | Groups                                           |                                  | 000000                               |            |                                              |        |   |
| Simulation Target                                                 | Clocking                                         | ECAP1 Input                      | INPUT7                               | • ECA      | <sup>21</sup> capture pin assignment         | GPI048 |   |
| Code Generation                                                   | Input X-BAR                                      | ECAP2 Input:                     | INPUTS                               | · ECAS     | <sup>7</sup> 2 capture pin assignment.       | GPI045 |   |
| <ul> <li>HDL Code Generation</li> </ul>                           | Analog subsystem<br>ADC_A<br>ADC_B               | ECAPS Input                      | Inin assignment CRIO49               | ECAP       | <ul> <li>Scapture pin assignment.</li> </ul> | GPI054 |   |
| Simscape<br>Sinscape                                              |                                                  | ECAPTAPTIN                       | CAP2 APWM pin assignment GPI049      |            | UKA-DAR. 5                                   |        |   |
| Smscape Motboody                                                  |                                                  | ECAP3 APWM pin assignment GPI054 | Outp                                 | of X.RAR 2 |                                              |        |   |
|                                                                   | DAC                                              | ECAP1SYNCI                       | N source selection: 0x1 EPWM1SYNCOUT | -          |                                              |        | 1 |
|                                                                   | CMPSS                                            | ECAP2SYNCI                       | N source selection 0x1:EPWM1SYNCOUT  | -          |                                              |        |   |
|                                                                   | ePWM                                             | ECAP3SYNCI                       | N source selection: 0x1:EPWM1SYNCOUT | -          |                                              |        |   |
|                                                                   | eQEP                                             |                                  |                                      |            |                                              |        |   |
|                                                                   | SCI_A                                            |                                  |                                      |            |                                              |        |   |
|                                                                   | SCI_B                                            |                                  |                                      |            |                                              |        |   |
|                                                                   | LC A                                             |                                  |                                      |            |                                              | -      |   |

## See Also

 $c280x/C2802x/C2803x/C2805x/C2806x/C2833x/C2834x/F28M3x/F2807x/F2837xD/F2837xS/F2838x/F28004x/F28002x/F28003x\ ePWM$ 

## **Related Examples**

- "ADC-PWM Synchronization Using ADC Interrupt" on page 4-33
- "Using Time-Base Counter Synchronization to Synchronize ePWMs and eCAPS" on page 4-289

# **Communicate with Hardware Using Connected IO**

You can use Connected IO to communicate with the IO peripherals on the hardware during simulation.

Simulation with Connected IO is an intermediate step in the Model-Based Design workflow that bridges the gap between simulation and code generation by enabling Simulink to communicate with the hardware before deploying the model on the hardware. Connected IO enables you to modify your model design and monitor the effect of the modified design using the peripheral data from the hardware in a near real-time environment. You are not required to deploy the model on the hardware to monitor the effect of the modified design, which accelerates the simulation process.

**Note** We recommend completing the hardware setup by entering the c2000setup at the MATLAB prompt before performing Connected IO.

These sections explain:

| In this section                                                          |
|--------------------------------------------------------------------------|
| "How to Enable Connected IO" on page 1-140                               |
| "Supported TI's C2000 Boards and Blocks with Connected IO" on page 1-142 |
| "How Connected IO Works" on page 1-143                                   |
| "How Connected IO Differs from External Mode" on page 1-144              |
| "Connected IO in Model-Based Design" on page 1-144                       |
| "Limitations" on page 1-145                                              |

## How to Enable Connected IO

To simulate a model in Connected IO, perform the following steps:

- **1** Open a Simulink model.
- 2 Press **CTRL+E** to open the Configuration Parameters dialog box.
- 3 In the Configuration Parameters dialog box, select Hardware Implementation.
- 4 Set the Hardware board parameter to any TI's C2000 board listed in the "Supported TI's C2000 Boards and Blocks with Connected IO" on page 1-142 section. For example, TI Piccolo F28004x. This selection automatically populates the parameters in the Hardware board settings with the default values for the TI's C2000 hardware.
- 5 From the **Groups** list under **Target hardware resources**, select **Connected IO**.
- 6 Specify the port to which the board is connected, for example COM5.

| Configuration Parameters: untitled                                                                                                    | I/Configuration (Active) -                                                                                                    |     | $\times$ |
|----------------------------------------------------------------------------------------------------|----------------------------------------------------------------------------------------------------|-----|----------|
| Q Search                                                                                                    |                                                                                                    |     |          |
| Solver<br>Data Import/Export<br>Math and Data Types<br>Diagnostics<br>Hardware Implementation<br>Model Referencing<br>Simulation Target<br>Code Generation<br>Optimization<br>Report<br>Comments<br>Identifiers<br>Custom Code<br>Interface<br>Code Style<br>Verification<br>Templates<br>Code Placement<br>Data Type Replacement<br>Coverage<br>HDL Code Generation | Hardware board: TI Piccolo F28004x<br>Code Generation system target file: ent.tlc<br>Device vendor: Texas Instruments   Device type: C2000  Device details Hardware board settings Processing Unit: c28xCPU1  Design mapping  Task profiling on processor  Operating system/scheduler  Target hardware resources Groups Build options Communication Interface: serial Clocking SCI module: SCI_A Uput X-BAR Serial port in MATLAB preferences: COM5 Refresh External mode Connected IO SD card logging |     |          |
|                                                                                                    | OK Cancel Help                                                                                                    | App | oly      |

- 7 Click **Apply**. Click **OK** to close the dialog box.
- 8 Go to Hardware tab, click on Run on Board and select Connected IO (inputs/outputs mode).

| SIMULAT    | TION        | DEBUG    | MODELI                                                                   | ING                                                                                                    | FORMAT               | HAR            | DWARE         |   | APPS      |      |                       | ଚଟ 🏪 🕇         | ? •    | ۲ |
|------------|-------------|----------|--------------------------------------------------------------------------|----------------------------------------------------------------------------------------------------|----------------------|----------------|---------------|---|-----------|------|-----------------------|----------------|--------|---|
| Hardware E | Board       |          | Run on k                                                                 | board                                                                                                    | Hardware<br>Settings | Log<br>Signals | Add<br>Viewer | • | Stop Time | 10.  | 0 Monitor<br>& Tune • | REVIEW RESULTS | DEPLOY |   |
|            | HARDWARE    | BOARD    |                                                                          |                                                                                                    |                      |                |               |   |           |      | HARDWARE              | •              | •      |   |
| er 🗇       |             | untitled | Allow your PC to communicate with model executable deployed to hardware. |                                                                                                    |                      |                |               |   |           | 1000 | Pr                    |                |        |   |
| Brow       | ha untitled |          | · · · · · · · · · · · · · · · · · · ·                                    |                                                                                                    |                      |                |               |   | r per     |      |                       |                |        |   |
| Model      |             |          |                                                                          | Connected IO (inputs/outputs mode) Communicate with hardware inputs & outputs while running this model on PC. |                      |                |               |   |           |      | y Inspect             |                |        |   |

**9** Optionally, you can change the rate of simulation by clicking **Run with IO**. For more, see "Simulation Pacing".

| SIMULATION     | DEBUG   | MODELING     | FORMAT               | HAR            | DWARE         |   | APPS           |             | ಶರ 🍢 🗸 (       | ? • •    |
|----------------|---------|--------------|----------------------|----------------|---------------|---|----------------|-------------|----------------|----------|
| Hardware Board |         | Connected IO | Hardware<br>Settings | Log<br>Signals | Add<br>Viewer | - | Stop Time 10.0 | Run with IO | REVIEW RESULTS |          |
| HARDWAR        | e board | MODE         |                      | PREPARE        |               |   | RUN ON COM     | PUTER       | •              | <u> </u> |

**Note** The server for connected IO is built using GNU Tools for ARM Embedded Processors toolchain irrespective of the toolchain configured in Model Configuration Parameters.

## Supported TI's C2000 Boards and Blocks with Connected IO

The Connected IO described here applies to the C2000 Microcontroller Blockset on these TI's C2000 boards and blocks:

- Source blocks: Without Connected IO, these source blocks output zero during simulation. With Connected IO, these blocks read data from the peripherals of the hardware during simulation.
- Sink blocks: Without Connected IO, these sink blocks do not have any role during simulation. With Connected IO, these blocks write data to the peripherals of the hardware during simulation.

| TI's C2000 Boards                      | Source Blocks                                      | Sink Blocks                                                                 |
|----------------------------------------|----------------------------------------------------|-----------------------------------------------------------------------------|
| TI Delfino F28377S<br>LaunchPad        | C280x/C2802x/C2803x/<br>C2805x/C2806x/C2833x/      | C280x/C2802x/C2803x/<br>C2805x/C2806x/C2833x/                               |
| TI Delfino F2837xS                     | C2834x/F28M3x/F2807x/                              | C2834x/F28M3x/F2807x/                                                       |
| TI Delfino F28379D<br>LaunchPad        | F2838x-M4/F28004x/<br>F28002x/F28003x GPIO         | F2838x-M4/F28004x/<br>F28002x/F28003x GPIO                                  |
| TI Delfino F2837xD                     | Digital Output                                     | Digital Input                                                               |
| TI Delfino F2833x                      | C2802x/C2803x/C2805x/                              | c280x/C2802x/C2803x/                                                        |
| TI Delfino C2834x                      | C2806x/F28M3x/F2807x/                              | C2805x/C2806x/C2833x/                                                       |
| TI Piccolo F280049C<br>LaunchPad       | F2837xD/F2837xS/F2838x/<br>F28004x/F28002x/F28003x | C2834x/F28M3x/F2807x/<br>F2837xD/F2837xS/F2838x/<br>F28004y/F28002y/F28003y |
| TI Piccolo F28004x                     |                                                    | ePWM                                                                        |
| TI Piccolo F2807x                      | C280x/C2833x ADC                                   |                                                                             |
| TI Piccolo F2806x                      |                                                    |                                                                             |
| TI Piccolo F28069M<br>LaunchPad        |                                                    |                                                                             |
| TI Piccolo F2805x                      |                                                    |                                                                             |
| TI Piccolo F2803x                      |                                                    |                                                                             |
| TI Piccolo F2802x                      |                                                    |                                                                             |
| TI Piccolo F28027/F28027F<br>LaunchPad |                                                    |                                                                             |
| TI F280x                               |                                                    |                                                                             |
| TI F28044                              |                                                    |                                                                             |
| TI F2838x                              |                                                    |                                                                             |

| TI's C2000 Boards     | Source Blocks | Sink Blocks |
|-----------------------|---------------|-------------|
| TI F28002x            |               |             |
| TI F280025C LaunchPad |               |             |

#### **How Connected IO Works**

Connected IO creates a communication interface that enables the Simulink model and the IO Server to communicate with each other. The Simulink model resides in your computer, and the IO Server is an engine on the hardware that contains all peripheral functions. The transport layer formats and transmits the data using the communication interface.

This diagram shows the connection that the Connected IO creates between your computer and the hardware.

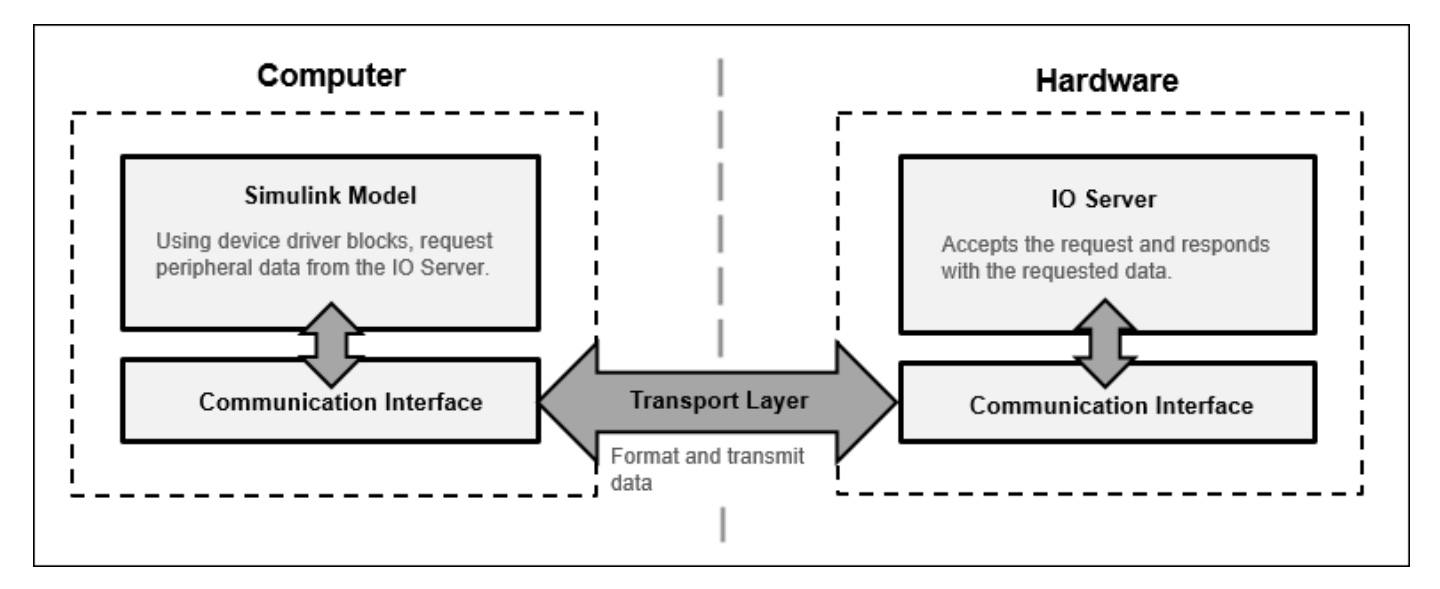

#### **Communication with Connected IO**

When you simulate a Simulink model in with Connected IO:

- 1 The device driver blocks (for example, C280x/C2802x/C2803x/C2805x/C2806x/C2833x/C2834x/ F28M3x/F2807x/F2837xD/F2837xS/F2838x/F2838x-M4/F28004x/F28002x/F28003x GPIO Digital Input and C280x/C2802x/C2803x/C2805x/C2806x/C2833x/C2834x/F28M3x/F2807x/F2837xD/ F2837xS/F2838x/F2838x-M4/F28004x/F28002x/F28003x GPIO Digital Output blocks) in the model request peripheral data from the IO Server.
- 2 The IO Server accepts the request and responds with the requested data. You can use any Simulink sink or dashboard block to view the received data. Using the peripheral data received, you can verify that your model design meets the requirements.
- **3** If necessary, you can modify the design by adding, removing, or replacing any block in the Simulink model.
- 4 After the model is modified, resimulate the model. During simulation, the data request from the model is communicated to the hardware. You can continue to modify and simulate the model until the expected behavior is achieved.

#### Note

- The communication in Connected IO is an on-demand process. The hardware sends data only when receiving a data request from the Simulink model.
- You do not have to build, deploy, and run the model on the hardware to monitor the effects of your changes in your model design.

## How Connected IO Differs from External Mode

Connected IO and External mode both enable you to communicate with the hardware during simulation. However, you use Connected IO and External mode for different purposes. The table shows the actions that you can perform with each mode.

| Action                               | External Mode                                                                                                    | Connected IO                                                                                                    |
|--------------------------------------|----------------------------------------------------------------------------------------------------|----------------------------------------------------------------------------------------------------|
| Obtain real-time data                | You can obtain real-time data with External mode.                                                                          | Enable the Simulink Pacing<br>Option to get near real-time<br>data.                                                                           |
| Timing analysis of real-time<br>data | Timing analysis of real-time data<br>is possible because the Simulink<br>model is running on the<br>hardware in real-time. | Timing analysis of real-time data<br>is not possible because the<br>Simulink model is running in<br>your computer and not on the<br>hardware. |
| Code generation                      | Code is generated on the hardware.                                                                                         | No code is generated.                                                                                                    |

## **Connected IO in Model-Based Design**

Simulink communicates with the hardware only when the code is generated and the model is deployed on the hardware in External mode. Simulation with Connected IO is an intermediate step in the model-based design workflow that bridges the gap between simulation and code generation by enabling Simulink to communicate with the hardware before deploying the model on the hardware.

This Model-Based Design Workflow diagram displays a model-based workflow:

- **1** Create a Simulink model.
- 2 Simulate the model in:
  - **a** Normal mode simulation without Connected IO: There is no hardware interaction and no code generation.
  - **b** Simulation with Connected IO: The model communicates with the hardware. There is no code generation.
  - c External mode: The model is deployed on the hardware and generates code.
- **3** Deploy the model to the hardware.

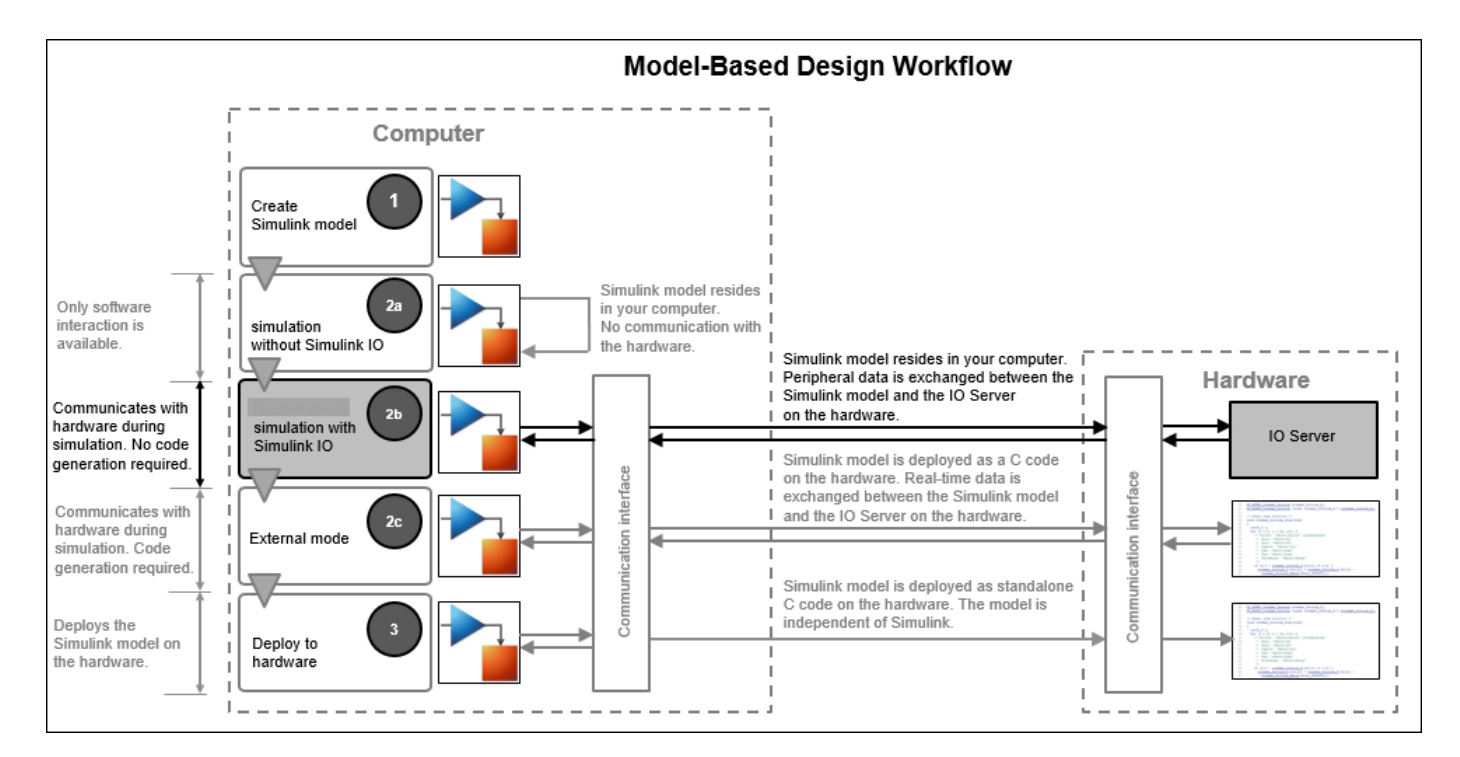

#### Model-Based Design Workflow

## Limitations

- In the ePWM block, only initialization is supported. The inports, outports, HRPWM and interrupts are currently not supported for Connected IO.
- Connected IO is currently supported only for CPU1 core in TI C2000 processors.
- Connected IO is not supported for multiprocessor modelling.
- Connected works with only **timer 0** set as scheduler interrupt source.

#### See Also

"Troubleshooting Connected I/O" on page 1-146

## **Related Examples**

• "Getting Started with Connected IO" on page 4-354

# **Troubleshooting Connected I/O**

#### Description

Simulink timer is very slow while running Connected I/O simulation.

#### Action

This is due to presence of blocks with very less sample times. There is a two-way communication between Simulink and the Autopilot while running Connected I/O simulation. This introduces an inherent time overhead for a particular block execution. To resolve the issue, set the sample time of blocks to more than the block execution time for connected I/O simulation.

#### Description

Build issue due to space in temp directory while running Connected I/O.

#### Action

Ensure temp directory does not have any space in the full path.

#### Description

The scope data may not match exactly with the real-time data as it depends on SCI baud rate, simulation speed, and number of tasks performed in step function.

#### Action

- Ensure the SCI baud rate is configured correctly.
- Turn on the simulation pacing.

| SI            | MULAT              | ION                | DEBUG            | MODELING          | FORMAT                 |                    | HARDWARE      |   | APPS      |              |       |            |                   |                   |                    |   |
|---------------|--------------------|--------------------|------------------|-------------------|------------------------|--------------------|---------------|---|-----------|--------------|-------|------------|-------------------|-------------------|--------------------|---|
| Hard<br>TI De | ware B<br>elfino F | oard<br>28379D Lau | inchPad 💌        | Connected<br>IO ▼ | Hardware<br>Settings S | €<br>Log<br>ignals | Add<br>Viewer | • | Stop Time | Inf          | Run w | vith       | Data<br>Inspector | Logic<br>Analyzer | Performa<br>Report | • |
|               |                    | HARDWARE E         | BOARD            | MODE              |                        | PREPARE            |               |   | RI        | JN ON COMPUT |       | D          | with IO           |                   | 5                  |   |
| Ser           |                    |                    | c2837xconnectedi | D                 |                        |                    |               |   |           |              | ] 🐚   | Simu       | ulate model with  | Connected I       | >                  |   |
| Brow          | ۲                  | ね c2837xc          | onnectedio       |                   |                        |                    |               |   |           |              |       | <i>c</i> : |                   |                   | _                  |   |
| Model         | Q                  |                    |                  |                   |                        |                    |               |   |           |              | ٩     | Slow       | down simulation   | )<br>in           |                    |   |

#### See Also

"Communicate with Hardware Using Connected IO" on page 1-140

#### **Related Examples**

• "Getting Started with Connected IO" on page 4-354

## **Configure Interrupts and Events Using Hardware Mapping**

The **Hardware Mapping** tool allows you to configure the hardware interrupts tasks for the selected hardware board. With this tool, you can map the tasks in your software model to the available event sources and interrupts.

1 Simulink Toolstrip: On the Hardware tab, click Hardware Mapping.

| SIMULATION DEBUG                       | MODELING | FOF                  | RMAT     | HARDWARE       | Ai            | PPS |
|----------------------------------------|----------|----------------------|----------|----------------|---------------|-----|
| Hardware Board<br>TI Piccolo F28004x 💌 | Run on   | Hardware<br>Settings | Hardware | Log<br>Signals | Add<br>Viewer | •   |
| HARDWARE BOARD                         | MODE     |                      |          | PREPARE        |               |     |

Alternatively, you can also launch it from the Hardware Interrupt block.

| Block Parameters: HWI_ECAP2_INT                                                                                                    | ×  |  |  |  |  |  |
|----------------------------------------------------------------------------------------------------|----|--|--|--|--|--|
| Hardware Interrupt                                                                                                    |    |  |  |  |  |  |
| Trigger the downstream function-call subsystem from an interrupt<br>service routine. The block outputs trigger the downstream connected<br>function-call subsystems when the selected interrupt occurs. |    |  |  |  |  |  |
| Use the 'Number of events to serve' parameter to enable output ports.                                                                                                    |    |  |  |  |  |  |
| Use the 'Simulink task priority' parameter to set the priority of the<br>downstream function-call subsystem.                                                                                            |    |  |  |  |  |  |
| Select 'Disable interrupt pre-emption' to block all other interrupts<br>while executing the selected interrupt service routine.                                                                         |    |  |  |  |  |  |
| Parameters                                                                                                    |    |  |  |  |  |  |
| Number of events to serve 1                                                                                                    | :  |  |  |  |  |  |
| Simulink task priority 25                                                                                                    | :  |  |  |  |  |  |
| ☑ Disable interrupt pre-emption                                                                                                    |    |  |  |  |  |  |
| Enable simulation port     Hardware Mappin                                                                                                    | ng |  |  |  |  |  |
|                                                                                                    |    |  |  |  |  |  |
| OK Cancel Help Apply                                                                                                    | /  |  |  |  |  |  |

2 Manually select the task in **Browser** > **Tasks** > **CPU name** (c28xCPU1, c28xCPU1 or CortexM4).

| 📣 Hardwa           | are Mappin       | 9                  |                         |                         |                |               | _          |   | × |
|--------------------|------------------|--------------------|-------------------------|-------------------------|----------------|---------------|------------|---|---|
| MAPPIN             | GS               |                    |                         |                         |                |               |            |   | ? |
| <b>-</b>           | $\sim$           |                    |                         |                         |                |               |            |   |   |
| Highlight<br>Block | Apply<br>Changes | Generate<br>Report |                         |                         |                |               |            |   |   |
| MOE                | DEL              | REPORT             |                         |                         |                |               |            |   |   |
| Mapping E          | Browser          | Q                  | The following tasks a   | are mapped to this CPU: |                |               |            |   |   |
| ▼ Tasks            |                  |                    |                         |                         |                |               |            |   |   |
| ▼ c28x0            | CPU1             |                    | Task name               | Interrupt group         | Interrupt name | Event name    | Event orde | r |   |
| H                  | WI_ECAP2         | INT                | HWI_ECAP2_INT           | eCAP - Enhanced Capture | ECAP2_INT      | Default event |            | 1 |   |
| н                  | WI_ECAP3         | INT                | HWI_ECAP3_INT           | eCAP - Enhanced Capture | ECAP3_INT      | Default event |            | 1 |   |
| HWI_ECAP4_INT      |                  | HWI_ECAP4_INT      | eCAP - Enhanced Capture | ECAP4_INT               | Default event  |               | 1          |   |   |
|                    |                  |                    |                         |                         |                |               |            | _ |   |
|                    |                  |                    |                         |                         |                |               |            |   |   |
|                    |                  |                    | _                       |                         |                |               |            |   |   |
| 14                 |                  |                    |                         |                         |                |               |            |   |   |

**3** Select the desired **Interrupt group**, **Interrupt name** and **Event name** for the corresponding task in the Hardware Interrupt block.

| 📣 Hardware Mapping                                               |                                                                             | _ |   |
|------------------------------------------------------------------|-----------------------------------------------------------------------------|---|---|
| MAPPINGS                                                         |                                                                             |   | ? |
| \$ ♦ 🖌                                                           |                                                                             |   |   |
| Highlight Apply Generate<br>Block Changes Report<br>MODEL REPORT |                                                                             |   | - |
| Mapping Browser                                                  | rupt group: eCAP - Enhanced Capture                                         |   |   |
|                                                                  | rupt name: Unspecified                                                      |   |   |
| HWI_ECAP2_INT Ever                                               | ADC - Analog to Digital Converter<br>tt name: CAN - Controller Area Network |   |   |
| HWI_ECAP4_INT                                                    | lear interrupt CLA - Control Law Accelerator                                |   |   |
|                                                                  | CLB - Configurable Logic Block                                              |   |   |
|                                                                  | DMA - Direct Memory Access                                                  |   |   |
|                                                                  | eCAP - Enhanced Capture                                                     |   |   |
|                                                                  | ePWM - Enhanced Pulse Width Modulator                                       |   |   |
|                                                                  | eQEP - Enhanced Quadrature Encoder Pulse                                    |   |   |
|                                                                  | I2C - Inter-Integrated Circuit                                              |   |   |
|                                                                  | IPC - Interprocessor Communication                                          |   |   |
| 14                                                               | McBSP - Multichannel Buffered Serial Port                                   |   |   |

• **Interrupt group** - the TI C2000 peripheral and non-peripheral interrupts are classified into a various number of groups depending upon the peripheral causing the interrupt. The interrupt groups are populated depending upon the hardware board selected in the configuration

parameters. Selecting an interrupt group changes the list of values in the **Interrupt name** parameter.

- **Interrupt name** corresponds to the specific entry in the processor's interrupt vector table. The available ISRs depend on the interrupt group.
- The **Event name** lists all the events corresponding to the **Interrupt group** selected.
- **Event name** lists the events that causes the interrupts in the **Interrupt name** parameter. Additionally, you can configure **Default event** and **Custom event** for the interrupts having multiple events.
  - **Custom event** This event can be used when interrupt is triggered using software. This is used to acknowledge interrupts which are triggered without peripheral intervention.

In this event, neither interrupt flag check nor interrupt clearing is done. The code snippet for custom event will look like:

```
// custom event
interrupt void ISRNAME()
{
    //body of the event
}
//Acknowledge ISR
}
```

• **Default event** - This event is selected by default. In this event all the unselected events causing the interrupt is cleared. The subsystem corresponding to this event is executed only for the unselected events. If only default event is selected, no interrupt flag is checked.

The code snippet for default event will look like:

```
// Default event
interrupt void ISRNAME()
{
if(selectedevents)
{
//body of the event;
//clear selected events
}
if(nonselectedevents)
{
//body of the default event
//clear all non selected events
}
//acknowledgeISR;
}
```

• **Event Order** - You can select multiple events for an interrupt. On the Hardware Interrupt block, for parameter **Number of events to serve** provide the number that you want to acknowledge.

Specifying a value more than 1 in **Number of events to serve** parameter, will add that many out ports to the block. Each of the event can be configured in the hardware mapping. While configuring ensure the execution order is different for each event.

The event order decides the execution order of the events in the ISR. The code snippet for multiple events will look like:

```
interrupt ISRName()
{
//Execution order for event 1 is 1
if(event1)
{
//subsytem1
//clear event1;
}
//Execution order for event 1 is 2
if(event2)
{
//subsytem2
//clear event2;
}
...
//Acknowledge ISR
}
```

For example, to create an ISRNAME for multiple events with default event is selected, the code snippet will look like:

```
interrupt ISRName()
{
//Execution order for event 1 is 1
if(event1)
{
//code for the subsystem triggered by event1
//clear event1;
}
//Execution order for event 1 is 2
if(event2)
Ł
//code for the subsystem triggered by event2
//clear event2;
}
//Default event
if(event3)
{
//code for the subsystem triggered by default event
//clear event3;
}
//Acknowledge ISR
ì
```

| Hardware Interrupt<br>Trigger the downstream function-call subsystem from an inter-<br>service routine. The block outputs trigger the downstream<br>connected function-call subsystems when the selected interrup<br>occurs.<br>Use the Number of events to serve' parameter to enable outpu<br>ports.<br>Use the Simulink task priority' parameter to set the priority of<br>downstream function-call subsystem.<br>Select 'Disable interrupt pre-emption' to block all other interrup<br>while executing the selected interrupt service routine.<br>Parameters<br>Number of events to serve [1 | Apt Anderes Magnes        |                                                           | Annen<br>Torres         |                   |            | - 0         |
|----------------------------------------------------------------------------------------------------|---------------------------|-----------------------------------------------------------|-------------------------|-------------------|------------|-------------|
| Figure de la contra de la contra la                                                                                                    | Block Chariges Report     |                                                           |                         |                   |            |             |
| Dirable interest on employ                                                                                                    | Mapping Browser 0         | The following factor are man                              | and to Bir (OIL)        |                   |            |             |
| Disable interrupt pre-emption     Enable circulation port     Handware Mane                                                                                                    | * Tasks                   | The following tasks are map                               | ped to this GPG.        |                   |            |             |
| Chapter simulation port                                                                                                    | - c28xCPU1                | Task name                                                 | Interrupt group         | Interrupt name    | Event name | Event order |
|                                                                                                    | Hardware Interrupt_event1 | Hardware Interrupt_event1                                 | eCAP - Enhanced Capture | ECAPT_INT         | CEVIT      |             |
| OK Cancel Help Appl                                                                                                    | Hardware Interrupt_event2 | Hardware interrupt_event2                                 | eCAP + Enhanced Capture | ECAPT_INT         | CEVI2      |             |
|                                                                                                    | Hardware Interrupt_event3 | Hardware Interrupt_event4                                 | eCAP - Enhanced Capture | ECAP1_INT         | CEVT4      |             |
|                                                                                                    | 14                        | An and a state planet in a serie of a state planet in the |                         | des suestrations. | 980-0000   |             |
|                                                                                                    | 89%                       |                                                           |                         |                   |            | FixedSte    |

The sources of events or interrupts depend on the choice of hardware board available in the model.

4 Click the **Apply Changes** button in the toolstrip.

## See Also

Hardware Mapping | Hardware Interrupt | C28x Hardware Interrupt

# **Modeling and Code Generation Using Hardware Interrupt**

Use the Hardware Interrupt block to create an interrupt service routine (ISR) automatically in the generated code of your model. The ISR executes the downstream function-call subsystem associated with event ports of the block.

C2000 Microcontroller Blockset provides 3 workflows to configure the interrupts and generate code in Simulink.

- Modeling and Code generation using the C28x Hardware Interrupt block.
- Configuring interrupts with events using Hardware Interrupt block and Hardware Mapping tool.
- Multiprocessor modeling using Task Manager block and Hardware Mapping tool.

The following table describes the capabilities of C28x Hardware Interrupt and Hardware Interrupt blocks during modeling and code generation.

| Feature             | C28x Hardware Interrupt Block                                                                                                    | Hardware Interrupt Block                                                                                                    |  |  |  |  |
|---------------------|----------------------------------------------------------------------------------------------------|----------------------------------------------------------------------------------------------------|--|--|--|--|
|                     | Buck Persenders (2b) Harburs Harryget X     Citics Interrupt Biol (Head)     Citics Interrupt Biol (Head)     Citics Interrupt Biol (Head)     Subscript Addition Bioles sampler to prove task. The distants was subscript.     New prove ty value indication a physics in the distance of the Simoly and the Simoly Biol (Head)     Simoly and the Simoly and the Simoly Biol (Head)     Presentations on the Addition Biol (Head)     Provide Simoly Biol (Head)     Provide Simoly Biol (Head)     Provi | Interst Narumeness Nardware Interrupt     X       Hardware Interrupt     Exclore call subsystem from an interrupt       Service rooks. The Mode Subsystem from an interrupt     Service rooks. The Mode Subsystem from an interrupt       Understein Subsystems when the searched interrupt cocurs.     Use the "Narube" of events to save framework to evaluate output.       Use the "Narube" of events to save framework to evaluate output.     Use the "Narube" of events to save framework to evaluate output.       Use the "Narube" of events to save framework to evaluate interrupts while executing the selected interrupt service rooting.     Select "Datable interrupt pre-emption" to block all other interrupts       Mandex Data is priority of pre-emption     Select Teacher pre-emption     Select Teacher pre-emption       Datable interrupt pre-emption     Marchware Mapping)     Exclusion port       Marchware Mapping     Oct.     Exelute |  |  |  |  |
| Block capability    | Only one block is required for all the interrupts used in the model                                                                                                    | For multiple interrupts use multiple Hardware Interrupt blocks with each corresponding to one interrupt.                                                                                                    |  |  |  |  |
| Task priority       | Simulink task priorities are added as a vector                                                                                                    | Specify the priority in the Simulink task priority parameter                                                                                                    |  |  |  |  |
| Preemption<br>Flags | <ul> <li>Preemption flags are added as a vector.</li> <li>Preemptable – 1</li> <li>Non-preemptable - 0</li> </ul>                                                                                                    | <ul> <li>Preemption is available as a check box (Disable interrupt pre-<br/>emption).</li> <li>By default, the parameter is selected</li> <li>Preemptable when selected</li> <li>Non-preemptable when disabled</li> </ul>                                                                                                    |  |  |  |  |
| Interrupt           | Interrupt is described by CPU and PIE number                                                                                                    | You can select the interrupt names in the hardware mapping tool.                                                                                                    |  |  |  |  |

## Modeling and Code generation using Hardware Interrupt

- In this workflow, you can configure interrupts using CPU and PIE numbers. For more, see C28x Hardware Interrupt
- This workflow is used for flat model approach.
- C28x Hardware Interrupt block can be used in model config set reference.
- No event selection capability is available.

• On using C28x Hardware Interrupt block, the task priority order is negative. Lower priority value indicates a higher priority task.

# Modeling and Code Generation Using Hardware Interrupt and Hardware Mapping

- Hardware Interrupt blocks allows you to configure the interrupts along with the source triggers using the Hardware Mapping tool. For more information, see "Configure Interrupts and Events Using Hardware Mapping" on page 1-147
- Data of Hardware Interrupt block is stored as part of the reference config set and hence reference config set cannot be used.

## Multiprocessor Modeling and Code Generation Using Task Manager and Hardware Mapping

- Task Manager blocks allows you to configure the interrupts using the Hardware Mapping tool.
- Using Task Manager block you can simulate hardware interrupts in Simulink environment and also you can implement timer-driven or event-driven. For more information, see Task Manager
- Task manager can be used in multiprocessor modeling approach, where task in a particular core is implemented using Model block.
- In multiprocessor modeling approach, higher priority value indicates a higher priority task. Navigate to **Configuration Parameters > Solver > Tasking and sample time options** and enable the **Higher priority value indicates a higher priority task**.
- Event configuration for hardware interrupts other than the default event does not work with task manager.

#### See Also

"Configure Interrupts and Events Using Hardware Mapping" on page 1-147 | **Hardware Mapping** | Hardware Interrupt | C28x Hardware Interrupt | Task Manager

# Modeling and Code Generation Using Control Law Accelerator (CLA)

The control law accelerator (CLA) is a coprocessor available with the TI C2000 processor that allows parallel processing. Utilizing the CLA for time-critical tasks frees up the main CPU to perform other system and communication functions concurrently.

C2000 Microcontroller Blockset provides two workflows to model CLA in Simulink.

- Modeling and code generation of CLA using subsystem
- Multiprocessor modeling of CLA using model reference

## Modeling and Code Generation of CLA Using Subsystem

- Using subsystem workflow, you can generate and deploy the executable on the processor having CLA. For more information, see "Overview of CLA Configuration for C2000 Processors Using Subsystem" on page 1-93.
- The code generated requires less RAM (memory).
- Use the C28x CLA Task block to trigger a CLA task. The block runs the downstream function-call subsystem on the CLA.
- In subsystem workflow, the data must be configured in a memory accessed by CLA using Embedded Coder. For more information, see "CLA LSRAM Memory Configuration" on page 1-103
- The IPC blocks cannot be used to transfer data between CPU and CLA in a subsystem. For more information, see "Data Exchange Between CLA and C28x CPU" on page 1-97

## **Multiprocessor Modeling of CLA Using Model Reference**

- Using CLA model reference workflow, you can simulate tasks according to the task priorities configured. For more information, "Modeling Control Law Accelerator (CLA) Using Model Reference" on page 1-167.
- The algorithm within CLA is modelled using model reference.
- A C2000 processor with a CLA coprocessor consists of a CLA Task Manager block and reference Model blocks containing the tasks for execution on each processor in the system. The tasks are configured using Hardware Mapping.
- Data communication between CPU and CLA requires Interprocess Data Read, Interprocess Data Write, and Interprocess Data Channel blocks. For more information, see "Link Task Execution Using Interprocess Data Channels" on page 1-169.
- The memory configuration is taken care automatically.
- The code generated requires more RAM (memory) compare to the subsystem CLA modeling. You can configure the local shared RAM (LSRAM) as CLA program and data memory. For more information, see "CLA LSRAM Memory Configuration" on page 1-103.

## See Also

"Overview of CLA Configuration for C2000 Processors Using Subsystem" on page 1-93 | "Modeling Control Law Accelerator (CLA) Using Model Reference" on page 1-167

## **Related Examples**

- "Using the Control Law Accelerator (CLA)" on page 4-270
- "Control Law Accelerator in DC-DC Power Conversion" on page 4-369

# **Streaming Task Profiling**

Use task profiler to measure the timing of the interrupts on the TI C2000 processor. To profile interrupt timing, follow these steps.

- 1 Create or open an C2000 Microcontroller Blockset model.
- 2 On the Hardware tab, click Hardware Settings.
- 3 On the Code Generation > Verification > Code execution time profiling pane, select Measure task execution time. Close the Configuration Parameters window.
- 4 On the **Hardware** tab, enable interrupt profiling by clicking **Profile Tasks**.

| S        | MULAT   | TION      | DEBUG       |          | MODELING        | 5 FOR              | MAT             | HARDWARE                 | AP               | PS              |                      |   |          |
|----------|---------|-----------|-------------|----------|-----------------|--------------------|-----------------|--------------------------|------------------|-----------------|----------------------|---|----------|
| Harc     | lware E | Board     |             | •        | Run on          | Search             | IGURATION       |                          |                  |                 | < ≡ ःः               | × | Monitor  |
| Ser .    | 4       | HARDWARE  | BOARD       |          | board 👻<br>MODE | Hardware           | Hardware        |                          |                  |                 |                      |   | & Tune 👻 |
| el Brows | ۲       | hantitled |             |          |                 | Settings           | TORING & TI     | RACING                   |                  |                 | \$                   | ¥ |          |
| Mod      | €<br>₹3 | (1) You   | can now use | e 'Ctrl+ | ' to searcl     | Log<br>Signals     | Add Viewer      | Test<br>Point            | Control<br>Panel | Signal<br>Table | Configure<br>Logging |   |          |
|          |         |           |             |          |                 | TUNE PARAM         | ETERS           |                          |                  |                 | *                    | ¥ |          |
|          |         |           |             |          |                 | Tune<br>Parameters | Hold<br>Updates | Update All<br>Parameters |                  |                 |                      |   |          |
|          |         |           |             |          |                 | SOC ANALYSI        | S               |                          |                  |                 |                      | * |          |
|          |         |           |             |          |                 | Profile<br>Tasks   |                 | (                        |                  |                 |                      |   |          |
|          |         |           |             |          |                 | Remove             | e hardware co   | nfiguration from         | this model       |                 |                      |   |          |

- 5 Run the model on the hardware board by clicking **Monitor & Tune**.
- 6 When the run completes, open the Simulation Data Inspector to see the data signals and the interrupts on the C2000 Microcontroller Blockset processor. This figure shows a sample of the expected interrupt data shown. For more information on tasks in the Simulation Data Inspector, see "Task Visualization in Simulation Data Inspector" (SoC Blockset).

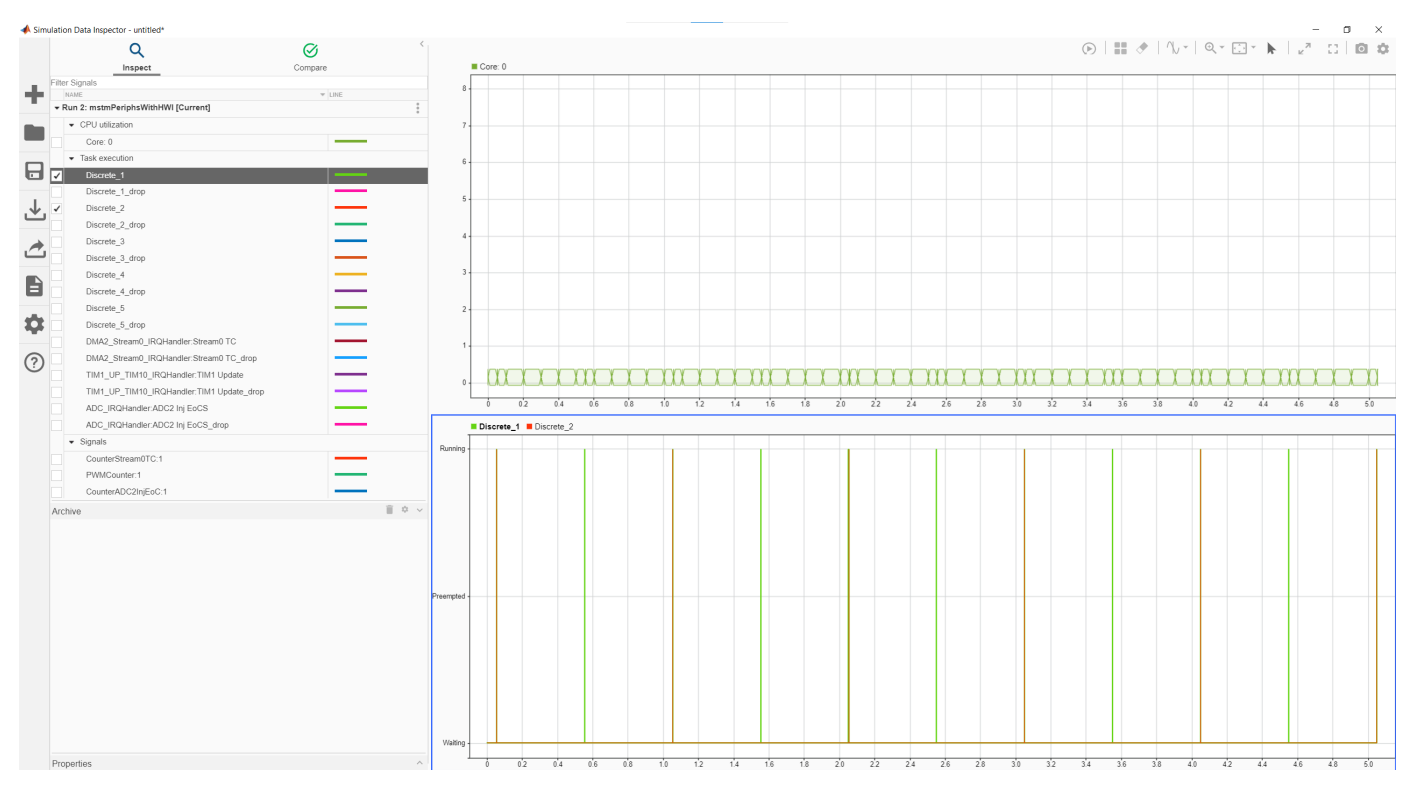

7 Using the data collected in the **Simulation Data Inspector**, you can use the **Task Execution Report** tool to generate an aggregation of the timing data from the interrupts.

## See Also

Task Execution Report | Simulation Data Inspector

# **Use C2000 blocks with Multiprocessor Modeling**

You can use the C2000 Microcontroller Blockset blocks with multiprocessor.

Multiprocessor blocks that interact with external hardware (for example ADC or PWM) come in pairs. The pair consists of a data input or output block, such as ADC Read, that simulates the behavior of the software drivers and an interface block, such as ADC Interface, that simulates the physical behavior of the hardware. During code generation, the data input or output block becomes the driver code for the given hardware peripheral and the interface block gets removed and replaced by the actual device hardware.

C2000 Microcontroller Blockset blocks are equivalent to the data input or output block with the multiprocessor block pairs. In code generation, the blockset generate the appropriate driver code. In simulation, due to the lack of an interface pair, the blocks do not generate any data and can be treated equivalent to the Constant block for input blocks or the Terminator block for output blocks.

Note You can add a simulation behavior by using Variant Subsystem, Variant Model block.

## Add Embedded Coder into Task

To configure an multiprocessor model to use the C2000 Microcontroller Blockset driver blocks, follow these steps.

- 1 Create a new multiprocessor model and set the **Hardware board** parameter to TI F2837D Launchpad.
- **2** Construct an empty event driven task that is driven by an ADC Interface block. This figure shows the sample model.

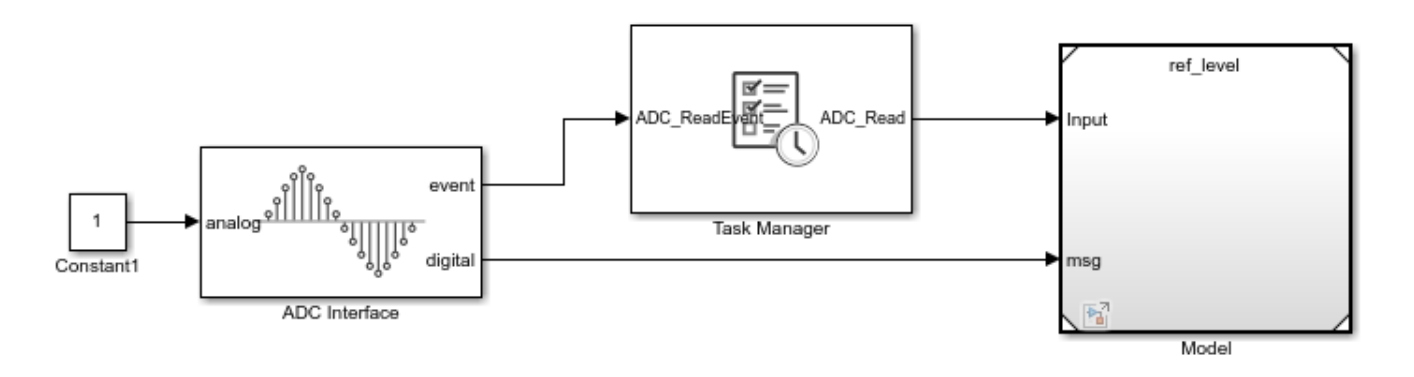

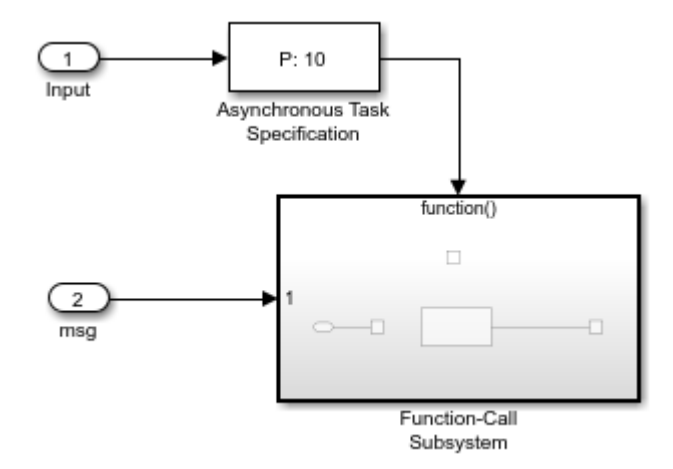

3 In the Simulink library browser, from the C2000 Microcontroller Blockset > F2837xD group, add the ADC block to the task in the model.

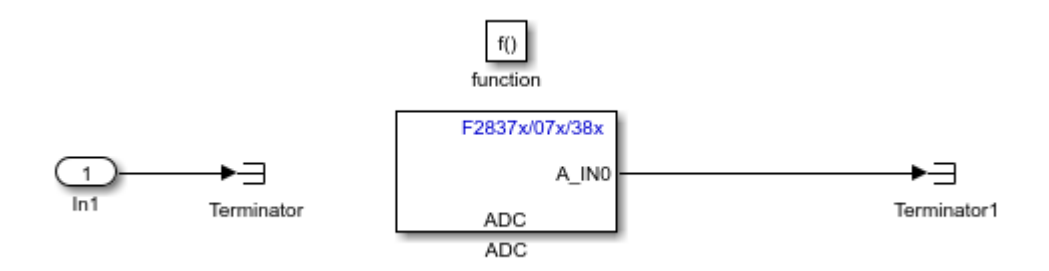

- 4 In the ADC block, set the **trigger source** parameter to **Software**.
- 5 Launch the **Hardware Mapping** tool. Set the **ADC\_Task** parameter to ADCA1\_isr. This setting maps the ADCA1\_isr interrupt to the task containing the ADC block.
- 6 Use the **SoC Builder** tool to deploy the model to the connected **TI F2837D** Launchpad. The ADC block can now sample the ADCs from the hardware.

## Link Embedded Coder Interrupts to Events

To configure an multiprocessor model to generate interrupts mapped to the C2000 Microcontroller Blockset blocks, follow these steps.

- 1 Create a new multiprocessor model and set the **Hardware board** parameter to TI F2837D Launchpad.
- **2** Construct an empty event driven task that is driven by an ADC Interface block. This figure shows the sample model.

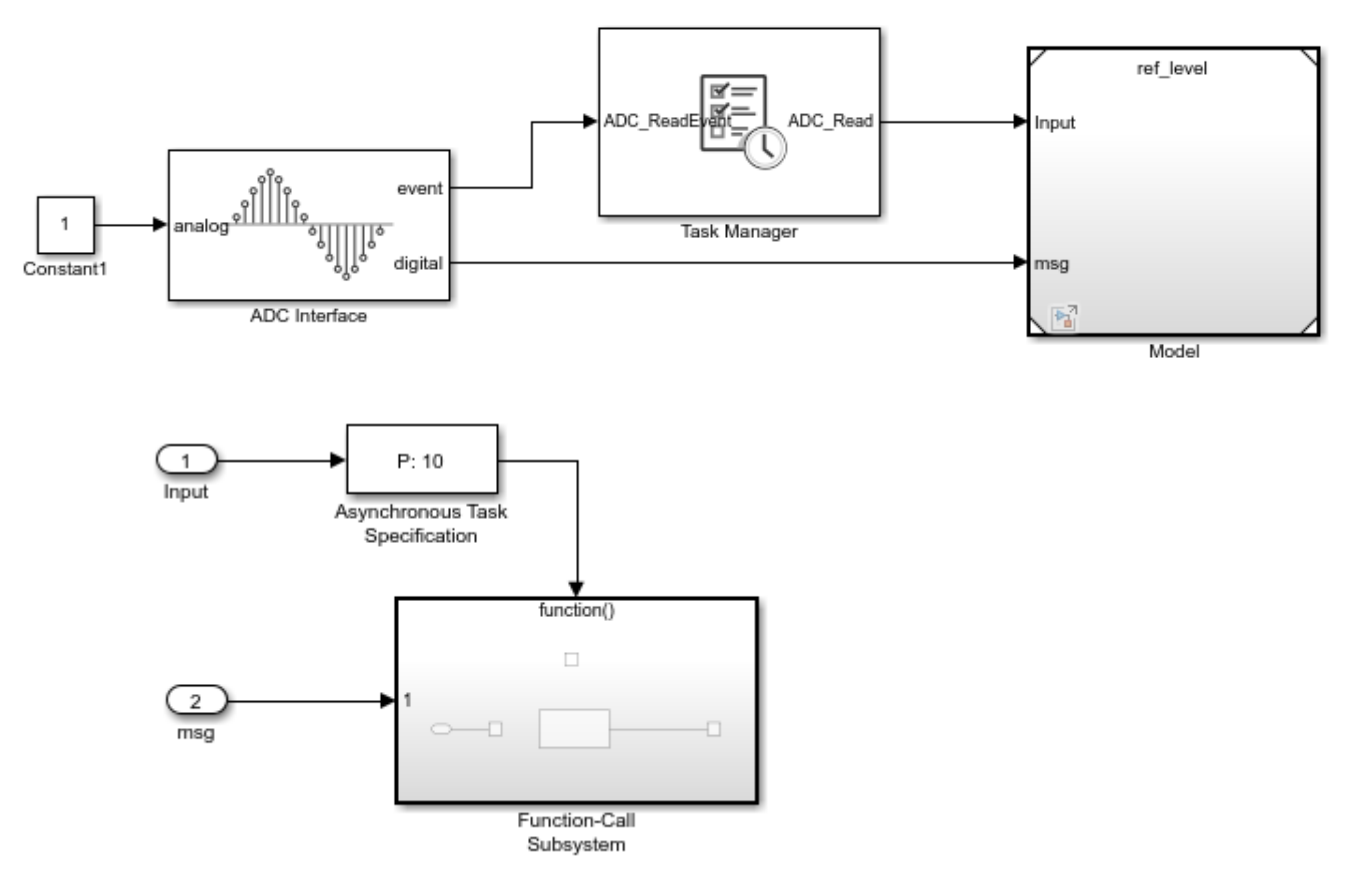

3 In the Simulink library browser, from the C2000 Microcontroller Blockset > F2837xD group, add the ADC block to the task in the model.

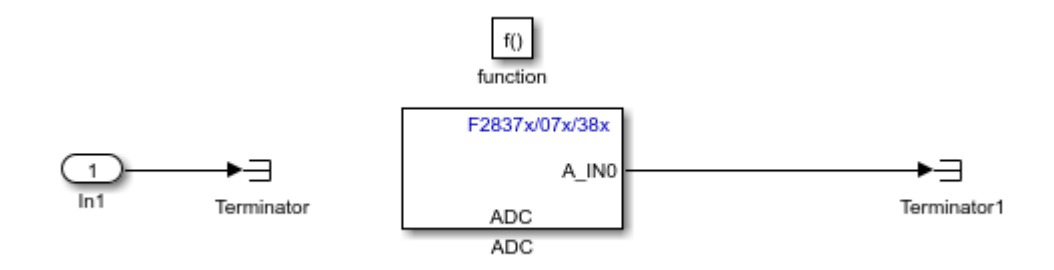

- 4 In the ADC block, set the **trigger source** parameter to **Software**.
- 5 Launch the **Hardware Mapping** tool. Set the **ADC\_Task** parameter to ADCA1\_isr. This maps the ADCA1\_isr interrupt to the task containing the ADC block.

| <b>*</b>    | Task Mapping X                                                  |              |           |  |  |  |  |  |  |
|-------------|-----------------------------------------------------------------|--------------|-----------|--|--|--|--|--|--|
| Map<br>inte | Map the Task Manager event-driven tasks to available sources of |              |           |  |  |  |  |  |  |
| Та          | Task Mapping                                                    |              |           |  |  |  |  |  |  |
|             | Task name                                                       | Event source | Auto Map  |  |  |  |  |  |  |
| 1           | ADC_Read                                                        | ADCA1_isr 👻  | Check Map |  |  |  |  |  |  |
|             |                                                                 |              |           |  |  |  |  |  |  |
|             |                                                                 |              |           |  |  |  |  |  |  |
|             |                                                                 |              |           |  |  |  |  |  |  |
|             |                                                                 |              |           |  |  |  |  |  |  |
|             |                                                                 |              |           |  |  |  |  |  |  |
|             |                                                                 |              |           |  |  |  |  |  |  |
|             | OK                                                              | Cancel Help  | Apply     |  |  |  |  |  |  |

6 Use the **SoC Builder** tool to deploy the model to the connected **TI F2837D** Launchpad. The ADC blocks can now samples the ADCs from the hardware on the specified interrupt.

This table shows the mapping between the interrupts in the C2000 Microcontroller Blockset blocks and the interrupts in the **Hardware Mapping** tool.

| Interrupt Type                                          | Block Interrupt Parameter | Task Mapping Interrupt<br>Parameter |  |  |
|---------------------------------------------------------|---------------------------|-------------------------------------|--|--|
| Analog to Digital Converter<br>(ADC)                    | ADCAn                     | ADCAn_isr                           |  |  |
| Pulse Width Modulator (PWM)                             | EPWMn_TZ                  | EPWM <i>n</i> _TZ_isr               |  |  |
|                                                         | EPWMn                     | EPWM <i>n</i> _isr                  |  |  |
| Electrically Evoked Compound<br>Action Potential (ECAP) | ECAPn                     | ECAP <i>n_</i> isr                  |  |  |
| Enhanced Quadrature Encoder<br>Pulse (eQEP)             | EQEPn                     | EQEP <i>n_</i> isr                  |  |  |
| Serial Peripheral Interface (SPI)                       | SPIA_RX_isr               | SPIA_RX_isr                         |  |  |
|                                                         | SPIA_TX_isr               | SPIA_TX_isr                         |  |  |
| Direct Memory Address (DMA)                             | DMA_CH <i>n</i>           | DMA_CH <i>n</i> _isr                |  |  |
| Inter-Integrated Circuit (I2C)                          | I2CA                      | I2CA_INT_isr                        |  |  |
|                                                         | I2CA_FIF0                 | I2CA_FIF0_isr                       |  |  |
| Serial Communication Interface                          | SCIA_RX                   | SCIA_RX_isr                         |  |  |
| (SCI)                                                   | SCIA_TX                   | SCIA_TX_isr                         |  |  |
| Controller Area Network (CAN)                           | CANA_n                    | CANA_n_isr                          |  |  |

| Interrupt Type                               | Block Interrupt Parameter | Task Mapping Interrupt<br>Parameter |
|----------------------------------------------|---------------------------|-------------------------------------|
| External Interrupt (XINT)                    | XINTn                     | XINT <i>n</i> _isr                  |
| Fixed Point Unit (FPU)                       | FPU_0VERFLOW              | FPU_OVERFLOW_isr                    |
|                                              | FPU_UNDERFLOW             | FPU_UNDERFLOW_isr                   |
| Viterbi, Complex Math, and CRC<br>Unit (VCU) | VCU                       | VCU_isr                             |

## See Also

"Timer-Driven Task" (SoC Blockset) | "Event-Driven Tasks" (SoC Blockset) | Hardware Mapping

# **Using ARM Cortex-M Coprocessor**

The ARM Cortex-M processor provides higher-level external connectivity, such as network communication. Using the ARM Cortex-M processor for asynchronous communication and supervisory tasks frees up the other CPUs to perform time-critical tasks concurrently. The ARM Cortex-M processor supports several higher-level communication APIs, such as UDP and TCP, that are not available on the C2000 processors.

## **Configure C2000 Model with ARM Cortex-M Processor**

A C2000 processor with ARM Cortex-M processor consists of a Task Manager block and reference Model block containing the tasks for execution on each processor in the system. This model contains sample models of the C2000 processor and ARM Cortex-M processor, each with a timer-driven task.

#### **Configure C2000 Top-Level Model**

- 1 Open a new Simulink model. Save the model as tif2838xD\_top.slx.
- 2 Configure the tif2838xD\_top.slx model to be a C2000 application.
- **3** Open the **Modeling** tab and press **Ctrl+E** (Model settings) to open **Configuration Parameters** dialog box.
- 4 Go to Hardware Implementation > Hardware board and select TI F2838x.
- 5 In the **Hardware board settings**> **Processing unit**, select None.
- 6 Click **Finish**.

#### **Configure C2000 Processor Model**

- 1 Open a new Simulink model. Save the model as tif2838xD\_c28xCPU1.slx.
- 2 Configure the tif2838xD\_c28xCPU1.slx model to be a C2000 application.
- **3** Open the **Modeling** tab and press **Ctrl+E** (Model settings) to open **Configuration Parameters** dialog box.
- 4 Go to Hardware Implementation > Hardware board and select TI F2838x.
- 5 In the **Hardware board settings**> **Processing unit**, select c28xCPU1.
- 6 Click **Finish**.
- 7 Add the event- and timer-driven tasks to the C2000 processor model.
- 8 In the tif2838xD\_top.slx model, add Task Manager and Model blocks.
- **9** Assign the tif2838xD\_c28xCPU1.slx model to the Model block and then connect the tasks to the Task Manager block.

#### **Configure ARM Cortex-M Processor Model**

- 1 Open a new Simulink model. Save the model as tif2838xD\_ARMCPU3.slx.
- 2 Configure the tif2838xD\_ARMCPU3.slx model to be a C2000 application.
- **3** Open the **Modeling** tab and press **Ctrl+E** (Model settings) to open **Configuration Parameters** dialog box.
- 4 Go to Hardware Implementation > Hardware board and select TI F2838x.
- 5 In the **Hardware board settings> Processing unit**, select CortexM4.

- 6 Click Finish.
- 7 Add event- or timer-driven tasks to the ARM Cortex-M model.
- 8 In the tif2838xD\_top.slx model, add Task Manager and Model blocks.
- **9** Assign the tif2838xD\_ARMCPU3.slx model to the Model block and then connect the tasks to the Task Manager block.

#### Configure C2000 and ARM Cortex-M Processor Model

This example shows how to create a C2000 model that contains the C2000 processor and the ARM Cortex-M connectivity manager (CM) processor. The C2000 and ARM Cortex-M processors contain time-varying tasks that execute at rates of 0.1 and 0.15 seconds, respectively. Open the model.

open\_system("c2000\_armcortexm\_top\_level\_model.slx")

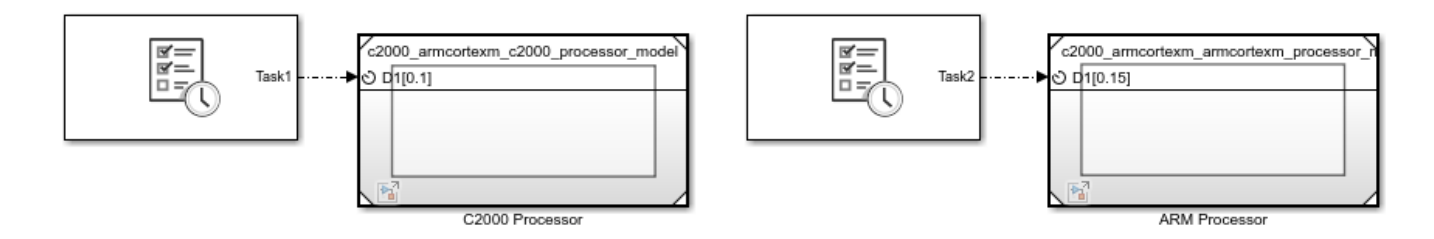

Run the model and inspect the task execution in the Simulation Data Inspector. As separate processors, the tasks run without interfering with each other's execution.

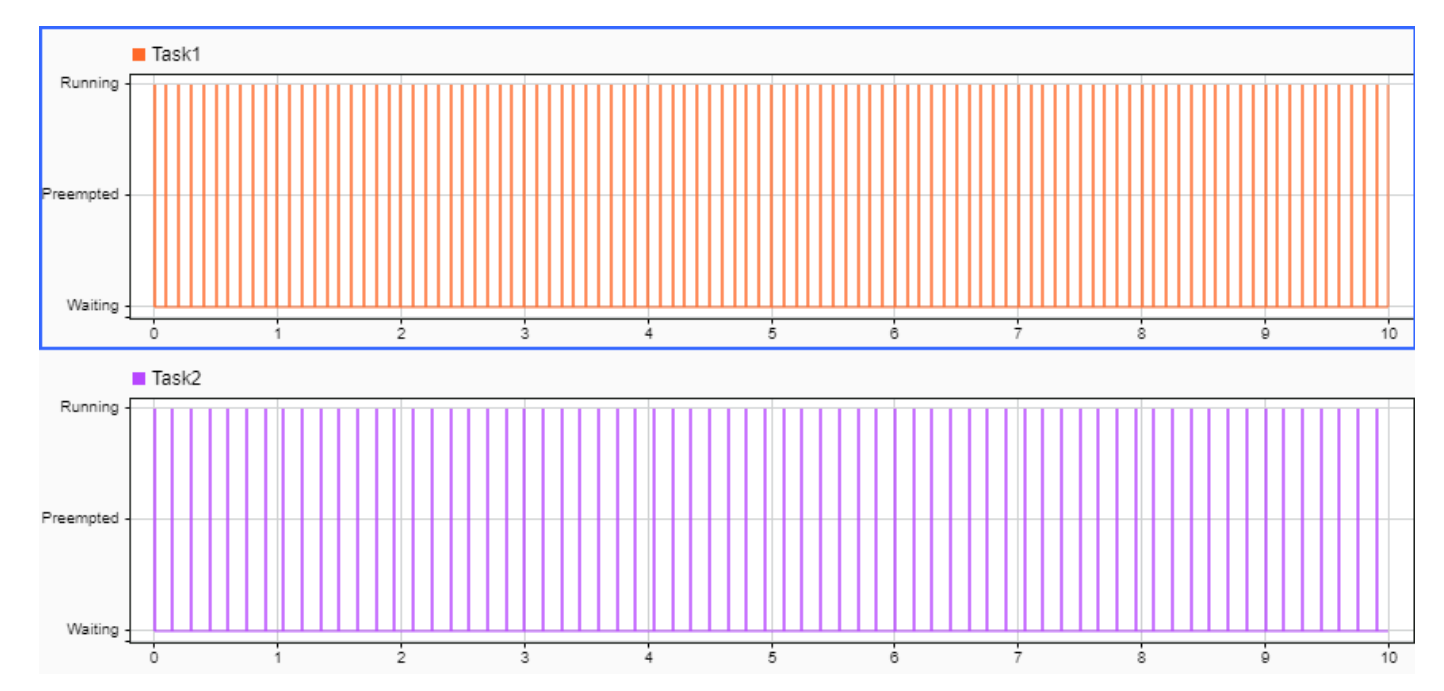

## **Connection Between C2000 and ARM Cortex-M Processors**

The C2000 processors can connect to the ARM Cortex-M processor using the Interprocess Data Read, Interprocess Data Channel, and Interprocess Data Write block triplet. The block triplet simulates the exchange of data between the C2000 processor and the ARM Cortex-M processor. When the model generates code, custom flags in the CPUx-CM IPC module with data being transferred through shared memory, such as the Sn RAM, replaces the block triplet for the specified C2000 processor.

#### Data Exchange Between CPU and ARM Processors

This example shows how to transfer data between the C2000 processor and the ARM Cortex-M processor. The C2000 processor and ARM coprocessor can share data with the Interprocess Data Channel (SoC Blockset), Interprocess Data Read (SoC Blockset), and Interprocess Data Write (SoC Blockset) blocks. This model shows a timer-driven task on the C2000 processor that transmits a random number over the **Interprocessor Data Channel** block to the ARM processor. When the ARM processor receives the data, the task triggers and reads the data packet. Open the model.

open\_system("c2000\_armcortexm\_ipc\_top\_level\_model.slx");

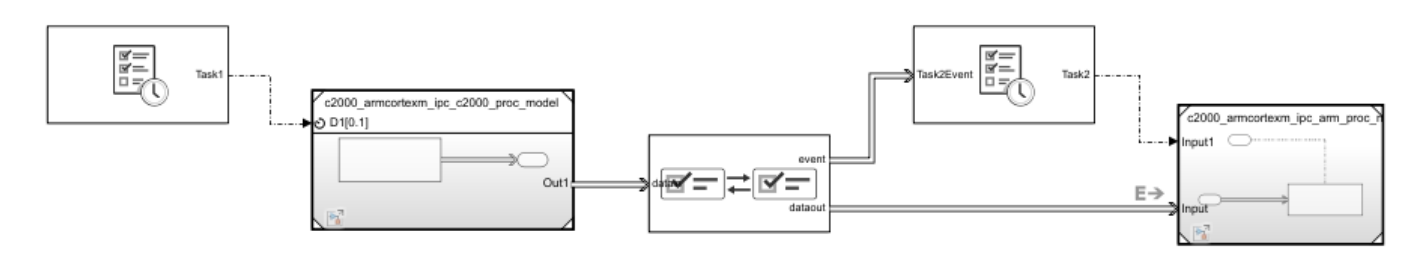

This figure shows the Simulation Data Inspector view of the data and tasks in the applications. The delay between the CPU and CLA mesurements is due to the CPU completing the transmission before the start of the CLA task.

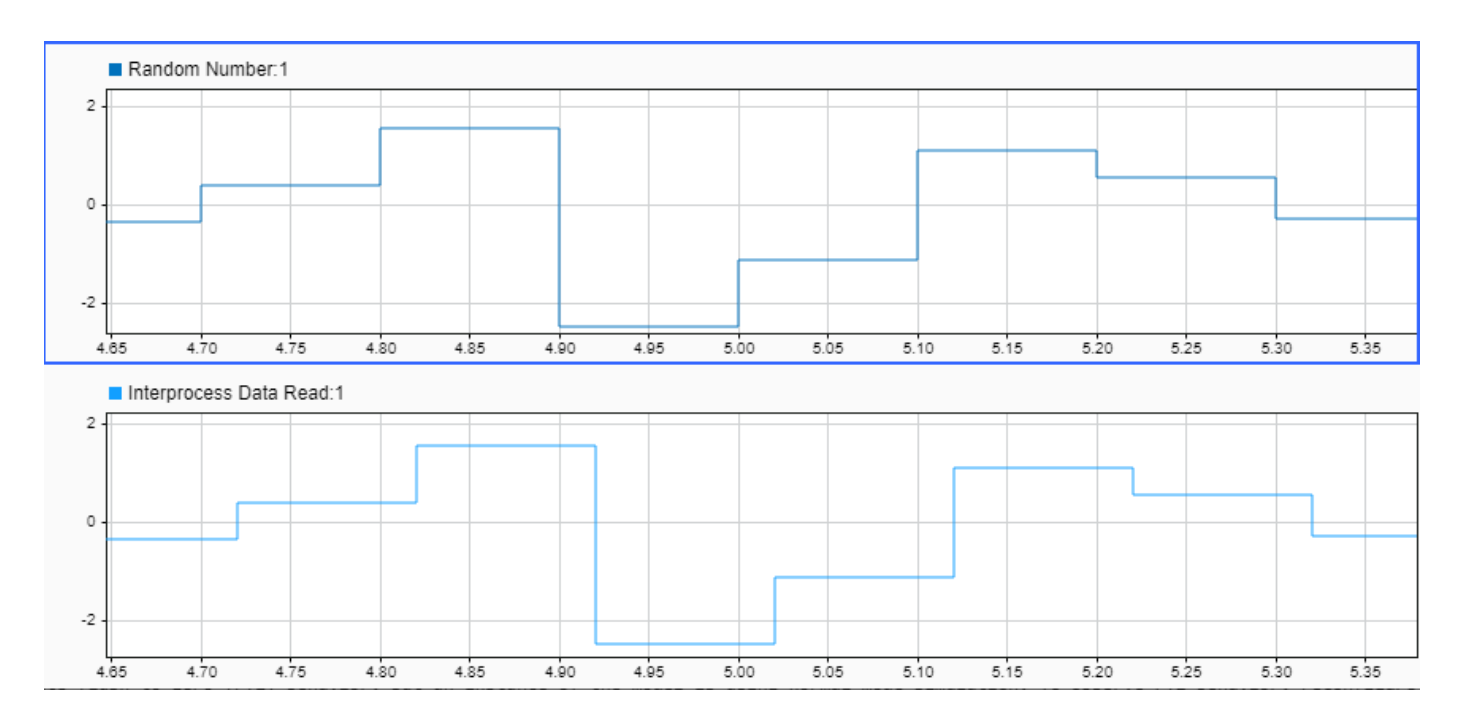

## See Also

Task Manager | Interprocess Data Read | Interprocess Data Channel | Interprocess Data Write | UDP Read | UDP Write

# Modeling Control Law Accelerator (CLA) Using Model Reference

The control law accelerator (CLA) is a coprocessor that supports parallel processing. Using the CLA for time-critical tasks frees up the other CPUs to perform other system- and higher-level asynchronous tasks concurrently. The CLA coprocessor also can directly connect to the hardware peripherals, such as analog-to-digital-conversion (ADC) and pulse-width-modulation (PWM), to minimize latency in time-critical tasks.

## **Configure C2000 Model with CLA Coprocessor**

A C2000 processor with a CLA coprocessor consists of a Task Manager or CLA Task Manager block and reference Model blocks containing the tasks for execution on each processor in the system. This model contains sample models of the C2000 processor, and CLA processor each with an event-driven task.

Note Models using CLA requires long long mode to be set to off.

#### Configure C2000 Top-Level Model

- 1 Open a new Simulink model. Save the model as tif2838xD\_top.slx.
- 2
- **3** Open the **Modeling** tab and press **Ctrl+E** (Model settings) to open **Configuration Parameters** dialog box.
- 4 Go to Hardware Implementation > Hardware board and select TI F2838x.
- 5 In the Hardware board settings> Processing unit, select None.
- 6 Click **Finish**.

#### **Configure C2000 Processor Model**

- 1 Open a new Simulink model. Save the model as tif2838xD\_c28xCPU1.slx.
- 2 Configure the tif2838xD\_c28xCPU1.slx model to be a C2000 application.
- **3** Open the **Modeling** tab and press **Ctrl+E** (Model settings) to open **Configuration Parameters** dialog box.
- 4 Go to Hardware Implementation > Hardware board and select TI F2838x.
- 5 In the **Hardware board settings**> **Processing unit**, select c28xCPU1.
- 6 Click **Finish**.
- 7 Add the event- and timer-driven tasks to the C2000 processor model.
- 8 In the tif2838xD\_top.slx model, add CLA Task Manager and Model blocks.
- **9** Assign the tif2838xD\_c28xCPU1.slx model to the Model block and then connect the tasks to the Task Manager block.

#### **Configure CLA Coprocessor Model**

1 Open a new Simulink model. Save the model as tif2838xD\_CLA.slx.

- 2 Configure the tif2838xD\_CLA.slx model to be a C2000 application.
- **3** Open the **Modeling** tab and press **Ctrl+E** (Model settings) to open **Configuration Parameters** dialog box.
- 4 Go to Hardware Implementation > Hardware board and select TI F2838x.
- 5 In the Hardware board settings> Processing unit, select CPU1CLA1.
- 6 Click **Finish**.
- 7 Add event-driven tasks to the CLA model.
- 8 In the tif2838xD\_top.slx model, add CLA Task Manager and Model blocks.
- **9** Assign the tif2838xD\_CLA.slx model to the Model block and then connect the tasks to the CLA Task Manager block.

The CLA coprocessor has restricted regional memory access. In code generation and deployment to the hardware board, the tasks automatically get mapped to the appropriate sections in the CLA ROM. You can inspect the memory sections for inports, outports, signals, states, and internal data assigned using the Code Mappings Editor – C (Embedded Coder) tool in the CLA reference model.

#### **Configure C2000 Model with CLA Coprocessor**

This example shows how to create a C2000 model that contains the C2000 processor and the control law accelerator (CLA) coprocessor. The C2000 processor model contains a timer-driven task that executes every 0.1 seconds. The CLA coprocessor model contains a task driven by events from the ADC, modelled by the ADC Read (SoC Blockset) and ADC Interface (SoC Blockset) block pair. Open the model.

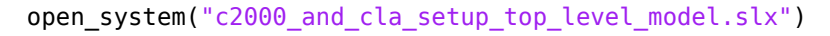

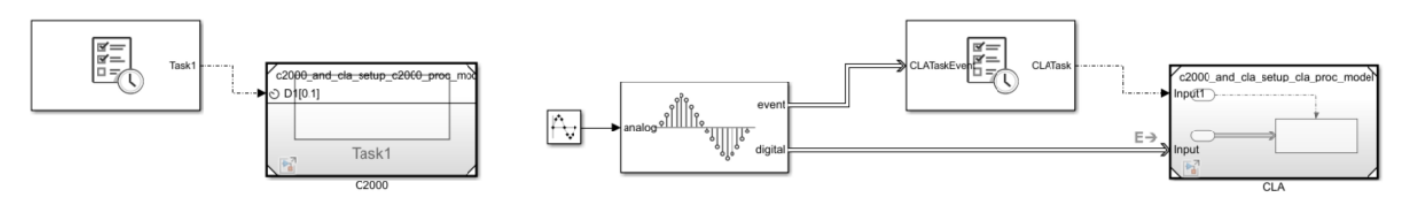

Run the model and inspect the task execution in the Simulation Data Inspector. As separate processors, the tasks run without Interfering with each other's execution.

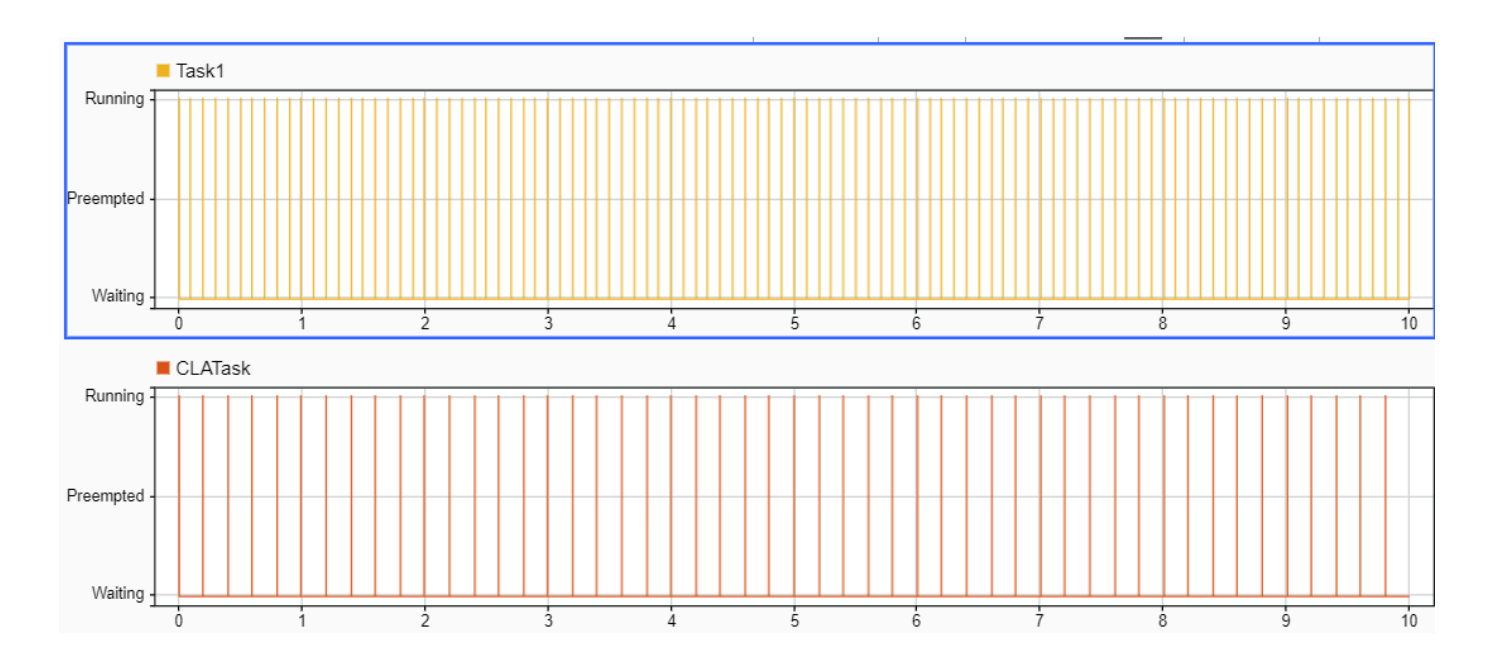

## Link Task Execution Using Interprocess Data Channels

Exchange data between the two processors using the Interprocess Data Read, Interprocess Data Channel, and Interprocess Data Write block triplet. The block triplet simulates the exchange of data between the C2000 processor and the CLA coprocessor. When the model generates code, interrupts in the ePIE table with data being transferred through shared memory, such as the LSn RAM, replace the block triplet for the specified C2000 processor.

#### Data Exchange Between CPU and CLA Coprocessor

This example shows the basic connections available to transfer data between the C2000 processor and CLA coprocessors. The C2000 processor and CLA coprocessor can share data with the Interprocess Data Channel (SoC Blockset), Interprocess Data Read (SoC Blockset), Interprocess Data Write (SoC Blockset) blocks. This model shows a timer-driven task, driven by the Task Manager (SoC Blockset) block, on the C2000 processor that transmits a random number over the **Interprocessor Data Channel** block to the CLA coprocessor. When the CLA processor receives the data, the CLATask triggers and reads the data packet.

open\_system("c2000\_cla\_ipc\_top\_level\_model.slx");

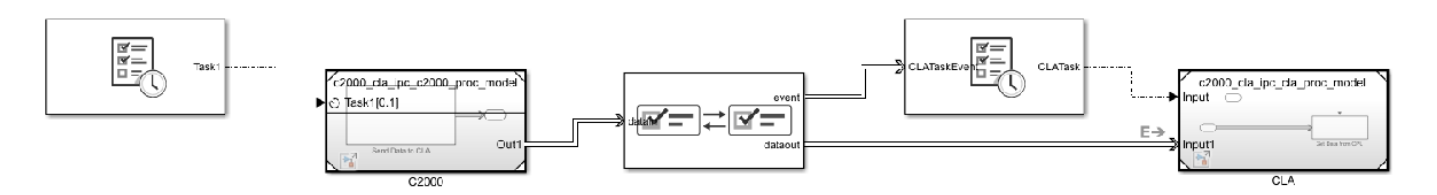

This figure shows the Simulation Data Inspector view of the data and tasks in the applications. The delay between the CPU and CLA measurements are due to CPU completing transmission and the start of the CLA task.

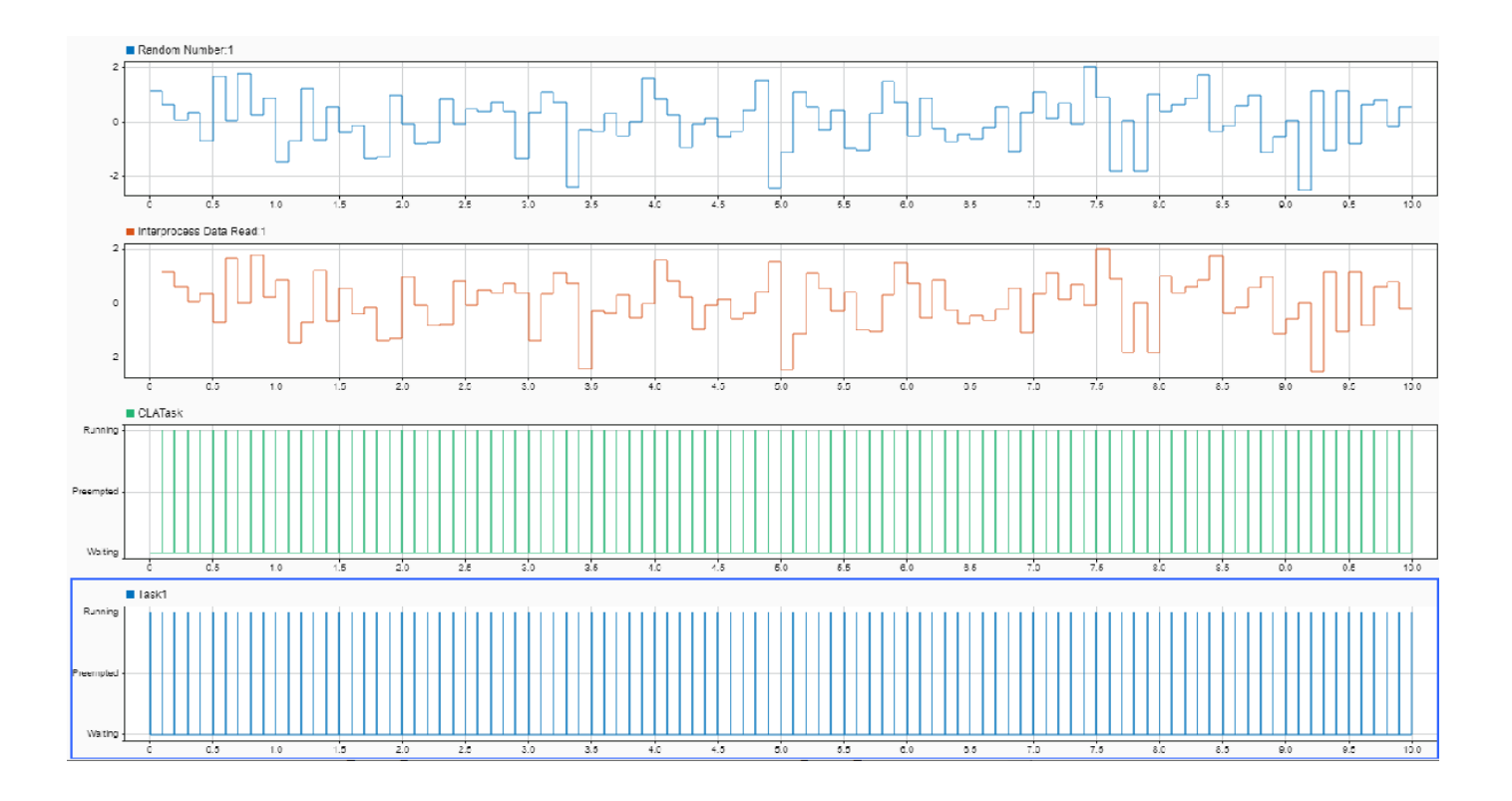

## Link Task Execution Using Software Triggers

The CPU can use software interrupts to launch tasks on the CLA coprocessor using the Software Trigger CPU<->CLA block. You can use this block to launch specified tasks from the C2000 on the processor, which frees up the C2000 processor to act in a supervisory role during system execution. The Software Trigger CPU<->CLA can also be used inside the CLA to launch tasks on the CPU.

You can add an Software Trigger CPU<->CLA to the CPU to launch tasks on the CLA by following these steps.

- **1** Choose an existing task in the CPU reference model.
- 2 Add the Software Trigger CPU<->CLA block inside the task.

**Note** The Software Trigger CPU<->CLA block must be in an atomic subsystem block for periodic tasks.

- **3** Connect the input to a boolean signal. You can specify the Software Trigger CPU<->CLA block to trigger on a rising edge or when the signal is high.
- 4 Connect the output to an Outport block.
- 5 In the Software Trigger CPU<->CLA block, set the **Task number** to the CLA task.
- 6 In the CPU reference model, select the Outport block that connects the Software Trigger CPU<->CLA block to the top-level soc model.
- 7 In the Signal Attributes panel, refresh the Data type choices by choosing --- Refresh Data Types ---. Then set Data type to Bus: rteEvent.
- 8 Select Output as nonvirtual bus in parent model.
- 9 Click **OK** to apply the changes to the Outport block.
- **10** In the top-level model, connect the message output from the C2000 reference model to the CLA Task Manager block.

**Note** The assigned task must match the task number specified in the Software Trigger CPU<->CLA.

### Synchronization Between CPU and CLA Coprocessor

This example shows how to launch tasks on the control law accelerator (CLA) coprocessors from the C2000 processor. The C2000 processor can launch tasks on the CLA coprocessor using the Software Trigger CPU<->CLA block. This model shows a timer-driven task on the C2000 processor that triggers and executes a CLA task on the CLA.

open\_system("CPU\_to\_CLA\_synchornization\_top\_level\_model");

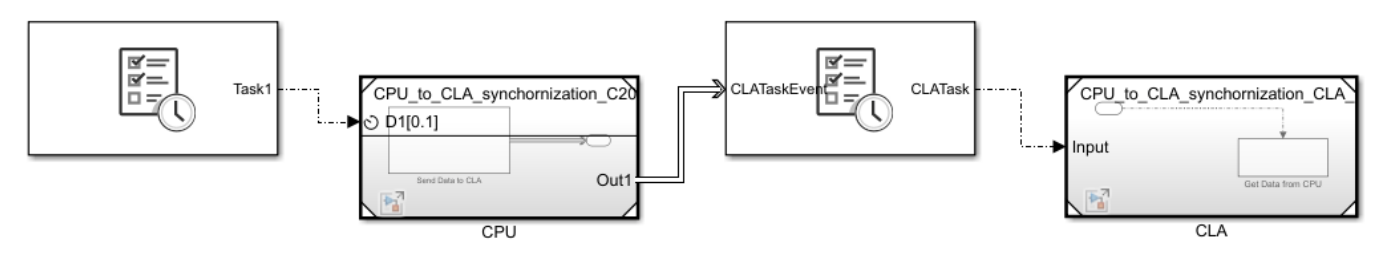

This figure shows the Simulation Data Inspector view of the tasks in the applications where the CPU task, Task1, triggers the CLA task, CLATask.

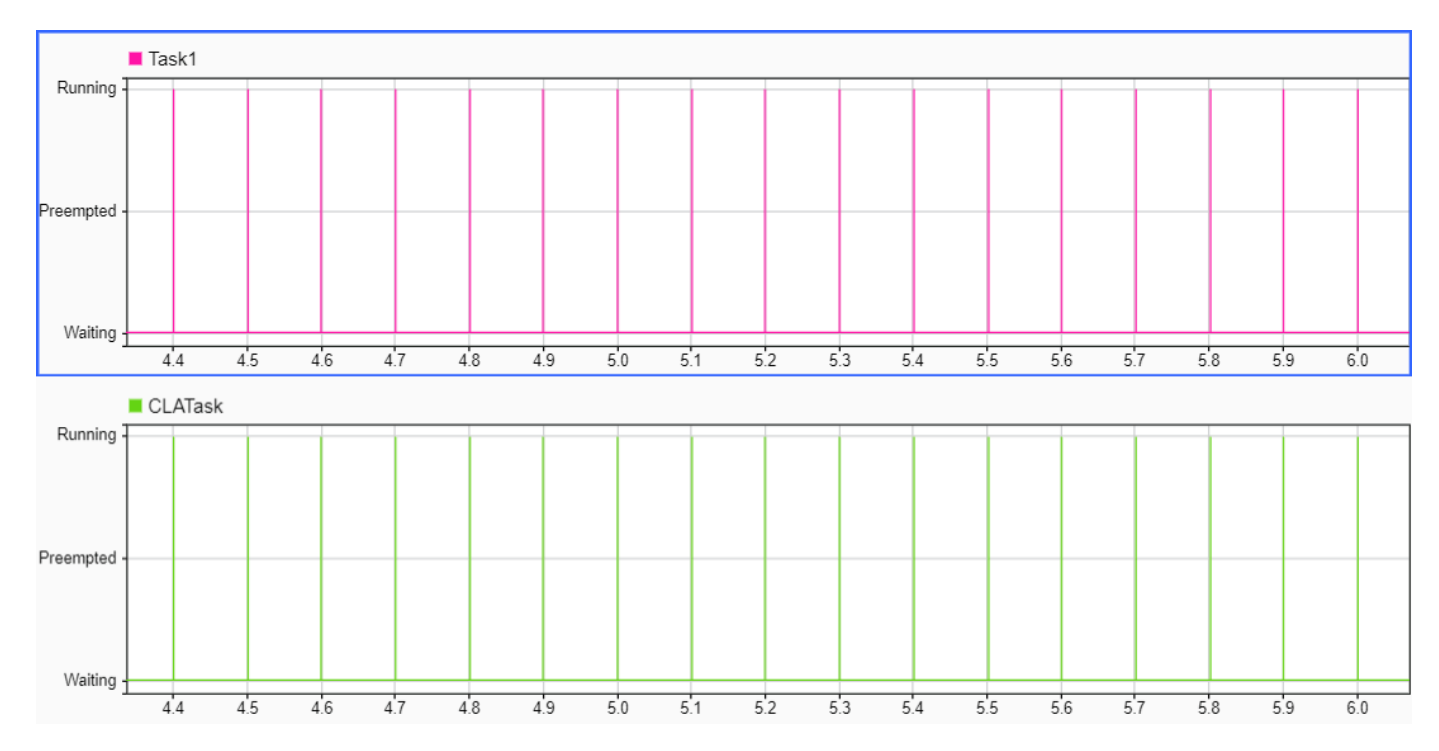

### See Also

Task Manager | CLA Task Manager | Software Trigger CPU<->CLA | Interprocess Data Read | Interprocess Data Channel | Interprocess Data Write

## **Related Examples**

• "Control Law Accelerator in DC-DC Power Conversion" (SoC Blockset)

## **Map Simulation Parameters to Peripheral Configuration Tool**

SoC Blockset<sup>™</sup> interface blocks, such as PWM Interface and ADC Interface, provide a simulation specification of PWM and ADC behavior. To build and deploy the model to a supported hardware board, the simulation parameters in the interface blocks must be equivalently set in the **Hardware Mapping** tool. These sections describe the mapping of parameters between the interface block and respective parameter groups in the **Hardware Mapping** tool.

### ADC Parameter Mapping

The ADC Interface block includes several generic parameters that specify the ADC measurement in simulation. When connected to a matching ADC Read block, the **Hardware Mapping** tool provides an equivalent set of hardware parameters for the specified hardware board.

In the **Hardware Mapping** tool, set the **Simulink block** parameter to the ADC Read block that is connected to the ADC Interface block to be mapped. This table shows the relationship between the simulation parameters and the hardware parameters.

| ADC Interface Block<br>Parameter | Peripheral Configuration ADC<br>Read Parameter | Conversion                        |
|----------------------------------|------------------------------------------------|-----------------------------------|
| Acquisition time (s)             | SOCx Acquisition window                        | The SOCx Acquisition window       |
|                                  | (cycles)                                       | (cycles) parameter is measured    |
|                                  |                                                | in processor clock cycles. This   |
|                                  |                                                | expression shows how to derive    |
|                                  |                                                | the SOCx Acquisition window       |
|                                  |                                                | (cycles) parameter from the       |
|                                  |                                                | Acquisition time (s)              |
|                                  |                                                | parameter.                        |
|                                  |                                                | SOCx Acquisition                  |
|                                  |                                                | window (cycles) =                 |
|                                  |                                                | Acquisition time (s) / (1 /       |
|                                  |                                                | SYSCLKOUT) - 1                    |
|                                  |                                                | The <b>SYSCLKOUT</b> parameter is |
|                                  |                                                | defined in the "Model             |
|                                  |                                                | Configuration Parameters for      |
|                                  |                                                | Texas Instruments C2000           |
|                                  |                                                | Processors" for the given CPU.    |

| ADC Interface Block<br>Parameter | Peripheral Configuration ADC<br>Read Parameter | Conversion                                                                                                    |
|----------------------------------|------------------------------------------------|----------------------------------------------------------------------------------------------------|
| Conversion time (s)              | Not HW configurable                            | The Conversion time (s) is<br>implicitly determined by the<br>conversion granularity. For 12-<br>bit conversion:<br>Conversion time (s) =<br>10.5 x SYSCLKOUT /<br>ADCCLKDIV<br>and for 16-bit conversion:<br>Conversion time (s) =<br>29.5 * SYSCLKOUT / 5 |
|                                  |                                                | The <b>SYSCLKOUT</b> and<br><b>ADCCLKDIV</b> parameters<br>defined in the "Model<br>Configuration Parameters for<br>Texas Instruments C2000<br>Processors" for the given CPU.                                                                               |

### **PWM Parameter Mapping**

The PWM Interface block includes several generic parameters that specify the PWM waveform in simulation. When connected to a matching PWM Write block, the **Hardware Mapping** tool provides an equivalent set of hardware parameters for the specified hardware board.

In the **Hardware Mapping** tool, set the **Simulink block** parameter to the PWM Write block that is connected to the PWM Interface block to be mapped. This table shows the relationship between the simulation parameters and the hardware parameters.

| PWM Interface Block<br>Parameters | Peripheral<br>Configuration PWM<br>Write Parameters | Conversion                                                                                                    |
|-----------------------------------|-----------------------------------------------------|----------------------------------------------------------------------------------------------------|
| PWM Period                        | Period (clock cycles)                               | The <b>Period (clock cycles)</b> parameter is<br>measured in processor clock cycles. This<br>expression shows how to derive the <b>Period</b><br>(clock cycles) parameter from the <b>PWM</b><br><b>Period</b> parameter.<br><b>Period (clock cycles) = PWM Period</b> x<br>PWMClockVal<br>PWMClockVal is calculated as:<br>PWMClockVal = <b>SYSCLKOUT</b> /<br>(EPWMCLKDIV x HSPCLKDIV x<br>TBCLK)<br>The <b>SYSCLKOUT</b> and <b>EPWM clock divider</b><br>(EPWMCLKDIV) parameters are defined in<br>the "Model Configuration Parameters for<br>Texas Instruments C2000 Processors" for the<br>given CPU. |

| PWM Interface Block<br>Parameters                                                                     | Peripheral<br>Configuration PWM<br>Write Parameters                                                                             | Conversion                                                                                                    |
|----------------------------------------------------------------------------------------------------|----------------------------------------------------------------------------------------------------|----------------------------------------------------------------------------------------------------|
| Counter Mode                                                                                          | Counting Mode                                                                                                    | The value of the <b>Counting Mode</b> parameter<br>must match the value of the <b>Counter Mode</b><br>parameter for equivalent execution in<br>simulation and on hardware.                                                                                                    |
| Sampling Mode                                                                                         | <ul> <li>Enable shadow<br/>mode</li> <li>Reload CMPx<br/>register</li> </ul>                                                    | The sampling mode applies for the all input<br>parameters in simulation. In the generated<br>code, sampling mode can be configured for<br>the individual comparator registers reload<br>conditions (counter=zero, counter is<br>period, counter zero or period)                                                                                                    |
| Dead time (s)                                                                                         | Dead band (cycles)                                                                                                    | The <b>Dead band (cycles)</b> parameter is given<br>PWM clock cycles. This expression shows<br>how to derive the <b>Dead band (cycles)</b><br>parameter from the <b>Dead time (s)</b><br>parameter.<br><b>Dead band (cycles) = Dead time (s)</b> x<br><i>PWMClockVal</i><br><i>PWMClockVal</i> is calculated:<br><i>PWMClockVal</i> = <b>SYSCLKOUT</b> /<br>( <b>EPWMCLKDIV</b> x <b>HSPCLKDIV</b> x<br><b>TBCLK</b> )<br>The <b>SYSCLKOUT</b> and <b>EPWM clock divider</b><br>( <b>EPWMCLKDIV</b> ) parameters are defined in<br>the "Model Configuration Parameters for<br>Texas Instruments C2000 Processors" for the<br>given CPU. |
| Event trigger mode                                                                                    | <ul> <li>ADC start of conversion</li> <li>PWM Interrupt</li> </ul>                                                              | If the PWM Interface block event signal is<br>connected to an ADC Interface block, then<br>use the <b>ADC start of conversion</b> parameter.<br>If the PWM Interface block event signal is<br>connected to a Task Manager block, then use<br>the <b>PWM Interrupt</b> parameter.                                                                                                    |
| <ul> <li>At position of period</li> <li>At compare n</li> <li>At compare n direction count</li> </ul> | <ul> <li>Action on counter=zero</li> <li>Action on counter=period</li> <li>Action on counter=CMPx on direction count</li> </ul> | <pre>These parameters can be matched effectively one-to-one by using this conversion of parameter values. • Clear = Low • Set = High • Do nothing = NoChange • Toggle = Change</pre>                                                                                                    |

| PWM Interface Block<br>Parameters | Peripheral<br>Configuration PWM<br>Write Parameters              | Conversion                                                                                                    |
|-----------------------------------|------------------------------------------------------------------|----------------------------------------------------------------------------------------------------|
| Phase (degrees)                   | <ul><li>Enable phase offset</li><li>Timer phase offset</li></ul> | The <b>Timer phase offset</b> parameter is given<br>in clock cycles and is dependent on the<br><b>Enable phase offset</b> parameter. This                                                                         |
|                                   |                                                                  | expression shows how to derive the <b>Timer</b><br><b>phase offset</b> parameter from the <b>Phase</b><br>(degrees) parameter.<br><b>Timer phase offset</b> = <i>PWMClockVal/</i><br>(360/ <b>Phase (degrees)</b> |
|                                   |                                                                  | PWMClockVal is calculated as:<br>PWMClockVal = SYSCLKOUT/<br>EPWMCLKDIV/HSPCLKDIV/TBCLK                                                                                                    |
|                                   |                                                                  | The <b>SYSCLKOUT</b> and <b>EPWM clock divider</b><br>( <b>EPWMCLKDIV</b> ) parameters are defined in<br>the "Model Configuration Parameters for<br>Texas Instruments C2000 Processors" for the<br>given CPU.     |

## See Also

Hardware Mapping | PWM Interface | ADC Interface

## **PIL Simulation**

A processor-in-the-loop (PIL) simulation cross-compiles source code on your development computer, and then downloads and runs the object code on the processor in the hardware board. With SoC Blockset and C2000 Microcontroller Blockset features, you can run parts of your model on the supported Texas Instruments hardware board to get direct measurements of algorithm and task execution time from the processor. The measurements can be used to improve the quality of the simulations.

Two types of PIL simulations can be used with the SoC Blockset models and the supported Texas Instruments hardware board: block level simulation and top-model simulation. These sections describe the two types of PIL simulations available when using SoC Blockset models. For general information on PIL simulations, see "SIL and PIL Simulations" (Embedded Coder).

**Note** PIL simulation with C2000 Microcontroller Blockset is only supported using the SCI\_A communication channel.

### **Block-Level PIL Simulation**

**1** Open an C2000 Microcontroller Blockset model, such as the closed-loop control system shown in this figure.

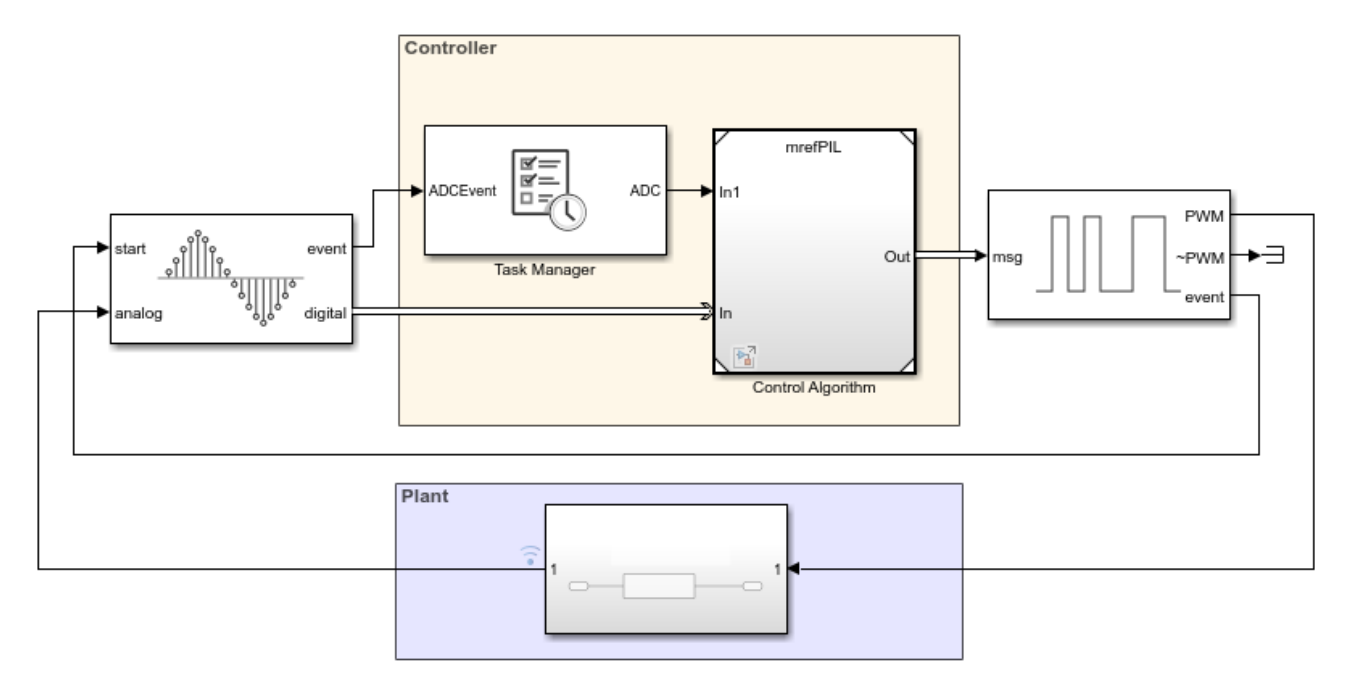

## **Closed-Loop Control System**

2 Open the Control Algorithm reference model that represents CPU1 on the hardware board. For more information on selecting CPUs for reference models, see "Hardware Board Settings". The

Copyright 2020 The MathWorks, Inc.

control algorithm, mPILBlock, is a separate model used by the reference model block. The mPILBlock reference model connects to the ADC Read and PWM Write blocks but does not contain any driver blocks itself.

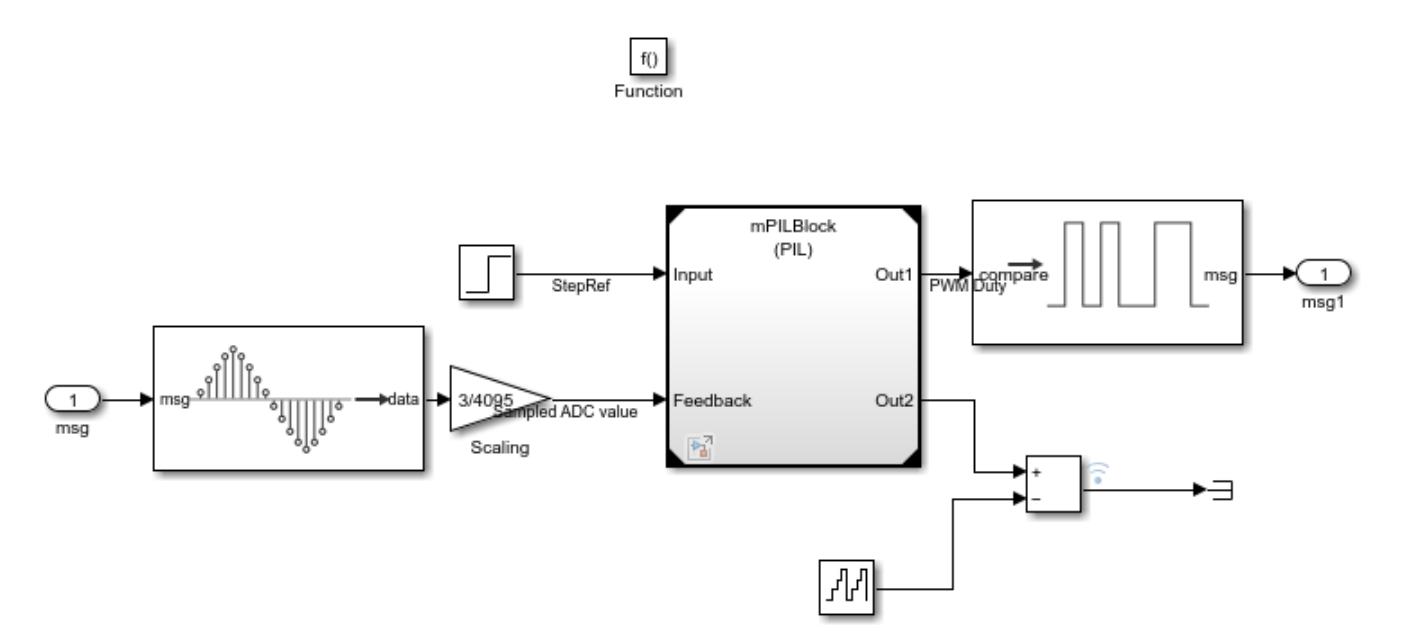

- **3** Select the mPILBlock reference model. On the **Model Block** tab, set **Simulation Mode** to Processor-in-the-loop (PIL).
- 4 On the Apps tab, under Code Verification, Validation, and Test, click SIL/PIL Manager.
- 5 On the **SIL/PIL** tab, set **System Under Test** to Model blocks in **SIL/PIL** mode. With the mPILBlock model block configured for PIL operation, code generated for only that reference model block alone and then deployed to the processor on the hardware board.
- 6 Optionally, generate a PIL task profiling report. On the **SIL/PIL** tab, expand **Settings** and enable **Task Profiling**.
- 7 On the SIL/PIL tab, click **Run SIL/PIL** to run the simulation.

### **Top-Level PIL Simulation**

In the top-level PIL simulation, code is generated for the top-level reference model and then deployed and executed on the connected hardware board. For detailed instructions on configuring a top-level PIL simulation, see "Configure and Run PIL Simulation" (Embedded Coder).

When using a top-level PIL simulation on C2000 Microcontroller Blockset models, the top-level reference model executes on the processor in the hardware board. However, due to the hybrid nature of the PIL setup, the model must meet these limitations.

- All tasks must be timer-driven. Event-driven tasks are not supported.
- Messages cannot be sent to the model block. As a result, driver blocks cannot be used in the models.

### See Also

"SIL and PIL Simulations" (Embedded Coder) | "PIL Simulation Sequence" (Embedded Coder) | "Hardware Board Settings" | "Configure and Run PIL Simulation" (Embedded Coder)

## **Run Multiprocessor Models in External Mode**

In multiprocessor external mode simulation, each processor reference model can be deployed run simultaneously on the processors contained in the SoC or microcontroller. While model run on the separate processors, you can interact with each model to observe signals, tune model parameters, and evaluate the overall behavior of the multiprocessor system when running on the hardware. This section describes the typical workflow configuration used to setup an external mode simulation onto a supported multiprocessor hardware board, such as the TI Delfino F2837xD.

**Note** Hardware boards supporting multiprocessor deployment can be found in the C2000 Microcontroller Blockset.

### **Process to Run Multiprocessor Model**

Create or open a multiprocessor SoC model and configure the model for a supported hardware board, such as the TI Delfino F2837xD. This figure shows an example of a minimal multiprocessor model. For more information on creating and configuring a multiprocessor model, see "Multiprocessor Execution" (SoC Blockset).

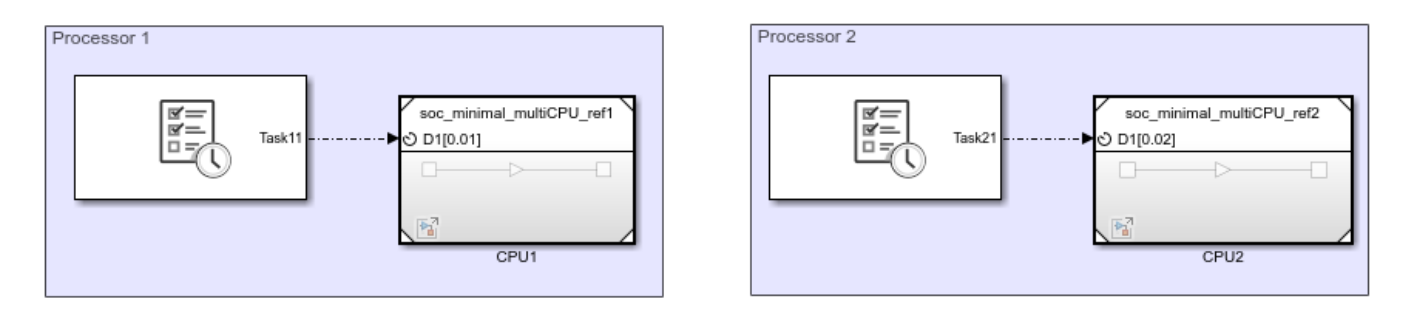

2 Connect each CPU in the hardware board to your host computer. In the TI Delfino F2837xD, CPU1 can be connected using the SCIA native port which connects to the USB port on the TI Delfino F28379D Launch Pad hardware board. CPU2 can be connected to the host computer using an external FTDI, a serial to USB converter, connect to the SCIB native port on the hardware board. Both the SCIA and SCIB ports are now exposed as the COM ports on the host computer. Different hardware boards will require their own connection setup to expose their own connection ports, one for each processor in your system.

**Note** The SCIB ports are mapped to the pins on the hardware boards as follows:

- TI Delfino F28379D LaunchPad Rx GPI019 & Tx GPI018b
- TI Delfino F2837xD Rx GPI011 & Tx GPI09
- **3** Open one of the processor reference model. In the Simulink toolstrip, on the **System on Chip** tab, click **Hardware Settings** to open the **Configuration Parameter** window.
- 4 On the **Hardware Implementation** > **Target Hardware Resources** > **External Mode** tab, set the **Communication interface** to serial(using xcp). Set the **Serial port** to match COM port previously defined for that processor. Set the **Baudrate** to the maximum supported by the hardware board or else data drop may be observed.

- 5 Check the Hardware Implementation > Task profiling on processor > Show in SDI to enable Simulation Data Inspector logging. Close the Configuration Parameter window.
- 6 In the Simulink toolstrip, on the **System on Chip** tab, click **Configure, Build & Deploy** to launch the **SoC Builder**. For more information on **SoC Builder**, see SoC Builder (SoC Blockset).
- 7 In the SoC Builder tool, on the Select Build Action screen, select Build and load for external mode. Click Next.
- 8 In the following screen, select the CPUs that will run the external mode models.
- **9** Complete the remaining steps and on the **Run Application** screen, click **Load and Run** to launch the external mode models on the processors. The models automatically start running in external mode.
- **10** To stop the external mode execution, in the Simulink toolstrip, on the **System on Chip** tab, click **Stop**.

**Note** You must stop all models. Stopping only one model while leaving others running can produce undefined behavior.

### **View External Mode Simulation Data**

During and after running an external mode simulation on multiple processors, the tasks and signals can be viewed in the **Simulation Data Inspector**. Each processor records an independent run in the Simulation Data Inspector and contains all the tasks and signals that executed on that processor. Since the external mode is launched by the **SoC Builder**, all the runs for the separate processors share a common time, allowing comparison of the processor runs to each other to see the overall behavior of the software portion of your system on the SoC hardware.

**Note** External mode, profiler, and data logging use the same communication channel. To prevent data drops and gaps, do not run external mode simulations with profiling or data logging enabled, and vice-versa.

### See Also

SoC Builder (SoC Blockset) | "Multiprocessor Execution" (SoC Blockset) | **Simulation Data Inspector** 

### More About

• "External Mode Simulations for Parameter Tuning, Signal Monitoring, and Code Execution Profiling" (Simulink Coder)

## **Hardware Mapping**

Map tasks and peripherals in a model to hardware board configurations

## Description

The **Hardware Mapping** tool allows you to configure the software tasks and peripherals on the selected hardware board.

In this tool, you can map the tasks in your software model to the available event sources and interrupts:

Manually select the task in Browser > Tasks > task name. Select the desired event or interrupt. source. Click the Apply Changes button in the toolstrip.

| A Hardware Mapping                                                                                                    | -            | - C | × |
|----------------------------------------------------------------------------------------------------|--------------|-----|---|
| MAPPINGS                                                                                                    |              |     |   |
| Image: Second system     Image: Second system     Image: Second system     Image: Second system       Highlight Auto Apply Block Map Changes     Generate Report     Help |              |     |   |
| MODEL REPORT HELP                                                                                                    | -            |     |   |
| Browser Soc_pmsm_cpu2_ref/Current Control/ADC Read B                                                                                                    |              |     | 0 |
| lasks Module: B                                                                                                    | •            |     |   |
| <ul> <li>✓ ADC Read</li> <li>Start of conversion:</li> </ul>                                                                                                    | ▼            |     |   |
| soc_pmsm_cpu2_ref/Current Control/ADC Read B Resolution: 12-bit (Single-end                                                                                               | led input) 🔻 |     |   |
| ✓ PWM Write Conversion channel: ADCIN2                                                                                                    | ▼            |     |   |
| soc_pmsm_cpu2_ref/Current Control/PWM Write<br>soc_pmsm_cpu2_ref/Current Control/PWM Write1                                                                               |              |     |   |
| soc_pmsm_cpu2_ref/Current Control/PWM Write2 SOCx trigger source: ePWM1 ADCSOC                                                                                            | CA 🔹         |     |   |
| ADCINT will trigger SOCx: No ADCINT                                                                                                    | ▼            |     |   |
| ✓ Enable interrupt at EOC                                                                                                    |              |     |   |
| Interrupt Selection: ADCINT1                                                                                                    | •            |     |   |
| Interrupt continuous mode                                                                                                    |              |     |   |
| 14                                                                                                    |              |     |   |
|                                                                                                    |              |     |   |

• Automatically by clicking the **Auto Map** button on the toolstrip.

## **Open the Hardware Mapping**

• Simulink Toolstrip: On the Hardware tab, click Hardware Mapping

| SIMULATION DEBUG                     | MODELING | MODELING FORMAT      |                     | HARDWARE         | A             | APPS |  |
|--------------------------------------|----------|----------------------|---------------------|------------------|---------------|------|--|
| Hardware Board<br>TI Piccolo F28004x |          | Hardware<br>Settings | Hardware<br>Mapping | e Log<br>Signals | Add<br>Viewer | •    |  |
| HARDWARE BOARD                       | MODE     |                      | <i></i>             | PREPARE          |               |      |  |

• A screen within the SoC Builder app

## Version History Introduced in R2022b

### See Also

Hardware Interrupt | "Configure Interrupts and Events Using Hardware Mapping" on page 1-147

## SoC Builder

Build, load, and execute SoC model on SoC, FPGA, and MCU boards

## Description

The **SoC Builder** tool steps through the various stages for building and executing an SoC model on an SoC, FPGA, or MCU board.

Using this tool, you can:

- Review the model information provided to the tool.
- Choose between different build actions.
- Set up a folder to store all generated files.
- Map model tasks to interrupt service routines.
- Configure the peripheral register settings.
- Review the memory map and edit it if needed.
- Validate that the model has all required components for generating a programming file.
- Build the model using Xilinx<sup>®</sup> Vivado<sup>®</sup>, Intel<sup>®</sup> Quartus<sup>®</sup>, Texas Instruments Code Composer Studio tool families.
- Configure the Ethernet connectivity.
- Load the programming file to your board.
- Run the application.

| 承 SoC Builder                                                                                                    |                                                                                                    | – 🗆 X                                                                                                    |
|----------------------------------------------------------------------------------------------------|----------------------------------------------------------------------------------------------------|----------------------------------------------------------------------------------------------------|
| Prepare > Validate                                                                                                    | e > Build > Run                                                                                                    |                                                                                                    |
| Setup                                                                                                    |                                                                                                    |                                                                                                    |
| Select a starting<br>Select a starting<br>Duild model<br>Control Load existing to<br>Review the following<br>Top Model<br>FPGA Model<br>Processor Model | point for the build process:<br>binaries<br>ng information before building or loading.<br><u>soc_hwsw_stream_top</u><br><u>soc_hwsw_stream_fpga</u><br><u>soc_hwsw_stream_proc</u> | About Your Selection<br>The table on the left shows which<br>components of your model the tool<br>generates.<br>If the table shows no processor or<br>FPGA model components, the tool<br>does not generate code for the<br>corresponding model.<br>Additional Information<br>For information on creating<br>processor or FPGA models, refer to<br>Use Templates to Create SoC<br>Model. |
|                                                                                                    |                                                                                                    |                                                                                                    |
|                                                                                                    |                                                                                                    | Cancel Next >                                                                                                    |

## **Open the SoC Builder**

• Simulink Toolstrip: On the Hardware tab, click Configure, Build, Deploy & Start or Configure, Monitor & Tune.

| SIMULATION                  | DEBUG   | MODELING | i FOF                | RMAT                | HARDWARE       | A             | APPS |                    |                   |                     |   |                                       |
|-----------------------------|---------|----------|----------------------|---------------------|----------------|---------------|------|--------------------|-------------------|---------------------|---|---------------------------------------|
| Hardware Board<br>TI F2838x |         | Run on   | Hardware<br>Settings | Hardware<br>Mapping | Log<br>Signals | Add<br>Viewer | •    | Configure, Monitor | Data<br>Inspector | Execution<br>Report | - | Configure, Build,<br>Deploy & Start * |
| HARDWAR                     | E BOARD | MODE     |                      | P                   | REPARE         |               | -    | MONITOR & TUNE     |                   | REVIEW RESULTS      |   | DEPLOY                                |

• MATLAB command prompt: Enter socBuilder('modelname').

**Note** If the **Configure, Build, Deploy & Start** or **Configure, Monitor & Tune** is not visible, on the **Hardware** tab, ensure that you have set the **Processing Unit** to **None** for the selected hardware board in the Configuration Parameters.

## **Programmatic Use**

socBuilder('modelname') opens SoC Builder and loads the specified model into the tool.

## **Version History**

Introduced in R2019a

### See Also

Tools Hardware Mapping

**Objects** socModelBuilder

## Hardware Mapping Peripherals for Texas Instruments C2000 Processors Properties

Select the configurations for the peripherals in the model deployed to the hardware board

## Description

The peripheral configurations for devices listed in the **Hardware Mapping** tool for Texas Instruments C2000 processors appear in the selected block in the **Browser > Peripherals**. This table shows the association between the driver block, simulation interface block, and **Hardware Mapping** tool hardware configuration.

| Driver Block | Interface Block | Hardware Configuration |
|--------------|-----------------|------------------------|
| ADC Read     | ADC Interface   | "ADC" (SoC Blockset)   |
| PWM Write    | PWM Interface   | "PWM" (SoC Blockset)   |

## **Properties**

### ADC

```
Module — Hardware ADC Module
```

A (default) | B | C | D

Select the ADC module  $\boldsymbol{A}$  through  $\boldsymbol{D}$  on the hardware board.

Start of conversion — Start of conversion trigger

SOC0 (default) | SOC0 | ... | SOC15

Identify the start-of-conversion trigger by number.

### Resolution — Resolution of digital conversion

12-bit (Single-ended input) (default) | 16-bit (Differential inputs)

Select the resolution of the digital conversion output.

### Conversion channel — Input channel to apply ADC

Internal (default) | Undefined | Interrupt name

Select the input channel to which this ADC conversion applies.

### SOCx Acqusition window (cycles) — Length of ADC acquisition period

positive scalar integer

Define the length of the acquisition period in ADC clock cycles. The value of this parameter depends on the SYSCLK and the minimum ADC sample time.

### SOCx Trigger source — SoC trigger source

Software | Timer x TINTxn | GPIO ADCEXTSOC | ePWMx ADCSOCA

Select the event source that triggers the start of the conversion.

### ADCINT will trigger SOCx — Use ADCINT interrupt to trigger start of conversion

No ADCINT (default) | ADCINT1 | ADCINT2

At the end of conversion, use the ADCINT1 or ADCINT2 interrupt to trigger a start of conversion. This loop creates a continuous sequence of conversions. The default selection, No ADCINT disables this parameter. To set the interrupt, select the Post interrupt at EOC trigger option, and choose the appropriate interrupt.

## Enable interrupt at EOC — Enable post interrupts when the ADC triggers end of conversion pulses

false (default) | true

Enable post interrupts when the ADC triggers EOC pulses. When you select this option, the dialog box displays the **Interrupt selection** and **Interrupt continuous mode** options.

#### Interrupt selection — ADC interrupt selection

ADCINT1 (default) | ADCINT2 | ADCINT3 | ADCINT4

Select which ADCINT# interrupt the ADC posts to after triggering an EOC pulse.

## Interrupt continuous mode — Generate new EOC signal overriding previous interrupt flag status

false (default) | true

When the ADC generates an end of conversion (EOC) signal, generate an ADCINT# interrupt, whether the previous interrupt flag has been acknowledged or not.

#### PWM

#### PWM Module — Indicates which ePWM module to use

ePWM1 (default) | ePWM2 | ... | ePWMx

Select the appropriate ePWM module, ePWMx, where x is a positive integer.

**High speed clock divider — High speed time base clock prescaler divider HSPCLKDIV** 1 (default) | 2 | 4 | 6 | 8 | 10 | 12 | 14

Set the high speed time base clock prescaler divider, HSPCLKDIV.

## Timerbase clock divider — Time base clock TBCLK prescaler divider corresponding to CLKDIV

1 (default) | 2 | 4 | 8 | 16 | 32 | 64 | 128

Use the Time base clock, TBCLK, prescaler divider, CLKDIV, and the high speed time base clock, HSPCLKDIV, prescaler divider, HSPCLKDIV, to configure the Time-base clock speed, TBCLK, for the ePWM module. Calculate TBCLK using this equation: TBCLK = PWM clock/(HSPCLKDIV \* CLKDIV).

For example, the default values of both CLKDIV and HSPCLKDIV are 1, and the default frequency of PWM clock is 200 MHz, so: TBCLK in Hz = 200 MHz/(1 \* 1) = 200 MHz TBCLK in seconds = 1/TBCLK in Hz = 1/200 MHz = 0.005  $\mu$ s.

### Period (clock cycles) — Period of ePWM counter

1 (default) | 2 | 4 | 8 | 16 | 32 | 64 | 128

Set the period of the  $\ensuremath{\mathsf{ePWM}}$  counter waveform.

The timer period is in clock cycles:

| Count Mode | Calculation                                                                                                    | Example                                                                                                    |
|------------|----------------------------------------------------------------------------------------------------|----------------------------------------------------------------------------------------------------|
| Up or down | The value entered in clock<br>cycles is used to calculate time-<br>base period, TBPRD, for the<br>ePWM timer register. The period<br>of the ePWM timer is TCTR =<br>(TBPRD + 1) * TBCLK, where<br>TCTR is the timer period in<br>seconds, and TBCLK is the time-<br>base clock. | For ePWM clock, EPWMCLK,<br>frequency = 200 MHz, and<br>TBCLK = 5 ns. EPWMCLK will be<br>equal to SYSCLKOUT or<br>SYSCLKOUT/2 depending on the<br>ePWM clock divider,<br>EPWMCLKDIV, parameter<br>setting. When the timer period<br>is entered in clock cycles TBPRD<br>= 9999, and the ePWM timer<br>period is calculated as TCTR =<br>50 µs. For the default action<br>settings on the ePWMx tab, the<br>ePWM period = 50 µs. |
| Up-down    | The value entered in clock<br>cycles is used to calculate the<br>time-base period, TBPRD, for the<br>ePWM timer register. The period<br>of the ePWM timer is TCTR = 2<br>* TBPRD * TBCLK, where<br>TCTR is the timer period in<br>seconds and TBCLK is the time-<br>base clock. | For EPWMCLK frequency = 200<br>MHz and TBCLK = 5 ns. When<br>the timer period is entered in<br>clock cycles, TBPRD = 10000,<br>and the ePWM timer period is<br>calculated as TCTR = 100 $\mu$ s.<br>For the default action settings<br>on the ePWMx tab, the ePWM<br>period = 100 $\mu$ s.                                                                                                    |

The initial duty cycle of the waveform from the time the PWM peripheral starts operation until the ePWM input port receives a new value for the duty cycle is Timer period / 2.

### Initialize CMPx count (clock cycles) — Initialize the CMPx count

0 (default) | positive integer

Set the initial count value of the comparator in clock cycles.

#### Enable phase offset — Enable the timer phase offset

false (default) | true

Enables to provide a timer phase offset value.

### Timer phase offset — Timer phase offset

0 (default) | integer between 0 and 65535

The specified offset value is loaded in the time base counter on a synchronization event. Enter the phase offset value, TBPHS, in TBCLK cycles from 0 to 65535.

#### Count mode — Indicates counting mode of ePWM counter

Up-Down (default) | Down | Up

Specify the counting mode of the PWM internal counter. This figure shows three counting waveforms.

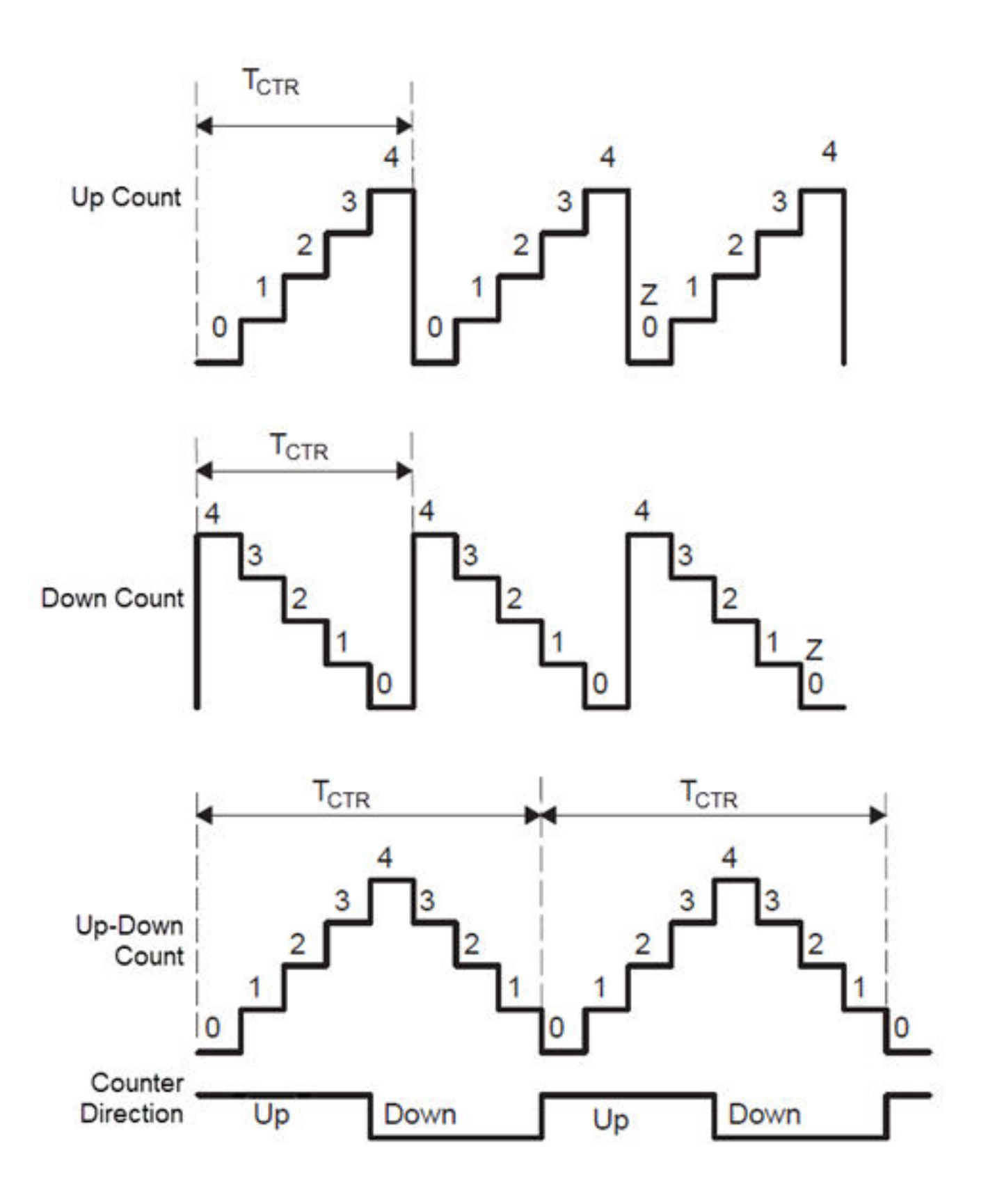

Action on counter=zero — Behavior of action qualifier (AQ) submodule at zero count Do nothing (default) | Clear | Set | Toggle

This group determines the behavior of the action gualifier (AQ) submodule. The AQ module determines which events are converted into one of the various action types, producing the required switched waveforms of the ePWMA circuit. The ePWMB always generates a complement signal of ePWMA.

#### Action on counter=period — Behavior of action qualifier (AQ) submodule at period count Do nothing (default) | Clear | Set | Toggle

This group determines the behavior of the Action Qualifier (AQ) submodule. The AQ module determines which events are converted into one of the various action types, producing the required switched waveforms of the ePWMA circuit. The ePWMB always generates a complement signal of ePWMA.

### Action on counter=CMPx on *direction* count — Behavior of Action Qualifier (AQ) submodule for the comparator (CMP) on for the given direction count

Clear (default) | Do nothing | Set | Toggle

This group determines the behavior of the action qualifier (AQ) submodule. The AQ module determines which events are converted into one of the various action types, producing the required switched waveforms of the ePWMA circuit. The ePWMB always generates a complement signal of ePWMA.

#### Enable shadow mode — Enable the shadow mode

Disable (default) | Enable

When shadow mode is not enabled, the CMPA register refreshes immediately. Provide different reload mode for CMPA register.

#### Reload CMPx register — Time at which the counter period is reset

Counter equals to zero (CTR=Zero) (default) | Counter equals to period (CTR=PRD) | Counter equals to Zero or period (CTR=Zero or CTR=PRD) | Freeze

The time when the counter period resets based on the following condition:

- Counter equals to zero (CTR=Zero) Refreshes the counter period when the value of the counter is 0.
- Counter equals to period (CTR=PRD) Refreshes the counter period when the value of the counter is period.
- Counter equals to Zero or period (CTR=Zero or CTR=PRD) Refreshes the counter period when the value of the counter is 0 or period.
- **Freeze** Refreshes the counter period when the value of the counter is freeze.

#### ADC Start of conversion for ePWM module — Trigger condition for an ADC start of the conversion event

Counter equals to zero (CTR=Zero) (default) | Counter equals to period (CTR=PRD) | Counter equals to Zero or period (CTR=Zero or CTR=PRD) | Disable | Counter is *direction* and equal to CMPx

This parameter specifies the counter match condition that triggers an ADC start of the conversion event. The choices are:

- Counter equals to zero (CTR=Zero) Triggers an ADC start of the conversion event when the ePWM counter reaches 0.
- Counter equals to period (CTR=PRD) Triggers an ADC start of the conversion event when the ePWM counter reaches the period value.
- Counter equals to Zero or period (CTR=Zero or CTR=PRD) Triggers an ADC start of the conversion event when the time base counter, TBCTR, reaches zero or when the time base counter reaches the period, TBCTR = TBPRD.
- **Disable** Disable ADC start of conversion event.
- Counter is *direction* and equal to CMPx Triggers an ADC start of the conversion event when the counter equals the specified comparator and the counter *direction* is either incrementing or decrementing.

### ePWM interrupt — Generate ISR for ePWM

```
Disable (default) | Counter equals to zero (CTR=Zero) | Counter equals to period (CTR=PRD) | Counter equals to Zero or period (CTR=Zero or CTR=PRD) | Counter is direction and equal to CMPx
```

This parameter registers that an interrupt occurs for the specified event and generates interrupt service routine (ISR) code to be used by the Task Manager. The choices are:

- Counter equals to zero (CTR=Zero) Generates an ISR for when the ePWM counter reaches 0.
- Counter equals to period (CTR=PRD) Generates an ISR for when the ePWM counter reaches the period value.
- Counter equals to Zero or period (CTR=Zero or CTR=PRD) Generates an ISR for when the time base counter, TBCTR, reaches zero or when the time base counter reaches the period, TBCTR = TBPRD.
- Disable Disable ISR generation.
- Counter is *direction* and equal to CMPx Generates an ISR for when the counter equals the specified comparator and the counter *direction* is either incrementing or decrementing.

#### Dead band (cycles) — Enables the phase offset

0 (default) | integer between 0 and 65535

This parameter specifies the deadband delay for rising edge and falling edge in time-base clock cycles.

## **Version History**

Introduced in R2022b

# Interprocess Data Communication via Dedicated Hardware Peripheral

A variety of microcontroller units (MCUs) and SoCs provide dedicated hardware peripherals to enable processes executing on separate processors to communicate. The dedicated hardware connection eliminates the need to develop conventional channels through shared memory or through peripheral buses. Dedicated interprocess data communication in hardware is used in embedded MCUs that either support or do not support an operating system (OS). Without an OS, the process occupies the entirety of the processor resources. In this case, multiprocess systems require distribution across multiple processors within the single MCU. For example, the F2838xD family of processors from Texas Instruments contains a pair of interprocessor communication (IPC) peripherals that directly connect the C28 CPUs. For more information on the F2838xD processors and their IPC peripherals, see the Texas Instruments website TMS320F2838x Microcontrollers with Connectivity Manager.

The blockset Interprocess Data Read, Interprocess Data Channel, and Interprocess Data Write blocks simulate communication between bare metal processes executing on separate processors. To create a mono direction data channel between two processors, add an Interprocess Data Write block into the processor reference model that sends data. Next, add an Interprocess Data Read block into the processor reference model that receives data. In each model, expose the event ports to the top-level model using the Outport and Inport blocks, respectively. Finally, connect the event ports in the top-level model using the Interprocess Data Channel block.

If the SoC models are built for a supported processor, such as those in the F2838xD family of processors, code is automatically generated for the hardware IPC peripherals.

## **One Way Interprocess Communication**

This example shows one-way interprocess data communication between two bare metal processors.

An algorithm in Processor1 sends a data message, using the Interprocess Data Write block, to the Interprocess Data Channel block at a 0.01 second interval. Processor2 two receives and processes the data messages asynchronously, using the Interprocess Data Read block.

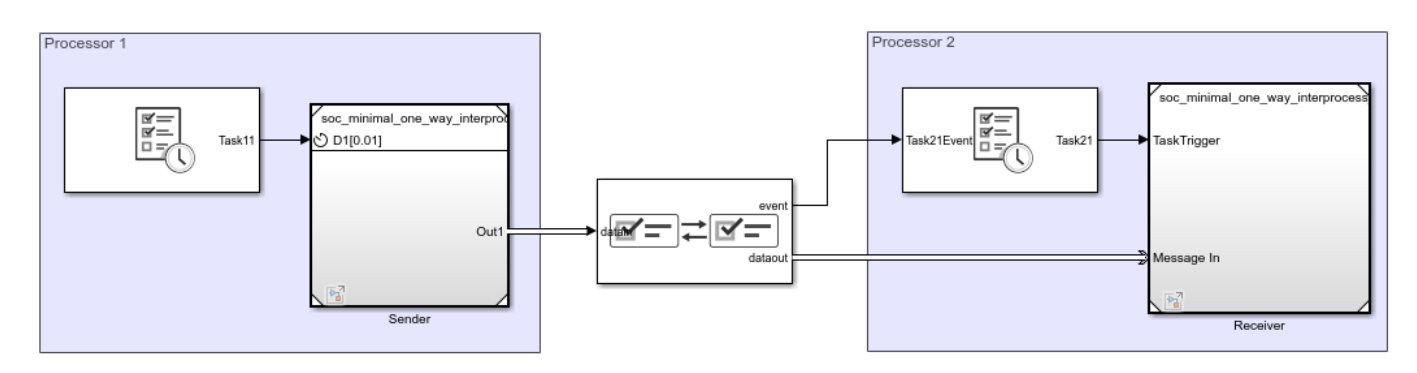

Copyright 2020 The MathWorks, Inc.

### Results

In the Simulation tab, click Run. When the simulation completes, open the Simulation Data Inspector to view the resulting signals and tasks. From the graphs, Processor1 sends the data value at the completion of the first task, Task11, instance. The data then gets received by Processor2, triggering the event driven task, Task21. At the completion of Task21 instance, the final value gets emitted in Processor2, potentially for additional processing by other tasks.

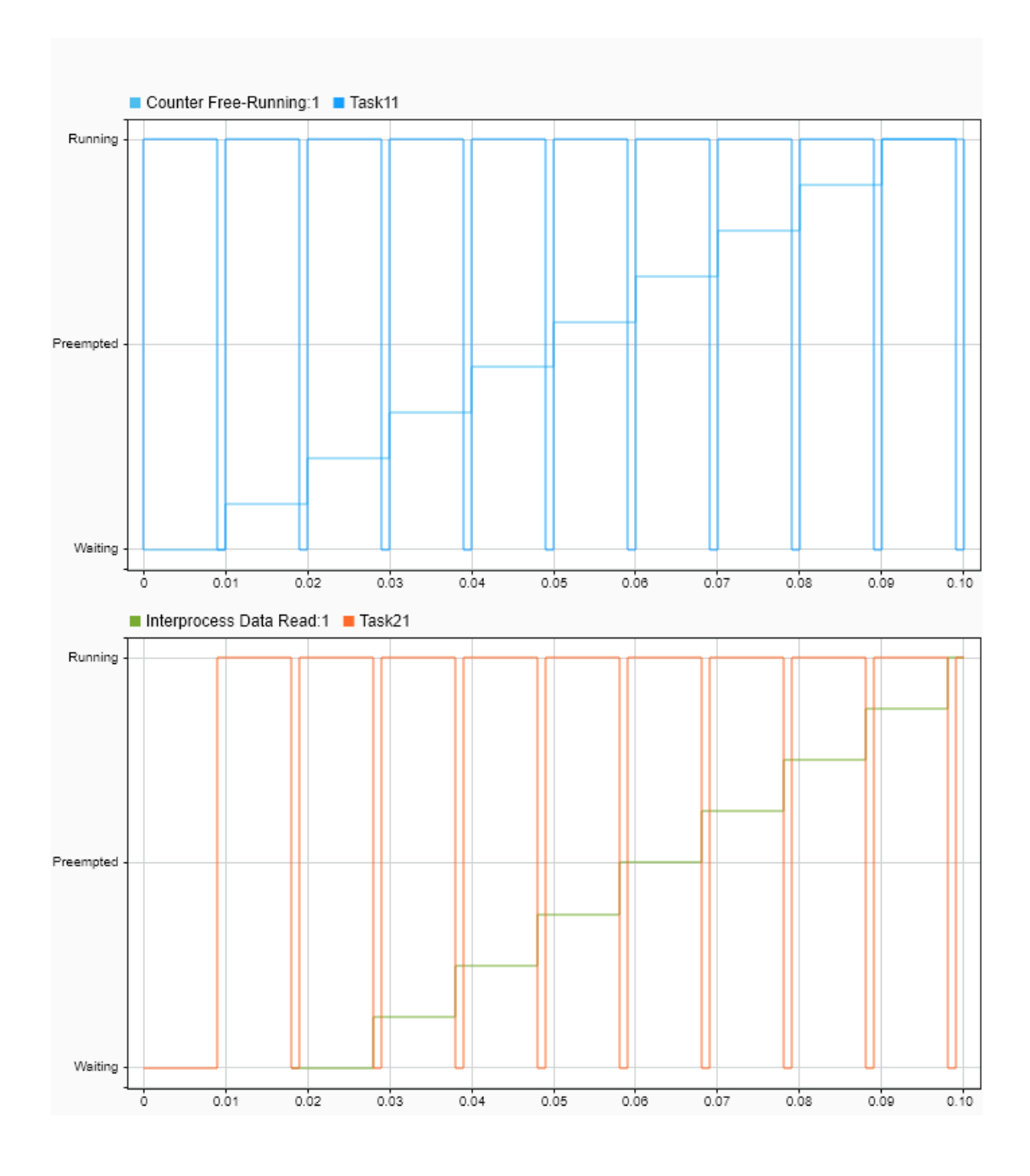

### See Also

Interprocess Data Read | Interprocess Data Write | Task Manager | Interprocess Data Channel

# Workaround to reset interrupt pin of sensors supporting latched interrupts

This topic helps you with the workaround to reset the interrupt pin of sensors which support latched interrupts. Sensor supporting latched interrupts provide register to reset the interrupt pin. The interrupt pin has to be reset after the system initialization. This ensures occurrence of continuous interrupts from the sensor. Use a model as shown in the image below to clear the interrupt pin of sensors that support latched interrupts.

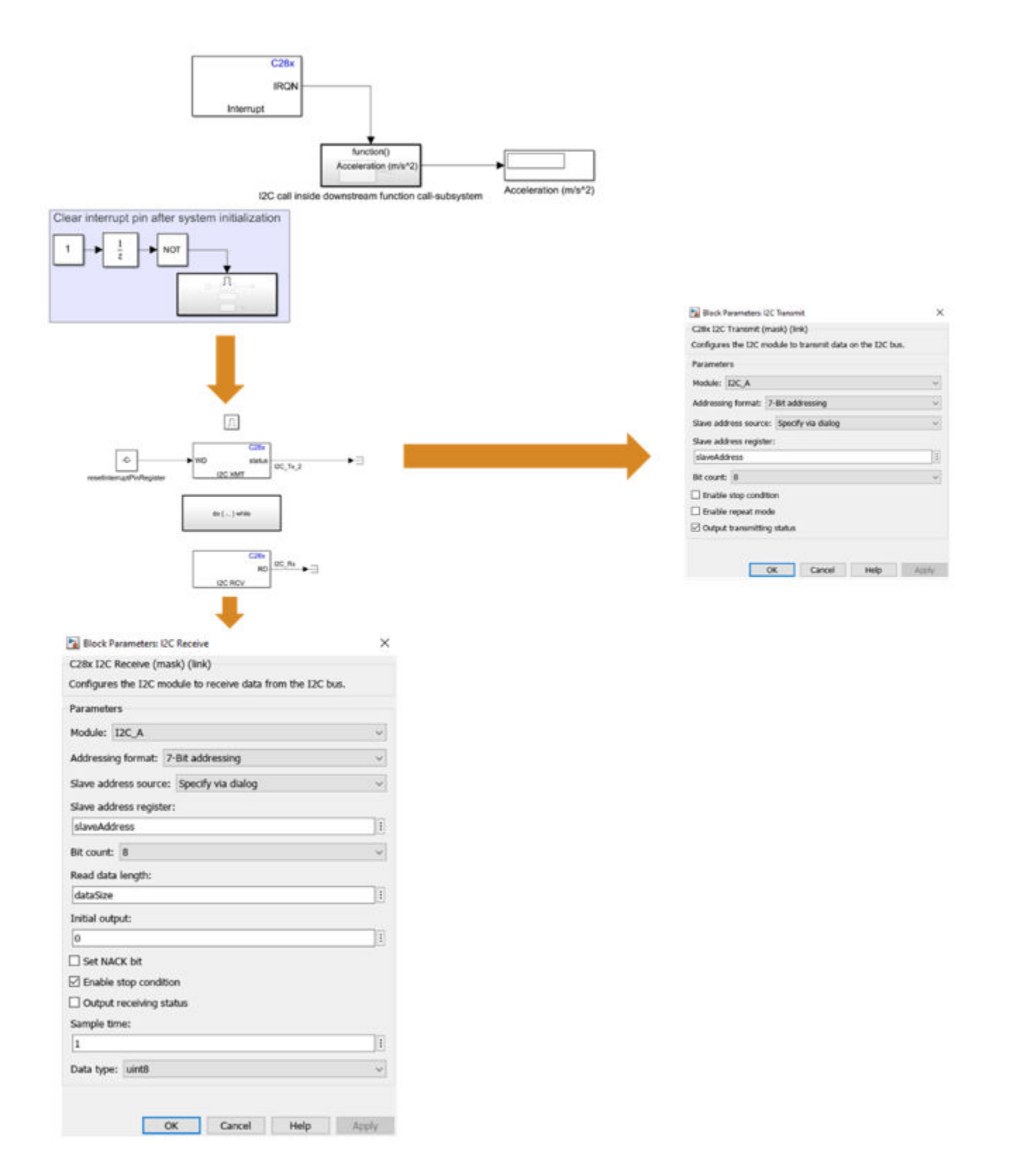

The following table shows the slave address, reset interrupt pin register address, and data size for different sensors.

| Sensor  | Slave address            | Reset interrupt pin<br>register address | Data size (uint8) |
|---------|--------------------------|-----------------------------------------|-------------------|
| ADXL345 | 0x53 (default)  <br>0x1D | 0x32                                    | 6                 |
| LIS3DH  | 0x18 (default)  <br>0x19 | 0×A8                                    | 6                 |

## Log Signals on an SD Card

You can use SD card logging to save signals from Simulink models on an SD card mounted on a Texas Instruments C2000 hardware. The signals from these models are saved as data points in MAT-files. With the data you log, you can apply fault analysis, search for transient behavior, or analyze sensor data collected over a long period. The data points can be saved in: Structure, Structure with time, or Array format. Simulink supports logging signals on the target hardware from only these three blocks:

- Scope
- To Workspace
- Outport

This topic is for Embedded Coder Support Package for Texas Instruments C2000 Processors. This uses Embedded Coder

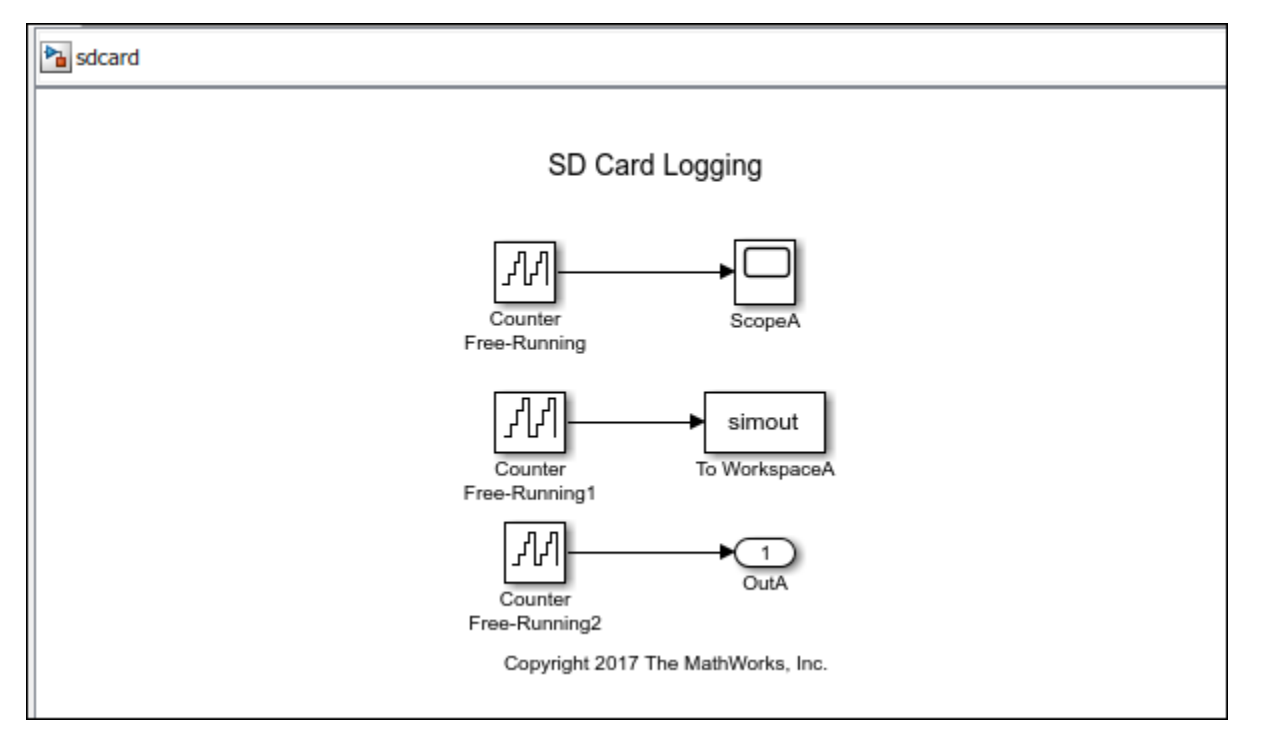

Without MAT-file logging on SD card, you can only log and analyze the data on the target hardware through External mode or by sending the signal to a computer (using Serial) and storing it in MATLAB. These mechanisms need an active connection between a computer and the target hardware when logging data. With SD card logging, you can log data without any need to connect the target hardware to a computer. Other advantages of logging data to SD card over other mechanisms are:

- The ability to collect data over a long duration for analysis.
- The ability to store the data in a well-structured MAT-file, including timestamp information.

#### Note

• The SD card should be formatted with FAT32 format to support the logging from C2000 processors.

- MAT-File Logging on SD Card does not support PIL (Processor in the loop) Mode simulation.
- SD card logging does not support F2802x and F281x processors.

Before you start to save the signals from Simulink models on an SD card, complete the steps listed in "Prerequisites for Logging Signals" on page 2-4.

- 1 "Configure Board Parameters and Enable MAT-File Logging" on page 2-5: To save MAT-files on an SD card, the MAT-file logging option in the Configuration Parameters dialog box must be selected. Also, the target hardware parameters must be specified.
- 2 "Configure Board Parameters and Enable MAT-File Logging" on page 2-5: SD card logging is supported in models containing To Workspace, Scope, or Outport blocks. You must specify the values for several block parameters.
- **3** "Run Model on Target Hardware" on page 2-15: Simulink deploys code and logs signals on the SD card. These signals are saved as MAT-files on the target hardware.
- **4** "Import MAT-Files into MATLAB" on page 2-16: After logging is complete, you can open MAT-files in MATLAB and use them for further analysis.

### See Also

### **Related Examples**

- "MAT-file Logging on SD Card for Texas Instruments C2000 Processors" on page 4-266
- "Memory and Signal Logging limitations on SD Card" on page 3-2

## **Prerequisites for Logging Signals**

Before logging signals:

- **1** Connect the target hardware to a computer.
- 2 Create or open a Simulink model. To log signals, the model must have at least one of these blocks.

| Block Name         | Block Icon |
|--------------------|------------|
| To Workspace block | simout     |
| Scope block        |            |
| Outport block      | <b>X</b> 1 |

## **Configure Board Parameters and Enable MAT-File Logging**

To save signals on an SD card, the target hardware details must be specified.

- 1 In your model window, open the **Configuration Parameters** dialog box, go to the **Hardware Implementation** pane, and select the name of the target hardware from the **Hardware board** list.
- 2 In the Hardware board settings pane, expand Target hardware resources and select SD card logging.
- 3 Select Enable MAT-file logging on SD card option.

#### Note

- For C2000 hardware boards, it is advisable to limit the data points for the signals to be logged as C2000 hardware boards have limited memory. In case of memory allocation failure, set \*Limit data points to last\* to lesser than |512| value.
- For F2803x, F2805x, F2833x, F280x and Concerto(35x and 36x) processors, select \*Save format\* as |Array| to avoid memory overflow.
- 4 From the **SPI module** list, select the desired SPI module.

The default values vary based on the Hardware board selected.

- 5 From the SPI baud rate list, select
  - Inherit from SPI settings Inherits the value from the Desired baud rate in bits/sec set in the corresponding SPI\_x pane.
  - **Maximum achievable supported by the inserted SD Card** The baud rate for SPI interface is automatically selected based on the SD card inserted on the C2000 hardware. In this case, the **Desired baud rate in bits/sec** set in the corresponding **SPI\_x** pane is overwritten.
- 6 Click **Apply**. Click **OK** to save your changes.

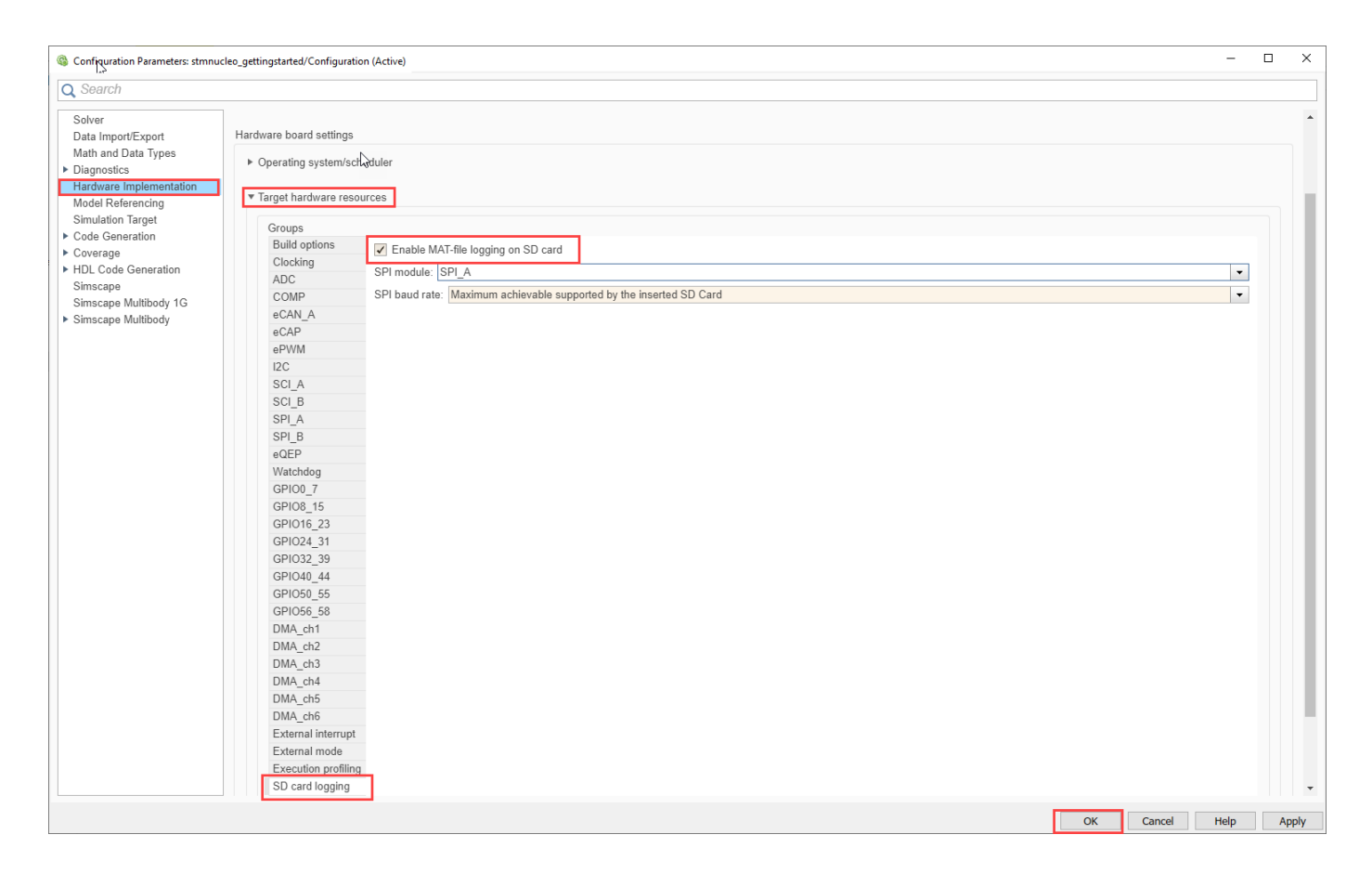

## See Also

.

### **Related Examples**

"Memory and Signal Logging limitations on SD Card" on page 3-2

## **Configure Model to Log Signals on SD Card**

SD card logging is supported in models containing To Workspace, Scope, or Outport blocks. You must specify the values for several block parameters.

To configure a Simulink model to run on the target hardware, perform these steps:

1 On the **Modeling** tab, in the **Simulate** section, set the **Stop Time**. The signals are logged for the time period specified in the **Stop Time** parameter. The default value is **Inf**. Enter time in seconds to log signals for that time period.

| _   | <br>_ | <br>_ |
|-----|-------|-------|
| Inf |       |       |

2 In the Simulink model, set the parameter values of To Workspace, Scope, and Outport blocks.

### **To Workspace Block**

To set the parameter values of the To Workspace block:

1 Double-click the block, and specify these parameters in the **Block Parameter** dialog box.

| Parameter                 | Description                                                                                                    |
|---------------------------|----------------------------------------------------------------------------------------------------|
| Variable name             | Specify a variable name for the logged data.                                                                                                    |
| Limit data points to last | Specify the number of data points to be<br>logged in the MAT-file. The maximum number<br>of data points that a MAT-file can contain is<br>512.                                                                                                    |
| Decimation                | Use this parameter for the block to write data points at every $n$ th sample, where $n$ is the decimation factor. The default decimation, 1, writes data at every time sample.                                                                                                    |
|                           | For example, if you specify <b>Decimation</b> as 5, the block writes data at every fifth sample. For example, if the block sample time is $0.1$ and <b>Decimation</b> is 5, the data points at 0, 0.5, 1, 1.5, seconds are logged. The data points are logged until the <b>Simulation stop time</b> is reached. |

| Parameter                      | Description                                                                                                    |  |
|--------------------------------|----------------------------------------------------------------------------------------------------|--|
| Save format                    | Select a format of the variable to which you<br>save data. SD card logging supports only<br>these three formats: Array, Structure<br>with Time, or Structure. |  |
|                                | • Array: Save data as an array with associated time information. This format does not support variable-size data.                                             |  |
|                                | • Structure with Time: Save data as a structure with associated time information.                                                                             |  |
|                                | • Structure: Save data as a structure.                                                                                                    |  |
| Sample time (-1 for inherited) | Specify an interval at which the block reads data. When you specify this parameter as $-1$ , the sample time is inherited from the driving block.             |  |
| Block Parameters: To Workspace                                                                                                    | × |
|----------------------------------------------------------------------------------------------------|---|
| To Workspace                                                                                                    |   |
| Write input to specified timeseries, array, or structure in a workspace. For<br>menu-based simulation, data is written in the MATLAB base workspace.<br>Data is not available until the simulation is stopped or paused. |   |
| To log a bus signal, use "Timeseries" save format.                                                                                                    |   |
| Parameters                                                                                                    |   |
| Variable name:                                                                                                    |   |
| simout                                                                                                    |   |
| Limit data points to last:                                                                                                    |   |
| inf                                                                                                    | : |
| Decimation:                                                                                                    |   |
| 1                                                                                                    | : |
| Save format: Timeseries                                                                                                    | • |
| Log fixed-point data as a fi object                                                                                                    |   |
| Sample time (-1 for inherited):                                                                                                    |   |
| -1                                                                                                    | : |
|                                                                                                    |   |
|                                                                                                    |   |
|                                                                                                    |   |
|                                                                                                    |   |
| OK Cancel Help Apply                                                                                                    |   |

# **Scope Block**

To set the parameter values of the Scope block:

- **1** Double-click the block, and click the Configuration Properties button.
- 2 In the **Main** tab, specify the **Sample time** parameter. When you specify this parameter as -1, the sample time is inherited from the driving block.
- **3** In the **Logging** tab, set the block parameters listed in this table.

| Parameter                 | Description                                                                                                    |  |  |  |
|---------------------------|----------------------------------------------------------------------------------------------------|--|--|--|
| Limit data points to last | Specify the number of data points to be<br>logged in the MAT-file. The maximum number<br>of data points that a MAT-file can contain is<br>512.                                                                                                    |  |  |  |
| Decimation                | Use this parameter for the block to write data points at every <i>n</i> th sample, where <i>n</i> is the decimation factor. The default decimation, 1, writes data at every time sample.                                                                                                    |  |  |  |
|                           | For example, if you specify <b>Decimation</b> as 5, the block writes data at every fifth sample.<br>For example, if the block sample time is $0.1$ and <b>Decimation</b> is 5, the data points at 0, 0.5, 1, 1.5, seconds are logged. The data points are logged until the <b>Simulation stop time</b> is reached.                                                            |  |  |  |
| Log data to workspace     | Select this parameter to enable data logging.<br>When you select this parameter, the <b>Variable</b><br><b>name</b> and <b>Save format</b> parameters become<br>available.                                                                                                    |  |  |  |
| Variable name             | Specify a variable name for the logged data.                                                                                                    |  |  |  |
| Save format               | <ul> <li>Select a format of the variable to which you save data. SD card logging supports only these three formats: Array, Structure with Time, or Structure.</li> <li>Array: Save data as an array with associated time information. This format does not support variable-size data.</li> <li>Structure with Time: Save data as a structure with associated time</li> </ul> |  |  |  |
|                           | <ul><li>information.</li><li>Structure: Save data as a structure.</li></ul>                                                                                                    |  |  |  |
|                           | • Structure: Save data as a structure.                                                                                                    |  |  |  |

| 承 Scope                   |                              | _         |             |
|---------------------------|------------------------------|-----------|-------------|
| File Tools View Simulatio | n Help                       |           | لا م        |
| 🎯 •   🍪 🕑 🕪 🔳   🏞 •       | 🔍 - 💭 - 🖨 🖉 -                |           |             |
| 0                         |                              |           |             |
| Configuration Properties  |                              |           |             |
|                           |                              |           |             |
|                           |                              |           |             |
| 4                         |                              |           |             |
|                           |                              |           |             |
| 2                         | Configuration Properties: Sc | ope       | ×           |
| 0                         | Main Time Display            | Logging   |             |
| -2                        | ✓ Limit data points to last: | 5000      |             |
|                           | Decimation:                  | 2         |             |
| -4 -                      | Log data to workspace        |           | 1           |
| -6 -                      | Variable name:               | ScopeData |             |
|                           | Save format:                 | Structure |             |
| -8 -                      | Save formati                 | oractare  |             |
| -10                       |                              |           |             |
| Peady                     |                              |           |             |
| reauy                     |                              |           |             |
|                           | 9                            | OK C      | ancel Apply |

## **Outport Block**

To set the parameter values of the Outport block:

Double-click the block, select the Signal Attributes tab, and specify the Sample time parameter. When you specify this parameter as -1, the sample time is inherited from the driving block.

| Block Parameters: OutA ×                                                                                                    |
|----------------------------------------------------------------------------------------------------|
| Outport                                                                                                    |
| Provide an output port for a subsystem or model. The 'Output when<br>disabled' and 'Initial output' parameters only apply to conditionally executed<br>subsystems. When a conditionally executed subsystem is disabled, the<br>output is either held at its last value or set to the 'Initial output'. |
| Main Signal Attributes                                                                                                    |
| Minimum: Maximum:                                                                                                    |
|                                                                                                    |
| Data type: Inherit: auto V >>                                                                                                    |
| □ Lock output data type setting against changes by the fixed-point tools                                                                                                    |
| Unit (e.g., m, m/s^2, N*m): <u>SI, English,</u>                                                                                                    |
| inherit                                                                                                    |
| Port dimensions (-1 for inherited):                                                                                                    |
| -1                                                                                                    |
| Variable-size signal: Inherit                                                                                                    |
| Sample time (-1 for inherited):                                                                                                    |
| -1 :                                                                                                    |
| Signal type: auto 👻                                                                                                    |
|                                                                                                    |
| OK Cancel Help Apply                                                                                                    |

2 In the model window, open the **Configuration Parameters** dialog box and select **Data Import/ Export**.

| Configuration Parameters: untitled                                           | //Configuration (Active)                  |                                    |    |   |            |         |            |         | _            |          | ×    |
|------------------------------------------------------------------------------|-------------------------------------------|------------------------------------|----|---|------------|---------|------------|---------|--------------|----------|------|
| Q Search                                                                     |                                           |                                    |    |   |            |         |            |         |              |          |      |
| Solver Data Import/Export  Optimization  Diagnostics Hardware Implementation | Load from workspace                       |                                    |    |   |            |         |            |         | Connec       | t Input  |      |
| Simulation Target                                                            | Time:                                     | tout                               |    |   |            |         |            |         |              |          |      |
| <ul> <li>Code Generation</li> <li>Coverage</li> </ul>                        | States:                                   | xout                               |    |   |            | Format: | Dataset    |         |              | -        |      |
| HDL Code Generation                                                          | ✓ Output:                                 | yout                               |    |   |            |         |            |         |              |          |      |
|                                                                              | Final states:                             | xFinal                             |    |   |            | Save    | e complete | e Sim   | State in fir | al state |      |
|                                                                              | ✓ Signal logging:                         | logsout                            |    |   |            | Config  | ure Signa  | ls to L | .og          |          |      |
|                                                                              | ✓ Data stores:                            | dsmout                             |    |   |            |         |            |         |              |          |      |
|                                                                              | Log Dataset data to file:                 | out.mat                            |    |   |            |         |            |         |              |          |      |
|                                                                              | Single simulation output:                 | out                                |    |   |            | Logging | intervals: | [-inf,  | inf]         |          |      |
|                                                                              | Simulation Data Inspector                 |                                    |    |   |            |         |            |         |              |          |      |
|                                                                              | Record logged workspace                   | e data in Simulation Data Inspecto | or |   |            |         |            |         |              |          |      |
|                                                                              | <ul> <li>Additional parameters</li> </ul> |                                    |    |   |            |         |            |         |              |          |      |
|                                                                              | Save options                              |                                    |    |   |            |         |            |         |              |          |      |
|                                                                              | ✓ Limit data points to last:              | 1000                               |    |   | Decimatio  | n: 1    |            |         |              |          | - 11 |
|                                                                              | Output options:                           | Refine output                      | •  | F | Refine fac | tor: 1  |            |         |              |          |      |
|                                                                              |                                           |                                    |    |   |            |         |            |         |              |          | ~    |
|                                                                              |                                           |                                    |    |   |            | ОК      | Cance      | 9       | Help         | A        | pply |

#### **3** Set the block parameters listed in this table:

| Parameter | Description                                                                                                    |  |  |  |
|-----------|----------------------------------------------------------------------------------------------------|--|--|--|
| Time      | Saves time data to the specified variable.                                                                                                    |  |  |  |
| Output    | Saves signal data to the specified variable.                                                                                                    |  |  |  |
| Format    | <ul> <li>Select a format of the variable to which you save data. SD card logging supports only these three formats: Array, Structure with Time, or Structure.</li> <li>Array: Save data as an array with associated time information. This format does not support variable-size data.</li> <li>Structure with Time: Save data as a structure with associated time information.</li> </ul> |  |  |  |
|           | • Structure: Save data as a structure.                                                                                                    |  |  |  |

| Parameter                 | Description                                                                                                    |
|---------------------------|----------------------------------------------------------------------------------------------------|
| Limit data points to last | Specify the number of data points to be<br>logged in a MAT-file. The maximum number<br>of data points that a MAT-file can contain is<br>512.                                                                                                    |
| Decimation                | Use this parameter for the block to write data points at every $n$ th sample, where $n$ is the decimation factor. The default decimation, 1, writes data at every time sample.                                                                                                    |
|                           | For example, if you specify <b>Decimation</b> as 5, the block writes data at every fifth sample.<br>For example, if the block sample time is $0.1$ and <b>Decimation</b> is 5, the data points at 0, 0.5, 1, 1.5, seconds are logged. The data points are logged until the <b>Simulation stop time</b> is reached. |

# See Also

## **Related Examples**

- "MAT-file Logging on SD Card for Texas Instruments C2000 Processors" on page 4-266
- "Memory and Signal Logging limitations on SD Card" on page 3-2

# **Run Model on Target Hardware**

Simulink deploys code and logs signals on an SD card. These signals are saved as MAT-files on the target hardware.

To deploy the code on the target hardware, in the model window, go to **Hardware** tab. In the **Deploy** section, click the **Build Deploy & Start** button. The lower left corner of the model window displays status while Simulink prepares, downloads, and runs the model on the target hardware. Wait for the logging to stop.

🎦 sddemo \* - Simulink prerelease use

| SIMULATION DEBUG   | MODELING             | FORMAT        | н                | ARDV | VARE APPS                      |                     |   |                           |
|--------------------|----------------------|---------------|------------------|------|--------------------------------|---------------------|---|---------------------------|
| Hardware Board     | Hardware<br>Settings | Test<br>Point | Control<br>Panel | •    | Monitor<br>& Tune <del>•</del> | MATLAB<br>Workspace | • | Build, Deploy<br>& Start▼ |
| HARDWARE BOARD     |                      | PREPARE       |                  |      | RUN ON HARDWARE                | REVIEW RESULTS      |   | DEPLOY                    |
| Tools,             |                      |               |                  |      |                                |                     |   |                           |
| sddemo             |                      |               |                  |      |                                |                     |   |                           |
| 🕒 💠 💠 🏠 🎦 sddemo 🕨 |                      |               |                  |      |                                |                     |   |                           |

**Note** After the **Simulation stop time** elapses, the logging of signal stops. However, the model continues to run. For example, if the **Simulation stop time** parameter is specified as 10.0 seconds, the logging stops after 10.0 seconds. However, the model continues to run for an indefinite time. If the **Simulation stop time** parameter is specified as Inf, the logging continues until the SD card memory is full, or you remove the SD card from the target hardware.

# **Import MAT-Files into MATLAB**

After logging is complete, you can open MAT-files in MATLAB, and use them for further analysis. Since the data points are stored in MAT files, you can directly open the files in MATLAB without converting them into any other format.

In C2000, remove the SD Card from the board, connect it to a computer and read the .mat files from the explorer.

The files are named as <modelname>\_<runnumber>\_<indexnumber>.mat. The name of your Simulink model is modelname. runnumber is the number of times the model is run. runnumber starts with 1 and is incremented by one for every successive run. indexnumber is the MAT-file number in a run. indexnumber starts with 1 and is incremented by one for every new file that is created in the same run.

Suppose that the name of the model is sdcard. In the first run, Simulink creates sdcard\_1\_1.mat file and starts logging data in this file. After the logging in the first file is completed, Simulink creates sdcard\_1\_2.mat file and continues logging data in this file. Likewise, the logging continues in multiple MAT-files until the **Simulation stop time** is elapsed. If the same model is run again, the new files are named as sdcard\_2\_1.mat, sdcard\_2\_2.mat, and so on.

**Note** Data loss occurs when:

- The total file size exceeds the available SD card storage capacity.
- The signal logging rate is faster than the SD card writing speed.

| 📣 MATLAB R2017b                                                                                                    |                                                                                                    | – – ×                                                                                                    |
|----------------------------------------------------------------------------------------------------|----------------------------------------------------------------------------------------------------|----------------------------------------------------------------------------------------------------|
| HOME PLOTS APPS                                                                                                    |                                                                                                    | 🛛 🔏 🛍 🕤 🔗 📴 🕐 Search Documentation 🛛 🔎 Mohith 🗸                                                                                                    |
| New     New     Open     Compare     Import     Save       FILE     VA                                                                                                    | New Variable     Analyze Code     Image: Code     Image: Code     Im | Ces Solution Community<br>Add-Ons Help ⊡ Learn MATLAB<br>ENT RESOURCES ▲                                                                                                    |
| <> → 🗉 🖄 📙 →                                                                                                    | The college is not in texts is articularity regard in decod in The legging.                                                                                                    |                                                                                                    |
| Current Folder                                                                                                    | Command Window                                                                                                    | Workspace                                                                                                    |
| Name Size                                                                                                    | New to MATLAB? See resources for Getting Started.                                                                                                    | × Name A Value                                                                                                    |
| MAT-file           sdcard_1_1.mat         8 KB           sdcard_1_2.mat         7 KB           sdcard_1_3.mat         8 KB           sdcard_1_4.mat         7 KB           sdcard_1_4.mat         7 KB           sdcard_1_2.mat         8 KB           sdcard_1_4.mat         7 KB           sdcard_1_2.mat         8 KB           t_tout         (8,5000;9)           t_tScopeData1         (9,12,5660)           t_t_sout         1x1 struct           t_t_scopeData1         1x1 struct           t_t_scopeData1         1x1 struct           t_t_ScopeData2         1x1 struct           t_t_scopeData2         1x1 struct           t_t_WrkStrTime         1x1 struct           t_t_WrkStrTime         1x1 struct | <pre>&gt;&gt; load('sdcard_1_1.mat') load('sdcard_1_2.mat') ft &gt;&gt;</pre>                                                                                                    | Image: struct       1x1 struct         Image: struct       1y,12,5660]         Image: struct       1y,12,5660]         Image: struct       1x1 struct         Image: struct       1x1 struct         Image: struct       1x1 struct         Image: struct       1x1 struct         Image: struct       1x1 struct         Image: struct       1x1 struct         Image: struct       1x1 struct         Image: struct       1x1 struct         Image: struct       1x1 struct         Image: struct       1x1 struct         Image: struct       1x1 struct         Image: struct       1x1 struct |

## See Also

## **Related Examples**

- "MAT-file Logging on SD Card for Texas Instruments C2000 Processors" on page 4-266
- "Memory and Signal Logging limitations on SD Card" on page 3-2

# **SD Card Logging Troubleshooting**

# Memory and Signal Logging limitations on SD Card

**SD Card Logging Memory Limitation:** SD Card logging allocates static memory for all the signal that is logged. The memory allocated is based on the type of logging i.e. Save Format, Sample Time, Model stop time, Decimation and Limit data points to last. Since the RAM size for C2000 processors is limited, there are chances of memory allocation failure when SD card logging is enabled. See "MAT-file Logging on SD Card for Texas Instruments C2000 Processors" on page 4-266.

• Data memory allocation failure when SD card logging is enabled

Try the following steps, in case of data memory allocation failure:

- Select lower value for Limit data points to last . Lower value can result in smaller static memory allocation
- Set the logging type as Array instead of structure or structure with time.
- Reduce the number of signals that can be logged in the model
- Reduce the sample rate for logging either by using rate transition blocks or decimation parameter
- Code memory allocation failure

Code memory allocation fails when the SD Card feature and the algorithm together is generating code bigger than the allocated code memory. This can happen for the processors with low RAM memory like F280x, F2803x, F2805x, F2833x and Concerto (35x and 36x).

Try the following steps in case of code memory failure:

- Use the Boot From Flash option for the target
- Reduce the size of the model there by reducing the code generated

**SD Card Logging Connection Limitation:** SD card logging uses SPI (Serial Peripheral Interface) to send the data between processor and memory. The data logging will be affected based on the SPI connections and SPI parameter settings. Very few control cards offer dedicated SD card logging slots (like F2837xD) to place the SD card. You have to use external SD card module to log data for other control card.

If the signals are not logging on SD card, try the following steps:

- Ensure proper SPI module is selected for SD card logging
- If you are using the external SD card interface, ensure the connections for SPIMO, SOMI, CLK and STE pins are correct
- Ensure correct supply and ground is connected for the external SD card interface
- Ensure the GPIO pins configurations for the selected SPI\_x module in configuration parameters are correct
- Start with lower baud rate for SPI. Change the SPI baud rate setting in Configuration parameters to Inherit from SPI settings and start with low value like 1000000 MHz (Desired baud rate in bits per sec in SPI\_x module)
- Ensure that you are not using the GPIO pins and the SPI module dedicated to SD card with other peripherals . This will cause conflict and the logging will fail

# See Also

"MAT-file Logging on SD Card for Texas Instruments C2000 Processors" on page 4-266

# Examples

# Getting Started with Texas Instruments C2000 Microcontroller Blockset

This example shows you how to use C2000  $^{\rm m}$  Microcontroller Blockset to run a Simulink  ${\ensuremath{\mathbb R}}$  model on Texas Instruments C2000 hardware.

#### Introduction

C2000<sup>™</sup> Microcontroller Blockset enables you to generate a real-time executable and download it to your TI development board. The blockset includes a library of Simulink blocks for configuring and accessing Texas Instruments C2000 peripherals and communication interfaces. In this example you will learn how to configure a simple Simulink model to generate code for any TI C2000 hardware and to run the generated code on the board to periodically turn an LED on and off. This example shows you how to configure two different models to run in different CPU cores.

#### Prerequisites

If you are new to Simulink, we recommend completing the:

- "Hardware Setup for C2000 Microcontroller Blockset" on page 1-3
- Interactive Simulink® Tutorial.
- Reading the Getting Started section of the Simulink documentation
- Running Simulink Getting Started example.
- "Overview of Creating a Model and Generating Executable for C2000 Processors"

#### **Required Hardware**

To run this example, you can use any TI C2000 hardware. For your convenience, the following hardware models are preconfigured to execute the example:

- TI Piccolo F28069M LaunchPad
- TI Delfino F28379D LaunchPad
- TI F2838x(C28x) ControlCard and 180 pin ControlCard Docking Station

#### Model

```
open_system('c28069_blink.slx');
```

# LED blinking

Note: This example blinks Blue LED on F28069M LaunchPad

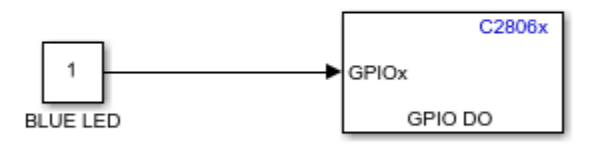

Copyright 2020-2023 The MathWorks, Inc.

# Task 1 - Create, Configure and Run the Model for TI Piccolo F28069M LaunchPad (Single Core)

In this task you will create and configure a simple model blinking an on-board LED to run on TI Piccolo F28069M LaunchPad (Single core).

1. Enter slLibraryBrowser at the MATLAB® prompt. This opens the Simulink Library Browser.

**2.** In the Simulink Library Browser, navigate to **Libraries > C2000<sup>™</sup> Microcontroller Blockset and select C2806x** processor.

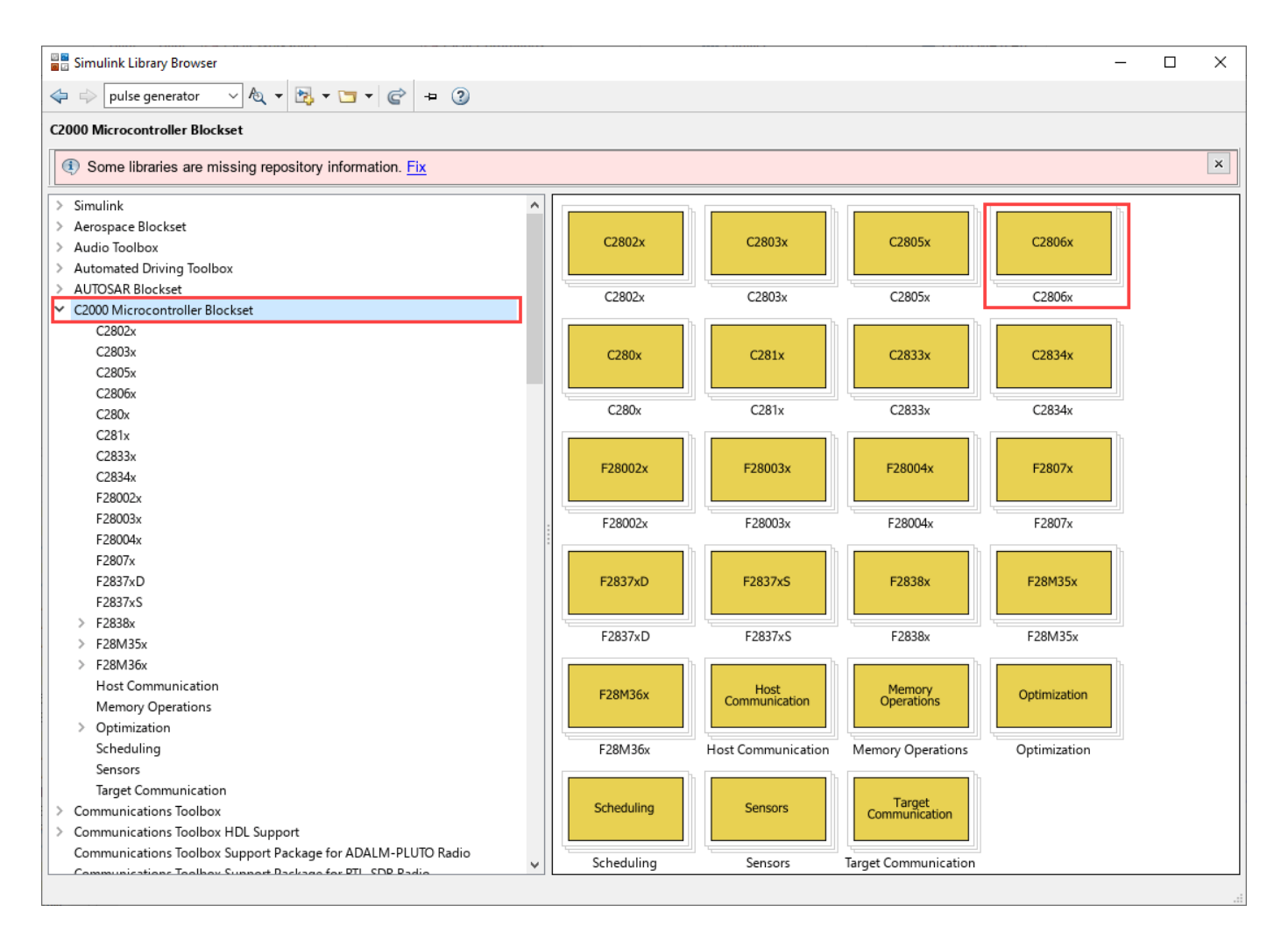

**3.** Double-click the **GPIO** block. Review the block mask, which contains a description of the block and parameters for configuring the associated user GPIO.

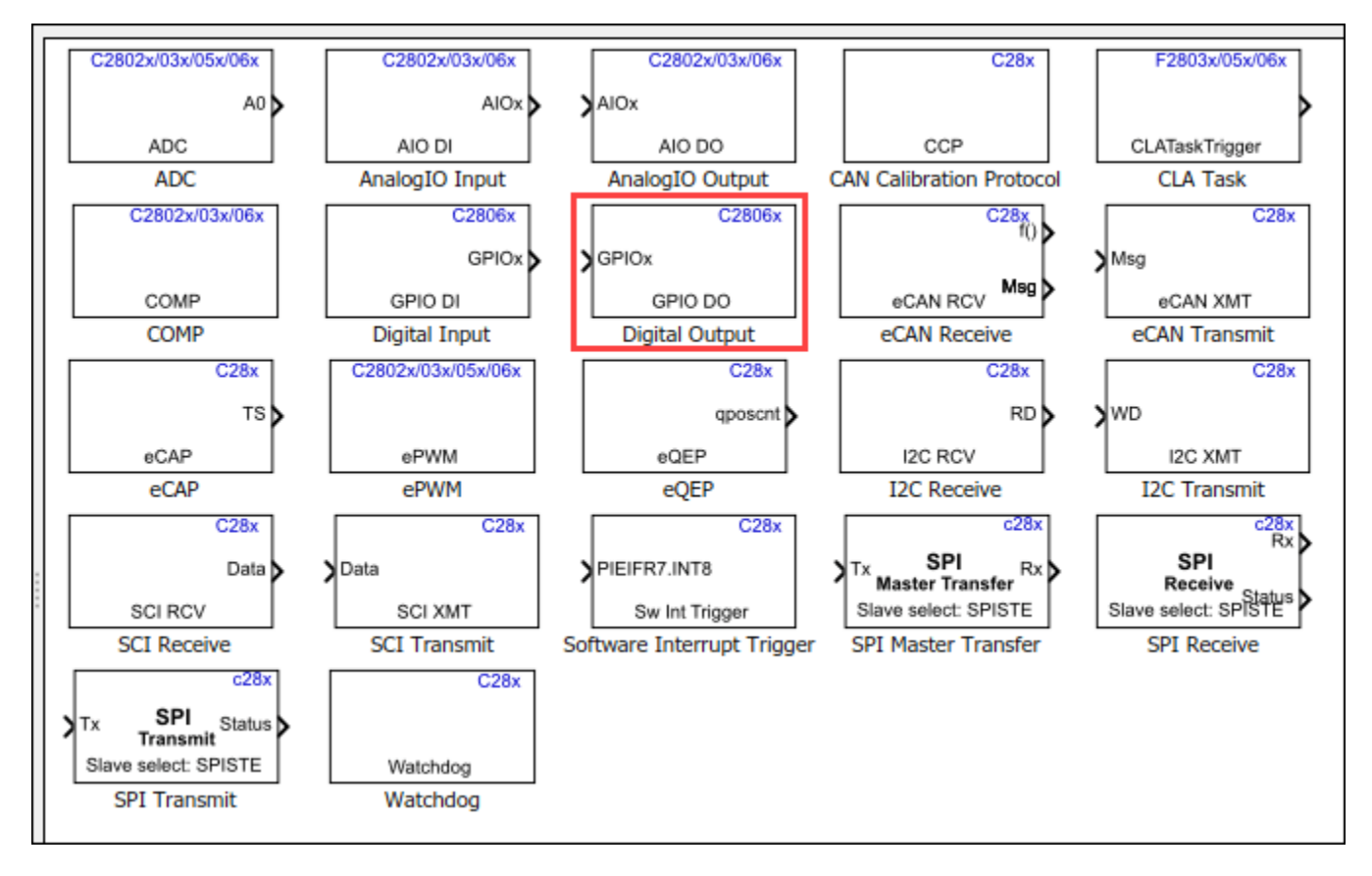

- 4. In MATLAB, select HOME > New > Simulink Model.
- 5. Drag the GPIO block from C2806x library to the model.
- 6. Drag the **Constant** block from **Simulink** library to the model.

**7.** Connect the output of the **Constant** block to either one of the corresponding input of each **GPIO** block. Configure the **GPIO** and **Constant** block as follows:

- a. Configure GPIO block with pin 39 for blue LED or with pin 34 for red LED.
- b. Ensure the Toggle GPIO option is enabled. Enabling this option will toggle the GPIO pin when input passed to this block is 1. The rate of toggle will be based on the sample time of the input.

| Q Search                                  |                                                                                                    |                  |
|-------------------------------------------|----------------------------------------------------------------------------------------------------|------------------|
| Solver                                    | Hardware board: TI Piccolo F28069M LaunchPad                                                                                                    |                  |
| Data Import/Export<br>Math and Data Types | Device vendor: Texas Instruments                                                                                                    |                  |
| <ul> <li>Diagnostics</li> </ul>           | ► Device details                                                                                                    |                  |
| Hardware Implementation                   |                                                                                                    |                  |
| Model Referencing                         | Hardware board settings                                                                                                    |                  |
| Simulation Target                         | Drassesing Unit. [s29vCD114                                                                                                    |                  |
|                                           | Processing Unit. LEDACPUT                                                                                                    |                  |
|                                           | ► Design mapping                                                                                                    |                  |
|                                           |                                                                                                    |                  |
|                                           |                                                                                                    |                  |
|                                           | Task profiling on processor                                                                                                    |                  |
|                                           | ► Task profiling on processor                                                                                                    |                  |
|                                           | <ul> <li>Task profiling on processor</li> <li>Operating system/scheduler</li> </ul>                                                                                                    |                  |
|                                           | Task profiling on processor      Operating system/scheduler                                                                                                    |                  |
|                                           | <ul> <li>Task profiling on processor</li> <li>Operating system/scheduler</li> <li>Target hardware resources</li> </ul>                                                                                                    |                  |
|                                           | Task profiling on processor     Operating system/scheduler     Target hardware resources     Groups                                                                                                    |                  |
|                                           |                                                                                                    |                  |
|                                           |                                                                                                    |                  |
|                                           | <ul> <li>Task profiling on processor</li> <li>Operating system/scheduler</li> <li>Target hardware resources</li> <li>Groups         Build options         Build action: Build, load and run         Clocking         ADC         Device Name: F28069M         v v v Boot From Flash (stand alone execution)</li> </ul>                                                                                                    |                  |
|                                           | <ul> <li>Task profiling on processor</li> <li>Operating system/scheduler</li> <li>Target hardware resources</li> <li>Groups</li> <li>Build options</li> <li>Build action: Build, load and run</li> <li>Disable parallel build</li> <li>Clocking</li> <li>Device Name: F28069M</li> <li>V V Boot From Flash (stand alone execution)</li> <li>COMP</li> <li>Use custom linker command file</li> </ul>                                                                                                    |                  |
|                                           | <ul> <li>Task profiling on processor</li> <li>Operating system/scheduler</li> <li>Target hardware resources</li> <li>Groups</li> <li>Build options</li> <li>Build action:</li> <li>Build, load and run</li> <li>Disable parallel build</li> <li>Clocking</li> <li>Device Name:</li> <li>F28069M</li> <li>✓</li> <li>Boot From Flash (stand alone execution)</li> <li>COMP</li> <li>Use custom linker command file</li> <li>eCAN_A</li> <li>Linker command file: \$(TARGET_ROOT)\src\c28069M.cmd</li> </ul>                                                                                                    | Browse           |
|                                           | <ul> <li>Task profiling on processor</li> <li>Operating system/scheduler</li> <li>Target hardware resources</li> <li>Groups</li> <li>Build options</li> <li>Build action:</li> <li>Build, load and run</li> <li>Disable parallel build</li> <li>Clocking</li> <li>Device Name:</li> <li>F28069M</li> <li>✓ Boot From Flash (stand alone execution)</li> <li>COMP</li> <li>Use custom linker command file</li> <li>eCAN_A</li> <li>Linker command file:</li> <li>§(TARGET_ROOT)\src\c28069M.cmd</li> <li>ECAP</li> <li>CCS bordware configuration file:</li> </ul>                                                                                                    | Browse           |
|                                           | <ul> <li>Task profiling on processor</li> <li>Operating system/scheduler</li> <li>Target hardware resources</li> <li>Groups</li> <li>Build options</li> <li>Build action:</li> <li>Build, load and run</li> <li>Disable parallel build</li> <li>Clocking</li> <li>Device Name:</li> <li>F28069M</li> <li>Ø Boot From Flash (stand alone execution)</li> <li>COMP</li> <li>Use custom linker command file</li> <li>eCAN_A</li> <li>Linker command file:</li> <li>\$(TARGET_ROOT)\src\c28069M.cmd</li> <li>eCAP</li> <li>eCS hardware configuration file:</li> <li>\$(TARGET_ROOT)/CCS_Config/f28069.ccxml</li> </ul>                                                                                                    | Browse<br>Browse |
|                                           | <ul> <li>Task profiling on processor</li> <li>Operating system/scheduler</li> <li>Target hardware resources</li> <li>Groups</li> <li>Build options</li> <li>Build action: Build, load and run</li> <li>Disable parallel build</li> <li>Clocking</li> <li>Device Name: F28069M</li> <li>Ø Boot From Flash (stand alone execution)</li> <li>COMP</li> <li>Use custom linker command file</li> <li>eCAN_A</li> <li>Linker command file: \$(TARGET_ROOT)/src/c28069M.cmd</li> <li>eCAP</li> <li>CCS hardware configuration file: \$(TARGET_ROOT)/CCS_Config/f28069.ccxml</li> <li>Enable DMA to access ePWM Registers instead of CLA</li> </ul>                                                                            | Browse           |
|                                           | <ul> <li>Task profiling on processor</li> <li>Operating system/scheduler</li> <li>Target hardware resources</li> <li>Groups</li> <li>Build options</li> <li>Build action:</li> <li>Build, load and run</li> <li>Disable parallel build</li> <li>Clocking</li> <li>Device Name:</li> <li>F28069M</li> <li>Ø Boot From Flash (stand alone execution)</li> <li>COMP</li> <li>Use custom linker command file</li> <li>eCAN_A</li> <li>Linker command file:</li> <li>\$(TARGET_ROOT)/src/c28069M.cmd</li> <li>eCAP</li> <li>CCS hardware configuration file:</li> <li>\$(TARGET_ROOT)/CCS_Config/f28069.ccxml</li> <li>Enable DMA to access ePWM Registers instead of CLA</li> <li>SCI_A</li> <li>Enable FastRTS</li> </ul> | Browse           |

• c. For Constant block, specify the sample time (0.5). Since the toggle option is enabled in GPIO block, this ensures GPIO is 1 for period of 0.5 sec and 0 for 0.5 secs. So, the period of the waveform is 1 sec.

**8.** Save your model and connect the TI Piccolo F28069M LaunchPad to your computer with a USB cable.

- **9.** Open the saved model to configure the model for F28069M Launchpad:
- a. Open the **Modeling** tab and press **Ctrl+E** (Model settings) to open **Configuration Parameters** dialog box.
- b. Go to Hardware Implementation > Hardware board and select TI Piccolo F2806M LaunchPad.
- c. Ensure **Boot from Flash** is enabled if the application has to load to the flash. If you do not select this option, the application loads to the RAM.
- d. Click OK.

**10.** Go to the **Hardware** tab and click **Build**, **Deploy & Start** to generate code for the model and deploy the executable.

| SIMULATION DEBUG                               | MODELING             | FORMAT                    | HARD      | WARE     | APPS                       |                     |                            |
|------------------------------------------------|----------------------|---------------------------|-----------|----------|----------------------------|---------------------|----------------------------|
| Hardware Board<br>TI Piccolo F28069M LaunchPad | Hardware<br>Settings | Tune Bat<br>Parameters Mo | ich<br>de | Stop Tir | me Inf Monitor<br>& Tune • | MATLAB<br>Workspace | Build, Deploy<br>& Start ▼ |
| HARDWARE BOARD                                 |                      | PREPARE                   |           |          | RUN ON HARDWARE            | REVIEW RESULTS      | DEPLOY                     |
| arduino_gettingstarted                         | d                    |                           |           |          |                            |                     |                            |

**11.** The generated code is built and run on the F28069M Launchpad automatically. When the model starts running on the F28069M Launchpad, observe that the user LED on the board blinks with a period of 1 second.

12. Save your model. A preconfigured model is included for your convenience.

#### Task 2 - Create, Configure and Run the Model for TI Delfino F28379D LaunchPad (Dual Core)

In this task you will create and configure a simple model blinking an on-board LED to run on F28379D Launchpad (Dual core).

F2837xD is a Dual core. You can create 2 models. One each for CPU1 and CPU2 to generate 2 separate executables.

#### Create a Model for CPU1 of F28379D

1. Enter slLibraryBrowser at the MATLAB prompt. This opens the Simulink Library Browser.

**2.** In the Simulink Library Browser, navigate to Libraries >  $C2000^{\text{TM}}$  Microcontroller Blockset and select F2837xD processor.

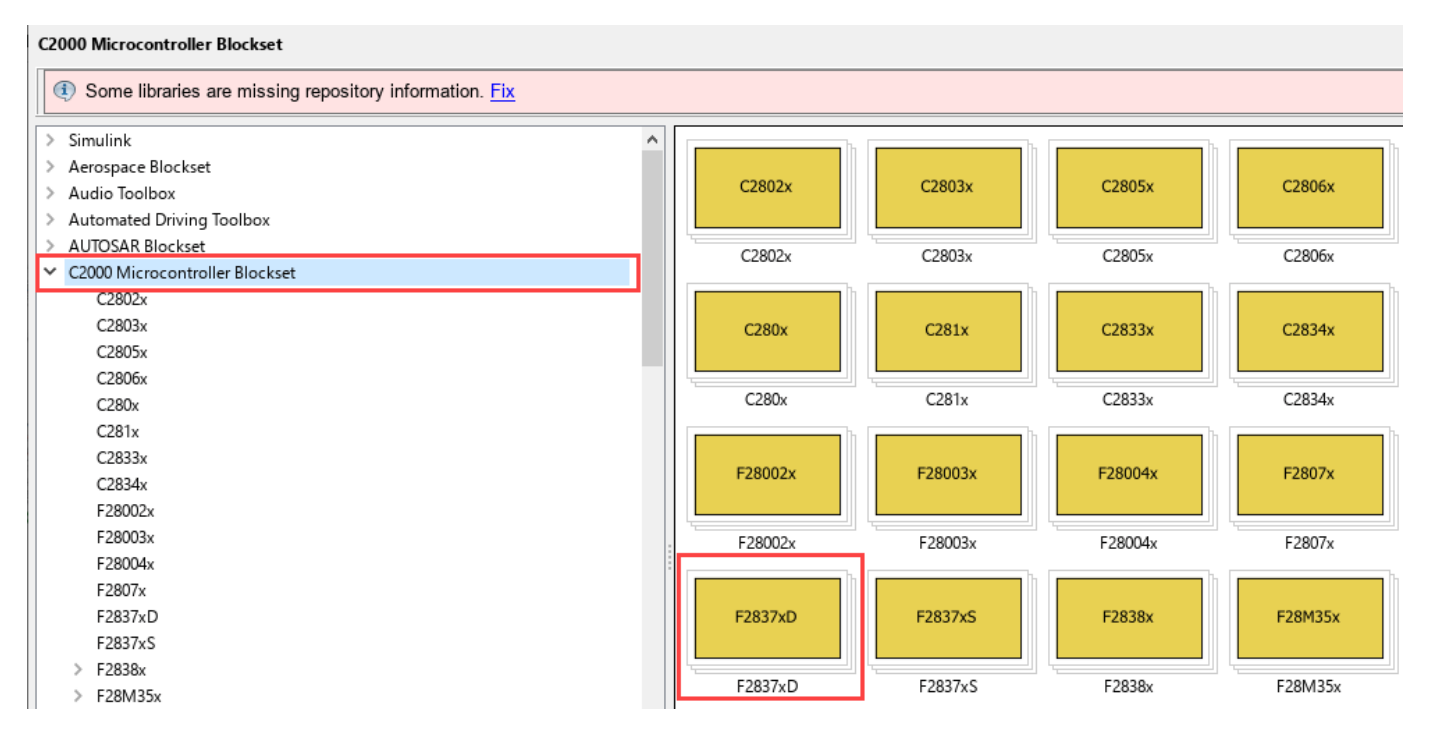

**3.** Double-click the **GPIO** block. Review the block mask, which contains a description of the block and parameters for configuring the associated user GPIO.

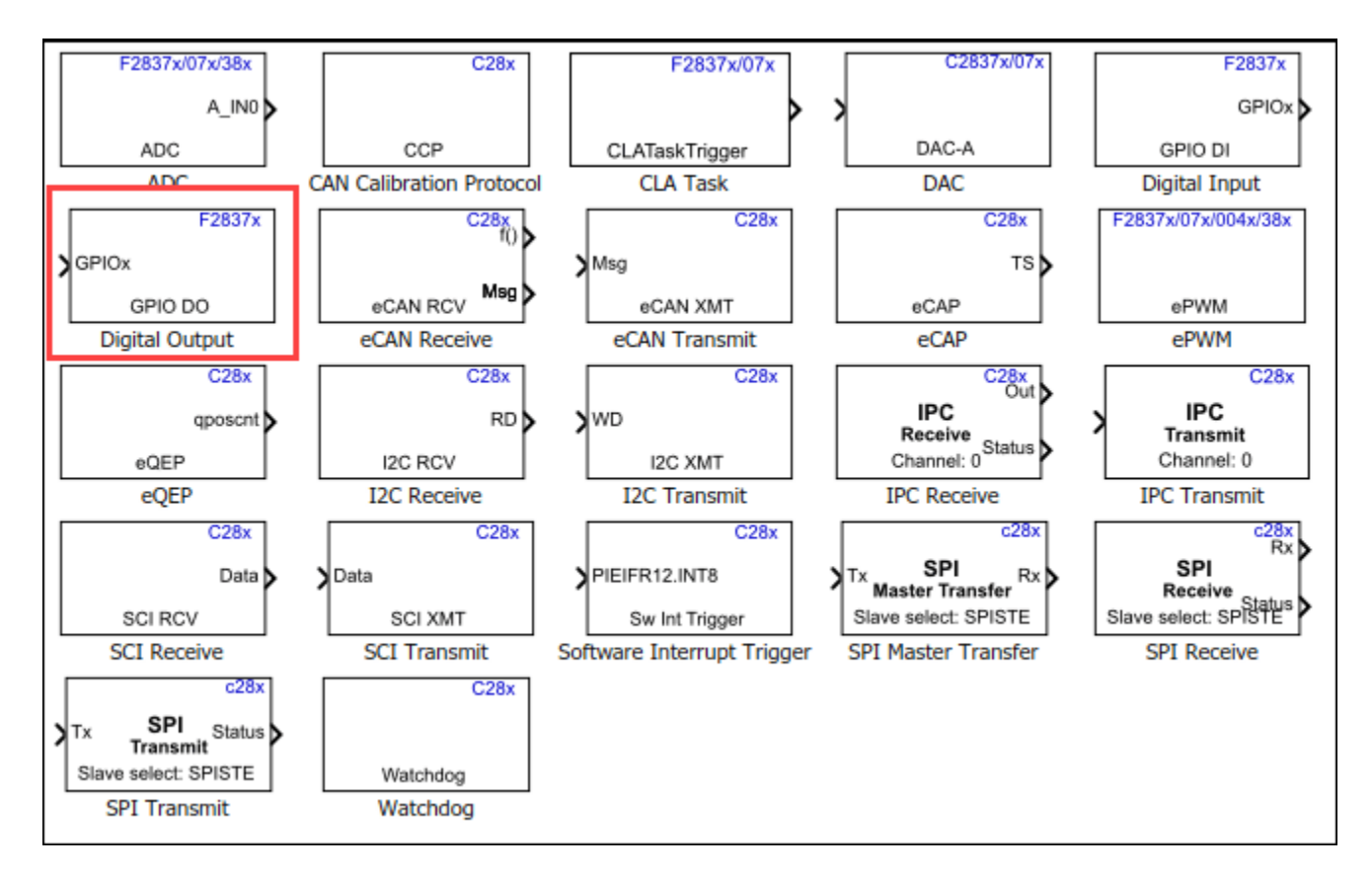

**4.** Perform the **steps 4 to 8 of Task 1** for TI Delfino F28379D LaunchPad. For this task, configure GPIO block with pin 34 for red LED.

**5.** Select the TI Delfino F28379D LaunchPad and verify the CPU used for your model. For this task, select CPU1. This selection creates and downloads the executable for CPU1.

| Configuration Parameters: untit              | tled/Configuration (Active) |                                |                               |                            |                               | >                                    |
|----------------------------------------------|-----------------------------|--------------------------------|-------------------------------|----------------------------|-------------------------------|--------------------------------------|
| <b>Q</b> Search                              |                             |                                |                               |                            |                               |                                      |
| Solver                                       | Hardware board: TI Delfin   | no F28379D LaunchPad           |                               |                            |                               |                                      |
| Data Import/Export                           | Code Generation system      | target file: <u>ert.tlc</u>    |                               |                            |                               |                                      |
| Diagnostics                                  | Device vendor: Texas Ins    | struments                      |                               |                            | - Device                      | type: C2000                          |
| Hardware Implementation<br>Model Referencing | ► Device details            |                                |                               |                            |                               |                                      |
| Simulation Target Code Generation            | Hardware board settings     |                                |                               |                            |                               |                                      |
| Coverage                                     | Processing Unit: c28x       | CPU1                           |                               |                            |                               |                                      |
| HDL Code Generation                          | b Daria and in              |                                |                               |                            |                               |                                      |
|                                              | Design mapping              |                                |                               |                            |                               |                                      |
|                                              | Tack profiling on prov      | 202205                         |                               |                            |                               |                                      |
|                                              | P Task proming on pro       | 263301                         |                               |                            |                               |                                      |
|                                              | Operating system/sc         | heduler                        |                               |                            |                               |                                      |
|                                              | operating eyetennee         |                                |                               |                            |                               |                                      |
|                                              | ▼ Target hardware reso      | ources                         |                               |                            |                               |                                      |
|                                              |                             |                                |                               |                            |                               |                                      |
|                                              | Groups                      |                                |                               |                            |                               |                                      |
|                                              | Build options               | Build action: Build, load      | and run                       |                            | •                             | <ul> <li>Disable parallel</li> </ul> |
|                                              | Clocking                    | Device Name: E28379D           |                               |                            |                               | Boot from flash                      |
|                                              | Input X-BAR                 | Device Marrie. 120313D         |                               |                            |                               | V Doot nom nash                      |
|                                              | Output X-BAR                | <ul> <li>Enable TMU</li> </ul> |                               |                            |                               |                                      |
|                                              | ADC_A                       | Use custom linker con          | mmand file                    |                            |                               |                                      |
|                                              | ADC_B                       | Linker command file: \$()      | ARGET ROOT)\src\c28377[       | ) cmd                      |                               |                                      |
|                                              | ADC_C                       |                                |                               |                            |                               |                                      |
|                                              | ADC_D                       | CCS hardware configurat        | ion file: [\$(TARGET_ROOT)/   | CCS_Config/f28379D.ccxml   |                               |                                      |
|                                              | CMPSS                       | Enable DMA access t            | o peripheral frame 1 (ePWM,   | HRPWM, eCAP, eQEP, DAC, CN | MPSS, and SDFM) instead of CL | A                                    |
|                                              | DAC                         | Enable DMA access t            | o peripheral frame 2 (SPI and | McBSP) instead of CLA      |                               |                                      |
|                                              | ePWM                        |                                |                               |                            |                               |                                      |
|                                              | eCAP                        | Configure CLA progra           | im and data memory            |                            |                               |                                      |
|                                              | 4                           |                                |                               |                            |                               | •                                    |
|                                              |                             |                                |                               |                            |                               |                                      |
|                                              |                             |                                |                               |                            | OK Cancel                     | Help Apply                           |

6. Go to the **Hardware** tab and click **Build**, **Deploy & Start** to generate code for the model and deploy the executable.

| s             | IMULATION I                               |                      | DEBUG          | DEBUG                |                    | FORMAT        |     | HARD |          | ARE |            | APPS                |                     |   |                            |  |
|---------------|-------------------------------------------|----------------------|----------------|----------------------|--------------------|---------------|-----|------|----------|-----|------------|---------------------|---------------------|---|----------------------------|--|
| Hard<br>TI De | dware Board<br>elfino F28379D LaunchPad 🔹 |                      |                | Hardware<br>Settings | Tune<br>Parameters | Batch<br>Mode | h . | •    | Stop Tir | me  | Inf        | Monitor<br>& Tune 🕶 | MATLAB<br>Workspace | • | Build, Deploy<br>& Start ▼ |  |
|               | HARDWARE BOARD                            |                      |                |                      | PREPARE            |               |     |      |          | RUN | I ON HARDV | VARE                | REVIEW RESULTS      |   | DEPLOY                     |  |
| ser           |                                           | ⇒ 🔶                  | c2000_gettings | tarte                | ed                 |               |     |      |          |     |            |                     |                     |   |                            |  |
| el Brows      | ۲                                         | c2000_gettingstarted |                |                      |                    |               |     |      |          |     |            |                     |                     |   |                            |  |

7. The generated code is built and run on the F28379D Launchpad automatically. When the model starts running on the F28379D Launchpad, observe that the user LED on the board blinks with a period of 1 second.

8. Save your model. A preconfigured model is included for your convenience.

#### Create a Model for CPU2 of F28379D

Since TI Delfino F28379D LaunchPad is a dual core processor, you can create a similar model using CPU2 option and blink the LED.

1. Perform the steps 1 to 4 of Task 2 for TI Delfino F28379D LaunchPad.

**2.** Select the TI Delfino F28379D LaunchPad and verify the CPU used for your model. For this task, select CPU2 and configure GPIO block with pin 31 for blue LED. This selection creates and downloads the executable for CPU2.

**3.** The generated code is built and run on the F28379D Launchpad automatically. When the model starts running on the F28379D Launchpad, observe that the user LED on the board blinks with a period of 1 second.

4. Save your model. A preconfigured model is included for your convenience.

#### Note:

- Do not use the GPIO pins is used in CPU1.
- Ensure that peripherals used in CPU1 are not used in CPU2. If same peripherals are used in CPU1 and CPU2, the model may not work as expected.

By creating 2 models for TI Delfino F28379D LaunchPad, you can blink 2 LED's. One from CPU1 and another with CPU2.

#### Task 3 - Create, Configure and Run the Model for F2838x (Multi-Core) Processor

In this task you will create and configure a simple model blinking an on-board LED to run on F2838x (Multi-core).

F2838x is a Multi-core processor. You can create 3 models to generate 3 separate executables for:

- CPU1
- CPU2
- ARM Cortex-M4

#### For CPU1 and CPU2 of F2838x(C28x)

1. Enter slLibraryBrowser at the MATLAB prompt. This opens the Simulink Library Browser.

2. In the Simulink Library Browser, navigate to Libraries > C2000<sup>™</sup> Microcontroller Blockset > F2838x > Select F2838x\_C28x processor.

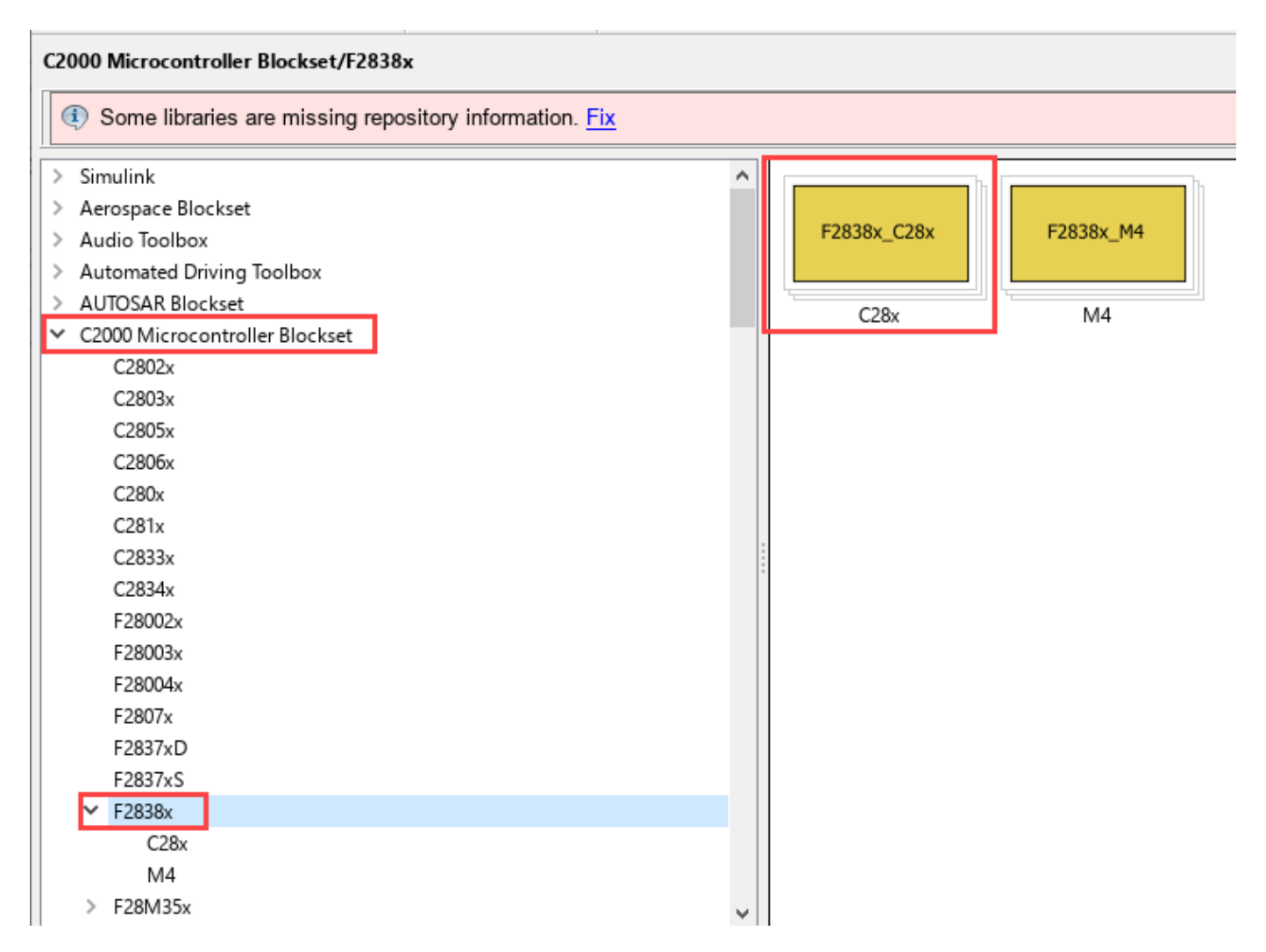

**3.** Double-click the **GPIO** block. Review the block mask, which contains a description of the block and parameters for configuring the associated user GPIO.

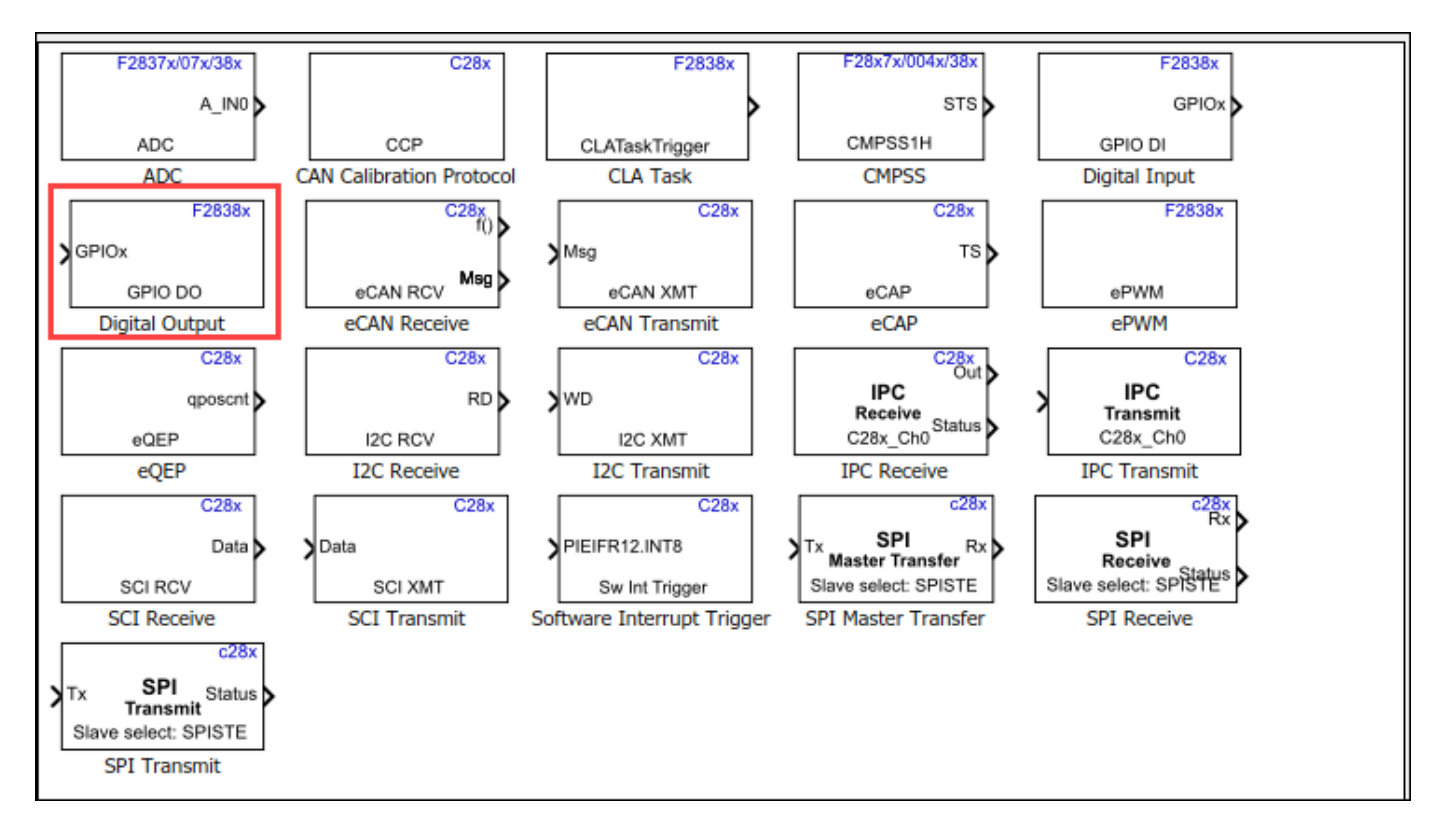

**4.** Create CPU1 and CPU2 model by performing the **steps 4 to 8** of **Task 2 for F2838x(C28x)** processor.

5. A preconfigured model (CPU1 and CPU2) is included for your convenience.

Note: Do not use the same GPIO pins used in CPU1 and CPU2.

#### For ARM Cortex-M4 of F2838x\_M4

1. Enter slLibraryBrowser at the MATLAB prompt. This opens the Simulink® Library Browser.

**2.** In the Simulink Library Browser, navigate to Libraries >  $C2000^{TM}$  Microcontroller Blockset >  $F2838x > Select F2838x_M4$  processor.

| F2838x_C28x | F2838x_M4 |
|-------------|-----------|
| C28x        | M4        |
|             |           |

**3.** Double-click the **GPIO** block. Review the block mask, which contains a description of the block and parameters for configuring the associated user GPIO.

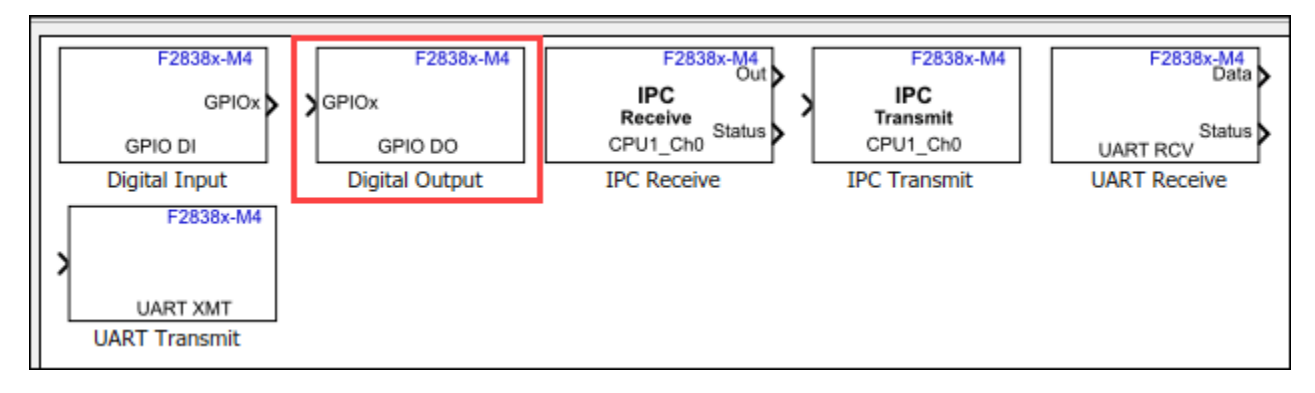

4. Perform the steps 4 to 7 of Task 1 for F2838x-M4 processor and save the model.

**Note:** While configuring the GPIO pin, select the appropriate pin applicable for ARM Cortex-M4 processor. Do not use same GPIO pins used in CPU1 or CPU2.

**5.** Open the saved model to configure the model for F2838x M4:

- a. Open the **Modeling** tab and press **Ctrl+E** (Model settings) to open **Configuration Parameters** dialog box.
- b. Go to Hardware Implementation > Hardware board and select TI F2838x. In the Processing Unit, select \*CortexM4.

| Solver       Hardware board: TI F2838x         Data Import/Export         Math and Data Types         Diagnostics         Hardware Implementation         Model Referencing         Simulation Target         Processing Unit: CortexM4         > Design mapping         > Task profiling on processor         * Target hardware resources         Groups         Build options       Build action: Build, load and run           UART       Use custom linker command file         Overun detection       Linker command file: CTADCET POOTUlereio 2838y: CM ered                                                                                                    | G Configuration Parameters: untitled                                                                                                    | /Configuration (Active)                                                                                                    |                                                          |              | × |
|----------------------------------------------------------------------------------------------------|----------------------------------------------------------------------------------------------------|----------------------------------------------------------------------------------------------------|----------------------------------------------------------|--------------|---|
| Solver       Data Import/Export         Data Import/Export       Device vendor: ARM Compatible         > Diagnostics       > Device details         Hardware Implementation       Model Referencing         Simulation Target       Hardware board settings         Processing Unit: CortexM4       > Design mapping         > Task profiling on processor       * Target hardware resources         Groups       Build options       Build action: Build, load and run       • Disable parallel build         UART       Use custom linker command file       Uverrun detection       Linker command file                                                                                                    | Q Search                                                                                                    |                                                                                                    |                                                          |              |   |
| ▼ Target hardware resources   Groups   Build options   Build action:   Build action: <td< td=""><td>Solver<br/>Data Import/Export<br/>Math and Data Types<br/>Diagnostics<br/>Hardware Implementation<br/>Model Referencing<br/>Simulation Target</td><td>Hardware board: TI F2838x Device vendor: ARM Compatible  Device details Hardware board settings Processing Unit: CortexM4  Design mapping  Task profiling on processor</td><td>rpe: ARM Cortex</td><td></td><td></td></td<> | Solver<br>Data Import/Export<br>Math and Data Types<br>Diagnostics<br>Hardware Implementation<br>Model Referencing<br>Simulation Target | Hardware board: TI F2838x Device vendor: ARM Compatible  Device details Hardware board settings Processing Unit: CortexM4  Design mapping  Task profiling on processor | rpe: ARM Cortex                                          |              |   |
| MCAN<br>PIL<br>External mode CCS hardware configuration file: \$(TARGET_ROOT)/CCS_Config/f) Browse Edit Edit                                                                                                    |                                                                                                    |                                                                                                    | e parallel build<br>CM.cmd Browse<br>CCS_Config/f Browse | Edit<br>Edit | • |

- c. Ensure **Boot from Flash** is enabled if the application has to load to the flash. If you do not select this option, the application loads to the RAM.
- d. Click **OK**.

**6.** Go to the **Hardware** tab and click **Build**, **Deploy & Start** to generate code for the model and deploy the executable.

| SIMULATION                                     | DEBUG       | MODELING FORMAT      |                    |               | HARD | WARE    | APPS         |                     |                     |   |                            |
|------------------------------------------------|-------------|----------------------|--------------------|---------------|------|---------|--------------|---------------------|---------------------|---|----------------------------|
| Hardware Board<br>TI Piccolo F28069M LaunchPad |             | Hardware<br>Settings | Tune<br>Parameters | Batch<br>Mode | -    | Stop Ti | ne Inf       | Monitor<br>& Tune 👻 | MATLAB<br>Workspace | - | Build, Deploy<br>& Start ▼ |
| HARDWAR                                        | RE BOARD    |                      | PREPARE            |               |      |         | RUN ON HARDV | VARE                | REVIEW RESULTS      |   | DEPLOY                     |
| arduino_gettingstarted                         |             |                      |                    |               |      |         |              |                     |                     |   |                            |
| arduino_get                                    | tingstarted |                      |                    |               |      |         |              |                     |                     |   |                            |

7. The generated code is built on the F2838x (ARM Cortex-M4) and run automatically. When the model starts running on the F2838x (ARM Cortex-M4), observe GPIO pin toggling with a period of 1 second.

8. Save your model. A preconfigured model is included for your convenience.

**Note:** For Multicore processor like F2838x, try Interchanging the GPIO's between CPU2 and ARM Cortex-M4 or CPU1 and ARM Cortex-M4 and observe the LED blink.

#### **Other Things to Try**

Experiment with other blocks in the Texas Instruments C2000 Processors Block Library. For example:

- Create and run a model that repeatedly blinks an LED. Hint: use the **Pulse Generator** block.
- Create and run a model that repeatedly blinks an LED. Hint: use the external mode example.

# Field-Oriented Control of PMSM with Quadrature Encoder Using C2000 Processors

This example implements the field-oriented control (FOC) technique to control the speed of a threephase permanent magnet synchronous motor (PMSM). The FOC algorithm requires rotor position feedback, which is obtained by a quadrature encoder sensor. For details about FOC, see "Field-Oriented Control (FOC)" (Motor Control Blockset).

A closed-loop FOC algorithm is used to regulate the speed and torque of a three-phase PMSM. This example uses C28x peripheral blocks from the C2000<sup>™</sup> Microcontroller Blockset and MCB library blocks from Motor Control Blockset<sup>™</sup>.

This example uses the quadrature encoder sensor to measure the rotor position. The quadrature encoder sensor consists of a disk with two tracks or channels that are coded 90 electrical degrees out of phase. This creates two pulses (A and B) that have a phase difference of 90 degrees and an index pulse (I). Therefore, the controller uses the phase relationship between A and B channels and the transition of channel states to determine the direction of rotation of the motor.

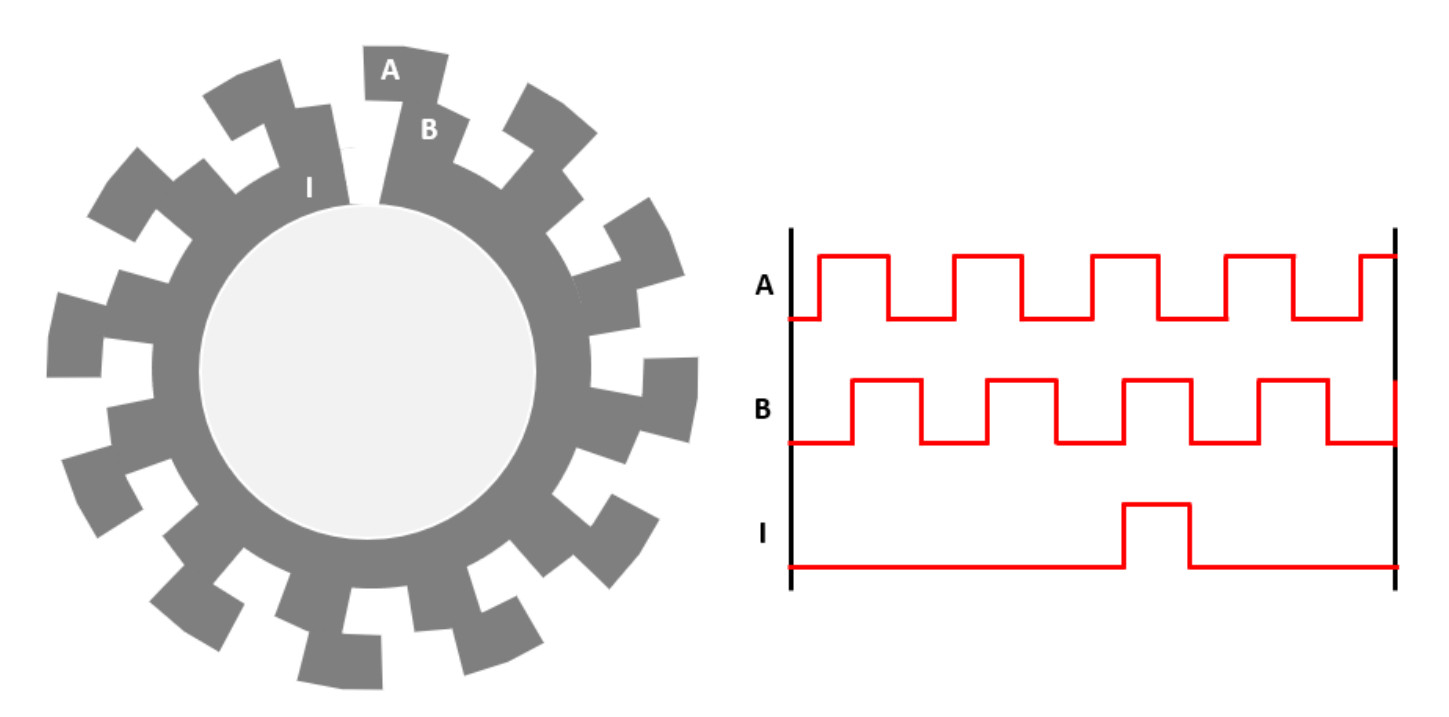

#### **Required Hardware**

This example supports these hardware configurations. Use the target model name (highlighted in bold) to open the model for the corresponding hardware configuration, from the MATLAB® command prompt.

- F28035 control card + DRV8312-C2-KIT inverter: mcb\_pmsm\_foc\_qep\_f28035
- F28335 control card + DRV8312-C2-KIT inverter: mcb\_pmsm\_foc\_qep\_f28335
- LAUNCHXL-F280049C controller + BOOSTXL-DRV8305 inverter: mcb\_pmsm\_foc\_qep\_f280049C

- Three-phase PMSM with optional QEP sensors attached to connector J4 of the DRV8312-C2-KIT inverter board or connector J12 of LAUNCHXL-F280049C.
- For F28069M control card, LAUNCHXL-F28069M controller and LAUNCHXL-F28379D controller, refer to "Field-Oriented Control of PMSM Using Quadrature Encoder" (Motor Control Blockset).

For connections related to the preceding hardware configuration, see "Hardware Connections" on page 1-81.

#### Available Models

The example includes these models:

- mcb\_pmsm\_foc\_qep\_f28035
- mcb pmsm foc qep f28335
- mcb\_pmsm\_foc\_qep\_f280049C

**Note:** For F28069M control card, LAUNCHXL-F28069M controller and LAUNCHXL-F28379D controller, refer to "Field-Oriented Control of PMSM Using Quadrature Encoder" (Motor Control Blockset).

You can use these models for both simulation and code generation. You can also use the open\_system command to open the Simulink® models. For example, use this command for a F28035 based controller.

open\_system('mcb\_pmsm\_foc\_qep\_f28035.slx');

# Field-Oriented Control for PMSM with QEP sensor

# Note: This example is configured for TI F28035 Control Card with a DRV8312-C2-KIT connected to a PMSM Motor with QEP Sensor.

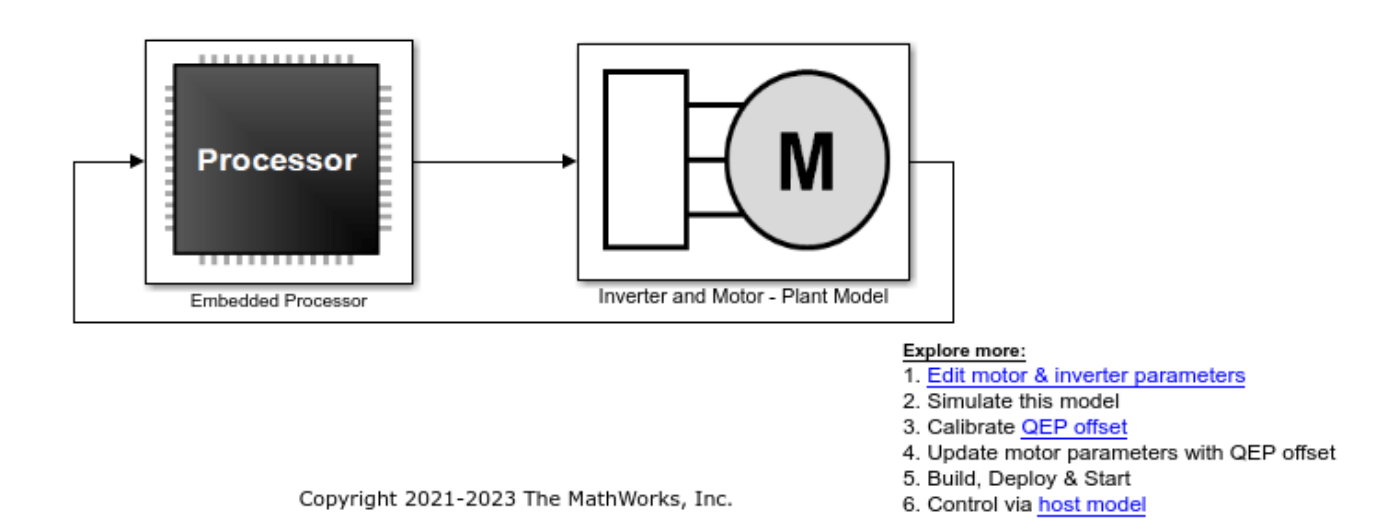

You may need to change the model parameters to fit your specific motor. Match motor voltage and power characteristics to the controller. A conventional voltage-source inverter drives motor. The

controller algorithm generates six pulse width modulation (PWM) signals using a vector PWM technique for six power switching devices. The inverter measures the current of the two motor inputs (ia and ib) input currents of the motor (ia and ib) using two analog-to-digital converters (ADCs) and sends the measurements to the processor.

#### **Peripheral Block Configurations**

Set the peripheral block configurations for this model. Double-click on the blocks to open block parameter configurations. You can use the same parameter values if you want to run this example for other hardware boards.

#### ePWM Block configuration

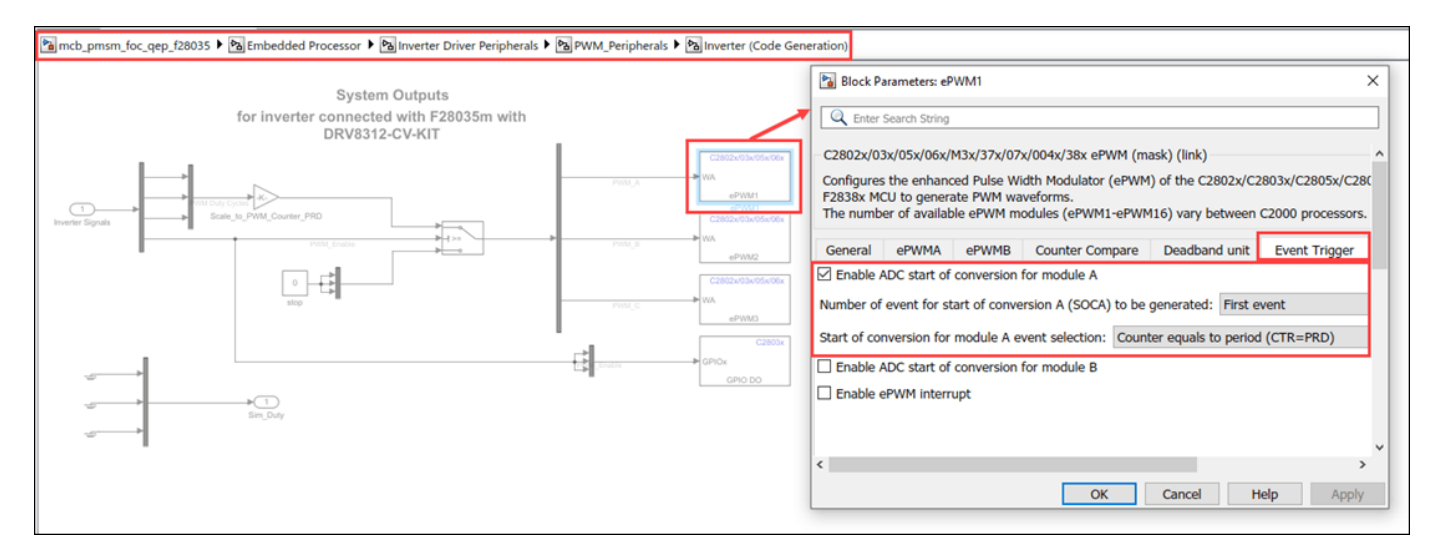

#### • ADC Block configuration

The algorithm in this example uses an asynchronous scheduling. The pulse width modulation (PWM) block triggers the ADC conversion. At the end of conversion, the ADC posts an interrupt that triggers the main FOC algorithm. For more information, refer "ADC Interrupt Based Scheduling" on page 1-12.

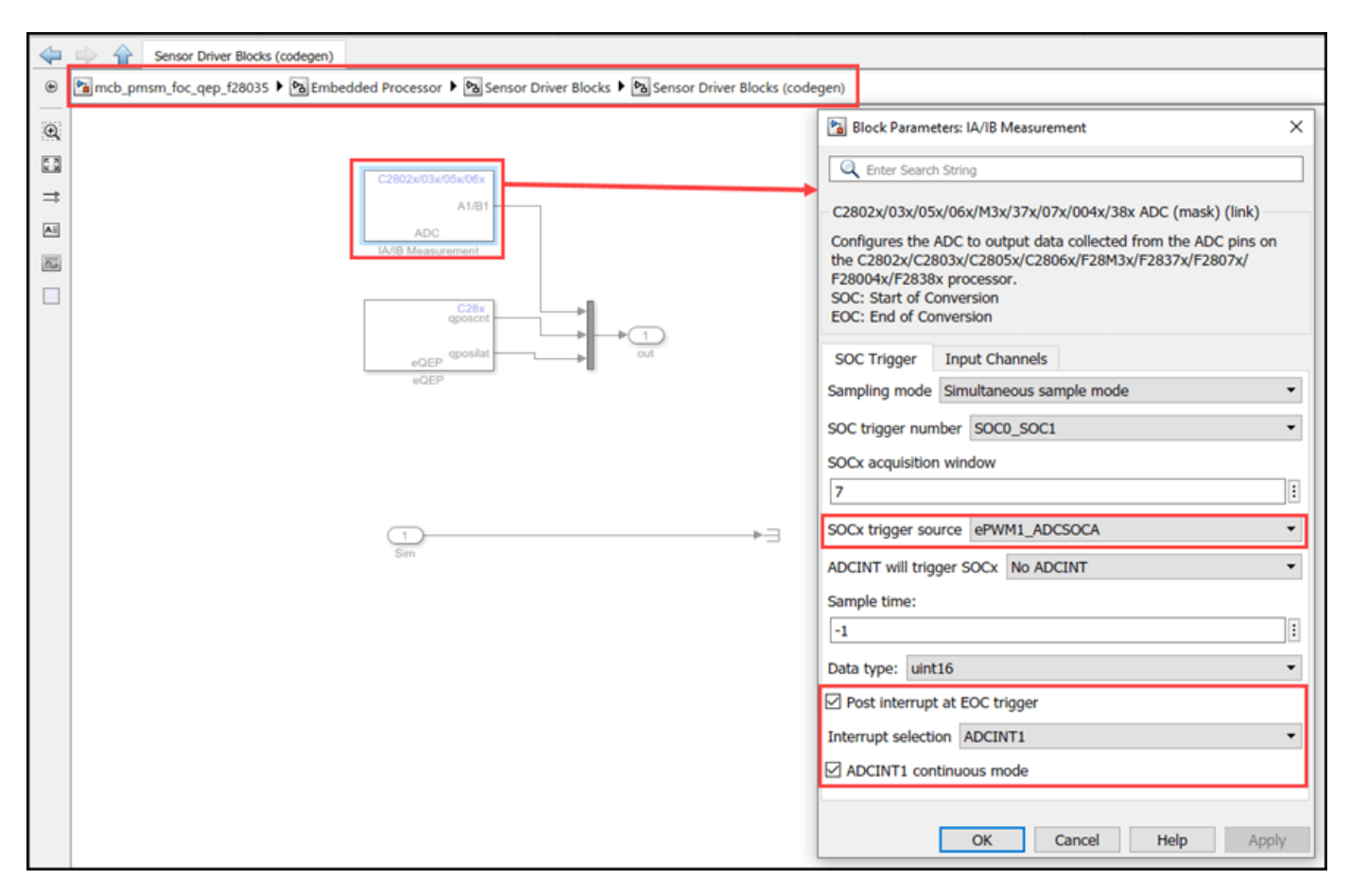

#### **Configure the Model**

1. Open the mcb\_pmsm\_foc\_qep\_f28035 model. This model is configured for TI Piccolo F2803x hardware.

**2.** To run the model on other TI C2000 processors, first press **Ctrl+E** to open the Configuration Parameters dialog box. Then, select the required hardware board by navigating to **Hardware Implementation** > **Hardware board**.

**3.** The following screenshots show the scheduler configurations performed in the model. You can use the same parameter values if you want to run this example for other hardware boards.

| Configuration Parameters: untitled                                                                                                    | /Configuration (Active) —                                                                                                    |    | ×         |
|----------------------------------------------------------------------------------------------------|----------------------------------------------------------------------------------------------------|----|-----------|
| Q Search                                                                                                    |                                                                                                    |    |           |
| Solver<br>Data Import/Export<br>Math and Data Types<br>Diagnostics<br>Hardware Implementation<br>Model Referencing<br>Simulation Target | Hardware board: TI Piccolo F2803x         Device vendor: Texas Instruments <ul> <li>Device details</li> </ul> Hardware board settings         Processing Unit: c28xCPU1 <ul> <li>Design mapping</li> <li>Task profiling on processor</li> <li>Operating system/scheduler</li> <li>Base rate trigger: ADCINT1</li> <li>Target hardware resources</li> <li>Groups</li> <li>Build options</li> <li>Build action: Build, load and run              <ul> <li>Disable parallel build</li> <li>Clocking</li> <li>Device Name: F28035</li> <li>W Boot From Flash (stand alone execution)</li> <li>COMD</li> <li>Use custom linker command file</li> </ul> </li> </ul> |    |           |
|                                                                                                    | eCAN_A Linker command file: \$(TARGET_ROOT)\src\c28035.cmd Brows<br>eCAP<br>ePWM CCS hardware configuration file: \$(TARGET_ROOT)/CCS_Config/f28035.ccxml Brows                                                                                                    | se | •         |
|                                                                                                    | OK Cancel Help                                                                                                    |    | •<br>pply |

#### Note:

- Sampling rate of the ADC block should be same as the base rate of the model determined by the PWM period of the ePWM block.
- Base rate trigger selection should be same as the interrupt triggered by the ADC module. For more information, see Model Configuration Parameters for Texas Instruments C2000 Processors.
- Ensure that the **Default parameter behavior** (Configuration Parameters > Code Generation > Optimization) is set to **Inlined**.
- **4.** Ensure that the baud rate is set to 1.5e6 bits/sec.

| Solver         Solver         Data Import/Export         Math and Data Types         Diagnostics         Hardware Implementation         Model Reterencing         Simulation Target         Code Generation         Coverage         HDL Code Generation         Code Generation         Coverage         HDL Code Generation         Soll         Soll         Soll         Cole Generation         Coverage         HDL Code Generation         Cole Generation         Cole Solution         GOUP         Retrieve Character length bits: [8         ePWM         Desired baud rate in bits/sec: 15e6         Soll         Soll         Soll         Soll         GPI00_7         Blocking mode         GPI00_7         Blocking mode         GPI024_31         GPI032_39         Pin assignment(Tx): GPI028 | Configuration Parameters: mcb_pm                                                                                                    | nsm_foc_qep_f28035/Configur                                                                                                    | ation (Active)                                                                                                    | -                                     | × |
|----------------------------------------------------------------------------------------------------|----------------------------------------------------------------------------------------------------|----------------------------------------------------------------------------------------------------|----------------------------------------------------------------------------------------------------|---------------------------------------|---|
| Solver       Data Import/Export         Math and Data Types       •         Data Import/Export       •         Math and Data Types       •         Target hardware Implementation       •         Model Reterencing       Simulation Target         • Code Generation       •         Coverage       •         • HDL Code Generation       •         Coverage       •         • HDL Code Generation       •         Colog       •         • Diagnostics       •         • HDL Code Generation       •         • CAP       •         • CAP       Character length bits: [8         • PWM       •         • PWM       Desired baud rate in bits/sec: [1.5e6         ICC       SCLA         Baud rate prescaler (BRR = (SCIHBAUD << 8)   SCILBAUD)): [4                                                             | Q Search                                                                                                    |                                                                                                    |                                                                                                    |                                       |   |
| SPI_A       Closest achievable baud rate (LSPCLK/(BRR+1)/8) in bits/sec: 1500000         SPI_B       Communication mode: Raw_data         Watchdog       Image: Blocking mode         GPI00_7       Blocking mode         GPI08_15       Data byte order: Little_Endian         GPI016_23       Image: Pin assignment(Tx): GPI029         GPI032_39       Image: Pin assignment(Rx): GPI028                                                                                                    | Solver         Data Import/Export         Math and Data Types         Diagnostics         Hardware Implementation         Model Referencing         Simulation Target         Code Generation         Coverage         HDL Code Generation | Base rate trigger: AI<br>▼ Target hardware reso<br>Groups<br>Build options<br>Clocking<br>ADC<br>COMP<br>eCAN_A<br>eCAP<br>ePWM<br>I2C<br>SCI_A | DCINT1 urces Enable loopback Suspension mode: Free_run Number of stop bits: 1 Parity mode: None Character length bits: 8 Desired baud rate in bits/sec: 1.5e6 Baud rate prescaler (BRR = (SCIHBAUD << 8)   SCILBAUD)): 4 | •<br>•<br>•                           |   |
|                                                                                                    |                                                                                                    | SPI_A<br>SPI_B<br>Watchdog<br>GPI00_7<br>GPI08_15<br>GPI016_23<br>GPI024_31<br>GPI032_39<br>GPI040_44                                           | Closest achievable baud rate (LSPCLK/(BRR+1)/8) in bits/sec: 1500000 Communication mode: Raw_data Blocking mode Data byte order: Little_Endian Pin assignment(Tx): GPI029 Pin assignment(Rx): GPI028                     | • • • • • • • • • • • • • • • • • • • | Ţ |

#### **Required MathWorks® Products**

#### To simulate model:

For the models: mcb\_pmsm\_foc\_qep\_f28035, mcb\_pmsm\_foc\_qep\_f28335 and mcb\_pmsm\_foc\_qep\_f280049C

- Motor Control Blockset<sup>™</sup>
- Fixed-Point Designer<sup>™</sup>

#### To generate code and deploy model:

# For the models: $mcb_pmsm_foc_qep_f28035$ , $mcb_pmsm_foc_qep_f28335$ and $mcb_pmsm_foc_qep_f280049C$

- Motor Control Blockset<sup>™</sup>
- Embedded Coder®
- C2000<sup>™</sup> Microcontroller Blockset
- Fixed-Point Designer<sup>™</sup>

#### Prerequisites

• If you obtain the motor parameters from the datasheet or other sources, update the motor parameters and inverter parameters in the model initialization script associated with the Simulink® models. For instructions, see "Estimate Control Gains and Use Utility Functions" (Motor Control Blockset).

#### Simulate Model

This example supports simulation. Follow these steps to simulate the model.

1. Open a model included with this example.

2. Click **Run** on the **Simulation** tab to simulate the model.

3. Click Data Inspector on the Simulation tab to view and analyze the simulation results.

#### Generate Code and Deploy Model to Target Hardware

This section instructs you to generate code and run the FOC algorithm on the target hardware.

This example uses a host and a target model. The host model is a user interface to the controller hardware board. You can run the host model on the host computer. The prerequisite to use the host model is to deploy the target model to the controller hardware board. The host model uses serial communication to command the target Simulink® model and run the motor in a closed-loop control.

Note: For F28335 processor you need to use external FTDI for serial communication.

1. Simulate the target model and observe the simulation results.

2. Complete the hardware connections.

**3.** The model automatically computes the ADC (or current) offset values. To disable this functionality (enabled by default), update the value 0 to the variable inverter.ADCOffsetCalibEnable in the model initialization script.

Alternatively, you can compute the ADC offset values and update it manually in the model initialization scripts. For instructions, see "Open-Loop Control of 3-Phase AC Motors Using C2000 Processors" on page 4-171.

**4.** Compute the quadrature encoder index offset value and update it in the model initialization scripts associated with the target model. For instructions, see "Quadrature Encoder Offset Calibration for PMSM Motor" on page 1-73.

**5.** Open the target model for the hardware configuration that you want to use. If you want to change the default hardware configuration settings for the model, see "Model Configuration Parameters" (Motor Control Blockset).

6. Click Build, Deploy & Start on the Hardware tab to deploy the target model to the hardware.

7. Click the **host model** hyperlink in the target model to open the associated host model. You can also use the open\_system command to open the host model. For example, use this command for a host model.

open\_system('mcb\_pmsm\_foc\_host\_model.slx');
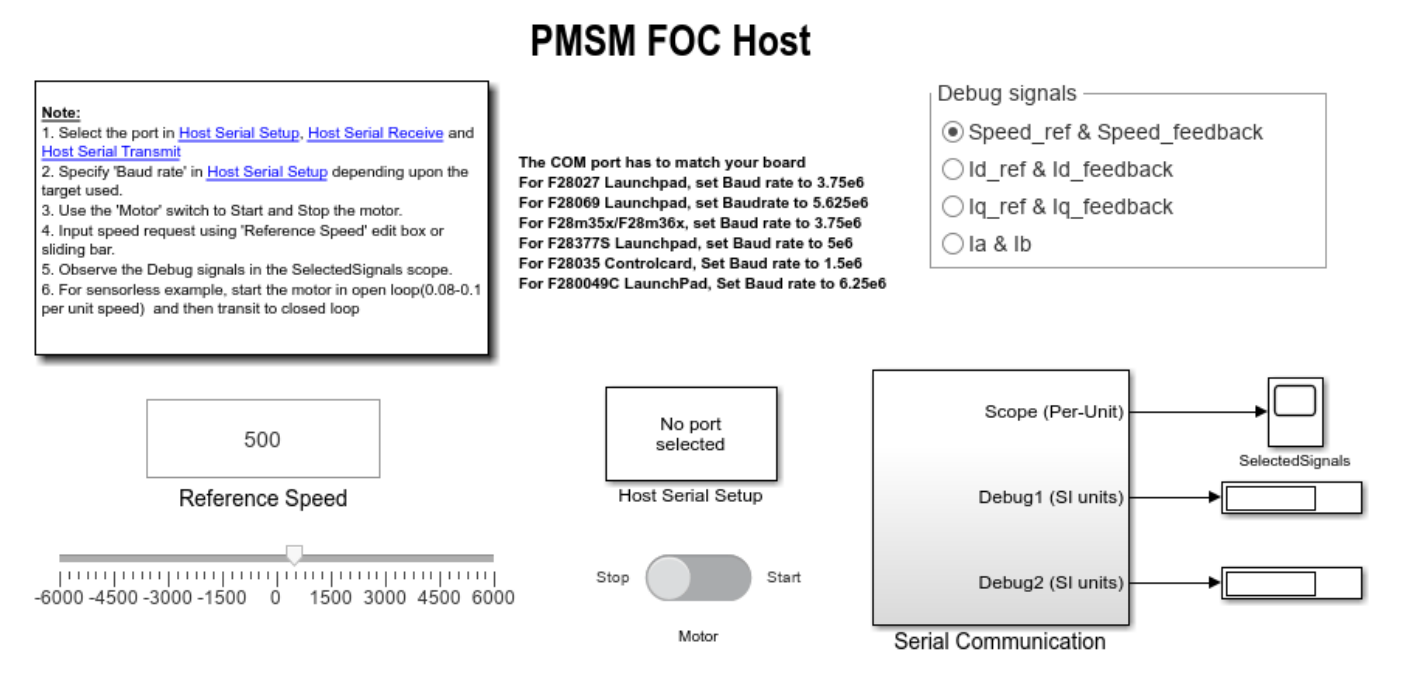

Copyright 2021-2023 The MathWorks, Inc.

For details about the serial communication between the host and target models, see "Host-Target Communication" (Motor Control Blockset).

**8.** Set the parameter **Port** of the following blocks in the mcb\_pmsm\_foc\_host\_model model to match the COM port of the host computer:

- mcb pmsm foc host model > Host Serial Setup
- mcb\_pmsm\_foc\_host\_model > Serial Communication > Host Serial Receive
- mcb\_pmsm\_foc\_host\_model > Serial Communication > SCI\_TX > Host Serial Transmit

9. Update the Reference Speed value in the host model.

10. Click Run on the Simulation tab to run the host model.

**11.** Change the position of the motor switch to Start, to start running the motor.

12. Observe the debug signals from serial communication, in the Time Scope of host model.

# More About:

- "Host-Target Communication" (Motor Control Blockset)
- "Estimate PMSM Parameters Using Recommended Hardware" (Motor Control Blockset)
- For F28069M control card, LAUNCHXL-F28069M controller and LAUNCHXL-F28379D controller, refer to "Field-Oriented Control of PMSM Using Quadrature Encoder" (Motor Control Blockset)
- "Quadrature Encoder Offset Calibration for PMSM Motor" on page 1-73

# Sensorless Field-Oriented Control of PMSM Using C2000 Processors

This example implements the field-oriented control (FOC) technique to control the speed of a threephase permanent magnet synchronous motor (PMSM). For details about FOC, see "Field-Oriented Control (FOC)" (Motor Control Blockset).

This example uses the sensorless position estimation technique. You can select either the sliding mode observer or flux observer to estimate the position feedback for the FOC algorithm used in the example.

A closed-loop FOC algorithm is used to regulate the speed and torque of a three-phase PMSM. This example uses C28x peripheral blocks from the C2000<sup>™</sup> Microcontroller Blockset and MCB library blocks from Motor Control Blockset.

The Sliding Mode Observer (SMO) block generates a sliding motion on the error between the measured and estimated position. The block produces an estimated value that is closely proportional to the measured position. The block uses stator voltages  $(V_{\alpha}, V_{\beta})$  and currents  $(I_{\alpha}, I_{\beta})$  as inputs

and estimates the electromotive force (emf) of the motor model. It uses the emf to further estimate

the rotor position and rotor speed. The Flux Observer block uses identical inputs  $(V_{\alpha}, V_{\beta}, I_{\alpha}, I_{\beta})_{to}$  estimate the stator flux, generated torque, and the rotor position.

# **Required Hardware**

This example supports these hardware configurations. Use the target model name (highlighted in bold) to open the model for the corresponding hardware configuration, from the MATLAB® command prompt.

- F28035 control card + DRV8312-C2-KIT inverter: mcb\_pmsm\_foc\_sensorless\_f28035
- F28335 control card + DRV8312-C2-KIT inverter: mcb pmsm foc sensorless f28335
- F28069m control card + DRV8312-C2-KIT inverter: mcb\_pmsm\_foc\_sensorless\_f28069m
- LAUNCHXL-F280049C controller + BOOSTXL-DRV8305 inverter: mcb\_pmsm\_foc\_sensorless\_f280049C
- F28027 launch pad + DRV8301/DRV8305EVM inverter: mcb\_pmsm\_foc\_sensorless\_f28027LaunchPad
- F28069m control card + TMDSHVMTRINSPIN: mcb\_pmsm\_foc\_sensorless\_hvkit\_f28069m
- For LAUNCHXL-F28069M controller and LAUNCHXL-F28379D controller, refer to "Sensorless Field-Oriented Control of PMSM" (Motor Control Blockset).

For connections related to the preceding hardware configuration, see "Hardware Connections" on page 1-81.

# **Available Models**

The example includes these models:

- mcb pmsm foc sensorless f28035
- mcb pmsm foc sensorless f28335
- mcb\_pmsm\_foc\_sensorless\_f28069m
- mcb\_pmsm\_foc\_sensorless\_f280049C
- mcb\_pmsm\_foc\_sensorless\_f28027LaunchPad
- mcb pmsm foc sensorless hvkit f28069m

**Note:** For LAUNCHXL-F28069M controller and LAUNCHXL-F28379D controller, refer to "Sensorless Field-Oriented Control of PMSM" (Motor Control Blockset).

You can use these models for both simulation and code generation. You can also use the open\_system command to open the Simulink® models. For example, use this command for a F28069m based controller.

open\_system('mcb\_pmsm\_foc\_sensorless\_f28069m.slx');

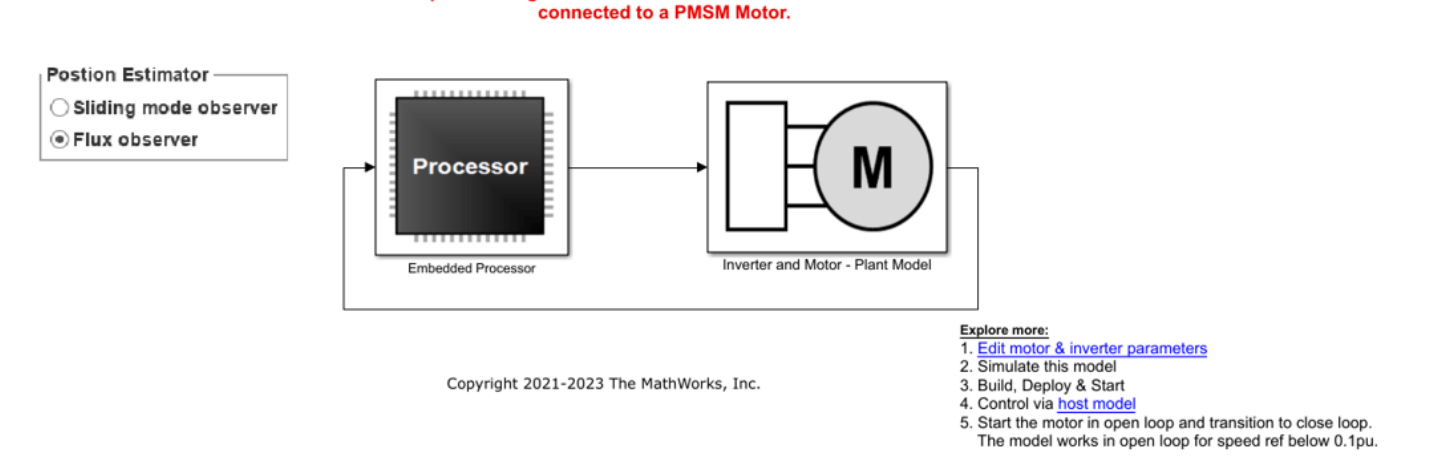

Sensorless Field-Oriented Control for PMSM

Note: This example is configured for TI F28069m Control Card with a DRV8312-C2-KIT

You may need to change the model parameters to fit your specific motor. Match motor voltage and power characteristics to the controller.

A conventional voltage-source inverter drives motor. The controller algorithm generates six pulse width modulation (PWM) signals using a vector PWM technique for six power switching devices. The inverter measures the current of the two motor inputs (ia and ib) input currents of the motor (ia and ib) using two analog-to-digital converters (ADCs) and sends the measurements to the processor.

# **Peripheral Block Configurations**

Set the peripheral block configurations for this model. Double-click on the blocks to open block parameter configurations. You can use the same parameter values if you want to run this example for other hardware boards.

# • ePWM Block configuration

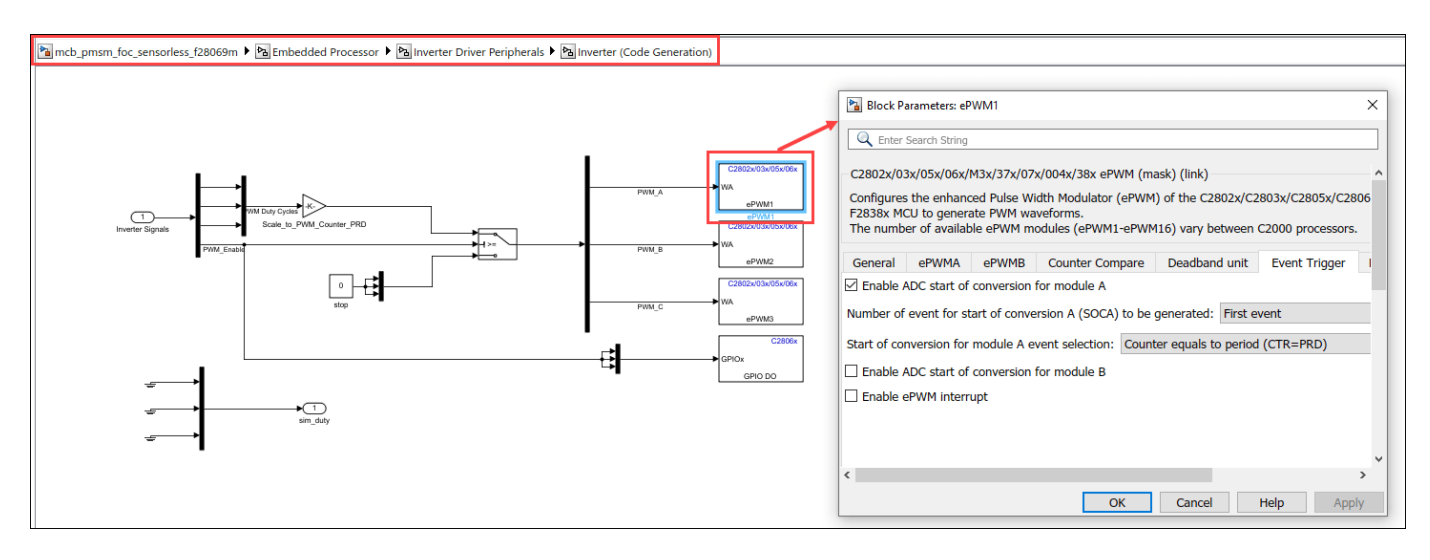

# • ADC Block configuration

The algorithm in this example uses an asynchronous scheduling. The pulse width modulation (PWM) block triggers the ADC conversion. At the end of conversion, the ADC posts an interrupt that triggers the main FOC algorithm. For more information, refer "ADC Interrupt Based Scheduling" on page 1-12.

| 🛍 mcb_pmsm_foc_sensorless_f28069m 🕨 🎦 Embedded Processor 🕨 🛅 Sensor Driver Blocks | Sensor Driver Blocks (codegen)                                                                                                    |
|-----------------------------------------------------------------------------------|----------------------------------------------------------------------------------------------------|
| C2802x/03x/05x/06x<br>A1/B1<br>ADC<br>IA/IB Measurement                           | Block Parameters: IA/IB Measurement       ×         Image: C2802x/03x/05x/06x/M3x/37x/07x/004x/38x ADC (mask) (link)          Configures the ADC to output data collected from the ADC pins on the C2802x/C2803x/C2805x/C2806x/F28M3x/F2837x/F2807x/          F28004x/F2838x processor.       SOC: Start of Conversion         EOC: End of Conversion          SOC Trigger       Input Channels |
| <br>Sim                                                                           | Sampling mode Simultaneous sample mode   SOC trigger number SOC0_SOC1   SOCx acquisition window 7  SOCx trigger source ePWM1_ADCSOCA  ADCINT will trigger SOCx No ADCINT  Sample time: -1  Data type: uint16  Post interrupt at EOC trigger Interrupt selection ADCINT1  ADCINT1  ADCINT1 continuous mode                                                                                       |

# **Configure the Model**

1. Open the mcb\_pmsm\_foc\_sensorless\_f28069m model. This model is configured for TI Piccolo F28069x hardware.

**2.** To run the model on other TI C2000 processors, first press **Ctrl+E** to open the Configuration Parameters dialog box. Then, select the required hardware board by navigating to **Hardware Implementation** > **Hardware board**.

**3.** The following screenshots show the scheduler configurations performed in the model. You can use the same parameter values if you want to run this example for other hardware boards.

| Configuration Parameters: mcb_pr             | msm_foc_sensorless_f28069m/             | Configuration (Active) - 🗆 🗙                                   |
|----------------------------------------------|-----------------------------------------|----------------------------------------------------------------|
| Q Search                                     |                                         |                                                                |
| Solver                                       | Hardware board: TI Picco                | olo F2806x                                                     |
| Data Import/Export                           | Code Generation system                  | target file: ert.tlc                                           |
| <ul> <li>Diagnostics</li> </ul>              | Device vendor: Texas Ins                | struments - Device type: C2000                                 |
| Hardware Implementation<br>Model Referencing | Device details                          |                                                                |
| Simulation Target Code Generation            | Hardware board settings                 |                                                                |
| Coverage                                     | <ul> <li>Operating system/sc</li> </ul> | heduler                                                        |
| Simscape                                     | Base rate trigger: A                    | DCINT1                                                         |
| <ul> <li>Simscape Multibody</li> </ul>       |                                         |                                                                |
|                                              | ▼ Target hardware reso                  | burces                                                         |
|                                              | 0                                       |                                                                |
|                                              | Build options                           |                                                                |
|                                              | Clocking                                | Build action: Build, load and run                              |
|                                              | ADC                                     | Device Name: F28069M   Boot From Flash (stand alone executive) |
|                                              | COMP                                    | ✓ Use custom linker command file                               |
|                                              | eCAN_A                                  | Linker command file: \$(TARGET_ROOT)\src\c28069M.cmd           |
|                                              | eCAP                                    |                                                                |
|                                              | ePWM                                    |                                                                |
|                                              | 12C                                     | Enable DMA to access ePWM Registers instead of CLA             |
|                                              | SCI_A                                   | ✓ Enable FastRTS                                               |
|                                              | 4 POLR                                  |                                                                |
|                                              |                                         |                                                                |
|                                              |                                         | OK Cancel Help Apply                                           |

# Note:

- Sampling rate of the ADC block should be same as the base rate of the model determined by the PWM period of the ePWM block.
- Base rate trigger selection should be same as the interrupt triggered by the ADC module. For more information, see Model Configuration Parameters for Texas Instruments C2000 Processors.
- Ensure that the **Default parameter behavior** (Configuration Parameters > Code Generation > Optimization) is set to **Inlined**.

**4.** Ensure that the baud rate is set to 5.625e6 bits/sec.

| Configuration Parameters: mcb_pmsn                                                                                                    | n_foc_sensorless_f28069m/                                                                                                    | Configuration (Active)                                                                                                    | -    |   | ×    |
|----------------------------------------------------------------------------------------------------|----------------------------------------------------------------------------------------------------|----------------------------------------------------------------------------------------------------|------|---|------|
| Q Search                                                                                                    |                                                                                                    |                                                                                                    |      |   |      |
| Solver<br>Data Import/Export<br>Math and Data Types<br>Diagnostics<br>Hardware Implementation<br>Model Referencing<br>Simulation Target<br>Code Generation<br>Coverage<br>Simscape<br>Simscape<br>Simscape Multibody | ▼ Target hardware reso<br>Groups<br>Build options<br>Clocking<br>ADC<br>COMP<br>eCAN_A<br>eCAP<br>ePWM<br>I2C<br>SCI_A<br>SCI_B<br>SPI_A<br>SPI_B<br>eQEP<br>Watchdog<br>GPIO0_7<br>GPIO8_15<br>GPIO16_23<br>GPIO24_31<br>GPIO32_39 | Image: system in the system in the system |      |   | •    |
|                                                                                                    |                                                                                                    | OK Cancel H                                                                                                    | lelp | A | pply |

# Note:

- For F28335 processor you need to use external FTDI for serial communication.
- For F28035/F28335 processors sensorless example, the motor spins at a default speed of 0.5 per unit.

# **Required MathWorks® Products**

# To simulate model:

For the models: mcb\_pmsm\_foc\_sensorless\_f28035 and mcb\_pmsm\_foc\_sensorless\_f28335

- Motor Control Blockset<sup>™</sup>
- Fixed-Point Designer<sup>™</sup>

# To generate code and deploy model:

For the models: mcb\_pmsm\_foc\_sensorless\_f28035 and mcb\_pmsm\_foc\_sensorless\_f28335

- Motor Control Blockset<sup>™</sup>
- Embedded Coder®
- C2000<sup>™</sup> Microcontroller Blockset
- Fixed-Point Designer<sup>™</sup>

# Prerequisites

• If you obtain the motor parameters from the datasheet or other sources, update the motor parameters and inverter parameters in the model initialization script associated with the Simulink® models. For instructions, see "Estimate Control Gains and Use Utility Functions" (Motor Control Blockset).

# Simulate Model

This example supports simulation. Follow these steps to simulate the model.

- 1. Open a model included with this example.
- 2. Click Run on the Simulation tab to simulate the model.

3. Click Data Inspector on the Simulation tab to view and analyze the simulation results.

# Generate Code and Run Model on Target Hardware

1. Simulate the target model and observe the simulation results.

2. Complete the hardware connections.

**3.** The model automatically computes the Analog-to-Digital Converter (ADC) or current offset values. To disable this functionality (enabled by default), update the value 0 to the variable inverter.ADCOffsetCalibEnable in the model initialization script.

Alternatively, you can compute the ADC offset values and update it manually in the model initialization scripts. For instructions, see "Open-Loop Control of 3-Phase AC Motors Using C2000 Processors" on page 4-171.

**4.** Open the target model for the hardware configuration that you want to use. If you want to change the default hardware configuration settings for the model, see "Model Configuration Parameters" (Motor Control Blockset).

5. Click Build, Deploy & Start on the Hardware tab to deploy the target model to the hardware.

**6.** In the target model, click the **host model** hyperlink to open the associated host model. You can also use the open\_system command to open the host model. For example, use this command for a F28069M based controller:

open\_system('mcb\_pmsm\_foc\_host\_model.slx');

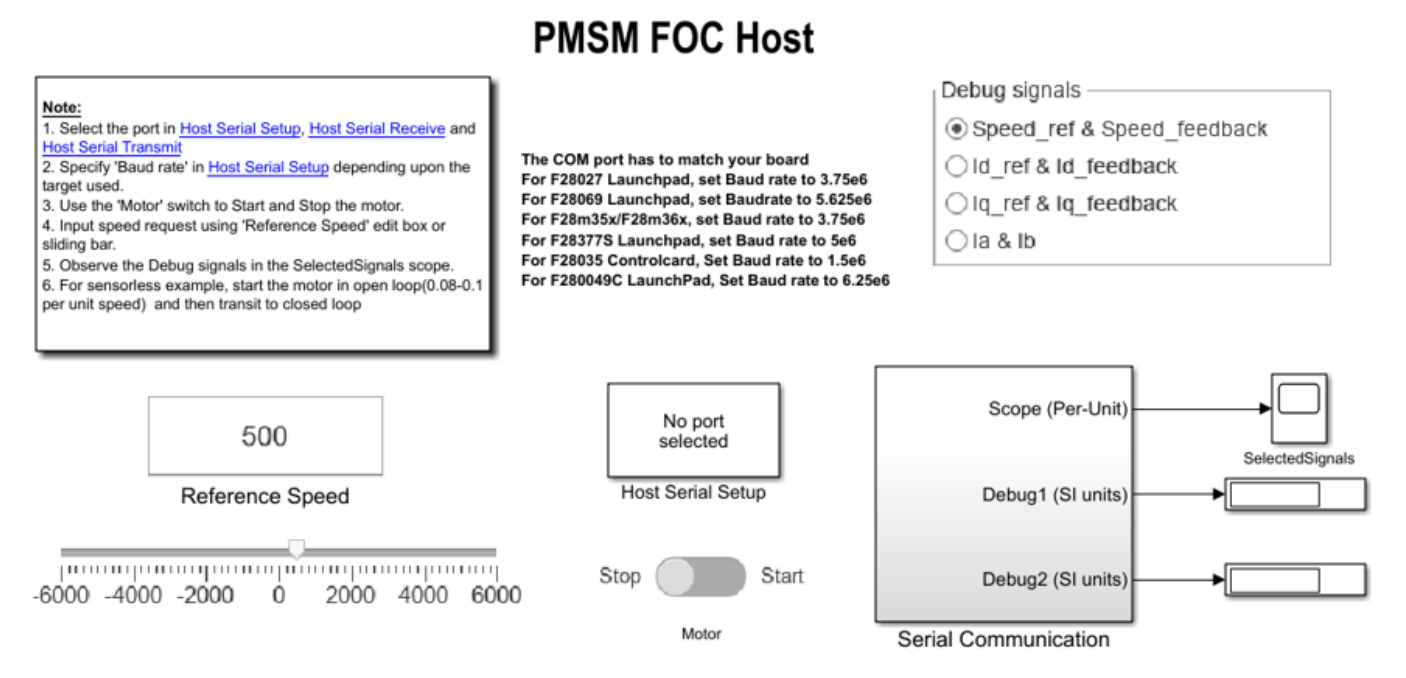

Copyright 2021-2023 The MathWorks, Inc.

For details about the serial communication between the host and target models, see "Host-Target Communication" (Motor Control Blockset).

7. Set the parameter **Port** of the following blocks in the mcb\_pmsm\_foc\_host\_model model to match the COM port of the host computer:

- mcb\_pmsm\_foc\_host\_model > Host Serial Setup
- mcb pmsm foc host model > Serial Communication > Host Serial Receive
- mcb pmsm foc host model > Serial Communication > SCI TX > Host Serial Transmit

8. Update the Reference Speed value in the host model.

**NOTE:** Before you run the motor at the required Reference Speed (by using either Sliding Mode Observer or Flux Observer), start running the motor at 0.1 x pmsm.N\_base speed by using open-loop control. Then transition to closed-loop control by increasing the speed to 0.25 x pmsm.N\_base (where, pmsm.N\_base is the MATLAB workspace variable for base speed of the motor).

9. Click Run on the Simulation tab to run the host model.

**10.** Change the position of the motor switch to Start, to start running the motor in the open-loop condition.

**NOTE:** Do not run the motor (using this example) in the open-loop condition for a long time duration. The motor may draw high currents and produce excessive heat.

We designed the open-loop control to run the motor with a Reference Speed that is less than or equal to 10% of base speed.

When you run this example on the hardware at a low Reference Speed, due to a known issue, the PMSM may not follow the low Reference Speed.

**11.** Increase the motor Reference Speed beyond 10% of base speed to switch from open-loop to closed-loop control.

**NOTE:** To change the motor's direction of rotation, reduce the motor Reference Speed to a value less than 10% of the base speed. This brings the motor back to open-loop condition. Change the direction of rotation but keep the Reference Speed magnitude as constant. Then transition to the closed-loop condition.

**12.** Observe the debug signals from serial communication , in the Time Scope of host model.

# **Other Things to Try**

- You can use SoC Blockset<sup>™</sup> to implement a sensorless closed-loop motor control application that addresses challenges related to ADC-PWM synchronization, controller response, and studying different PWM settings. For details, see "Partition Motor Control for Multiprocessor MCUs" on page 4-194.
- You can also use SoC Blockset<sup>™</sup> to develop a sensorless real-time motor control application that utilizes multiple processor cores to obtain design modularity, improved controller performance, and other design goals. For details, see "Integrate MCU Scheduling and Peripherals in Motor Control Application" on page 4-202.
- For LAUNCHXL-F28069M controller and LAUNCHXL-F28379D controller, refer to "Sensorless Field-Oriented Control of PMSM" (Motor Control Blockset).

# **ADC-PWM Synchronization Using ADC Interrupt**

This example shows how to use the ADC block to sample an analog voltage and use the PWM block to generate a pulse waveform. This example also shows how to use the Hardware Interrupt block to synchronize the change in the PWM duty cycle with analog to digital conversion of voltage. In the generated code, changes in the voltage of the ADC input alter the duty cycle of the PWM output. The period of the PWM waveform remains constant.

You can also use the model <code>c2838x\_adcpwmasync\_TopModel.slx</code> to perform Model Reference workflow. For more information, see

# **Required Hardware**

- Spectrum Digital F2808/F2812/F28335 eZdsp or Texas Instruments<sup>™</sup> LaunchPad/controlSTICK/ controlCARD with docking station
- Oscilloscope and probes
- Function generator

# Hardware Connections

Connect the function generator output to the ADC input (ADCINA0) on the board. Connect the GPIO pin corresponding to PWM1A to the analog input of the oscilloscope.

# **Available Models**

These are the Simulink models available for different C2000 processors:

- F281x-based board: c281x adcpwmasynctest ert.slx
- F280x/F2823x/F2833x-based board: c280x 2833x adcpwmasynctest ert.slx
- Piccolo F2802x/F2803x/F2806x or Concerto F28M35x/F28M36x-based board: c280xx\_adcpwmasynctest\_ert.slx
- Piccolo F2807x or Delfino F2837xS/F2837xD-based board: c2807x\_2837xx\_adcpwmasynctest\_ert.slx
- Piccolo F28004x-based board: c28004x\_adcpwmasynctest\_ert.slx
- Model Reference workflow: c2838x\_adcpwmasync\_TopModel.slx

**Note**: To use the F28M35x/F28M36x controlCARD, you need C2000<sup>™</sup> Microcontroller Blockset.

# Model

The following figure shows the example model.

# ADC-PWM Synchronization via ADC Interrupt

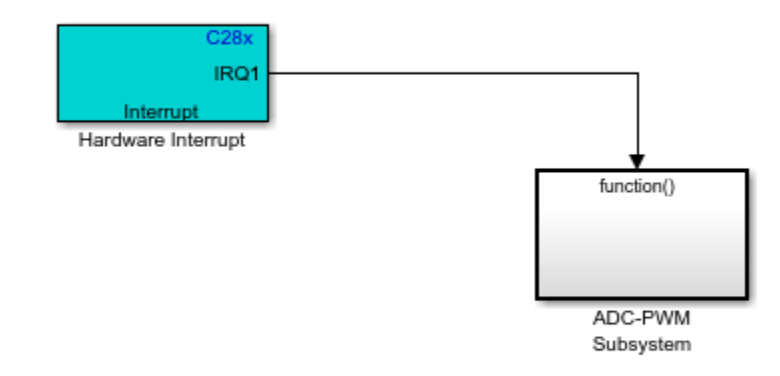

Copyright 2007-2022 The MathWorks, Inc.

The analog voltage from the function generator controls the duty cycle of the PWM waveform. Duty cycle changes can be observed on the oscilloscope. The Hardware Interrupt block triggers an interrupt service routine (ISR) and schedules the execution of the connected subsystem (ADC-PWM Subsystem) when the processor receives the ADC interrupt (ADCINT).

The ADC-PWM Subsystem consists of an ADC block that drives the duty cycle input port of the PWM block. The PWM block is configured to trigger the start of conversion (SOC) of the ADC block.

# Run the Model on the Hardware Board

- 1 Open the model corresponding to the target hardware you are using. Each model is configured for a default target hardware. To select a different target hardware, browse to **Configuration Parameters > Hardware Implementation > Hardware board**
- 2 On the **Hardware** tab, Click **Build**, **Deploy & Start** > **Build Stand-Alone** to generate, build, load, and run the program.
- **3** Observe the changes to the PWM waveform on the oscilloscope.

# **More About**

- C281x ADC
- C281x PWM
- c280x/C2802x/C2803x/C2805x/C2806x/C2833x/C2834x/F28M3x/F2807x/F2837xD/F2837xS/ F2838x/F28004x/F28002x/F28003x ePWM
- C2802x/C2803x/C2805x/C2806x/F28M3x/F2807x/F2837xD/F2837xS/F2838x/F28004x/F28002x/ F28003x ADC
- C28x Hardware Interrupt

•

# **Closed Loop Control of a DC-DC Buck Converter**

This example shows how to model a closed loop control of a DC-DC buck converter in the C2000™ Microcontroller Blockset. The model runs on a F28379D Launchpad connected to the C2000 digital power supply booster pack.

Using this example you can model:

- Digital DC-DC synchronous buck converter voltage mode control (VMC).
- Digital DC-DC synchronous buck converter average current mode control using control law accelerator (CLA).

By running the models provided in this example on the host computer, you can:

- Simulate a controller for the DC-DC buck converter plant model.
- Generate code for the controller and load it on the LaunchPad.
- Monitor signals and tune parameters on the host computer.

# **Required Hardware**

- F28379D LaunchPad
- Digital Power Buck Converter BoosterPack

# **Hardware Connections**

Connect the Digital Power Buck Converter BoosterPack (BOOSTXL-BUCKCONV) to the Texas Instruments Delfino F28379D LaunchPad as detailed in the following table.

| BOOSTXL-BUCKCONV | LAUNCHXL-F28379D | Description                                 |
|------------------|------------------|---------------------------------------------|
|                  | Site 2 (J5-J8)   |                                             |
| H3[1] PWM-HI     | J8[80] EPWM4A    | High-side drive signal for synchronous buck |
| H3[2] PWM-LO     | J8[79] EPWM4_B   | Low-side drive signal for synchronous buck  |
| H3[5] PWM Load   | J8[76] GPIO10    | PWM duty control signal for active load     |
| H2[7] VoutFB     | J7[67] ADCINC4   | Output Voltage feedback                     |
| H2[9] ILFB       | J7[69] ADCINA4   | Inductor current feedback                   |
| H2[4] ILFB_AVG   | J7[64] ADCINC5   | Inductor current                            |
|                  |                  | feedback (heavily filtered average)         |

# Available Models

- f28379D\_DCDC\_Buck.slx and f28379D\_DCDC\_Buck\_CLA.slx can be used to simulate the controller, generate code and load it on the F8379D LaunchPad.
- matlab:c2000\_DCDC\_Buck\_host\_model.slx and matlab:c2000\_DCDC\_Buck\_CLA\_host\_model.slx can be run on the host computer to log signals and tune parameters.

You can use these models for both simulation and code generation. You can also use the **open\_system** command to open the Simulink® models. For example, use this command for a F28379D based controller.

# open\_system('f28379D\_DCDC\_Buck.slx');

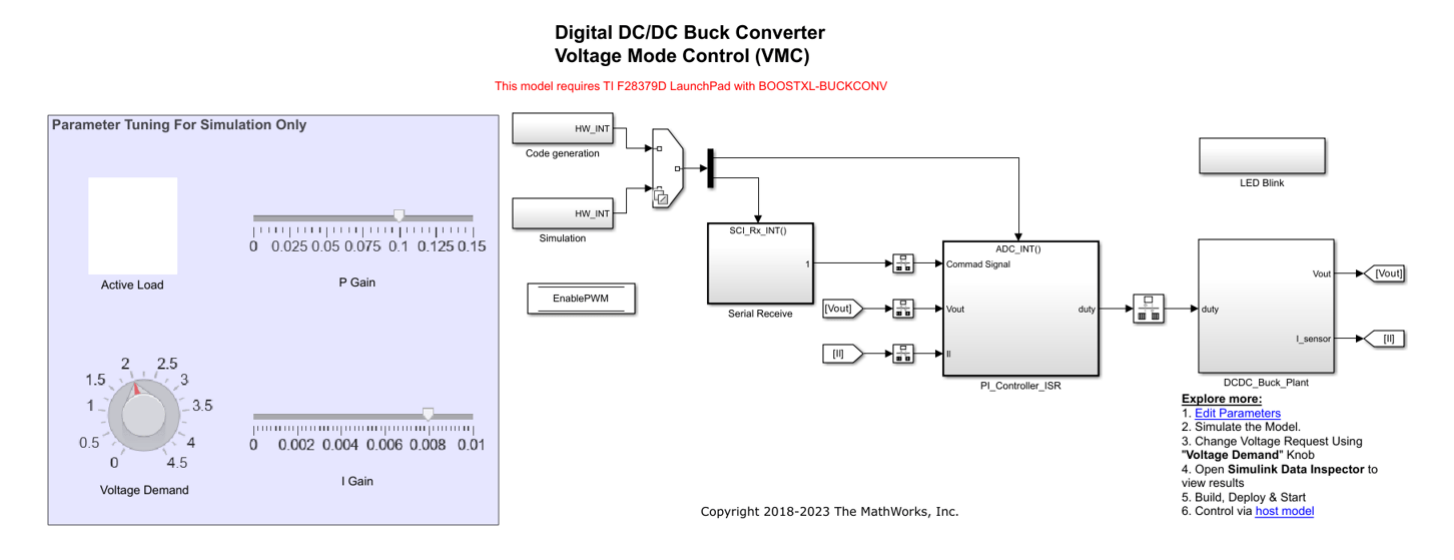

The f28379D\_DCDC\_Buck.slx and f28379D\_DCDC\_Buck\_CLA.slx model consists of these subsystems:

- Controller:
- Voltage mode control f28379D\_DCDC\_Buck.slx model employs a discrete proportional integral (PI) controller to minimize the error between the reference voltage and the output voltage. The duty cycle of the PI controller is limited to 60% of the PWM time period.
- Average current mode control f28379D\_DCDC\_Buck\_CLA.slx model employs a discrete proportional integral (PI) controller to control the average inductor current, which produces the duty cycle. The current controller reference is the output of the voltage controller.
- **DC-DC Buck Converter**: Simscape<sup>™</sup> blocks are used to model the DC-DC buck converter circuitry.
- **Dashboard Controls**: Used to set the reference voltage, switch the active load on and off active load, and tune proportional and integral gains.

# **Peripheral Block Configurations**

Set the peripheral block configurations for this model. Double-click on the blocks to open block parameter configurations. You can use the same parameter values if you want to run this example for other hardware boards. The peripheral block configurations shown are for the f28379D\_DCDC\_Buck\_CLA.slx model.

# • ePWM Block

The ePWM block (in PI\_Controller\_ISR > Code Generation > PI Algrotihm) is configured to operate in **Up-Down** mode, and it triggers the start of conversion for ADC when the ePWM counter reaches the timer period.

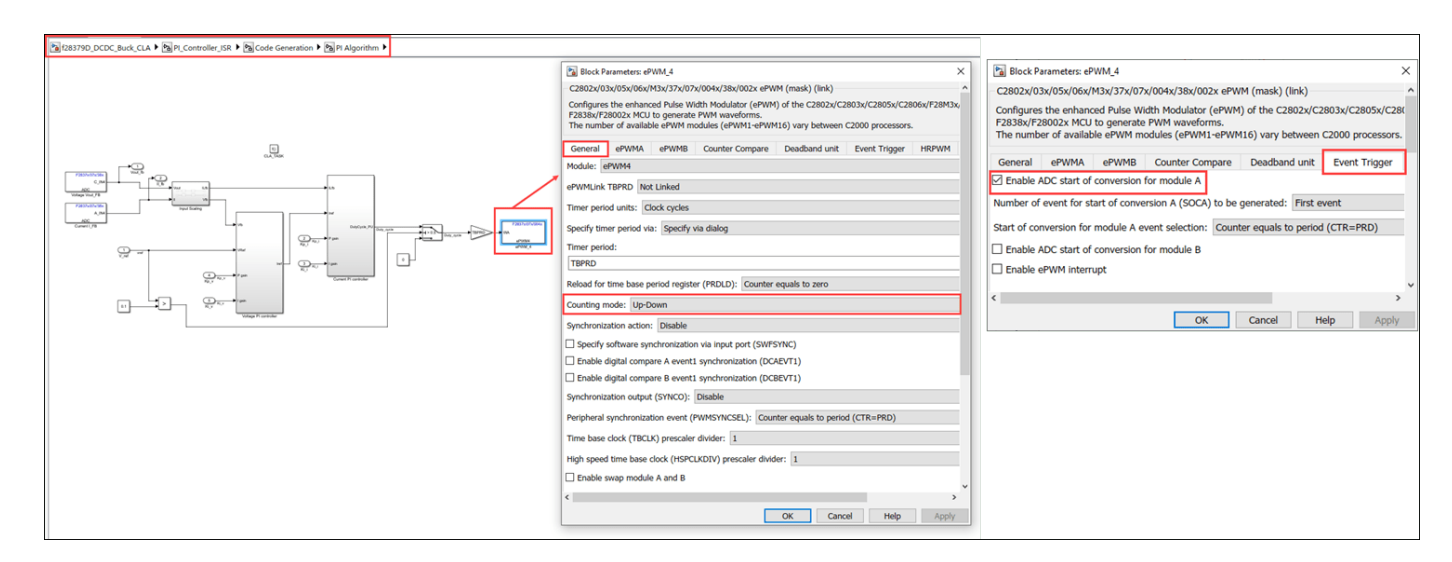

# ADC Block

The ADC block (in PI\_Controller\_ISR > Code Generation > PI Algrotihm) is configured with the **Post interrupt at EOC trigger** parameter enabled.

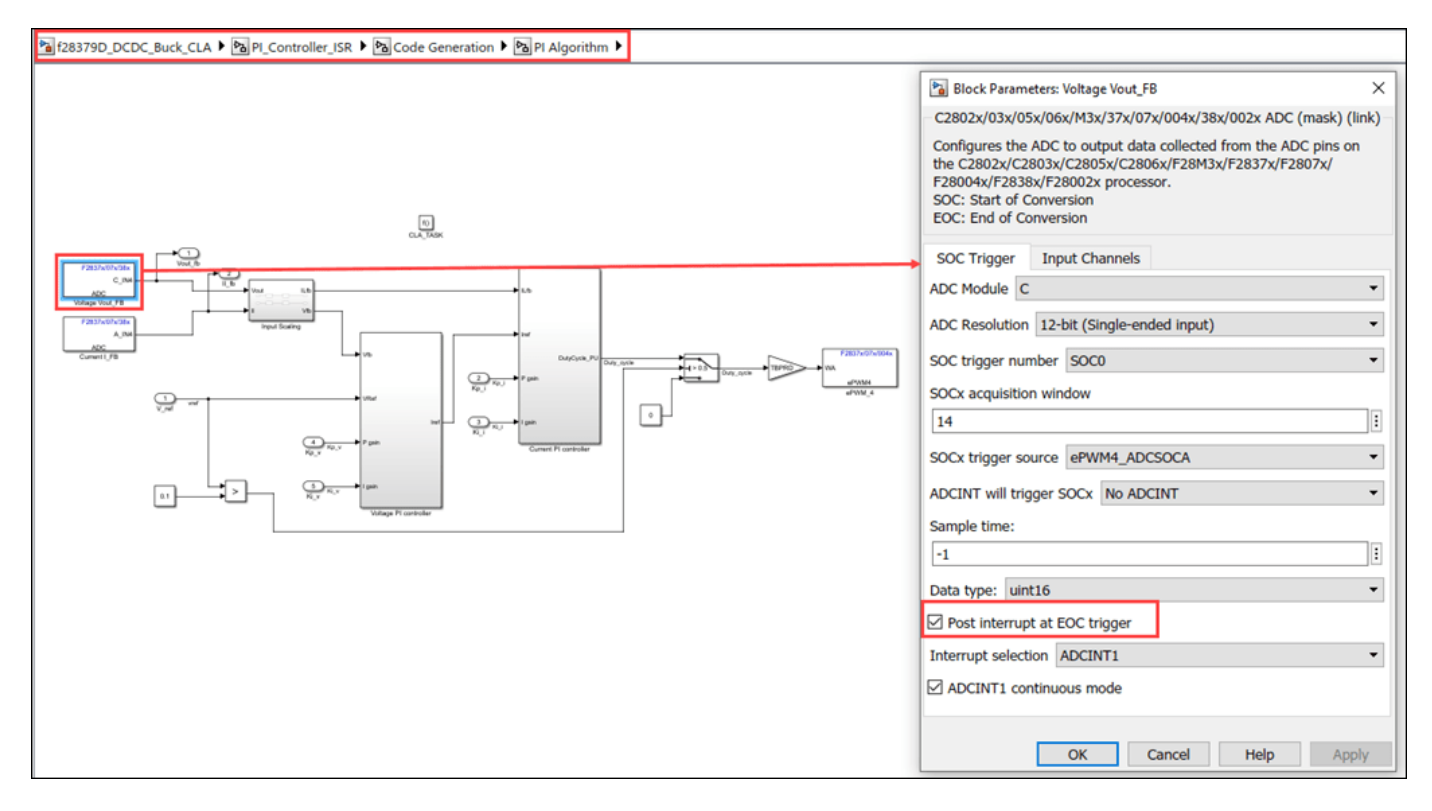

# • CLA Subsystem Block

Inputs to the PI Algorithm block are stored in the CpuToCla1MsgRAM. CLA configuration is applicable only for the f28379D\_DCDC\_Buck\_CLA.slx model. For more information, refer to "Overview of CLA Configuration for C2000 Processors Using Subsystem" on page 1-93.

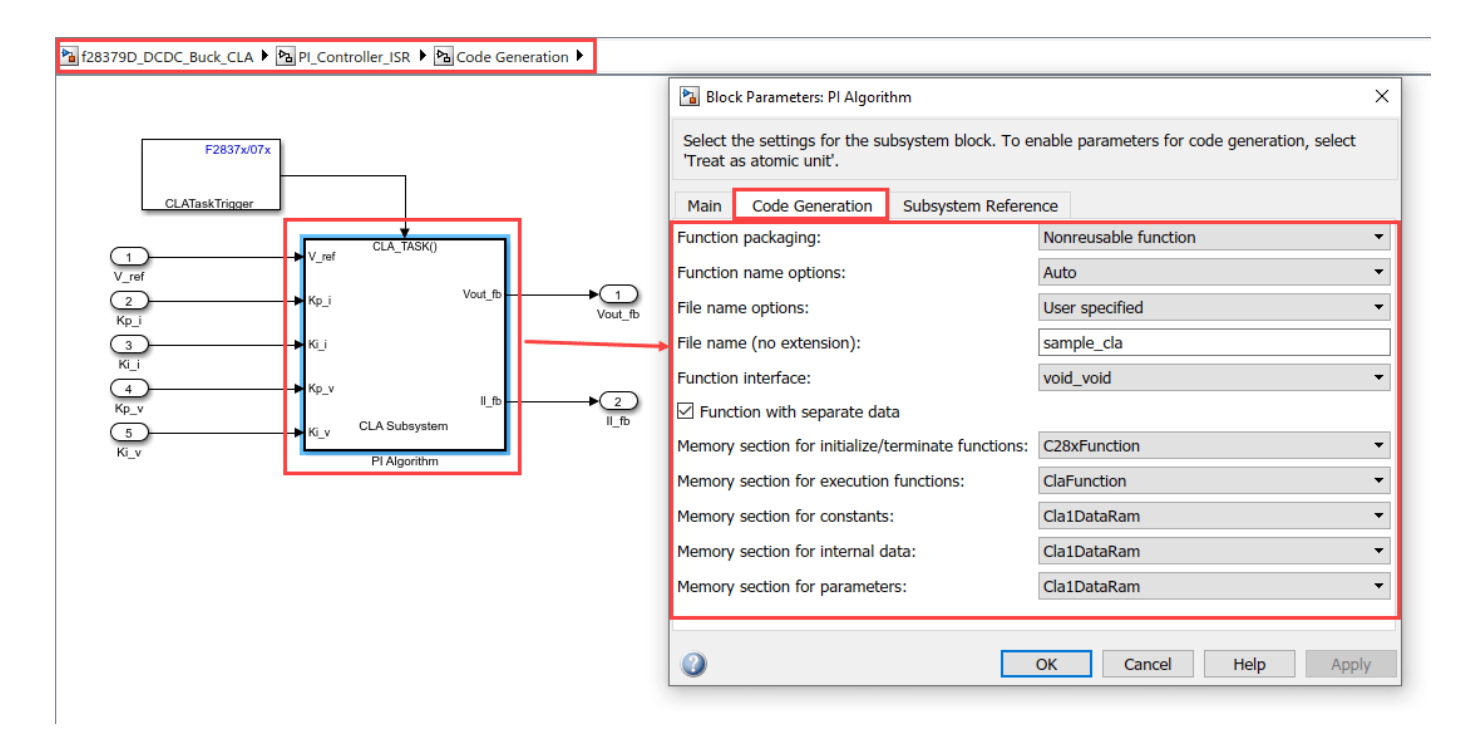

# Simulate Controller for DC/DC Buck Converter Plant Model

# **Run the Model**

1. Open the f28379D\_DCDC\_Buck.slx or f28379D\_DCDC\_Buck\_CLA.slx model.

2. Click **Run** on the **Simulation** tab to simulate the model.

**3.** Click **Data Inspector** on the **Simulation** tab to view and analyze the simulation results. You can tune the input parameters using the dashboard controls.

# Generate Code for Controller and Load It on LaunchPad

In this section, you generate code and load it on the target hardware.

This example uses a host and a target model. The host model is a user interface to the controller hardware board. You can run the host model on the host computer. The prerequisite to use the host model is to deploy the target model to the controller hardware board. The host model uses serial communication to command the target Simulink® model and run the BoostXL-BUCKCONV in a closed-loop control.

# **Run Model on LaunchPad**

1. Open the f28379D\_DCDC\_Buck or f28379D\_DCDC\_Buck\_CLA model and generate code by pressing **Ctrl+B** or clicking **Build, Deploy & Start** on the **Hardware** tab to deploy the target model to the hardware.

**Note**: On the F28379D processor, this example runs on CPU1. Ensure that the program running on CPU2 is not using the peripherals that are used by CPU1.

**2.** Click the **host model** hyperlink in the target model to open the associated host model. You can also use the open\_system command to open the host model. For example, use this command for a host model.

open system('c2000 DCDC Buck host model.slx');

| <b>*</b> a c | 2000_DCDC_Buck_host_model - Simulink prerelease use                                                                               |                                                             | -                                   |         | ×      |  |  |  |  |  |
|--------------|----------------------------------------------------------------------------------------------------|-------------------------------------------------------------|-------------------------------------|---------|--------|--|--|--|--|--|
| si           | MULATION DEBUG MODELING FORMAT                                                                                                    | APPS 🚟                                                      | 5 c 🔍 🖳 🕶                           | 9 -     | •      |  |  |  |  |  |
| 41           | c2000_DCDC_Buck_host_model                                                                                                    |                                                             |                                     |         | 970    |  |  |  |  |  |
| ۲            | C2000_DCDC_Buck_host_model >                                                                                                    |                                                             |                                     |         | •      |  |  |  |  |  |
| Q            |                                                                                                    |                                                             |                                     |         |        |  |  |  |  |  |
| 11           | DC/DC Buck Converter Host Model                                                                                                   |                                                             |                                     |         |        |  |  |  |  |  |
| ⇒            |                                                                                                    | Planal langing                                              |                                     |         | .      |  |  |  |  |  |
| A1           | Prerequisites:<br>1. Deploy the target model to the hardware                                                                      |                                                             |                                     |         |        |  |  |  |  |  |
| <u>A</u>     | F28379D + BoostXL-BUCKCONV example<br>2. You should see and verify the variables                                                  | No port                                                     |                                     |         |        |  |  |  |  |  |
|              | from the target model in the base<br>workspace.                                                                                   | Serial Configuration Serial Receive scaling                 | Scope                               |         |        |  |  |  |  |  |
|              | Steps:                                                                                                    |                                                             |                                     |         |        |  |  |  |  |  |
|              | <ol> <li>Select the serial port in <u>Serial Configuration</u>,<br/><u>Serial Recieve</u> and <u>Serial Send</u></li> </ol>       | Parameter tuning                                            |                                     |         |        |  |  |  |  |  |
|              | <ol> <li>Use 'PWM Enable' switch to turn the PWM on or off.</li> <li>Change Voltage request using the 'Voltage Demand'</li> </ol> | ~                                                           |                                     | ן ר     |        |  |  |  |  |  |
|              | Knob.<br>4. Turn the Active load on or off in hardware using the                                                                  |                                                             | <ul> <li>Voltage Request</li> </ul> |         |        |  |  |  |  |  |
|              | 5. Observe the Output voltage and Inductor current int the                                                                        |                                                             | Kp                                  |         |        |  |  |  |  |  |
|              | scope.                                                                                                    | 0.4 P Gain                                                  |                                     |         |        |  |  |  |  |  |
|              |                                                                                                    | o 4 Of PWM Enable 0.008                                     | кі                                  |         |        |  |  |  |  |  |
|              |                                                                                                    | Voltage Demand Active Load Switch                           |                                     |         |        |  |  |  |  |  |
|              |                                                                                                    |                                                             | Active Load Enable                  |         |        |  |  |  |  |  |
|              |                                                                                                    | 0 0.025 0.075 0.1 0.125 0.15 0 0.002 0.004 0.005 0.000 0.01 |                                     |         |        |  |  |  |  |  |
|              |                                                                                                    | PAMA France                                                 | PWM_Enable                          |         |        |  |  |  |  |  |
|              |                                                                                                    | Kp_silder Ki_silder                                         | Send to target                      | -       |        |  |  |  |  |  |
| 100          |                                                                                                    |                                                             |                                     |         |        |  |  |  |  |  |
| 61           |                                                                                                    | Copyright 2017-2022 The MathWorks, Inc.                     |                                     |         |        |  |  |  |  |  |
| >>           |                                                                                                    |                                                             |                                     |         |        |  |  |  |  |  |
| Read         | y                                                                                                    | 100%                                                        | FixedS                              | tepDisc | rete 🚊 |  |  |  |  |  |

#### Monitor Signals and Tune Parameters on Host Computer

#### **Configure and Run Model on Host Computer**

1. On the host computer, browse to Device Manager > Ports (COM & LPT) to find the COM port.

2. Set the parameter **Port** of the following blocks in the c2000\_DCDC\_Buck\_host\_model model to match the COM port of the host computer:

- c2000\_DCDC\_Buck\_host\_model > Serial Configuration
- c2000\_DCDC\_Buck\_host\_model > Serial Receive
- c2000\_DCDC\_Buck\_host\_model > Send to target > Serial Send > Serial Send

3. Click the **Run** button on the **Simulation** tab to run the host model.

4. While the model runs, you can tune parameters using the dashboard blocks such as Voltage Demand and Controller gains.

**Note**: If you encounter any non-real time communication between the host and the target, try closing the Scope block and run the simulation of the host model. You might encounter lag in uploading the data in the Scope block, if you have other applications running simultaneously in your machine.

For more information on using the serial connection for your hardware, see "Set Up Serial Communication with Target Hardware" on page 1-6.

# **Monitor the Signals**

While the model runs, you can monitor the following signals on the scope:

- **Voltage Vout\_FB**: The measured output voltage of the system. 4095 ADC counts is equivalent to 6.0909 V output voltage.
- **Current I\_FB**: The real-time current flowing through the inductor (L1). 4095 ADC counts is equivalent to 6.8333 A inductor current.

# **Tune the Parameters**

While the model runs, you can tune parameters using the following dashboard blocks:

- **Voltage Demand**: Change the output voltage demand. This parameter is the main request for the control loop. The controller algorithm compares the voltage request value with the measured output voltage and adjusts the PWM duty cycle towards achieving the output voltage.
- Active Load Switch: Use this switch to turn on the active load present on the hardware on or off. This allows you to add an extra load resistor to study the effect of abrupt changes in the load circuit.
- **PWM Enable**: Use this slider to turn the PWM on or off for the synchronous buck converter.
- **Controller gains**: Change the controller gains (Kp and Ki values) using the available Slider blocks (Kp\_slider and Ki\_slider). You can change this parameter to study the robustness of the controller. Large, abrupt changes might lead to instability of the controller; apply changes smoothly.

# **Hardware Results**

1. The following figure shows the hardware results for the model f28379D\_DCDC\_Buck.slx. Observe the output voltage and inductor current. You can also see the effect of voltage request change from 1 V to 2 V and effect of active load change.

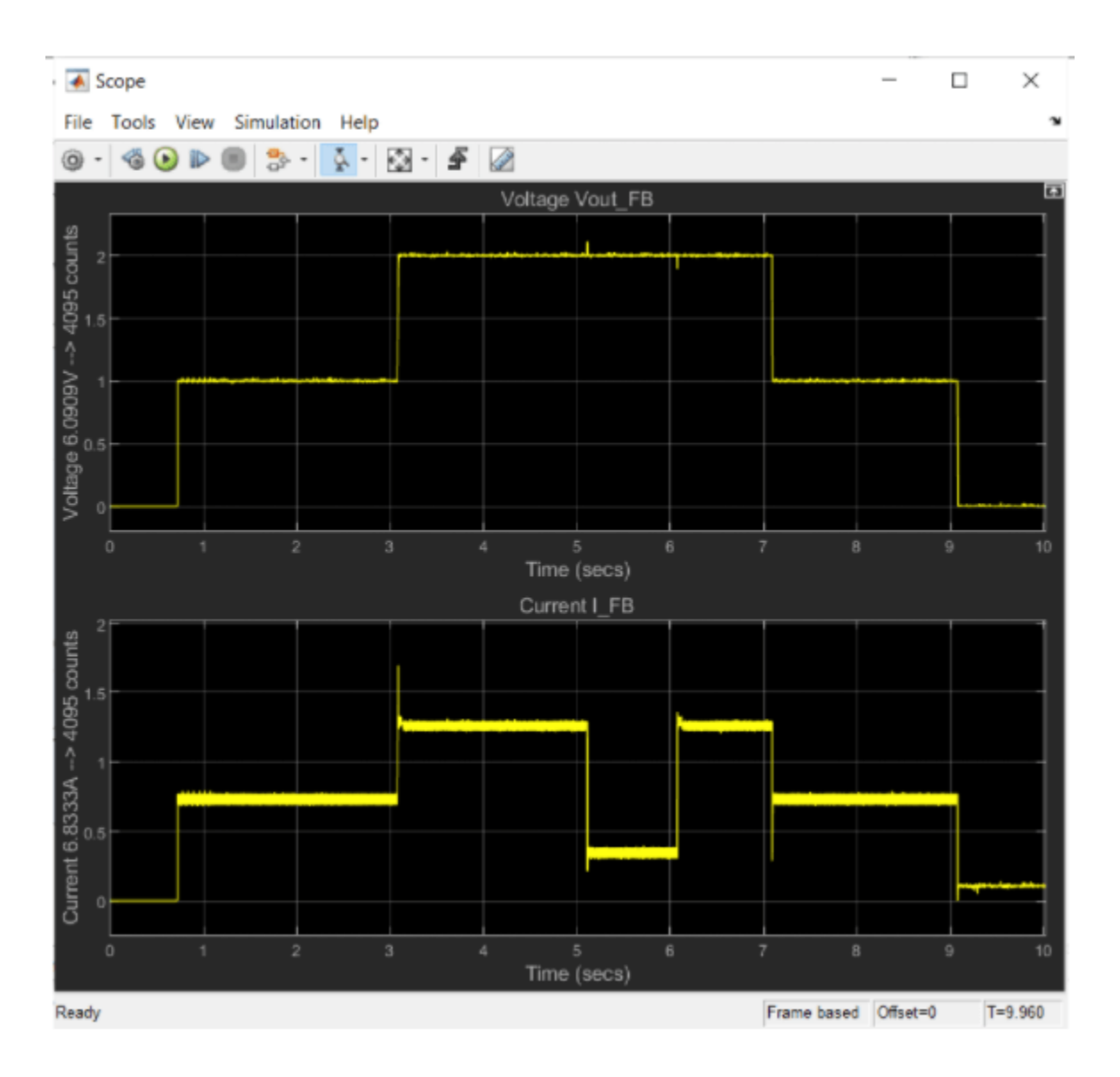

**2.** The following figure shows the hardware results for the model f28379D\_DCDC\_Buck\_CLA.slx Observe the output voltage and inductor current. You can also see the effect of voltage request change from 1 V to 2 V and effect of active load change.

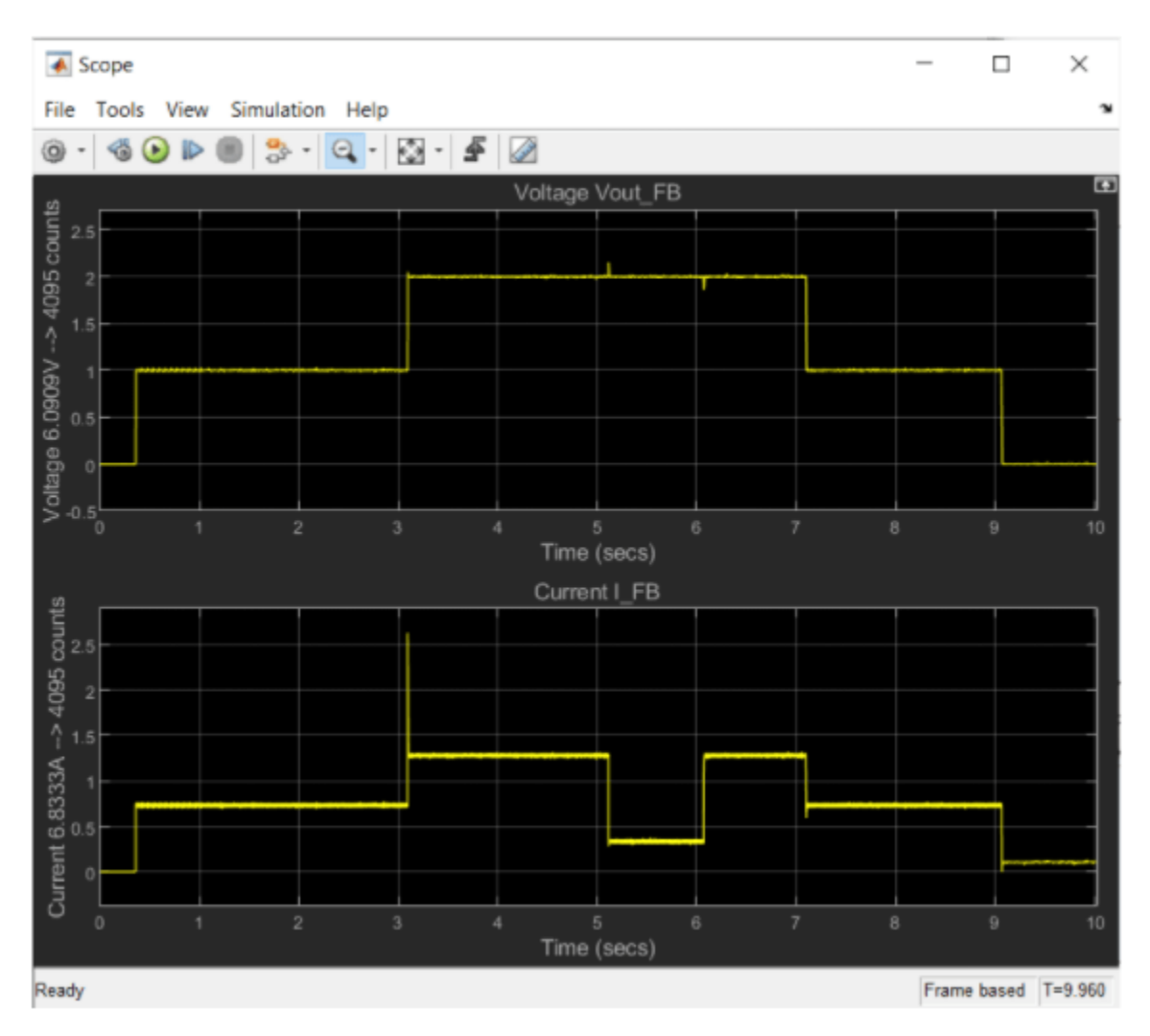

# **Other Things to Try**

- Run the example on the TI Delfino F280049C LaunchPad and analyze the results.
- Change the Kp and Ki values and observe the results.

# **More About**

C28x SCI Receive

# **Digital DC/DC Buck Converter Using Peak Current Mode Control**

This example shows how to use the Comparator Subsystem (CMPSS) to regulate buck converter output voltage (BOOSTXL-BUCKCONV) using Peak Current Mode Control (PCMC) for Texas Instruments<sup>™</sup> C2000<sup>™</sup> Microcontroller Blockset. Using this example, you can:

- Configure the CMPSS to monitor the inductor current sense feedback (ILFB) signal.
- Configure the enhanced Pulse Width Modulator (ePWM) to trip on an overcurrent condition.
- Generate code for the controller and load it on the hardware board.
- Monitor signals and tune parameters on the host computer.

# Introduction

This example uses a CMPSS, an ePWM, and ADC (Analog Digital Converter) subsystem to perform the synchronous buck operation in PCMC.

- Each PWM cycle starts by driving the ePWM high (PWM-HI) until the peak current threshold is reached after which the PWM-HI signal is driven low for the rest of the PWM cycle.
- The ePWM1 module triggers ADC conversions to sense the plant feedback signals at a frequency of 200kHz.
- The ADC ISR calculates changes to the peak current limit.
- An on-chip analog CMPSS is configured to continuously monitor the current sense feedback (ILFB) signal against set peak current limit.
- The Control Law Accelerator (CLA) executes the PCMC control algorithm.

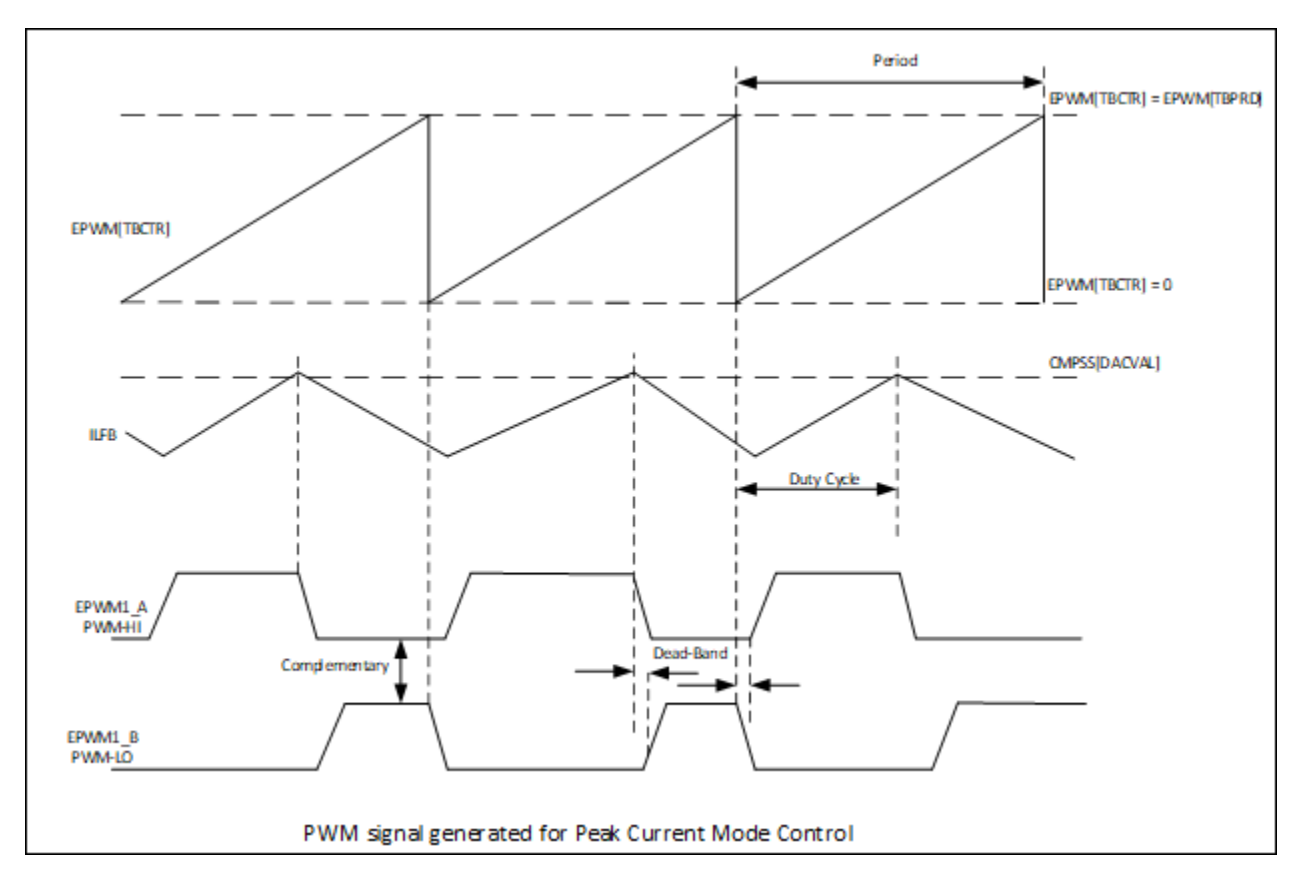

# **Required Hardware**

- F280049C LaunchPad
- Digital Power Buck Converter BoosterPack
- 9V external power supply
- Micro-USB cable

# **Available Models**

- Digital DC/DC Buck Converter Peak Current Mode Control (PCMC) can be used to generate code and load it on the F80049C LaunchPad.
- Host PCMC Model can be run on the host computer to log signals and tune parameters.

# **Hardware Connections**

Connect the Digital Power Buck Converter BoosterPack (BOOSTXL-BUCKCONV) to the Texas Instruments Piccolo F280049C LaunchPad as detailed in the following table.

| BOOSTXL-BUCKCONV | LAUNCHXL-F28379D | Description                                 |
|------------------|------------------|---------------------------------------------|
|                  | Site 2 (J5-J8)   |                                             |
| H3[1] PWM-HI     | J8[80] EPWM4A    | High-side drive signal for synchronous buck |
| H3[2] PWM-LO     | J8[79] EPWM4_B   | Low-side drive signal for synchronous buck  |
| H3[5] PWM Load   | J8[76] GPIO10    | PWM duty control signal for active load     |
| H2[7] VoutFB     | J7[67] ADCINC4   | Output Voltage feedback                     |
| H2[9] ILFB       | J7[69] ADCINA4   | Inductor current feedback                   |
| H2[4] ILFB_AVG   | J7[64] ADCINC5   | Inductor current                            |
|                  |                  | feedback (heavily filtered average)         |

Note: Ensure that a jumper is present between pins +3v3 TO J5 on the JP8 on the Launchpad.

Model

# Digital DC/DC Buck Converter Peak Current Mode Control (PCMC) Model

To open the model, type the following command in the MATLAB® prompt:

open\_system('f280049C\_DCDC\_Buck\_PCMC');

#### Digital DC/DC Buck Converter Peak Current Mode Control (PCMC)

This model requires TI F280049C LaunchPad with BOOSTXL-BUCKCONV

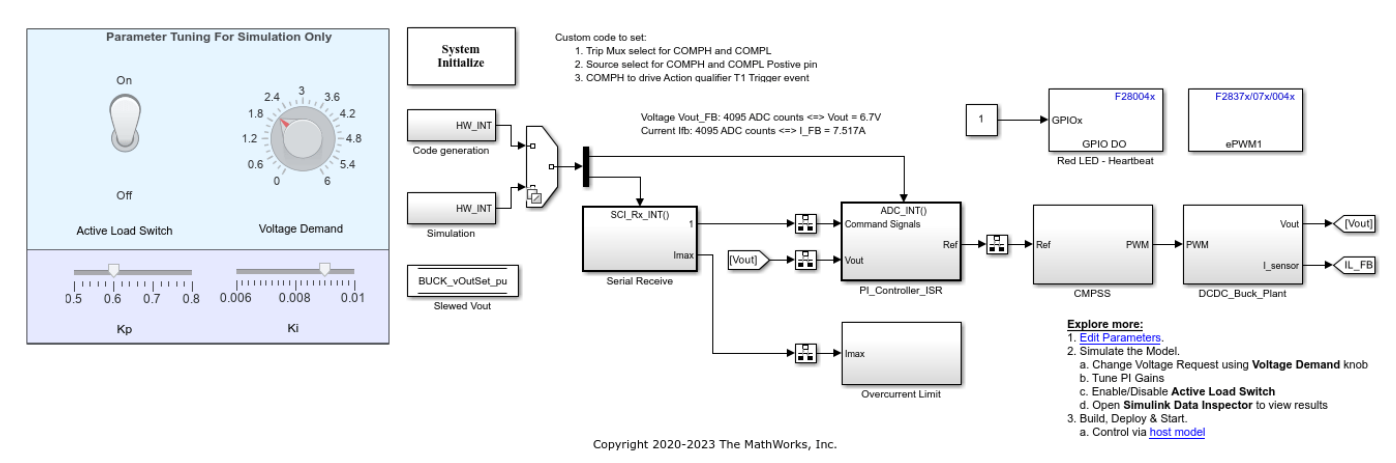

# C2000\_host\_read\_PCMC Model

To open the model, type the following command in the MATLAB® prompt:

open\_system('c2000\_host\_read\_PCMC');

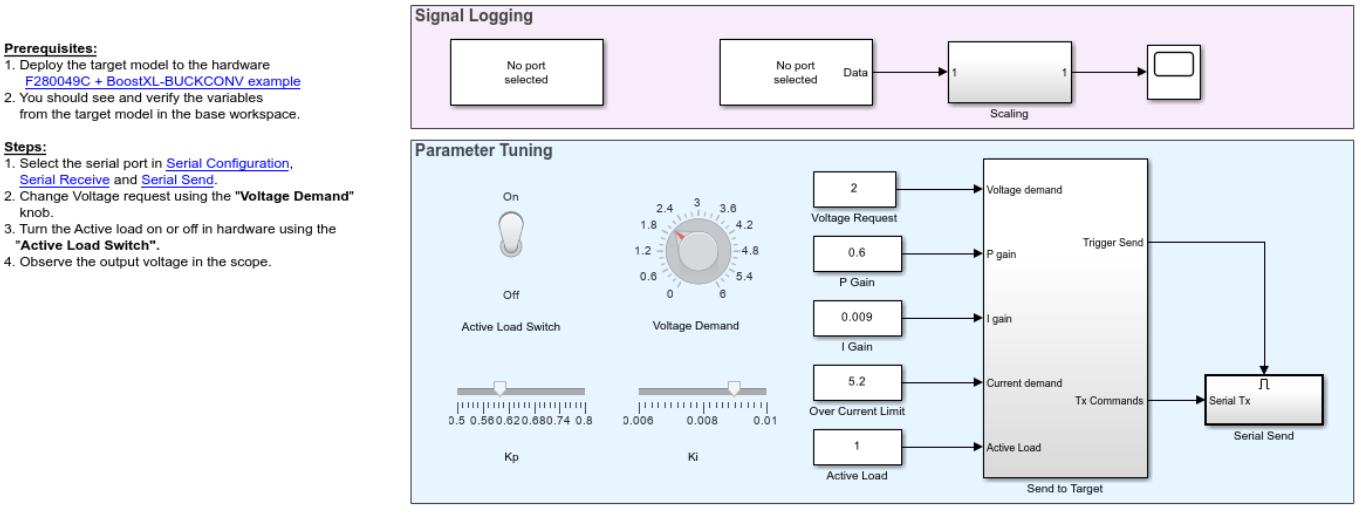

#### Digital DC/DC Buck Converter Peak Current Mode Control (PCMC) Host Model

Copyright 2020-2023 The MathWorks, Inc.

This example demonstrates the working of PCMC for a fixed input voltage of 9 V DC and an output voltage setpoint of 2 V DC. Hence a fixed slope compensation value is applicable for the above mentioned voltages is computed. For more information, refer to TI manual 'Digital Peak Current Mode Control With Slope Compensation'.

For simulation, the RAMP Generator has been implemented and SR flip flop block is used to generate PWMs to implement the comparator logic in Simulink®.

# Configure and Run Digital DC/DC Buck Converter Peak Current Mode Control (PCMC) Model

**1.** Open the Digital DC/DC Buck Converter Peak Current Mode Control (PCMC) model. This model is configured for TI Piccolo F280049C LaunchPad hardware.

**2.** To run the model on other TI C2000 processors, first press **Ctrl+E** to open the Configuration Parameters dialog box. Then, select the required hardware board by navigating to **Hardware Implementation > Hardware board**.

**Note:** Ensure that the Digital Power Buck Converter BoosterPack is connected to the selected hardware board with correct pin mappings.

**3.** The following screenshots show the CMPSS configurations performed in the model. You can use the same parameter values if you want to run this example for other hardware boards.

| Configuration Parameters: f28004        | 99C_DCDC_Buck_PCMC/Configurat                                                                                                    | ion (Active)                                                                              | -    |   | ×    |  |
|-----------------------------------------|----------------------------------------------------------------------------------------------------|-------------------------------------------------------------------------------------------|------|---|------|--|
| Q Search                                |                                                                                                    |                                                                                           |      |   |      |  |
| Solver                                  | Hardware board: TI Piccolo                                                                                                    | F280049C LaunchPad                                                                        |      |   |      |  |
| Data Import/Export                      | Code Constation system tar                                                                                                    | of file, art tic                                                                          |      |   | 1    |  |
| Math and Data Types                     | Code Generation system tary                                                                                                    |                                                                                           |      |   |      |  |
| <ul> <li>Diagnostics</li> </ul>         | Device vendor: Texas Instru                                                                                                    | ments                                                                                     |      | Ψ |      |  |
| Model Referencing                       | <ul> <li>Device details</li> </ul>                                                                                                    |                                                                                           |      |   |      |  |
| Simulation Target                       | the day of the state of the state of the sta |                                                                                           |      |   |      |  |
| Code Generation                         | Hardware board settings                                                                                                    |                                                                                           |      |   |      |  |
| Coverage                                | <ul> <li>Operating system/sched</li> </ul>                                                                                                    | luler                                                                                     |      |   |      |  |
| <ul> <li>HDL Code Generation</li> </ul> |                                                                                                    |                                                                                           |      |   |      |  |
|                                         | <ul> <li>Target hardware resource</li> </ul>                                                                                                    | 85                                                                                        |      |   |      |  |
|                                         | Groups                                                                                                    |                                                                                           |      |   |      |  |
|                                         | Build options                                                                                                    | Configure CMPSS1                                                                          |      |   |      |  |
|                                         | Clocking                                                                                                    |                                                                                           |      |   |      |  |
|                                         | Analog subsystem                                                                                                    |                                                                                           | _    |   |      |  |
|                                         | ADC_A                                                                                                    | Reload condition for RAMP value (RAMPLOADSEL): Shadow (RAMPMAXREFS)                       | •    |   |      |  |
|                                         | ADC_B                                                                                                    | Invert comparator output                                                                  |      |   |      |  |
|                                         | ADC_C                                                                                                    | Enable latch clear by (EPWMSYNCPER   EPWMBLANK) event                                     |      |   |      |  |
|                                         | CMPSS                                                                                                    | Configure digital filter                                                                  |      |   |      |  |
|                                         | ePWM                                                                                                    | Comparator output type for EPWM X-BAR (CTRIPHSEL): Asynchronous output (ASYNCH)           |      |   |      |  |
|                                         | eCAP                                                                                                    | Comparator output type for OUTPUT X-BAR (CTRIPOUTHSEL): Asynchronous output (ASYNCH)      | -    |   |      |  |
|                                         | eQEP                                                                                                    | Configure COMPI                                                                           |      |   |      |  |
|                                         | I2C_A                                                                                                    |                                                                                           |      |   |      |  |
|                                         | SCI_A                                                                                                    | Invert comparator output                                                                  |      |   |      |  |
|                                         | SPLA                                                                                                    | Enable latch clear by (EPWMSYNCPER   EPWMBLANK) event                                     |      |   |      |  |
|                                         | SPL B                                                                                                    | ✓ Configure digital filter                                                                |      |   |      |  |
|                                         | eCAN_A                                                                                                    | Sample clock prescale [0 to 1023]: 0                                                      |      |   |      |  |
|                                         | eCAN_B                                                                                                    | Sample window size: 23                                                                    |      |   |      |  |
|                                         | SDFM                                                                                                    | Threshold sample size: 22                                                                 | -    |   |      |  |
|                                         | Watchdog                                                                                                    | Comparator output type for EPWM X-BAR (CTRIPLSEL): Digital filter output (COMPLSTS)       | -    |   |      |  |
|                                         | GPI00_7                                                                                                    | Comparator output type for OLITPLIT X-BAP (CTRIPOLITI SEL): Asynchronous output (ASYNCI.) |      |   |      |  |
|                                         | GPI08_15<br>GPI016_23                                                                                                    |                                                                                           |      |   |      |  |
|                                         | GPI076_23                                                                                                    | DAC reference voltage: Internal reference voltage (VDDA)                                  | -    |   |      |  |
|                                         | GPI032 39                                                                                                    | Reload condition for DAC value (SWLOADSEL): System clock (SYSCLK)                         | -    |   |      |  |
|                                         | GPIO40_47                                                                                                    | EPWM peripheral synchronization event: EPWM1SYNCPER                                       | •    |   |      |  |
|                                         | GPI048_55 EPWM blank window event: EPWM1BLANK                                                                                                    |                                                                                           |      |   |      |  |
|                                         | GPI056_63                                                                                                    | Comparator hysteresis value: 2                                                            | -    |   |      |  |
|                                         | DMA_ch1                                                                                                    |                                                                                           |      |   | Ŧ    |  |
|                                         |                                                                                                    | OK Cancel                                                                                 | Help | A | pply |  |

**4.** Ensure that the baud rate is set to 6250000 bits/sec.

| Groups           |                                                                      |
|------------------|----------------------------------------------------------------------|
| Build options    | Enable loopback                                                      |
| Clocking         | Supposed mode: Free run                                              |
| Analog subsystem | Suspension mode. rree_run                                            |
| ADC_A            | Number of stop bits: 1                                               |
| ADC_B            | Parity mode: None                                                    |
| ADC_C            | Character length hite: 9                                             |
| DAC              |                                                                      |
| CMPSS            | Desired baud rate in bits/sec: 6250000                               |
| ePWM             | Baud rate prescaler (BRR = (SCIHBAUD << 8)   SCILBAUD)): 1           |
| eCAP             | Closest achievable baud rate (LSPCLK/(BRR+1)/8) in bits/sec: 6250000 |
| eQEP             |                                                                      |
| I2C_A            |                                                                      |
| SCI_A            | Blocking mode                                                        |
| SCI_B            | Data byte order: Little_Endian                                       |
| SPI_A            | Pin assignment/Tx): CPIO20                                           |
| SPI B            | Pin assignment (TX). GF1025                                          |
| eCAN A           | Pin assignment(Rx): GPIO28                                           |
|                  |                                                                      |

# **Peripheral Block Configurations**

Set the peripheral block configurations for this model. Double-click on the blocks to open block parameter configurations. You can use the same parameter values if you want to run this example for other hardware boards.

# ePWM block

Configure the ePWM action qualifier to generate waveforms based on digital compare events. Configure the trip signal generated by the CMPSS module to trip ePWMA to low.

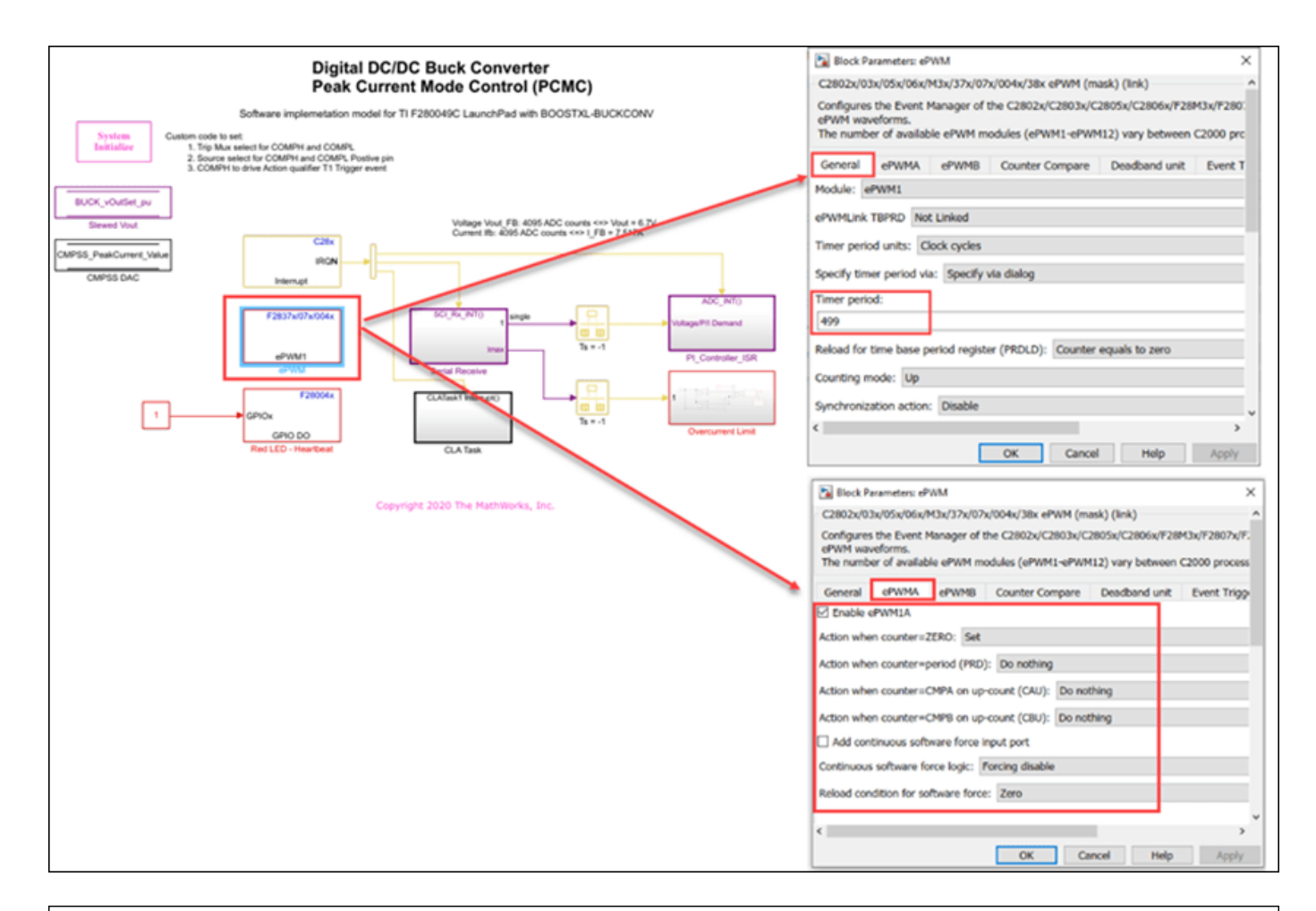

| Block Parameters: ePWM X                                                                                                    | Block Parameters: ePWM ×                                                                                                    |
|----------------------------------------------------------------------------------------------------|----------------------------------------------------------------------------------------------------|
| C2802x/03x/05x/06x/M3x/37x/07x/004x/38x ePWM (mask) (link) ^                                                                                                    | C2802x/03x/05x/06x/M3x/37x/07x/004x/38x ePWM (mask) (link)                                                                                                    |
| Configures the Event Manager of the C2802x/C2803x/C2805x/C2806x/F28M3x/F2807x/F2837x/F2800-<br>ePWM waveforms.<br>The number of available ePWM modules (ePWM1-ePWM12) vary between C2000 processors. | Configures the Event Manager of the C2802x/C2803x/C2805x/C2806x/F28M3x/F2807x/F2837x/F28004x/F<br>ePWM waveforms.<br>The number of available ePWM modules (ePWM1-ePWM12) vary between C2000 processors. |
| General ePWMA ePWMB Counter Compare Deadband unit Event Trigger HRPWN                                                                                                    | General ePWMA ePWMB Counter Compare Deadband unit Event Trigger HRPWM                                                                                                    |
| ePWMLink CMPA Not Linked                                                                                                    | Use deadband for ePWM1A                                                                                                    |
| CMDA units. Clock ember                                                                                                    | Use deadband for ePWM1B                                                                                                    |
| CMPA units: Clock cycles                                                                                                    | Enable half-cycle clocking                                                                                                    |
| Specify CMPA via: Specify via dialog                                                                                                    | Deadband polarity: Active high complementary (AHC)                                                                                                    |
| CMPA value:                                                                                                    | Signal source for raising edge (RED): ePWMxA                                                                                                    |
| 0                                                                                                    | Signal source for falling edge (FED): ePWMxA                                                                                                    |
| Reload for compare A Register (SHDWAMODE): Counter equals to period (CTR=PRD)                                                                                                    | Deathand paried units: Clock ourles                                                                                                    |
| ePWMLink CMPB Not Linked                                                                                                    |                                                                                                    |
|                                                                                                    | Deadband period source: Specify via dialog                                                                                                    |
| CMPB units: Clock cycles                                                                                                    | Deadband Rising edge (RED) period (0~16383):                                                                                                    |
| Specify CMPB via: Specify via dialog                                                                                                    | 15                                                                                                    |
| CMPB value:                                                                                                    | Deadband Falling edge (FED) period (0~16383):                                                                                                    |
| 315                                                                                                    | 15                                                                                                    |
| Delevation and the Childhild MODEL Country and the same (CTD - Tarra)                                                                                                    | Reload for DBRED register (SHDWDBRED): Immediate without using shadow                                                                                                    |
| Reload for compare B Register (SHDWBMODE): Counter equals to zero (CTR=Zero)                                                                                                    | Reload for DRFED register (SHDWDRFED): Immediate without using shadow                                                                                                    |
| ePWMLink CMPC Not Linked                                                                                                    | neede te op to registe (enertop to). Initiate motor oung anden                                                                                                    |
| < ×                                                                                                    | < · · · · · · · · · · · · · · · · · · ·                                                                                                    |
| OK Cancel Heln Apply                                                                                                    | OK Carrel Help Arriv                                                                                                    |
| OK Cancel Hep Apply                                                                                                    | OK Carlos hep Apply                                                                                                    |

|                                                                                                    | Block Parameters: ePWM X                                                                                                |
|----------------------------------------------------------------------------------------------------|----------------------------------------------------------------------------------------------------|
|                                                                                                    | C2802x/03x/05x/06x/M3x/37x/07x/004x/38x ePWM (mask) (link)                                                              |
|                                                                                                    | Configures the Event Manager of the C2802x/C2803x/C2805x/C2806x/F28M3x/F2807x/F2807x/F2830x/F2838x MCU to generate ePWM |
| Block Parameters: ePWM X                                                                                                    | waveforms.<br>The number of available ePMM modules (ePMM1 =PMM12) vary between (2000 processors.                        |
| C2802x/03x/05x/06x/M3x/37x/07x/004x/38x ePWM (mask) (link)                                                                  |                                                                                                    |
| Configures the Event Manager of the C2802x/C2803x/C2805x/C2806x/F28M3x/F2807x/F2837x/F28004x/F2838x MCU to generate         | 18 Counter Compare Deadband unit Event Trigger HRPWM PWM chopper control Trip Zone unit Digital Compare 4 P             |
| The number of available ePWM modules (ePWM1-ePWM12) vary between C2000 processors.                                          | Source for digital compare A high signal (DCAH): GPTRIPSSEL                                                             |
| General eRVMA eRVMB CounterCompany Deathand unit Event Trigger HRPVM RVM chooper control 1                                  | Source for digital compare A low signal (DCAL): OPTRIPASEL                                                              |
| Enable ADC start of conversion for module A                                                                                 |                                                                                                    |
| Number of event for start of conversion A (SOCA) to be generated: First event.                                              | Source for digital compare 8 high signal (DC8H): GPTRIP1SEL/(TZ1)                                                       |
| Start of conversion for module A event selection: Counter is incrementing and equals to the compare B register (CTRU=CMP(6) | Source for digital compare B low signal (DCBL): GPTRIP1SEL/(TZ1)                                                        |
| Enable ADC start of conversion for module 8                                                                                 | Digital compare output A event 1 selection (DCAEVT1): DCAL=high and DCAH=don't care                                     |
| Enable ePWM interrupt                                                                                                    | Digital compare output A event 2 selection (DCAEVT2): DCAH=high and DCAL=don't care                                     |
|                                                                                                    | Digital compare output B event 1 selection (DCBEVT1): Event disabled                                                    |
| v                                                                                                    | Digital compare cutput B event 2 selection (DCBEVT2): Event disabled                                                    |
| OK Cancel Help Apply                                                                                                    | DCAEVT1 source select: DCAEVT1 with async                                                                               |
|                                                                                                    | DCAEVT2 source select: DCEVTFILT with async                                                                             |
|                                                                                                    | Pulse select: Counter equals to zero (CTR=Zero)                                                                         |
|                                                                                                    |                                                                                                    |
|                                                                                                    | Banking window inverted                                                                                                 |
|                                                                                                    | Blanking window offset                                                                                                  |
|                                                                                                    | 494                                                                                                    |
|                                                                                                    | Blanking window width                                                                                                   |
|                                                                                                    | 5                                                                                                    |
|                                                                                                    | Filter source select: Filtered version of DCAEVT2 (DCAEVT2/FILT)                                                        |
|                                                                                                    | Enable counter capture                                                                                                  |
|                                                                                                    |                                                                                                    |
|                                                                                                    | OK Cancel Help Apply                                                                                                    |
|                                                                                                    |                                                                                                    |

| Block Parameters:                          | PWM                       |                                            |                                      |                                     |             |                      |                  |                | ×     |
|--------------------------------------------|---------------------------|--------------------------------------------|--------------------------------------|-------------------------------------|-------------|----------------------|------------------|----------------|-------|
| C2802x/03x/05x/06                          | (/M3x/37x/07              | x/004x/38x ePWM (ma                        | isk) (link)                          |                                     |             |                      |                  |                | ^     |
| Configures the Even<br>The number of avail | Manager of<br>able ePWM m | the C2802x/C2803x/C2<br>odules (ePWM1-ePWM | 2805x/C2806x/F28<br>12) vary between | M3x/F2807x/F283<br>C2000 processors | 7x/F28004x/ | F2838x MCU to genera | te ePWM waveform | 15.            |       |
| General ePWMA                              | ePWMB                     | Counter Compare                            | Deadband unit                        | Event Trigger                       | HRPWM       | PWM chopper contro   | Trip Zone unit   | Digital Compar | re    |
| Trip zone source: S                        | pecify via dial           | og                                         |                                      |                                     |             |                      |                  |                | •     |
| Enable one-shot to                         | ip-zone1 (TZ              | 1)                                         |                                      |                                     |             |                      |                  |                |       |
| Enable one-shot t                          | ip-zone2 (TZ              | 2)                                         |                                      |                                     |             |                      |                  |                |       |
| Enable one-shot to                         | ip-zone3 (TZ              | 3)                                         |                                      |                                     |             |                      |                  |                |       |
| Enable one-shot d                          | igital compare            | e A event 1 (DCAEVT1)                      |                                      |                                     |             |                      |                  |                |       |
| Enable one-shot d                          | igital compare            | e B event 1 (DCBEVT1)                      | )                                    |                                     |             |                      |                  |                |       |
| Enable cyclic trip-                        | one1 (TZ1)                |                                            |                                      |                                     |             |                      |                  |                |       |
| Enable cyclic trip-                        | one2 (TZ2)                |                                            |                                      |                                     |             |                      |                  |                |       |
| Enable cyclic trip-                        | one3 (TZ3)                |                                            |                                      |                                     |             |                      |                  |                |       |
| Enable cyclic digit                        | al compare A              | event 2 (DCAEVT2)                          |                                      |                                     |             |                      |                  |                |       |
| Enable cyclic digit                        | al compare B              | event 2 (DCBEVT2)                          |                                      |                                     |             |                      |                  |                |       |
| Enable trip-zone o                         | ne-shot inter             | rupt (OST)                                 |                                      |                                     |             |                      |                  |                |       |
| Enable trip-zone c                         | ycle-by-cycle             | interrupt (CBC)                            |                                      |                                     |             |                      |                  |                |       |
| Digital comparator                         | output A eve              | ent 1 interrupt enable (                   | DCAEVT1)                             |                                     |             |                      |                  |                |       |
| Digital comparator                         | output A eve              | ent 2 interrupt enable (                   | DCAEVT2)                             |                                     |             |                      |                  |                |       |
| Digital comparator                         | output B eve              | ent 1 interrupt enable (                   | DCBEVT1)                             |                                     |             |                      |                  |                |       |
| Digital comparator                         | output B eve              | ent 2 interrupt enable (                   | DCBEVT2)                             |                                     |             |                      |                  |                |       |
| ePWM1A forced (TZ)                         | to: Low                   |                                            |                                      |                                     |             |                      |                  |                | •     |
| ePWM1B forced (TZ)                         | to: No actio              | n                                          |                                      |                                     |             |                      |                  |                | •     |
| ePWM1A forced (DC/                         | EVT1) to: N               | lo action                                  |                                      |                                     |             |                      |                  |                | •     |
| ePWM1B forced (DC                          | BEVT1) to: N              | lo action                                  |                                      |                                     |             |                      |                  |                | •     |
| ePWM1A forced (DC/                         | EVT2) to: N               | lo action                                  |                                      |                                     |             |                      |                  |                | •     |
| ePWM1B forced (DCBEVT2) to: No action      |                           |                                            |                                      |                                     |             | •                    |                  |                |       |
|                                            |                           |                                            |                                      |                                     |             |                      | OK Cance         | Help           | Apply |

| Parameter                 | Value | Description                                                                                                    |
|---------------------------|-------|----------------------------------------------------------------------------------------------------|
| Time Period – EPWM(TBPRD) | 499   | The value achieves an ePWM switching frequency of 200KHz, the PCMC is executed at this rate.                                                                                                    |
| CMPA Value – EPWM(CMPA)   | 0     | This enables the ePWM output to be driven to 100% DC which is then<br>tripped OFF in PCMC.                                                                                                    |
| CMPB Value – EPWM(CMPB)   | 315   | Marks the start of the ADC SOC (Start Of Conversion) event well before<br>next PWM cycle to update the peak current value.                                                                                             |
| Dead-band Value           | 15    | The switching gap between EPWM1A and EPWM1B. The ePWM Dead-<br>Band Generator submodule is configured to output a PWM-LO signal<br>(controlled by EPWM_B) that is complementary to PWM-HI, with inserted<br>dead-band. |

# **CMPSS Block in Overcurrent Limit**

The overcurrent logic trips the output on an overcurrent condition. Although overcurrent protection is inherent in the peak current loop, the application implements a redundant protection path using spare comparator resources on the MCU. This trip is configured for one shot trip in the ePWM. Clear the trip flags to re-enable the outputs.

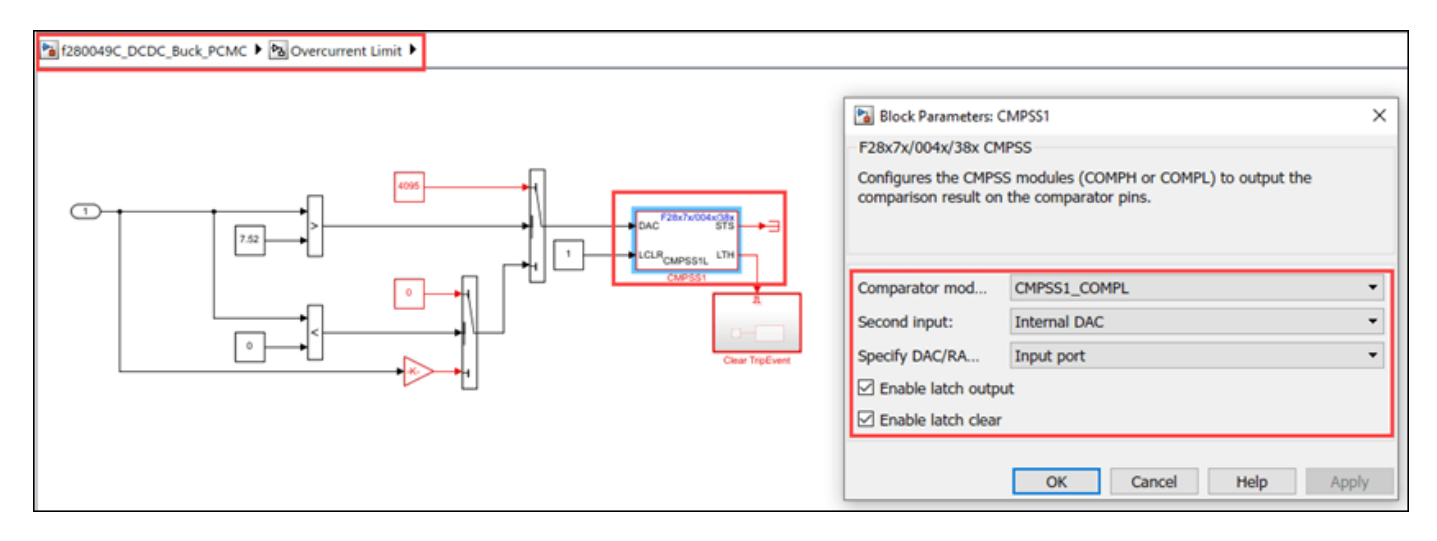

# **CMPSS Block in CLA Task**

The PCMC control algorithm is executed by CLA module, which generates an interrupt to the CPU when the algorithm is executed. The CMPSS with computed peak current threshold is updated within the CLA interrupt routine. For information on the CLA configuration, refer to "Using the Control Law Accelerator (CLA)" on page 4-270.

- The comparator monitors the inductor feedback current against the peak current threshold. It generates a trip signal for the ePWM when the current limit is met.
- The peak current threshold for the comparator is provided by a reference DAC. Use the ramp generator to control the reference DAC values, which are synchronized to a ePWM
- The RAMP decrement value, which defines the slope of the RAMP signal, is fixed to 7. This fixed slope might not cover the full dynamic range of the operation of the plant using PCMC.

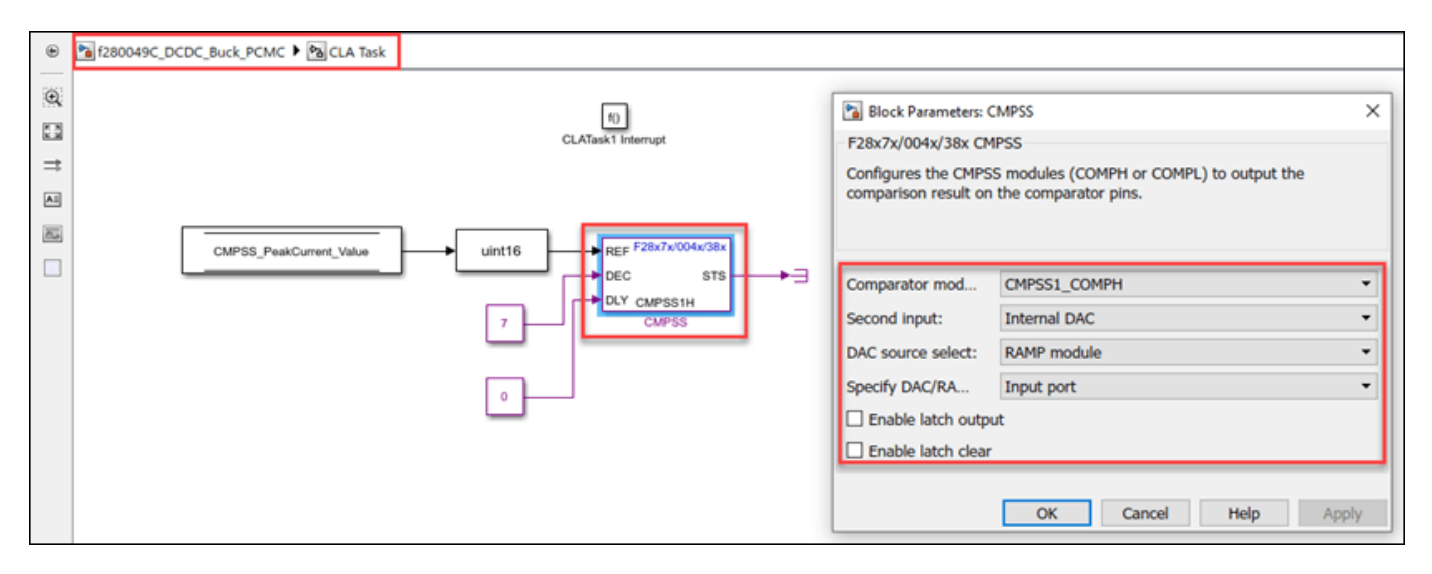

# **ADC Block in PI Controller ISR**

The ePWM triggers the ADC start of conversion (SOC) event to sample the output voltage. The ADC end of conversation (EOC) interrupt executes the digital control algorithm that computes the actuation value depending on the error in the system.

| 🞦 c28069mpptsolarkit 🕨 📴 DC-DC Flyback Controller 🕨 🖄 Sensor Driver 🕨 🖄 Sensor D                                                                                                    | river Blocks(Code Generation)                                                                                                    |
|----------------------------------------------------------------------------------------------------|----------------------------------------------------------------------------------------------------|
| C2802x/03x/05x/06x<br>ADC_Ipv<br>C2802x/03x/05x/06x<br>ADC_Ipv<br>C2802x/03x/05x/06x<br>ADC_Ipv<br>C2802x/03x/05x/06x<br>ADC_Ipv<br>C2802x/03x/05x/06x<br>ADC_Ipv<br>C2802x/03x/05x/06x<br>ADC_Ipv<br>C2802x/03x/05x/06x<br>ADC_Ipv<br>C2802x/03x/05x/06x<br>ADC_Ipv<br>C2802x/03x/05x/06x<br>ADC_Ipv<br>ADC_VdcOut | river Blocks(Code Generation)          Block Parameters: ADC_Vpv       X         ADC Type 3-5 (mask) (link)       Configures the Type 3 to Type 5 ADC to output data collected from the ADC pins on the processor.         SOC: Start of Conversion       EOC: End of Conversion         SOC Trigger       Input Channels         Sampling mode       Single sample mode         SOC trigger number       SOC0         SOC trigger source       ePWM3_ADCSOCA         ADCINT will trigger SOCx       No ADCINT         Sample time:       Image: Conversion |
|                                                                                                    | Sample time:<br>-1 Data type: uint16 Post interrupt at EOC trigger OK Cancel Help Apply                                                                                                    |

# Simulate Peak current mode Control for DC/DC Buck Converter Plant Model

Run the Model

- 1. Open the f280049C\_DCDC\_Buck\_PCMC.slx model.
- 2. Click Run on the Simulation tab to simulate the model.

**3.** Click **Data Inspector** on the **Simulation** tab to view and analyze the simulation results. You can tune the input parameters using the dashboard controls.

#### Generate Code for Controller and Load on Hardware Board

1. To generate the code for the model f280049C\_DCDC\_Buck\_PCMC , press Ctrl+B or click Build, Deploy & Start.

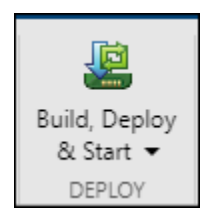

**2.** Follow the build process by opening the diagnostic viewer using the link provided at the bottom of the model canvas. After you load the code on the board, a red LED blinks on the hardware board, indicating that the code is running.

# Monitor Signals and Tune Parameters on Host Computer

# **Configure and Run Model on Host Computer**

1. On the host computer, browse to Device Manager > Ports (COM & LPT) to find the COM port.

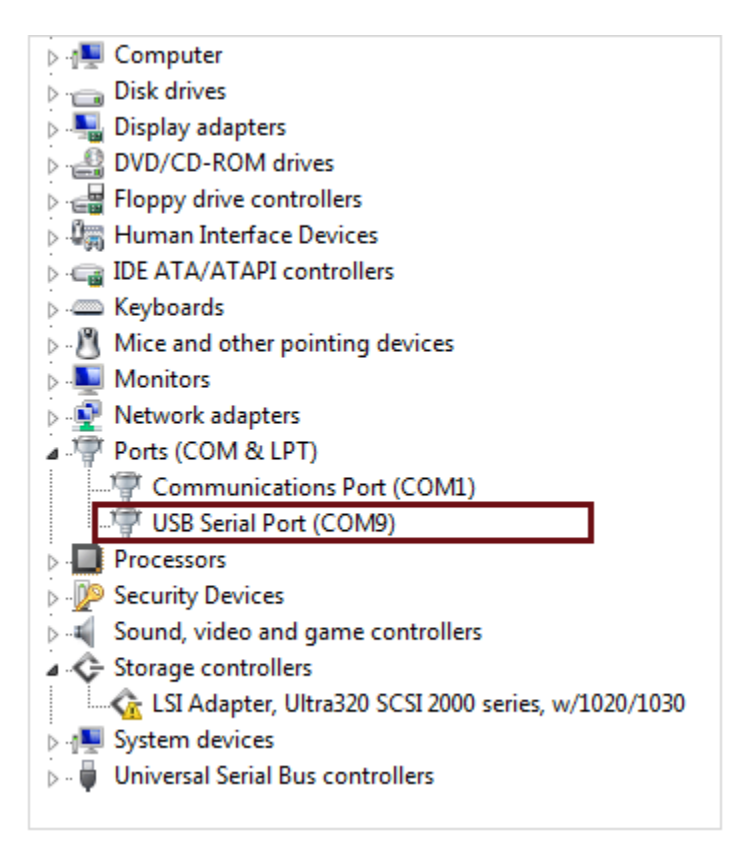

**2.** Set the COM ports of the following blocks in the c2000\_host\_read\_PCMC model to match the COM port of the host computer:

- c2000\_host\_read\_PCMC > Serial Receive
- c2000\_host\_read\_PCMC > Serial Send > Serial Send1

3. Click on the **Run** button to run the model.

# **Tune Parameters**

While the model runs, you can tune parameters using the following dashboard blocks:

- **Voltage Request** Change the output voltage demand. This parameter is the main request for the control loop. The controller algorithm compares the Voltage Request value with the measured output voltage and adjusts the PWM duty cycle towards achieving the output voltage.
- **P** Gain Change the proportional gain of the controller algorithm. You can change this parameter to study the robustness of the controller. Large, abrupt changes might lead to instability of the controller; apply changes smoothly.
- **I Gain** Change the integral gain of the controller algorithm. You can change this parameter to study the robustness of the controller. Large, abrupt changes might lead to instability of the controller; apply changes smoothly.
- **Over Current Limit** Change the overcurrent setpoint to be less than the current operating in the converter. For example, when the controller is regulating the Vout at 2 V, try to program the overcurrent limit to 1.2 A. This should trip the outputs to the plant as the over current condition occurred.
- Active load Turn the active load present on the hardware on or off. This parameter allows you to add an extra load resistor to study the effect of abrupt changes in the load circuit.

# **Monitor Signals**

While the model runs, you can monitor the following signals on the **Scope** block:

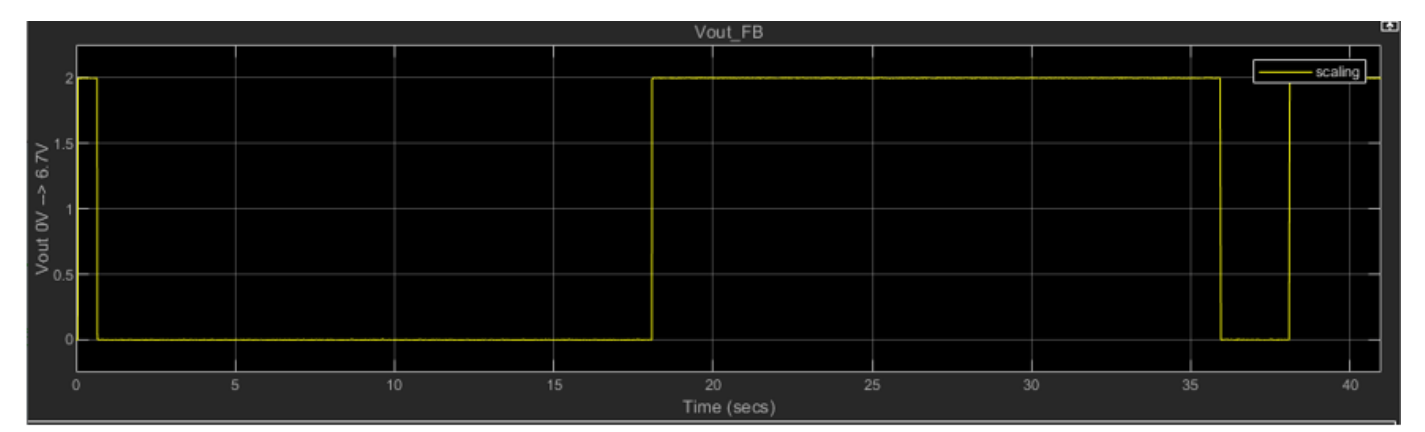

• V\_FB Voltage - The measured output voltage of the system is 2 V.

• Active load:

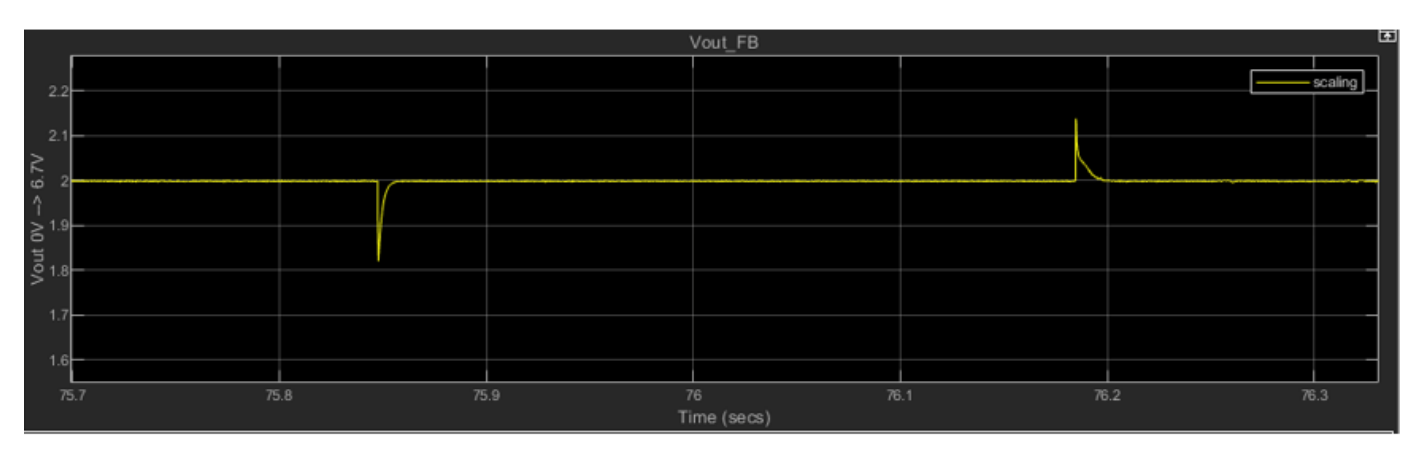

# Troubleshooting

- Ensure the 9 V DC power supply input voltage is stable when active load is enabled. In the test bench setup, the active load works when input voltage is set to 10 V.
- If you face connectivity issues with the serial connection between host and target, try to disconnect and reconnect the TI Piccolo F280049C LaunchPad.
- When the current in the converter is more than the overcurrent setpoint, the output gets tripped and the P-I controller reaches saturation. To re-enable the output the below sequence can be followed:
- Set the overcurrent limit to a higher value such as 5.2 A.
- Set the voltage setpoint to 0 volts and then back to 2 V.

# **Other Things to Try**

• Calculate the slope compensation for a different voltage setpoint, configure the comparator and run the example.

# **More About**

- "CMPSS"
- c280x/C2802x/C2803x/C2805x/C2806x/C2833x/C2834x/F28M3x/F2807x/F2837xD/F2837xS/ F2838x/F28004x/F28002x/F28003x ePWM
- "Using the Control Law Accelerator (CLA)" on page 4-270

# Using Comparator Subsystem (CMPSS) for Voltage Compare

This example shows how to use the Comparator Subsystem (CMPSS) to compare the analog voltage signals for Texas Instruments<sup>™</sup> C2000<sup>™</sup> processors and monitor the status output. Using this example, you can:

- Configure the CMPSS module to generate the digital output when there is a voltage difference on the input pins
- Configure Digital Filter to generate filtered output for CMPSS

# Introduction

The CMPSS consists of two modules, Comparator High (COMPH) and Comparator Low (COMPL). Each module generates a high digital output when the voltage on the first input pin (positive input) is greater than the voltage on the second input pin (negative input). Vice versa it generates low digital output when the voltage on the first input pin (positive input) is less than the voltage on the second input pin (negative input).

The second input pin can either be the external pin or the internal CMPSS DAC module.

# **Required Hardware**

To run this example, you can use either TI Piccolo F280049C LaunchPad or TI Delfino F28379D LaunchPad. For your convenience, a preconfigured model for TI Delfino F28379D LaunchPad is used in this example.

# Hardware Connections

CMPSS1

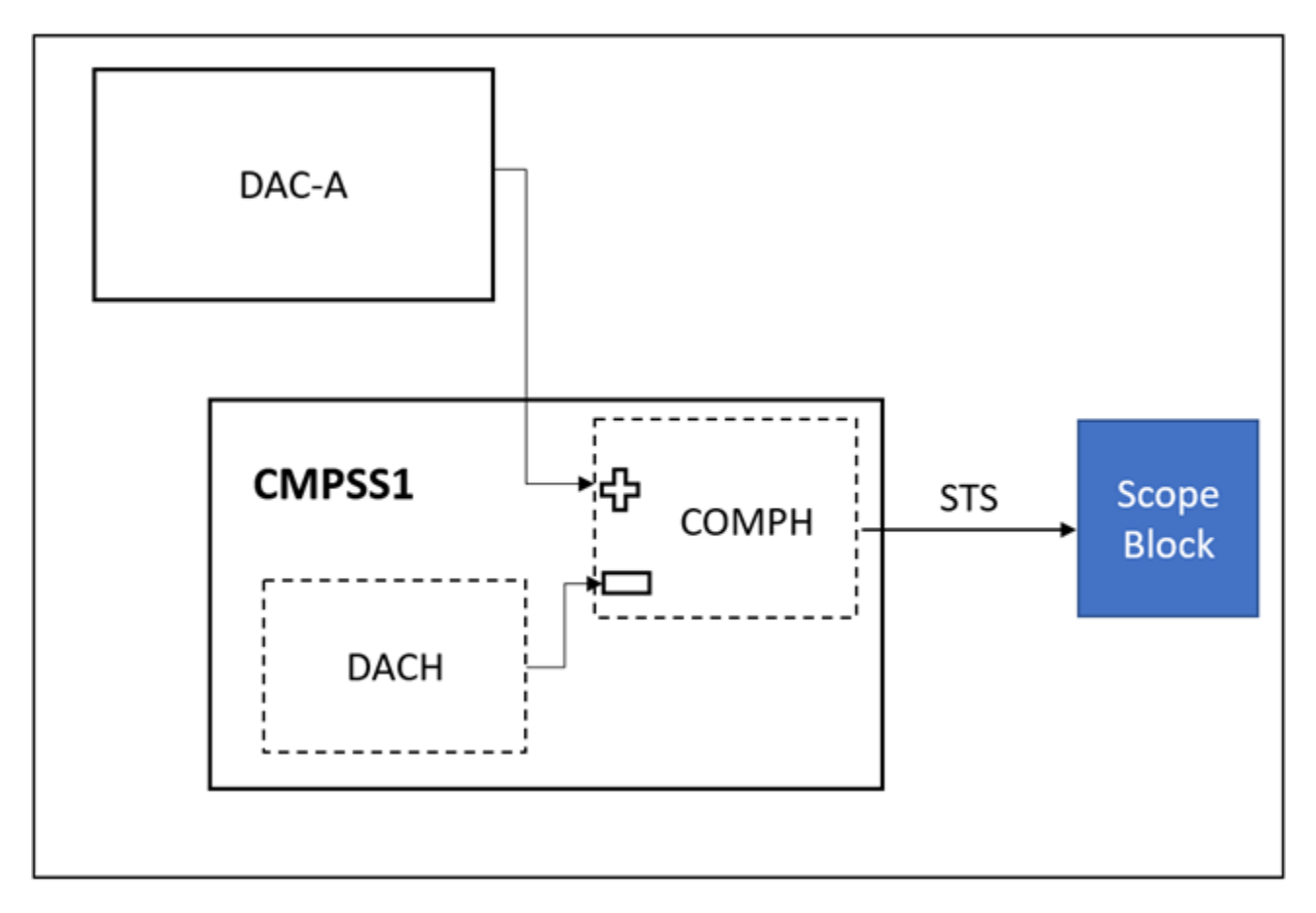

**1.** DAC- A is connected to the positive input of the CMPSS1H comparator (COMPH of CMPSS1).

**2.** Configure the negative input to the internal DAC of CMPSS1(DACH).

**3.** COMPH actively compares the input voltages on its input pins and provides the STS output.

CMPSS2
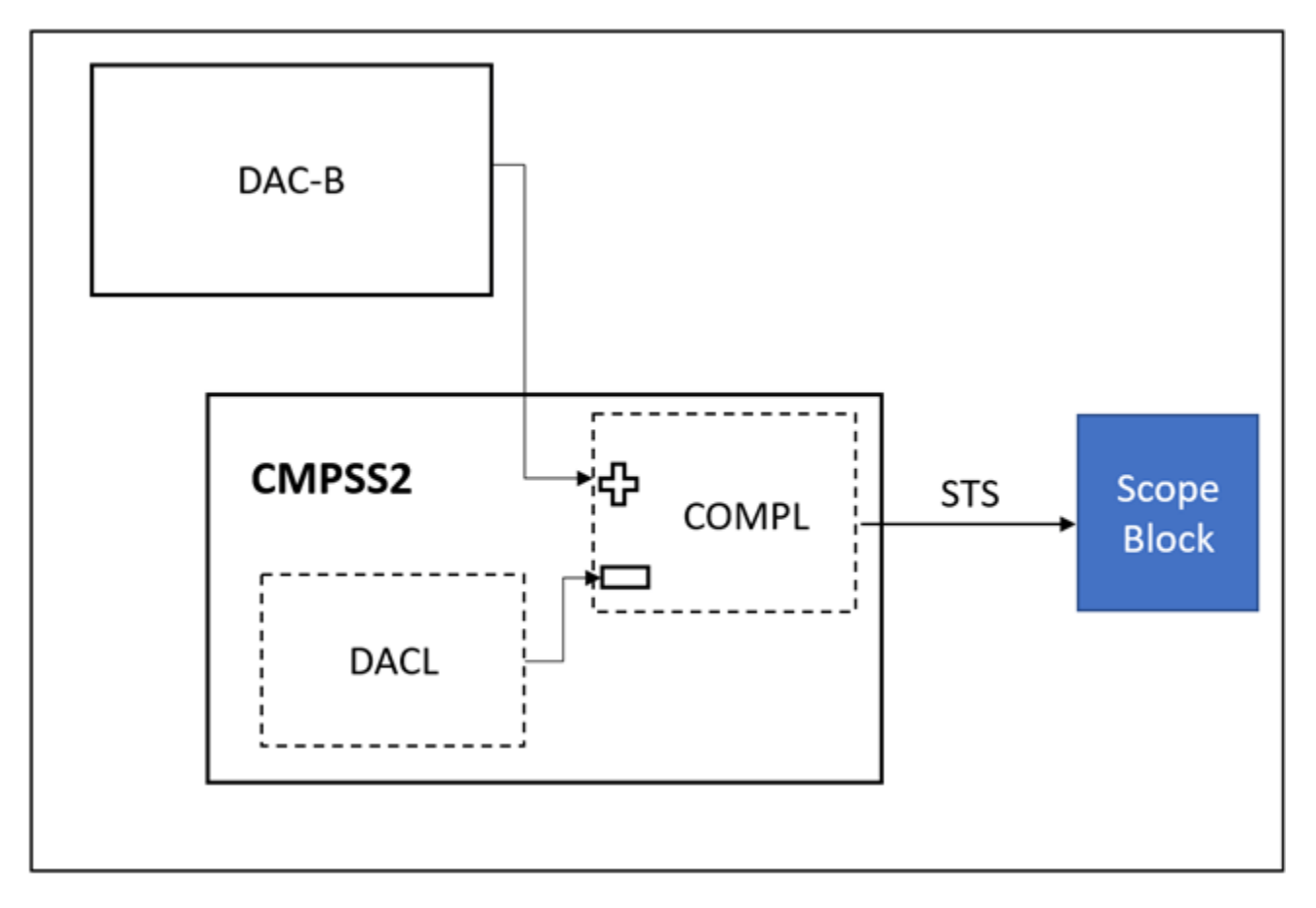

**1.** DAC- B is connected to the positive input of the CMPSS2L comparator (COMPL of CMPSS2).

**2.** Configure the negative input to the internal DAC of CMPSS2(DACL).

3. This COMPL actively compares the input voltages on its input pins and provides the STS output.

Connect the launchpad header pins for TI Delfino F28379D LaunchPad as listed below.

|        | DAC-A      | СОМРН      |
|--------|------------|------------|
| CMPSS1 | J3[Pin 30] | J3[Pin 29] |
| CMPSS2 | DAC-B      | COMPL      |
|        | J7[Pin 70] | J7[Pin 69] |

# Model

Using CMPSS Module for Voltage Compare Model

To open the model, type the following command in the MATLAB® prompt:

open\_system('f2837x\_cmpss');

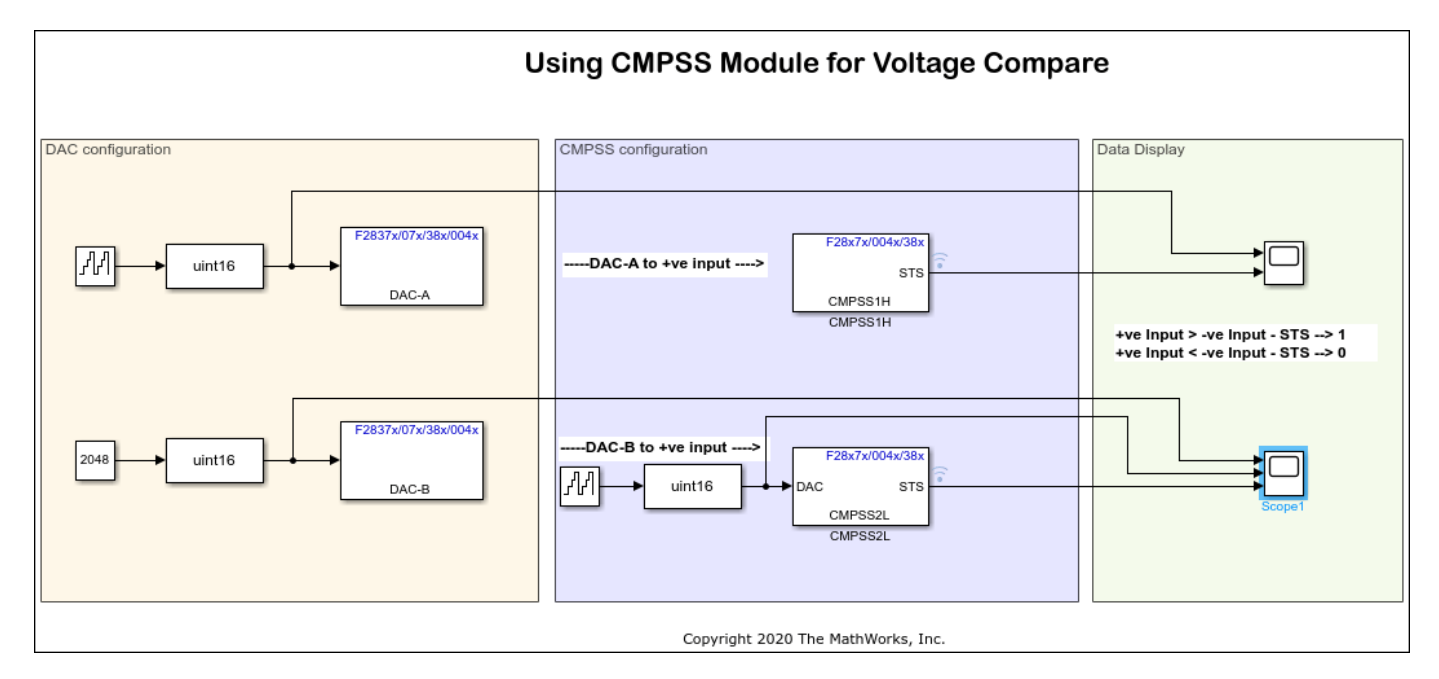

#### **Configure the Model**

**1.** Open the Using CMPSS Module for Voltage Compare Model model. This model is configured for TI Delfino F28379D LaunchPad hardware.

**2.** To run the model on other TI C2000 processors, press **Ctrl+E** to open the Configuration Parameters dialog box and select the required hardware board by navigating to **Hardware Implementation > Hardware board**.

**3.** The following are the comparator configurations performed in the model. Ensure that the specified parameter values are the same if you want to run this example for other hardware board.

- Configure CMPSS1 with COMPH
- Configure CMPSS2 with COMPL

| Q. Sourch         Solar         Data Ingorit/Export         Device vector         Mata and Data Types         Diagoottics         Processing Unit         Device vector         Wataware Implementation         Mode Reference         Mode Reference         Simulation Target         Processing Unit         Processing Unit         Configure CMPPS1         Oppring         Data topoly         Task profiling on processor         Oppring         Data Configure CMPPS1         Device Vector         Grapping         Task profiling on processor         Oppring         Output XEAR         Reload condition for XPM Volue (RAMP CADSEL): Immediate (RAMPMAXREFA)         ADC_0         ADC_0         ADC_0         Configure CMPH         Configure CMPH         Comparator couput type for Cutput XEAR         Botto contigent of XPM Volue (RAMP CADSEL): Anynchronous output (ASYNCH)         Comparator couput type for Cutput XEAR         Configure COMPL         Configure COMPL         Configure COMPL         Configure COMPL         Configur                                                                                                    | Configuration Parameters: untitled                               | I/Configuration (Active) — [                                                        | x נ   |
|----------------------------------------------------------------------------------------------------|------------------------------------------------------------------|-------------------------------------------------------------------------------------|-------|
| Solver<br>Data Insport Egont<br>Math and Data Types<br>• Device vendor Icras Instruments<br>• Device hype: C2000<br>• Device windor Icras Instruments<br>• Device hype: C2000<br>• Device hype: C20000<br>• Device hype: C20000<br>• Device hype: C20000<br>• Device hype: C200000<br>• Device hype: C200000<br>• Devi | Q Search                                                         |                                                                                     |       |
| Data incord:Expet       Indextage data         Math and Data Yapes       • Revice details         • Design mapping       • Design mapping         • Design mapping       • Design mapping         • Design mapping       • Design mapping         • Design mapping       • Design mapping         • Design mapping       • Design mapping         • Design mapping       • Design mapping         • Design mapping       • Configure CMPSS1         • Design mapping       • Configure CMPSS1         • Operating system/schedder       • Configure CMPSS1         • Operating system/schedder       • Configure CMPSS1         • Operating system/schedder       • Configure CMPSS1         • Operating system/schedder       • Configure CMPSS1         • Operating system/schedder       • Configure CMPSS1         • Operating system/schedder       • Configure CMPSS1         • Configure CMPSS2       • Configure CMPSS1         • Configure CMPSS2       • Configure CMPSS1         • Configure CMPSS2       • Configure CMPSS1         • Configure CMPSS2       • Configure CMPS         • Configure CMPSS2       • Configure CMPS         • Configure CMPSS2       • Configure CMPS         • Configure CMPSS2       • Configure CMPL         •                                                                                                    | Solver                                                           | Hardware baard: TI Delfine E20270D LaurehDed                                        | *     |
| Muth and Data Types       Device defaults <ul> <li>Diagonalistic</li> <li>Device defaults</li> <li>Device defaults</li> <li>Device device devic</li></ul>                                                                                                    | Data Import/Export                                               | Parlos una das Taura lastamente                                                     | _     |
|                                                                                                    | Math and Data Types                                              | Device vendor. Texas instruments                                                    |       |
| Model Heferensing         Simulation Target         Pioceasing Unit       28xCPU1         • Design mapping         • Task profiling on processor         • Operating system/scheduler         • Target hardware resources         Cordigure COMPH         Clocking         Configure COMPH         Output X-EAR         Relead condition for PAMP value (RAMPLOADSEL) Immediate (RAMPMAXREFA)         Output X-EAR         Relead condition for PAMP value (RAMPLOADSEL) Immediate (RAMPMAXREFA)         Output X-EAR         Relead condition for PAMP value (RAMPLOADSEL) Immediate (RAMPMAXREFA)         Output X-EAR         Relead condition for PAMP value (RAMPLOADSEL) Immediate (RAMPMAXREFA)         Output X-EAR         Relead condition for PAMP value (RAMPLOADSEL) Immediate (RAMPMAXREFA)         Output X-EAR         Relead condition for PAMP value (RAMPLOADSEL) Immediate (RAMPMAXREFA)         Output X-EAR         Configure COMPL         Output X-EAR         Configure COMPL         Octingure COMPL         Configure COMPL         Configure COMPL         Configure COMPL         Configure COMPL         Configure COMPL         Configure COMPL         Confi                                                                                                    | <ul> <li>Diagnostics</li> <li>Hardware Implementation</li> </ul> | Device details                                                                      |       |
| Simulation Target  Processing Unit (20xCPU1  Design mapping Task profiling on processor Couple Groups Groups Group                                                                                                    | Model Referencing                                                | Hardware board settings                                                             |       |
| Configure CMPPSS Configure CMPPSS Configure CMPPSS Configure CMPPSS Configure CMPPS Sample odor, prescale (0 to 1023) (0 Configure CMPPS Configure CMPPS Configure CMPPS Comparator output type for Clutput X-BAR (CTRIPHSEL): Asynchronous output (ASYNCH) Configure CMPL Configure CMPL Conf                                                                                                    | Simulation Target                                                | Processing Unit: c28xCPU1                                                           |       |
| Configure CMPSS     Configure CMPS     Configure CMPS SI     Configure CMPP     Configure CMPP                                                                                                    |                                                                  | ► Design mapping                                                                    |       |
| Operating system/scheduler     Target hardware resources     Groups     Build options     Configure CMPSS1     Output X-BAR     Configure CMPH     Duput X-BAR     Configure CMPH     Duput X-BAR     Configure CMPH     Comparator output type for DVMX X-BAR     (CTRIPHSEL): Asynchronous output (ASYNCH)     Configure CMPH     Configure CMPH     Configure C                                                                                                    |                                                                  | Task profiling on processor                                                         |       |
| Configure CMPSS2 Configure COMPL Configure COMPL Configure COMPL Configure COMPL Configure COMPL Configure COMPL Comparator output (ASYNCH) Comparator output (ASYNCH) Configure COMPL Configure COMPL Comparator output (ASYNCH) Comparator output (ASYNCH) Comparator output (ASYNCH) Comparator output (ASYNCL) Comparator output (ASYNCL) Comparat                                                                                                    |                                                                  | • Operating system/scheduler                                                        |       |
| Invest comparator output ConfigureCMPSS2 Configure COMPL Configure COMPL Comparator output type for OUTPUT X-BAR (CTRIPOUTLSEL): Asynchronous output (ASYNCL) Comparator output type for OUTPUT X-BAR (CTRIPOUTLSEL): Asynchronous output (ASYNCL) Comparator output type for OUTPUT X-BAR (CTRIPOUTLSEL): Asynchronous output (ASYNCL) Comparator output type for OUTPUT X-BAR (CTRIPOUTLSEL): Asynchronous output (ASYNCL) Comparator output type for OUTPUT X-BAR (CTRIPOUTLSEL): Asynchronous output (ASYNCL) Comparato                                                                                                    |                                                                  | <ul> <li>Operating system/scheduler</li> </ul>                                      |       |
| Configure CMPSS Configure CMPSS Configure CMPSS Configure CMPSS Configure CMPL Configure CMPL C                                                                                                    |                                                                  | ▼ Target hardware resources                                                         |       |
| Configure CMPSS Configure CMPSS Configure CMPSC Comparator output Configure CMPSC Comparator output Comparator output C                                                                                                    |                                                                  | Groups                                                                              |       |
| Configure CMPHS2 Configure CMPH Configure CMPSS Configure CMPSS Configure CMPL Configure CMPSS Configure CMPL Configure CMPL Configure CMP                                                                                                    |                                                                  | Build options ConfigureCMPSS1                                                       |       |
| Image: Comparator output       Output X-BAR<br>ADC_A<br>ADC_C<br>ADC_C<br>ADC_C<br>ADC_C<br>ADC_D       Invert comparator output         Image: Comparator output       Image: Comparator output         Image: Comparator output       Image: Comparator output         Image: Comparator output       Image: Comparator output         Image: Comparator output type for Output X-BAR (CTRIPHSEL): Asynchronous output (ASYNCH)         Image: Comparator output         Image: Comparator output         Image: Comparato                                                                                                    |                                                                  | Input X-BAR Configure COMPH                                                         |       |
| ADC_B<br>ADC_B<br>ADC_B<br>ADC_C<br>ADC_C<br>ADC_C<br>ADC_D<br>Sample clock prescale [0 to 1023]: [0]<br>Sample clock prescale [0 to 1023]: [0]<br>Sample clock prescale [0 to 1023]: [0]<br>Sample clock prescale [0 to 1023]: [0]<br>Comparator output type for Output X-BAR (CTRIPHSEL): [Asynchronous output (ASYNCH)<br>Comparator output type for Output X-BAR (CTRIPHSEL): [Asynchronous output (ASYNCH)<br>Configure COMPL Configure COMPH Configure COMPH Configure digital filter Sample clock prescale [0 to 1023]: [0] Sample clock prescale [0 to 1023]: [0] Sample clock prescale [0 to 1023]: [0] Sample clock prescale [0 to 1023]: [0] Sample clock prescale [0 to 1023]: [0] Sample clock prescale [0 to 1023]: [0] Sample clock prescale [0 to 1023]: [0] Sample clock prescale [0 to 1023]: [0] Sample window size: [8] Threshold sample size: [7] Comparator output type for OUTPUT X-BAR (CTRIPLSEL): [Asynchronous output (ASYNCL)] Comparator output type for OUTPUT X-BAR (CTRIPLSEL): [Asynchronous output (ASYNCL)] Comparator output type for OUTPUT X-BAR (CTRIPLSEL): [Asynchronous output (ASYNCL)] Comparator output type for OUTPUT X-BAR (CTRIPLSEL): [Asynchronous output (ASYNCL)] Comparator output type for OUTPUT X-BAR (CTRIPLSEL): [Asynchronous output (ASYNCL)] Comparator output type for OUTPUT X-BAR (CTRIPLSEL): [Asynchronous output (ASYNCL)] Comparator output type for OUTPUT X-BAR (CTRIPLSEL): [Asynchronous output (ASYNCL)] Comparator output type for OUTPUT X-BAR (CTRIPLSEL): [Asynchronous output (ASYNCL)] Comparator output type for OUTPUT X-BAR (CTRIPLSEL): [Asynchronous output (ASYNCL)] Comparator output type for OUTPUT X-BAR (CTRIPLSEL): [Asynchronous output (ASYNCL)] Comparator output type for OUTPUT X-BAR (CTRIPLSEL): [Asynchronous output (ASYNCL)] Comparator output type for OUTPUT X-BAR (CTRIPLSEL): [System clock (SYSCLK)] EPVMM peripheral synchronization event: [EPVM X-SYNCPER                                                                                                    |                                                                  | Output X-BAR Reload condition for RAMP value (RAMPLOADSEL): Immediate (RAMPMAXREFA) |       |
| ADC_B ADC_C C ADC_C ADC_D Configure digital filter Sample vindow size: 0 Configure COMPL Configure COMPL Configure digital filter Sample vindow size: 0 Configure COMPL Configure digital filter Sample vindow size: 0 Configure digital filter Sample vindow size: 0 Configure COMPL Configure digital filter Sample vindow size: 0 Configure digital filter Sample vindow size: 0 Configure COMPL Configure digital filter Sample vindow size: 0 Configure digital filter Sample vindow size: 0 Configure digital filter Sample vindow size: 0 Configure digital filter Sample vindow size: 0 Configure digital filter Sample vindow size: 0 Configure digital filter Sample vindow size: 0 Configure digital filter Sample vindow size: 0 Configure digital filter Sample vindow size: 0 Comparator output type for Output X-BAR (CTRIPLSEL): [Asynchronous output (ASYNCL) Comparator output type for OUTPUT X-BAR (CTRIPLSEL): [Asynchronous output (ASYNCL) Comparator output type for OUTPUT X-BAR (CTRIPLSEL): [Asynchronous output (ASYNCL) Comparator output type for OUTPUT X-BAR (CTRIPLSEL): [Asynchronous output (ASYNCL) Comparator output type for OUTPUT X-BAR (CTRIPLSEL): [Asynchronous output (ASYNCL) Comparator output type for OUTPUT X-BAR (CTRIPLSEL): [Asynchronous output (ASYNCL) Comparator output type for DAC value (SWLOADSEL): [System clock (SYSCLK) EPVMM peripheral synchronization event: [PVMISYNCPER Comparator hysteresis value: 2 Comparator bysteresis value: 2                                                                                                    |                                                                  | ADC_A Invert comparator output                                                      |       |
| ADC_C       Configure digital filter         Sample clock prescale [0 to 1023]: [0       Sample clock prescale [0 to 1023]: [0         DAC       CAP         eCAP       Comparator output type for CPWM X-BAR (CTRIPHSEL): Asynchronous output (ASYNCH)         Configure COMPH       Configure COMPL         Configure digital filter       Configure COMPL         Configure digital filter       Configure COMPL         Configure digital filter       Configure digital filter         Sample clock prescale [0 to 1023]: [0       Sample clock prescale [0 to 1023]: [0         Sample clock prescale [0 to 1023]: [0       Comparator output type for OUTPUT X-BAR (CTRIPLSEL): Asynchronous output (ASYNCL)         Comparator output type for COMPL       Comparator output type for CUMPL         Configure digital filter       Configure digital filter         Sample clock prescale [0 to 1023]: [0       Comparator output type for CUMPUT X-BAR (CTRIPLSEL): Asynchronous output (ASYNCL)         Comparator output type for OUTPUT X-BAR (CTRIPOUTLSEL): Asynchronous output (ASYNCL)       Comparator output type for OUTPUT X-BAR (CTRIPOUTLSEL): Asynchronous output (ASYNCL)         DAC reference voltage: [Internal reference voltage (VDDA)       Comparator output type for OUTPUT X-BAR (CTRIPOUTLSEL): Asynchronous output (ASYNCL)       Comparator output type for COMPA         EPWMM peripheral synchronization event: EPWMISYNCPER       Comparator hysteresis value: [2       Comparat                                                                                                    |                                                                  | ADC_B Enable latch clear by EPWMSYNCPER event                                       |       |
| Sample clock prescale [0 to 1023]: 0<br>Configure COMPL<br>Configure COMPH<br>Configure COMPH<br>Configure COMPL<br>Configure COMPH<br>Configure COMPH<br>Configure COMPL<br>Configure COMPH<br>Configure COMPL<br>Configure COMPH<br>Configure COMPH<br>Configure COMPL<br>Configure COMPH<br>Configure COMPL<br>Configure COMPL<br>Comparator output type for EPWMSYNCPER event<br>Configure digital filter<br>Sample window size: 0<br>Comparator output type for EPWM X-BAR (CTRIPLSEL): Asynchronous output (ASYNCL)<br>Comparator output type for CUTPUT X-BAR (CTRIPLSEL): Asynchronous output (ASYNCL)<br>Comparator output type for OUTPUT X-BAR (CTRIPLSEL): Asynchronous output (ASYNCL)<br>Comparator output type for OUTPUT X-BAR (CTRIPLSEL): Asynchronous output (ASYNCL)<br>Comparator output type for OUTPUT X-BAR (CTRIPLSEL): Asynchronous output (ASYNCL)<br>Comparator output type for OUTPUT X-BAR (CTRIPLSEL): Asynchronous output (ASYNCL)<br>Comparator output type for OUTPUT X-BAR (CTRIPLSEL): Asynchronous output (ASYNCL)<br>Comparator output type for OUTPUT X-BAR (CTRIPLSEL): Asynchronous output (ASYNCL)<br>Comparator output type for OUTPUT X-BAR (CTRIPLSEL): Asynchronous output (ASYNCL)<br>Comparator output type for OUTPUT X-BAR (CTRIPLSEL): Asynchronous output (ASYNCL)<br>Comparator output type for OUTPUT X-BAR (CTRIPLSEL): Asynchronous output (ASYNCL)<br>Comparator output type for OUTPUT X-BAR (CTRIPLSEL): Asynchronous output (ASYNCL)<br>Comparator hysteresis value: 2<br>Comparator hysteresis value: 2<br>Comparator hysteresis value: 2<br>Comparator hysteresis value: 2<br>Comparator hysteresis value: 2<br>Comparator hysteresis value: 2<br>Comparator hysteresis value: 2<br>Comparator hysteresis value: 2<br>Comparator hysteresis value: 2<br>Comparator hysteresis value: 2<br>Comp                                                               |                                                                  | ADC_C                                                                               |       |
| DAC       Bample window size: [0]         GePWM       GeCAP         eQEP       Comparator output type for EPWM X-BAR (CTRIPAEL): [Asynchronous output (ASYNCH)         I2C_B       Configure COMPL         Configure COMPL       Configure COMPL         Configure COMPL       Configure COMPL         Invert comparator output       Enable latch clear by EPVMSYNCPER event         Configure digital filter       Sample window size: [0]         Sample window size: [7]       Comparator output (ASYNCL)         Comparator output type for OUTPUT X-BAR (CTRIPOUTLSEL): [Asynchronous output (ASYNCL)       Imparator output (ASYNCL)         Comparator output type for OUTPUT X-BAR (CTRIPOUTLSEL): [Asynchronous output (ASYNCL)       Imparator output type for OUTPUT X-BAR (CTRIPOUTLSEL): [Asynchronous output (ASYNCL)         DAC reference voltage: [Internal reference voltage (VDDA)       Imparator output type for OUTPUT X-BAR (CTRIPOUTLSEL): [Asynchronous output (ASYNCL)       Imparator output type for OUTPUT X-BAR (CTRIPOUTLSEL): [Asynchronous output (ASYNCL)         DAC reference voltage: [Internal reference voltage (VDDA)       Imparator output type for OUTPUT X-BAR (CTRIPOUTLSEL): [Asynchronous output (ASYNCL)       Imparator output type for OUTPUT X-BAR (CTRIPOUTLSEL): [Asynchronous output (ASYNCL)       Imparator hysteresis value: [2]                                                                                                    |                                                                  | CMPSS Sample clock prescale [0 to 1023]: 0                                          | _     |
| ePWM       eCAP         eCAP       eCAP         eQEP       eQEP         i2C_A       i2C_B         i2C_B       comparator output type for EPWM X-BAR (CTRIPHSEL): Asynchronous output (ASYNCH)         i2C_B       configure COMPL         © Configure CMPSS2       configure COMPL         © Configure CMPSS2       configure CMPL         © Configure CMPSS2       configure digital filter         Sample clock prescale [0 to 1023]: [0       sample clock prescale [0 to 1023]: [0         Sample vindow size: [8       •         Threshold sample size: [7       •         Comparator output type for CUPUT X-BAR (CTRIPUSEL): Asynchronous output (ASYNCL)       •         Comparator output type for OUTPUT X-BAR (CTRIPUSEL): Asynchronous output (ASYNCL)       •         Comparator output type for OUTPUT X-BAR (CTRIPUTLSEL): Asynchronous output (ASYNCL)       •         Comparator output type for OUTPUT X-BAR (CTRIPUTLSEL): Asynchronous output (ASYNCL)       •         DAC reference voltage: Internal reference voltage (VDDA)       •         Reload condition for DAC value (SWLOADSEL): System clock (SYSCLK)       •         EPWM peripheral synchronization event: EPWM1SYNCPER       •         Comparator hysteresis value: [2       •                                                                                                    |                                                                  | DAC Sample window size: 0                                                           | _     |
| eCAP       eCAP         eQEP       icc         i2C_A       icc         i2C_B       comparator output type for COUPUX X-BAR (CTRIPHSEL): Asynchronous output (ASYNCH)         ConfigureCMPSS2         Configure COMPL         Invert comparator output         Enable latch clear by EPWMSYNCPER event         Configure digital filter         Sample clock prescale [0 to 1023]: [0         Sample size: [7         Comparator output type for CUTPUT X-BAR (CTRIPLSEL): Asynchronous output (ASYNCL)         Comparator output type for OUTPUT X-BAR (CTRIPOUTLSEL): Asynchronous output (ASYNCL)         Comparator output type for OUTPUT X-BAR (CTRIPOUTLSEL): Asynchronous output (ASYNCL)         Comparator output type for OUTPUT X-BAR (CTRIPOUTLSEL): Asynchronous output (ASYNCL)         Comparator output type for OUTPUT X-BAR (CTRIPOUTLSEL): Asynchronous output (ASYNCL)         Comparator output type for OUTPUT X-BAR (CTRIPOUTLSEL): Asynchronous output (ASYNCL)         Comparator output type for OUTPUT X-BAR (CTRIPOUTLSEL): Asynchronous output (ASYNCL)         Comparator output type for OUTPUT X-BAR (CTRIPOUTLSEL): Asynchronous output (ASYNCL)         Comparator output type for OUTPUT X-BAR (CTRIPOUTLSEL): Asynchronous output (ASYNCL)         Comparator output type for OUTPUT X-BAR (CTRIPOUTLSEL): Asynchronous output (ASYNCL)         Comparator output type for OUTPUT X-BAR (CTRIPOUTLSEL): Comparator output (ASYNCL)                                                                                                    |                                                                  | ePWM Threshold comple size: 0                                                       | _     |
| Comparator output type for EPWM X-BAR (CTRIPOLTHSEL): Asynchronous output (ASYNCH)<br>Comparator output type for Output X-BAR (CTRIPOUTHSEL): Asynchronous output (ASYNCH)<br>Configure COMPL<br>Configure COMPL<br>Configure COMPL<br>Configure COMPL<br>Configure digital filter<br>Sample clock prescale [0 to 1023]: [0<br>Sample window size: [8<br>Threshold sample size: [7<br>Comparator output type for EPWM X-BAR (CTRIPOUTLSEL): Asynchronous output (ASYNCL)<br>Comparator output type for OUTPUT X-BAR (CTRIPOUTLSEL): Asynchronous output (ASYNCL)<br>Comparator output type for OUTPUT X-BAR (CTRIPOUTLSEL): Asyn                                                                                                    |                                                                  | eCAP                                                                                |       |
| Comparator output X-BAR (CTRIPOUTHSEL): Asynchronous output (ASYNCH) Configure COMPL Configure COMPH Configure COMPH Configure COMPL Invert comparator output Enable latch clear by EPWMSYNCPER event Configure digital filter Sample clock prescale [0 to 1023]: 0 Sample window size: 8 Threshold sample size: 7 Comparator output type for CTRIPOUTLSEL): Asynchronous output (ASYNCL) Comparator output type for OUTPUT X-BAR (CTRIPLSEL): Asynchronous output (ASYNCL) Comparator output type for OUTPUT X-BAR (CTRIPLSEL): Asynchronous output (ASYNCL) Comparator output type for OUTPUT X-BAR (CTRIPLSEL): Asynchronous output (ASYNCL) Comparator output type for OUTPUT X-BAR (CTRIPLSEL): Asynchronous output (ASYNCL) Comparator output type for OUTPUT X-BAR (CTRIPLSEL): Asynchronous output (ASYNCL) Comparator output type for OUTPUT X-BAR (CTRIPLSEL): Asynchronous output (ASYNCL) Comparator output type for OUTPUT X-BAR (CTRIPLSEL): Asynchronous output (ASYNCL) Comparator output type for OUTPUT X-BAR (CTRIPLSEL): Asynchronous output (ASYNCL) Comparator output type for OUTPUT X-BAR (CTRIPLSEL): System clock (SYSCLK) EPWM peripheral synchronization event: EPWM1SYNCPER Comparator hysteresis value: 2                                                                                                    |                                                                  | eQEP Comparator output type for EPWM X-BAR (CTRIPHSEL): Asynchronous output (ASYNC  | H)    |
| Configure CMPSS2 Configure COMPH Configure COMPH Configure COMPH Configure COMPL Configure COMPL Configure COMPL Configure COMPL Configure digital filter Configure digital filter Configure digital filter Comparator output to the state of the state of                                                                                                    |                                                                  | Comparator output type for Output X-BAR (CTRIPOUTHSEL): Asynchronous output (AS     | YNCH) |
| Configure CMPSS2 Configure COMPH Configure COMPL Invert comparator output Enable latch clear by EPWMSYNCPER event Configure digital filter Sample clock prescale [0 to 1023]: Sample vindow size: 8 Threshold sample size: 7 Comparator output type for EPWM X-BAR (CTRIPLSEL): Asynchronous output (ASYNCL) Comparator output type for OUTPUT X-BAR (CTRIPLSEL): Asynchronous output (ASYNCL) Comparator output type for OUTPUT X-BAR (CTRIPLSEL): Asynchronous output (ASYNCL) Comparator output type for OUTPUT X-BAR (CTRIPLSEL): Asynchronous output (ASYNCL) Comparator output type for OUTPUT X-BAR (CTRIPOUTLSEL): Asynchronous output (ASYNCL) Comparator output type for OUTPUT X-BAR (CTRIPOUTLSEL                                                                                                    |                                                                  | Configure COMPL                                                                     | -     |
| Configure CMPSS2 Configure COMPH Configure COMPL Invert comparator output Enable latch clear by EPWMSYNCPER event Configure digital filter Sample clock prescale [0 to 1023]: 0 Sample vindow size: 8 Threshold sample size: 7 Comparator output type for EPWM X-BAR (CTRIPLSEL): Asynchronous output (ASYNCL) Comparator output type for OUTPUT X-BAR (CTRIPOUTLSEL): Asynchronous output (ASYNCL) DAC reference voltage: Internal reference voltage (VDDA) Reload condition for DAC value (SWLOADSEL): System clock (SYSCLK) EPWM peripheral synchronization event: EPWM1SYNCPER Comparator hysteresis value: 2                                                                                                    |                                                                  |                                                                                     |       |
| Configure COMPH  Configure COMPL  Invert comparator output Enable latch clear by EPWMSYNCPER event Configure digital filter Sample clock prescale [0 to 1023]: 0 Sample vindow size: 8 Threshold sample size: 7 Comparator output type for EPWM X-BAR (CTRIPLSEL): Asynchronous output (ASYNCL) Comparator output type for OUTPUT X-BAR (CTRIPLSEL): Asynchronous output (ASYNCL) Comparator output type for OUTPUT X-BAR (CTRIPLSEL): Asynchronous output (ASYNCL) Comparator hysteresis value: 2 Comparator hysteresis value: 2 Comparator hysteresis value: 2 Comparator hysteresis value: 2 Comparator hysteresis value: 2 Comparator hysteresis value: 2 Comparator hysteresis value: 2 Comparator hysteresis value: 2 Comparator hysteresis value: 2 Comparator hysteresis value: 2 Comparator hysteresis value: 2 Comparator hysteresis                                                                                                    | ✓ ConfigureCMPSS2                                                |                                                                                     |       |
| ✓ Configure COMPL         Invert comparator output         Enable latch clear by EPWMSYNCPER event         ✓ Configure digital filter         Sample clock prescale [0 to 1023]: 0         Sample window size: 8         Threshold sample size: 7         Comparator output type for EPWM X-BAR (CTRIPLSEL): Asynchronous output (ASYNCL)         Comparator output type for OUTPUT X-BAR (CTRIPOUTLSEL): Asynchronous output (ASYNCL)         DAC reference voltage: Internal reference voltage (VDDA)         Reload condition for DAC value (SWLOADSEL): System clock (SYSCLK)         EPWM peripheral synchronization event: EPWM1SYNCPER         Comparator hysteresis value: 2                                                                                                    | Configure COMPH                                                  |                                                                                     |       |
| Invert comparator output         Enable latch clear by EPWMSYNCPER event         ✓ Configure digital filter         Sample clock prescale [0 to 1023]:         0         Sample window size:         8         Threshold sample size:         7         Comparator output type for EPWM X-BAR (CTRIPLSEL):         Asynchronous output (ASYNCL)         Comparator output type for OUTPUT X-BAR (CTRIPOUTLSEL):         Asynchronous output (ASYNCL)         DAC reference voltage:         Internal reference voltage (VDDA)         Reload condition for DAC value (SWLOADSEL):         System clock (SYSCLK)         EPWM peripheral synchronization event:         EPWM peripheral synchronization event:         [2]                                                                                                    | Configure COMPL                                                  |                                                                                     |       |
| Enable latch clear by EPWMSYNCPER event   Configure digital filter   Sample clock prescale [0 to 1023]:   0   Sample window size:   8   Threshold sample size:   7   Comparator output type for EPWM X-BAR (CTRIPLSEL):   Asynchronous output (ASYNCL)   Comparator output type for OUTPUT X-BAR (CTRIPOUTLSEL):   Asynchronous output (ASYNCL)   DAC reference voltage:   Internal reference voltage (VDDA)   Reload condition for DAC value (SWLOADSEL):   System clock (SYSCLK)   EPWM peripheral synchronization event:   EPWM synchronization event:   EPWM synchronization event:   EPWM synchronization event:   EPWM peripheral synchronization event:   EPWM synchronization event:   EPWM synchronization event:   EPWM synchronization event:   EPWM synchronization event:   EPWM synchronization event:   EPWM synchronization event:   EPWM synchronization event:   EPWM synchronization event:   EPWM synchronization event:   EPWM synchronization event:   EPWM synchronization event:                                                                                                    | Invert comparator                                                | output                                                                              |       |
| Configure digital filter Sample clock prescale [0 to 1023]: Sample window size: Sample window size: Threshold sample size: Comparator output type for EPWM X-BAR (CTRIPLSEL): Asynchronous output (ASYNCL) Comparator output type for OUTPUT X-BAR (CTRIPOUTLSEL): Asynchronous output (ASYNCL) Comparator output type for OUTPUT X-BAR (CTRIPOUTLSEL): Asynchronous output (ASYNCL) Comparator output type for OUTPUT X-BAR (CTRIPOUTLSEL): Set the set of the set of the se                                                                                                    | Enable latch clear                                               | by EPWMSYNCPER event                                                                |       |
| Sample clock prescale [0 to 1023]: 0 Sample window size: 8 Threshold sample size: 7 Comparator output type for EPWM X-BAR (CTRIPLSEL): Asynchronous output (ASYNCL) Comparator output type for OUTPUT X-BAR (CTRIPOUTLSEL): Asynchronous output (ASYNCL) DAC reference voltage: Internal reference voltage (VDDA) Reload condition for DAC value (SWLOADSEL): System clock (SYSCLK) EPWM peripheral synchronization event: EPWM1SYNCPER Comparator hysteresis value: 2                                                                                                    | Configure digital fi                                             | iter                                                                                | _     |
| Sample window size.       o         Threshold sample size:       7         Comparator output type for EPWM X-BAR (CTRIPLSEL):       Asynchronous output (ASYNCL)         Comparator output type for OUTPUT X-BAR (CTRIPOUTLSEL):       Asynchronous output (ASYNCL)         DAC reference voltage:       Internal reference voltage (VDDA)         Reload condition for DAC value (SWLOADSEL):       System clock (SYSCLK)         EPWM peripheral synchronization event:       EPWM1SYNCPER         Comparator hysteresis value:       2                                                                                                    | Sample clock prescale                                            | e [0 to 1023]: [0                                                                   |       |
| Comparator output type for EPWM X-BAR (CTRIPLSEL): Asynchronous output (ASYNCL)       •         Comparator output type for OUTPUT X-BAR (CTRIPOUTLSEL): Asynchronous output (ASYNCL)       •         DAC reference voltage: Internal reference voltage (VDDA)       •         Reload condition for DAC value (SWLOADSEL): System clock (SYSCLK)       •         EPWM peripheral synchronization event: EPWM1SYNCPER       •         Comparator hysteresis value: 2       •                                                                                                    | Threshold sample size                                            | 0<br>a <sup>,</sup> 7                                                               | •     |
| Comparator output type for OUTPUT X-BAR (CTRIPOUTLSEL): Asynchronous output (ASYNCL)       •         DAC reference voltage: Internal reference voltage (VDDA)       •         Reload condition for DAC value (SWLOADSEL): System clock (SYSCLK)       •         EPWM peripheral synchronization event: EPWM1SYNCPER       •         Comparator hysteresis value: 2       •                                                                                                    | Comparator output typ                                            | pe for EPWM X-BAR (CTRIPLSEL): Asynchronous output (ASYNCL)                         | •     |
| DAC reference voltage: Internal reference voltage (VDDA) Reload condition for DAC value (SWLOADSEL): System clock (SYSCLK) EPWM peripheral synchronization event: EPWM1SYNCPER Comparator hysteresis value: 2                                                                                                    | Comparator output typ                                            | pe for OUTPUT X-BAR (CTRIPOUTLSEL): Asynchronous output (ASYNCL)                    | -     |
| Reload condition for DAC value (SWLOADSEL):       System clock (SYSCLK)         EPWM peripheral synchronization event:       EPWM1SYNCPER         Comparator hysteresis value:       2                                                                                                    | DAC reference voltage: Inte                                      | ernal reference voltage (VDDA)                                                      | •     |
| EPWM peripheral synchronization event: EPWM1SYNCPER  Comparator hysteresis value: 2                                                                                                    | Reload condition for DAC va                                      | Ilue (SWLOADSEL): System clock (SYSCLK)                                             | •     |
| Comparator hysteresis value: 2                                                                                                    | EPWM peripheral synchroniz                                       | zation event: EPWM1SYNCPER                                                          | •     |
|                                                                                                    | Comparator hysteresis value                                      | e: 2                                                                                | -     |

# **CMPSS Block Configurations**

Following are the CMPSS block configurations done for this model. Double-click on the blocks to open block parameter configurations. Ensure the specified parameter values are the same if you want to run this example for other hardware board

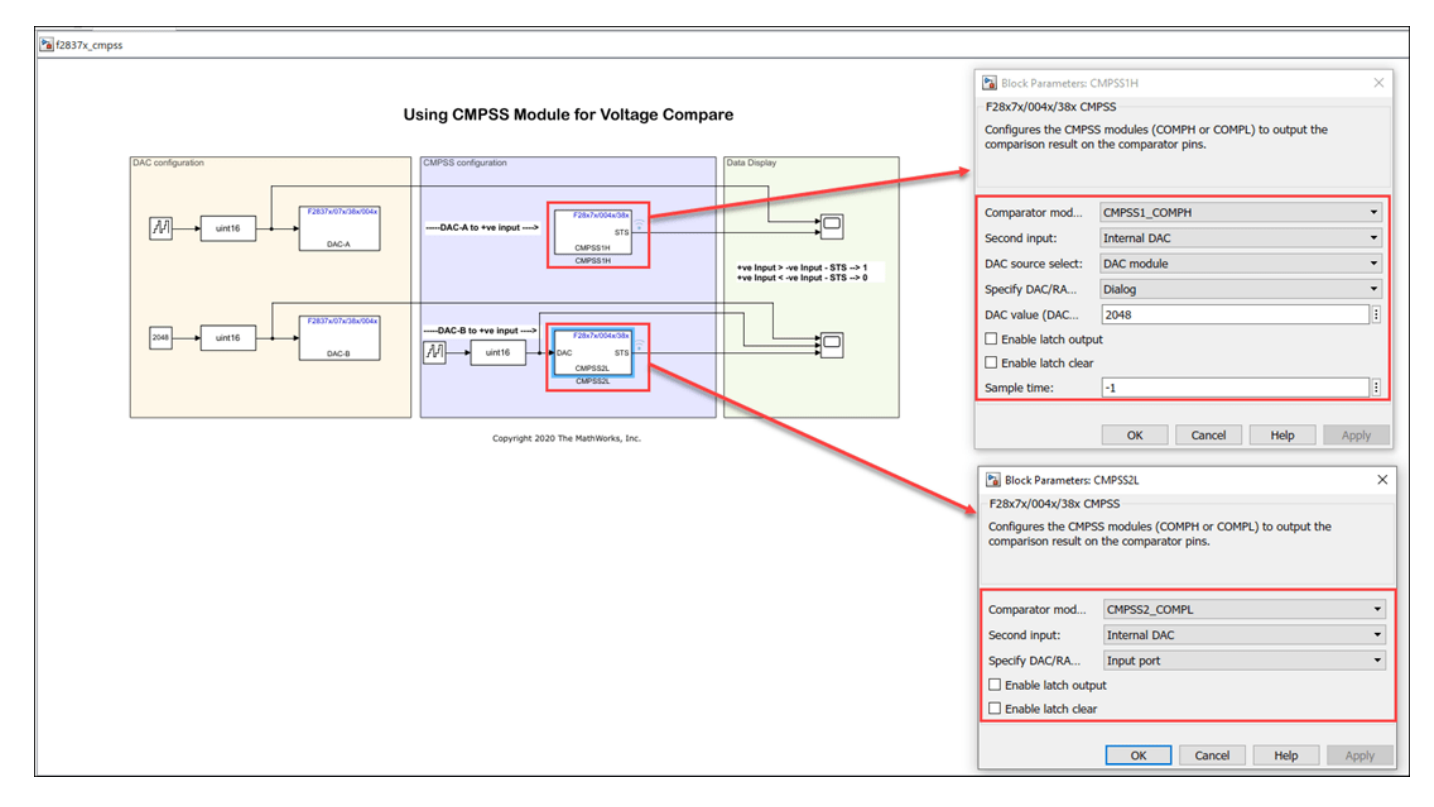

#### **Run the Model**

#### 1. Open Hardware tab and click Monitor & Tune.

**2.** Use the diagnostic viewer to follow the build progress and wait until the code loads and runs on the target hardware.

**3.** Observe the logged data on the **Scope** block.

#### Analysis of DAC and CMPSS output signals

This section explains how to interpret the DAC-A and COMPH for CMPSS1.

- DAC-A voltage value ranges from 0-4095 which gives a Ramp voltage(0-3.3v) on the DAC-A pin. This voltage is fed to positive input of the CMPSS1 COMPH comparator.
- The internal DAC (DACH) of the CMPSS1 is configured to output a constant voltage of 2048(1.65v).
- The model is configured to run at a step time of 10ms. It will take 10ms \* 4095 = 40.950 seconds for the DAC-A output to reach from 0 to 3.3V.
- The COMPH outputs **0** for the first half as the voltage on the positive input is less than the constant voltage (1.65v) on negative input. It then outputs **1** for second half as the voltage on the positive input is now more than the constant voltage (1.65v) on negative input.

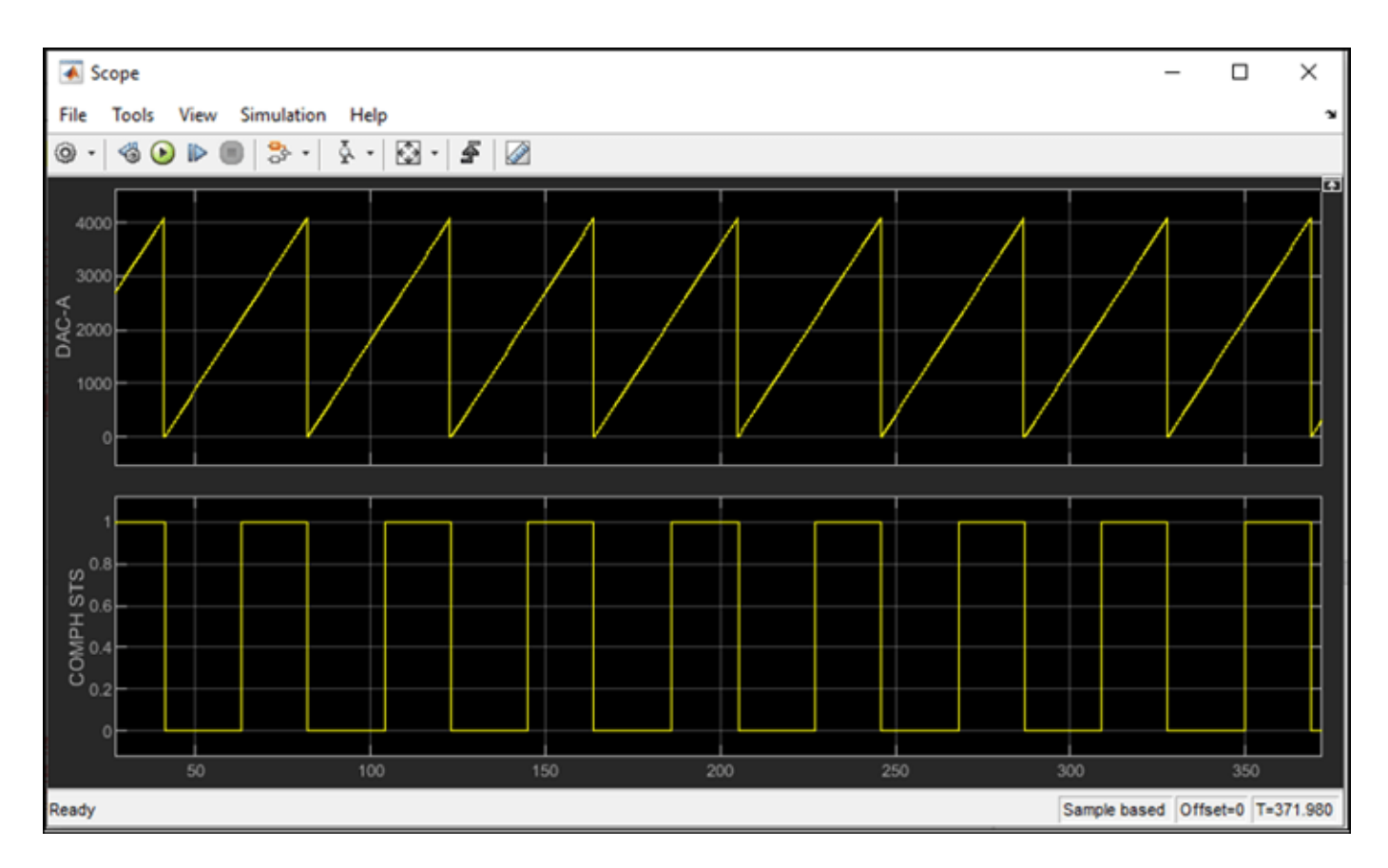

Similar interpretation can be done for DAC-B and CMPSS2 from the Scope plot.

# Other things to try

- Run the example on the TI Delfino F280049C LaunchPad hardware board.
- Connect the launchpad header pins for TI Delfino F280049C LaunchPad as listed below.

|        | DAC-A      | СОМРН      |
|--------|------------|------------|
| CMPSS1 | J7[Pin 70] | J7[Pin 69] |
| CMPSS2 | DAC-B      | COMPL      |
|        | J3[Pin 30] | J3[Pin 23] |

# More About

- "CMPSS"
- F2807x/F2837xD/F2837xS/F28004x/F28003x/F2838x DAC

# **Read Data from IMU and Environmental Sensors**

This example shows how to use C2000<sup>™</sup> Microcontroller Blockset to read data from the BMI160 Inertial Measurement Unit (IMU) sensor and BME280 Environmental sensor that are part of the BOOSTXL-SENSORS BoosterPack<sup>™</sup> plug-in module.

The example also shows how to read data from another BMM150 geomagnetic sensor connected as a breakout board to F28379D LaunchPad.

### **Required Hardware**

- Texas Instruments<sup>™</sup> F28379D LaunchPad
- BOOSTXL-SENSORS BoosterPack<sup>™</sup> plug-in module, which includes built-in BMI160 Inertial Measurement Sensor, BMM150 Geomagnetic Sensor and BME280 Environmental Sensor.
- BMM150 Geomagnetic Sensor on an I2C-based board to be connected as a breakout board to F28379D LaunchPad.

### Introduction

This example provides three Simulink models that use *TI Delfino F28379D Launchpad* as the Hardware board:

- c28x\_i2c\_bmi160\_sensor helps you to read acceleration, angular rate and magnetic field as measured from both BMI160 and BMM150 sensors in the BOOSTXL-SENSORS module
- c28x\_i2c\_bme280\_sensor helps you to read digital pressure and relative humidity as measured from a BME280 sensor in the BOOSTXL-SENSORS module
- c28x\_i2c\_bmm150\_sensor helps you to read magnetic field as measured from a BMM150 sensor connected as a breakout board to F28379D LaunchPad

# Model Configuration for Reading Data from BMI160 Sensor and BME280 Sensor

The model provided in this example for reading data from BMI160 sensor uses the corresponding block, BMI160 provided with the blockset.

To open the model, run this command at the MATLAB prompt:

open\_system('c28x\_i2c\_bmi160\_sensor');

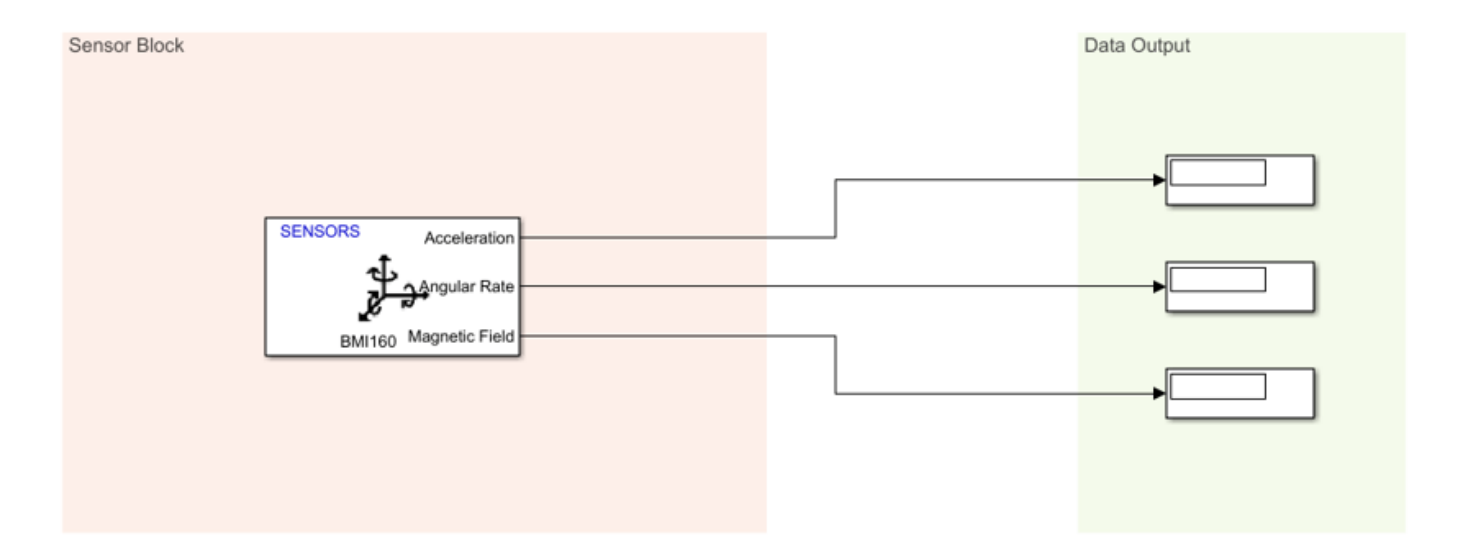

#### Read values like Acceleration, Angular Velocity and Magnetic Field from BMI160 sensor block

In the BMI160 block in the model, the **I2C module** parameter is set to **I2C\_A**. Therefore, to change the clock frequency, if required, change the settings for the same. To do this:

**1.** Go to Hardware tab, and click **Hardware Settings** to open the Configuration Parameters dialog box.

2. Go to Hardware Implementation > Target hardware resources, and select I2C\_A tab.

**3.** Edit the values to change the clock frequency as required.

Copyright 2021-2023 The MathWorks, Inc.

| Configuration Parameters: c28x_ii                                                                                                    | 2c_bmi160_sensor/Configuration                                                                             | n (Active) – 🗆 🗙                                                                                                    |  |
|----------------------------------------------------------------------------------------------------|----------------------------------------------------------------------------------------------------|----------------------------------------------------------------------------------------------------|--|
| <ul> <li>Configuration Parameters: c28x_ii</li> <li>Search</li> <li>Solver</li> <li>Data Import/Export</li> <li>Math and Data Types</li> <li>Diagnostics</li> <li>Hardware Implementation</li> <li>Model Referencing</li> <li>Simulation Target</li> <li>Code Generation</li> <li>Coverage</li> <li>HDL Code Generation</li> </ul> | Cocking<br>Input X-BAR                                                                                     | n (Active) – – – × heduler heduler Mode: Master Module clock prescaler (IPSC: 0 to 255): 9 I2C Module clock frequency (SYSCI KOLIT/(IPSC+1)) in Hz: 20000000                                                                                                    |  |
|                                                                                                    | Output X-BAR<br>ADC_A<br>ADC_B<br>ADC_C<br>ADC_D<br>CMPSS<br>DAC<br>ePWM<br>eCAP<br>eQEP<br>12C_A<br>12C_B | I2C Module clock frequency (SYSCLKOUT/(IPSC+1)) in Hz: 20000000         Master clock Low-time divider (ICCL: 1 to 65535): 20         Master clock High-time divider (ICCH: 1 to 65535): 20         I2C Master clock frequency (Module Clock Freq/(ICCL+ICCH+10)) in Hz: 400000         Enable loopback         SDA pin assignment: GPI0104         SCL pin assignment: GPI0105         Enable Tx interrupt         Tx FIFO interrupt level: 0 |  |
|                                                                                                    |                                                                                                    | OK Cancel Help Apply                                                                                                    |  |

#### 4. Click Apply and then \*OK.

The other model provided in this example for reading data from BME280 sensor uses the corresponding block, BME280 provided with the blockset.

To open the model, run this command at the MATLAB prompt:

open\_system('c28x\_i2c\_bme280\_sensor');

## Read environment variable values like Pressure, Temperature and Humidity from BME280 sensor block

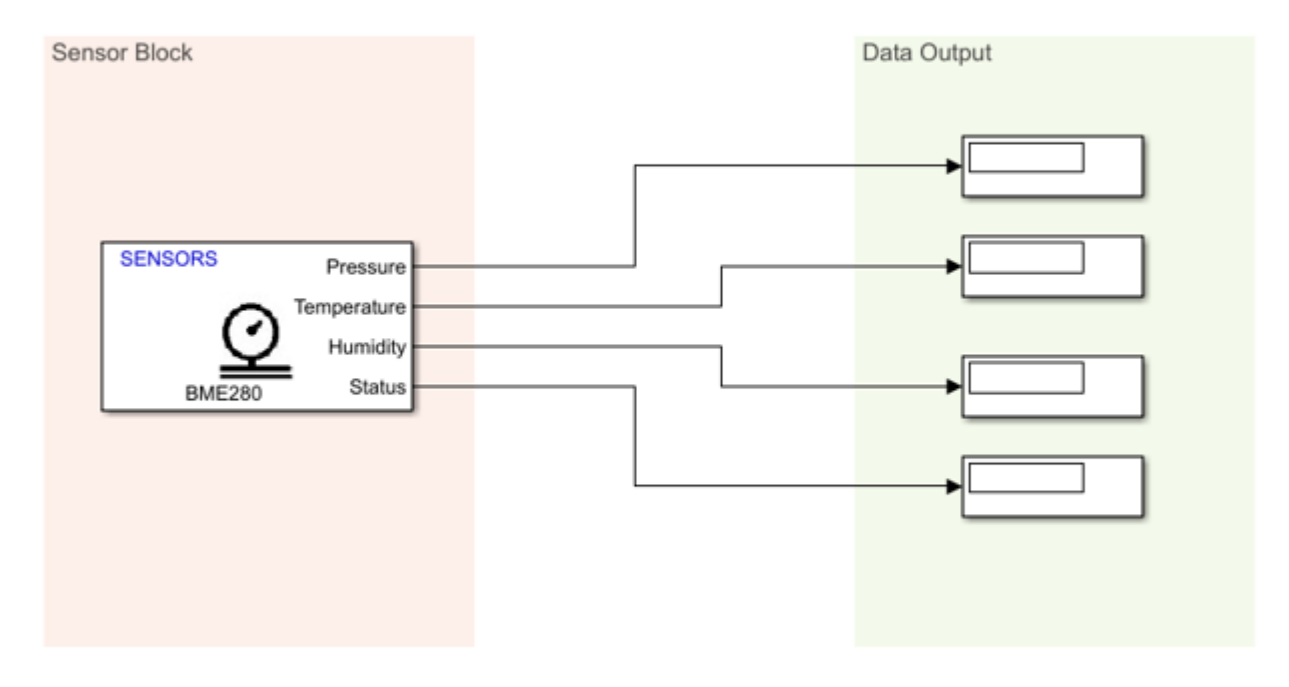

Copyright 2021-2023 The MathWorks, Inc.

In the BME280 block in the above model, the **I2C module** parameter is set to **I2C\_A**. Therefore, to change the clock frequency, if required, change the settings by following the same steps as described for BMI160.

You can also use the different options under **Advanced settings** inside the BME280 block to change the values for the filtering and sampling factors.

**Note:** The **I2C address** parameter value selected in each of the blocks (BMI160 and BME280) in the two models corresponds to the information provided in the **Schematics** section of the **BOOSTXL-SENSORS BoosterPack Plug-in Module User's Guide**.

#### **Complete Hardware Connections and Read Data from BMI160 Sensor**

After you complete the configurations settings for the c28x\_i2c\_bmi160\_sensor model, perform these steps:

**1.** Connect the BOOSTXL-SENSORS plug-in module to the F28379D LaunchPad. Connect GPIO104 and GPIO105 pins on the F28379D Launchpad to the J1.10 (SDA) and J1.9 (SCL) pins respectively on the BOOSTXL-SENSORS, and complete the other required connections like VDD and GND. For more details, refer to the the **Schematics** section of the **BOOSTXL-SENSORS BoosterPack Plug-in Module User's Guide**.

2. Connect the F28379D LaunchPad to the host computer.

2. In the **Configuration Parameters** window of c28x\_i2c\_bmi160\_sensor model, click **Hardware Implementation** and navigate to **Target hardware resources** > **External mode**, and set the **Serial port in MATLAB Preferences** parameter to the corresponding COM port to which the Launchpad is connected. The COM port is available at **Device Manager** > **Ports** (COM & LTP) in Windows.

**3.** Select appropriate GPIO pins for SDA and SCL in **Hardware Implementation** > **I2C\_A** pane, to communicate with BOOSTXL-SENSORS based on the actual hardware connections from the F28379D Launchpad.

| Configuration Parameters: c28x_i2c_br                                                                                                    | ni160_sensor/Configuration                    | (Active) – 🗆 🗙                                                                                                    |   |
|----------------------------------------------------------------------------------------------------|-----------------------------------------------|----------------------------------------------------------------------------------------------------|---|
| <ul> <li>Configuration Parameters: c28x_i2c_br</li> <li>Solver</li> <li>Data Import/Export</li> <li>Math and Data Types</li> <li>Diagnostics</li> <li>Hardware Implementation</li> <li>Model Referencing</li> <li>Simulation Target</li> <li>Configuration</li> </ul> | ni160_sensor/Configuration                    | (Active) - C ×<br>Module clock prescaler (IPSC: 0 to 255): 9<br>I2C Module clock frequency (SYSCLKOUT/(IPSC+1)) in Hz: 20000000<br>Master clock Low-time divider (ICCL: 1 to 65535): 20<br>Master clock High-time divider (ICCH: 1 to 65535): 20<br>I2C Master clock frequency (Module Clock Freq/(ICCL+ICCH+10)) in Hz: 400000<br>Enable loopback | ] |
| <ul> <li>Code Generation<br/>Coverage</li> <li>HDL Code Generation</li> </ul>                                                                                                    | DAC<br>ePWM<br>eCAP<br>eQEP<br>I2C_A<br>I2C_B | SDA pin assignment:     GPIO104       SCL pin assignment:     GPIO105       Enable Tx interrupt     Tx FIFO interrupt level:       Enable Rx interrupt                                                                                                    |   |
|                                                                                                    |                                               | OK Cancel Help Apply                                                                                                    |   |

**4.** In the Hardware tab of Simulink model, click **Monitor & Tune**. You can observe from the Diagnostic Viewer that the code is generated for the model and the host connects to the target after loading the generated executable.

**5.** Rotate the board about its axis. You can observe that the value displayed in the Display block connected to **Angular Rate** output of the block is changing.

**6.** Change the orientation of the board. You can observe that the value displayed in the Display block connected to **Acceleration** output of the block is changing.

#### **Complete Hardware Connections and Read Data from BME280 Sensor**

After you complete the configurations settings for the c28x\_i2c\_bme280\_sensor model, perform the same steps 1 to 4 as described in the previous section to specify the connections and run the model in External mode.

Then, observe the value displayed in the Display block connected to **Pressure**, **Temperature**, and **Humidity** output ports of the block. These values correspond to the current environmental conditions.

### Model Configuration for Reading Data from BMM150 Sensor Connected as Breakout Board

The model provided in this example for reading data from BMM150 sensor uses the corresponding block, BMM150 provided with the blockset.

To open the model, run this command at the MATLAB prompt:

open\_system('c28x\_i2c\_bmm150\_sensor');

# Read Magnetic Field values from BMM150 sensor block

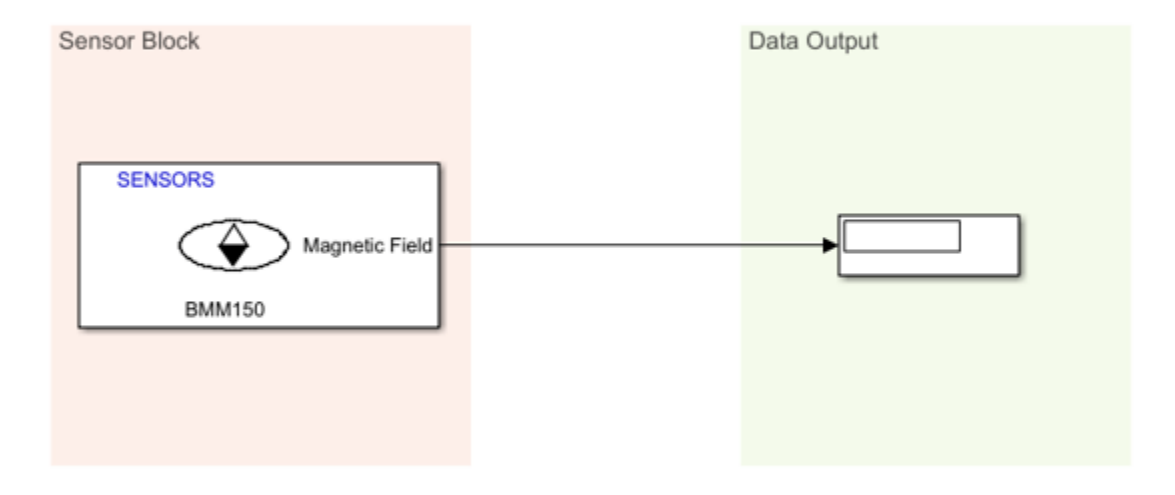

Copyright 2021-2023 The MathWorks, Inc.

In the BMM150 block in the above model, the **I2C module** parameter is set to **I2C\_A**. Therefore, to change the clock frequency, if required, change the settings by following the same steps as described for BMI160.

You can also use the different options under **Preset value** parameter inside the BMM150 block to specify the optimum operating condition.

The board that you use can be a digital compass sensor based on BMM150 that uses an I2C interface. Refer to the board's specifications for I2C connection to F28379D LaunchPad, and specify the value for **I2C address** parameter accordingly.

## **Complete Hardware Connections and Read Data from BMM150 Sensor**

After you complete the configurations settings for the c28x\_i2c\_bmm150\_sensor model, perform these steps:

**1.** Connect the I2C-based board with the BMM150 sensor, to the F28379D LaunchPad, and complete the other required connections.

2. Connect the F28379D LaunchPad to the host computer.

2. In the **Configuration Parameters** window of c28x\_i2c\_bmm150\_sensor model, click **Hardware Implementation** and navigate to **Target hardware resources** > **External mode**, and set the **Serial port in MATLAB Preferences** parameter to the corresponding COM port to which the Launchpad is connected. The COM port is available at **Device Manager** > **Ports** (COM & LTP) in Windows.

**3.** Select appropriate GPIO pins for SDA and SCL in **Hardware Implementation** > **I2C\_A** pane, to communicate with I2C-based interface based on the actual hardware connections from the F28379D Launchpad.

**4.** In the Hardware tab of Simulink model, click **Monitor & Tune**. You can observe from the Diagnostic Viewer that the code is generated for the model and the host connects to the target after loading the generated executable.

**5.** Observe the current value in the Display block connected to **Magnetic Field** output of the block. Change the position of the board. You can observe that the value displayed in the Display block is changing.

# Encode and Decode Serial Data Using C2000-based Hardware

This example shows how to use  $C2000^{\text{TM}}$  Microcontroller Blockset to encode and decode serial data with TI's M C2000-based hardware.

### Introduction

In this example, the Simulink model, performs these actions:

- At the transmission end, multiple fields are encoded into packet using Protocol Encoder block and the resulting uint8 byte stream is transmitted using C28x SCI Transmit block.
- At the Receiving end, the byte stream is received using C28x SCI Receive block and decoded into individual fields using Protocol Decoder block. The status output of SCI Receive block, which indicates a new data is available, is used to trigger the enabled subsystem containing Protocol Decoder block.

In this model, the Tx pin of SCI Module B sends serial data to the Rx pin of SCI Module B of the TI Delfino F28379D LaunchPad.

This model is configured to run in XCP-based External mode. For more information on External mode, see "Signal Monitoring and Parameter Tuning over XCP on Serial" on page 1-59.

open\_system('c2000\_encode\_decode\_packet');

# Transmit encoded data packet and decode received data using TI F28379D LaunchPad

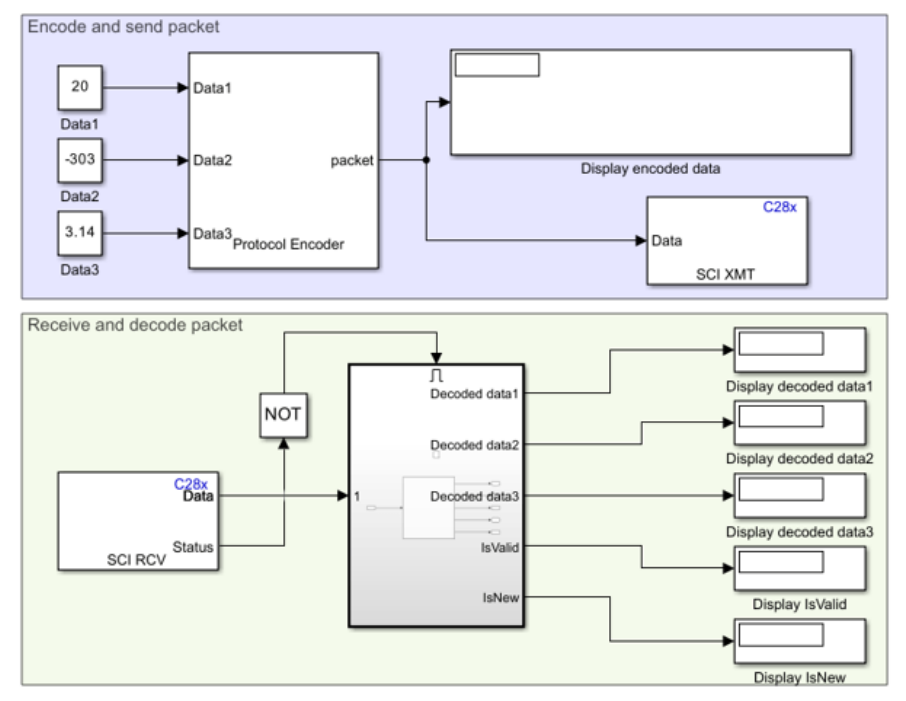

Copyright 2021-2022 The MathWorks, Inc.

The model provided in this example is preconfigured for the TI Delfino F28379D LaunchPad. You can run this model on any of the TI boards available under the **Hardware board** parameter in the

Simulink model. For more information on how to change the **Hardware board** parameter, see the **Step 2: Configure the Model for Connected Hardware** section of this example.

### **Required Hardware**

To run this example, you must have the following hardware:

- Texas Instruments<sup>™</sup> Delfino F28379D LaunchPad
- Connecting wires
- USB cable

### Step 1: Connect TX and RX Pins on F28379D Launchpad

1. Connect your TI Delfino F28379D LaunchPad to your computer using the USB cable.

**2**. Connect the Tx pin of SCI B module (GPIO18 pin) to the Rx pin of SCI B module (GPIO19 pin). This connection is a loopback connection.

### Step 2: Configure the Model for Connected Hardware

**1.** Open the Simulink model model. This model is configured to run on XCP-based External mode.

2. To configure the model, click Hardware Settings in the Hardware tab of the Simulink toolbar.

**3.** In the Configurations Parameters dialog box, select **Hardware Implementation**.

**4.** From the **Hardware board** list, select the TI's C2000-based processor that you are using.

**5.** Under **Target Hardware Resources**, click **SCI\_B** tab and configure the properties including baud rate and pin assignments.

| Groups        |                                                                     |
|---------------|---------------------------------------------------------------------|
| Build options | Enable loopback                                                     |
| Clocking      | Suspension mode: Free run                                           |
| Input X-BAR   |                                                                     |
| Output X-BAR  | Number of stop bits: 1                                              |
| ADC_A         | Parity mode: None 🗸                                                 |
| ADC_B         | Character length hits: 8                                            |
| ADC_C         |                                                                     |
| ADC_D         | Desired baud rate in bits/sec: 115200                               |
| CMPSS         | Baud rate prescaler (BRR = (SCIHBAUD << 8)   SCILBAUD)): 216        |
| DAC           | Closest achievable baud rate (LSPCLK/(BRR+1)/8) in bits/sec: 115207 |
| ePWM          |                                                                     |
| eCAP          |                                                                     |
| eQEP          | Blocking mode                                                       |
| I2C_A         | Data byte order: Little Endian                                      |
| I2C_B         | Pin assignment/Tx): CPI018                                          |
| SCI_A         |                                                                     |
| SCI_B         | Pin assignment(Rx): GPI019                                          |
| SCI_C         |                                                                     |
| SCLD          |                                                                     |

If you are using any other GPIO pins for communication, change the **Pin assignment** parameter value selection accordingly.

6. Click Apply. Click OK to close the dialog box.

# Step 3: Configure Blocks in the Simulink Model

The packet structure used in this example is:

| Header | Data1            | Data2            | Data1             | Checksum    | Terminator |
|--------|------------------|------------------|-------------------|-------------|------------|
| (36)   | Data type: uint8 | Data type: int16 | Data type: single | (XOR based) | (CR)       |

Double-click the blocks and verify the parameter values specified in the Block Parameters dialog box.

| Block Parameters:                                            | Protocol Encoder                                         |                                                              |                                 | × | Block Parameter                                               | s: Protocol Decoder                                                           |                                                                   |                   |
|--------------------------------------------------------------|----------------------------------------------------------|--------------------------------------------------------------|---------------------------------|---|---------------------------------------------------------------|-------------------------------------------------------------------------------|-------------------------------------------------------------------|-------------------|
| otocol Encoder                                               |                                                          |                                                              |                                 | ^ | Protocol Decoder                                              |                                                                               |                                                                   |                   |
| code input data in<br>e block outputs a<br>d terminator valu | nto a uint8 byte stream<br>byte stream whose size<br>es. | by specifying the packet str<br>e depends on the packet fiel | ucture.<br>ds and packet header |   | Decode a uint8 by<br>The block outputs<br>to specify packet h | te stream by specifying<br>signals corresponding t<br>neader and terminator v | the packet structure.<br>to specified packet fields, a<br>values. | and also allows y |
| tput stream.<br>Irameters                                    | to generate enceloan i                                   |                                                              | eksam byces in the              |   | available. Select 'S<br>(boolean) to check                    | pecify logic for checksu<br>t if the packet is valid o                        | im validation' to obtain the<br>r not.                            | IsValid output    |
|                                                              |                                                          |                                                              |                                 | - | Parameters                                                    |                                                                               |                                                                   |                   |
| leader: 36                                                   |                                                          |                                                              | :                               | _ | Parse comma                                                   | seperated variables                                                           |                                                                   |                   |
| Specify packet fi                                            | elds sequentially:                                       |                                                              |                                 |   | Header: 36                                                    |                                                                               |                                                                   |                   |
| Field name                                                   | Input field length                                       | Input field data type                                        | Byte order                      |   |                                                               |                                                                               |                                                                   |                   |
| Data1                                                        | 1                                                        | uint8                                                        | Little endian                   |   | Specify packet                                                | fields sequentially:                                                          |                                                                   |                   |
| Data2                                                        | 1                                                        | int16                                                        | Little endian                   |   |                                                               |                                                                               |                                                                   |                   |
| Data3                                                        | 1                                                        | single                                                       | Little endian                   |   | Field name                                                    | Output field length                                                           | Output field datatype                                             | Byte order        |
|                                                              |                                                          |                                                              |                                 |   | Data1                                                         | 1                                                                             | uint8                                                             | Little endian     |
|                                                              |                                                          |                                                              |                                 |   | Data2                                                         | 1                                                                             | int16                                                             | Little endian     |
| Add<br>Specify logic to                                      | Move up<br>generate checksum for                         | Move down validation: XOR of bytes                           | Delete                          |   |                                                               |                                                                               |                                                                   |                   |
| hecksum size:                                                | 0                                                        |                                                              | :                               |   | Add                                                           | Move up                                                                       | Delete                                                            | Move down         |
| iew function tem                                             | plate for custom checks                                  | um logic                                                     |                                 |   | Specify maxin                                                 | num length if last field l                                                    | has variable size:                                                |                   |
| ile path                                                     |                                                          |                                                              | Browse                          |   | Specify logic f                                               | or checksum validation                                                        | : XOR of bytes                                                    |                   |
| Ferminator: CR (                                             | '\r') <b>•</b>                                           |                                                              | 1                               | ~ | Checksum size:<br>View function ter                           | []<br>nplate for custom chec                                                  | ksum logic                                                        |                   |
|                                                              |                                                          | OK Cancel                                                    | ><br>Help Apply                 |   | File path:                                                    |                                                                               | Bro                                                               | iwse              |
|                                                              |                                                          |                                                              |                                 |   | Terminator: CR                                                | ('\r')                                                                        | • []                                                              |                   |
|                                                              |                                                          |                                                              |                                 |   | <                                                             |                                                                               |                                                                   |                   |
|                                                              |                                                          |                                                              |                                 |   |                                                               | Ok                                                                            | Cancel H                                                          | lelp App          |

For other blocks, the parameters are:

| Block          | Parameter Name                                      | Value             |
|----------------|-----------------------------------------------------|-------------------|
| Constant       | Interpret vector parameters as 1-D<br>  Sample time | selected<br>  inf |
| SCI Transmit   | SCI module                                          | B                 |
| SCI Receive    | SCI module                                          | B                 |
|                | Data type                                           | uint8             |
|                | Data length                                         | 10                |
|                | Sample time                                         | 0.1               |
| Display Status | Format                                              | short             |

The value for **Data length** parameter of SCI Receive block is set to *10*, which is the sum of these values:

Header size (1 byte) + Data1 (1 byte) + Data2 (2 bytes) + Data3 (4 bytes) + Checksum (1 byte) +

## Step 4: Run the Model in XCP-based External Mode

You can simulate the model in XCP-based External mode, which deploys the model as a C code on the hardware. The code obtains real-time data from the hardware.

#### Set Up the Model for XCP-based External Mode

1. To configure the model, click Hardware Settings in the Hardware tab of the Simulink toolbar.

2. In the Configurations Parameters dialog box, select Hardware Implementation.

**3.** Under **Target Hardware Resources**, click **External mode** tab and select **XCP on Serial** and **SCI\_A** for *Communication interface* and *SCI module* parameters respectively. Select the corresponding value for the COM port of the host computer to which the C2000-based processor is connected.

| External interrupt  | Communication interface: XCP on Serial                    |
|---------------------|-----------------------------------------------------------|
| PIL                 | SCI module: SCI_A                                         |
| External mode       | Serial port in MATLAB preferences: COM3    Refresh        |
| Execution profiling | () Verbese                                                |
| SD card logging     | Verbose                                                   |
| Overrun detection   | <ul> <li>Set logging buffer size automatically</li> </ul> |

## 4. Click Apply. Click OK to close the dialog box.

The Stop Time (under **Simulation** tab) is already set to inf.

#### Run the Model on XCP-based External Mode

**1.** To tune parameters and monitor signals in this model while the application runs on the target hardware, on the **Hardware** tab, click **Monitor & Tune**.

The lower left corner of the model window displays status while Simulink prepares, downloads, and runs the model on the hardware.

At each time step, data specified in the Constant blocks are encoded into uint8 byte stream (packet) and transmitted by the TX1 pin to the RX1 pin of your C2000-based processor. You can see the uint8 byte stream generated as per the packet structure in the Display encoded data block.

The RX1 pin receives the uint8 byte stream which is decoded using Protocol Decoder block and displays it on the Display Decoded data blocks. Observe the output in the Display Decoded data blocks which will be same as the value given in the Constant blocks at the transmission end.

**2.** Try changing the values in the **Constant** blocks connected as input to the Protocol Encoder block, and observe if the same values are getting decoded by the Protocol Decoder block.

**3.** To stop running the model, click **Stop**.

# **Other Things to Try**

• Try specifying a different packet structure using the block properties and observe the encoded data and decoded data in the Display blocks.

# **More About**

- Protocol Encoder
- Protocol Decoder

# **Asynchronous Scheduling**

This example shows how to use the Texas Instruments<sup>™</sup> C28x<sup>™</sup> peripherals and Hardware Interrupt blocks to control the real-time execution of Simulink® function-call subsystems in an asynchronous fashion.

## **Required Hardware**

- Spectrum Digital F2808/F2812/F28335 eZdsp or Texas Instruments LaunchPad/controlSTICK/ controlCARD with docking station
- Oscilloscope and probes

# **Available Models**

These are the Simulink models available for different C2000 processors:

- F281x-based board: c281x\_asyncscheduling\_ert.slx
- F280x/F2823x/F2833x-based board: c280x\_2833x\_asyncscheduling\_ert.slx
- Piccolo F2803x/F2806x-based board: c280xx\_asyncscheduling\_ert.slx
- Concerto F28M35x/F28M36x- based board: c28M3xx asyncscheduling ert.slx
- Piccolo F2807x/F28004x or Delfino F2837xS/F2837xD-based board: c2807x\_2837xx\_asyncscheduling\_ert.slx

**Note**: To use the F28M35x/F28M36x controlCARD, you need C2000<sup>™</sup> Microcontroller Blockset.

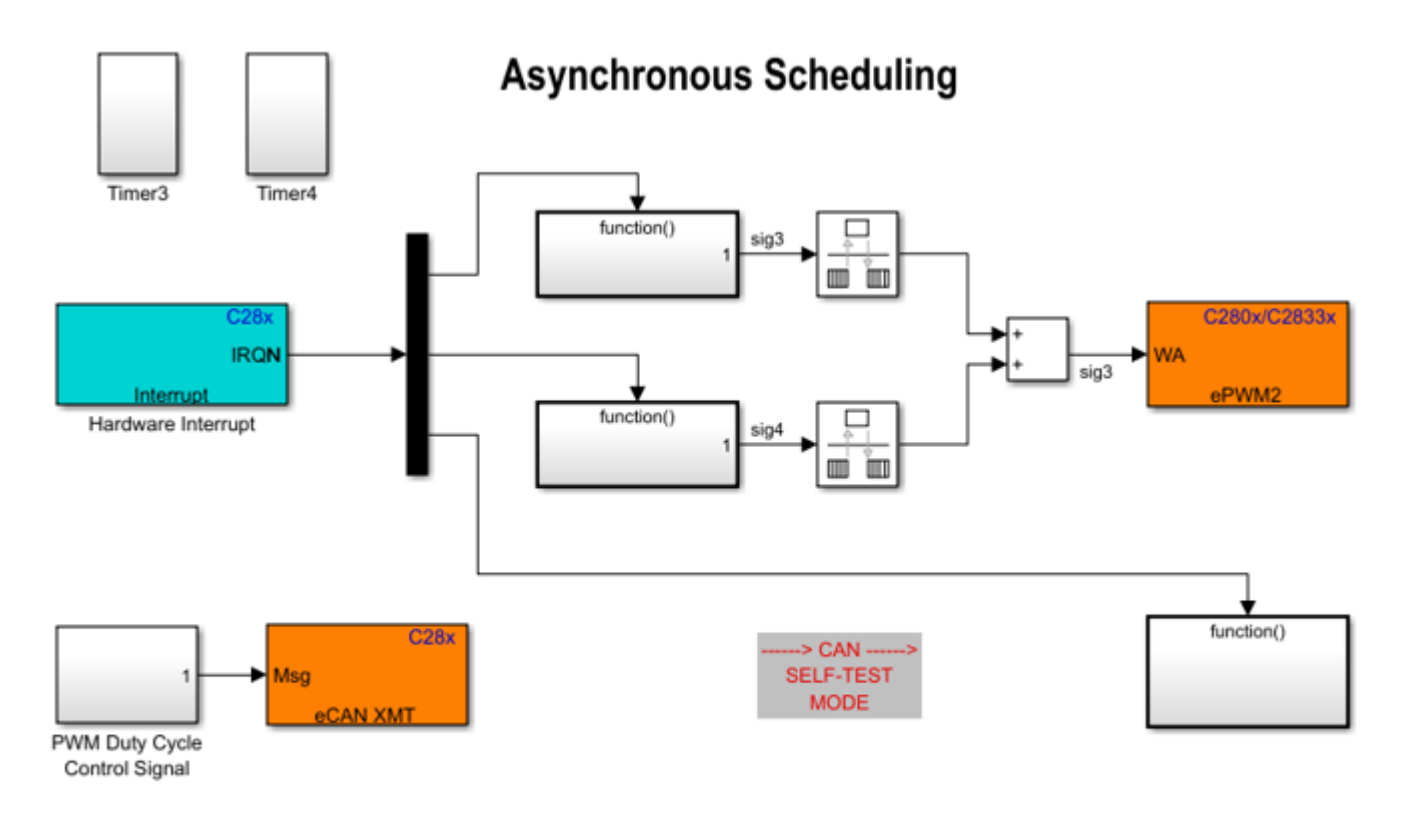

#### **Example Model**

Copyright 2007-2023 The MathWorks, Inc.

The EV Timer or ePWM blocks are used to configure the timer interrupts. The timer interrupts are triggered based on the timer period, and the eCAN message receive interrupt is triggered when a message is received. The Hardware Interrupt block triggers the interrupt service routines (ISR) for the timer interrupts as well as for the eCAN message receive interrupt. The ISRs in turn call the function-call subsystems connected to the Hardware Interrupt block output ports.

The outputs of the first two subsystems are free-running counters. The sum of the counters is used to control the duty cycle of PWMB for F2812 or ePWM2 for F2808/F28335. The PWM waveform duty cycle increases linearly from 0 to 100%. The third subsystem contains an eCAN Receive block whose message output controls the duty cycle of the PWM block (PWMA for F2812 or ePWM1 for F2808/F28335). The duty cycle varies from 0 to 100% because the eCAN messages are received from the eCAN Transmit block.

**Note**: The **Self-Test** mode of eCAN\_A is enabled to connect the eCAN\_A transmitter and receiver internally to avoid external connection between the transmitter and the receiver. For disabling the **Self-Test** mode of eCAN\_A, the transmitter and the receiver must be connected together externally.

#### Run the Model on the Board

To configure, build, and deploy the application that corresponds to your Simulink model:

"Model a Fault-Tolerant Fuel Control System" example on the STM32F746G Discovery board.

- 1 Open the model corresponding to your target hardware. Each model is configured for a default target hardware. To select a different target hardware, browse to Configuration Parameters > Hardware Implementation > Hardware board.
- 2 Go to Target hardware resources > eCAN\_A, select Self-Test Mode, and click OK.
- 3 On the **Hardware** tab, Click **Build**, **Deploy & Start** > **Build Stand-Alone** to generate, build, load, and run the program.
- 4 Observe the changes of the PWM waveform on the oscilloscope.

### **More About**

- c280x/C2802x/C2803x/C2805x/C2806x/C2833x/C2834x/F28M3x/F2807x/F2837xD/F2837xS/ F2838x/F28004x/F28002x/F28003x ePWM
- C28x eCAN Transmit

# LIN-Based Control of PWM Duty Cycle

This example shows how to use the C28035 LIN Receive, LIN Transmit, and PWM blocks to generate a pulse waveform.

### **Required Hardware**

- Texas Instruments<sup>™</sup> F28035 controlCARD with docking station
- Oscilloscope and probes

#### Available Models

• Texas Instruments F28035 controlCARD: c28035lintest.slx

#### **Example Model**

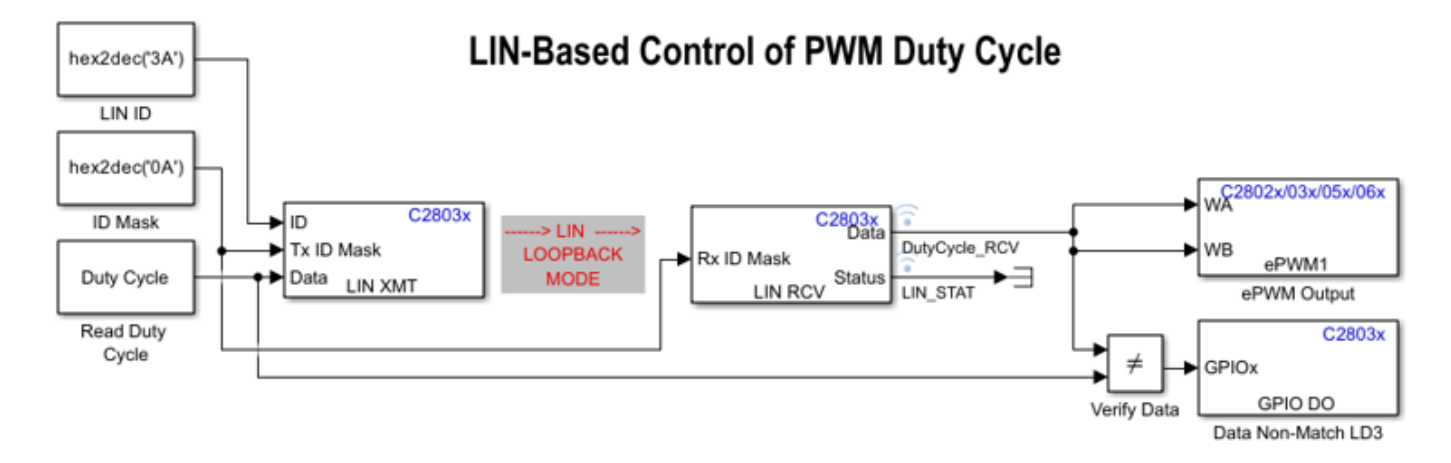

Copyright 2010-2023 The MathWorks, Inc.

This example model runs a single LIN node in loopback mode. The Read Duty Cycle subsystem passes the duty cycle values to the LIN Transmit block. The LIN Transmit block transmits the values to the LIN Receive block, which sends them to the ePWM Output block. The Verify Data block compares the original duty cycle values with the values from the LIN Receive block. If the values do not match, the Data Non-Match LD3 block flashes the LD3 LED on the C28035 controlCARD. In addition, a LIN\_STAT signal is attached to the Status output from the LIN Receive block. To know the LIN communication status, you can check the LIN\_STAT variable in the generated code running in Texas Instruments Code Composer Studio<sup>™</sup>.

The duty cycle of the generated pulse waveform is determined by the relative ratio of the received pulse width value and the pulse period, which is fixed at 64,000 clock cycles. The duty cycle toggles between 25%, 50%, and 75% based on the selection.

PWM duty cycle can be changed by double-clicking the Read Duty Cycle subsystem and selecting either 25%, 50%, or 75% value from the window that opens up.

# **Hardware Connections**

Connect the output of PWM1 on the board to the analog input of the oscilloscope.

The LIN module is set to work in loopback mode. No external LIN hardware is needed because the LIN TX/RX signals are emulated in the software.

### Setup LIN Loopback Mode

- **1** Browse to **Configuration Parameters > Hardware Implementation > Target hardware resources**.
- 2 Set LIN mode to Master in LIN page.
- **3** Select **Enable loopback** on the LIN page.
- 4 Set ID slave task byte to a value between 0x00 and 0xFF.

For the LIN Transmit and LIN Receive blocks:

- Use the same ID Mask as input for both LIN TX ID Mask and RX ID Mask.
- Use LIN ID to make (LIN ID XOR ID Mask) == ID-Slave Task Byte.

For information about how to setup the LIN peripheral, see "Configuring LIN Communications" on page 1-42.

#### Monitor and Tune the Model

- 1 Open the model, double-click the **Duty Cycle** block, and select a new duty cycle value.
- 2 In the Configuration Parameters window, click Hardware Implementation and go to Target hardware resources > External mode and set the Serial port parameter to the COM port at Device Manager > Ports (COM & LTP) in Windows.
- **3** Go to **Hardware** tab and click **Monitor & Tune**.
- **4** Use the diagnostic viewer to follow the build progress, and wait until the code loads and runs on the target hardware.
- **5** Observe the change of the PWM waveform on the oscilloscope.
- 6 Change the duty cycle while in External mode and observe the changes in the PWM waveform on the oscilloscope.

#### More About

- C2803x LIN Receive
- C2803x LIN Transmit

# **Using the I2C Bus to Access Sensors**

This example shows how to use the I2C blocks to communicate with I2C based devices.

## Introduction

In this example you will learn how to configure and use I2C blocks to:

- Access the EEPROM
- Read the accelerometer and gyroscope data from I2C based sensor

#### **Required Hardware**

This example requires different hardware configurations for different tasks.

#### To access the EEPROM

Spectrum Digital F28335/F2808 eZdsp board

**Note**: Any C2000 (except c281x) controlSTICK or ControlCARD with docking station is not equipped with I2C EEPROM. You must add I2C EEPROM to this board to run the model.

Available models:

- c28x\_i2c\_eeprom.slx
- c28x\_i2c\_eeprom\_interrupt.slx

#### To read accelerometer and gyroscope data from I2C based sensor

- Texas Instruments<sup>™</sup> F28069/F28377S/F28379D/F28004x LaunchPad
- Sensors BoosterPack (BOOSTXL-SENSORS)

Available models:

c28x i2c sensor.slx

#### **Read and Write Data to EEPROM**

The model writes four bytes to EEPROM and reads back the data from the corresponding EEPROM address to show successful communication.

The model consists of these subsystems:

- EEPROM Data: Contains the data that is written to the EEPROM.
- EEPROM Address: Contains the EEPROM address where the data is written to.
- **Trigger Subsystem**: Triggers the EEPROM Data Write and EEPROM Data Read subsystems alternatively. The EEPROM Data Write Subsystem is triggered when there is a change in the EEPROM data. The EEPROM Data Read is triggered when there is no EEPROM write.
- **EEPROM Data Write Subsystem**: Consists of the I2C Transmit block, which sends the EEPROM address and the data along with a stop condition to the EEPROM at the end of the data write.
- **EEPROM Data Read Subsystem**: Consists of the I2C Transmit block, which sends the EEPROM address from which data is read. A wait logic using a while loop ensures that the address is sent to

the EEPROM from the Tx FIFO. The I2C Receive block reads the data of specified length along with a stop condition at the end of the data write.

You can run the model in External mode, monitor the transmitted and received data using display blocks. You can change the data in "EEPROM Data" subsystem and see the changes in the display blocks.

- Open the c28x\_i2c\_eeprom model. This model is configured for TI F28335 hardware board. To configure the model to run on other TI C2000 processors, you can change the 'Hardware board' parameter in the Configuration Parameters > Hardware Implementation pane.
- 2 In the Configuration Parameters window, click Hardware Implementation and navigate to Target hardware resources > External mode and set the Serial port parameter to the COM port at Device Manager > Ports (COM & LTP) in Windows. For more information, see "Parameter Tuning and Signal Logging with Serial Communication" on page 4-301
- **3** Run the model and observe the "Receive data" and "Transmit data" display blocks.
- 4 Change the four byte data in "EEPROM Data" subsystem and observe the change getting reflected in "Receive data" block.

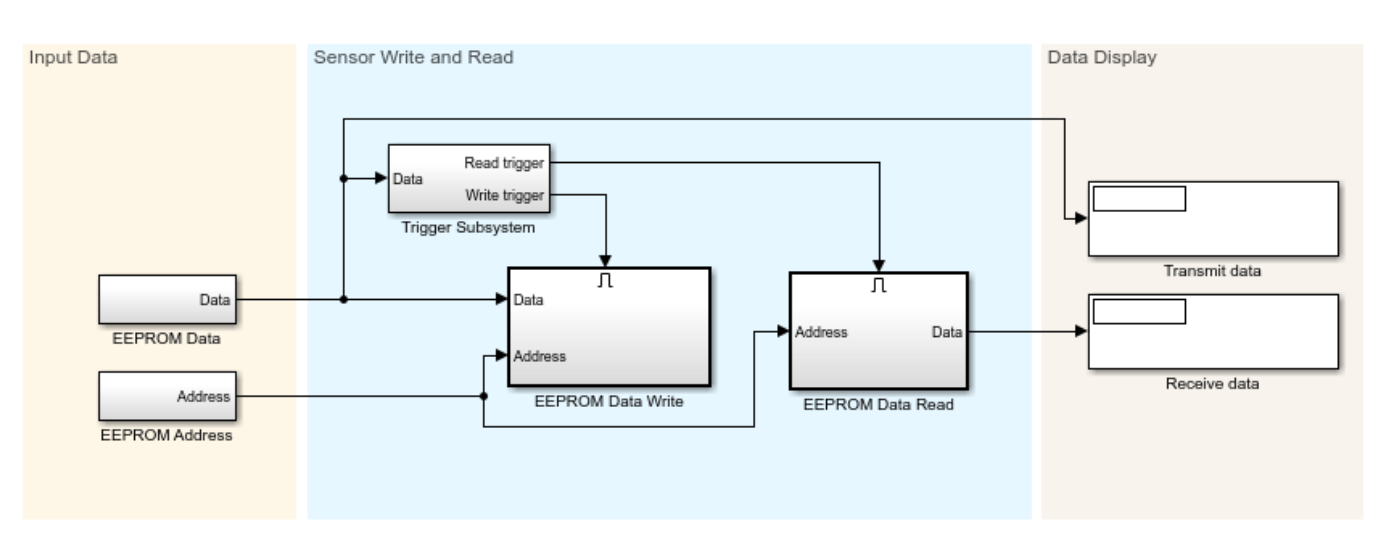

# Using the I2C bus to access a connected EEPROM

Note: This program accesses the on-board I2C EEPROM provided on the F28335/F2808 eZdsp.

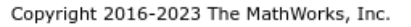

#### Use interrupts to Read and Write Data to EEPROM

The model writes four bytes to EEPROM and reads back the data from the corresponding EEPROM address to show successful communication.

The model consists of these subsystems:

- **EEPROM Data**: Contains the free-running counter data that is written to the EEPROM.
- EEPROM Address: Contains the EEPROM address where the data is written to.

- **Trigger Logic**: Triggers EEPROM Data Write and EEPROM Data Read subsystems alternatively. The trigger logic consists of the STATVAR data store variable, which is updated to start a write/ read operation in the I2C ISR block when the SCD interrupt is triggered.
- **EEPROM Data Write Subsystem**: Consists of the I2C Transmit block, which sends the EEPROM address and the data along with a stop condition to the EEPROM at the end of the data write.
- **EEPROM Data Read Subsystem**: Consists of the I2C Transmit block, which sends the EEPROM address to the EEPROM to initiate the EEPROM read operation. An ARDY interrupt is generated when the address is sent to the EEPROM from the TX FIFO. The I2C Receive block is then used in the interrupt service routine (ISR) to read the data of specified length along with a stop condition at the end of the data write.

You can run the model in External mode and monitor the transmitted and received data using display blocks.

- 1 Open the c28x\_i2c\_eeprom\_interrupt model. This model is configured for **TI F28335** hardware board. To configure the model to run on other TI C2000 processors, you can change the target hardware in the Configuration Parameters > Hardware Implementation pane.
- 2 In the Configuration Parameters window, click Hardware Implementation > Target hardware resources > External mode and set the Serial port parameter to the COM port at Device Manager > Ports (COM & LTP) in Windows. For more information, see "Parameter Tuning and Signal Logging with Serial Communication" on page 4-301
- **3** Ensure that **system interrupt**, **SCD interrupt**, and **ARDY interrupt** are selected in **Configuration Parameters > Hardware Implementation > I2C**.
- **4** Run the model and observe the free-running counter data in "Receive data" and "Transmit data" display blocks.

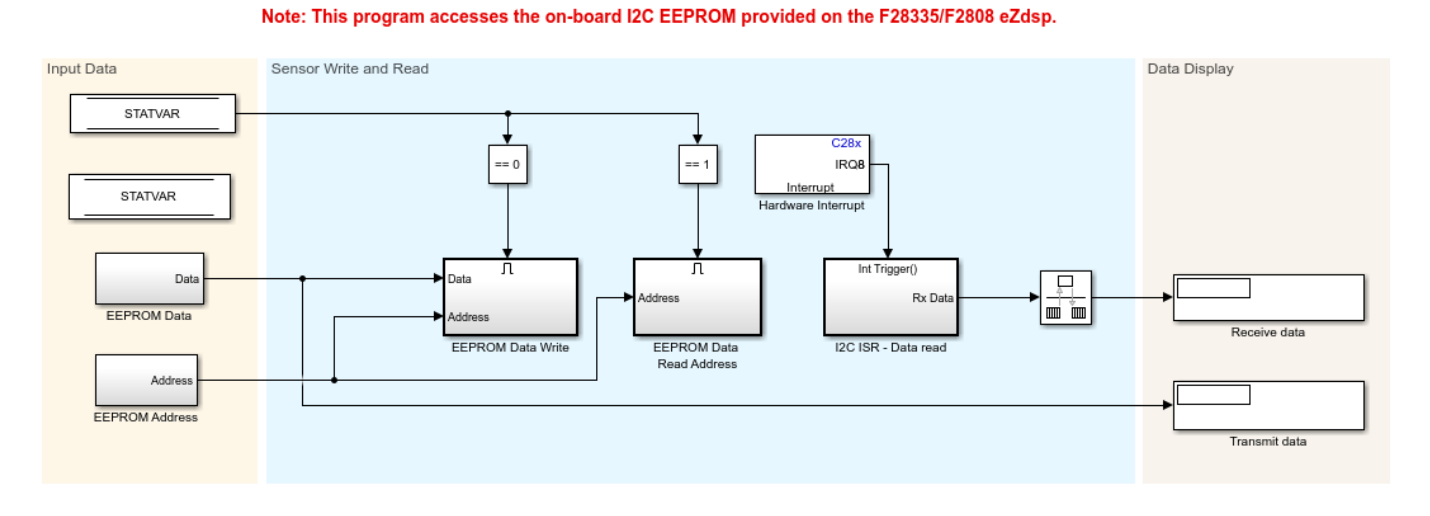

#### Using the I2C bus to access a connected EEPROM

Copyright 2016-2023 The MathWorks, Inc.

# Read the Accelerometer and Gyroscope Data from I2C-based Sensor

The model configures the registers in Sensor Boosterpack reads the data from the accelerometer and gyroscope.

The model consists of these subsystems:

- **Initialization Subsystem**: The Initialization Subsystem is triggered only once at the beginning. The Initialization Subsystem performs the required sensor initialization by sending a series of commands with 1 ms delay between each command to the sensor. For each command, the I2C transmit block sends the address and the data along with the stop condition to the sensor. At the end of the initialization, the read cycle is initiated by sending the address of the register to be read to the sensor using the I2C Transmit block.
- **Sensor Read**: The Sensor Read Subsystem consists of the I2C Receive block, which reads the sensor data along with the stop condition that stops the current read cycle. Then, the I2C Transmit block sends the address to the sensor to initiate the data read for the next cycle. To ensure that the I2C Receive block is executed before the I2C Transmit block, set the block priorities for both the blocks by right-clicking and selecting **Properties > Priority**.
- **Data Realignment Subsystem**: Aligns the data as required before displaying it using a display block.

You can run the model in External mode and monitor the accelerometer and gyroscope data in the scope.

1. Open the c28x\_i2c\_sensor model. This model is configured for **TI Delfino F2837xS** hardware board. To configure the model for other TI C2000 processors, you can change the hardware board in the **Configuration Parameters > Hardware Implementation** pane.

2. In the **Configuration Parameters** window, click **Hardware Implementation** and navigate to **Target hardware resources > External mode** and set the **Serial port** parameter to the COM port at **Device Manager > Ports** (COM & LTP) in Windows. For more information, see "Parameter Tuning and Signal Logging with Serial Communication" on page 4-301.

3. Ensure that the Sensor Boosterpack is connected to the Launchpad, and select the corresponding I2C module (A/B) on Tx and Rx blocks. I2C\_B module exists only for F2807xs/F2837xS and F2837xD processors.

4. Select appropriate GPIO pins for **SDA** and **SCL** in Hardware Implementation > I2C\_A/I2C\_B to communicate with Sensor Boosterpack.

5. Run the model and observe the accelerometer and gyroscope sensor data in the scope.

#### More About

- C28x I2C Receive
- C28x I2C Transmit

# Inter-Processor Communication Using IPC Blocks

This example shows how to use the IPC blocks to communicate between multiple cores of multi-core of Texas Instruments<sup>™</sup> C2000<sup>™</sup> Microcontroller Blockset using Simulink® models.

In this example, you will learn how to:

- Send scalar and vector data from one core using IPC Transmit block
- Receive data at other core using IPC Receive block in polling and interrupt modes

### **Required Hardware**

- Texas Instruments<sup>™</sup> Delfino F2837xD controlCARDs or F28379D LaunchPad
- Texas Instruments<sup>™</sup> F2838x ControlCard
- A USB serial cable, if your hardware provides serial over USB capabilities

A USB serial cable is used to establish a serial connection between the host computer and the target hardware. For more information, see "Set Up Serial Communication with Target Hardware" on page 1-6.

To select a different target hardware, in the Simulink Editor, browse to **Configuration Parameters** > **Hardware Implementation** > **Hardware board**.

### Task 1 - Communicate between CPU1 and CPU2 for TI Delfino F2837xD using IPC blocks

This task of an example is configured for TI Delfino F28377D ControlCard with a docking station. F2837xD is a dual-core processor. In this task, You will flash two different models for two cores:

- CPU1 model
- CPU2 model

This example uses four different channels to transmit and receive data between cores. The following data is transmitted from CPU1 to CPU2:

- A scalar uint16 counter value is sent from channel 0
- Scalar data of type uint32 is sent from channel 1
- A vector [1x10] of type uint16 is sent from channel 2
- A vector [1x3] of type single is sent from channel 3

#### CPU1 model for TI F2837xD

Open the c2837xd\_ipc\_cpu1\_tx model, and click **Build**, **Deploy & Start** under **Hardware** tab or press **Ctrl+B** to build and download the executable file on CPU1.

```
open_system('c2837xd_ipc_cpu1_tx');
```

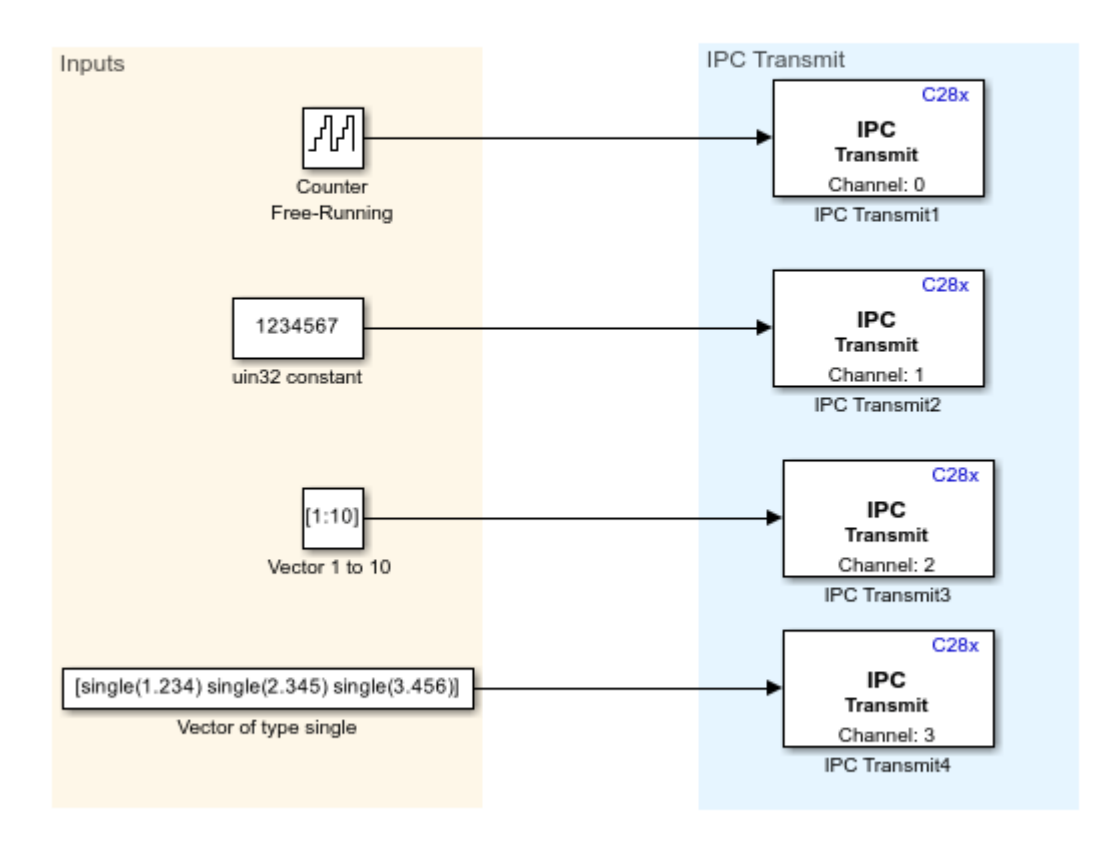

# Data transfer from CPU1 to CPU2 using IPC Transmit block

Copyright 2017-2023 The MathWorks, Inc.

# CPU2 model for TI F2837xD

CPU2 receives data using IPC Receive Block in Polling and Interrupt Modes.

1. Open the c2837xd\_ipc\_cpu2\_rx model.

2. In the **Configuration Parameters** window, click **Hardware Implementation** and navigate to **Target hardware resources > External mode** and set the **Serial port** parameter to the COM port at **Device Manager > Ports** (COM & LTP) in Windows. For more information, see "Parameter Tuning and Signal Logging with Serial Communication" on page 4-301.

3. Open Hardware tab and Click Monitor & Tune.

4. Observe the output data using display blocks. The data received in CPU2 must match the data transmitted from CPU1.

**Note**: The channel number of the IPC Receive block on the reading CPU must match the channel number of the IPC Transmit block on the writing CPU.

open\_system('c2837xd\_ipc\_cpu2\_rx');

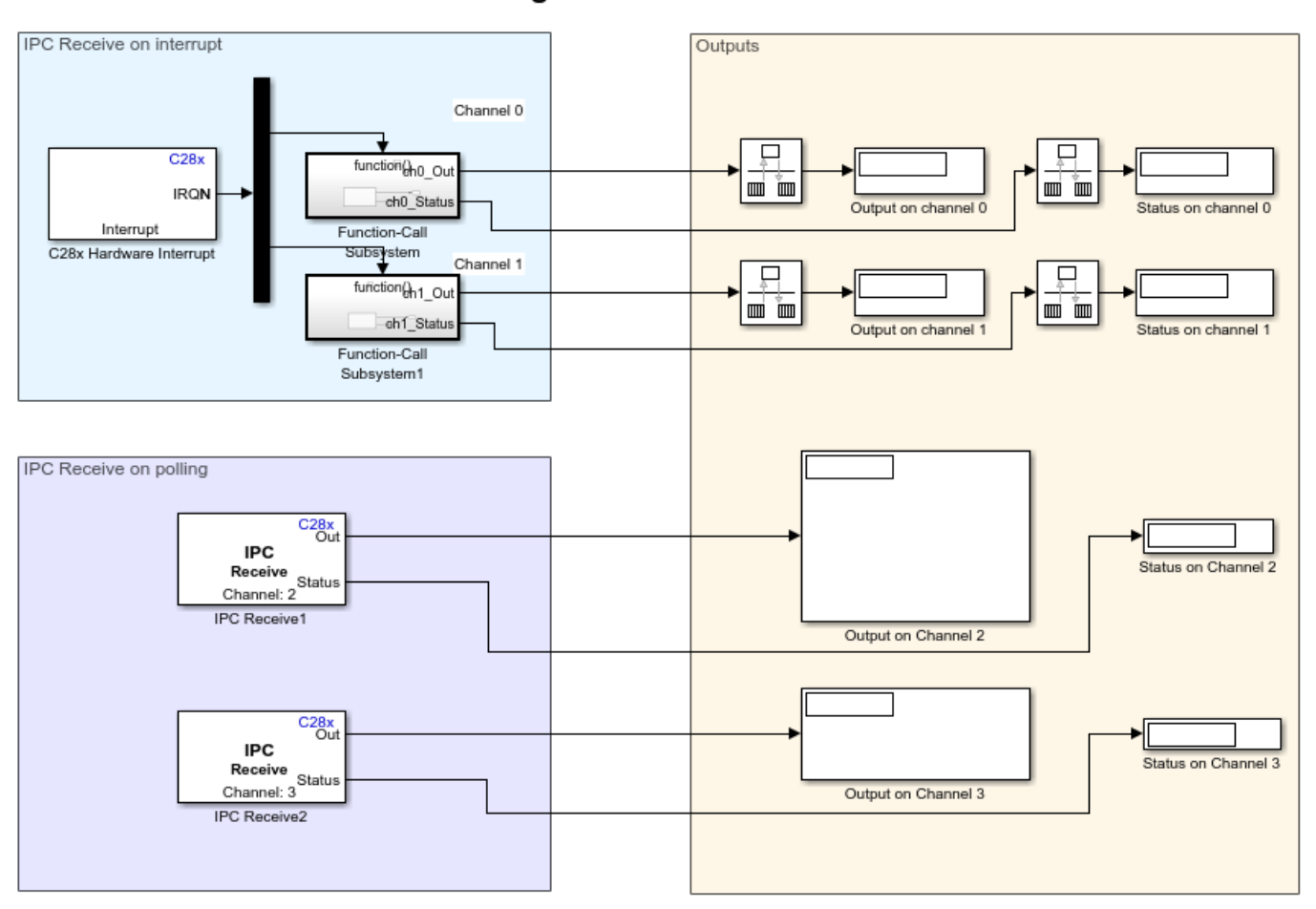

# CPU2 receives data sent from CPU1 using IPC Receive block

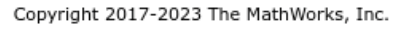

# **Memory Details**

For inter-processor communication:

• For scalar data transfers, message RAMs will be used. The current memory settings in the linker file are:

CPU2TOCPU1RAM: origin = 0x03F800, length = 0x000400

CPU1TOCPU2RAM : origin = 0x03FC00, length = 0x000400

• For vector data transfers, the two blocks of global shared RAM (2x16K) are used. The current memory settings in the linker file are:

RAMGS\_IPCBuffCPU1 : origin = 0x00C000, length = 0x001000

#### RAMGS\_IPCBuffCPU2 : origin = 0x00D000, length = 0x001000

# You can access the linker file by browsing to **Configuration Parameters > Hardware Implementation > Target hardware resources > Build Options**.

For larger data transfers using IPC blocks, the memory must be increased using the linker file. To increase the IPC memory size, allocate more memory for RAMGS\_IPCBuffCPU1 and RAMGS IPCBuffCPU2. The size of the memory must be the same in both cases.

For dual motor control using IPC blocks, see "Control PMSM Loaded with Dual Motor (Dyno) Using C2000 Processors" on page 4-178. In this example, c28379Dpmsmfocdual\_cpu1\_ert.slx and c28379Dpmsmfocdual\_cpu2\_ert.slx models communicate using IPC.

# Task 2 - Communicate between CPU1, CPU2 on TI F2838x and ARM Cortex-M4 using IPC blocks

This task of an example is configured with Texas Instruments<sup>™</sup> F2838x ControlCard. F2838x is a Multi-core processor. You can flash three different models for three cores.

- CPU1 model
- CPU2 model
- ARM Cortex-M4 model

This example uses four different channels to transmit and receive data between cores.

- A Free-Running counter data is transmitted from CPU1 to CPU2. Data is transmitted at four different sample rates through four channels (0, 1, 2, 3)
- The data is received at CPU2 using IPC receive blocks. The channel numbers and sample time are configured to match the channel numbers and sample time used in IPC Transmit blocks in CPU1. The received data is then transferred from CPU2 to ARM Cortex M4.
- The data is received at ARM Cortex M4 using IPC receive blocks. The channel numbers and sample time are configured to match the channel numbers and sample time used in IPC Transmit blocks in CPU2. The received data is then transferred from ARM Cortex M4 to CPU1.
- Run the CPU1 model in External mode and compare the data sent to CPU2 with the data received from ARM Cortex M4.

In order to run the example. Download the CPU2 model for TI F2838x (C28x) and ARM Cortex -M4 model (TI F2838x (ARM Cortex - M4)) and then run CPU1 model for TI F2838x (C28x) in External mode.

#### CPU2 model for TI F2838x

Open the CPU2 model, and click **Build**, **Deploy & Start** under **Hardware** tab or press **Ctrl+B** to build and download the executable file on CPU2.

#### ARM Cortex - M4 model for ARM Cortex - M4

Open the ARM Cortex-M4 model, and click **Build**, **Deploy & Start** under **Hardware** tab or press **Ctrl+B** to build and download the executable file on ARM Cortex - M4.

#### CPU1 model for TI F2838x

1. Open CPU1 model.

2. In the **Configuration Parameters** window, click **Hardware Implementation** and navigate to **Target hardware resources > External mode** and set the **Serial port** parameter to the COM port at **Device Manager > Ports (COM &LTP)** in Windows. For more information, see "Parameter Tuning and Signal Logging with Serial Communication" on page 4-301.

3. Open Hardware tab and click Monitor & Tune.

**4.** Observe the output data using Display blocks. The data received from ARM Cortex - M4 will be delayed value when compared with the data transmitted to CPU2.

#### **Memory Details**

For inter-processor communication between CPU1 and CPU2,

• For scalar data transfers, message RAMs will be used. The current memory settings in the linker file are:

CPU1TOCPU2RAM: origin = 0x03A000, length = 0x000800

CPU2TOCPU1RAM: origin = 0x03B000, length = 0x000800

• For vector data transfers, the two blocks of the global shared RAM (2x16k) are used. The current memory settings in the linker file are:

RAMGS IPCBuffCPU1 : origin = 0x00D000, length = 0x001000

RAMGS\_IPCBuffCPU2 : origin = 0x00E000, length = 0x001000

For larger data transfers using IPC blocks, the memory must be increased using the linker file. You can access the linker file by browsing to **Configuration Parameters > Hardware Implementation > Target hardware resources > Build Options**. To increase the IPC memory size, allocate more memory for RAMGS\_IPCBuffCPU1 and RAMGS\_IPCBuffCPU2. The size of the memory must be the same in both cases.

For inter-processor communication between CPU1/CPU2 and ARM Cortex - M4, as global shared RAM is not available, IPC message RAM is used. The amount of data transfer between CPU1/CPU2 and ARM Cortex - M4 is limited by the size of the message RAMs available.

The current message RAM settings in the linker file are:

CPUTOCMRAM : origin = 0x039000, length = 0x000800

CMTOCPURAM : origin = 0x038000, length = 0x000800

For information about IPC blocks, see:

- F2837xD/F2838x/F2838x-M4 IPC Receive
- F2837xD/F2838x/F2838x-M4 IPC Transmit

# Using SPI to Read and Write Data to SPI EEPROM

This example shows how to configure and use SPI blocks to read and write data.

In this example, you will learn the following tasks:

- SPI loopback using the Controller Transfer block
- Read and write data to SPI EEPROM using the Controller Transfer block
- SPI loopback using the SPI Transmit block, the SPI Receive block, and interrupts
- Read and write data to SPI EEPROM using the SPI Transmit block, the SPI Receive block, and interrupts

#### **Required Hardware**

- Texas Instruments<sup>™</sup> C2000 ControlCARD or LaunchPad
- Texas Instruments Peripheral Explorer or CAT25256 256kB SPI EEPROM Memory. This device uses a standard SPI protocol that is common to many other EEPROMs provided by different vendors. For more details about the device, refer to the CAT25256 data sheet.

#### **Hardware Connections**

The SPI EEPROM uses the following 8-bit opcodes for enable, write data, read data, and read status.

Command | Opcode | Operation

| WREN<br>WRITE<br>READ<br>RDSR | <br>  6<br>  2<br>  3<br>  5 | Enable Write Operations<br>  Write Data to Memory<br>  Read Data from Memory<br>  Read Status Register |
|-------------------------------|------------------------------|----------------------------------------------------------------------------------------------------|
|                               | 1 -                          | 1                                                                                                    |

The hardware connections made are dependent on the EEPROM usage. You can use the SPI EEPROM provided in the TI Peripheral Explorer or a separate EEPROM chip, such as CAT25256 256kB SPI EEPROM.

Texas Instruments Peripheral Explorer

- If the ControlCARD is inserted in the slot provided by the Peripheral Explorer, no additional connections are required.
- If the ControlCARD is inserted in a docking station or a LaunchPad is used, SPI connections must be made between the Peripheral Explorer and the docking station or LaunchPad as listed.

```
Peripheral Explorer | C2000

ECAP-1 / SPISIMO | SPISIMO

ECAP-2 / SPISOMI | SPISOMI

ECAP-3 / SPICLK | SPICLK

EPWM-6B / SPISTE | SPISTE

GND | GND
```

CAT25256 256kB SPI EEPROM Memory

SPI EEPROM pin | C2000 (pin 1) | /CS SPISTE S0 (pin 2) SPIMIS0 /WP (pin 3) 3.3 V VSS (pin 4) GND SI (pin 5) SPIMOSI SCK (pin 6) SPICLK /HOLD (pin 7) 3.3 V VCC (pin 8) | 3.3 V

Connect the chip to the C2000 LaunchPad or ControlCARD as listed.

#### SPI Loopback Using the Controller Transfer Block

The Counter Limited block sends the counter value to the SPI Controller Transfer block as input, and the output data received is sent to the scope. You can observe the counter value in the Scope block while running the model in External mode.

# SPI Loopback Master transfer

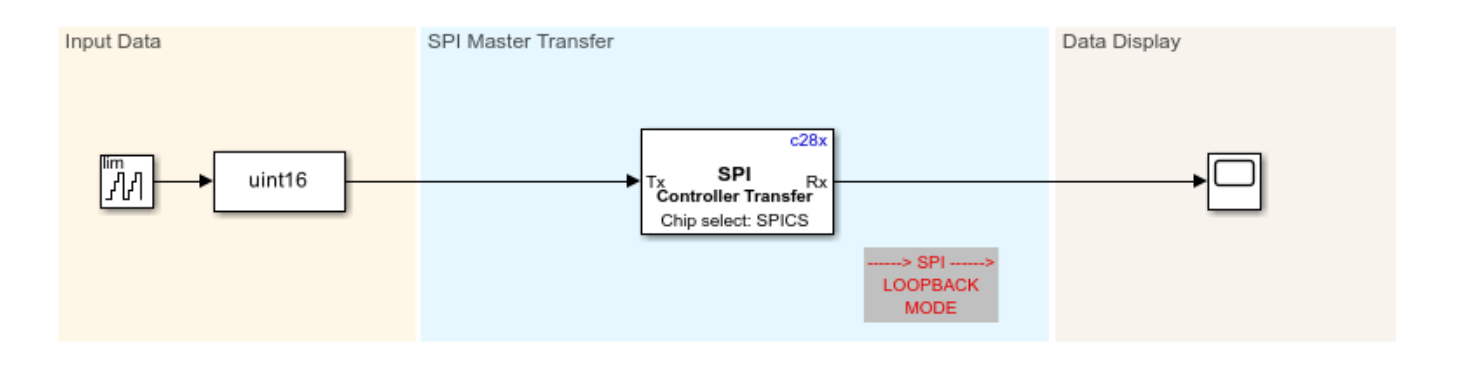

Copyright 2017-2023 The MathWorks, Inc.

To run the model:

- 1 Open the c28x\_spitest\_ert model. This model is configured for the TI F28379D LaunchPad hardware board. To configure the model to run on other TI C2000 processors, change the Hardware board parameter in the Configuration Parameters > Hardware Implementation pane.
- 2 Browse to Hardware Implementation > Target Hardware Resources > SPI\_A, and select Enable loopback. Alternatively, you can connect SIMO and SOMI physically using GPIO pins to enable external loopback.
- **3** Select appropriate values for **SIMO**, **SOMI**, **CLK**, and **STE pin assignment**, depending on the processor.
- 4 In the **Configuration Parameters** window, click **Hardware Implementation > Target** hardware resources > External mode and set the Serial port parameter to the COM port at

**Device Manager > Ports** (COM & LTP) in Windows. For more information, see "Parameter Tuning and Signal Logging with Serial Communication" on page 4-301.

5 Open Hardware tab and click Monitor & Tune. Observe the counter values on the scope.

#### Read and Write Data to SPI EEPROM Using the Controller Transfer Block

The model writes data values of various types to the EEPROM and reads back the data from the corresponding EEPROM address to show successful communication.

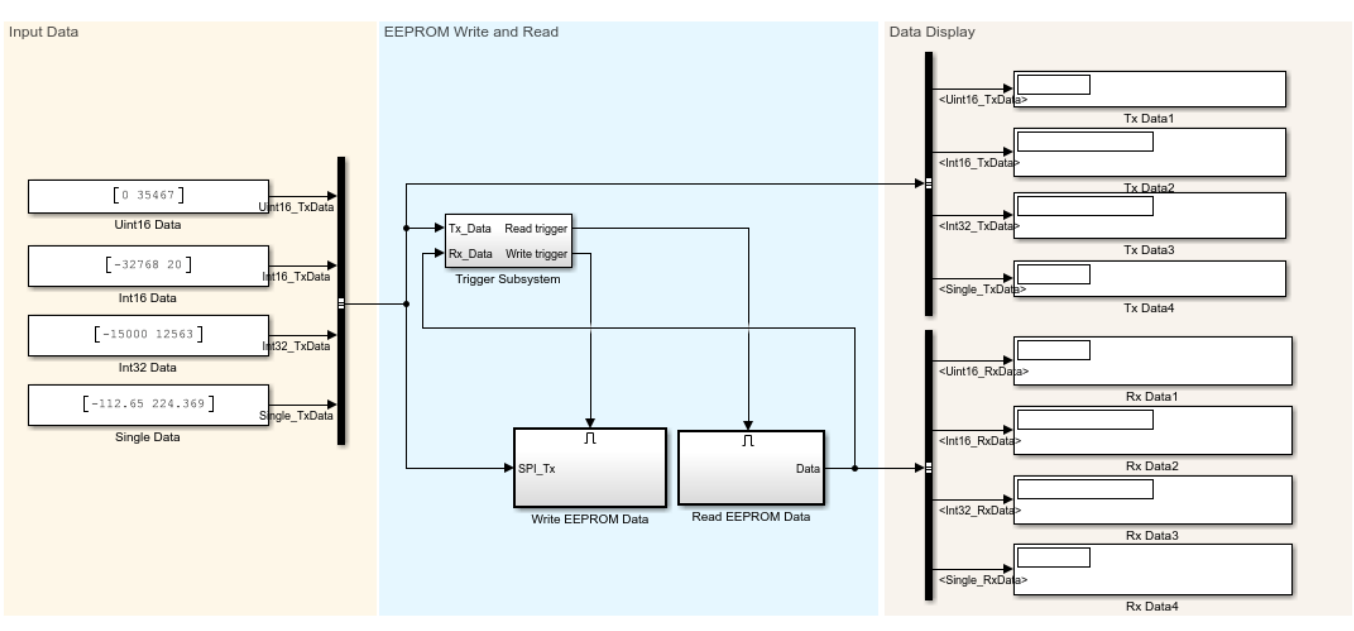

#### Communicating with an SPI based EEPROM using C2000

Copyright 2017-2023 The MathWorks, Inc.

SPI blocks are configured with the **Data bits** parameter set to **8** to send the 8-bit opcodes and write/ read the 8-bit data. If you select the STE pin provided by the SPI peripheral in **Configuration Parameters**, the peripheral is deselected between data transfers. In this case, the Explicit GPIO calls option is used to select **Chip select (provided by SPI module) assignment** as GPIO1 to ensure that the peripheral is selected continuously for multiple data transfers.

The model consists of a Trigger Subsystem, Write EEPROM Data and Read EEPROM Data subsystems, and Display blocks. The Read EEPROM Data subsystem is always triggered, while the Write EEPROM Data subsystem is triggered only if the data read from the EEPROM does not match the input data to be written to the EEPROM.

The Write EEPROM Data subsystem performs EEPROM write enable operation before every write cycle. The input data of different types are packed in 8-bit packets using the Byte Pack block, and then the data is converted to uint16. The data is then written to the EEPROM at the address location 0x0020 using the Controller Transfer block. After this, the program waits until the EEPROM write operation is complete by monitoring the status flag of the EEPROM.

The Read EEPROM Data subsystem reads data back from the memory location 0x0020, and the 8-bit packet data is unpacked to data of required type using the Byte Unpack block. This data is then shown using Display blocks.

To run the model:

- Open the c28x\_spi\_eeprom model. This model is configured for the TI F28379D LaunchPad hardware board. To configure the model to run on other TI C2000 processors, change the Hardware board parameter in the Configuration Parameters > Hardware Implementation pane.
- 2 Browse to Hardware Implementation > Target Hardware Resources > SPI\_A.
- 3 Enter the value for **Desired baud rate in bits/sec** as 2000000, and set **STE pin assignment** to None.
- 4 In the Configuration Parameters window, click Hardware Implementation and go to Target hardware resources > External mode and set the Serial port parameter to the COM port at Device Manager > Ports (COM & LTP) in Windows. For more information, see "Parameter Tuning and Signal Logging with Serial Communication" on page 4-301.
- 5 Open Hardware tab and click Monitor & Tune. Observe output data in display blocks.
- 6 Change the input data values and observe the changes.

# SPI Loopback Using the SPI Transmit Block, the SPI Receive Block, and Interrupts

The Counter Limited block sends the counter value to the SPI Transmit block as input. The receive FIFO is configured to trigger the interrupt for a FIFO length of 4. The output data of length 4 received from the SPI Receive block is realigned as a single stream and sent to the scope. You can observe the counter value in the Scope block while running in external mode.

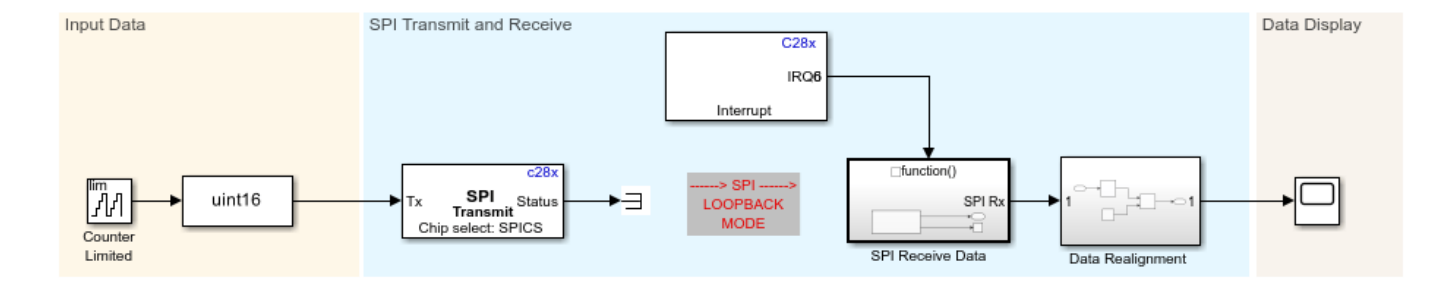

# SPI Loopback Transmit and Receive

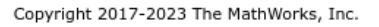

To run the model:

- Open the c28x\_spi\_interrupt\_test\_ert model. This model is configured for the TI F28379D LaunchPad hardware board. To configure the model to run on other TI C2000 processors, you can change the Hardware board parameter in the Configuration Parameters > Hardware Implementation pane.
- 2 Browse to Hardware Implementation > Target Hardware Resources > SPI\_A, and select Enable loopback. Alternatively, connect SIMO and SOMI physically using GPIO pins to enable external loopback.
- **3** Select appropriate values for **SIMO**, **SOMI**, **CLK**, and **STE pin assignment**, depending on the processor.
- 4 Select Enable Rx interrupt, and set FIFO interrupt level(Rx) to 4.
- 5 In the Configuration Parameters window, click Hardware Implementation and navigate to Target hardware resources > External mode and set the Serial port parameter to the COM port at Device Manager > Ports (COM & LTP) in Windows. For more information, see "Parameter Tuning and Signal Logging with Serial Communication" on page 4-301.
- 6 Open Hardware tab and click Monitor & Tune. Observe the counter values on the scope.

# Read and Write Data to SPI EEPROM Using the SPI Transmit Block, the SPI Receive Block, and Interrupts

The model writes data values of various types to EEPROM and reads back data from the corresponding EEPROM address to show successful communication. This model can be used only for hardware boards with an SPI FIFO length of 15.

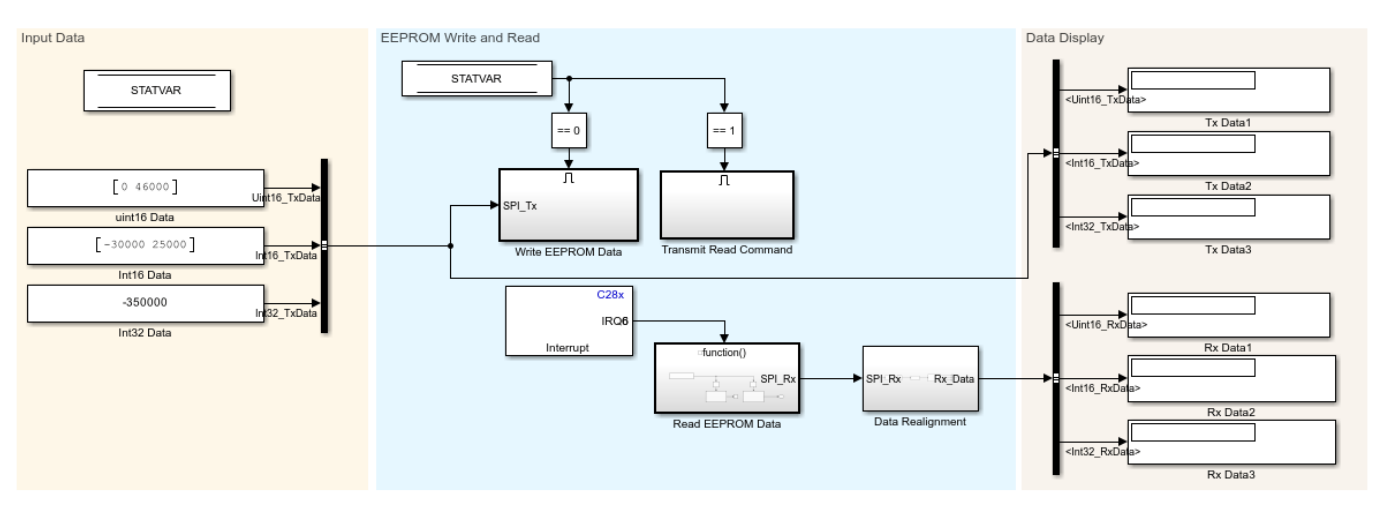

# Communicating with an SPI based EEPROM using C2000

Copyright 2017-2023 The MathWorks, Inc.

SPI blocks are configured with the **Data bits** parameter set to 8 to send the 8-bit opcodes and write/ read the 8-bit data. If you select the STE pin provided by the SPI peripheral in **Configuration Parameters**, the peripheral is deselected between data transfers. In this case, the Explicit GPIO calls option is used to set **Chip select (provided by SPI module) assignment** to GPIO1 to ensure that the peripheral is selected continuously for multiple data transfers. The receive FIFO is configured to trigger the interrupt for a FIFO length of 15.

The model consists of Write EEPROM Data, Transmit Read Command, Read EEPROM Data, and Data Realignment subsystems along with Display blocks. Write and read data operations are triggered alternatively using the STATVAR variable.

The Write EEPROM Data subsystem performs the EEPROM write enable operation using SPI Transmit and SPI Receive blocks. Before every write cycle, block priorities are set to ensure that SPI Transmit is executed first. The input data of different types are packed in 8-bit packets using the Byte Pack block and converted to uint16. Data is then written to the EEPROM at the address location 0x0020 using the SPI Transmit block. After this, the program waits until the receive interrupt is triggered. When the receive interrupt is triggered, the data from the receive FIFO is read and discarded.

The Transmit Read Command subsystem is then triggered, which sends a read command and an address with dummy data of the size of the data to be read. After this, the program waits until the receive interrupt is triggered. When the receive interrupt is triggered, data from the receive FIFO is read.

The Data Realignment subsystem performs byte reordering to create 8-bit word packets, which are unpacked to data of required type using the Byte Unpack block. This data is then shown using display blocks.

To run the model:

- 1 Open the c28x\_spi\_eeprom\_interrupt model. This model is configured for the TI F28379D LaunchPad hardware board. To configure the model to run on other TI C2000 processors, change the Hardware board parameter in the Configuration Parameters > Hardware Implementation pane.
- 2 Browse to Hardware Implementation > Target Hardware Resources > SPI\_A.
- 3 Enter the value for **Desired baud rate in bits/sec** as 2000000, and set **STE pin assignment** to None.
- 4 Select **Enable Rx interrupt**, and set **FIFO interrupt level(Rx)** to 15.
- 5 In the Configuration Parameters window, click Hardware Implementation and navigate to Target hardware resources > External mode and set the Serial port parameter to the COM port at Device Manager > Ports (COM & LTP) in Windows. For more information, see "Parameter Tuning and Signal Logging with Serial Communication" on page 4-301.
- 6 Open Hardware tab and click Monitor & Tune. Observe the output data using Display blocks.
- 7 Change the input data values and observe the changes.

#### More About

- C28x SPI Controller Transfer
- C28x SPI Receive
- C28x SPI Transmit

## Modify Duty Cycle of ePWM Using DMA

This example shows how to configure the direct memory access (DMA) parameters to modify the ePWM duty cycle. Using DMA, the sine wave data is copied from a look-up table to the ePWM compare register.

You can observe the duty cycle changes by connecting the ePWM pin (GPIO2) to:

- An oscilloscope to monitor the changes in the duty cycle.
- The LED (GPIO31/GPIO34) to observe the dimming of the LED.

The example consists of a model and a callback script. The script runs when the model is initialized. The callback script (sineTableCalculation.m) generates a sine wave of 500 samples, and then scales the sine wave to the range of zero to the value of the ePWM period register.

#### **Required Hardware**

F2833x, F2806x, F2807x, F2837x, or F28004x controlCARD/LaunchPad.

#### **Available Models**

- F2833x: c2833x\_dma\_epwm.slx
- F2806x: c2806x\_dma\_epwm.slx
- F2807x, F2837x, and F28004x: c28x7x\_c28004x\_dma\_epwm.slx

#### Model

The c28x7x\_c28004x\_dma\_epwm model consists of the duty\_cycle\_table look-up table defined using the Data Store Memory, ePWM, and Memory Copy blocks. The duty\_cycle\_table look-up table stores the sine wave samples generated by the callback script.

## Using DMA to update ePWM Duty Cycle

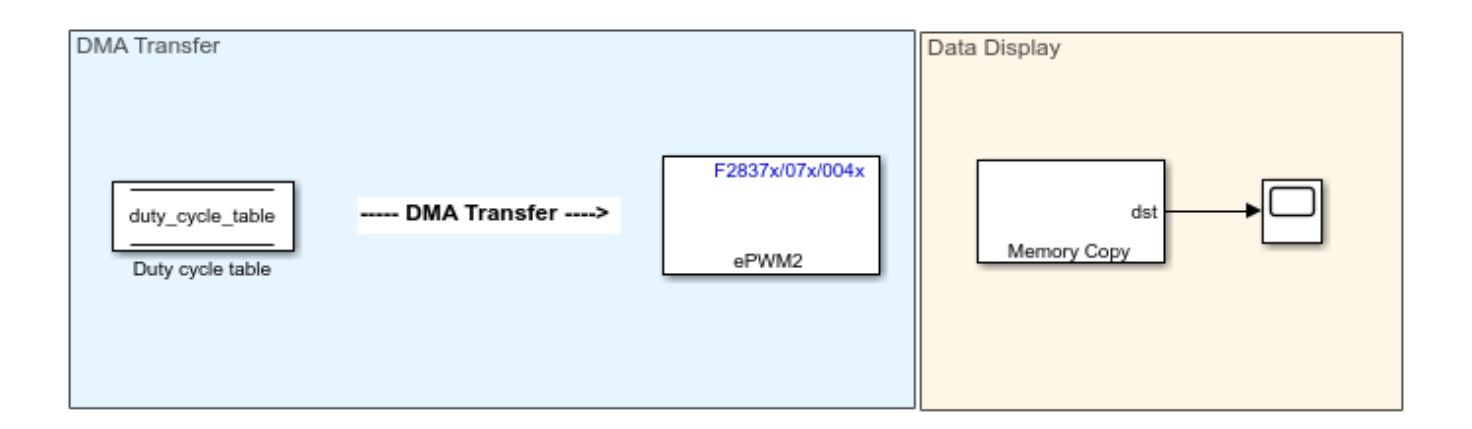

Copyright 2018-2023 The MathWorks, Inc.

The ePWM block is configured in up-down mode for a period of 0.002 seconds. For more information, see "General".

The ePWM block is also configured to generate a start of conversion event for module A (SOCA). For more information, see "Event Trigger".

The DMA parameters are configured to transfer 500 sine wave samples from the duty\_cycle\_table look-up table to the ePWM compare register. DMA transfers one sample at a time when triggered by the ePWM2SOCA event. To configure the DMA parameters, browse to Configuration Parameters > Hardware Implementation > Target hardware resources > DMA\_ch1.

The Memory Copy block provides the value of the ePWM compare register to the scope.

#### **Configure and Run the Model**

1. In the Configuration Parameters window, click **Hardware Implementation > Target hardware resources**.

2. Click SCI\_A, and set the Desired baud rate in bits/sec parameter to 1.25e6.

3. Click **External mode**, and set the **Serial port** parameter to the COM port at Device Manager > Ports (COM & LTP) in Windows. For more information, see "Parameter Tuning and Signal Logging with Serial Communication" on page 4-301.

4. To ensure that enough memory is present to run the model in External mode, click **Code Generation > Optimization** in the Configuration Parameters window.

5. Set the Default parameter behavior parameter to Inlined, and click OK.

- 6. Open Hardware tab and click Monitor & Tune. Observe the sine wave values on the scope.
- 7. You can connect the ePWM pin (GPIO2) to:
- An oscilloscope to monitor the changes in the duty cycle
- The LED (GPIO31/GPIO34) to observe the dimming of the LED

#### **More About**

c280x/C2802x/C2803x/C2805x/C2806x/C2833x/C2834x/F28M3x/F2807x/F2837xD/F2837xS/F2838x/ F28004x/F28002x/F28003x ePWM

# Using Sigma Delta Filter Module (SDFM) to Measure the Analog Input Signal

This example shows how to use the Sigma Delta Filter Module (SDFM) to measure the analog input signal for Texas Instruments<sup>™</sup> C2000<sup>™</sup> Microcontroller Blockset. Using this example, you can:

- Configure the SDFM module to receive the digital bit stream from an external sigma delta modulator (SDM)
- Display the filtered digital data

#### Introduction

This example uses **ePWM** and **DAC** blocks to generate clock and data signals which are provided as input to the external sigma delta modulator. The digital pulse stream from the sigma delta modulator is given as data input to the SDFM in the processor. The data filter output (DFLTx) is the digital 16-bit or 32-bit representation of the analog signal output from the DAC.

#### **Required Hardware**

- F2807x or F2837x controlCARD/LaunchPad.
- AMC1304EVM external Sigma Delta Modulator(SDM).

#### **Hardware Connections**

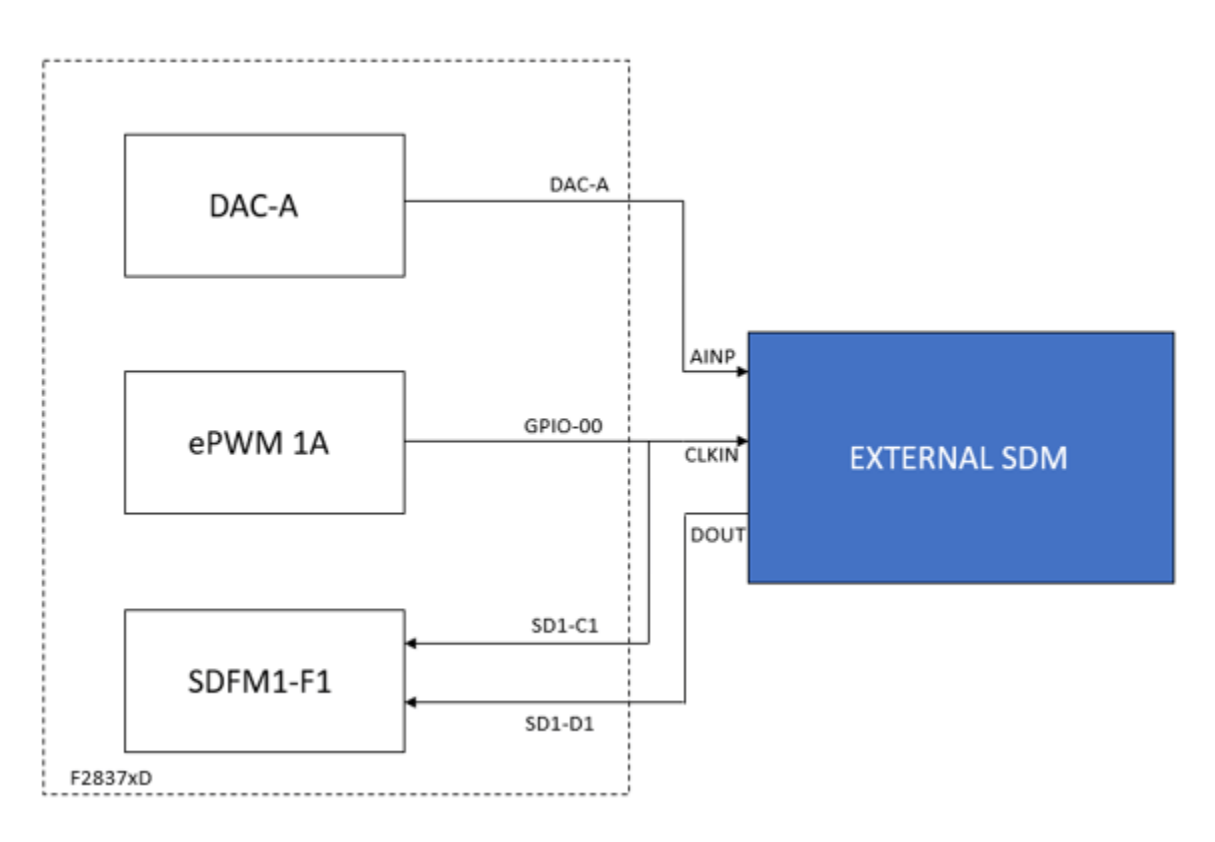

**1.** The output of the ePWM1A is provided as the clock input to the external SDM and the output of the DAC is provided as the analog data input to the external SDM.

2. The ePWM1A output is also provided as clock input to the SDFM module in the processor.

**3.** The digital data stream from the external sigma delta modulator is provided as the data input to the SDFM module.

Connect the external SDM to the C2000 LaunchPad or ControlCARD as listed

| SDM (AMC1304EVM) | C2000 Launchpad  |
|------------------|------------------|
| AINP             | DAC-A            |
| AINN             | GND              |
| VDD1             | 3.3 V            |
| AGND             | GND              |
| DGND             | GND              |
| DVDD             | 3.3 V            |
| CLKIN            | EPWM1A (GPIO-00) |
| CLKIN            | SD1-C1 (GPIO-17) |
| DOUT             | SD1-D1 (GPIO-16) |

For the SDM AMC1304EVM, one must set jumper JP1 to the position labeled **Ext**.

#### Model

open\_system('c28x7x\_sdfm.slx');

### Using SDFM to measure the analog input signal

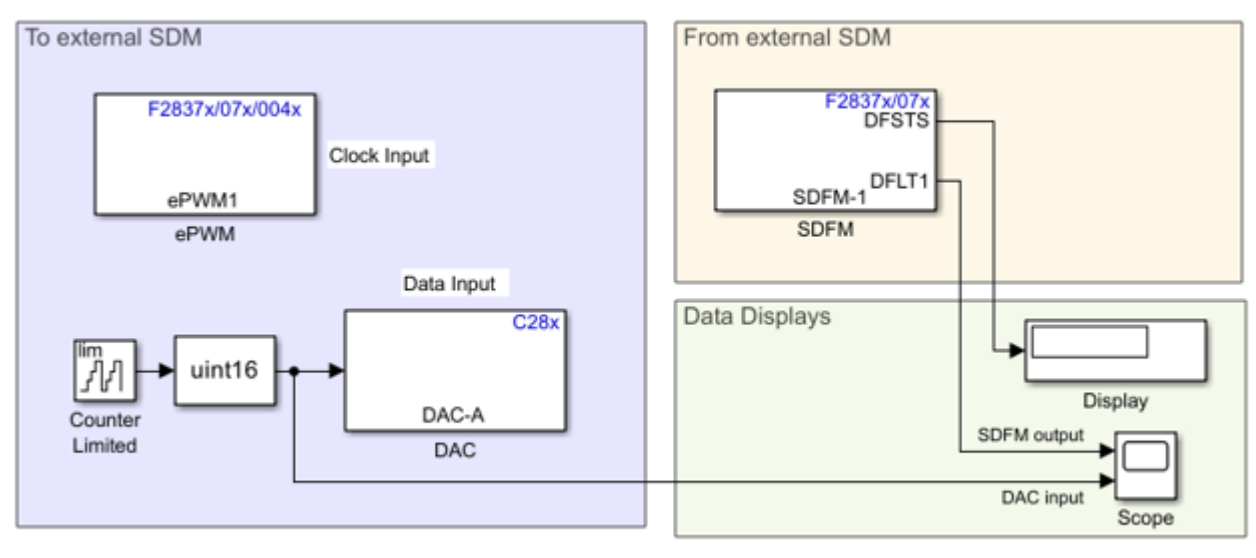

Copyright 2020-2022 The MathWorks, Inc.

The ePWM1 is configured to give clock signal of 50% duty cycle and frequency in the range as required by external sigma delta modulator (SDM).

The input to DAC is varied from 1 to 300, and this will ensure that the analog output of DAC is varied in the input range as required by the SDM. The status of the data filter is viewed in the **Display** block. The varying input to the DAC and the digital data output from the SDFM can be viewed in the **Scope** block.

#### **Configure and Run the Model**

**1.** Open the SDFM example model. Go to the **Modeling** tab and press **Ctrl+E** to open the Configuration Parameters dialog box.

**2.** In the Configuration Parameters window, click **Hardware Implementation > Hardware board** and select the required hardware board.

**3.** Browse to **Target Hardware Resources** > **SDFM1** and select **Configure filter 1**. The digital filter settings for the filter channel 1 of SdfmReg1 is updated as shown below. Filter channel 1 of the SdfmReg1 with 16-bit data representation is configured for this example.

| Sconfiguration Parameters: untitle                                                                                                    | ed/Configuration (Active)                                                                                                    | -    |   | ×    |
|----------------------------------------------------------------------------------------------------|----------------------------------------------------------------------------------------------------|------|---|------|
| Q Search                                                                                                    |                                                                                                    |      |   |      |
| Solver<br>Data Import/Export<br>Math and Data Types<br>Diagnostics<br>Hardware Implementation<br>Model Reterencing<br>Simulation Target<br>Code Generation<br>Coverage<br>HDL Code Generation | Hardware board settings <ul> <li>Target hardware resources</li> <li>Groups</li> <li>Build options</li> <li>Configure filter 1</li> <li>Clocking</li> <li>Data pin assignment (SD1_D1): [GPI016 • Clock pin assignment (SD1_C1): [GPI017</li> <li>ADC_A</li> <li>ADC_B</li> <li>Modulator clock mode: [Same as the modulator data rate (MOD_0)</li> <li>Comparator filter type: [Sinc1 • Comparator over sampling ratio (COSR) [0-317: [0</li> <li>Comparator higher threshold (HLT) [0-32767]: [0</li> <li>Comparator lower threshold (LLT) [0-32767]: [0</li> <li>Comparator lower threshold interrupt</li> <li>CAP</li> <li>Enable data filter reset by ePWM11 compare</li> <li>eCAP</li> <li>Enable comparator lower threshold interrupt</li> <li>Enable comparator lower threshold interrupt</li> <li>Enable comparator lower threshold interrupt</li> <li>SCL_A</li> <li>Configure filter 2</li> <li>Configure filter 3</li> <li>SPI_A</li> <li>Configure filter 4</li> <li>SPI_B</li> <li>SPI_C</li> <li>eCAN_A</li> <li>eCAN_A</li> <li>eCAN_A</li> </ul> | × ×  | ] | •    |
|                                                                                                    | OK Cancel                                                                                                    | Help | A | pply |

**4.** Ensure that Communication interface is set to **Serial**. The selection can be made at **Configuration Parameters > Hardware Implementation > Target hardware resources > External Mode > Communication interface**.

5. On the host computer, set the **Serial** port parameter to the **COM** port at **Device Manager > Ports (COM & LTP)** in Windows.

#### 6. Click Apply and OK.

7. Open **Hardware** tab and click **Monitor & Tune**. Observe the input to DAC and the output of SDFM on the **Scope** block when the **DFSTS** output is 1.

#### Interpretation of DAC Analog Voltage Output and SDFM Digital Output

This section explains how to interpret the DAC output analog voltage and how to calculate the expected SDFM digital output. For example,

- Analog output voltage of the DAC = 190mV
- Input voltage range of the SDM = -250mV to 250mV
- Ratio of input voltage to the max voltage range of SDM = (190-(-250))/500 = 440/500 = 0.88 or 88% The output pulse stream of 1s and 0s from SDM will contain 88% 1s.

For the below SDFM configuration, the output data range is (-32,768 to 32,767).

- SDFM data filter type = Sinc3
- Data filter Over Sampling Ratio = 256
- Data representation = 16-bit

Since the input to SDFM contains a pulse stream with 88% 1s, the expected output (x) can be calculated as

(x-(-32768))/(32768\*2) = 0.88

The expected SDFM output = 24,903 The actual SDFM output =  $2.52 \times 10^{04}$  One can expect an error of around 1% or less in the digital output due to variations at the DAC output due to operations at such low voltages and due to the connections used.

#### Other things to try

You can configure the SDFM comparator filter in the configuration parameters, **Target Hardware Resources > SDFM1** and check the status of the comparator filter flags by enabling the **Enable comparator output** in the block parameter.

#### More About

F2807x/F2837xD/F2837xS/F28004x/F28003x/F2838x SDFM

## **CAN Communication Using eCAN Blocks**

This example shows how to use the eCAN blocks to set up CAN communication between the target hardware and your host computer for Texas Instruments<sup>™</sup> C2000<sup>™</sup> Microcontroller Blockset.

#### Introduction

Using this example, you will:

- Learn how to establish a communication between target hardware and the host computer using eCAN Transmit and Receive blocks on the target hardware and Vehicle Network Toolbox<sup>™</sup> (VNT) CAN Transmit and Receive blocks on the host.
- Demonstrate using acceptance filtering to receive specific messages with standard and extended IDs on target hardware.
- Demonstrate the use of the polling and interrupt methods to receive data on target hardware.

#### Prerequisites

Complete the following tutorials:

- "Set Up CAN Communication with Target Hardware" on page 1-8
- "Getting Started with Texas Instruments C2000 Microcontroller Blockset" on page 4-2

#### **Required Hardware:**

- Any Texas Instruments<sup>™</sup> C2000<sup>™</sup> board with CAN module
- Vector CAN hardware

**Note**: If you are trying to run this example on a Launchpad, connect the TX and RX pin to the vector CAN device. Incase of Control card, a Transceiver (TCAN EVM transceiver) is required between vector CAN device and Control card.

#### Task 1 - CAN Communication between Host Computer and Target Hardware

In this task, you will transmit counter data from the host to the target hardware in two parts.

- When the target hardware receives a new message from host, it transmits that data with a different message ID back to the host.
- The host then displays the transmitted and received CAN signals.

#### **Target Model**

1. Open the target model.

```
open_system('c28x_CAN_comm.slx');
```

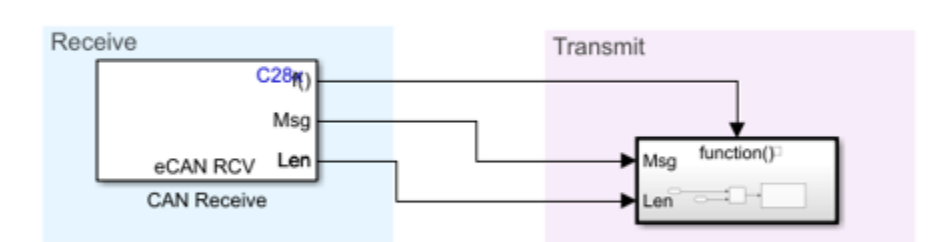

#### **C28x CAN Transmit and Receive**

2. The example model is configured for the TI Piccolo F28069M launchpad. To select a different target hardware, in the Simulink® Editor, browse to Configuration Parameters > Hardware Implementation > Hardware board.

**3.** Navigate to **Hardware Implementation** > **Target Hardware Resources** > **eCAN\_A** and ensure that you set the **Baud rate** to 1Mbps.

Copyright 2021-2023 The MathWorks, Inc.

| Configuration Parameters: c28x_C                                                                                                    | CAN_comm/Configuration (Active) – 🗆 🗙                                                                                                    |
|----------------------------------------------------------------------------------------------------|----------------------------------------------------------------------------------------------------|
| Q Search                                                                                                    |                                                                                                    |
| Solver<br>Data Import/Export<br>Math and Data Types<br>• Diagnostics<br>Hardware Implementation<br>Model Reterencing<br>Simulation Target<br>• Code Generation<br>Coverage<br>• HDL Code Generation<br>Simscape<br>• Simscape Multibody | Hardware board: TI Piccolo F28069M LaunchPad         Code Generation system target file: erf.tlc         Device vendor: Texas Instruments       ▼ Device type: C2000         ▶ Device details         Hardware board settings         ▶ Operating system/scheduler         ▼ Target hardware resources         Groups         Build options       CAN module clock frequency (=SYSCLKOUT/2) in MHz: 45         Clocking       Baud rate prescaler (BRP: 2 to 256): 5         ADC       Time segment 1 (TSEG1): 5         COMP       Time segment 2 (TSEG2): 3         eCAP       Baud rate (CAN Module Clock/BRP/(TSEG1+TSEG2+1)) in bits/sec: 100000         IZC       SBG: Only_falling_edges         SCI_A       SJW: 2         SCI_A       SJW: 2         SCI_B       SAM: Sample_one_time         SPI_A       Enhanced CAN mode         eQEP       Self test mode |
|                                                                                                    | OK Cancel Help Apply                                                                                                    |

**4.** The model is configured to receive the data at sample time of 0.05s and to transmit the same data with a different message ID once it receives the message.

**5.** Following are the **eCAN** block configurations done for target model. Double-click on the blocks to open block parameter configurations. Ensure the specified parameter values are the same if you want to run this example for other hardware board.

|                                    | Block Parameters: CAN Receive X                                                                                                    |
|------------------------------------|----------------------------------------------------------------------------------------------------|
|                                    | C28x eCAN Receive (mask) (link)                                                                                                    |
| C28x CAN Transmit and Receive      | Configures an eCAN mailbox to receive messages from the eCAN bus<br>pins on the C28x DSP. When the message is received, emits the<br>function call to the connected function-call subsystem as well as<br>outputs the message data in selected format and the message data<br>length in bytes.<br>eCAN_B module is only available on certain C2000 processors. |
| Receive                            | Parameters                                                                                                    |
|                                    | Module: eCAN_A                                                                                                    |
| eCAN RCV Len                       | Mailbox number(0-31):                                                                                                    |
| CAN Receive                        | 2                                                                                                    |
|                                    | Message identifier:                                                                                                    |
| Copyright 2021 The MathWorks, Inc. | hex2dec('0x0000037B')                                                                                                    |
|                                    | Message type: Standard (11-bit identifier) -                                                                                                    |
|                                    | Enable acceptance filtering                                                                                                    |
|                                    | Sample time:                                                                                                    |
|                                    | 0.05                                                                                                    |
|                                    | Data type: uint8                                                                                                    |
|                                    | Action when message not received: Output last received values 🔻                                                                                                    |
|                                    | Initial output:                                                                                                    |
|                                    | 255                                                                                                    |
|                                    | ☑ Output message length                                                                                                    |
|                                    | Post interrupt when message is received                                                                                                    |
|                                    |                                                                                                    |
|                                    | OK Cancel Help Apply                                                                                                    |

• The received length is used as an input to extract specific data which is transmitted from host.

| c28x_CAN_comm  |                                                                                                    |                                                                                                    |
|----------------|----------------------------------------------------------------------------------------------------|----------------------------------------------------------------------------------------------------|
| t)<br>function | Block Parameters: CAN Transmit       ×         C28x eCAN Transmit (mask) (link)       Configures an eCAN malibox to transmit message to the CAN bus pins on the C28x DSP. eCAN_B module is only available on certain C2000 processors.         Parameters       Module eCAN_A         Module eCAN_A       ✓         Malibox number(0-31):       []         I       []         Message identifier:       []         Message identifier:       []         Message type:       []         Message type:       []         Message type:       []         Message identifier:       []         Message type:       []         Message identifier:       []         Message type:       []         Message type:       []         Message identifier:       []         Message identifier:       []         Message identifier:       []         Message identifier:       []         Message identifier:       []         Message identifier:       []         Message identifier:       []         Message identifier:       []         Message identifier:       []         Message identifier:       []         Message identifier: | Block Parameters: Selector       ×         Selector       Selector         Select or reorder specified elements of a multidimensional input signal. The index to each element is identified from an input port or this dialog. You can choose the indexing method for each dimension by using the "Index Option" parameter.         Parameters         Number of input dimensions:       1         Index mode:       One-based         Istarting index (port)       Index       Output Size         Input port size:       8       iiiiiiiiiiiiiiiiiiiiiiiiiiiiiiiiiiii |
|                |                                                                                                    | OK Cancel Help Apply                                                                                                    |

6. Click **Build**, **Deploy & Start** in the **Hardware** tab or press **Ctrl+B** to build and download the executable file.

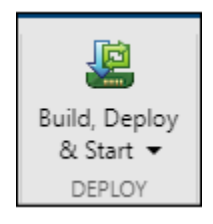

#### **Run Host Model**

1. Open the host model.

open\_system('c2000\_host\_CAN\_comm.slx');

#### **CAN Transmit and Receive**

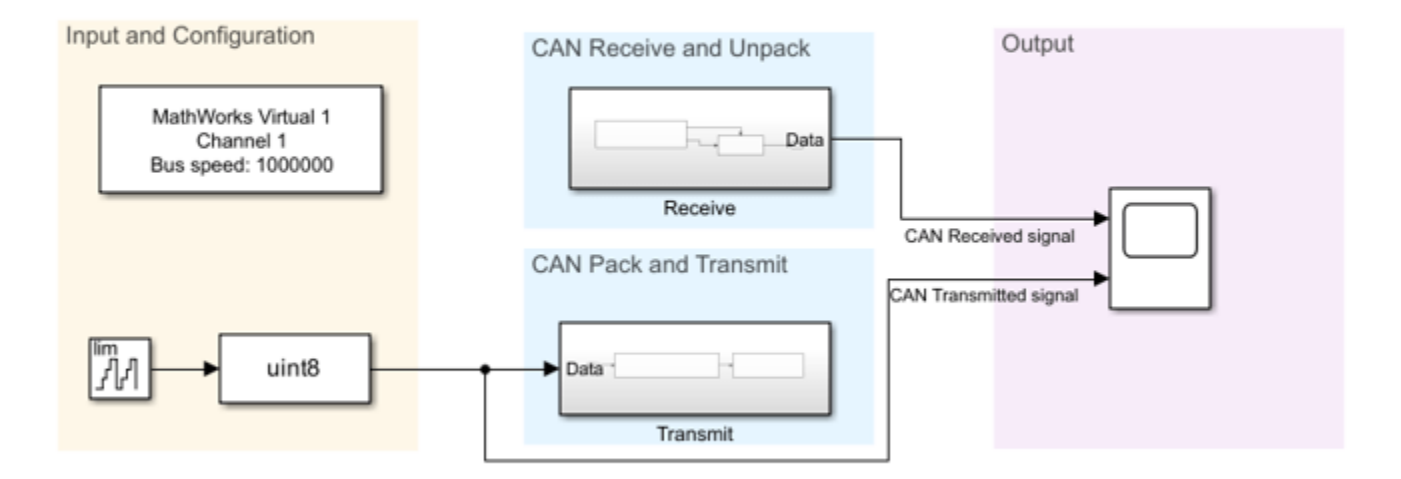

Copyright 2021-2023 The MathWorks, Inc.

**2.** Configure the device for CAN configuration, CAN Transmit and CAN Receive blocks. Ensure that you set the baud rate to **1Mbps** in CAN configuration block.

#### Note:

- The models in this example use the Vector VN1610 1 hardware. However, you can connect your models to other supported hardware.
- Select the CAN device and channel as per your configuration.
- CAN Configuration, CAN Transmit and CAN Receive blocks on the host are from the Vehicle Network Toolbox<sup>™</sup> library.

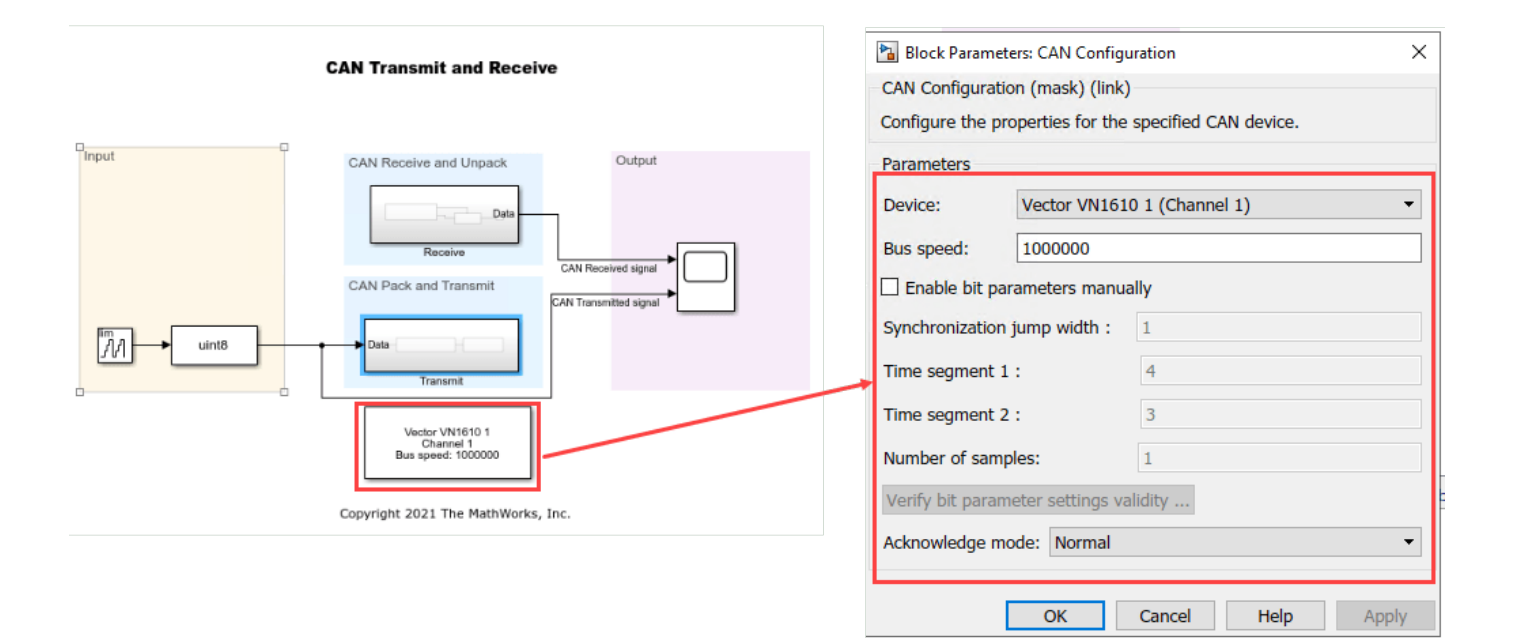

| 0000_host_CAN_comm<br>Data Message: CAN Msg<br>Data Standard ID: hex2dec('0x0000037B') CAN Msg<br>CAN Pack | Vector VN1610 1<br>Arg Channel 1<br>On data change                                  |
|----------------------------------------------------------------------------------------------------|-------------------------------------------------------------------------------------|
| Block Parameters: CAN Pack                                                                                 | CAN Transmit (mask) (link)<br>Transmit CAN Messages using the specified CAN device. |
| Parameters                                                                                                 | Parameters                                                                          |
| CANdh file:                                                                                                | Device: Vector VN1610 1 (Channel 1)                                                 |
| Drowse                                                                                                    |                                                                                     |
| Message list: (none)                                                                                       |                                                                                     |
| Name: CAN Msg                                                                                              | Message period (in seconds): 0.005                                                  |
| Identifier type: Standard (11-bit identifier)                                                              |                                                                                     |
| CAN Identifier: hex2dec('0x0000037B')                                                                      |                                                                                     |
| Lenath (bytes): 1                                                                                          | OK Cancei neip Appiy                                                                |
| Remote frame                                                                                               |                                                                                     |
| Output as bus                                                                                              |                                                                                     |
|                                                                                                    |                                                                                     |
| OK Cancel Help Apply                                                                                       |                                                                                     |

| <b>№</b> c20 | 00_host_CAN_comm     Receive                                                                 |                       |      |
|--------------|----------------------------------------------------------------------------------------------|-----------------------|------|
|              | Vector VN1610 1 f()<br>Channel 1<br>Std. IDs: hex2dec('0x000000C')<br>Ext. IDs: none CAN Msg | function()<br>MegData | Data |
|              |                                                                                              |                       |      |

| 🚹 Block Parameters: CAN Receive                   | ×                    |  |
|---------------------------------------------------|----------------------|--|
| CAN Receive (mask) (link)                         |                      |  |
| Receive CAN Messages using the speci              | fied CAN device.     |  |
| Parameters                                        |                      |  |
| Device: Vector VN1610 1 (Channel 1)               | •                    |  |
| Standard IDs Filter                               |                      |  |
| Allow only   hex2dec('0x000000C')                 |                      |  |
| Extended IDs Filter                               |                      |  |
| Block all                                         | ex2dec('0x0000C000') |  |
| Sample time: 0.05                                 |                      |  |
| Number of messages received at each timestep: all |                      |  |
| Output as bus                                     |                      |  |
|                                                   |                      |  |
| OK Cance                                          | Help Apply           |  |

**3.** Set the **Stop time** to **Inf** and click on **Run** drop-down and enable the **Simulation Pacing** in order to ensure real time communication with target.

|   | *                | Stop Time Inf  |          |     |      |  |
|---|------------------|----------------|----------|-----|------|--|
| • | Update           | Normal         | •        | Run | Stop |  |
|   | Model<br>COMPILE | 噸 Fast Restart | SIMULATE | •   |      |  |
|   |                  |                |          |     |      |  |

| Simulation Pacing Options: c2000_host_CAN_comm                                 | × |
|--------------------------------------------------------------------------------|---|
| Enable pacing to slow down simulation                                          |   |
| (slower) 0.01 0.1 1 10 100 (faster)<br>Simulation time per wall clock second 1 |   |
| Help                                                                           |   |

#### 4. Click Run.

5. Observe and compare the CAN data received from target hardware and transmitted from host.

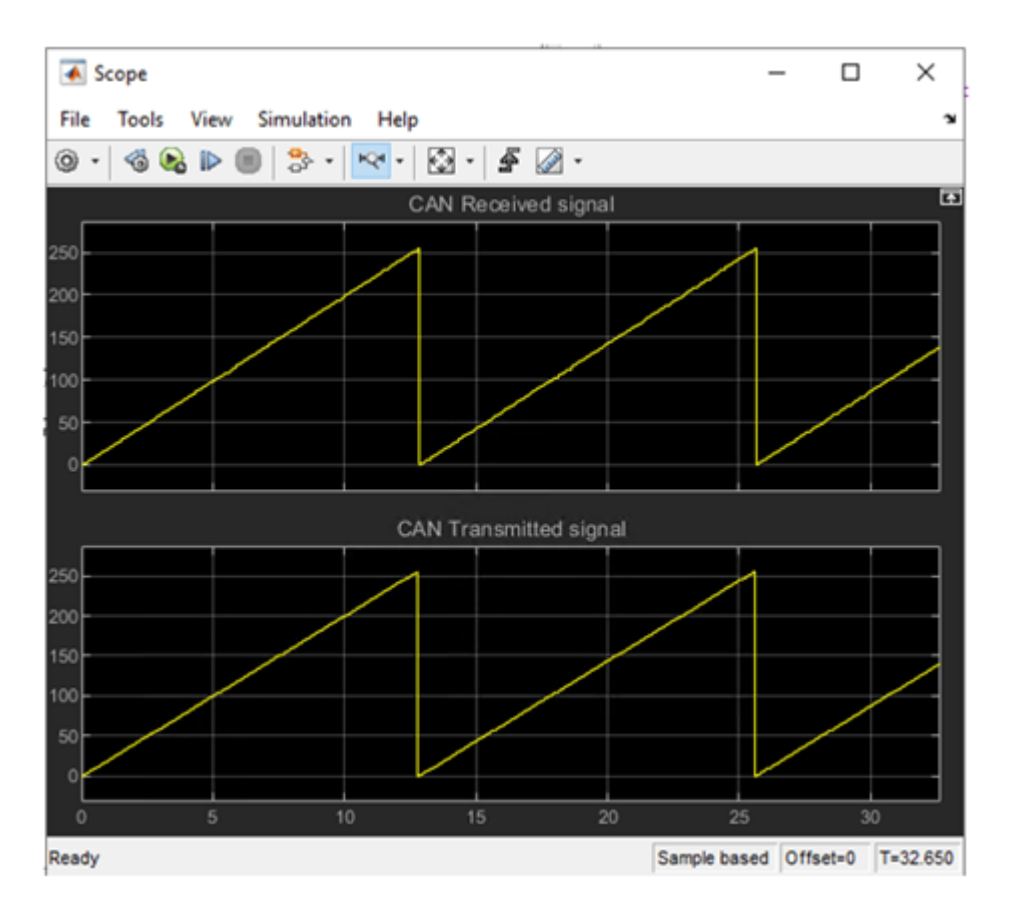

#### Task 2 - Use Acceptance Filtering on Target Hardware to Receive Specific Messages

In this task, you will do the following in the host and target models:

#### Host

- Transmit multiple standard and extended messages at different rates to the target.
- Receive messages from the target and compare.

#### Target

- Receive the standard and extended messages from the host using two methods (polling and interrupt).
- Use ID filtering to receive only the required message from the host.
- Send the received data back to the host with a different ID for comparison.

#### Target Model

1. Open the target model.

open\_system('c28x\_CAN\_acceptance\_filtering.slx');

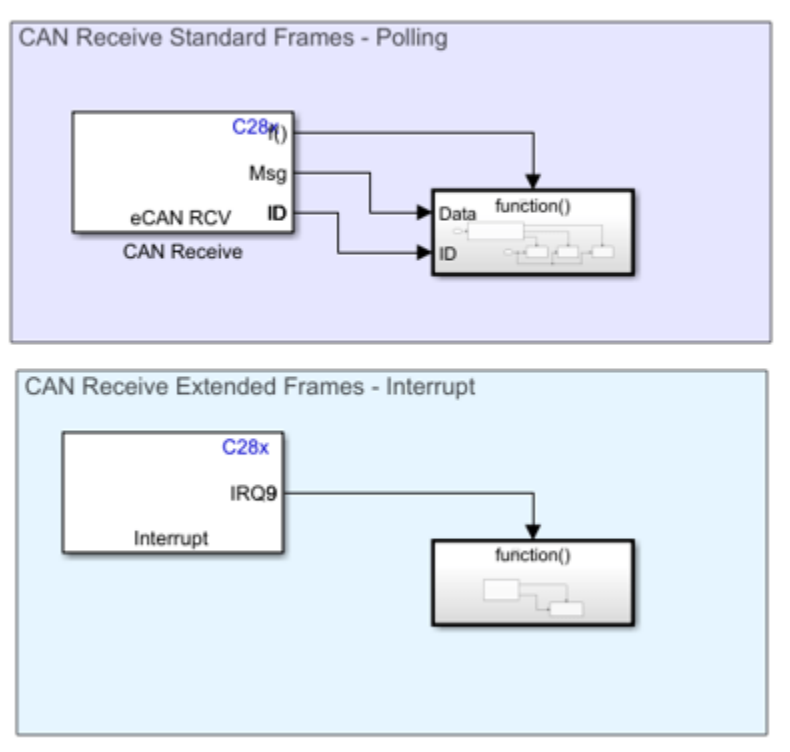

#### C28x CAN Receive with Acceptance Filtering and Transmit

Copyright 2021-2023 The MathWorks, Inc.

2. The example model is configured for the TI Piccolo F28069M launchpad. To select a different target hardware, in the Simulink Editor, browse to **Configuration Parameters > Hardware Implementation > Hardware board**.

**3.** Navigate to **Hardware Implementation** > **Target Hardware Resources** > **eCAN\_A** and ensure that you set the **Baud rate** to 1Mbps.

**4.** Target hardware receives standard ID messages using the polling method at the rate of 0.001 and extended ID messages using the interrupt method (ECAN1INTA is used to receive).

**5.** Following are the **eCAN** block configurations done for target model. Double-click on the blocks to open block parameter configurations. Ensure the specified parameter values are the same if you want to run this example for other hardware board

• The eCAN receive block is configured to receive standard messages as shown below:

| C28x CAN Receive with Acceptance Filtering | Block Parameters: CAN Receive                                                                                                    | Block Parameters: C28x Hardware Interrupt                                                                                                    |  |  |
|--------------------------------------------|----------------------------------------------------------------------------------------------------|----------------------------------------------------------------------------------------------------|--|--|
| and Transmit                               | C28x eCAN Receive (mask) (link)                                                                                                    | C28x Interrupt Block (mask) (link)                                                                                                    |  |  |
| CAN Receive Standard Frames on Polling     | Configures an eCAN mailbox to receive messages from the eCAN bus<br>pins on the C28x DSP. When the message is received, emits the<br>function call to the connected function-call subsystem as well as<br>outputs the message data in selected format and the message data<br>length in bytes.<br>eCAN_B module is only available on certain C2000 processors.<br>Parameters | Create Interrupt Service Routine which will execute the downstream<br>subsystem.<br>Note: The default model base sample rate priority is set to 40 with a<br>lower priority value indicating a higher priority task. These<br>parameters can be changed in the 'Solver' pane of the 'Configuration<br>Parameters'. The Simulink task priority of the selected interrupt is<br>relative to the model base rate priority settings. |  |  |
|                                            | Module: eCAN_A 🔻                                                                                                    | Parameters                                                                                                    |  |  |
| CAN Receive Extended Frames on Interrupt   | Mailbox number(0-31):                                                                                                    | CPU interrupt numbers:                                                                                                    |  |  |
| C28x                                       | 2                                                                                                    |                                                                                                    |  |  |
| IR09 -                                     | Message identifier:                                                                                                    | PIE interrupt numbers:                                                                                                    |  |  |
| Interrupt function()                       | hex2dec('0x0000001')                                                                                                    | [6]                                                                                                    |  |  |
|                                            | Message type: Standard (11-bit identifier)                                                                                                    | Simulink task priorities:                                                                                                    |  |  |
|                                            | ☑ Enable acceptance filtering                                                                                                    | [30]                                                                                                    |  |  |
|                                            | Message identifier mask:                                                                                                    | Preemption flags: preemptable-1, non-preemptable-0                                                                                                    |  |  |
|                                            | hex2dec('0x0000007')                                                                                                    | [1]                                                                                                    |  |  |
| Copyright 2021 The MathWorks, Inc.         | Sample time:                                                                                                    | Enable simulation input                                                                                                    |  |  |
|                                            | 0.001                                                                                                    |                                                                                                    |  |  |
|                                            | Data type: uint8                                                                                                    |                                                                                                    |  |  |
|                                            | Action when message not received: Reset all fields to zero                                                                                                    | OK Cancel Help Apply                                                                                                    |  |  |
|                                            |                                                                                                    |                                                                                                    |  |  |
|                                            |                                                                                                    |                                                                                                    |  |  |
|                                            | Post interrupt when message is received                                                                                                    |                                                                                                    |  |  |
|                                            | - Fost interrupt their including is received                                                                                                    | 1                                                                                                    |  |  |
|                                            |                                                                                                    |                                                                                                    |  |  |

• The eCAN receive block is configured to receive extended messages as shown below:

| Pa c28x_CAN_acceptance_filtering ► Pa Function-Call Subsystem1 ► |                                                                                                    |
|------------------------------------------------------------------|----------------------------------------------------------------------------------------------------|
| f()<br>function                                                  | Block Parameters: eCAN Receive ×<br>Configures an eCAN mailbox to receive messages from the eCAN<br>bus pins on the C28x DSP. When the message is received, emits the<br>function call to the connected function-call subsystem as well as<br>outputs the message data in selected format and the message data<br>length in bytes.<br>eCAN B module is only available on certain C2000 processors |
| eCAN RCV<br>eCAN Receive                                         | Parameters       Module:       eCAN_A       Mailbox number(0-31):       3       Message identifier:       hex2dec('0x00000003')                                                                                                    |
|                                                                  | Message type: Extended (29-bit identifier)                                                                                                    |
|                                                                  | -1       [:]         Data type:       CAN_MESSAGE_TYPE         Action when message not received:       Output last received values         Initial output:       []         255       []         Output message length                                                                                                    |
|                                                                  | Post interrupt when message is received Interrupt line: 1      OK Cancel Help Apply                                                                                                    |

**6.** On receiving the new message, the target hardware transmits the received data with updated message IDs. There are multiple CAN Transmit blocks used to send the standard or extended messages with different **Message identifier** depending upon the received messages from the CAN receive block.

7. Click **Build**, **Deploy & Start** in the **Hardware** tab or press **Ctrl+B** to build and download the executable file.

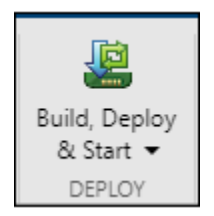

#### **Run on Host Model**

#### 1. Open the host model

#### open\_system('c2000\_host\_CAN\_acceptance\_filtering.slx');

#### **CAN Transmit and Receive**

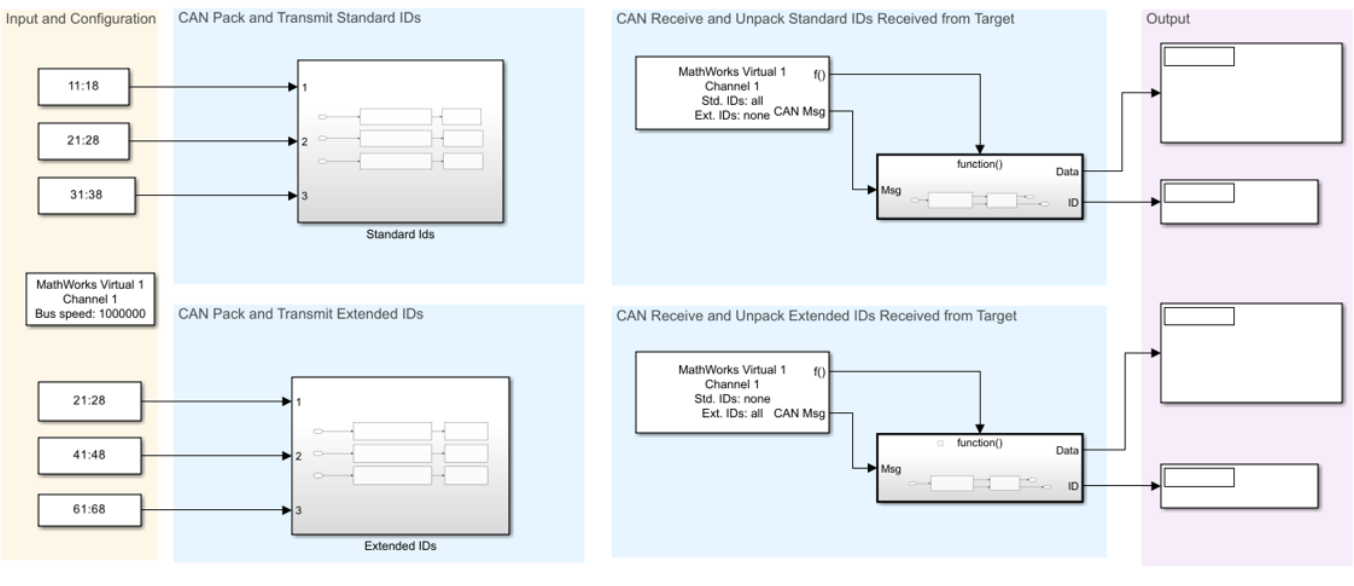

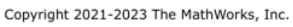

**2.** Configure the device for CAN configuration, CAN Transmit and CAN Receive blocks. Ensure that the baud rate is set to 1Mbps in CAN configuration block.

**3.** The model is configured to transmit three messages with different standard IDs and extended IDs.

**4.** The CAN Transmit blocks are configured to transmit messages with **Standard IDs** at the following sample rates:

- hex2dec('0x00000371'): at 0.005
- hex2dec('0x00000372'): at 0.007
- hex2dec('0x00000374'): at 0.009

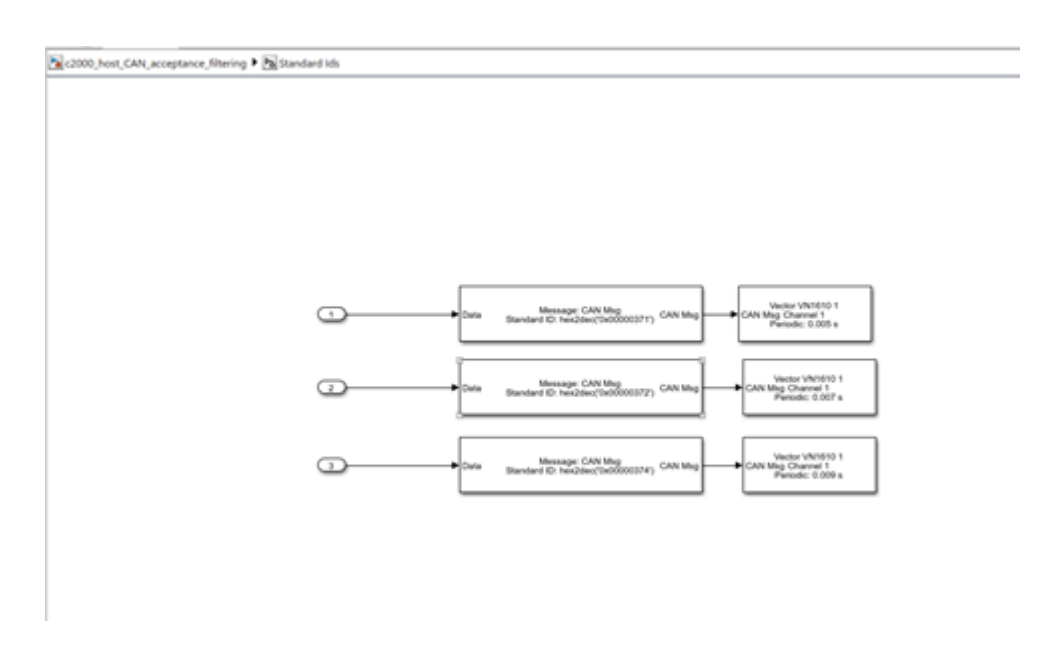

**5.** The CAN Transmit blocks are configured to transmit messages with Extended IDs at the following sample rates:

- hex2dec('0x1C00000B'): at 0.005
- hex2dec('0x1C000003'): at 0.007
- hex2dec('0x1C000007'): at 0.009

| C2000, host, CAN, acceptance, filtering + De Extended IDs                                                                                                    | • |
|----------------------------------------------------------------------------------------------------|---|
|                                                                                                    |   |
| Message CNUking     CAN Mag     CAN Mag     CAN Mag     CAN Mag      CAN Mag Channel     CAN Mag Channel     Feader 1.005 s                                                                                                    |   |
| → Data Lessenic CAUMag<br>Checked & Ne240(NL200003) CAUMag<br>→ CAUMAGE 2.527 ,                                                                                                    |   |
| 3 →      5 mm     5 mm |   |
|                                                                                                    |   |
|                                                                                                    |   |
|                                                                                                    |   |

**6.** The host model has two Receive blocks, one receives all the standard messages and the other receives all the extended messages at the rate of sample time 0.001s.

7. Set the **Stop time** to **Inf** and click on **Run** drop-down and enable the **Simulation Pacing**.

#### 8. Click Run

**9.** Observe the CAN data received on the host in the Display block. The data received is corresponding to the data of the messages received on the target hardware with different IDs.

#### **Analysis of Acceptance Filtering Behavior**

#### eCAN Receive block configured with Standard Message Type in Target Model

- Message type : Standard
- Message identifier mask : hex2dec('0x00000007')
- Message identifier : hex2dec('0x00000001')

As the **Message identifier mask** is set to hex2dec('0x0000007'), only the last 3 bits from **Message identifier** is considered for filtering.

These 3 bits in **Message identifier** is set to 1, hence, it receives messages with only standard ID **hex2dec('0x00000371')** on the target hardware.

#### eCAN Receive block configured with Extended Message Type in Target Model

- Message type : Extended
- Message identifier mask : hex2dec('0x00000007')
- Message identifier : hex2dec(''0x0000003'')

As the **Message identifier mask** is set to hex2dec('0x0000007'), only the last 3 bits from **Message identifier** is considered for filtering.

These 3 bits in **Message identifier** is set to 3, hence, it receives messages with only extended IDs **hex2dec('0x1C00000B')** and **hex2dec('0x1C000003')** on the target hardware.

When the target receives these messages, it transmits the same data with the modified message IDs to the host for comparison. The message IDs are modified in the target hardware are as shown here:

| Received on target    | Transmitted from target |
|-----------------------|-------------------------|
| hex2dec('0x00000371') | hex2dec('0x00000001')   |
| hex2dec('0x00000372') | hex2dec('0x0000002')    |
| hex2dec('0x00000374') | hex2dec('0x00000004')   |
| hex2dec('0x1C00000B') | hex2dec('0x000000B')    |
| hex2dec('0x1C000003') | hex2dec('0x0000003')    |
| hex2dec('0x1C000007') | hex2dec('0x00000007')   |

The host receives these corresponding IDs and data depending on the filtered IDs on the target hardware and it displays them.

#### Other Things to Try

- In the eCAN Receive block, which is configured to receive standard messages, change the Message identifier parameter to hex2dec('0x00000002') or hex2dec('0x00000004'), to receive messages with standard IDs of hex2dec('0x00000372') or hex2dec('0x00000374'), respectively, on the target hardware.
- In the eCAN Receive block, which is configured to receive extended messages, change the Message identifier mask parameter to hex2dec('0x00000003'), to receive all messages with extended IDs.

#### More About

- C28x eCAN Receive
- C28x eCAN Transmit
- "Set Up CAN Communication with Target Hardware" on page 1-8
- "Signal Monitoring and Parameter Tuning Over XCP-based CAN Interface" on page 4-333

## Serial Communication Using SCI Blocks

This example shows how to use the SCI blocks to set up serial communication between the target hardware and your host computer for  $C2000^{\text{TM}}$  Microcontroller Blockset.

#### Introduction

Using this example, you will:

- Establish communication between the target hardware and the host computer using SCI Transmit and Receive blocks on the target hardware and Instrumentation Control Toolbox<sup>™</sup> Serial Transmit and Receive blocks on the host.
- Establish communication between the target hardware and the host computer using SCI Transmit and Receive blocks on the target hardware and a MATLAB® script on the host.
- Use the polling and interrupt methods to receive data on the target hardware.
- Use frame size to transmit data when the transmit rate is faster than the receive rate.

You can also use the model c2838x\_adcpwmasync\_TopModel.slx to perform Model Reference workflow. For more information, see

#### **Prerequisites**

Complete the following tutorials:

- "Getting Started with Texas Instruments C2000 Microcontroller Blockset" on page 4-2
- "Set Up Serial Communication with Target Hardware" on page 1-6. There are different control card versions available for C2000<sup>™</sup> processors. In some control cards, the SCI\_A module pins are directly connected to the USB docking station and other control cards have a MAX32xx chip for RS-232 communication on the control card.

#### **Required Hardware**

• Any Texas Instruments C2000 board

# Task 1 - Serial Communication between Host Computer and Target Hardware using Serial Transmit and Receive Blocks on Host

In this task, you can transmit counter data from the host to the target hardware using Simulink® model on the host. When the target hardware receives data on polling, it transmits the same data back to the host. The host then displays the transmitted and received signals.

#### **Target Model**

**1.** Open the target model.

```
open_system('c28x_sci_comm.slx');
```

#### **C28x SCI Transmit and Receive**

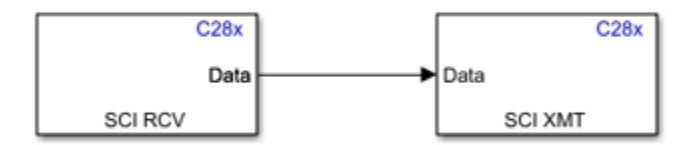

Copyright 2021-2023 The MathWorks, Inc.

**2.** The example model is configured for the TI Piccolo F28069M launchpad. To select different target hardware, in the Simulink® Editor, browse to **Configuration Parameters > Hardware Implementation > Hardware board**.

**3.** Navigate to **Hardware Implementation** > **Target Hardware Resources** > **SCI\_A** and set the **Baud rate** to 115200.

| Configuration Parameters: c28x_     | _sci_comm/Configuration (Active)                                                                                                    | -    |   | ×    |  |  |  |
|-------------------------------------|----------------------------------------------------------------------------------------------------|------|---|------|--|--|--|
| Q Search                            |                                                                                                    |      |   |      |  |  |  |
| Solver                              | Hardware board: TI Piccolo F28069M LaunchPad                                                                                                    |      | • | 1    |  |  |  |
| Data Import/Export                  | Code Generation system target file: ert.tlc                                                                                                    |      |   |      |  |  |  |
| Diagnostics                         | Device vendor: Texas Instruments                                                                                                    |      |   |      |  |  |  |
| Hardware Implementation             | ▶ Device dataile                                                                                                    |      |   | 1    |  |  |  |
| Model Referencing                   | P Device details                                                                                                    |      |   |      |  |  |  |
| Simulation Target                   | Hardware board settings                                                                                                    |      |   |      |  |  |  |
| <ul> <li>Code Generation</li> </ul> |                                                                                                    |      |   |      |  |  |  |
| Coverage                            | Operating system/scheduler                                                                                                    |      |   |      |  |  |  |
| FIDE Code Generation                | Toront bandware annunge                                                                                                    |      |   |      |  |  |  |
|                                     | Target hardware resources                                                                                                    |      |   |      |  |  |  |
|                                     | Groups                                                                                                    |      |   |      |  |  |  |
|                                     | Build options Enable loopback                                                                                                    |      |   |      |  |  |  |
|                                     | Clocking Suspension mode: Free run                                                                                                    | -    |   |      |  |  |  |
|                                     | ADC Usee and the transformed and the transformed and the transform |      |   |      |  |  |  |
|                                     | COMP Number of stop bits: 1                                                                                                    | -    |   |      |  |  |  |
|                                     | eCAN_A Parity mode: None                                                                                                    | -    |   |      |  |  |  |
|                                     | Character length bits: 8                                                                                                    | -    |   |      |  |  |  |
|                                     | Desired baud rate in bits/sec: 115200                                                                                                    |      |   |      |  |  |  |
|                                     | SCL A Baud rate prescaler (BRR = (SCIHBAUD << 8)   SCILBAUD)): 97                                                                                                    |      |   |      |  |  |  |
|                                     |                                                                                                    |      |   |      |  |  |  |
|                                     | SPLA                                                                                                    |      |   |      |  |  |  |
|                                     | SPI_B Post transmit FIFO interrupt when data is transmitted                                                                                                    |      |   |      |  |  |  |
|                                     | eQEP Post receive FIFO interrupt when data is received                                                                                                    |      |   |      |  |  |  |
|                                     | Watchdog Communication mode: Raw_data                                                                                                    | -    |   |      |  |  |  |
|                                     | GPI00_7 Data byte order: Little Endian                                                                                                    | -    |   |      |  |  |  |
|                                     | GPI08_15                                                                                                    |      |   |      |  |  |  |
|                                     | GP1016_23                                                                                                    |      |   |      |  |  |  |
|                                     | CPI024_31 Pin assignment(RX): GPI028                                                                                                    | •    |   |      |  |  |  |
|                                     | GPI040 44                                                                                                    |      |   |      |  |  |  |
|                                     |                                                                                                    |      |   | Ŧ    |  |  |  |
|                                     | OK Cancel                                                                                                    | Help |   | oply |  |  |  |

**4.** The model is configured to receive the data without **header** and **terminator** at a sample time of **0.001** s and to transmit the same data.

**5.** Following figure shows the SCI block configurations for the target model. Double-click on the blocks to open block parameter configurations. Ensure the specified parameter values are the same if you want to run this example for other hardware boards.

| Board       Image: Block Parameters: SCI Receive       Image: Block Parameters: SCI Transmit         F28069M LaunchPad       Image: Block Parameters: SCI Transmit       C28x SCI Transmit (mask) (link)         F28069M LaunchPad       SCI module: A       Additional package header:       Configures Serial Communication Interface (SCI) of the to transmit data via SCITXD pin. This enables asynched digital communications between the MCU and other or peripherals.         Image: C28x_sci_comm       Number of retries for header receive check:       Image: Parameters: SCI Transmit data via SCITXD pin. This enables asynched digital communications between the MCU and other or peripherals.         Image: C28x_sci_comm       Number of retries for header receive check:       Image: Parameters: SCI Transmit data via SCITXD pin. This enables asynched digital communications between the MCU and other or peripherals.         Image: C28x_sci_comm       Image: Parameters: SCI Transmit data via SCITXD pin. This enables asynched digital communications between the MCU and other or peripherals.         Image: C28x_sci_comm       Image: Parameters: SCI Transmit data via SCITXD pin. This enables asynched digital communications between the MCU and other or peripherals.         Image: C28x_sci_comm       Image: Parameters: SCI Transmit data via SCITXD pin. This enables asynched digital communications between the MCU and other or peripherals.         Image: C28x_sci_comm       Image: C28x_sci_comm       Image: C28x_sci_comm         Image: C28x_sci_comm       Image: C28x_sci_comm       Image: C28x_sci_comm | x<br>te C2000 MCUs<br>onous serial<br>onnected |
|----------------------------------------------------------------------------------------------------|------------------------------------------------|
| Dasid       Hardware       Log       Add         F28069M LaunchPad       Hardware       Log       Additional package header:       C28x SCI Transmit (mask) (link)         Configures Serial Communication Interface (SCI) of the tot transmit data via SCITXD pin. This enables asynching of retries for header receive check:       C28x Sci Comm       C28x Sci Communication Interface (SCI) of the tot transmit data via SCITXD pin. This enables asynching of retries for header receive check:         Mumber of retries for header receive check:       If       Parameters         Additional package terminator:       SCI module: A       Additional package terminator:       Parameters         Data type:       Unit 8       Interface       If       If                                                                                                    | ve C2000 MCUs<br>ronous serial<br>onnected     |
| Inductional cash comm       Settings       Signals       View       Sci module: A       Configures Serial Communication Interface (SCI) of the to transmit data via SCITXD pin. This enables asynching         HAA_WARE BOARD       PREPARE       Additional package header:       Image: Configures Serial Communication Interface (SCI) of the to transmit data via SCITXD pin. This enables asynching         Image: Configures Serial Communication Interface (SCI) of the to transmit data via SCITXD pin. This enables asynching       Image: Configures Serial Communication Interface (SCI) of the to transmit data via SCITXD pin. This enables asynching         Image: Configures Serial Communication Interface (SCI) of the to transmit data via SCITXD pin. This enables asynching       Image: Configures Serial Communication Interface (SCI) of the to transmit data via SCITXD pin. This enables asynching         Image: Configures Serial Communication Interface (SCI) of the to transmit data via SCITXD pin. This enables asynching       Image: Configures Serial Communication Interface (SCI) of the to transmit data via SCITXD pin. This enables asynching         Image: Configures Serial Communication Interface (SCI) of the tot to transmit data via SCITXD pin. This enables asynching       Image: Configures Serial Communication Interface (SCI) of the tot tot tot tot tot tot tot tot tot to                                                                                                    | e C2000 MCUs<br>ronous serial<br>onnected      |
| HAR_WARE BOARD       PREPARE       Additional package header:       to transmit data via SCLIXD pin. This enables asynchic peripherals.         Image: C28x_sci_comm       "       Image: C28x_sci_comm       Image: C28x_sci_comm       Image: C28x_sci_comm         Image: C28x_sci_comm       Number of retries for header receive check:       Image: C28x_sci_comm       Image: C28x_sci_comm       Image: C28x_sci_comm         Image: C28x_sci_comm       Additional package terminator:       Image: C28x_sci_comm       Image: C28x_sci_comm       Im                                                                                                    | onnected                                       |
| C28x_sci_comm       "       peripherals.         Parameters       16       11         Additional package terminator:       "       Parameters         SCI module:       A         Data type:       uint8       "                                                                                                    |                                                |
| Parameters         16         Additional package terminator:         "         Data type:                                                                                                    |                                                |
| 16     Parameters       Additional package terminator:     SCI module:       "     Additional package header:       Data type:     uint8                                                                                                    | -                                              |
| Additional package terminator:       "     SCI module:     A       Additional package header:     "                                                                                                    | <b></b>                                        |
| "     i     Additional package header:       Data type:     uint8     "                                                                                                    |                                                |
| Data type: uint8                                                                                                    |                                                |
|                                                                                                    | :                                              |
| C28x SCI Transmit and Receive Data length option: Additional package terminator:                                                                                                    |                                                |
| Length via dialog                                                                                                    | i                                              |
| Data length:                                                                                                    |                                                |
|                                                                                                    |                                                |
|                                                                                                    |                                                |
|                                                                                                    |                                                |
| Copyright 2021-2022 The MathWorks, Inc.                                                                                                    | Apply                                          |
| Action taken when connection times out: Output the last received value                                                                                                    | Арріу                                          |
| Sample time:                                                                                                    |                                                |
| 0.001                                                                                                    |                                                |
| ☑ Wait until data received                                                                                                    |                                                |
| Timeout                                                                                                    |                                                |
| 0.019444                                                                                                    |                                                |
| Output receiving status                                                                                                    |                                                |
|                                                                                                    |                                                |
| OK Cancel Help Apply                                                                                                    |                                                |

#### Things to consider

You must consider the following things when configuring the SCI Receive block. In this example, the c28x sci comm model is configured to **Wait until data received** with timeout for blocking mode.

- **Blocking mode** Select the **Wait until data received** parameter and set **Timeout** to inf. In this mode, if data is not available in FIFO to read, the block waits for infinite time until the data is available to read.
- Blocking mode with Timeout Select the Wait until data received parameter and set Timeout to any finite value greater than 0. In this mode, if data is not available in FIFO to read, the block checks the FIFO status until the timeout value is reached. If data is not available in FIFO to read within that time, then the SCI Receive block outputs its status as timeout.
- Non-Blocking mode Do not select the Wait until data received parameter. In this mode the SCI Receive block reads the data if the data is available in FIFO; otherwise the block outputs its status as Data not available.

In order to receive data of length more than the FIFO length, use either blocking mode or blocking mode with timeout. This ensures extra time to get the remaining data in FIFO after reading the entire FIFO.

In blocking mode with and without timeout enabled, you might encounter task overrun as it waits for the data to read.

6. Click **Build**, **Deploy & Start** in the Hardware tab or press **Ctrl+B** to build and download the executable file.

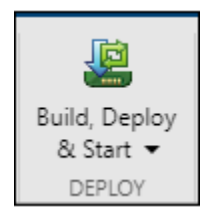

#### **Run Host Model**

**1.** Open the host model.

open\_system('c2000\_host\_serial\_comm.slx');

#### **Serial Transmit and Receive**

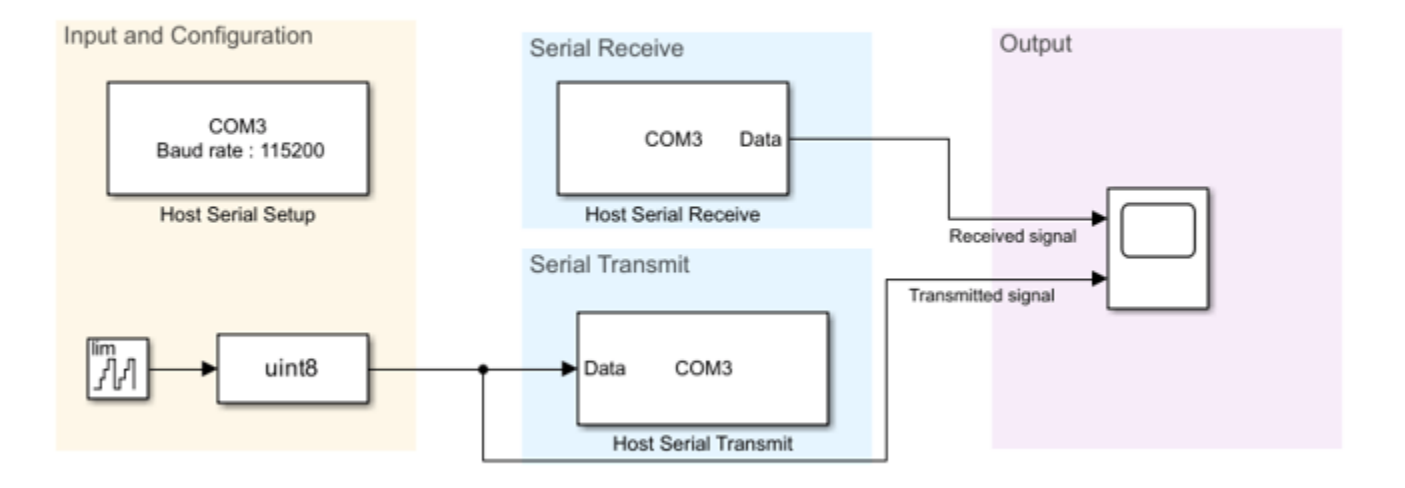

Copyright 2021-2023 The MathWorks, Inc.

2. To see the list of available COM ports on your computer, select **Start > Control Panel > Device Manager > Ports (COM & LPT)**.

**Note**: The COM port shown in the figure is for illustration purpose and might vary for your computer. Select the COM port applicable for you computer.

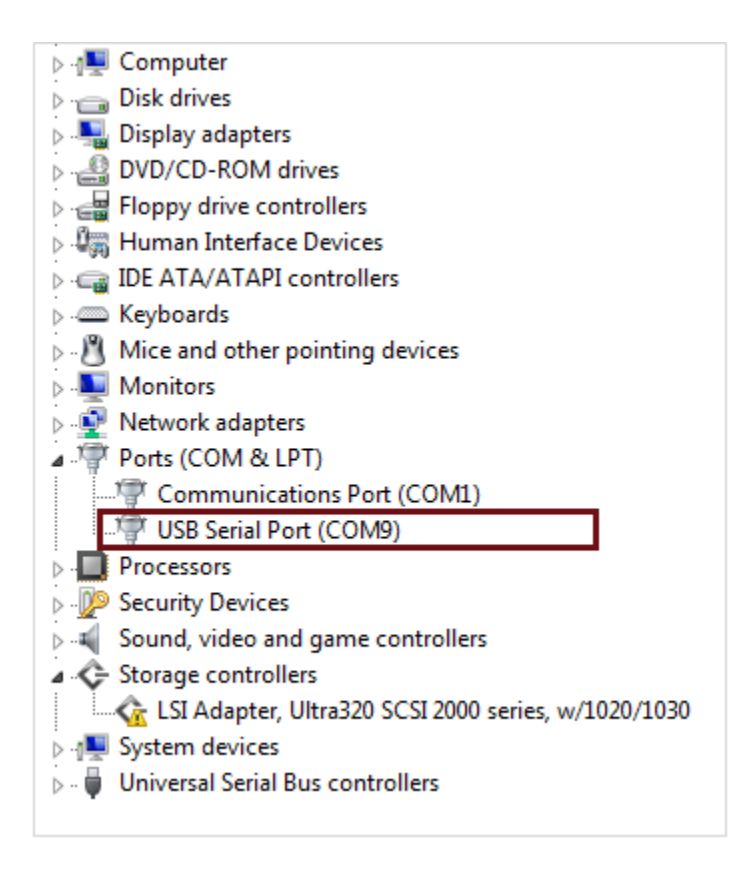

**3.** Configure the device for **Host Serial Setup**, **Host Serial Transmit**, and **Host Serial Receive** blocks. Ensure that you set the **baud rate** to 115200 in the Host Serial Setup block.

| Input and Configu                                                                                      | ation<br>Serial Receive<br>COM7<br>Host Serial Receive<br>Serial Transmit<br>Transmited signal<br>Transmited signal<br>Transmited signal<br>Copyright 2021 The MathWorks, Inc.       | Serial Send<br>Send binary data over serial port.<br>Parameters<br>Port: COM7<br>Data format<br>Header: "<br>Terminator: <none> 'E'<br/>Enable blocking mode<br/>OK Cancel Help Apply</none>                                                                                                    |
|----------------------------------------------------------------------------------------------------|----------------------------------------------------------------------------------------------------|----------------------------------------------------------------------------------------------------|
| Block Param<br>Serial Configur<br>Configure the                                                        | eters: Host Serial Setup ×<br>ation<br>parameters for the serial port.                                                                                                    | Block Parameters: Host Serial Receive Serial Receive Receive binary data over serial port.                                                                                                    |
| Port:<br>Baud rate:<br>Data bits:<br>Parity:<br>Stop bits:<br>Byte order:<br>Flow control:<br>Timeout: | COM7          115200       ::         8          none          1       ::         little-endian          none          1.0       ::         OK       Cancel       Help         Apply | Port:       COM7         Data type:       uint8         Data frame         Image: Header:       'S'         Terminator:       Custom terminator         Image: Terminator:       'E'         Image: Terminator:       'E' |

**4.** Set the **Stop time** to **Inf** and click on **Run** drop-down and enable the **Simulation Pacing** in order to ensure real time communication with target.

| Stop Time Inf Normal Fast Restart                                                                                                    | Step<br>Back 👻<br>SIMULAT | Run<br>TE | Step<br>Forward | Stop | Data<br>Inspector |  |  |
|----------------------------------------------------------------------------------------------------|---------------------------|-----------|-----------------|------|-------------------|--|--|
| Simulation Pacing Options: c2000_host_serial_comm ×  C Enable pacing to slow down simulation (slower) 0.01 0.1 1 10 100 (faster)  Simulation time pack well clock cocord 1 |                           |           |                 |      |                   |  |  |
| (Help)                                                                                                    | waii ciock s              |           | 1               | ]    |                   |  |  |

#### 5. Click Run.

**6.** Compare the serial data received from the target hardware and transmitted from the host.

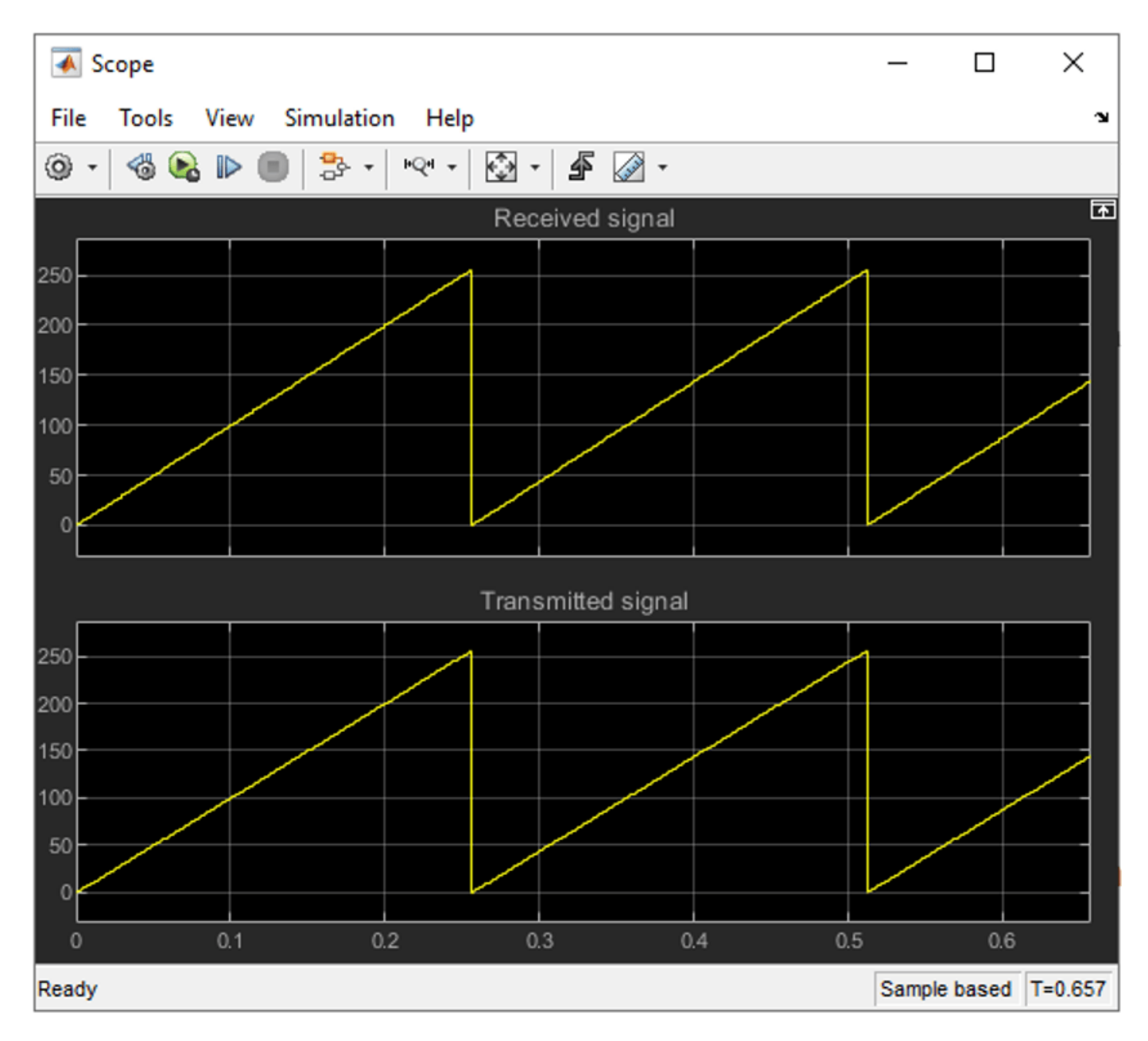

# Task 2 - Serial Communication between Host Computer and Target Hardware Using MATLAB Script on Host

In this task, you will transmit **uint8** data from the host to the target hardware using a MATLAB® script on the host. When the target hardware receives the data on interrupt, it transmits the same data back to the host. The host then displays the received data in the MATLAB command window.

#### **Target Model**

**1.** Open the target model.

open\_system('c28x\_sci\_comm\_interrupt.slx');

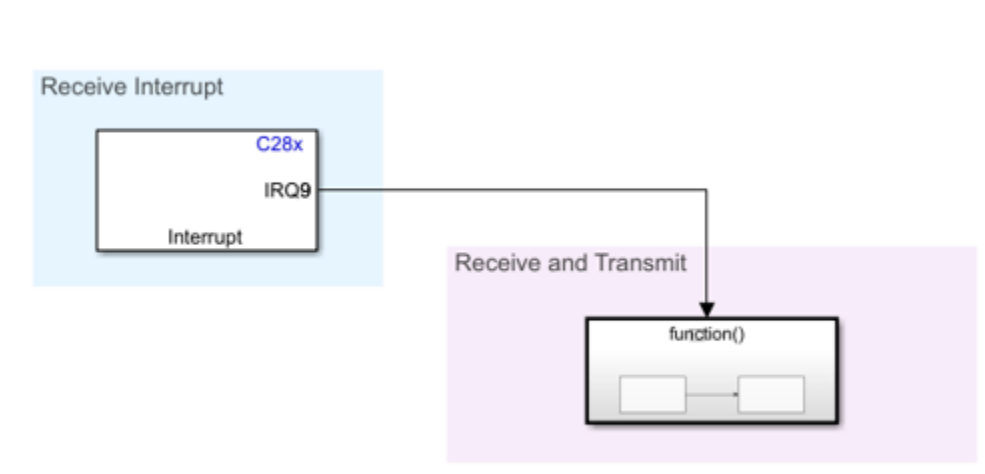

#### **C28x SCI Transmit and Receive**

Copyright 2021-2023 The MathWorks, Inc.

**2**. The example model is configured for the TI Piccolo F28069M launchpad. To select a different target hardware, in the Simulink® Editor, browse to **Configuration Parameters > Hardware Implementation > Hardware board**.

**3.** Navigate to **Hardware Implementation** > **Target Hardware Resources** > **SCI\_A** and ensure that you set the **Baud rate** to 115200.
| Configuration Parameters: c28x                                                       | _sci_comm_interrupt/Configuratio                                       | on (Active)                                                           | -    |        | ×    |
|--------------------------------------------------------------------------------------|------------------------------------------------------------------------|-----------------------------------------------------------------------|------|--------|------|
| <b>Q</b> Search                                                                      |                                                                        |                                                                       |      |        |      |
| Solver                                                                               | Hardware board: TI Picco                                               | lo F28069M LaunchPad                                                  |      | •      | 1    |
| Data Import/Export                                                                   | Code Generation system t                                               | arget file: <u>ert.tlc</u>                                            |      |        |      |
| <ul> <li>Diagnostics</li> </ul>                                                      | Device vendor: Texas Inst                                              | truments                                                              |      | Ŧ      |      |
| Hardware Implementation<br>Model Referencing<br>Simulation Target<br>Code Generation | Device details     Hardware board settings                             |                                                                       |      |        |      |
| <ul> <li>Coverage</li> <li>HDL Code Generation</li> </ul>                            | <ul> <li>Operating system/sch</li> <li>Target hardware reso</li> </ul> | urces                                                                 |      |        | I    |
|                                                                                      | Groups                                                                 |                                                                       |      |        |      |
|                                                                                      | Build options<br>Clocking                                              | Enable loopback                                                       | -    |        | 1    |
|                                                                                      | ADC                                                                    |                                                                       |      |        |      |
|                                                                                      | COMP                                                                   |                                                                       | •    |        |      |
|                                                                                      | eCAN_A                                                                 | Parity mode: None                                                     | -    |        |      |
|                                                                                      | ePWM                                                                   | Character length bits: 8                                              | -    |        |      |
|                                                                                      | I2C                                                                    | Desired baud rate in bits/sec: 115200                                 |      |        |      |
|                                                                                      | SCI_A                                                                  | Baud rate prescaler (BRR = (SCIHBAUD << 8)   SCILBAUD)): 97           |      |        |      |
|                                                                                      | SCI_B                                                                  | Closest achievable baud rate ((LSPCLK/(BRR+1))/8) in bits/sec: 114796 |      |        | 1.5  |
|                                                                                      | SPI_A<br>SPI_B                                                         | Post transmit FIFO interrupt when data is transmitted                 |      |        |      |
|                                                                                      | eQEP                                                                   | Post receive FIFO interrupt when data is received                     |      |        |      |
|                                                                                      | Watchdog                                                               | Receive FIFO interrupt level: 1                                       | -    |        |      |
|                                                                                      | GPIO0_7                                                                | Communication mode: Raw data                                          | -    |        |      |
|                                                                                      | GPI08_15                                                               | Data buta order. Little Endian                                        | _    |        |      |
|                                                                                      | GPIO16_23                                                              |                                                                       | •    |        |      |
|                                                                                      | GPI024_31                                                              | Pin assignment(Tx): GPIO29                                            | •    |        |      |
|                                                                                      | GPI032_39                                                              | Pin assignment(Rx): GPIO28                                            | •    |        |      |
|                                                                                      | GPI040_44                                                              |                                                                       |      |        |      |
|                                                                                      | 011030_33                                                              |                                                                       |      |        | •    |
|                                                                                      |                                                                        | OK Cancel                                                             | Help | ) ( Ap | oply |

4. Target hardware receives the data on interrupt. SCIA\_RX is used to receive on interrupt level 1.

**5.** Following are the SCI block configurations for the target model. Double-click on the blocks to open block parameter configurations. Follow the section **Things to consider** from **Task 1**. Ensure that the specified parameter values are the same if you want to run this example for other hardware board. In this example, the c28x\_sci\_comm\_interrupt model is configured to **Wait until data received** with timeout for blocking mode.

| 월 c28x_sci_comm_interrupt 🕨 🖻 Function-Call Subsystem |                                                                                                    |                                                                                                    |
|-------------------------------------------------------|----------------------------------------------------------------------------------------------------|----------------------------------------------------------------------------------------------------|
| (1)<br>function                                       | Block Parameters: SCI Receive       ×         C28x SCI Receive (mask) (link)       Configures Serial Communication Interface (SCI) of the C2000 MCUs to receive data from SCIRXD pin. This enables asynchronous serial digital communications between the MCU and other connected peripherals.         Parameters       SCI module: A       •         SCI module: A       •       •         Additional package header:       •       •         *       •       •         Additional package header:       •       •         *       •       •         Additional package header:       •       •         *       •       •         Additional package terminator:       •       •         *       •       •       •         Data length option:       •       •       •         Length via dialog       •       •       •         Data length:       •       •       •       •         1       •       •       •       •       •         Data length:       •       •       •       •       •       •       •         Data length:       •       •       •       •       •       •       •       •       •       • <td>Block Parameters: SCI Transmit       ×         C28x SCI Transmit (mask) (link)       Configures Serial Communication Interface (SCI) of the C2000 MCUs to transmit data via SCITXD pin. This enables asynchronous serial digital communications between the MCU and other connected peripherals.         Parameters       SCI module:         Additional package header:       •         *       …         Additional package header:       …         *       …         Ø Wait until previous data transmitted       …         OK       Cancel       Help         Apply</td> | Block Parameters: SCI Transmit       ×         C28x SCI Transmit (mask) (link)       Configures Serial Communication Interface (SCI) of the C2000 MCUs to transmit data via SCITXD pin. This enables asynchronous serial digital communications between the MCU and other connected peripherals.         Parameters       SCI module:         Additional package header:       •         *       …         Additional package header:       …         *       …         Ø Wait until previous data transmitted       …         OK       Cancel       Help         Apply |
|                                                       | OK Cancel Help Apply                                                                                                    |                                                                                                    |

**6.** On receiving the new data, an interrupt is triggered, and the target hardware transmits the received data.

7. Click **Build**, **Deploy & Start** in the Hardware tab or press **Ctrl+B** to build and download the executable file.

#### **Run on Host Using MATLAB Script**

**1.** To run the model on host using MATLAB script, use **COM port** as an input argument and **baud rate** as an optional input argument. If baud rate is not provided, then by default a **115200** baud rate is used.

2. To see the list of available COM ports on your computer, select **Start > Control Panel > Device Manager > Ports (COM & LPT)**.

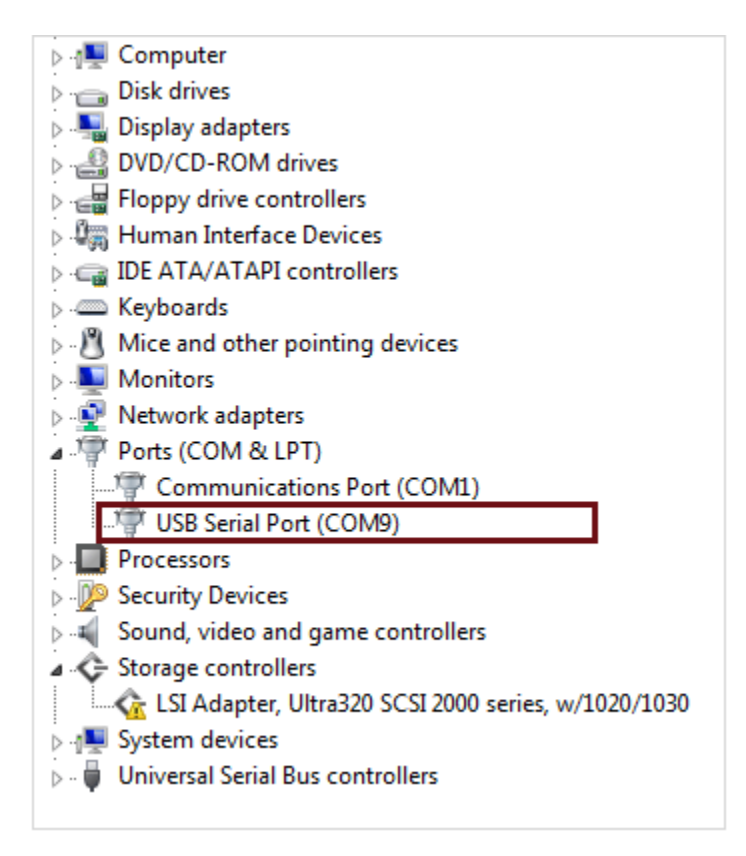

**3.** Run the following command at the MATLAB command prompt. Provide the COM port number of your computer. For example,

c2000HostSCICommunication('COM7', 115200);

4. Provide **uint8** data as an input in response to the prompt.

5. Observe that the same data is received in the MATLAB command window.

```
>> c2000HostSCICommunication('COM7', 115200)
Enter uint8 data: [23 15 67]
Received data 23 15 67
```

#### Task 3 - Use Frame Size to Transmit Data

In this task, you can transmit frame of data of size more than from the host to the target hardware using Simulink® model on the host. The host then displays the transmitted signal at a slower rate.

#### Target Model

**1.** Open the target model.

open\_system('c28xsciframetx.slx');

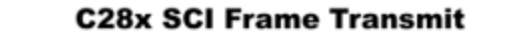

### Note: This example requires a TI F28069M launchPad

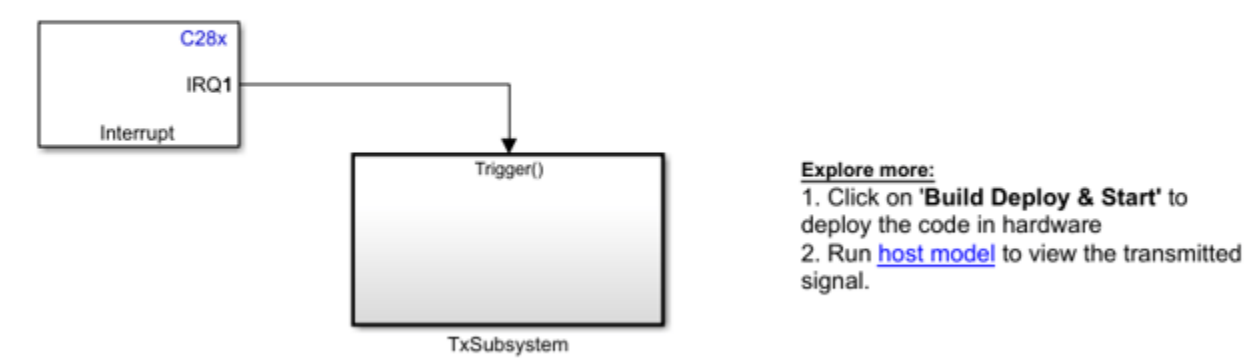

Copyright 2022-2023 The MathWorks, Inc.

2. The example model is configured for the TI Delfino F28379D launchpad. To select a different target hardware, in the Simulink® Editor, browse to **Configuration Parameters > Hardware Implementation > Hardware board**.

**3.** Navigate to **Hardware Implementation** > **Target Hardware Resources** > **SCI\_A** and ensure that you set the **Baud rate** to 5e6.

| Search                 |                                          |                                                                      |                                        |   |  |  |  |
|------------------------|------------------------------------------|----------------------------------------------------------------------|----------------------------------------|---|--|--|--|
| blver                  | Hardware board: TI Delfi                 | no F28379D LaunchPad                                                 |                                        |   |  |  |  |
| ata Import/Export      | Code Generation system                   | target file: ert.tic                                                 |                                        |   |  |  |  |
| ann and Data Types     | Device vendor: Texas Ins                 | struments                                                            | <ul> <li>Device type: C2000</li> </ul> |   |  |  |  |
| ardware Implementation | Device details                           |                                                                      |                                        |   |  |  |  |
| ouer Reierencing       |                                          |                                                                      |                                        |   |  |  |  |
| de Generation          | Hardware board settings                  | ware board settings                                                  |                                        |   |  |  |  |
| DL Code Generation     | Processing Unit: c28x                    | Processing Unit c28xCPU1                                             |                                        |   |  |  |  |
| L Code Generation      | Design mapping                           |                                                                      |                                        |   |  |  |  |
|                        |                                          |                                                                      |                                        |   |  |  |  |
|                        | Task profiling on pro                    | Cessor                                                               |                                        |   |  |  |  |
|                        | b. On continue contamination             | hadda                                                                |                                        |   |  |  |  |
|                        | <ul> <li>Operating system/sc</li> </ul>  | neduler                                                              |                                        |   |  |  |  |
|                        | <ul> <li>Target hardware reso</li> </ul> | Durces                                                               |                                        |   |  |  |  |
|                        |                                          |                                                                      |                                        |   |  |  |  |
|                        | Build options                            | Carble learback                                                      |                                        |   |  |  |  |
|                        | Clocking                                 |                                                                      |                                        |   |  |  |  |
|                        | Input X-BAR                              | Suspension mode: Free_run                                            |                                        | • |  |  |  |
|                        | Output X-BAR                             | Number of stop bits: 1                                               |                                        | • |  |  |  |
|                        | ADC_A                                    | Parity mode: None                                                    |                                        | • |  |  |  |
|                        | ADC_C                                    | Character length bits: 8                                             |                                        | • |  |  |  |
|                        | ADC_D                                    | Desired baud rate in bits/sec: 5e6                                   |                                        |   |  |  |  |
|                        | CMPSS                                    | Baud rate prescaler (BRR = ((SCIHBAUD << 8)   SCILBAUD)): 4          |                                        |   |  |  |  |
|                        | DAC                                      | Closest achievable baud rate ((LSPCLK/(BRR+1))/8) in bits/sec: 50000 | 000                                    |   |  |  |  |
|                        | eCAP                                     | Post transmit FIFO interrupt when data is transmitted                |                                        |   |  |  |  |
|                        | eQEP                                     | Post receive FIFO interrupt when data is received                    |                                        |   |  |  |  |
|                        | I2C_A                                    | Data byte order: Little_Endian                                       |                                        | • |  |  |  |
|                        | 12C_B                                    | Pin assignment(Tx): GPIO42                                           |                                        |   |  |  |  |
|                        | SCL R                                    | Pin assignment(Rx): GPI043                                           |                                        |   |  |  |  |
|                        | SCI_B<br>SCI_C                           | in assignment(in).                                                   |                                        |   |  |  |  |
|                        | SCI_D                                    |                                                                      |                                        |   |  |  |  |
|                        |                                          |                                                                      |                                        |   |  |  |  |

**4.** The model is configured to receive the data with header and terminator at a sample time of 0.03s and the data is transmitted at a rate determined by ADC interrupt which is 5e-6.

**5.** Following are the SCI block configurations for the target model. Double-click on the blocks to open block parameter configurations. Ensure the specified parameter values are the same if you want to run this example for other hardware boards.

| E C28xsciframetx E TxSubsystem                                                                                                    |                                                                                                    | Block Parameters: ePWM1 ×                                                                                                    |
|----------------------------------------------------------------------------------------------------|----------------------------------------------------------------------------------------------------|----------------------------------------------------------------------------------------------------|
| Block Parameters: ADC1 × ADC Type 3-5 (bask) (link) Configures the Type 3 to Type 5 ADC to output data collected from the ADC pins on the processor. SoC: Start of Conversion SOC Trigger Input Channels NDC Module A NDC Resolution 12-bit (Single-ended input) Coc trigger number SOC0 Coc acquisition window I5 Coc trigger source ePWM1_ADCSOCA Coc acquisition window I5 Coc trigger source ePWM1_ADCSOCA Coc acquisition window Coc trigger source ePWM1_ADCSOCA Coc acquisition window Coc trigger interrupt at EOC trigger Coc acquisition ADCINT Coc acquisition ADCINT Coc Cancel Help Apply Coc Cancel Help Apply | P2837x07x03xx         A_NT         +         +         +         +         +         +         +         +         +         +         +         +         +         +         +         +         +         +         +         +         +         +         +         +         +         +         +         +         +         +         +         +         +         +         +         +         +         +         +         +         +         +         +         +         +         +         +         +         +         +         +         +         +         + | Configures to Type 1-4 (mask) (link) Configures the Type 1 to Type 4 enhanced Pulse Width Modulator (ePWM) to generate PVM v The number of available ePWM modules (ePWM1-ePWM16) vary between C2000 processors. General ePWMA ePWMB Counter Compare Deadband unit Event Trigger Enable ADC start of conversion for module A Number of event for start of conversion A (SOCA) to be generated: First event Start of conversion for module A event selection: Counter equals to zero (CTR=Zero) Enable ADC start of conversion for module B Enable ePWM interrupt OK Cancel Help Apply |
|                                                                                                    | OK Cancel Help Apply                                                                                                    |                                                                                                    |

You will transmit data of frame size more than 1 at the rate determined by the ADC interrupt. The data fed to DAC is read by ADC which is then transmitted through SCI transmit block. The ADC then sends the interrupt after the conversion is completed. The start of conversion of ADC is triggered by ePWM1. The transmitted data is received in the host model at a slower rate (0.03sec).

6. Click **Build**, **Deploy & Start** in the Hardware tab or press **Ctrl+B** to build and download the executable file.

#### **Run on Host Model**

**1.** Open the host model.

open\_system('c28xsciframehostmodel.slx');

# C28x SCI Frame Transmit Host Model

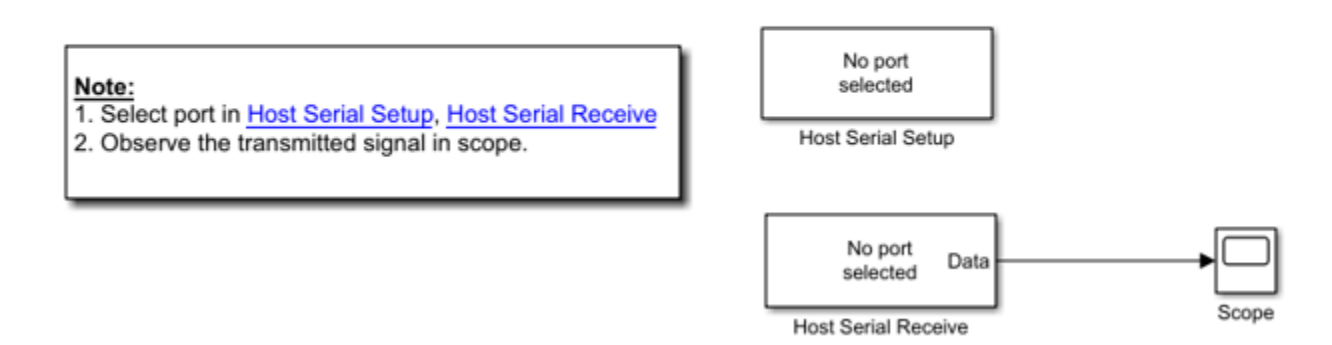

2. To see the list of available COM ports on your computer, select **Start > Control Panel > Device Manager > Ports (COM & LPT)**.

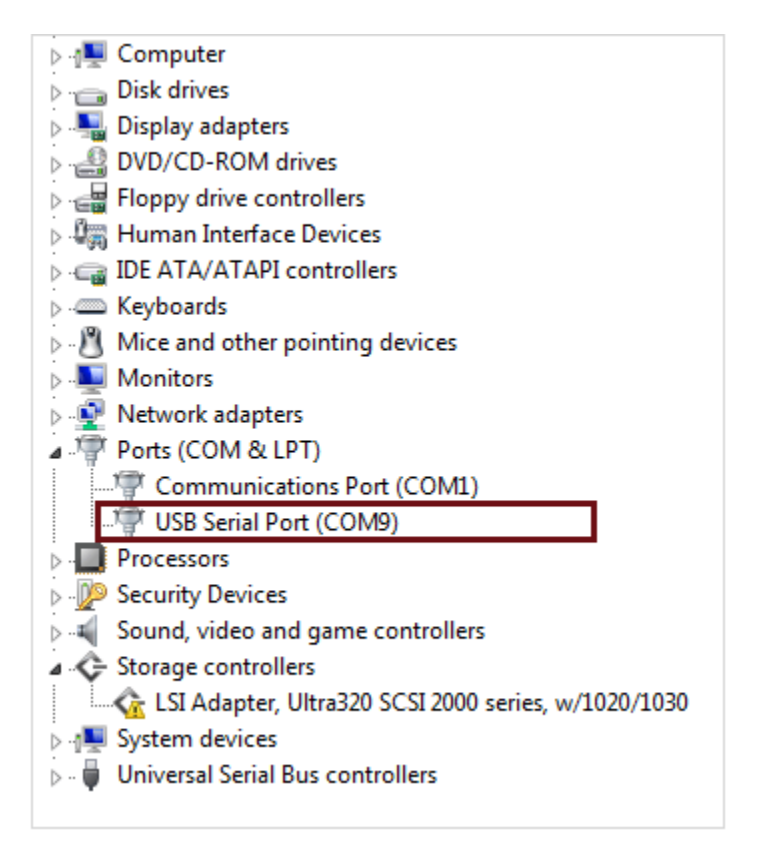

**3.** Configure the device for **Host Serial Setup**, and **Host Serial Receive** blocks. Ensure that you set the **baud rate** to **5.625e6** in the Host Serial Setup block.

| nehostmodel                                                                                                    |                                               |                                                                                                    |                                                                            |                                                                    |
|----------------------------------------------------------------------------------------------------|-----------------------------------------------|----------------------------------------------------------------------------------------------------|----------------------------------------------------------------------------|--------------------------------------------------------------------|
| C28x SCI Frame Tra                                                                                                    | ansmit Host Model                             | Block Parameters: Host Serial Receive ×<br>Serial Receive Receive binary data over serial port.<br>Parameters<br>Port: COM23 ✓ |                                                                            |                                                                    |
| Note:<br>1. Select port in <u>Host Serial Selup</u> , <u>Host Serial Receive</u><br>2. Observe the transmitted signal in scope. | COM23<br>Baud rate : 5e6<br>Host Serial Setup | Data type: ulnt16<br>Data frame<br>V Header: 'SS'<br>Terminator: Custom terminator V 'EE'<br>:                                 | Block Parame<br>Serial Configure<br>Configure the p<br>Parameters<br>Port: | terrs: Host Serial Setup × ation arraneters for the serial port.   |
|                                                                                                    | Host Serial Receive                           | Input Format: Row major  Data size: [600 1] Enable blocking mode Action when data is not available: Output custom value        | Baud rate:<br>Data bits:<br>Parity:<br>Stop bits:<br>Bata order:           | 5e6         ii           8            none            1         ii |
|                                                                                                    |                                               | Custom value: 404 E<br>Block sample time: 0.03 E<br>OK Cancel Help Apply                                                       | Flow control:<br>Timeout:                                                  | none<br>2<br>OK Cancel Help Apply                                  |

4. Click Run. Observe the data received on the Scope.

### **Other Things to Try**

- Send and receive counter data using the Simulink  $\$  host model c2000\_host\_serial\_comm while running c28x\_sci\_comm\_interrupt on the target.
- Use the c2000HostSCIC ommunication MATLAB script to send and receive uint8 data while running c28x\_sci\_comm on the target.

### **More About**

- C28x SCI Receive
- C28x SCI Transmit
- "Set Up Serial Communication with Target Hardware" on page 1-6

## **Code Verification and Validation with PIL**

This example shows you how to use Texas Instruments<sup>™</sup> C2000<sup>™</sup> Processor for code verification and validation using PIL in C2000<sup>™</sup> Microcontroller Blockset.

#### Introduction

In this example you will learn how to configure a Simulink® model to run Processor-In-the-Loop (PIL) simulation. In a PIL simulation, the generated code runs on the Texas Instruments C2000 processor. The results of the PIL simulation are transferred to Simulink to verify the numerical equivalence of the simulation and the code generation results. The PIL verification process is a crucial part of the development cycle to ensure that the behavior of the deployment code matches the design.

This example introduces how to configure a Simulink® model for code generation and verification using :

- PIL Block
- Model Block PIL
- Top-Model PIL

#### **Required Hardware**

To run this example you will need the following hardware: Texas Instruments C2000 processor based board with serial over USB capabilities

The Texas Instruments controlCard provides serial over USB capabilities. This allows serial communication from the target to your host computer. We will use this serial connection in this example to exchange data from Simulink to the target.

Some boards do not provide a FTDI chip and use the FTDI on the docking station and use the USB serial cable to establish a serial connection between the host computer and the target hardware. You can also use the COM1 port of your computer to establish an RS-232 serial connection with the board. See "Set Up Serial Communication with Target Hardware" on page 1-6 for details on establishing a serial connection between the target and the host computer.

#### Task 1 - Choose a Serial Communication Interface for PIL Simulation

The C2000<sup>™</sup> Microcontroller Blockset supports serial communication interface for PIL over Serial.

After establishing a serial connection, find the COM port associated with the target hardware.

For more information on how to configure the Virtual COM port refer to this page. Note the COM port number of the USB Serial Port showing in your Windows Device Manager under Ports "(COM & LPT)"

1. Connect the target hardware to your host machine

**2.** Configure the Serial to run PIL. For more information, refer "Serial Configuration for External Mode and PIL"

#### Task 2 - Verify the Generated Code for a Subsystem Using a PIL Block

This example shows how to use a PIL block for subsystem code verification. With this approach:

- You can verify the code generated for a subsystem
- You must PIL block in the model as indicated by the comments in the model; make sure to avoid • saving your model in this state as you would lose your original subsystem

1. Open the PIL Block model. This model is configured for the TI Piccolo F2806x target. You can configure the model to run on other TI C2000 processors or TI C2000 Concerto C28x core by changing the target hardware in the Configuration Parameters > Hardware Implementation pane. The objective here is to create a PIL block out of the **Controller** subsystem that you will run on the Texas Instruments C2000 processor.

**Note:** If you choose to select a different TI C2000 processors other than default configured model, ensure you set the Total number of instances allowed per top model to Multiple under Configuration parameters > Model Referencing > Options for referencing this model.

**2.** Choose a PIL communication interface by following the steps in Task 1 above.

3. Create a PIL block for the **Controller** subsystem as explained in "Test Generated Code with SIL and PIL Simulations" (Embedded Coder).

**4.** Place the PIL block created in the model as shown by the comments in the model.

5. Run the PIL simulation as explained in "Test Generated Code with SIL and PIL Simulations" (Embedded Coder).

6. You can switch between the original and PIL block subsystems by double clicking on the Manual Switch block. Double click on the Numerical Difference block to see the difference between the simulated **Controller** subsystem and the PIL block running on the target processor.

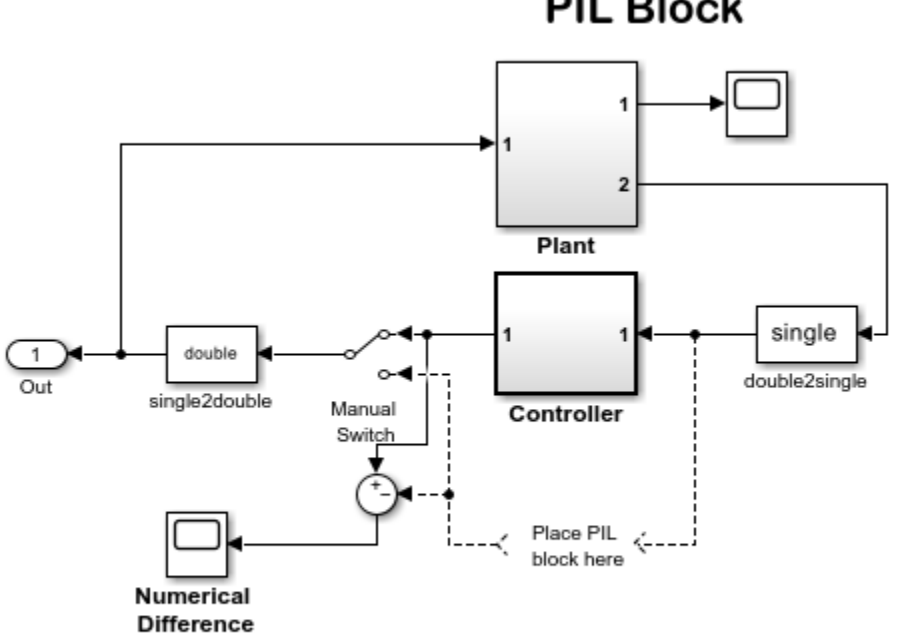

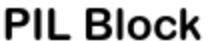

Copyright 2015 The MathWorks, Inc.

### Task 3 - Verify Referenced Model Code Using PIL

This example shows how to verify the generated code for a referenced model by running a PIL simulation. With this approach:

- You can verify code generated for referenced models
- You can easily switch a Model block between normal and PIL simulation mode

**1.** Open the Model Block PIL model. This model is configured for **TI Piccolo F2806x** target. To configure the model to run on other TI C2000 processors you can change the target hardware in the Configuration Parameters > Hardware Implementation pane. The model contains two Model blocks that both point at the same referenced model. You will configure one of the Model blocks to run in PIL simulation mode and the other in normal mode.

**Note**: If you choose to select a different TI C2000 processors other than default configured model, ensure you set the **Total number of instances allowed per top model** to **Multiple** under **Configuration parameters > Model Referencing > Options for referencing this model**.

2. Choose a PIL serial communication interface by following the steps in Task 1 above.

**3.** Configure and run **CounterA** Model block in PIL simulation as explained in "Test Generated Code with SIL and PIL Simulations" (Embedded Coder).

**4.** When the model starts running, **Scope1** displays the PIL simulation output running on the TI Piccolo F2806x processor while **Scope2** shows the normal mode simulation output.

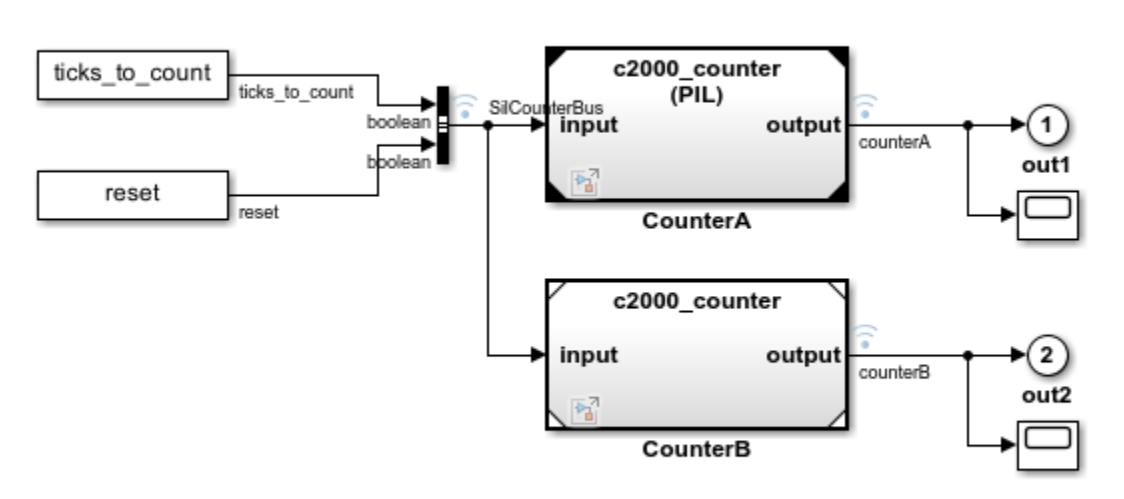

# Model Block PIL

Copyright 2015 The MathWorks, Inc.

#### Task 4 - Verify Top Model Code Using PIL

This example shows how to verify the generated code for a model by running a PIL simulation. With this approach:

- You can verify code generated for a top model
- You can easily switch the entire model between normal and PIL simulation mode

1. Open the Top Model PIL model. This model is configured for the TI Piccolo F2806x target.

**Note**: If you choose to select a different TI C2000 processors other than default configured model, ensure you set the **Total number of instances allowed per top model** to **Multiple** under **Configuration parameters > Model Referencing > Options for referencing this model**.

2. Choose a PIL serial communication interface by following the steps in Task 1 above.

**3.** Run the top model PIL simulation as explained in "Test Generated Code with SIL and PIL Simulations" (Embedded Coder).

**4.** When the PIL simulation is completed, a **logsOut** variable is created in the base workspace. The **logsOut** data contains PIL simulation results. You can access the logged data for signals **count\_a** and **count\_b** using the following commands:

- count\_a = get(logsOut,'count\_a');
- count\_a.Values.Data
- count\_b = get(logsOut, 'count\_b');
- count b.Values.Data

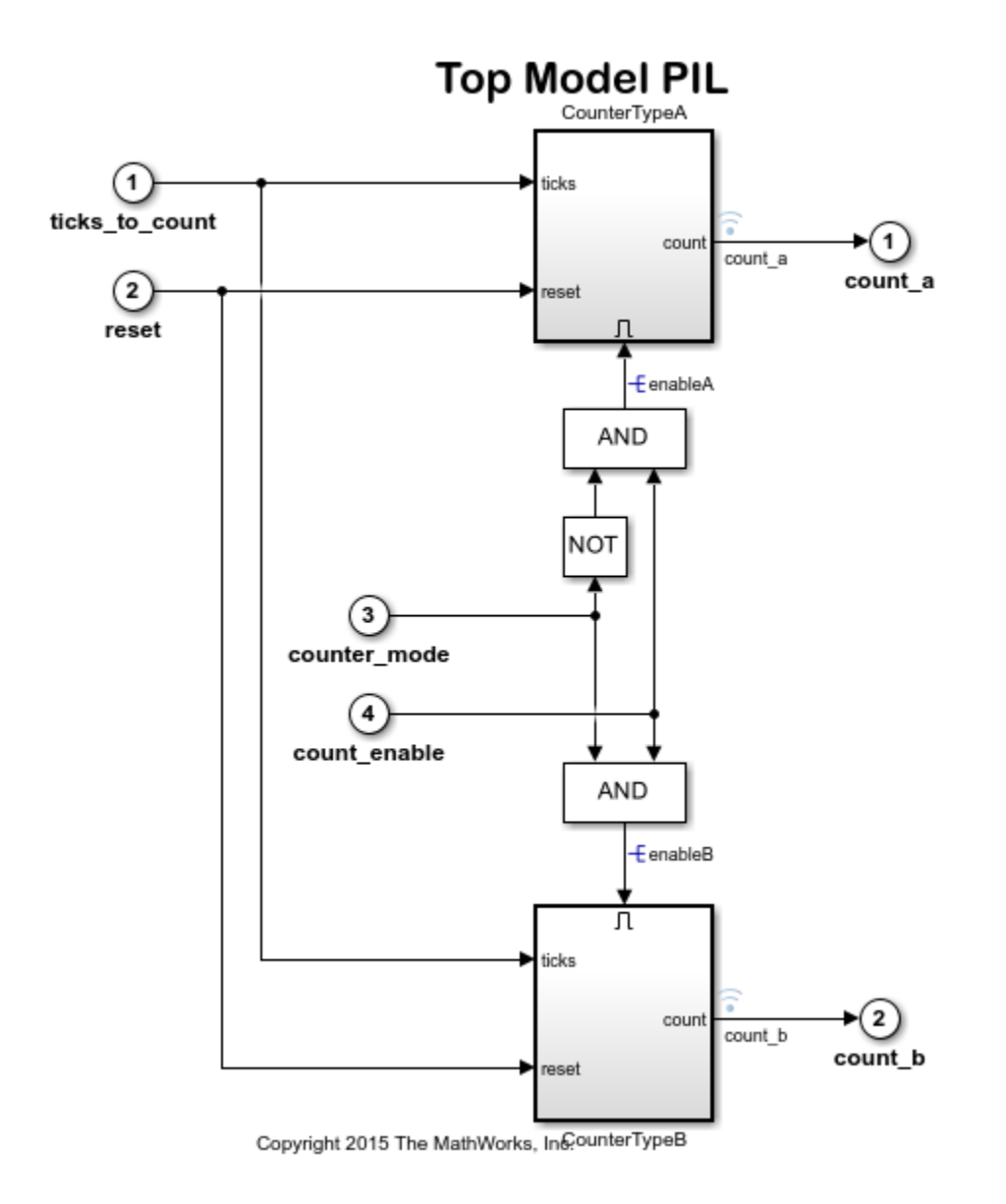

### Summary

This example introduced code verification workflows using PIL

# **Code Verification and Validation with External Mode**

This example shows you how to use C2000<sup>™</sup> Microcontroller Blockset for code verification and validation using External mode.

In this example you will learn how to configure a Simulink® model to run a simulation in External mode.

Simulink External mode feature enables you to accelerate the process of parameter tuning by letting you change certain parameter values while the model is running on target hardware, without stopping the model. When you change parameter values from within Simulink, the modified parameter values are communicated to the target hardware immediately. The effects of the parameters tuning activity may be monitored by viewing algorithm signals on scopes or displays in Simulink.

#### Prerequisites

This example runs on the ARM Cortex M3 CPU of the Concerto processor. We recommend completing the "Getting Started with C2000 Microcontroller Blockset for F28M3x Concerto Processors" on page 4-287.

#### **Required Hardware**

To run this example you will need the following hardware:

- F28M36 Concerto Control Card or
- F28M35 Concerto Control Card

The Texas Instruments ControlCARDs provide serial over USB capabilities. This allows serial communication from the target to your host computer over the USB connection to the board. The controlCARDs also provide Ethernet capabilities. We will use both Ethernet and serial connections in this example to exchange data from Simulink to the target.

```
open_system('f28m35x_m3_external_mode');
```

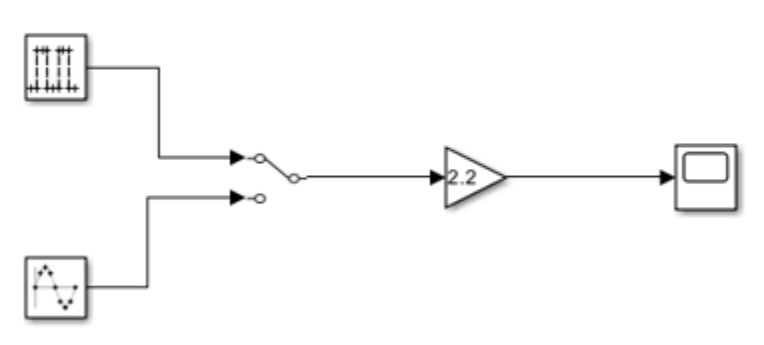

### **External Mode**

Copyright 2014 -2 015 The MathWorks, Inc.

#### **Running the Model in External Mode**

In this task, you will run a model in External mode. When you are prototyping and developing an algorithm, it is useful to monitor and tune the algorithm while it runs on hardware. The External mode feature in Simulink enables this capability.

The blockset supports serial and TCP/IP communication interface for External Mode on the ARM Cortex M3 core. The serial communication interface uses UART0 for External Mode. The TCP/IP communication interface uses the Ethernet port provided on the C2000 Concerto controlCARD.

You can access UARTO via the USB cable connected to the controlCARD through a virtual COM port. For more information on how to configure the Virtual COM port refer to this page. Note the COM port number of the USB Serial Port showing in your Windows Device Manager under Ports "(COM & LPT)"

1. Open the External mode model. This model has already been configured for the **TI Concerto F28M35x (ARM Cortex-M3)** target. To configure the model to run on **TI Concerto F28M36x (ARM Cortex-M3)** you can change the Hardware board in the Configuration Parameters > Hardware Implementation pane.

**2.** Choose the communication interface by navigating through Configuration Parameters > Hardware Implementation > Target Hardware Resources > External Mode > Communication Interface.

**3.** If you choose Serial communication interface, enter the COM port number corresponding to your controlCARD. \* As an example, see the settings in the External Mode model as shown below. In this example **Serial port** COM1 is selected.

| Configuration Parameters: f28m35x_                                                                        | m3_external_mode/Configuration (Active)                                                                         |                                                    |  |  |  |  |
|----------------------------------------------------------------------------------------------------|----------------------------------------------------------------------------------------------------|----------------------------------------------------|--|--|--|--|
| Commonly Used Parameters All                                                                              | Parameters                                                                                                    |                                                    |  |  |  |  |
| Select:<br>Solver<br>Data Import/Export                                                                   | Hardware board: TI Concerto F28M35x (ARM<br>Code Generation system target file: <u>ert.tlc</u>                  | 4 Cortex-M3) ▼                                     |  |  |  |  |
| <ul> <li>Optimization</li> <li>Diagnostics</li> </ul>                                                     | Device vendor: ARM Compatible                                                                                   |                                                    |  |  |  |  |
| Hardware Implementation<br>Model Referencing<br>Simulation Target<br>Code Generation<br>Simulink Coverage | Device details     Hardware board settings     Target Hardware Resources                                        |                                                    |  |  |  |  |
| HDL Code Generation                                                                                       | Groups                                                                                                    | Communication interface: Serial -                  |  |  |  |  |
|                                                                                                    | Build options<br>Clocking                                                                                       | Serial port: COM1                                  |  |  |  |  |
|                                                                                                    | GPIO A-D<br>GPIO E-H<br>GPIO J<br>UART0<br>UART1<br>UART2<br>UART3<br>UART4<br>Ethernet<br>PIL<br>External mode | Verbose                                            |  |  |  |  |
|                                                                                                    | III                                                                                                    |                                                    |  |  |  |  |
| 0                                                                                                    |                                                                                                    | <u>OK</u> <u>Cancel</u> <u>H</u> elp <u>A</u> pply |  |  |  |  |

• To set the serial baud rate, click on the **UARTO** group in the configuration parameters and enter the desired baud rate as shown below.

| S Configuration Parameters: f28m35x_                                                                                                    | m3_external_mode/Configuration (Active)                                                                                                    |                                                                                                    |
|----------------------------------------------------------------------------------------------------|----------------------------------------------------------------------------------------------------|----------------------------------------------------------------------------------------------------|
| Commonly Used Parameters All                                                                                                    | Parameters                                                                                                    | ـــــــــــــــــــــــــــــــــــــ                                                                                                    |
| Select:<br>Solver<br>Data Import/Export<br>Optimization<br>Diagnostics<br>Hardware Implementation<br>Model Referencing<br>Simulation Target<br>Code Generation | Hardware board: TI Concerto F28M35x (A<br>Code Generation system target file: <u>ert.tlc</u><br>Device vendor: ARM Compatible<br>> Device details<br>Hardware board settings | RM Cortex-M3)                                                                                                    |
| HDL Code Generation                                                                                                    | Groups<br>Build options<br>Clocking<br>GPIO A-D<br>GPIO E-H<br>GPIO J<br>UART0<br>UART1<br>UART2<br>UART3<br>UART4<br>Ethernet<br>PIL<br>External mode                       | <ul> <li>Enable UART Loopback</li> <li>Desired Baud rate (in bits/sec): 115200</li> <li>Closest Achievable Baud rate (in bits/sec): 115207</li> <li>Number of stop bits: 1 •</li> <li>Parity mode: None •</li> <li>Pin assignment(Tx): PE5_GPI029 •</li> <li>Pin assignment(Rx): PE4_GPI028 •</li> <li>Enable Transmit Interrupt</li> <li>Enable Receive Interrupt</li> </ul> |
| •                                                                                                    |                                                                                                    |                                                                                                    |
| 0                                                                                                    |                                                                                                    | <u>OK</u> <u>Cancel</u> <u>H</u> elp <u>Apply</u>                                                                                                    |

**4.** For External mode over Ethernet, the default Ethernet configuration uses DHCP for the target IP address assignment. To configure the target for Static IP address assignment, on the Ethernet tab, uncheck the **Enable DHCP for local IP address assignment** and enter the desired static IP address and subnet mask as shown below.

• The Ethernet communication interface uses port 17725.

| S Configuration Parameters: f28m35x_r                                                                                                    | m3_external_mode/Configuration (Active)                                                                                                    |                                                                                                    |
|----------------------------------------------------------------------------------------------------|----------------------------------------------------------------------------------------------------|----------------------------------------------------------------------------------------------------|
| Commonly Used Parameters All                                                                                                    | Parameters                                                                                                    | A                                                                                                    |
| Select:<br>Solver<br>Data Import/Export<br>Optimization<br>Diagnostics<br>Hardware Implementation<br>Model Referencing<br>Simulation Target<br>Code Generation<br>Simulink Coverage<br>HDL Code Generation | Hardware board: TI Concerto F28M35x (A<br>Code Generation system target file: ert.tlc<br>Device vendor: ARM Compatible<br>Device details<br>Hardware board settings<br>Target Hardware Resources<br>Groups<br>Build options<br>Clocking<br>GPIO A-D<br>GPIO E-H<br>GPIO J<br>UART0<br>UART1<br>UART2<br>UART3<br>UART4<br>Ethernet<br>PIL<br>External mode | RM Cortex-M3) ▼         ▼ Device type:         ARM Cortex         E         Image: Concerto-M3         MAC address:         A8-63-F2-80-90-80 |
| <                                                                                                    | III                                                                                                    | <u>OK</u> <u>C</u> ancel <u>H</u> elp <u>A</u> pply                                                                                           |

- ${\bf 5.}\ {\rm Click}\ {\rm Apply}\ {\rm and}\ {\rm close}\ {\rm the}\ {\rm configuration}\ {\rm parameters}\ {\rm window}.$
- 6. Go to Hardware tab and click Monitor & Tune.

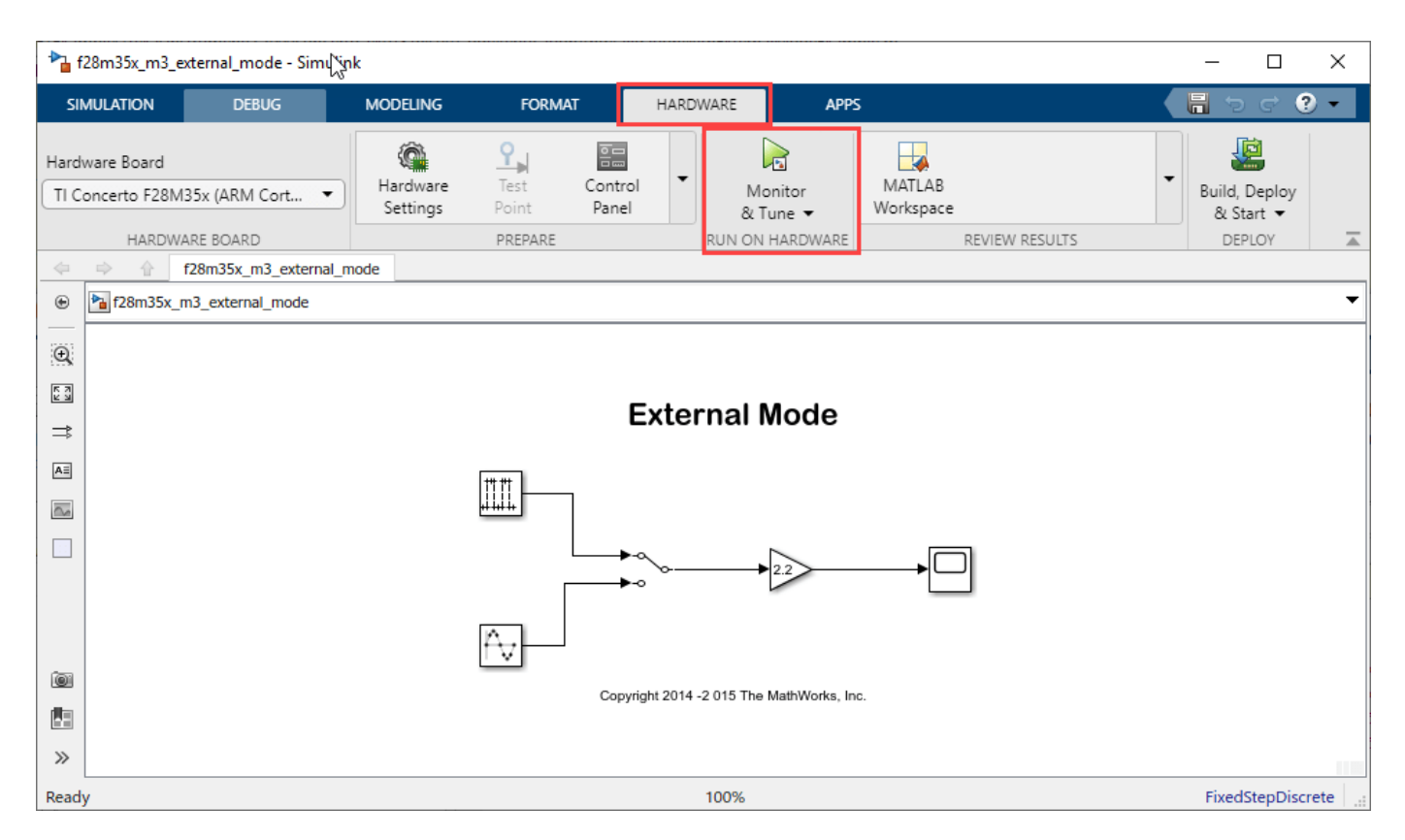

Wait for the model to build and load on the target. Once this is done, the External mode simulation begins. Double click the **Manual Switch** block while the simulation is running to change the input source. Double click on the **Gain** block to change the signal gain. Finally, double click on the **Scope** block to view the External mode simulation results. Note that the entire model is running on the target.

7. Stop External mode simulation:

| SIMULATION                           | DEBUG | MODELING      | FORMAT                   |                    | HARDW | ARE        | APP   | ;                   |   |                            | - () e () - |
|--------------------------------------|-------|---------------|--------------------------|--------------------|-------|------------|-------|---------------------|---|----------------------------|-------------|
| Hardware Board<br>TI Piccolo F28004x | ~     | Batch<br>Mode | Update All<br>Parameters | P<br>Test<br>Point | •     | Stop       |       | MATLAB<br>Workspace | • | Build, Deploy<br>& Start 💌 |             |
| HARDWARE                             | BOARD |               | PREPARE                  |                    | F     | RUN ON HAR | DWARE | REVIEW RESULTS      |   | DEPLOY                     | <u> </u>    |

Stopping External mode simulation terminates the execution of the code running on the F28M3x Concerto Processor. Before you can start another External mode simulation you need to run the generated code again.

### Things to remember while setting up the model to run in External mode

- If running External Mode over UARTO, ensure that the COM port number entered in the Serial
  port parameter at Hardware Implementation > Target hardware resources > External
  mode is correct.
- In the Model explorer, go to the Code > External Mode Control Panel and click on the 'Signal and Triggering' button. The default value of Duration parameter under Trigger Options Section is 10. You may need to change this value to 5 if the memory on the target is not enough to store 10 data points.

The recommended baud rates for external mode communication over Serial is 115200 or 9600.
 close\_system('f28m35x\_m3\_external\_mode', 0);

# Code Verification and Validation with PIL on the ARM Cortex M3 Core of the F28M3x Concerto Processor

This example shows you how to use Texas Instruments C2000 F28M3x Concerto Processor for code verification and validation using PIL in C2000<sup>™</sup> Microcontroller Blockset.

### Introduction

In this example you will learn how to configure a Simulink® model to run Processor-In-the-Loop (PIL) simulations. In a PIL simulation, the generated code runs on the Texas Instruments C2000 Concerto processor. The results of the PIL simulation are transferred to Simulink® to verify the numerical equivalence of the simulation and the code generation results. The PIL verification process is a crucial part of the development cycle to ensure that the behavior of the deployment code matches the design.

This example introduces the Simulink code generation and verification workflow by showing you how to:

- Configure a Simulink model to run **Model Block PIL** simulations on the Texas Instruments C2000 Concerto ARM Cortex M3 Core.
- Configure a Simulink model to run **Top-Model PIL** simulations on the Texas Instruments C2000 Concerto ARM Cortex M3 Core.
- Configure a Simulink model to run **PIL Block** simulations on the Texas Instruments C2000 Concerto ARM Cortex M3 Core.

To run PIL on the C28x Core of Concerto, please refer to the "Code Verification and Validation with PIL" on page 4-139

#### Prerequisites

This example runs on the ARM Cortex M3 CPU of the Concerto processor. We recommend completing the "Getting Started with C2000 Microcontroller Blockset for F28M3x Concerto Processors" on page 4-287.

#### **Required Hardware**

To run this example you will need the following hardware:

- F28M36 Concerto Control Card or
- F28M35 Concerto Control Card

The Texas Instruments ControlCARDs provide serial over USB capabilities. This allows serial communication from the target to your host computer over the USB connection to the board. The controlCARDs also provide Ethernet capabilities. We will use both Ethernet and serial connections in this example to exchange data from Simulink to the target.

#### Choose a Communication Interface for PIL Simulation

The Texas Instruments C2000 Concerto processor supports serial and Ethernet communication interface for PIL. The Serial Communication interface uses UART0 and the Ethernet communication interface uses Ethernet port 17725 for PIL.

**For Serial PIL**: You can access UARTO via the USB cable connected to the controlCARD through a virtual COM port. For more information on how to configure the Virtual COM port refer to this page. Note the COM port number of the USB Serial Port showing in your Windows Device Manager under Ports "(COM & LPT)"

1. Connect the USB cable from your host machine to the controlCARD:

- Open your model configured for code generation on a Texas Instruments C2000 Concerto processor ARM Cortex M3 core. Browse to Configuration Parameters > Hardware Implementation > Target hardware resources > PIL > Serial Port and enter the COM port number corresponding to your controlCARD.
- As an example, see the settings in the PIL Block model as shown below. For example, enter COM1 in the **Serial port** field

| 🗞 Configuration Parameters: f28m35x_                                                                                                    | m3_pil_block/Configuration (Active)                                                                                                    |                                                                                                    |
|----------------------------------------------------------------------------------------------------|----------------------------------------------------------------------------------------------------|----------------------------------------------------------------------------------------------------|
| Commonly Used Parameters All                                                                                                    | Parameters                                                                                                    | A                                                                                                    |
| Select:<br>Solver<br>Data Import/Export<br>Diagnostics<br>Hardware Implementation<br>Model Referencing<br>Simulation Target<br>Code Generation<br>Simulink Coverage | Hardware board:       TI Concerto F28M35x (ARM         Code Generation system target file:       ert.tlc         Device vendor:       ARM Compatible         • Device details       Hardware board settings         Target Hardware Resources       Groups         Build options       Clocking         GPIO A-D       GPIO E-H         GPIO J       UART0         UART1       UART2         UART3       UART4         Ethernet       PIL         External mode       External mode | Cortex-M3)   Device type: ARM  PIL communication interface Serial  Serial port: COM1  PIL Baud Rate(UART0 Baud Rate): 115207 |
| •                                                                                                    | I                                                                                                    |                                                                                                    |
| 0                                                                                                    |                                                                                                    | <u>O</u> K <u>Cancel H</u> elp <u>Apply</u>                                                                                  |

#### For TCP/IP PIL:

- **1.** Connect the USB cable from your host machine to the controlCARD:
- Open your model configured for code generation on a Texas Instruments C2000 Concerto processor ARM Cortex M3 core. By default this model is configured for Serial PIL over UARTO. Go to Configuration Parameters > Hardware Implementation > Target Hardware Resources > PIL > PIL Communication Interface and change it to TCP/IP.

**2.** The default Ethernet configuration uses DHCP for Local IP Address Assignment. To configure for Static IP address assignment, In the Ethernet tab, uncheck the **Enable DHCP for local IP address assignment** and enter the desired Static IP Address and subnet mask.

#### Verify the Generated Code for a Subsystem Using a PIL Block

This example shows how to use a PIL block for subsystem code verification. With this approach:

- You can verify the code generated for a subsystem
- You must swap your original subsystem with a generated PIL block; make sure to avoid saving your model in this state as you would lose your original subsystem

1. Open the PIL Block model. This model is configured for the **TI Concerto F28M35x (ARM Cortex-M3)** target. To configure the model to run on **TI Concerto F28M36x (ARM Cortex-M3)** you can change the Hardware board in the Configuration Parameters > Hardware Implementation pane. The objective here is to create a PIL block out of the **Controller** subsystem that you will run on the Texas Instruments C2000 Concerto F28M35x processor ARM Cortex M3 core.

**Note**: If you choose to select a different TI C2000 processors other than default configured model, ensure you set the **Total number of instances allowed per top model** to **Multiple** under **Configuration parameters > Model Referencing > Options for referencing this model**.

2. Choose a PIL communication interface by following the steps in Task 1 above.

**3.** Create a PIL block for the **Controller** subsystem by following Task Example 1 of the Verify Generated Code Using Software-in-the-Loop (SIL) and Processor-in-the-Loop (PIL) Simulation.

**4.** Run the PIL simulation by following Example 1 of the Verify Generated Code Using Software-in-the-Loop (SIL) and Processor-in-the-Loop (PIL) Simulation.

**5.** You can switch between the original and PIL block subsystems by double clicking on the **Manual Switch** block. Double click on the **Numerical Differences** block to see the difference between the simulated **Controller** subsystem and the PIL block running on the Texas Instruments C2000 Concerto board.

open\_system('f28m35x\_m3\_pil\_block');

### **PIL Block**

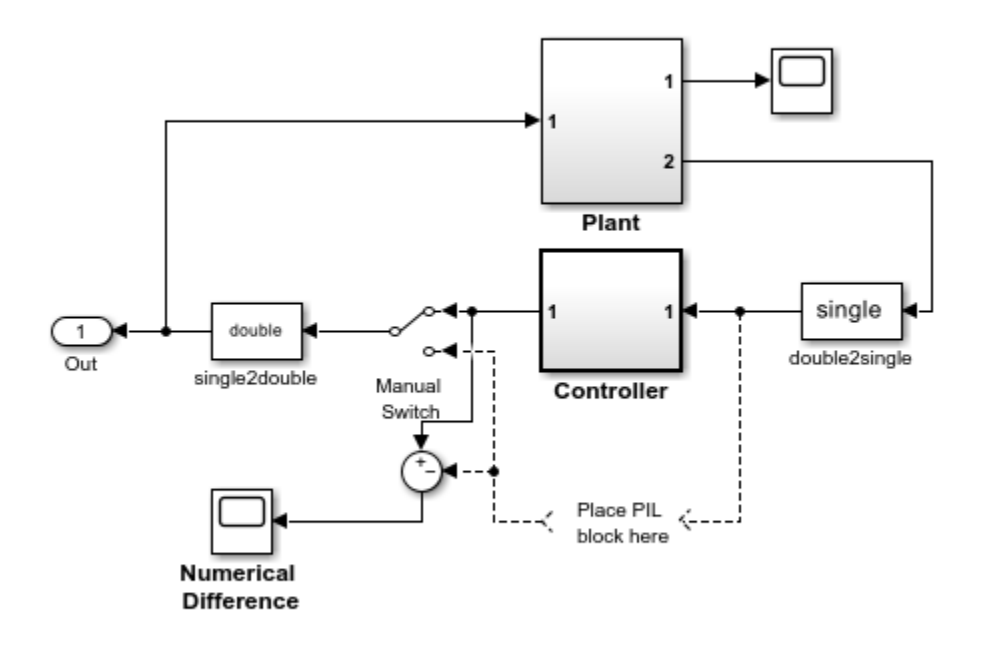

Copyright 2015 The MathWorks, Inc.

#### Verify Referenced Model Code Using PIL

This example shows how to verify the generated code for a referenced model by running a PIL simulation. With this approach:

- You can verify code generated for referenced models
- You can easily switch a Model block between normal and PIL simulation mode

1. Open the Model Block PIL model. This model is configured for **TI Concerto F28M35x (ARM Cortex-M3)** target. To configure the model to run on **TI Concerto F28M36x (ARM Cortex-M3)** you can change the Hardware board in the Configuration Parameters > Hardware Implementation pane. The model contains two Model blocks that both point at the same referenced model. You will configure one of the Model blocks to run in PIL simulation mode and the other in normal mode.

**Note**: If you choose to select a different TI C2000 processors other than default configured model, ensure you set the **Total number of instances allowed per top model** to **Multiple** under **Configuration parameters > Model Referencing > Options for referencing this model**.

2. Choose a PIL serial communication interface by following the steps in Task 1 above.

**3.** Configure and run **CounterA** Model block in PIL simulation mode by following Example 2 of the Verify Generated Code Using Software-in-the-Loop (SIL) and Processor-in-the-Loop (PIL) Simulation.

**4.** When the model starts running, **Scope1** displays the PIL simulation output running on the Texas Instruments C2000 Concerto processor ARM Cortex M3 core while **Scope2** shows the normal mode simulation output.

open\_system('f28m35x\_m3\_model\_pil\_block');

## Model Block PIL

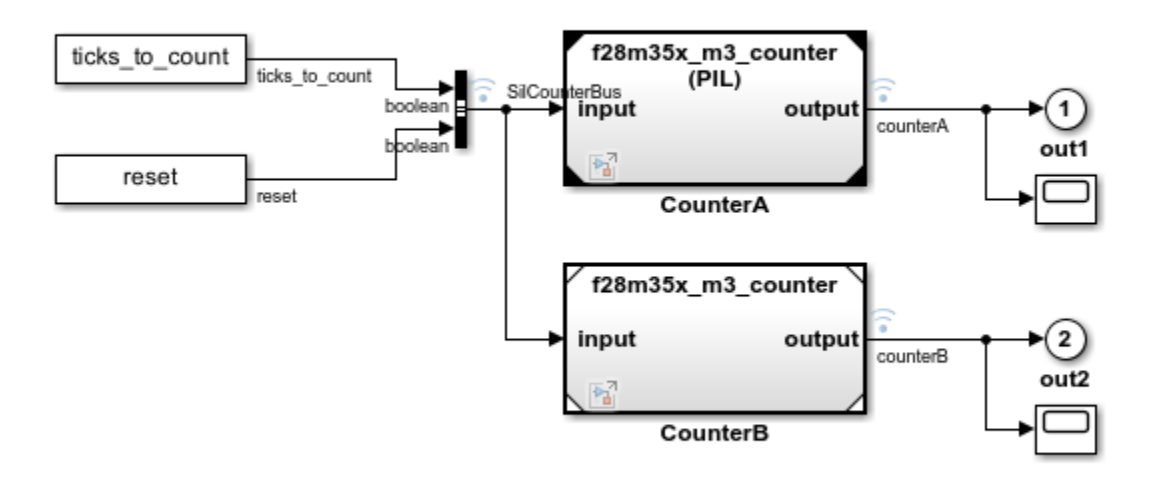

Copyright 2015 The MathWorks, Inc.

#### Verify Top Model Code Using PIL

This example shows how to verify the generated code for a model by running a PIL simulation. With this approach:

- You can verify code generated for a top model
- You can easily switch the entire model between normal and PIL simulation mode

1. Open the Top Model PIL model. This model is configured for the **TI Concerto F28M35x (ARM Cortex-M3)** target. To configure the model to run on **TI Concerto F28M36x (ARM Cortex-M3)** target, you can change the target hardware in the Configuration Parameters > Hardware Implementation pane.

**Note:** If you choose to select a different TI C2000 processors other than default configured model, ensure you set the **Total number of instances allowed per top model** to **Multiple** under **Configuration parameters > Model Referencing > Options for referencing this model**.

**2.** Choose a PIL serial communication interface by following the steps in Task 1 above.

**3.** Run the top model PIL simulation by following Example 3 of the Verify Generated Code Using Software-in-the-Loop (SIL) and Processor-in-the-Loop (PIL) Simulation.

**4.** When the PIL simulation is completed, a **logsOut** variable is created in the base workspace. The **logsOut** data contains PIL simulation results. You can access the logged data for signals **count\_a** and **count\_b** using the following commands:

count\_a = get(logsOut, 'count\_a');

- count\_a.Values.Data
- count\_b = get(logsOut,'count\_b');
- count\_b.Values.Data

open\_system('f28m35x\_m3\_top\_model\_pil');

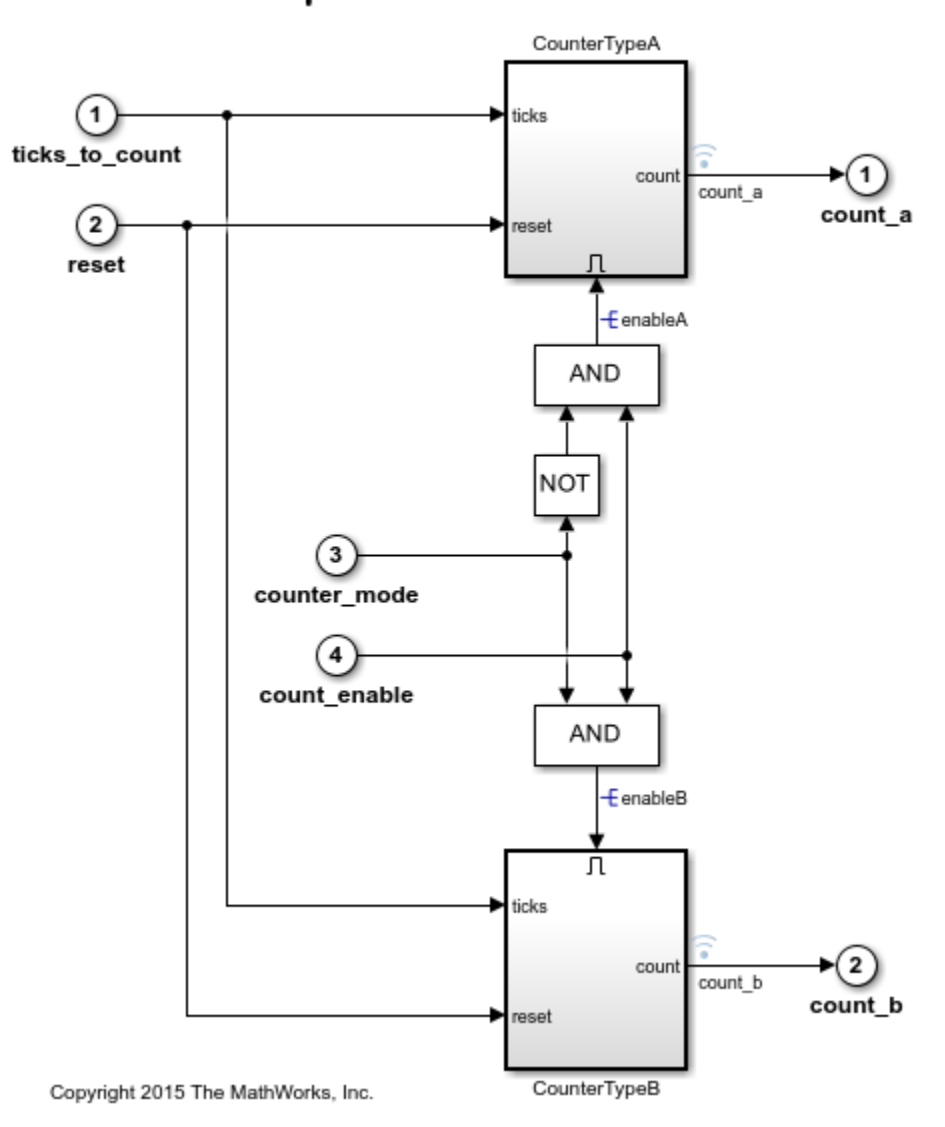

# **Top Model PIL**

# **Real-Time Code Execution Profiling**

This example shows you how to use  $C2000^{\text{TM}}$  Microcontroller Blockset for real-time execution profiling of generated code.

### Available Versions of This Model:

• C2000 LaunchPadXL TMS320F28377S (LAUNCHXL-F28377S): f28377S\_RTProfiler.slx

#### Model

The following figure shows the example model:

# **Real-Time Code Execution Profiling**

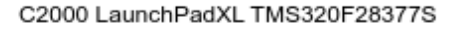

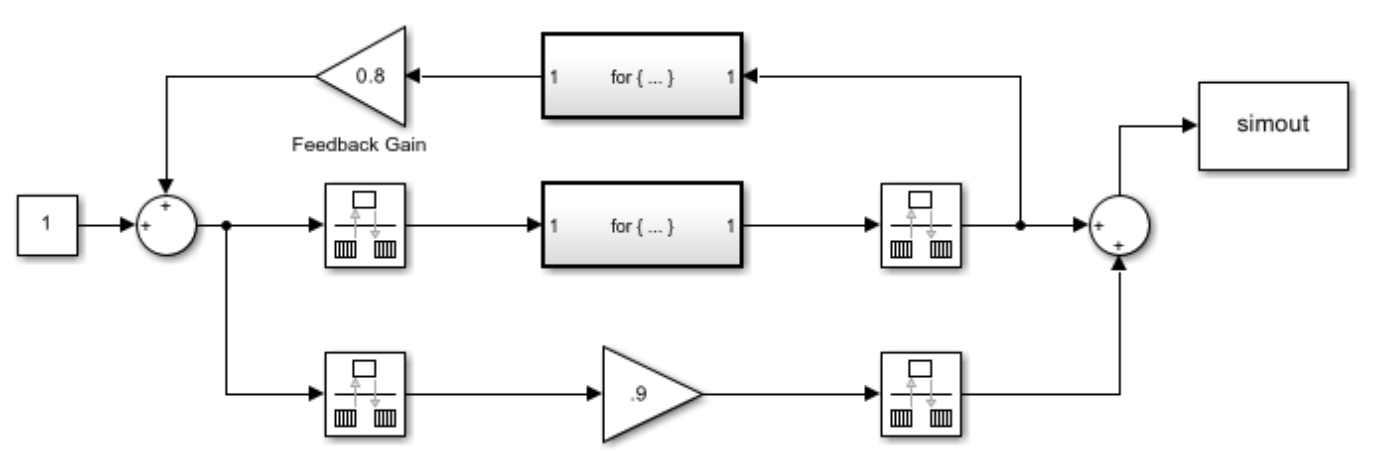

Copyright 2016-2022 The MathWorks, Inc.

#### Introduction

Sample times specified in a Simulink<sup>®</sup> model determine the time schedule for running generated code on target hardware. If the target hardware has sufficient computing power, the code runs according to specified sample times in real-time.

You can use real-time execution profiling to check whether generated code meets real-time performance requirements. Execution Profiling results can also be used to take actions to enhance design of your system. For example, if the code easily meets the real-time requirements, you may consider adding more functionality to your system to exploit available processing power. If, on the other hand, the code does not meet real-time requirements, you may look for ways to reduce execution time. For example, you can identify the tasks that require the most time and then investigate whether trade-off between functionality and speed is possible.

This example introduces a workflow for real-time code execution profiling by showing you how to:

- Configure the model for code execution profiling, and generate code.
- Run generated code on target hardware.
- Analyze performance through code execution profiling plots and reports.

#### To Run the Example on the Board

1. Open the model. This model is configured for C2000 LaunchPadXL TMS320F28377S (LAUNCHXL-F28377S) target hardware.

**2.** Open the **Modeling** tab and click **Model Settings** or press **Ctrl+E** to open Configuration Parameters dialog box. Go to **Code Generation** > **Verification**.

**3.** Select **Measure task execution time**, and select **Measure function execution times** > **Detailed (all function call sites)** option. These options enable you to profile execution time for each task and function in generated code. Click **OK**.

**4.** Check that **Hardware Implementation** > **Build Options** > **Build, load and run** is selected. This option must be selected, or the generated executable does not download into the target.

**5.** Set the number of profiling samples to be collected on the target using this command.

codertarget.tic2000.setExecutionProfileBufferLength(<modelName>, 100)

6. Open the Hardware tab and click Build, Deploy & Start to run the code inside the target hardware.

7. Run the following code in MATLAB® Command Window to get the profiling data into MATLAB workspace:

codertarget.profile.getData('f28377S\_RTProfiler')

The variable **executionProfile** is available in the MATLAB workspace at the end of execution of this command.

**8.** Run the following code in MATLAB Command Window to obtain the **Profiling Report** for the session you just ran. Analyze the report on different turnaround and execution times for each task and function. Close the report when you are done.

executionProfile.report

| Code Execution Pro                                                                                                    | ofiling Ro                                                                                                    | eport fo                                                                                  | r <b>f28</b> 377                                                                                                    | 7S_RTP                                                                                   | Profil                                    | er             |      |
|----------------------------------------------------------------------------------------------------|----------------------------------------------------------------------------------------------------|-------------------------------------------------------------------------------------------|----------------------------------------------------------------------------------------------------|------------------------------------------------------------------------------------------|-------------------------------------------|----------------|------|
| e code execution profiling report provides<br>corded by instrumentation probes added to                                                                                                    | metrics based on d<br>the generated cod                                                                                            | lata collected from<br>le. See Code Exe                                                   | n real-time simula<br>cution Profiling fo                                                                                          | tion. Execution ti<br>r more informatio                                                  | mes are calo<br>m.                        | culated from o | data |
| Summary                                                                                                    | 8                                                                                                    |                                                                                           |                                                                                                    |                                                                                          |                                           |                |      |
| Summary                                                                                                    |                                                                                                    |                                                                                           |                                                                                                    |                                                                                          |                                           |                |      |
| fotal time (seconds × 1e-09)                                                                                                    | 2936618                                                                                                    | 5                                                                                         |                                                                                                    |                                                                                          |                                           |                |      |
| Measured time display options                                                                                                    | ('Units', 'S<br>'Numericl                                                                                                    | Seconds', 'ScaleFa<br>Format', '%0.0f')                                                   | actor', '1e-09',                                                                                                    |                                                                                          |                                           |                |      |
| Timer frequency (ticks per second)                                                                                                    | 2e+08                                                                                                    |                                                                                           |                                                                                                    |                                                                                          |                                           |                |      |
| Des Class data anno 1                                                                                                    |                                                                                                    |                                                                                           |                                                                                                    |                                                                                          |                                           |                |      |
| . Profiled Sections of Code                                                                                                    | 05-Aug-2                                                                                                    | 2016 18:43:36                                                                             |                                                                                                    |                                                                                          | 6.1                                       |                |      |
| Profiled Sections of Code                                                                                                    | 05-Aug-2<br>Maximum<br>Turnaround<br>Time                                                                                          | 2016 18:43:36<br>Average<br>Turnaround<br>Time                                            | Maximum<br>Execution<br>Time                                                                                                    | Average<br>Execution<br>Time                                                             | Calls                                     |                |      |
| Profiled Sections of Code     Section <u>f28377S_RTProfiler_initialize</u>                                                                                                    | Maximum<br>Turnaround<br>Time<br>1315                                                                                              | Average<br>Turnaround<br>Time<br>1315                                                     | Maximum<br>Execution<br>Time<br>1315                                                                                               | Average<br>Execution<br>Time<br>1315                                                     | Calls<br>1                                |                |      |
| Profiled Sections of Code Section <u>f28377S RTProfiler initialize</u> <u>f28377S RTProfiler step0 [0.0025</u> 0]                                                                                                    | Maximum<br>Turnaround<br>Time<br>1315<br>1595                                                                                      | Average<br>Turnaround<br>Time<br>1315<br>1557                                             | Maximum<br>Execution<br>Time<br>1315<br>1595                                                                                       | Average<br>Execution<br>Time<br>1315<br>1557                                             | <b>Calls</b> 1 1 19                       |                |      |
| Profiled Sections of Code Section                                                                                                    | Maximum<br>Turnaround<br>Time<br>1315<br>1595<br>2409085                                                                           | Average<br>Turnaround<br>Time<br>1315<br>1557<br>2409075                                  | Maximum<br>Execution<br>Time<br>1315<br>1595<br>2409085                                                                            | Average<br>Execution<br>Time<br>1315<br>1557<br>2409075                                  | Calls 1 1 19 10                           | ▲<br>▲<br>▲    |      |
| Profiled Sections of Code         Section <u>f28377S RTProfiler initialize</u> <u>f28377S RTProfiler step0 [0.0025         </u> <u>0]         </u> <u>f28377S RTProfiler step1 [0.005         <u>0]         </u> <u>For Iterator Subsystem         </u> </u>              | 05-Aug-2<br>Maximum<br>Turnaround<br>Time<br>1315<br>1595<br>2409085<br>2406615                                                    | Average<br>Turnaround<br>Time<br>1315<br>1557<br>2409075<br>2406615                       | Maximum<br>Execution<br>Time           1315           1595           2409085           2406615                                     | Average<br>Execution<br>Time<br>1315<br>1557<br>2409075<br>2406615                       | Calls 1 1 19 10 10                        |                |      |
| Profiled Sections of Code         Section         [28377S RTProfiler initialize         [28377S RTProfiler step0 [0.0025]         0]         [-] f28377S RTProfiler step1 [0.005]         0]         For Iterator Subsystem         [-] f28377S RTProfiler step2 [0.01 0] | Maximum           Turnaround           1315           1595           2409085           2406615           1050445                   | Average<br>Turnaround<br>Time<br>1315<br>1557<br>2409075<br>2406615<br>1050444            | Maximum<br>Execution<br>Time           1315           1595           2409085           2406615           1048910                   | Average<br>Execution<br>Time<br>1315<br>1557<br>2409075<br>2406615<br>1048909            | Calls 1 1 1 1 1 1 1 1 1 1 1 1 1 1 1 1 1 1 |                |      |
| Profiled Sections of Code Section                                                                                                    | Maximum           Turnaround           1315           1595           2409085           2406615           1050445           1048025 | Average<br>Turnaround<br>Time<br>1315<br>1557<br>2409075<br>2406615<br>1050444<br>1048024 | Maximum<br>Execution<br>Time           1315           1595           2409085           2406615           1048910           1046490 | Average<br>Execution<br>Time<br>1315<br>1557<br>2409075<br>2406615<br>1048909<br>1046489 | Calls 1 1 19 10 10 5 5 5                  |                |      |

**9.** Execute the following code in MATLAB Command Window to obtain the **Profiling Timeline** for the session you just ran. Analyze the execution timeline of different tasks and functions. Notice where the faster task pre-empts the slower one and where different functions start and end. Close the timeline when you are done.

executionProfile.timeline

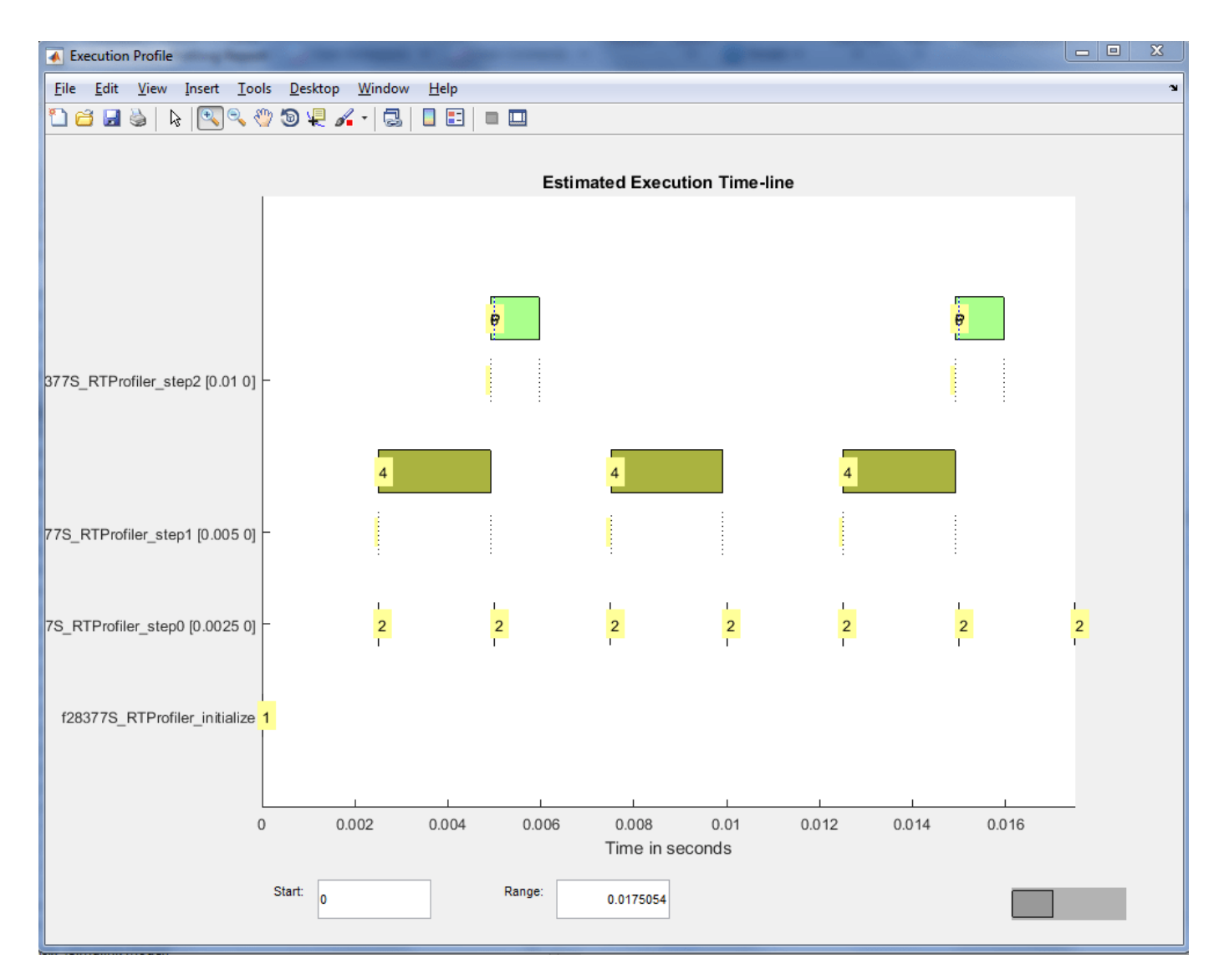

#### Notes

- The code execution profiler uses an on-chip timer. If you use a processor simulator, select one that can simulate processor timers.
- The model needs to run long enough to collect sufficient profiling data. This time depends on the number of profiling samples specified and the sample rates of the model. If you use a simulator, data collection can take considerably longer than when you use hardware.
- The shipped target configuration file (ccxml) removes RAM initializations done by the debugger while connecting to the target. Please make sure of this behavior on using a custom target configuration file.
- For asynchronously executed subsystems, code execution profiling is supported only for Hardware Interrupt and Idle Task blocks.
- Profiling probe functions add the finite amount of time in actual execution time.

• Once the profiling data is extracted, the execution will stop running in the hardware. You need to power cycle the board or flash the software from simulink to get it running.

See Also

# Field-Oriented Control of PMSM with Hall Sensor Using C2000 Processors

This example implements the field-oriented control (FOC) technique to control the speed of a threephase permanent magnet synchronous motor (PMSM). The FOC algorithm requires rotor position feedback, which is obtained by a Hall sensor. For details about FOC, see "Field-Oriented Control (FOC)" (Motor Control Blockset).

A closed-loop FOC algorithm is used to regulate the speed and torque of a three-phase PMSM. This example uses C28x peripheral blocks from the C2000<sup>™</sup> Microcontroller Blockset and MCB library blocks from Motor Control Blockset<sup>™</sup>.

This example uses the Hall sensor to measure the rotor position. A Hall effect sensor varies its output voltage based on the strength of the applied magnetic field. A PMSM consists of three Hall sensors located electrically 120 degrees apart. A PMSM with this setup can provide six valid combinations of binary states (for example, 001,010,011,100,101, and 110). The sensor provides the angular position of the rotor in the multiples of 60 degrees, which the controller uses to compute the angular velocity. The controller can then use the angular velocity to compute an accurate angular position of the rotor.

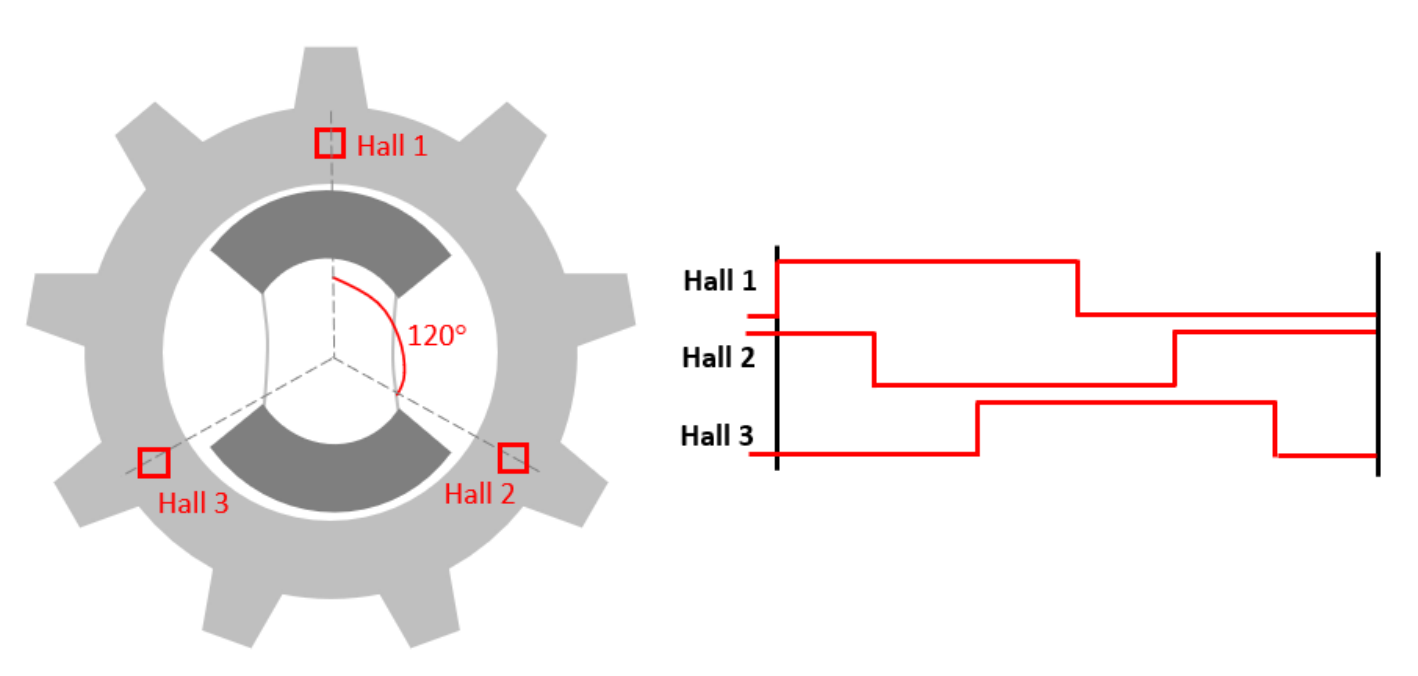

#### **Required Hardware**

This example supports these hardware configurations. Use the target model name (highlighted in bold) to open the model for the corresponding hardware configuration, from the MATLAB® command prompt.

- F28035 control card + DRV8312-C2-KIT inverter: mcb\_pmsm\_foc\_hall\_f28035
- F28335 control card + DRV8312-C2-KIT inverter: mcb\_pmsm\_foc\_hall\_f28335
- LAUNCHXL-F280049C controller + BOOSTXL-DRV8305 inverter: mcb\_pmsm\_foc\_hall\_f280049

- F28069m control card + TMDSHVMTRINSPIN: mcb\_pmsm\_foc\_hall\_hvkit\_f28069m
- Three-phase PMSM with optional HALL sensors attached to connector J4 of the DRV8312-C2-KIT board or connector J12 of LAUNCHXL-F280049C.
- For F28069M control card, LAUNCHXL-F28069M controller and LAUNCHXL-F28379D controller, refer to "Field-Oriented Control of PMSM Using Hall Sensor" (Motor Control Blockset).

For connections related to the preceding hardware configuration, see "Hardware Connections" on page 1-81.

#### Available Models

The example includes these models:

- mcb pmsm foc hall f28035
- mcb\_pmsm\_foc\_hall\_f28335
- mcb\_pmsm\_foc\_hall\_f280049C
- mcb pmsm foc hall hvkit f28069m

**Note:** For F28069M control card, LAUNCHXL-F28069M controller and LAUNCHXL-F28379D controller, refer to "Field-Oriented Control of PMSM Using Hall Sensor" (Motor Control Blockset).

You can use these models for both simulation and code generation. You can also use the open\_system command to open the Simulink® models. For example, use this command for a F28035 based controller.

open\_system('mcb\_pmsm\_foc\_hall\_f28035.slx');

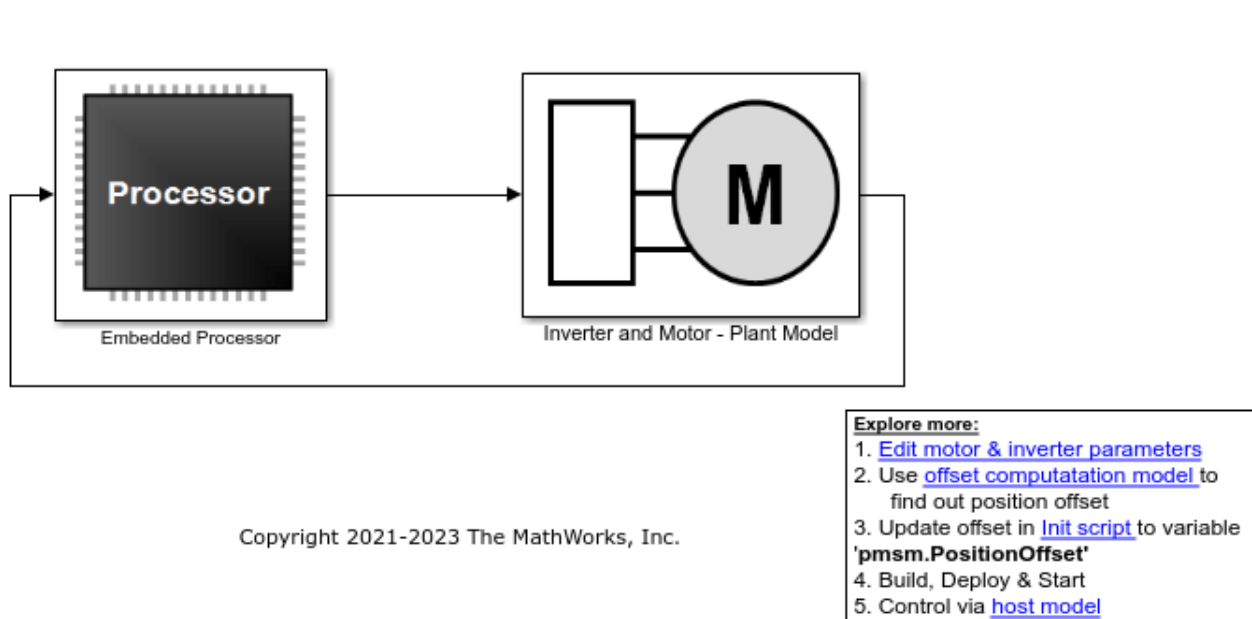

# Field-Oriented Control for PMSM with Hall sensor

Note: This example is configured for TI F28035 Control Card with a DRV8312-C2-KIT connected to a PMSM Motor with Hall Sensor.

You may need to change the model parameters to fit your specific motor. Match motor voltage and power characteristics to the controller.

A conventional voltage-source inverter drives motor. The controller algorithm generates six pulse width modulation (PWM) signals using a vector PWM technique for six power switching devices. The inverter measures the current of the two motor inputs (ia and ib) input currents of the motor (ia and ib) using two analog-to-digital converters (ADCs) and sends the measurements to the processor.

### Peripheral Block Configurations

Set the peripheral block configurations for this model. Double-click on the blocks to open block parameter configurations. You can use the same parameter values if you want to run this example for other hardware boards.

### • ePWM Block configuration

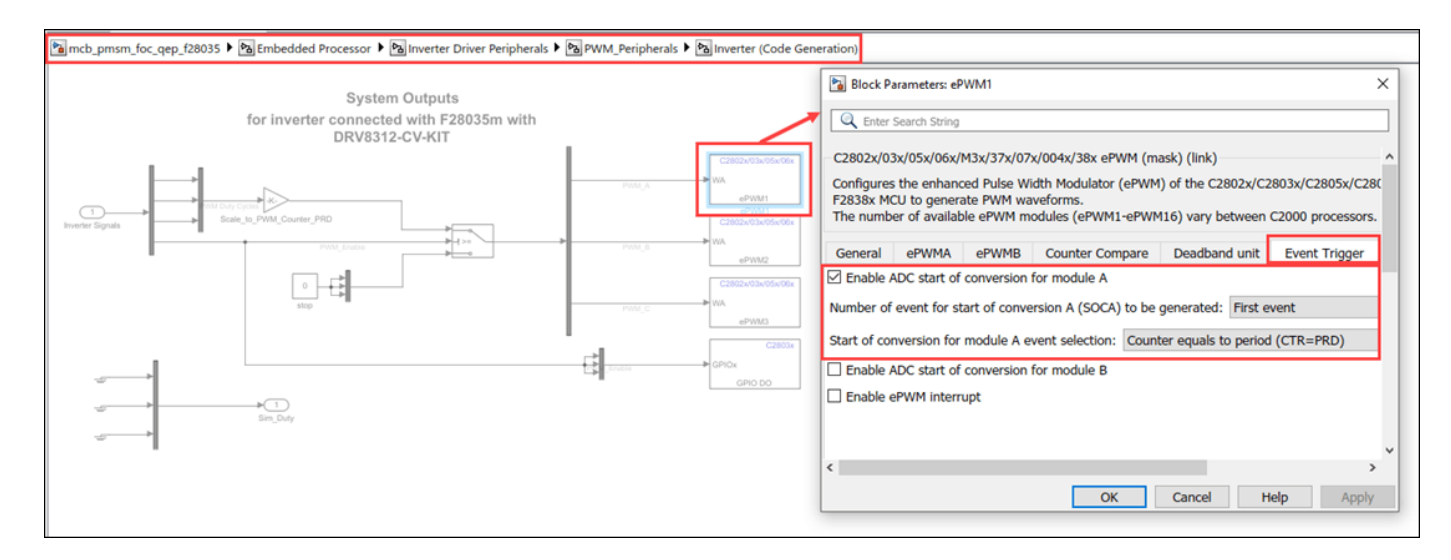

#### • ADC Block configuration

The algorithm in this example uses an asynchronous scheduling. The pulse width modulation (PWM) block triggers the ADC conversion. At the end of conversion, the ADC posts an interrupt that triggers the main FOC algorithm. For more information, refer "ADC Interrupt Based Scheduling" on page 1-12.

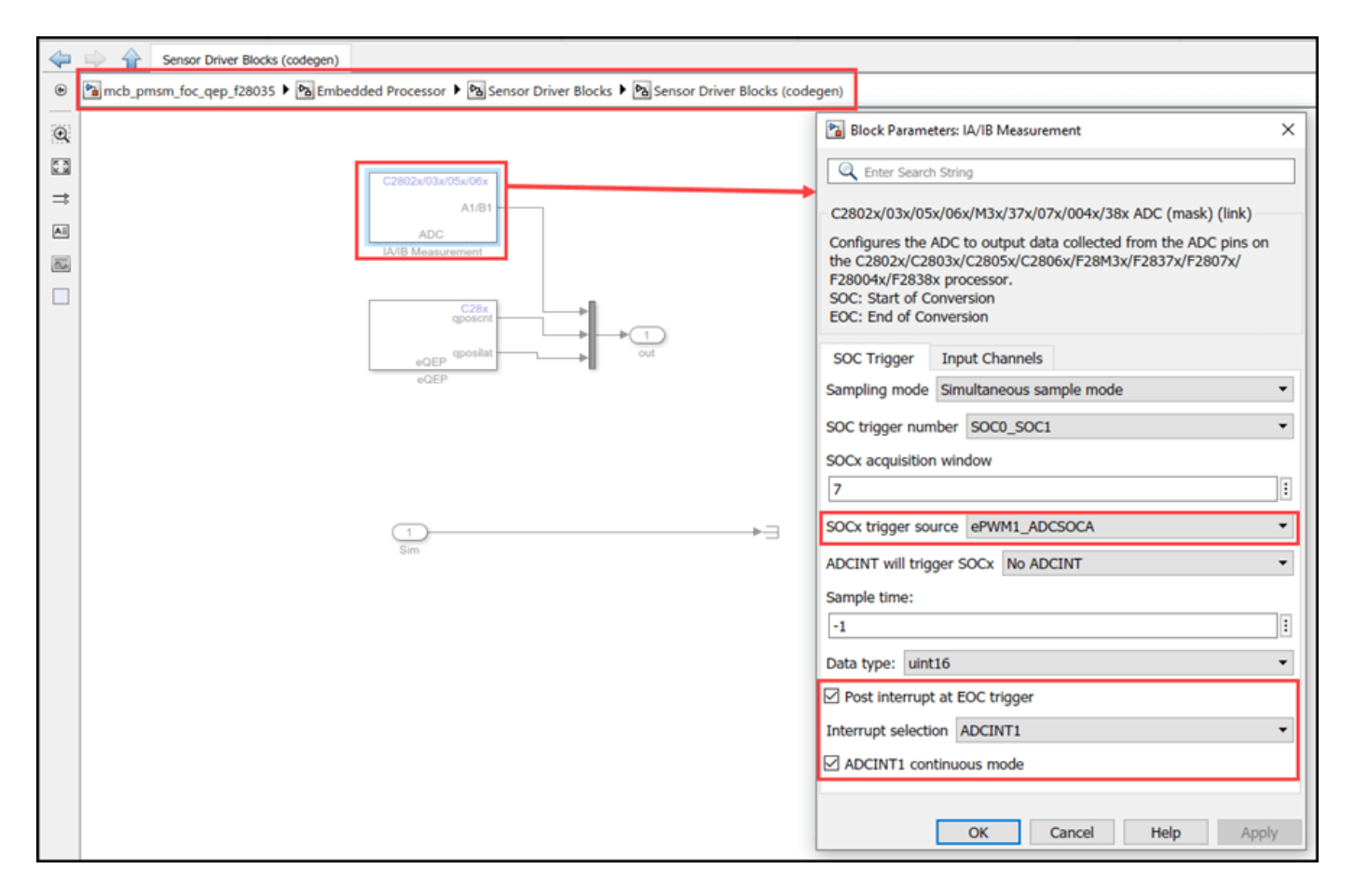

### **Configure the Model**

1. Open the mcb\_pmsm\_foc\_hall\_f28035 model. This model is configured for TI Piccolo F2803x hardware.

**2.** To run the model on other TI C2000 processors, first press **Ctrl+E** to open the Configuration Parameters dialog box. Then, select the required hardware board by navigating to **Hardware Implementation > Hardware board**.

**3.** The following screenshots show the scheduler configurations performed in the model. You can use the same parameter values if you want to run this example for other hardware boards.

| Configuration Parameters: untitled/                                                                                                    | Configuration (Active)                                                                                                    |                  | - 0    | ×     |
|----------------------------------------------------------------------------------------------------|----------------------------------------------------------------------------------------------------|------------------|--------|-------|
| Q Search                                                                                                    |                                                                                                    |                  |        |       |
| Solver<br>Data Import/Export<br>Math and Data Types<br>Diagnostics<br>Hardware Implementation<br>Model Referencing<br>Simulation Target | Hardware board: TI Piccol<br>Device vendor: Texas Inst<br>Device details<br>Hardware board settings<br>Processing Unit: c28xC<br>Design mapping<br>Task profiling on proce<br>Operating system/sch<br>Base rate trigger: AD<br>Groups<br>Build options<br>Clocking<br>ADC<br>COMP<br>eCAN_A<br>eCAP<br>ePWM | o F2803x ruments | Browse |       |
|                                                                                                    |                                                                                                    | OK Cancel        | Help   | Apply |

Note:

- Sampling rate of the ADC block should be same as the base rate of the model determined by the PWM period of the ePWM block.
- Base rate trigger selection should be same as the interrupt triggered by the ADC module. For more information, see Model Configuration Parameters for Texas Instruments C2000 Processors.
- Ensure that the **Default parameter behavior** is set to **Inlined** (Configuration Parameters > Code Generation > Optimization).
- **4.** Ensure that the baud rate is set to 1.5e6 bits/sec.
| <ul> <li>Configuration Parameters: mcb_pmsm_foc_qep_f28035/Configuration (Active)</li> <li>Solver</li> <li>Solver</li> <li>Data Import/Export</li> <li>Math and Data Types</li> <li>Diagnostics</li> <li>Hardware Implementation</li> <li>Model Referencing</li> <li>Simulation Target</li> <li>Code Generation</li> <li>Code Generation</li> <li>Code Generation</li> <li>HDL Code Generation</li> <li>HDL Code Generation</li> <li>Code Generation</li> <li>Groups</li> <li>Groups</li> <li>Groups</li> <li>Groups</li> <li>Groups</li> <li>Groups</li> <li>Groups</li> <li>Groups</li> <li>Groups</li> <li>Groups</li> <li>Gr</li></ul> |                                                                                                    |                                                                                                    |      |   |      |
|----------------------------------------------------------------------------------------------------|----------------------------------------------------------------------------------------------------|----------------------------------------------------------------------------------------------------|------|---|------|
| Q Search                                                                                                    |                                                                                                    |                                                                                                    |      |   |      |
| Q Search         Solver         Data Import/Export         Math and Data Types         > Diagnostics         Hardware Implementation         Model Referencing         Simulation Target         • Code Generation         Coverage         • HDL Code Generation                                                                                                    | Base rate trigger: AI<br>▼ Target hardware reso<br>Groups<br>Build options<br>Clocking<br>ADC<br>COMP<br>eCAN_A<br>eCAP<br>ePWM<br>I2C<br>SCI_A<br>SPI_A<br>SPI_B<br>Watchdog<br>GPI00_7<br>GPI08_15<br>GPI016_23<br>GPI024_31<br>OPU24_31 | DCINT1         urces         Image: Enable loopback         Suspension mode: Free_run         Number of stop bits: 1         Parity mode: None         Character length bits: 8         Desired baud rate in bits/sec: 1.5e6         Baud rate prescaler (BRR = (SCIHBAUD << 8)   SCILBAUD)): 4 |      |   |      |
|                                                                                                    | GPI032_39<br>GPI040_44                                                                                                    |                                                                                                    |      |   | -    |
|                                                                                                    |                                                                                                    | OK Cancel                                                                                                    | Help | A | pply |

Note: For F28335 processor you need to use external FTDI for serial communication.

#### **Required MathWorks® Products**

#### To simulate model:

# For the models: $mcb_pmsm_foc_hall_f28035$ , $mcb_pmsm_foc_hall_f28335$ and $mcb_pmsm_foc_hall_f283049c$

- Motor Control Blockset<sup>™</sup>
- Fixed-Point Designer<sup>™</sup>

#### To generate code and deploy model:

# For the models: $mcb_pmsm_foc_hall_f28035$ , $mcb_pmsm_foc_hall_f28335$ and $mcb_pmsm_foc_hall_f283049c$

- Motor Control Blockset<sup>™</sup>
- Embedded Coder®
- C2000<sup>™</sup> Microcontroller Blockset
- Fixed-Point Designer<sup>™</sup>

#### Prerequisites

• If you obtain the motor parameters from the datasheet or other sources, update the motor parameters and inverter parameters in the model initialization script associated with the

Simulink® models. For instructions, see "Estimate Control Gains and Use Utility Functions" (Motor Control Blockset).

#### Simulate Model

This example supports simulation. Follow these steps to simulate the model.

- 1. Open a model included with this example.
- 2. Click Run on the Simulation tab to simulate the model.

3. Click Data Inspector on the Simulation tab to view and analyze the simulation results.

#### Generate Code and Deploy Model to Target Hardware

This section instructs you to generate code and run the FOC algorithm on the target hardware.

This example uses a host and a target model. The host model is a user interface to the controller hardware board. You can run the host model on the host computer. The prerequisite to use the host model is to deploy the target model to the controller hardware board. The host model uses serial communication to command the target Simulink® model and run the motor in a closed-loop control.

1. Simulate the target model and observe the simulation results.

2. Complete the hardware connections.

**3.** The model automatically computes the ADC (or current) offset values. To disable this functionality (enabled by default), update the value 0 to the variable inverter.ADCOffsetCalibEnable in the model initialization script.

Alternatively, you can compute the ADC offset values and update it manually in the model initialization scripts. For instructions, see "Open-Loop Control of 3-Phase AC Motors Using C2000 Processors" on page 4-171.

**4.** Compute the hall sensor offset value and update it in the model initialization scripts associated with the target model. For instructions, see "Hall Offset Calibration for PMSM Motor" on page 1-77.

**5.** Open the target model for the hardware configuration that you want to use. If you want to change the default hardware configuration settings for the model, see "Model Configuration Parameters" (Motor Control Blockset).

6. Click Build, Deploy & Start on the Hardware tab to deploy the target model to the hardware.

7. Click the **host model** hyperlink in the target model to open the associated host model. You can also use the open\_system command to open the host model. For example, use this command for a F28069M based controller.

open\_system('mcb\_pmsm\_foc\_host\_model.slx');

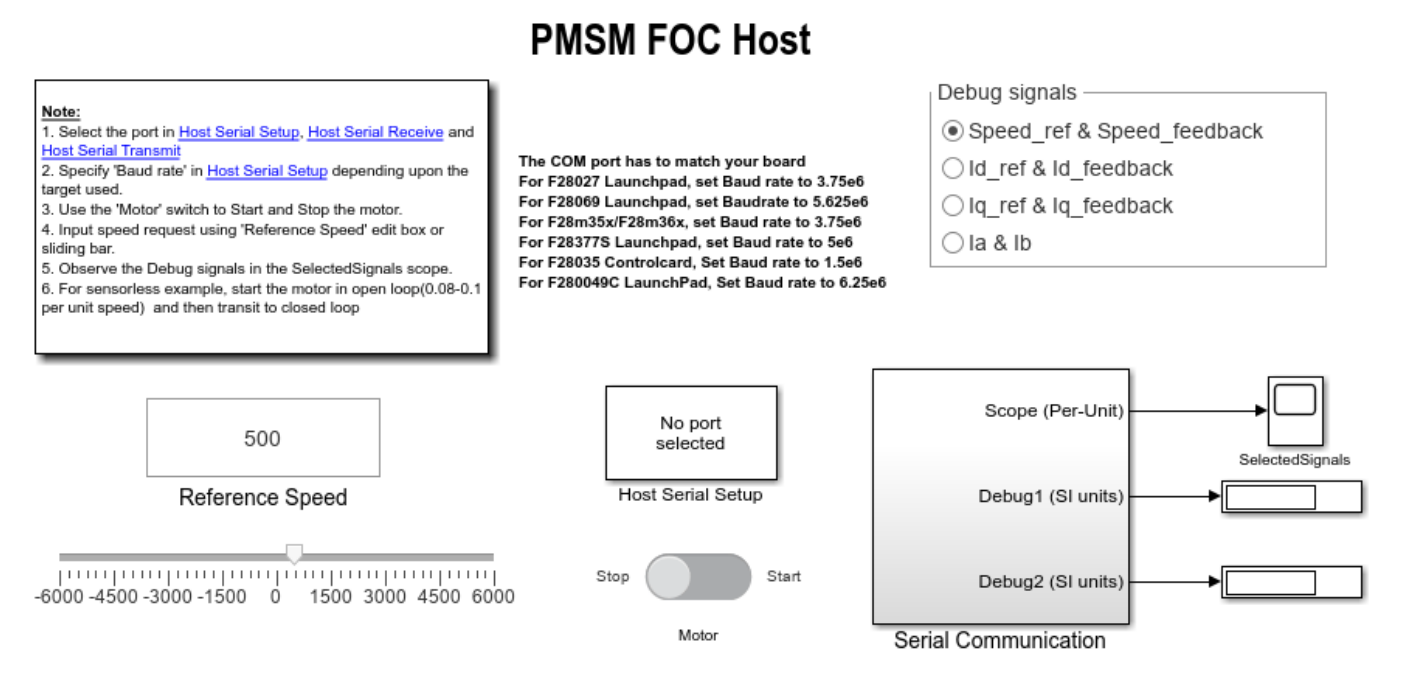

Copyright 2021-2023 The MathWorks, Inc.

For details about the serial communication between the host and target models, see "Host-Target Communication" (Motor Control Blockset).

**8.** Set the parameter **Port** of the following blocks in the mcb\_pmsm\_foc\_host\_model model to match the COM port of the host computer:

- mcb pmsm foc host model > Host Serial Setup
- mcb\_pmsm\_foc\_host\_model > Serial Communication > Host Serial Receive
- mcb\_pmsm\_foc\_host\_model > Serial Communication > SCI\_TX > Host Serial Transmit

9. Update the Reference Speed value in the host model.

10. Click Run on the Simulation tab to run the host model.

**11.** Change the position of the motor switch to Start, to start running the motor.

**12.** Observe the debug signals from the serial communication, in the Time Scope of host model. Use Debug signals to visualize different debug signals in **SelectedSignals**.

#### More About:

- "Host-Target Communication" (Motor Control Blockset)
- "Estimate PMSM Parameters Using Recommended Hardware" (Motor Control Blockset)
- For F28069M control card, LAUNCHXL-F28069M controller and LAUNCHXL-F28379D controller, refer to "Field-Oriented Control of PMSM Using Hall Sensor" (Motor Control Blockset)

• "Hall Offset Calibration for PMSM Motor" on page 1-77

## **Open-Loop Control of 3-Phase AC Motors Using C2000 Processors**

This example uses open-loop control (also known as scalar control or Volts/Hz control) to run a motor. This technique varies the stator voltage and frequency to control the rotor speed without using any feedback from the motor. You can use this technique to check the integrity of the hardware connections. A constant speed application of open-loop control uses a fixed-frequency motor power supply. An adjustable speed application of open-loop control needs a variable-frequency power supply to control the rotor speed. To ensure a constant stator magnetic flux, keep the supply voltage amplitude proportional to its frequency.

Open-loop motor control does not have the ability to consider the external conditions that can affect the motor speed. Therefore, the control system cannot automatically correct the deviation between the desired and the actual motor speed.

This model runs the motor by using an open-loop motor control algorithm. The model helps you get started with Motor Control Blockset<sup>™</sup> and verify the hardware setup by running the motor. The target model algorithm also reads the ADC values from the current sensors and sends the values to the host model by using serial communication.

You can use this model to:

- Check connectivity with the target.
- Check serial communication with the target.
- Verify the hardware and software environment.
- Check ADC offsets for current sensors.
- Run a new motor with an inverter and target setup for the first time.

#### Models

The example includes these models:

- mcb\_open\_loop\_control\_f28035\_DRV8312
- mcb\_open\_loop\_control\_f28027LaunchPad
- mcb\_open\_loop\_control\_f280049C\_DRV8305
- For F28069M control card, LAUNCHXL-F28069M controller and LAUNCHXL-F28379D controller, refer to "Run 3-Phase AC Motors in Open-Loop Control and Calibrate ADC Offset" (Motor Control Blockset).

You can use these models for both simulation and code generation. You can also use the open\_system command to open the Simulink® models. For example, use this command for a F28035 based controller:

open\_system('mcb\_open\_loop\_control\_f28035\_DRV8312.slx');

#### Open Loop Control of 3-phase motors

#### Note: This example requires a TI F28035 Control Card with DRV8312 EVM

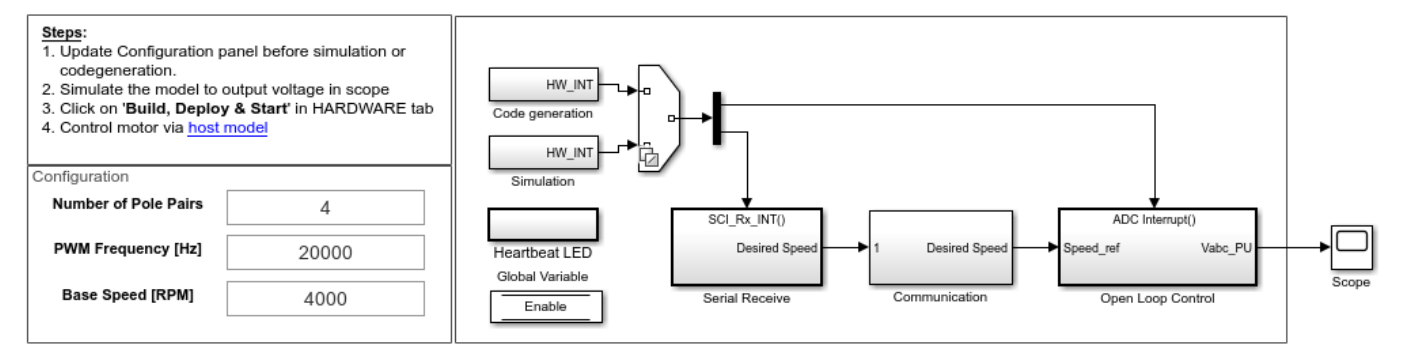

Copyright 2021-2023 The MathWorks, Inc.

For the model names that you can use for different hardware configurations, see the Required Hardware topic in the Generate Code and Deploy Model to Target Hardware section.

#### **Required MathWorks Products**

#### To simulate model:

#### For the models: mcb\_open\_loop\_control\_f28035\_DRV8312, mcb\_open\_loop\_control\_f28027LaunchPad and mcb\_open\_loop\_control\_f280049C\_DRV8305

- Motor Control Blockset
- Fixed-Point Designer<sup>™</sup>

#### To generate code and deploy model:

#### For the models: mcb\_open\_loop\_control\_f28035\_DRV8312, mcb\_open\_loop\_control\_f28027LaunchPad and mcb\_open\_loop\_control\_f280049C\_DRV8305

- Motor Control Blockset
- Embedded Coder®
- C2000<sup>™</sup> Microcontroller Blockset
- Fixed-Point Designer

#### Prerequisites

For BOOSTXL-DRV8301/8305, use these steps to update the model:

- Navigate to this path in the model: /Open Loop Control/Codegen/Hardware Initialization.
- For LAUNCHXL-F28027/F28027F: Update DRV830x Enable block from GPIO6.
- For DRV8312-F28035 ControlCard: Configure GPIO1, GPIO3 and GPIO5 to Active High enable the inverter.
- For DRV8305-F28049C LAUNCHXL: Configure GPIO39 to Active High enable the DRV830x inverter.

#### Simulate Model

This example supports simulation. Follow these steps to simulate the model.

- 1. Open a model included with this example.
- 2. Click **Run** on the **Simulation** tab to simulate the model.
- 3. Click **Data Inspector** on the **Simulation** tab to view and analyze the simulation results.

#### Generate Code and Deploy Model to Target Hardware

This section instructs you to generate code and run the motor by using open-loop control.

The example uses a host and a target model. The host model is a user interface to the controller hardware board. You can run the host model on the host computer. The prerequisite to use the host model is to deploy the target model to the controller hardware board. The host model uses serial communication to command the target Simulink® model and run the motor in a closed-loop control.

#### **Required Hardware**

This example supports these hardware configurations. You can also use the target model name to open the model for the corresponding hardware configuration, from the MATLAB® command prompt.

- F28035 controller card + DRV8312-69M-KIT inverter: mcb\_open\_loop\_control\_f28035\_DRV8312
- F280049C LAUNCHXL + BOOSTXL-DRV8305 inverter: mcb\_open\_loop\_control\_f280049C\_DRV8305
- LAUNCHXL-F28027 controller + (BOOSTXL-DRV8301 or BOOSTXL-DRV8305 inverter: mcb\_open\_loop\_control\_f28027LaunchPad
- For F28069M control card, LAUNCHXL-F28069M controller and LAUNCHXL-F28379D controller, refer to "Run 3-Phase AC Motors in Open-Loop Control and Calibrate ADC Offset" (Motor Control Blockset).

For connections related to the preceding hardware configuration, see "Hardware Connections" on page 1-81.

#### NOTE:

- This example supports any type of three-phase AC motor (PMSM or induction) and any type of inverter attached to the supported hardware.
- Some PMSMs do not run at higher speeds, especially when the shaft is loaded. To resolve this issue, you should apply more voltages corresponding to a given frequency. You can use these steps to increase the applied voltages in the model:
- 1. Navigate to this path in the model: /Open Loop Control/Control\_System/VabcCalc/.
- 2. Update the gain Correction\_Factor\_sinePWM as 20%.
- **3.** For safety reasons, regularly monitor the motor shaft, motor current, and motor temperature.

#### Generate Code and Run Model to Implement Open-Loop Control

**1.** Simulate the target model and observe the simulation results.

2. Complete the hardware connections.

**3.** Open the target model for the hardware configuration that you want to use. If you want to change the default hardware configuration settings for the target model, see "Model Configuration Parameters" (Motor Control Blockset).

4. Update these motor parameters in the **Configuration** panel of the target model.

- Number of Pole Pairs
- PWM Frequency [Hz]
- Base Speed [RPM]
- Data type for control algorithm

5. Click Build, Deploy & Start on the Hardware tab to deploy the target model to the hardware.

**NOTE:** Ignore the warning message "Multitask data store option in the Diagnostics page of the Configuration Parameter Dialog is none" displayed by the model advisor, by clicking the Always Ignore button. This is part of the intended workflow.

**6.** Click the **host model** hyperlink in the target model to open the associated host model. You can also use the open\_system command to open the host model. For example, use this command for a F28035 based controller:

open\_system('mcb\_c2000\_open\_loop\_control\_host\_model.slx');

#### **Open Loop Control Host Model**

| Prerequisites:<br>1. Deploy the target model to the hardware<br>F28035 + DRV8312                                                                                                    | Motor Control Panel                                                |                                          |                                                            |  |
|----------------------------------------------------------------------------------------------------|--------------------------------------------------------------------|------------------------------------------|------------------------------------------------------------|--|
| F28027 Launchpad + DRV8301/DRV8305<br>F280049C Launchpad + DRV8305<br>2. You should see and verify the variables                                                                                                    | 100                                                                |                                          | Stop Start                                                 |  |
| workspace.                                                                                                    | Reference Speed [RPM]                                              | Motor                                    |                                                            |  |
| Steps:         1. Select hardware in Target Selection.         Select 'Other' option if you want to manually set<br>the Baud rate in 'Host Serial Setup' block.         2. Select the serial port in Host Serial Setup,<br>Host Serial Recieve and Host Serial Setup,<br>and Notor' switch to control the<br>motor.         4. Enter speed request in RPM using 'Reference<br>Speed[RPM]' edit box. Limit the reference<br>speed to half of the rated speed.         5. Observe the ADC counts for phase current<br>measurent in Scope. | Target Selection<br>TI F28035<br>TI F28027<br>TI F280049C<br>Other | No port<br>selected<br>Host Serial Setup | Ia (ADC counts)<br>Ib (ADC counts)<br>Serial Communication |  |

For details about the serial communication between the host and target models, see "Host-Target Communication" (Motor Control Blockset).

**7.** Set the parameter **Port** of the following blocks in the mcb\_c2000\_open\_loop\_control\_host\_model model to match the COM port of the host computer:

• mcb c2000 open loop control host model > Host Serial Setup

- mcb\_c2000\_open\_loop\_control\_host\_model > Serial Communication > Host Serial Receive
- mcb\_c2000\_open\_loop\_control\_host\_model > Serial Communication > Enabled Subsystem > Host Serial Transmit

**8.** Select a target (either TI F28035 or TI F28027D or TI F280049C) in the **Configuration Panel** of the host model.

9. Enter the Reference Speed value in the host model.

10. Click Run on the Simulation tab to run the host model.

**11.** Change the position of the Start / Stop Motor switch to On, to start running the motor.

12. After the motor is running, observe the ADC counts for the  $I_a$  and  $I_b$  currents in the Time Scope.

**NOTE:** This example may not allow the motor to run at full capacity. Begin running the motor at a small speed. In addition, it is recommended to change the Reference Speed in small steps (for example, for a motor having a base speed of 3000 rpm, start running the motor at 500 rpm and then increase or decrease the speed in steps of 200 rpm).

If the motor does not run, change the position of the Start / Stop Motor switch to Off, to stop the motor and change the Reference Speed in the host model. Then, change the position of the Start / Stop Motor switch to On, to run the motor again.

#### Generate Code and Run Model to Calibrate ADC Offset

**1.** Simulate the target model and observe the simulation results.

2. Complete the hardware connections.

3. Disconnect the motor wires for three phases from the hardware board terminals.

**4.** Open the target model for the hardware configuration that you want to use. If you want to change the default hardware configuration settings for the target model, see "Model Configuration Parameters" (Motor Control Blockset).

5. Click Build, Deploy & Start on the Hardware tab to deploy the target model to the hardware.

**NOTE:** Ignore the warning message "Multitask data store option in the Diagnostics page of the Configuration Parameter Dialog is none" displayed by the model advisor, by clicking the Always Ignore button. This is part of the intended workflow.

6. Click the **host model** hyperlink in the target model to open the associated host model.

7. Set the parameter **Port** of the following blocks in the mcb\_c2000\_open\_loop\_control\_host\_model model to match the COM port of the host computer:

- mcb\_c2000\_open\_loop\_control\_host\_model > Host Serial Setup
- mcb\_c2000\_open\_loop\_control\_host\_model > Serial Communication > Host Serial Receive
- mcb\_c2000\_open\_loop\_control\_host\_model > Serial Communication > Enabled Subsystem > Host Serial Transmit

8. Click **Run** on the **Simulation** tab to run the host model.

**9.** Observe the ADC counts for the  $I_a$  and  $I_b$  currents in the Time Scope. The average values of the ADC counts are the ADC offset corrections for the currents  $I_a$  and  $I_b$ . To obtain the average (median) values of ADC counts:

• In the **Scope** window, navigate to **Tools** > **Measurements** and select **Signal Statistics** to display the **Trace Selection** and **Signal Statistics** areas.

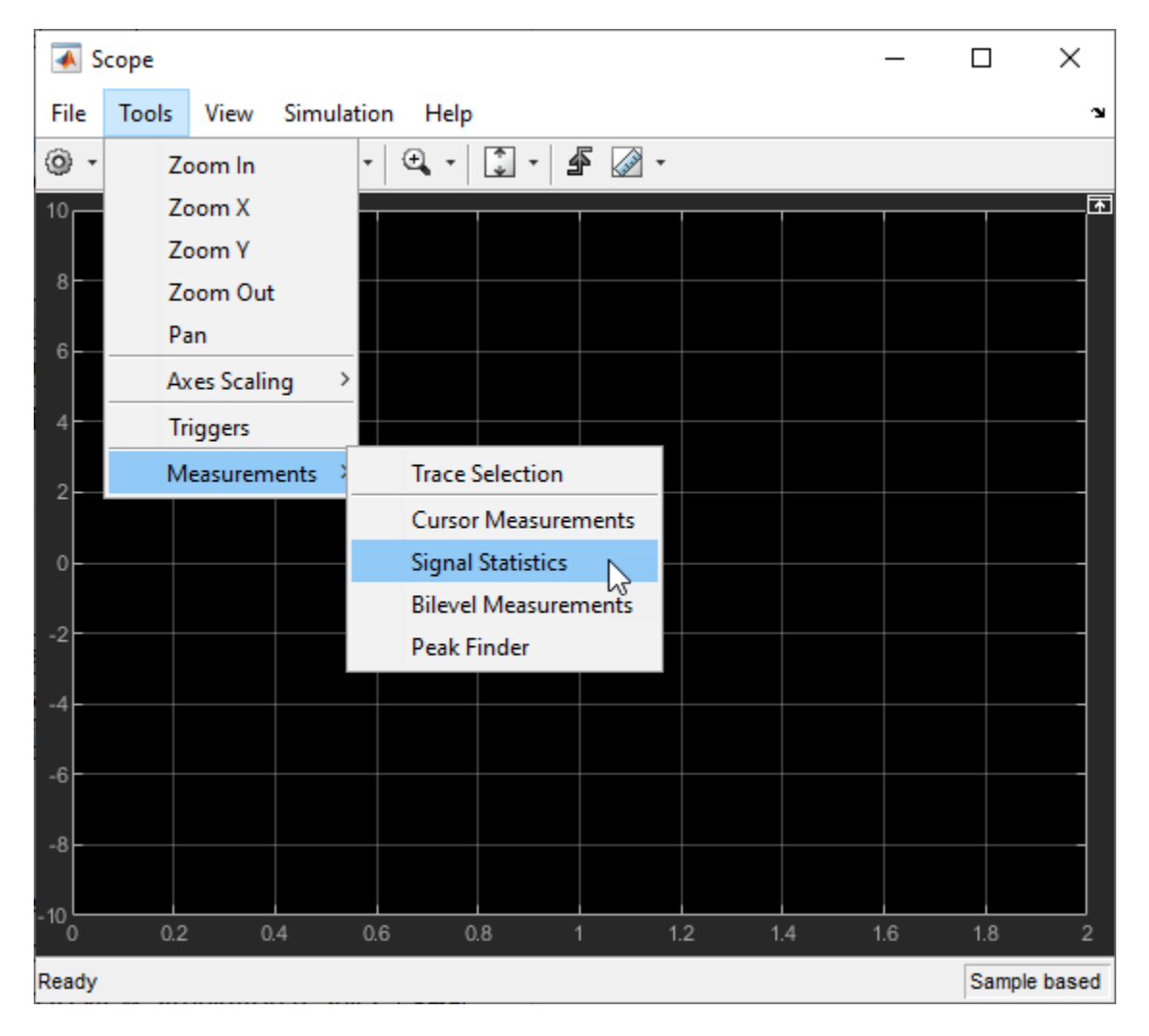

• Under **Trace Selection**, select a signal ( $I_a$  or  $I_b$ ). The characteristics of the selected signal are displayed in the **Signal Statistics** pane. You can see the median value of the selected signal in the Median field.

| ÷ |          |               |            |  |       |  |  |  |
|---|----------|---------------|------------|--|-------|--|--|--|
|   | <u>ه</u> | ∓▼ Trace Sele | × rs       |  |       |  |  |  |
|   |          | la            |            |  |       |  |  |  |
|   |          | ∓▼ Signal Sta | x rş       |  |       |  |  |  |
|   |          |               | Value      |  | Time  |  |  |  |
|   |          | Max           | 8.000e-01  |  | 1.486 |  |  |  |
|   |          | Min           | -8.000e-01 |  | 1.984 |  |  |  |
|   |          | Peak to Peak  | 1.600e+00  |  |       |  |  |  |
|   |          | Mean          | 1.124e-01  |  |       |  |  |  |
|   |          | Median        | 1.995e-01  |  |       |  |  |  |
|   |          | RMS           | 5.378e-01  |  |       |  |  |  |
|   |          |               |            |  |       |  |  |  |
|   |          |               |            |  |       |  |  |  |

For the Motor Control Blockset examples, update the computed ADC (or current) offset value in the inverter.CtSensAOffset and inverter.CtSensBOffset variables in the model initialization script linked to the example. For instructions, see "Estimate Control Gains and Use Utility Functions" (Motor Control Blockset).

#### Other Things to Try

- Try running this example on F28069M control card, LAUNCHXL-F28069M controller and LAUNCHXL-F28379D controller. For more information, refer to "Run 3-Phase AC Motors in Open-Loop Control and Calibrate ADC Offset" (Motor Control Blockset).
- "Hardware Connections" on page 1-81.

## **Control PMSM Loaded with Dual Motor (Dyno) Using C2000 Processors**

This example uses field-oriented control (FOC) to control two three-phase permanent magnet synchronous motors (PMSM) coupled in a dyno setup. Motor 1 runs in the closed-loop speed control mode. Motor 2 runs in the torque control mode and loads Motor 1 because they are mechanically coupled. You can use this example to test a motor in different load conditions.

The example simulates two motors that are connected back-to-back. You can use a different speed reference for Motor 1 and a different torque reference for Motor 2 (derived from the magnitude and electrical position of the Motor 2 reference stator current). Motor 1 runs at the reference speed for the load conditions provided by Motor 2 (with a different torque reference).

The example runs in the controller hardware board. You can input the speed reference for Motor 1 and current reference for Motor 2 using a host model. The host model uses serial communication to communicate with the controller hardware board.

Current control loops in Motor 1 and Motor 2 control algorithms are offset by Ts/2, where Ts is the control-loop execution rate.

#### Single CPU Dyno Models

The example includes the following models:

- mcb pmsm foc sensorless dyno f28379d.
- mcb\_pmsm\_foc\_qep\_dyno\_f28069m.
- For QEP based dyno **mcb\_pmsm\_foc\_f28379d\_dyno** example, refer "Control PMSM Loaded with Dual Motor (Dyno)" (Motor Control Blockset) .

You can use mcb\_pmsm\_foc\_sensorless\_dyno\_f28379d and mcb\_pmsm\_foc\_qep\_dyno\_f28069m models for both simulation and code generation. You can also use the open\_system command to open the Simulink® model. These models use timer0 as a base rate trigger. For example, use this command for a F28379D based controller:

open\_system('mcb\_pmsm\_foc\_sensorless\_dyno\_f28379d.slx');

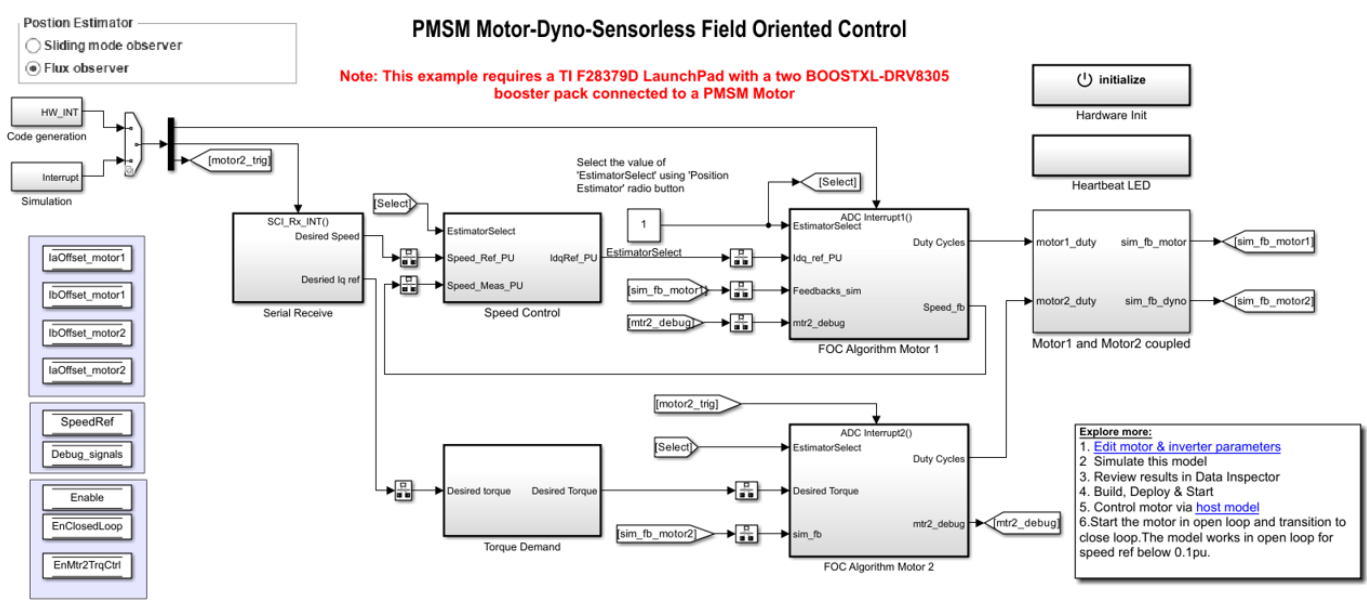

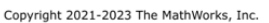

#### **Dual CPU Dyno Models**

The example includes the following models:

- mcb\_pmsm\_foc\_dual\_cpu1\_f28379d.
- mcb\_pmsm\_foc\_dual\_cpu2\_f28379d.

You can also use the open system command to open the Simulink® model.

Note: Dual core CPU models does not support simulation.

For example, use this command for a F28379D based controller:

open\_system('mcb\_pmsm\_foc\_dual\_cpu1\_f28379d.slx');

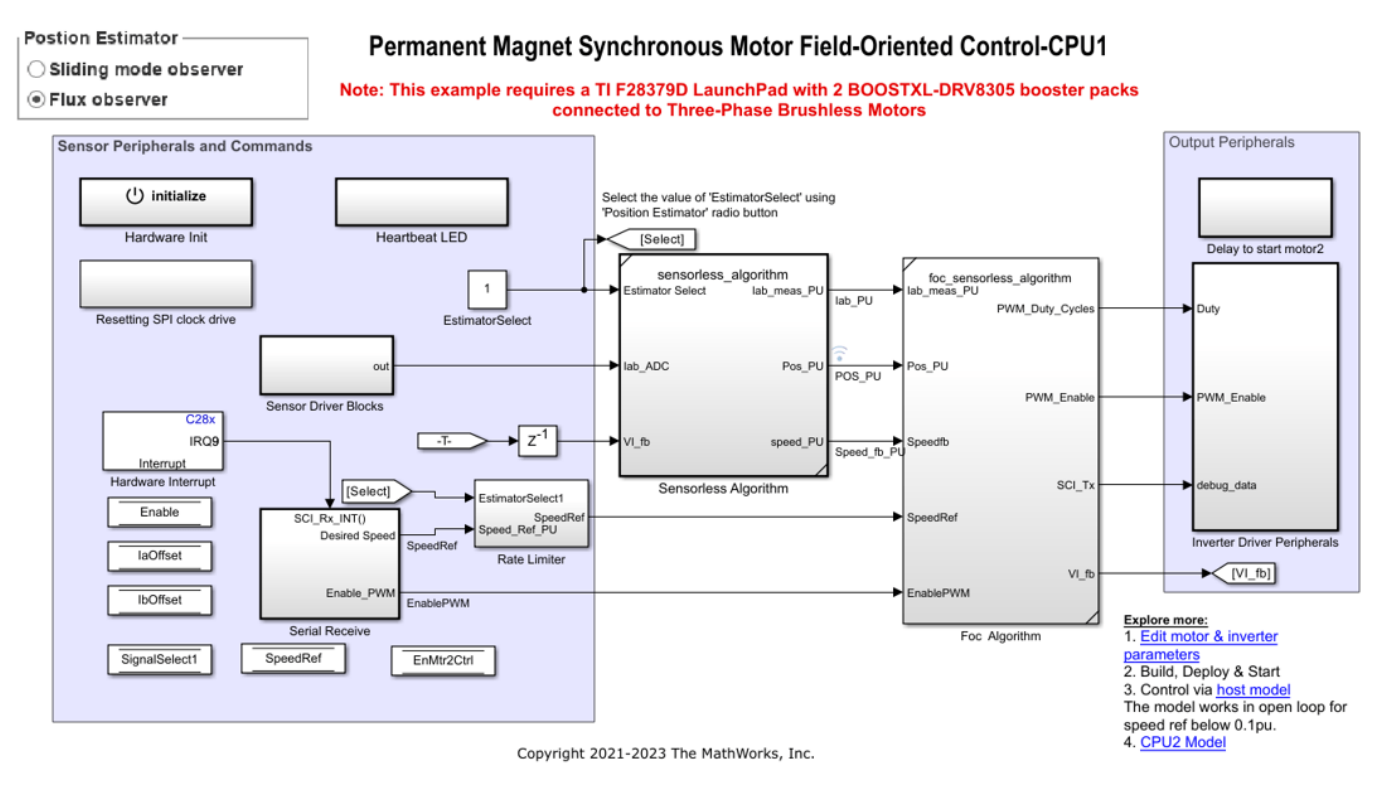

open\_system('mcb\_pmsm\_foc\_dual\_cpu2\_f28379d.slx');

Postion Estimator Permanent Magnet Synchronous Motor Torque Control-CPU2 O Sliding mode observer Note: This example requires a TI F28379D LaunchPad with 2 BOOSTXL-DRV8305 booster packs Flux observer connected to Three-Phase Brushless Motors Sensor Peripherals and Commands Output Peripherals () initialize Select the value of 'EstimatorSelect' using Heartbeat LED Hardware Init 'Position Estimator' radio button sensorless\_algorithm mator Select lab\_meas 1 is\_PU lab\_PU PWM\_Duty\_Cycl Resetting SPI clock drive EstimatorSe POS\_PU lab\_ADC ab ADC Pos P ns PU PWM\_Enat PWM Enable ent Sensing z-1 d fb PU l fr ed P eed\_fb\_PU Sensorless Algorithm SCI\_T Enable ebug\_data dq ref PU ldq\_r laOffset Inverter Driver Peripherals IbOffset ► [VI\_fb] VI f EnablePWN nablePWM SignalSelect2 Foc Algorithm Reference Commands Explore more: 1. Edit motor & inverter parameters 2. Build, Deploy & Start Copyright 2021-2023 The MathWorks, Inc. 3. Control via host model

#### **IPC Communication for Dual Core Processors**

The CPU1 transmits the following data to CPU2 through IPC channels:

- Torque reference
- Signal select
- Enable Motor2(EnMtr2Ctrl)

The CPU2 transmits the debug signal according to the signal select of CPU1.

Core1 transmits data to its allocated memory (Core1-to-Core2 Message RAM) and receives data from the allocated memory of Core2 (Core2-to-Core1 Message RAM). Similarly, Core2 transmits data to its allocated memory (Core2-to-Core1 Message RAM) and receives data from allocated memory of Core1 (Core1-to-Core2 Message RAM). For more information, refer "Inter-Processor Communication Using IPC Blocks" on page 4-86.

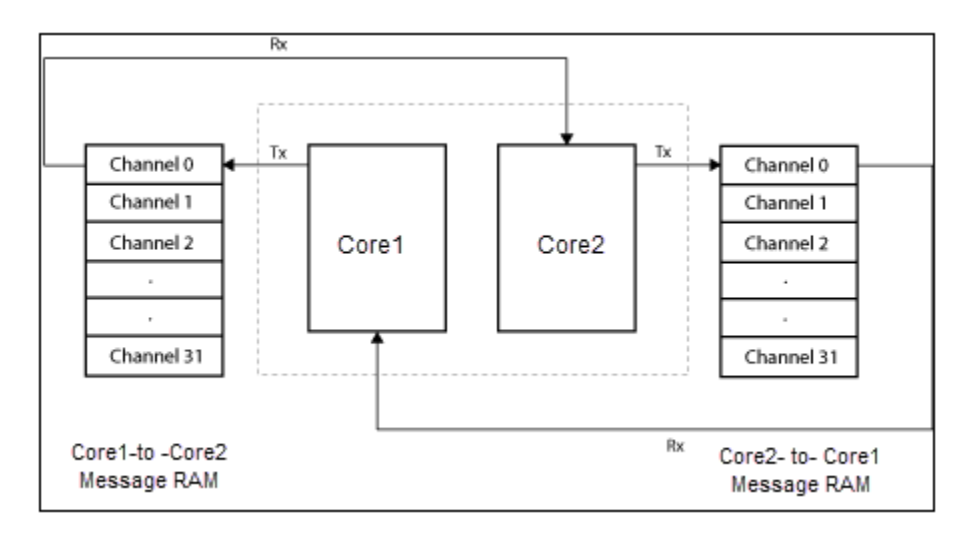

#### **Peripheral Block Configurations for Dyno Setup**

Set the peripheral block configurations for this model. Double-click on the blocks to open block parameter configurations. You can use the same parameter values if you want to run this example for other hardware boards.

• **ePWM Block Configuration** The ePWM1/2/3 is offset by ePWM time period from ePWM4/5/6. This is achieved by sending a synchronization signal from ePWM3 to ePWM4 and setting the phase offset value of ePWM4 as Target.PWM\_counter\_period.

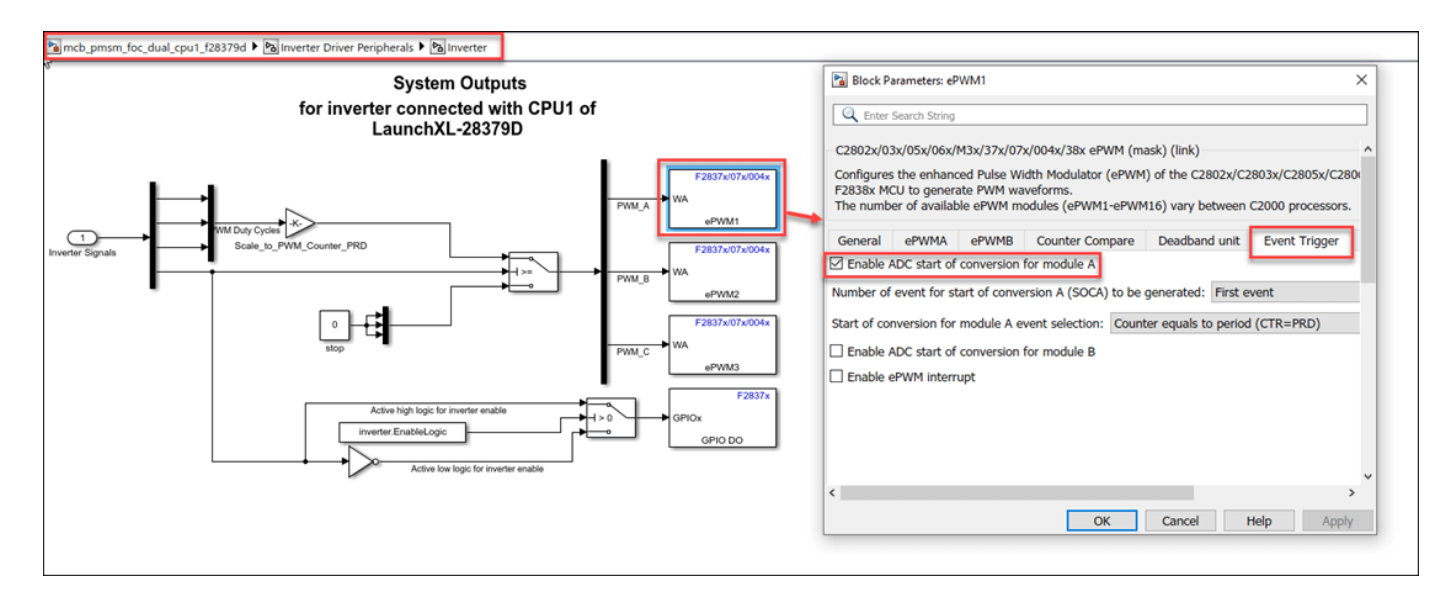

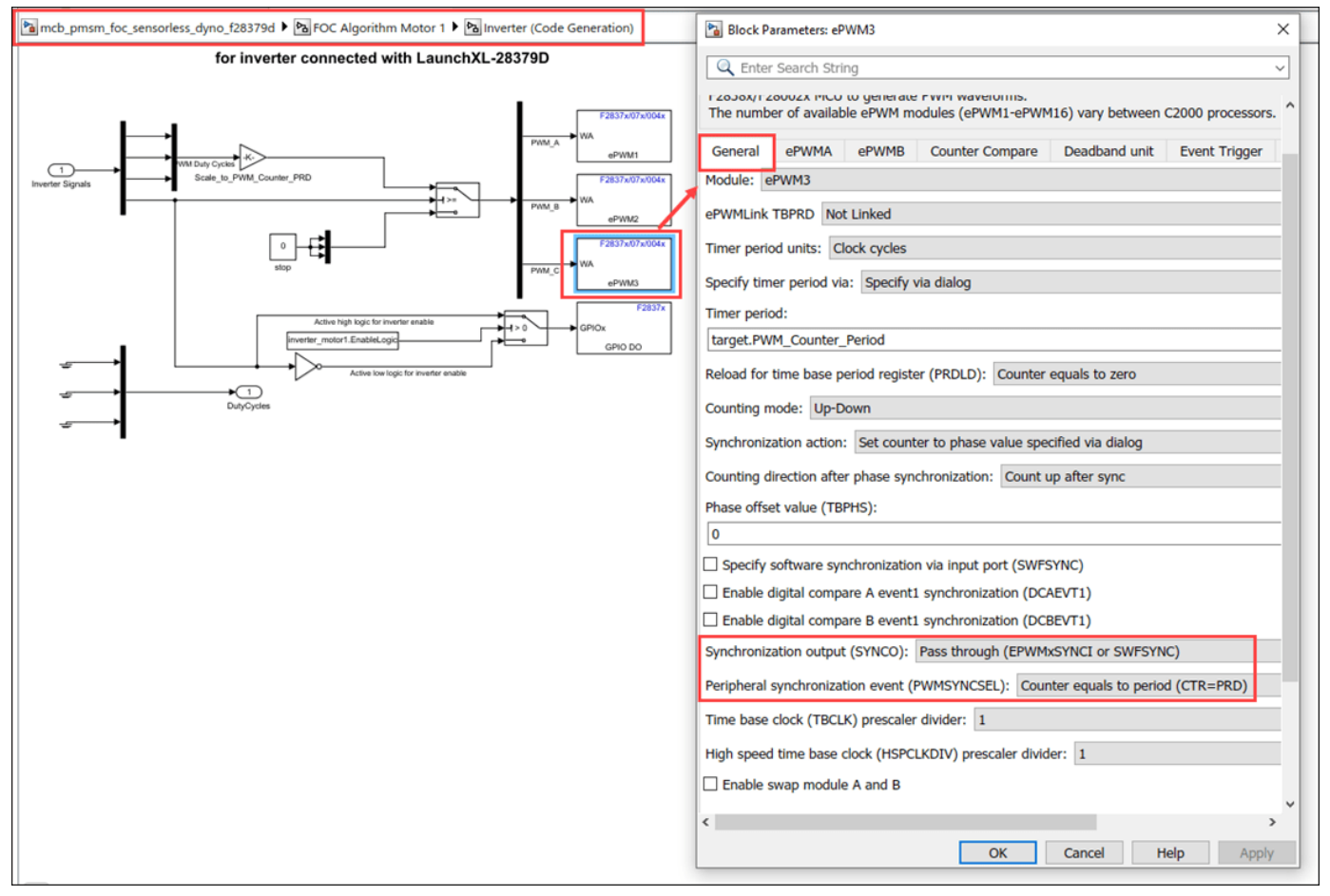

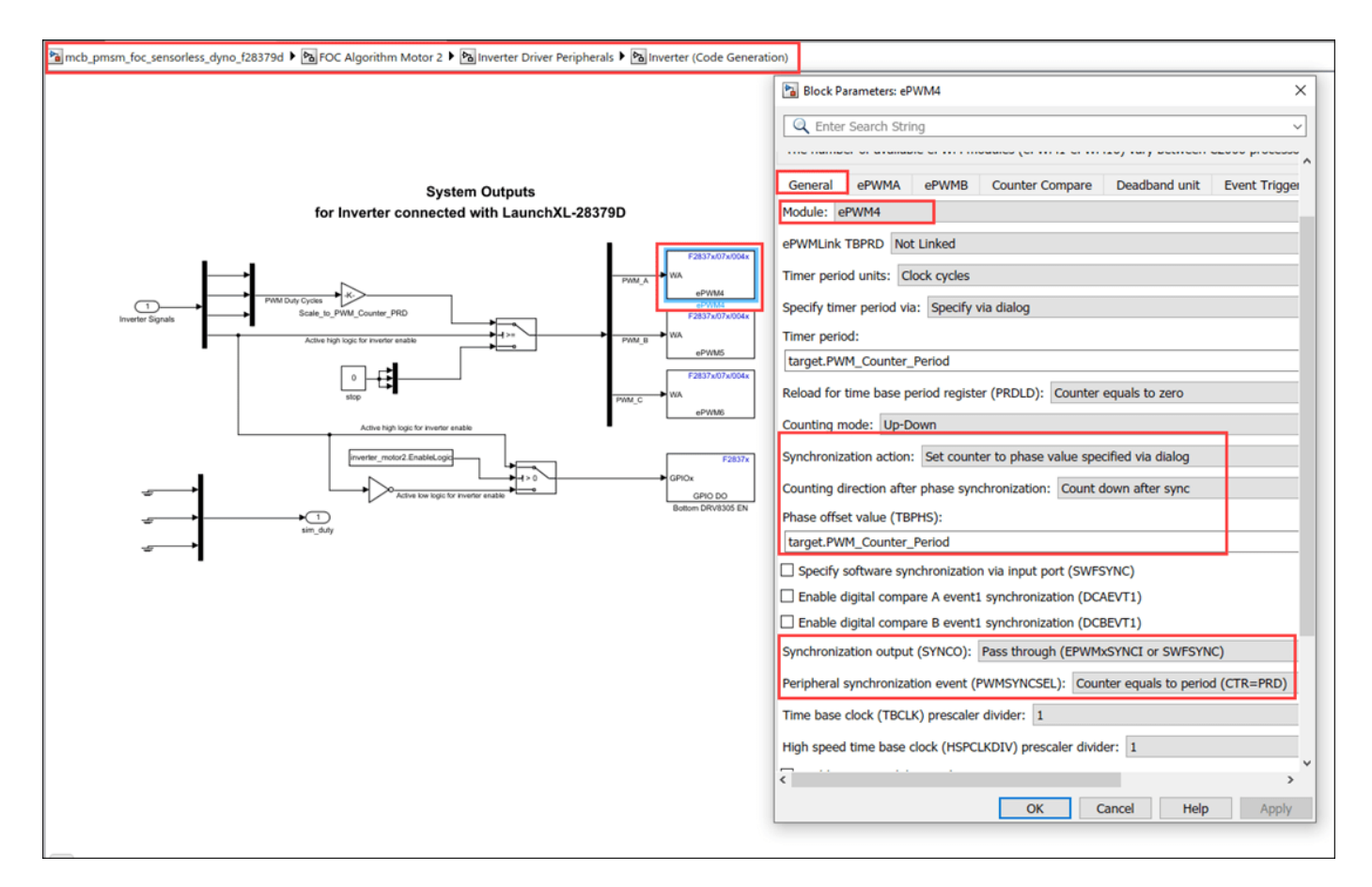

#### • ADC Block Configuration

The algorithm in this example uses an asynchronous scheduling. The pulse width modulation (PWM) block triggers the ADC conversion. At the end of conversion, the ADC posts an interrupt that triggers the main FOC algorithm. For more information, refer "ADC Interrupt Based Scheduling" on page 1-12.

#### For Single CPU model:

• ADC channel for Inverter 1

| 🖻 mcb_pmsm_foc_sensorless_dyno_f28379d 🕨 🎦 FOC Algorithm Motor 1 🕨 🔁                                                                                                    | HW_Inputs 🕨 🎦 Sensor Driver Blocks (codegen)                                                                                                    |
|----------------------------------------------------------------------------------------------------|----------------------------------------------------------------------------------------------------|
| Parts process dyno f28379d Parts Algorithm Motor 1 Parts for sensorless dyno f28379d Parts for Algorithm Motor 1 Parts for an and for a factor of the factor of the factor | IW_Inputs       Image: Sensor Driver Blocks (codegen)         Image: Sensor Driver Blocks (codegen)         Image: Sensor Driver Blocks (codegen)         Image: Sensor Driver Blocks (codegen)         Image: Sensor Driver Blocks (codegen)         Image: Sensor Driver Blocks (codegen)         Image: Sensor Driver Blocks (codegen)         Image: Sensor Driver Search String         Image: C2802x/03x/05x/06x/M3x/37x/07x/004x/38x/002x ADC (mask) (link)         Configures the ADC to output data collected from the ADC pins on the C2802x/C2805x/C2806x/F28M3x/F2807x/F2807 |
|                                                                                                    | OK Cancel Help Apply                                                                                                    |

• ADC channel for inverter 2

| ncb_pmsm_foc_sensorless_dyno_f28379d 🕨 🖻 FOC Algorithm Motor 2 🕨                           | 임 HW_Inputs ▶ 🔁 Sensor Driver Blocks (codegen)                                                                                                    |
|--------------------------------------------------------------------------------------------|----------------------------------------------------------------------------------------------------|
| F2837x/07x/38x<br>C_IN4<br>ADC<br>ADC_C_IN4<br>F2837x/07x/38x<br>B_IN4<br>ADC<br>ADC_B_IN4 | Block Parameters: ADC_C_IN4       X         Image: Enter Search String       Image: C2802x/03x/05x/06x/M3x/37x/07x/004x/38x/002x ADC (mask) (link)         CC2802x/03x/05x/06x/M3x/37x/07x/004x/38x/002x ADC (mask) (link)       Image: C2802x/C2803x/C2805x/C2806x/F28M3x/F2807x/F2807x/F28004x/F2830x/F28002x processor.         SOC: Start of Conversion       SOC Trigger Input Channels         ADC Module       C |
| I<br>Sim                                                                                   | ADC Resolution 12-bit (Single-ended input)  SOC trigger number SOC1 SOCx acquisition window 15                                                                                                    |
|                                                                                            | SOCx trigger source ePWM4_ADCSOCA   ADCINT will trigger SOCx No ADCINT  Sample time:  -1  Data type: uint16                                                                                                    |
|                                                                                            | Post interrupt at EOC trigger         Interrupt selection       ADCINT1         ADCINT1 continuous mode         OK       Cancel       Help       Apply                                                                                                    |

For **Dual CPU** model, the ADC channels for inverter 2 is defined in the initialize function of the CPU1 model. In CPU2 model, we use Memory Copy blocks, to access the value of the ADC registers.

| Block Parameters: ADC X                                                                                                    |
|----------------------------------------------------------------------------------------------------|
| C Enter Search String                                                                                                    |
| C2802x/03x/05x/06x/M3x/37x/07x/004x/38x ADC (mask) (link)         Configures the ADC to output data collected from the ADC pins on the C2802x/C2803x/C2805x/C2805x/F2807x/F2807x |

| ncb_pmsm_foc_dual_cpu2_f28379d 🕨 🖻 Current Sensing |                                                                                                    |
|----------------------------------------------------|----------------------------------------------------------------------------------------------------|
|                                                    | Block Parameters: Memory Copy X                                                                                                    |
|                                                    | 🔍 Enter Search String 🗸                                                                                                    |
|                                                    | Memory Copy (mask) (link)                                                                                                    |
| dst<br>Memory Copy<br>Memory Copy                  | Read from and/or write to sequential locations of the target memory.<br>Each location is specified by the start address and offset. The<br>number of the elements to be copied is specified by the data length,<br>while the stride determines the relative location of the next element<br>to be copied. The start addresses and offsets can be changed during<br>run-time.<br>Memory may be read and/or written during initialization, termination<br>and at every sample time. You can specify custom C source code to<br>be inserted before and/or after the memory write/read instruction(s).<br>Quick DMA (QDMA) data copy can be used on supported DSP<br>platforms |
| dst<br>Memory Copy                                 |                                                                                                    |
|                                                    | Source Destination Options                                                                                                    |
|                                                    | Source code symbol                                                                                                    |
|                                                    | &AdccResultRegs.ADCRESULT1                                                                                                    |
|                                                    | Data type: uint16                                                                                                    |
|                                                    | Data length:                                                                                                    |
|                                                    | 1i                                                                                                    |
|                                                    | Use offset when reading                                                                                                    |
|                                                    | Stride:                                                                                                    |
|                                                    | LA                                                                                                    |
|                                                    |                                                                                                    |
|                                                    | OK Cancel Help Apply                                                                                                    |

#### **Configure the Model**

**2.** To run the model on other TI C2000 processors, first press **Ctrl+E** to open the Configuration Parameters dialog box. Then, select the required hardware board by navigating to **Hardware Implementation > Hardware board**.

3. The following screenshots show the scheduler configurations performed in the **Dual CPU** model.

| Configuration Parameters: mcb_s                                                                                                    | pmsm_foc_dual_cpu1_f28379d/C                                                                                                    | onfiguration (Active)                                                                                                    |                                                                                                    |                                                                                  |                                                               |                        |        | - (         | o x                 |
|----------------------------------------------------------------------------------------------------|----------------------------------------------------------------------------------------------------|----------------------------------------------------------------------------------------------------|----------------------------------------------------------------------------------------------------|----------------------------------------------------------------------------------|---------------------------------------------------------------|------------------------|--------|-------------|---------------------|
| Q Search                                                                                                    |                                                                                                    |                                                                                                    |                                                                                                    |                                                                                  |                                                               |                        |        |             |                     |
| Solver<br>Data Import/Export<br>Math and Data Types<br>Diagnostics<br>Hardware Implementation<br>Model Referencing<br>Simulation Target<br>Code Generation<br>Coverage<br>Simscape<br>Simscape<br>Simscape Multibody | Hardware board: TI Defin<br>Code Generation system to<br>Device vendor: Texas Ins<br>Device details<br>Feature set for selected hi<br>Simulink or Embedde<br>SoC Blockset<br>Hardware board settings<br>V Operating system/scl<br>Base rate trigger: All<br>V Target hardware reso<br>Groups<br>Build options<br>Clocking<br>Input X-BAR<br>Output X-BAR<br>Output X-BAR<br>Output X-BAR<br>ADC_A<br>ADC_B<br>ADC_C<br>ADC_D<br>CMPSS<br>DAC<br>ePWM<br>eCAP<br>anEP | no F28379D LaunchPad<br>larget file: <u>ert tic</u><br>truments<br>ardware board:<br>ad Coder Hardware Support<br>heduler<br>DCB1_INT<br>DCB1_INT<br>surces<br>Build action: <u>Build, load</u><br>Device Name: <u>F283790</u><br>♥ Enable TMU<br>Select CPU: <u>CPU1</u><br>Use custom linker co<br>Linker command file: <u>S</u><br>CCS hardware configura<br>Enable DMA access<br>Enable DMA access | Package<br>and run<br>mmand file<br>TARGET_ROOT)<br>tion file: \$(TARC<br>to peripheral fran<br>to peripheral fran | //srclc28377D.cmd<br>SET_ROOT)/CCS_C<br>te 1 (ePWM, HRPW)<br>te 2 (SPI and McBS) | Config/f28379D.ccxm<br>M, eCAP, eQEP, DA<br>P) instead of CLA | nl<br>AC, CMPSS, and S | Device | type: C2000 | parallel<br>m flash |
|                                                                                                    |                                                                                                    |                                                                                                    |                                                                                                    |                                                                                  |                                                               | OK                     | Cancel | Help        | Apply               |

| Q Search         Solver         Data Import/Export         Math and Data Types         Disposition         Pismulitik or Embedded Coder Hardware Support Package         OsC Blockset         Model Referencing         Simulation Target         C Ode Generation         Optimization         Report         Code Skyle         Verification         Templates         Code Placement         Data Type Replacement         Output X-BAR         Output X-BAR         Verification         Templates         Code Placement         Output X-BAR         Output X-BAR         Verification         Templates         Code Placement         Output X-BAR         Output X-BAR         Output X-BAR         Output X-BAR         Output X-BAR         Output X-BAR         Output X-BAR         Output X-BAR         Output X-BAR         Cost hardware configuration file: \$(TARGET_ROOT)/srclc28377D.cmd         COC hardware configuration file: \$(TARGET_ROOT)/ccS_Config/T28379D.cccml         DAC_B       Dac_C C <td< th=""><th>Configuration Parameters: mcb_</th><th>pmsm_foc_dual_cpu2_f28379d/Configuration (Active) —</th><th></th><th>×</th></td<>                                                                                                    | Configuration Parameters: mcb_                                                                                                    | pmsm_foc_dual_cpu2_f28379d/Configuration (Active) —                                                                                                    |                           | × |
|----------------------------------------------------------------------------------------------------|----------------------------------------------------------------------------------------------------|----------------------------------------------------------------------------------------------------|---------------------------|---|
| Solver       Data Import/Export         Math and Data Types       Feature set for selected hardware board:         Isagnostics       Simulation Target         V Code Generation<br>Optimization<br>Report<br>Comments<br>Identifiers<br>Custom Code<br>Interface<br>Code Style<br>Verification<br>Templates<br>Code Style<br>Verification<br>Templates<br>Code Style<br>Simscape Multibody       Hardware toard settings         V Dereating system/scheduler<br>Base rate trigger: ADCC1_INT       Image: ADCC1_INT         V Target hardware resources       Image: ADCC1_INT         Code Style<br>Verification<br>Templates<br>Simscape Multibody       Build options<br>Build options<br>Build options<br>Build cotion:<br>Build cotion:<br>Build cot | Q Search                                                                                                    |                                                                                                    |                           |   |
| 050                                                                                                    | Solver<br>Data Import/Export<br>Math and Data Types<br>Diagnostics<br>Hardware Implementation<br>Model Reterencing<br>Simulation Target<br>Code Generation<br>Optimization<br>Report<br>Comments<br>Identifiers<br>Custom Code<br>Interface<br>Code Style<br>Verification<br>Templates<br>Code Placement<br>Data Type Replacement<br>Coverage<br>Simscape<br>Simscape Multibody | Feature set for selected hardware board:         ● Simulink or Embedded Coder Hardware Support Package         ● Soc Blockset         Hardware board settings         ● Operating system/scheduler         Base rate trigger: ADCC1_INT         ▼ Target hardware resources         Groups         Build options         Build options         Build action:         Build action:         Build action:         Build prions         Build action:         Build prions         Build action:         Build prions         Build action:         Fable TMU         ADC_A         Select CPU:         CPU2         ADC_C         B         Use custom linker command file:         S(TARGET_ROOT)/scclc28377D.cmd         CMPSS         CCS hardware configuration file:         S(TARGET_ROOT)/sccl_28379D.ccxml         DAC         ePWM         enable DMA access to peripheral frame 1 (ePWM, HRPWM, eCAP, eQEP, DAC, CMPSS, and SDFM) instead of CLA | ole paralle<br>from flast |   |

#### Note:

- For Single CPU model, ensure that the **base rate trigger** is **Timer0**.
- Ensure that the **Default parameter behavior** is set to **Inlined** (**Configuration Parameters** > **Code Generation** > **Optimization**).

4. Ensure that the baud rate is set to 12e6 bits/sec.

#### **Required MathWorks® Products**

#### To simulate model:

• Motor Control Blockset<sup>™</sup>

#### To generate code and deploy model:

- Motor Control Blockset<sup>™</sup>
- Embedded Coder®
- C2000<sup>™</sup> Microcontroller Blockset
- Fixed-Point Designer<sup>™</sup> (only needed for optimized code generation)

#### Prerequisites

1. Obtain the motor parameters for both Motor 1 and Motor 2. We provide default motor parameters with the Simulink $^{(R)}$  model that you can replace with the values from either the motor datasheet or other sources.

However, if you have the motor control hardware, you can estimate the parameters for the motor that you want to use, by using the Motor Control Blockset<sup>™</sup> parameter estimation tool. For instructions, see "Estimate PMSM Parameters Using Recommended Hardware" (Motor Control Blockset).

**2.** Update the motor parameters (that you obtained from the datasheet, other sources, or parameter estimation tool) and inverter parameters in the model initialization script associated with the Simulink® model. For instructions, see "Estimate Control Gains and Use Utility Functions" (Motor Control Blockset).

For this example, update the motor parameters for both the motors in the model initialization script.

#### Simulate Model

This example supports simulation. Follow these steps to simulate the model.

**1.** Open mcb\_pmsm\_foc\_sensorless\_dyno\_f28379d or mcb\_pmsm\_foc\_qep\_dyno\_f28069m model included with this example.

2. Click Run on the Simulation tab to simulate the model.

3. Click **Data Inspector** on the **Simulation** tab to view and analyze the simulation results.

**4.** Input a different speed reference for Motor 1 and a different current reference (load) for Motor 2. Observe the measured speed and other logged signals in the Data Inspector.

#### Generate Code and Deploy Model to Target Hardware

This section instructs you to generate code and run the FOC algorithm on the target hardware.

The example uses a host and a target model. The host model is a user interface to the controller hardware board. You can run the host model on the host computer. The prerequisite to use the host model is to deploy the target model to the controller hardware board. The host model uses serial communication to command the target Simulink® model and run the motor in a closed-loop control.

#### **Required Hardware**

The example supports this hardware configuration. You can also use the target model name to open the model for the corresponding hardware configuration, from the MATLAB® command prompt.

- LAUNCHXL-F28069M controller + 2 BOOSTXL-DRV8305 inverters: mcb\_pmsm\_foc\_qep\_dyno\_f28069m
- LAUNCHXL-F28379D controller + 2 BOOSTXL-DRV8305 inverters: mcb\_pmsm\_foc\_dual\_cpu1\_f28379d
- LAUNCHXL-F28379D controller + 2 BOOSTXL-DRV8305 inverters: mcb\_pmsm\_foc\_dual\_cpu2\_f28379d
- LAUNCHXL-F28379D controller + 2 BOOSTXL-DRV8305 inverters: mcb\_pmsm\_foc\_f28379d\_dyno
- For LAUNCHXL-F28379D controller + 2 BOOSTXL-3PHGANINV inverters: mcb\_pmsm\_foc\_f28379d\_dyno, refer to "Control PMSM Loaded with Dual Motor (Dyno)" (Motor Control Blockset)

For connections related to the preceding hardware configuration, see "Hardware Connections" on page 1-81.

#### Generate Code and Run Model on Target Hardware

1. Simulate the target model and observe the simulation results.

2. Complete the hardware connections.

**3.** The model automatically computes the ADC (or current) offset values. To disable this functionality (enabled by default), update the value 0 to the variable inverter.ADCOffsetCalibEnable in the model initialization script.

Alternatively, you can compute the ADC offset values and update it manually in the model initialization scripts. For instructions, see "Open-Loop Control of 3-Phase AC Motors Using C2000 Processors" on page 4-171.

**4.** Compute the quadrature encoder index offset value and update it in the model initialization scripts associated with the target model. For instructions, see "Quadrature Encoder Offset Calibration for PMSM Motor" on page 1-73.

For this example, update the QEP offset values in the pmsm\_motor1.PositionOffset and pmsm\_motor2.PositionOffset variables in initialization script.

**5.** Open the target model. If you want to change the default hardware configuration settings for the model, see "Model Configuration Parameters" (Motor Control Blockset).

**6.** To ensure that CPU2 is not mistakenly configured to use the board peripherals intended for CPU1, load a sample program to CPU2 of LAUNCHXL-F28379D, for example, a program that operates the CPU2 blue LED by using GPIO31 (c28379D\_cpu2\_blink.slx).

#### Note:

- For dual CPU model, you must build and download CPU1 and CPU2 models to respective cores of the processor. Each core controls one motor on the dual motor control kit. Two cores communicate each other using IPC. CPU1 model sends Load Torque request to CPU2. CPU2 sends data to be logged to CPU1.
- After deploying the code, full power reset should be done on the launchpad to ensure proper execution of the code.

7. Click Build, Deploy & Start on the Hardware tab to deploy the model to the hardware.

**8.** Click the **host model** hyperlink in the target model to open the associated host model. These are the following host models:

- mcb\_pmsm\_foc\_dual\_host\_model.
- mcb\_pmsm\_foc\_host\_model\_dyno\_f28379d.
- mcb\_pmsm\_foc\_host\_model\_dyno\_f28069m.

You can also use the open\_system command to open the host model:

open\_system('mcb\_pmsm\_foc\_host\_model\_dyno\_f28379d.slx');

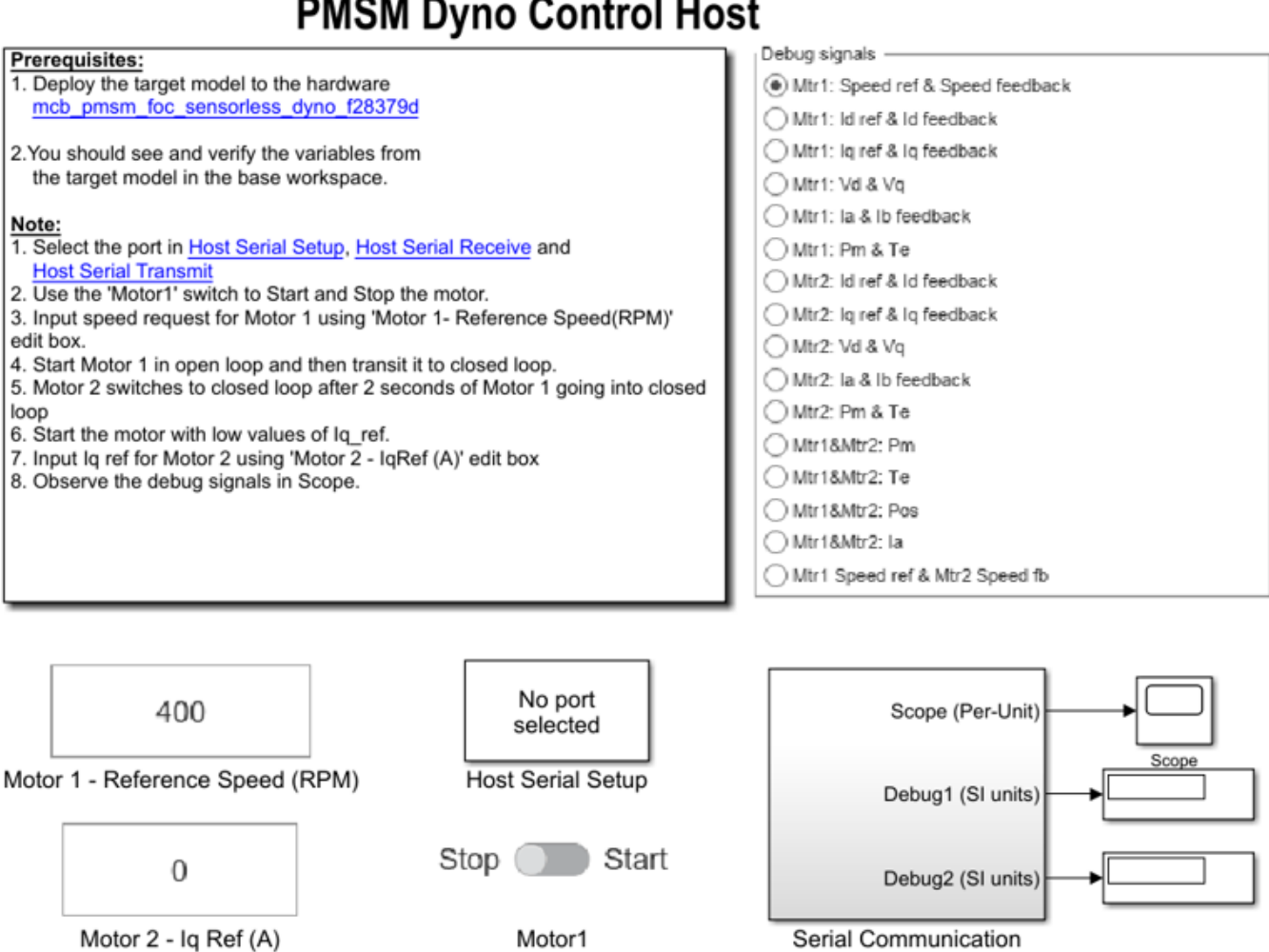

## PMSM Dyno Control Host

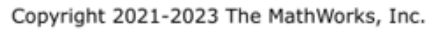

**9.** Set the parameter **Port** of the following blocks in the mcb pmsm foc host model dyno f28379d model to match the COM port of the host computer. Similarly you can perform the same configuration for other host models in this example:

- mcb pmsm foc host model dyno f28379d > Host Serial Setup
- mcb pmsm foc host model dyno f28379d > Serial Communication > Host Serial Receive
- mcb pmsm foc host model dyno f28379d > Serial Communication > SCI TX > Host Serial Transmit

**10.** Click **Run** on the **Simulation** tab to run the host model.

**11.** Change the position of the **Motor 1** switch to Start, to run the motor.

12. Update the Motor 1 - Reference Speed (RPM) and Motor 2 - Iq Ref (A) in the host model.

**13.** Select the debug signals that you want to monitor, to observe them in the Time Scope block of host model.

#### **Other Things to Try**

You can also use SoC Blockset<sup>™</sup> to develop a real-time motor control application for a dual motor setup that utilizes multiple processor cores to obtain design modularity, improved controller performance, and other design goals. For details, see "Integrate MCU Scheduling and Peripherals in Motor Control Application" on page 4-202.

## **Partition Motor Control for Multiprocessor MCUs**

This example shows how to partition real-time motor control application on to multiple processors to achieve design modularity and improved control performance.

Many MCUs provide multiple processor cores. These additional cores can be leveraged to achieve a variety of design goals:

- Divide the application into real-time tasks, such as control laws, and non-real time tasks, such as external communication, diagnostics, or machine learning
- Partition the control algorithm to run on multiple CPUs to achieve higher loop rate
- Run the same application in multiple CPU's for safety critical applications

This example shows how to partition motor control application across two CPUs of the TI Delfino F28379D to achieve higher sampling time/PWM frequency.

Required hardware:

- TI Delfino F28379D LaunchPad or TI Delfino F2837xD based board
- BOOSTXL-DRV8305EVM motor driver board
- Teknic M-2310P-LN-04K PMSM motor

#### **Partition Motor Control Algorithm**

Open the soc\_pmsm\_singlecpu\_foc model. This model simulates a single CPU motor controller, contained in the soc\_pmsm\_singlecpu\_ref model, for a permanent magnet synchronous machine (PMSM).

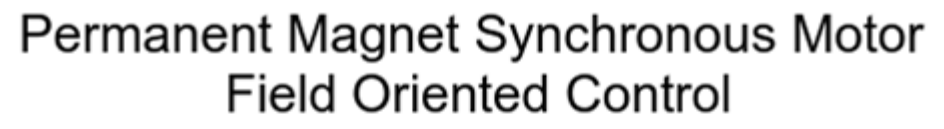

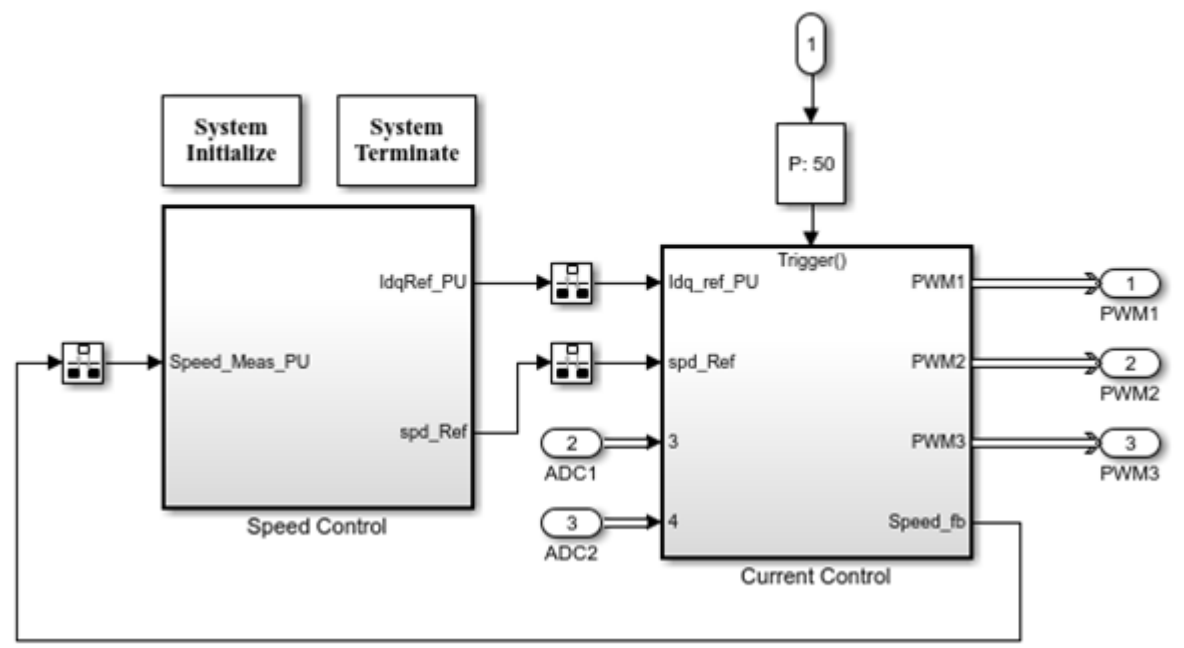

We partition the control algorithm by executing current control on CPU2, and speed control and position estimation on CPU1 respectively. Data transfer between the CPU's are handled by Interprocess Data Channel block. For more information see "Interprocess Data Communication via Dedicated Hardware Peripheral" (SoC Blockset).

Open the soc\_pmsm\_dualcpu\_foc model.

```
open_system('soc_pmsm_dualcpu_foc');
```

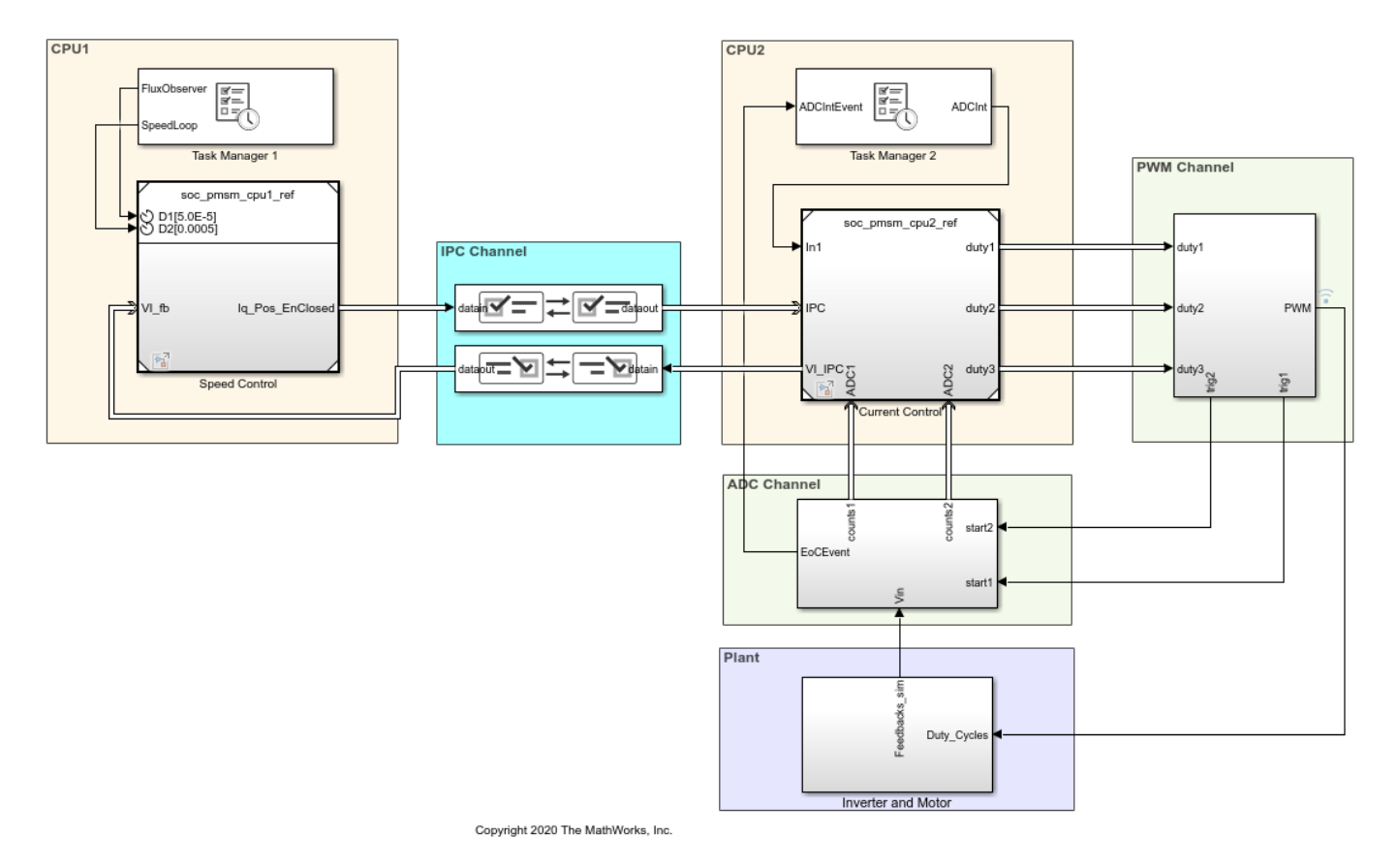

#### Field-Oriented Control on Dual CPU Processor

On the **System on Chip** tab, click **Hardware Settings** to open the **Configuration Parameters** window. In the **Hardware Implementation** tab, the **Processing Unit** parameter is configured to "None" indicating it is the top-level system model.

Open the soc\_pmsm\_cpu1\_ref model and open the soc\_pmsm\_cpu2\_ref model to view algorithms configured for each CPU. Model references contained within the system model are configured to run on c28xCPU1 (CPU1) and c28xCPU2 (CPU2).

On the Simulation tab, click **Run** to simulate the model. Open the Simulation Data Inspector and view signals. This figure shows results from the single and dual CPU models in simulation and deployment.

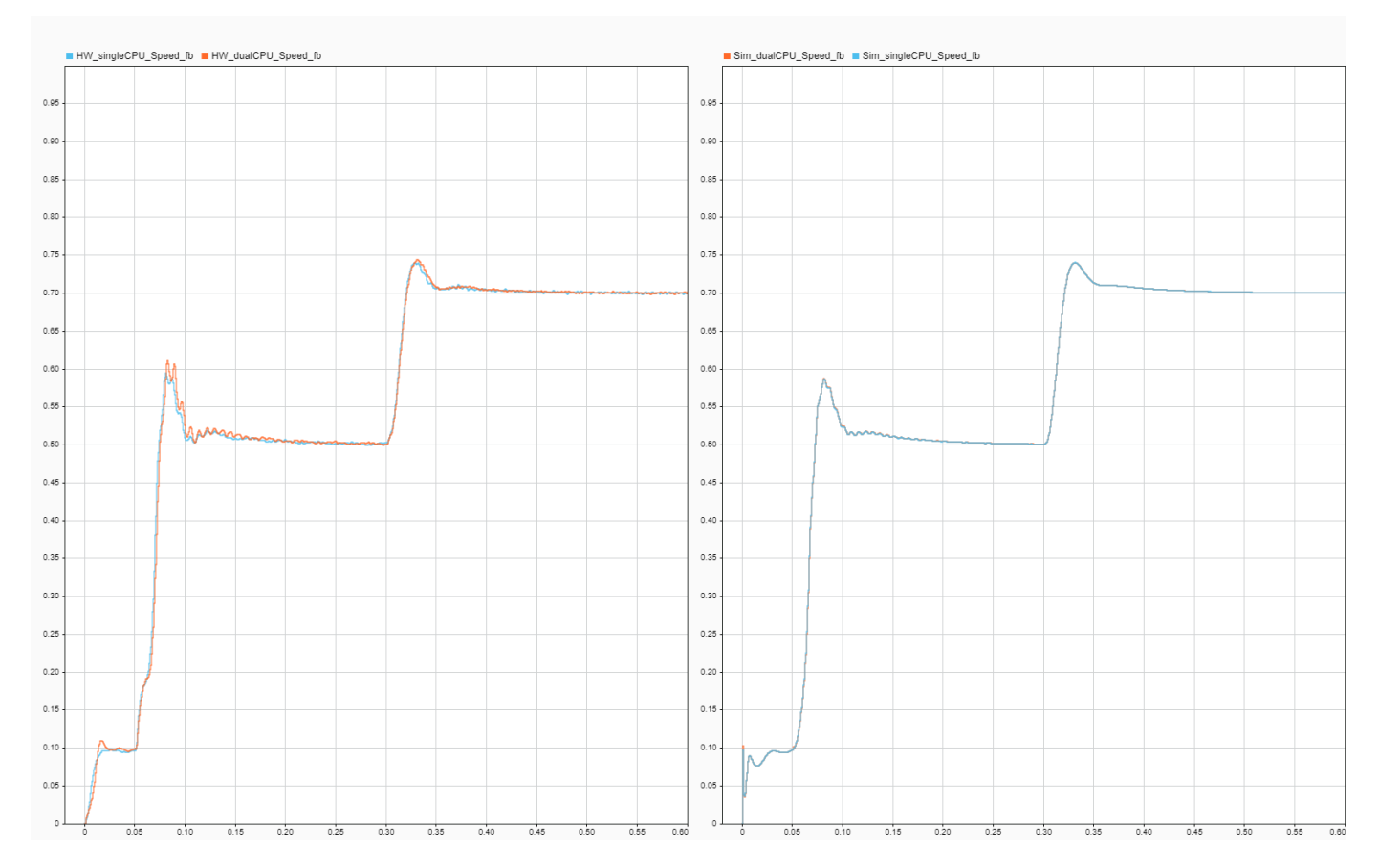

#### **Performance Improvement with Concurrent Execution**

Using both the CPUs to execute control algorithms allows us to achieve higher controller bandwidth. In the original single CPU model, the control algorithm takes just over 25us to execute. To provide a safety margin, single CPU model uses a PWM frequency of 20kHz, equivalent to 50us period.

After partitioning, the CPU1 and CPU2 execution times reduce to less than 20us. Allowing the PWM frequency to be increase to 40kHz. In the soc\_mcb\_pmsm\_foc\_sensorless\_f28379d\_data.m script, set PWM\_frequency to 40e3 and run the script to configure the model to the new PWM frequency. With faster sampling of currents, controller gains can then be tuned to achieve faster response times.

Deploy the model to the TI Delfino F28379D LaunchPad using the SoC Builder (SoC Blockset) tool. To open the tool, on the **System on Chip** tab, click **Configure, Build, & Deploy** and follow the guided steps.

This figure shows the controller response from simulation and deployment at 25us current loop with 40kHz PWM frequency compared with 50us current loop at 20kHz frequency. As expected, the rise time in speed improves with faster current loop by approximately 50 percent.

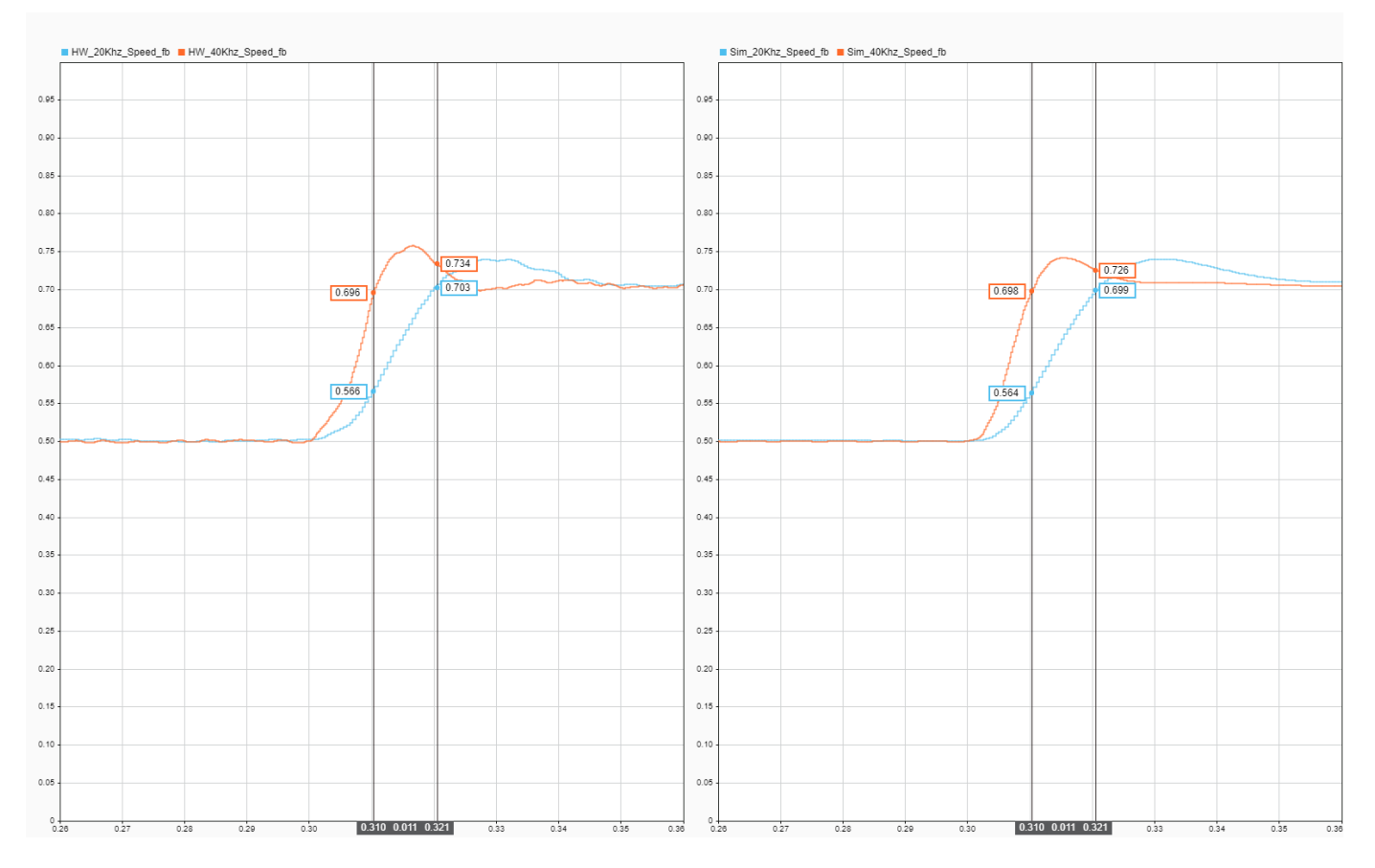

Speed response is oscillatory because of sensorless algorithm, for more information see "Sensorless Field-Oriented Control of PMSM" (Motor Control Blockset)

For higher simulation granularity, set the PWM Interface block output to Switching Mode and change the plant model variant to use the MOSFET simulation.

#### See Also

- "Get Started with Multiprocessor Blocks on MCUs" (SoC Blockset)
- "Integrate MCU Scheduling and Peripherals in Motor Control Application" (Motor Control Blockset)

Copyright 2020-2022 The MathWorks, Inc.

### Permanent Magnet Synchronous Motor Field-Oriented Control Using Concerto Processors

This example shows how to control the speed of a three-phase Permanent Magnet Synchronous Motor in a closed-loop fashion via Field-Oriented Control using the C28x peripherals and MCB blocks from Motor Control Blockset<sup>™</sup> library. For the complete hardware in the loop (HIL) PMSM example, see "Field-Oriented Control (FOC) of PMSM Using Hardware-In-The-Loop (HIL) Simulation" (Motor Control Blockset).

#### **Required Hardware**

This example supports the following hardware configuration:

#### DRV8312 Configuration:

- TI® DRV8312 Three-Phase Brushless Motor Control Kit (DRV8312-C2-KIT or DRV8312-69M-KIT) with F28M35x or F28M36x Concerto processor Note: To use the DRV8312 kit with F28M36x, you need an additional hardware for converting 180DIMM of F28M36x to 100 DIMM slot.
- Three-phase PMSM with optional Hall sensors attached to connector J10 of the DRV8312EVM board

For connections related to the preceding hardware configuration, see "Hardware Connections" on page 1-81

**Note:** Match the characteristics of the power supply and the amplifier with the input characteristics of the selected motor.

#### Available models of this example:

- DRV8312EVM + F28M35x Concerto: mcb pmsm foc sensorless f28m35x
- DRV8312EVM + TMSADAP180TO100 + F28M36x Concerto: mcb\_pmsm\_foc\_sensorless\_f28m36x

#### Prerequisites

For the model to work on the C28x CPU of Concerto Processor, the ARM core must be running already and all GPIOs necessary for C28x must be allocated to C28x from the ARM Cortex M3 CPU. For more information, see "Getting Started with C2000 Microcontroller Blockset for F28M3x Concerto Processors" on page 4-287.

#### Model

The following figure shows the Permanent Magnet Synchronous Motor Field-Oriented Control example model.

```
close
open_system('mcb_pmsm_foc_sensorless_f28m35x');
```

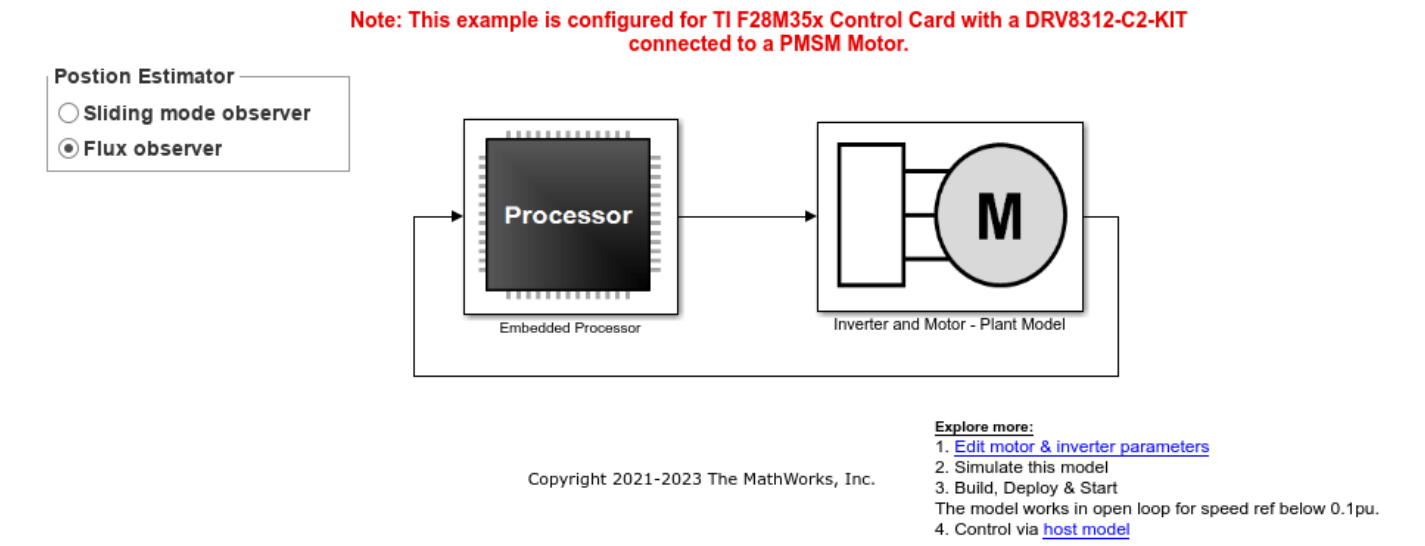

#### Sensorless Field-Oriented Control for PMSM

#### Description

This example shows how to use a closed-loop Field-Oriented Control (FOC) algorithm to regulate the speed and torque of a three-phase permanent magnet synchronous motor (PMSM). To run this example, there needs to be an application code running on the ARM Cortex M3 CPU and allocate all GPIOs required for the C28x CPU core. This example uses C28x peripheral blocks from the F28M35x or F28M36x C28x Library blocks from the C2000<sup>™</sup> Microcontroller Blockset and MCB blocks from Motor Control Blockset<sup>™</sup> library.

The algorithm in this example uses an asynchronous scheduling. The pulse width modulation (PWM) block triggers the ADC conversion. At the end of conversion, the ADC posts an interrupt that triggers the main FOC algorithm.

The model is set up for motors that have the following characteristics:

#### DRV8312 Configuration:

- 4 pole pairs
- Sensorless using sliding mode observer (SMO)

You may need to change the model parameters to match to your specific motor. Match motor voltage and power characteristics to the controller.

A conventional voltage-source inverter drives the motor. The controller algorithm generates six pulse width modulation (PWM) signals using a vector PWM technique for six power switching devices. The inverter measures the current of the two motor input currents (ia and ib) of the motor using two analog-to-digital converters (ADCs) and sends the measurements to the processor.

close\_system('c28M36xpmsmfoc\_ert', 0);

#### How to Run the Example with Code Composer Studio v5.5/v6

• Open the example model that matches your hardware.

• Open Model Configuration parameters and select the required tool chain under Code Generation pane. Before running the code on the C28x core, make sure that code is running on the ARM Cortex M3 CPU. Refer to "Getting Started with C2000 Microcontroller Blockset for F28M3x Concerto Processors" on page 4-287.

For More Information on Motor Control kits supported on other C28x Targets, refer to "Sensorless Field-Oriented Control of PMSM Using C2000 Processors" on page 4-24

- Default settings are set to execute the code from RAM on C28x Core
- Press Ctrl+B to build a binary executable from example model.
- Ctrl+B automatically loads and runs the executable on the target selected.

High power must be applied to the Inverter before running the program. Stopping the program in the middle of its execution with high power on can damage the hardware. Use "Reset" to stop the execution of the program.

# Integrate MCU Scheduling and Peripherals in Motor Control Application

This example shows how to identify and resolve issues with respect to peripheral settings and task scheduling early during development.

The following are typical challenges associated with MCU peripherals and scheduling:

- ADC-PWM synchronization to achieve current sensing at mid point of PWM period
- Incorporate sensor delays to achieve the desired controller response for the closed loop system
- Studying different PWM settings while designing special algorithms

This example shows how to use SoC Blockset to address these challenges for a motor control closedloop application in simulation and verify on hardware by deploying on to the TI Delfino F28379D LaunchPad.

Required hardware:

- TI Delfino F28379D LaunchPad or TI Delfino F2837xD based board
- BOOSTXL-DRV8305EVM motor driver board
- Teknic M-2310P-LN-04K PMSM motor

#### **Model Structure**

open\_system('soc\_pmsm\_singlecpu\_foc');
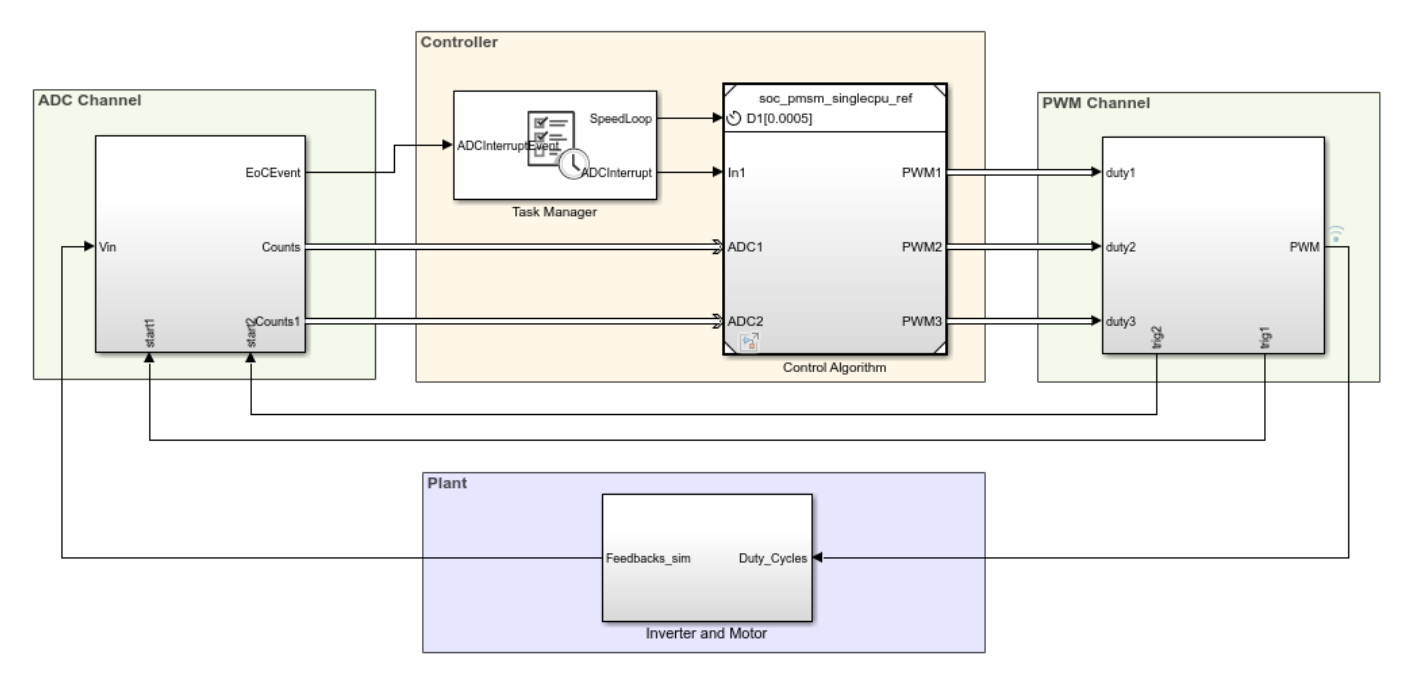

## Field Oriented Control In Single CPU

Copyright 2020 The MathWorks, Inc.

Open the soc\_pmsm\_singlecpu\_foc model. This model simulates single CPU motor controller, contained in soc\_pmsm\_singlecpu\_ref model, for a Permanent magnet synchronous motor inverter system. Controller senses the outputs from the plant using ADC Interface (SoC Blockset) and actuates using PWM Interface (SoC Blockset) that drives the inverter. Algorithm blocks from Motor Control Blockset<sup>™</sup> is used in this example.

#### ADC Acquisition Time

ADC hardware contains a sample and hold circuit to sense the analog inputs. To ensure complete ADC measurement, the minimum acquisition time must be selected to account for the combined effects of input circuit and the capacitor in the sample and hold circuit.

Open ADC Interface block and change the default acquisition time to 100ns. Run the simulation and view the results in Simulation Data Inspector and observe there is a distortion in current waveforms. The low acquisition time resulted in ADC measurements not reaching their true value. As a result, the controller reacts by generating a relative duty cycle causing variations in current drawn by the motor. These figures show the reaction to the incorrect ADC measurement and overdraw in the phase A current channel, with phase A current in blue and phase B current in orange. The simulated speed feedback shows significant oscillations during open loop to closed loop transition, which in real world will halt the motor.

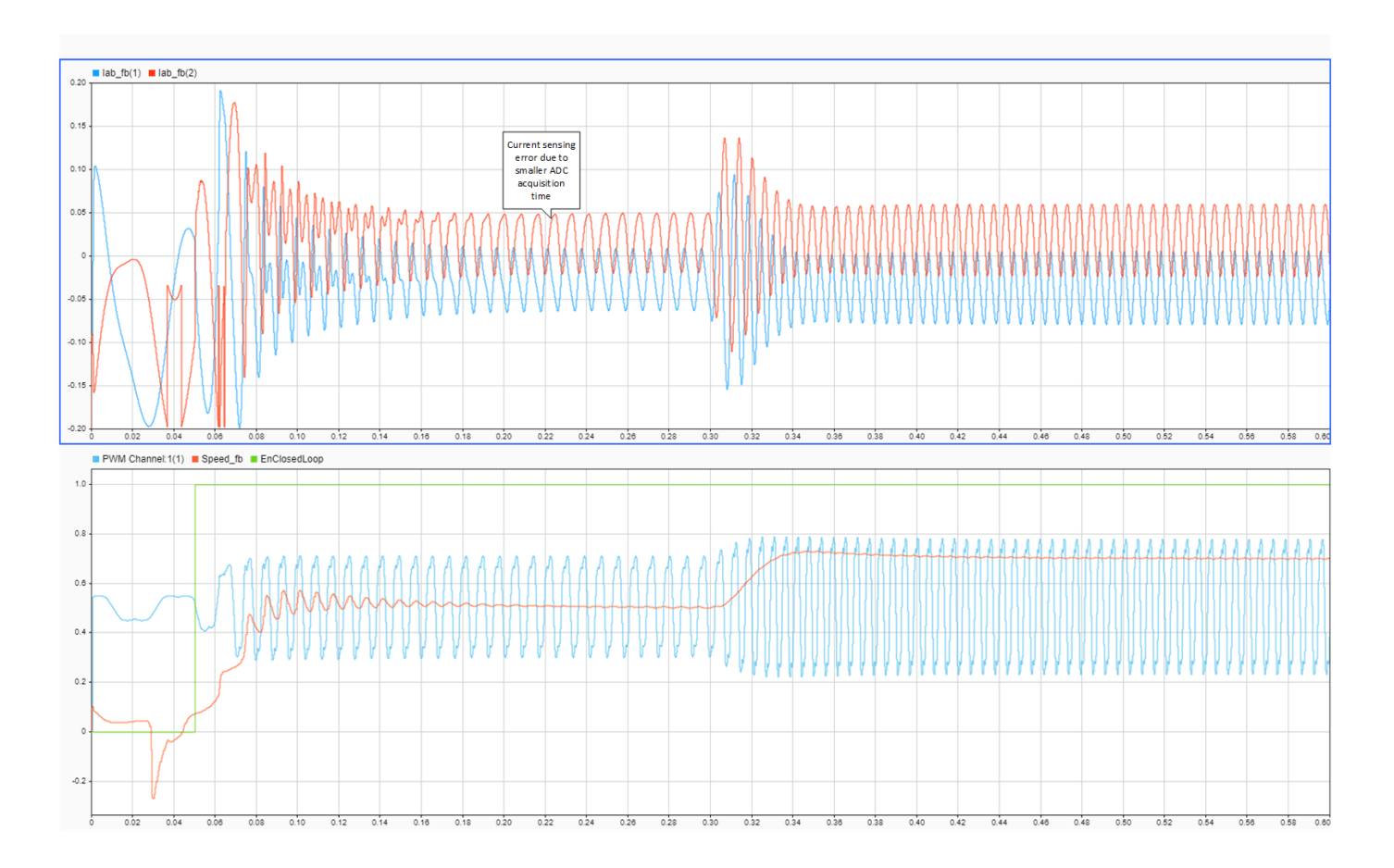

To fix this issue, open ADC Interface blocks change and change acquisition time to a larger value, 320ns. This value is above the minimum ADC acquisiton time recommended in section ADC Operating Conditions (12-Bit Single-Ended Mode) of the TI Delfino F28379D LaunchPad data sheet. Run the simulation and view the results in Simulation Data Inspector. This figure shows the accurately sampled ADC values and the controller tracking the reference value as expected.

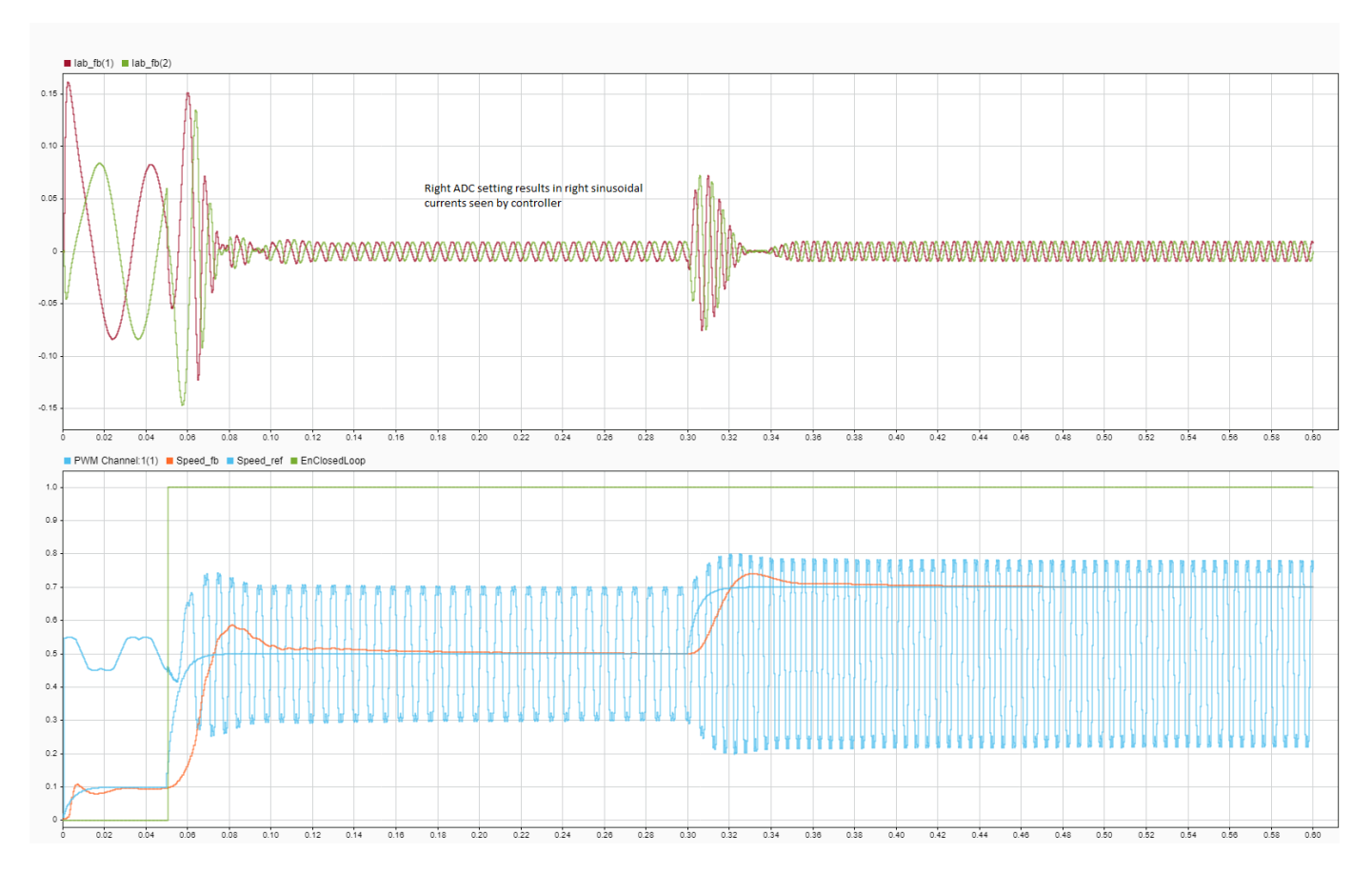

Verify the simulation results against hardware by deploying the model to the TI Delfino F28379D LaunchPad. On the **System on Chip** tab, click **Configure, Build, & Deploy** to open the SoC Builder (SoC Blockset) tool.

In the SoC Builder tool, on **Peripheral Configuration** tool, set **ADC** > **SOCx acquisition window cycles** parameter to 13 ADC clock ticks for the ADC B and C modules. The ADC acquisition clock ticks parameter must be set to the simulation time value, set in the ADC Interface block, multiplied by the ADC clock frequency. You can get the ADC clock frequency from the model hardware settings. Open the soc\_pmsm\_singlecpu\_ref model. On the **System on Chip** tab, click **Hardware Settings** to open the **Configuration Parameters** window. In the **Hardware Implementation** > **Target hardware resources** > **ADC\_x** section, you can see the ADC clock frequency in MHz parameter value. This figure shows the ADC Interface block setting for simulation and peripheral app setting for deployment. Use same setting in simulation and codegen to ensure expected behavior.

| Block Parameters: ADC Interface                                                                                                    | 📣 Peripheral Cor                                          | figuration                                                                                                    |                                                                      |  |  |  |
|----------------------------------------------------------------------------------------------------|-----------------------------------------------------------|----------------------------------------------------------------------------------------------------|----------------------------------------------------------------------|--|--|--|
| ADC Interface · · Simulates the analog-to-digital conversion (ADC)                                                                                                    | Peripheral Configuration for TI Delfino F28379D LaunchPad |                                                                                                    |                                                                      |  |  |  |
| The block samples the analog input based on a start event and<br>outputs a representative digital value in counts.<br>Also, it generates an "End of Conversion Event" which can be used<br>for scheduling an algorithm.<br>Acquisition time and Conversion time parameter values sets the<br>delays in the conversion. | ADC<br>PWM                                                | Simulink block:<br>Parameters:<br>Module:<br>Start of conversion:                                                                                                    | soc_pmsm_singlecpu_ref/Current Control/ADC Read1       B       SOC 0 |  |  |  |
| Parameters Resolution (bits): 12 Voltage reference (V): 3 Acquisition time (s): 320e-9 Conversion time (s): 240e-9 OK Cancel Help Apply                                                                                                    |                                                           | Conversion channel:<br>SOCx acquisition window (cycles):<br>SOCx trigger source:<br>ADCINT will trigger SOCx:<br>Conversion characteristic continuity of the cycle of the cycle of the cyc | ADCIN2                                                               |  |  |  |

On **Select Build Action** page, to monitor data from hardware select Build and load for External mode. This figure shows the data from hardware with accurately sampled ADC values and the controller tracking the reference value as expected.

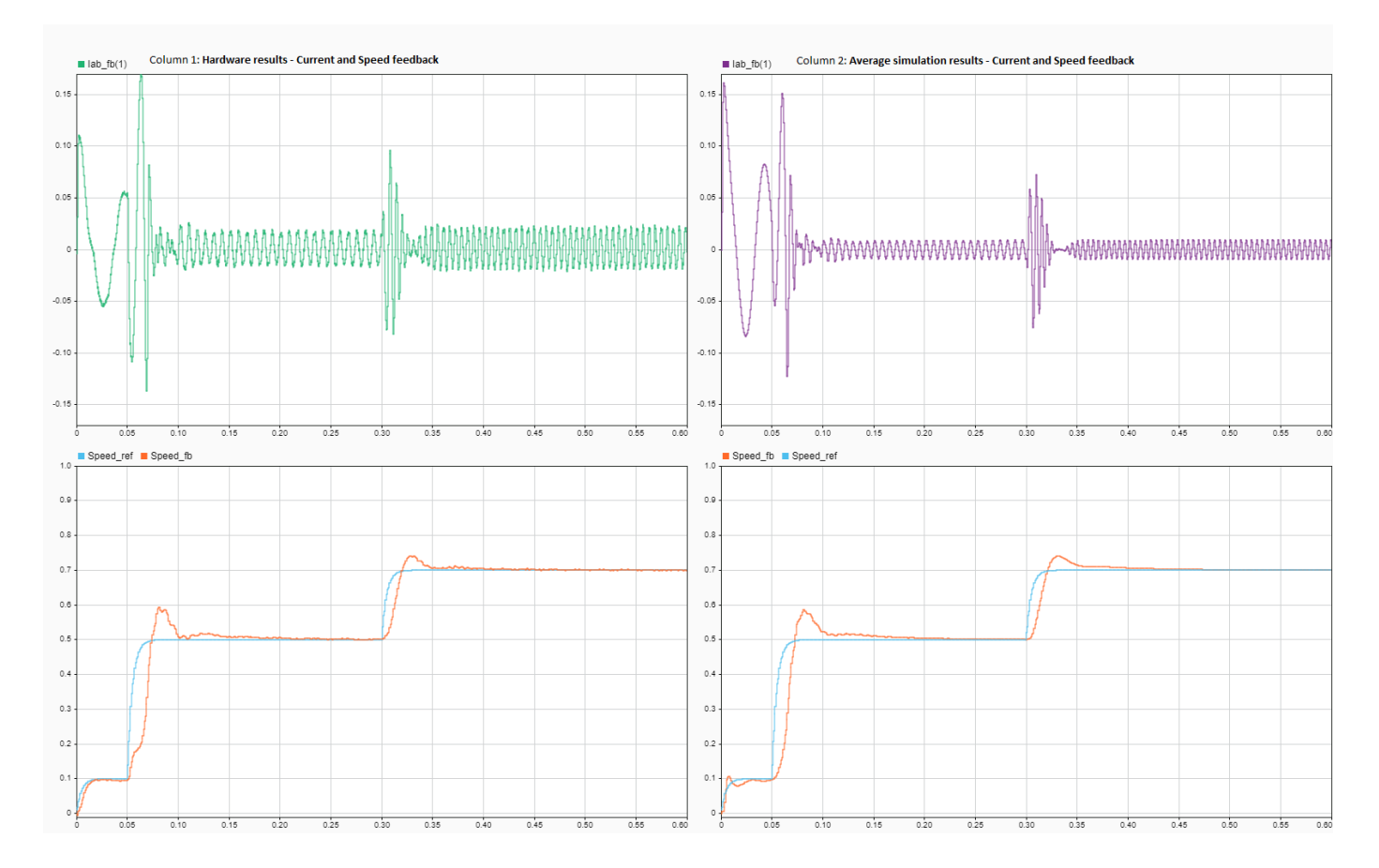

#### **ADC-PWM Synchronization**

The BOOSTXL-DRV8305EVM motor driver has a 3-phase inverter built using 6 power MOSFETS. This motor driver board uses a low-side shunt resistor to sense motor currents. The Current sense circuit amplifies the voltage drop across the shunt. This setup ensures low power dissipation, since the current only flows through the shunt when the bottom switches are on and away from PWM commutation noise. This figure shows the low-side shunt resistor circuit in BOOSTXL-DRV8305EVM motor drive.

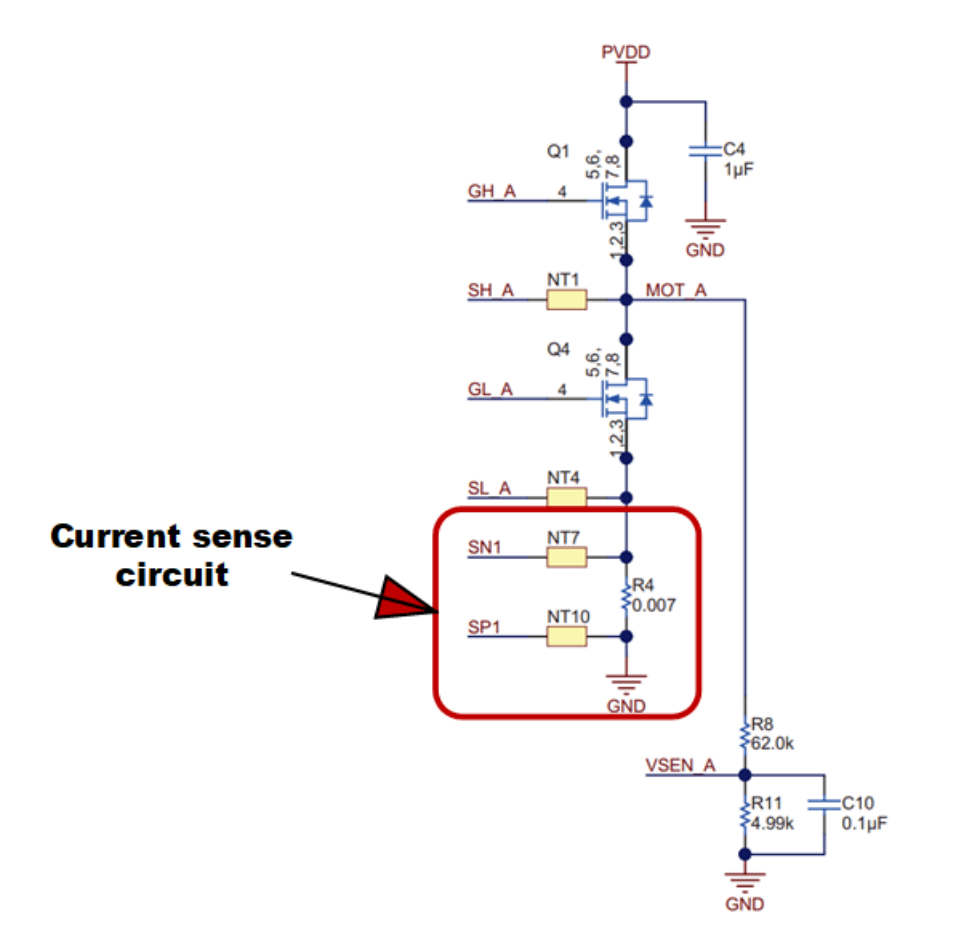

For correct operation, current sensing must occur during the mid point of the PWM period when ADCs trigger. Specifically, the PWM counter must be at the maximum value when the bottom switches are active in the Up-Down counter mode. Current sampling at a different instance results in a measured currents of zero.

To analyze this case, switch the model to **high fidelity inverter simulation** mode. Change the plant variant to use detailed MOSFET based 3-phase inverter to replicate BOOSTXL-DRV8305EVM.

set\_param('soc\_pmsm\_singlecpu\_foc/Inverter and Motor/Average or Switching',...
'LabelModeActivechoice','SwitchingInverter');

Change the **Output mode** parameter of PWM Interface (SoC Blockset) to Switching and connect 6 PWMs to the Mux block.

```
set_param('soc_pmsm_singlecpu_foc/PWM Channel/PWM Interface', 'OutSigMode', 'Switching');
set_param('soc_pmsm_singlecpu_foc/PWM Channel/PWM Interface1', 'OutSigMode','Switching');
set_param('soc_pmsm_singlecpu_foc/PWM Channel/PWM Interface2', 'OutSigMode', 'Switching');
```

Delete existing connection between PWM Interface block and Mux.

```
h = get_param('soc_pmsm_singlecpu_foc/PWM Channel/Mux','LineHandles');
delete_line(h.Inport);
```

As a last step, connect 6 PWM outputs to Mux.

```
set_param('soc_pmsm_singlecpu_foc/PWM Channel/Mux','Inputs','6');
```

```
add_line('soc_pmsm_singlecpu_foc/PWM Channel', ...
{'PWM Interface/1', 'PWM Interface/2', 'PWM Interface1/1',...
'PWM Interface1/2', 'PWM Interface2/1', 'PWM Interface2/2'}, ...
{'Mux/1', 'Mux/2', 'Mux/3', 'Mux/4', 'Mux/5', 'Mux/6'}, 'autorouting', 'smart');
```

Open the PWM Interface blocks and set **Event trigger mode** to End of PWM period. Run the simulation and view the results in Simulation Data Inspector. In the figure, phase A and phase B currents are approximately zero current. This results in a loss of feedback and no actuation in the control loop. Select Enable task simulation in Task Manager block to simulate and visualize tasks in Simulation Data Inspector.

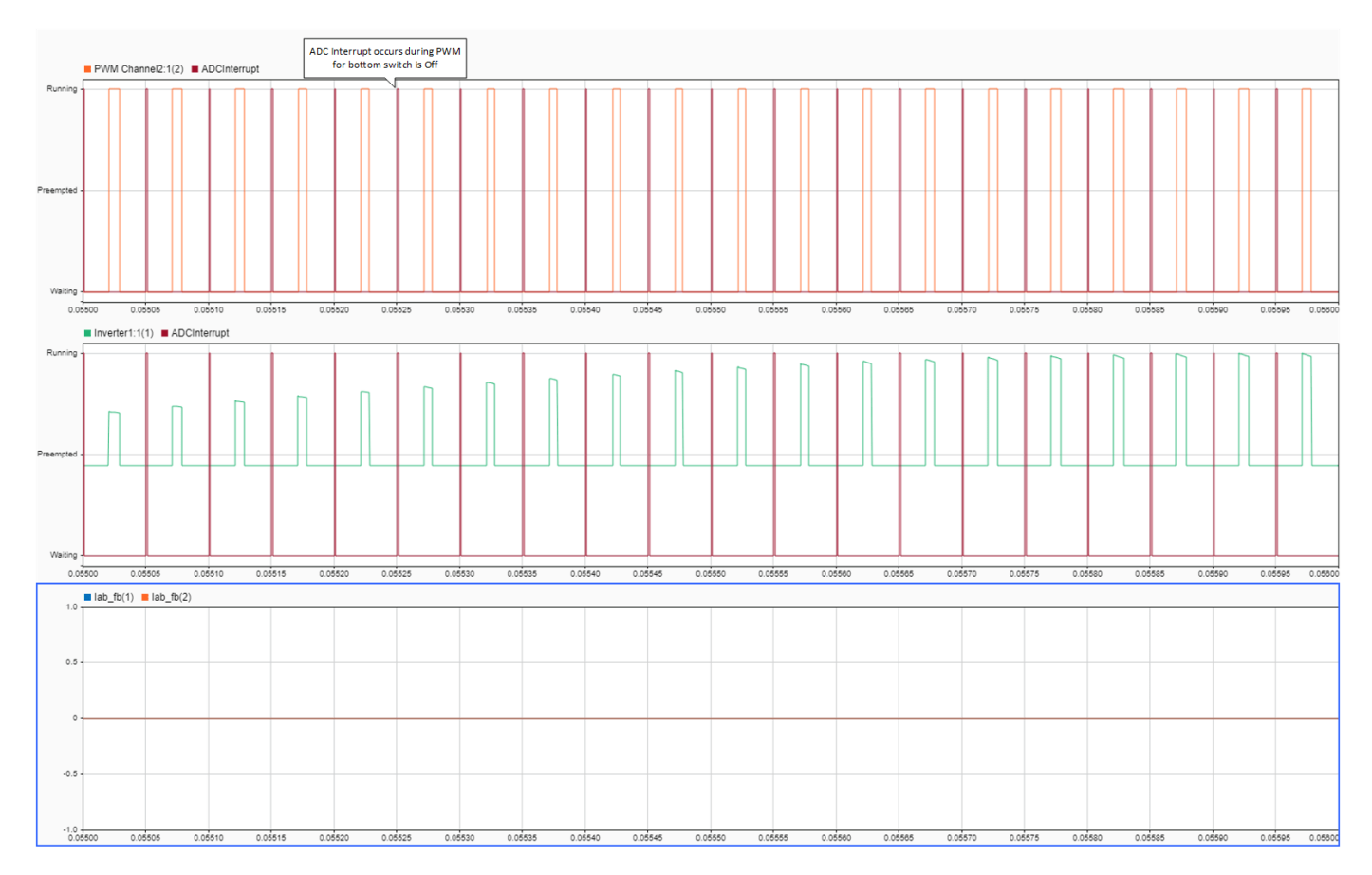

To fix this issue, change the **Event trigger mode** to Mid point of PWM period, equivalent to the PWM internal counter being at a maximum. Run the simulation and view the results in Simulation Data Inspector.

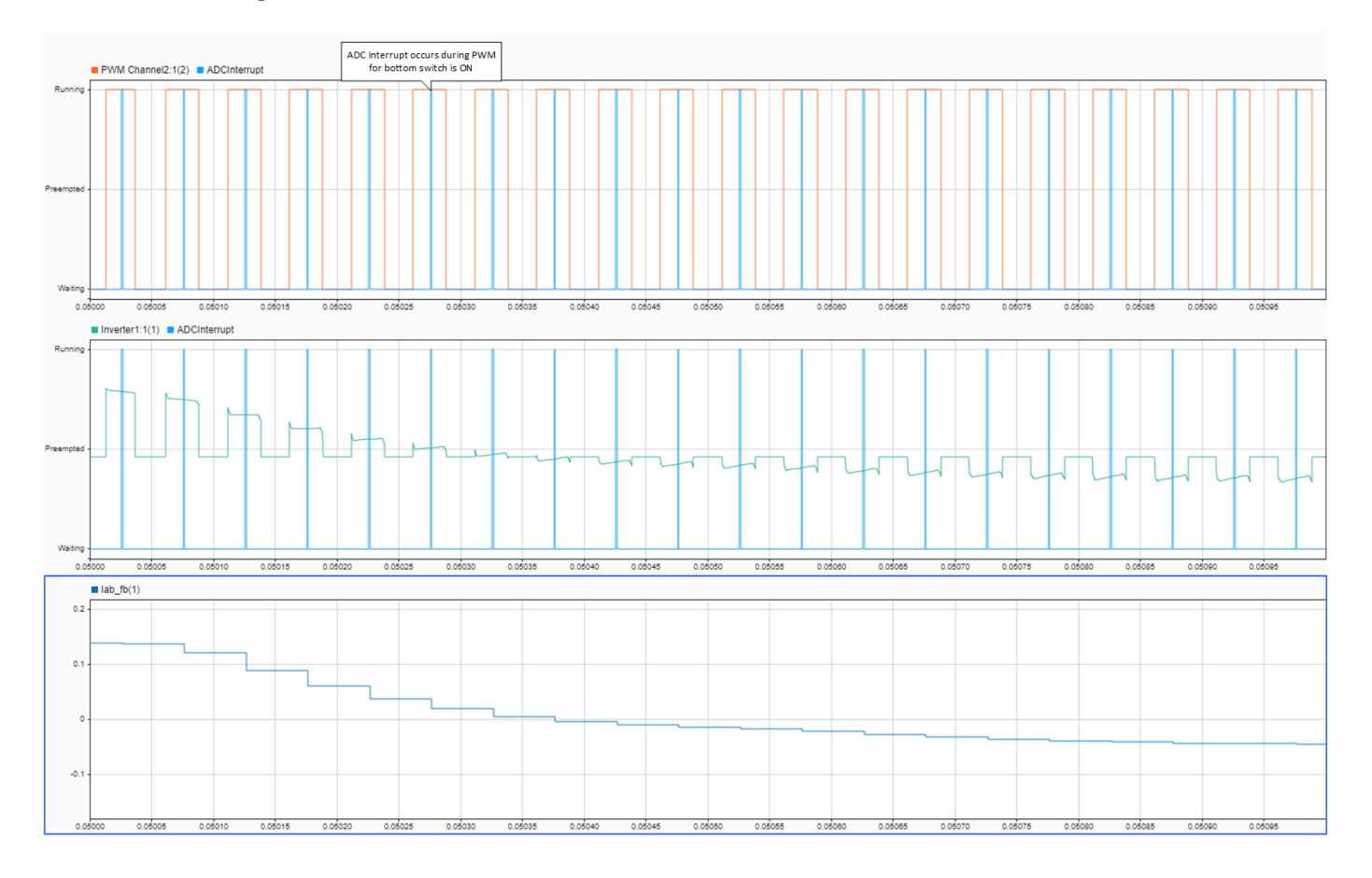

Deploy the model on to the TI Delfino F28379D LaunchPad using the SoC Builder (SoC Blockset) tool. In the SoC Builder tool, on **Peripheral configuration** tool, set **PWM event condition** to Counter equals to period. Use same setting in simulation and codegen to ensure expected behavior. This figure shows the PWM Interface block setting for simulation and the Peripheral Configuration tool setting for deployment.

| Γ                     | Block Parameters: PWM Interface                                                                                                    | 承 Peripheral Co                                           | nfig        | uration                                                                                                    |                                                                                                    |  |
|-----------------------|----------------------------------------------------------------------------------------------------|-----------------------------------------------------------|-------------|----------------------------------------------------------------------------------------------------|----------------------------------------------------------------------------------------------------|--|
|                       | PWM Interface<br>Simulates the pulse width modulation (PWM)                                                                                                    | Peripheral Configuration for TI Delfino F28379D LaunchPad |             |                                                                                                    |                                                                                                    |  |
| 1<br>2<br>3<br>4<br>5 | Simulates the pulse width modulation (PWM) The block outputs either a switching pulse width modulated waveform or pass the duty cycle value to the output. Also, it generates an "Event" which can be used for synchronizing PWM with ADC or as PWM interrupts to trigger a control algorithm. Parameters PWM waveform period (s): 50e-6 i: Output mode: Switching Counter mode: Up-Down Sampling mode: End of PWM period Coancel Mid of PWM period Cotat type: single Cotat type: Single Cotat Cancel Help Apply | ADC<br>PWM                                                | 1<br>2<br>3 | Simulink block:<br>Parameters:<br>PWM Module:<br>High speed clock divider:<br>Timer base clock divider:<br>Timer base clock divider:<br>Period (clock cycles):<br>Count mode:<br>Count mode:<br>Action on counter=zero:<br>Action on counter=zero:<br>Action on counter=period:<br>Action on counter=CMPA on up count:<br>Action on counter=CMPA on down count:<br>Count mode:<br>Action on counter=CMPA on down count:<br>Pinable shadow mode<br>Reload CMPA register: | soc_pmsm_singlecpu_ret/Current Control/PW/M Write    ePWM1  1  1  Up-Down  Do nothing  Clear  Set  Counter equals to zero (CTR=Zero) |  |
|                       |                                                                                                    |                                                           | 5<br>4      | ADC Start of conversion for ePWMxA module:<br>Dead band (cycles):                                                                                                    | Counter equals to period (CTR=PRD) 20                                                                                                |  |

This figure shows the data from simulation and hardware with correct ADC-PWM synchronization and the controller tracking the reference value as expected.

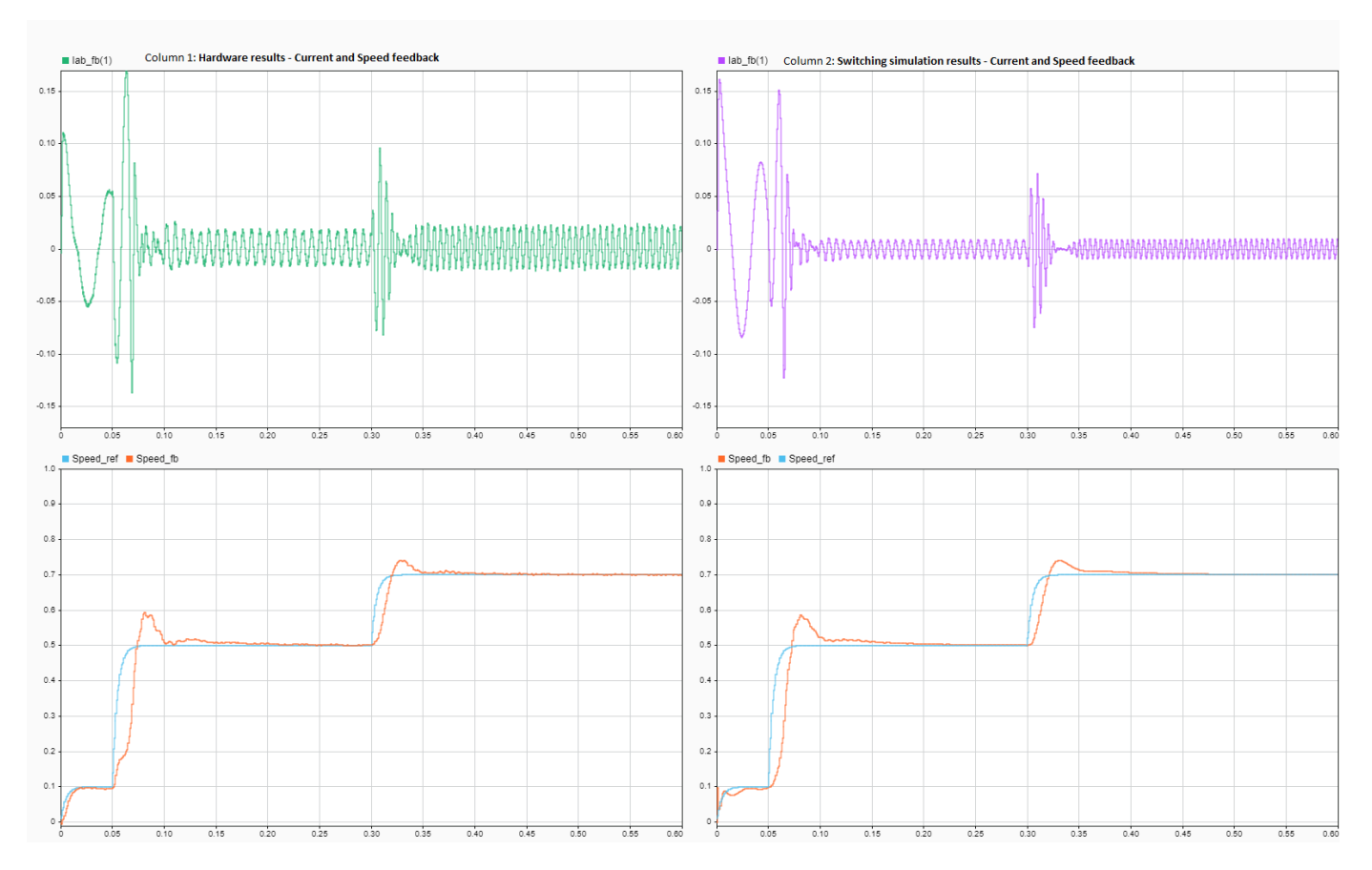

#### See Also

- "Get Started with Multiprocessor Blocks on MCUs" (SoC Blockset)
- "Partition Motor Control for Multiprocessor MCUs" (Motor Control Blockset)

Copyright 2020-2021 The MathWorks, Inc.

## Schedule a Multi-Rate Controller for a Permanent Magnet Synchronous Machine

This example shows how to create a real-time executable for a Texas Instruments<sup>™</sup> F28335 embedded target. You will build upon the algorithm specified in the example "Field-Oriented Control of Permanent Magnet Synchronous Machine" (Embedded Coder) by adding timing and peripheral specifications. You will learn an advanced technique to schedule the algorithm based on the periodic end-of-conversion event of the ADC.

#### **Required hardware:**

- Spectrum Digital® F28335 eZdsp board
- Digital Motor Controller board: Spectrum Digital DM550
- Three-phase Permanent Magnet Synchronous Motor with quadrature encoder

Note: Match the characteristics of the power supply and the amplifier with the input characteristics of the selected motor.

#### Introduction

The goal is to create a real-time executable for a Spectrum Digital F28335 eZdsp and schedule the controller execution using an ADC end-of-conversion interrupt. This goal is achieved using an advanced technique where the controller and peripherals are scheduled by a periodic ADC end-of-conversion interrupt.

This example builds upon the controller algorithm specified in the example "Field-Oriented Control of Permanent Magnet Synchronous Machine" (Embedded Coder). Refer to that example to explore how the controller algorithm behaves during system simulation with a model of a Permanent Magnet Synchronous Machine.

Configure the Controller Model for the TI F28335 Processor

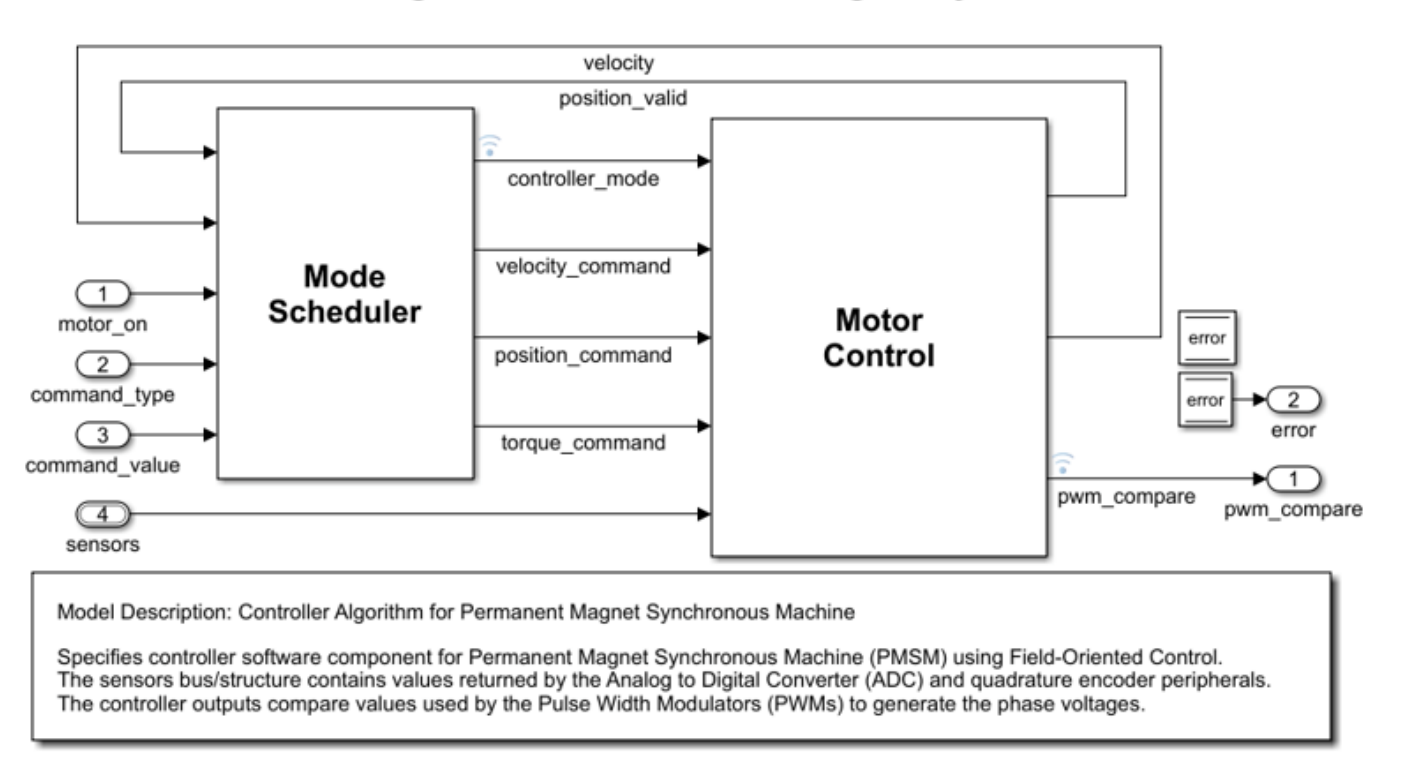

### Controller Algorithm for Permanent Magnet Synchronous Machine

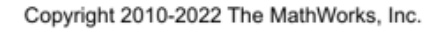

To facilitate transitioning between simulation and code generation phases of a design, the controller algorithm is specified in its own c28335\_pmsmfoc model. The controller algorithm is introduced in the example "Field-Oriented Control of Permanent Magnet Synchronous Machine" (Embedded Coder). In this example the controller model is configured for the TI F28335 target hardware. An archived library allowing incremental build will be automatically generated for the controller model.

#### Schedule Controller using ADC End-of-Conversion Interrupt

## Field-Oriented Control of a Permanent Magnet Synchronous Machine F28335 Synchronized to ADC Interrupt

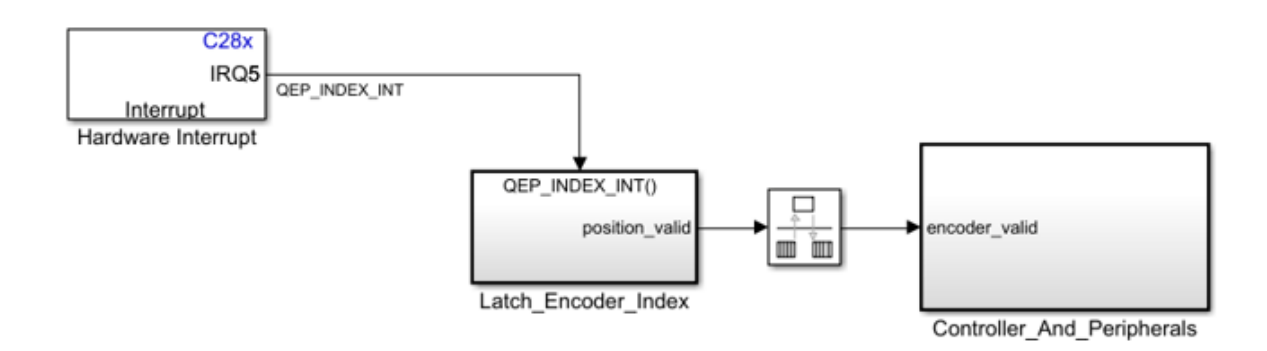

Note: This demo requires a DMC550 controller and a PMS motor

Copyright 2006-2023 The MathWorks, Inc.

In this section, the c28335\_pmsmfoc\_adcinterrupt model is used to call the controller model using a Model Block configured to c28335\_pmsmfoc. Within the Controller\_And\_Peripherals subsystem, the ePWM1 block is configured to trigger the ADC conversion so that sampling does not occur during a PWM edge transition (thus minimizing noise on the sampled signals). The controller is scheduled using the ADC end-of-conversion interrupt. This provides the shortest and most deterministic delay between the ADC conversion and the new values of PWM duty cycles.

By default, a model set for a processor such as TI F28335 will use a hardware timer to schedule all synchronous rates present in the model. If we keep this default behavior, the controller algorithm will not be synchronized with the ADC which could introduce latencies or drifts between the controller algorithm and the ADC conversions. In the c28335\_pmsmfoc\_adcinterrupt Model Configuration Parameters, under Hardware Implementation > Scheduler options, ADCINT1 is selected for the Scheduler interrupt source. This option replaces the default scheduler interrupt source set to CPU Timer 0 interrupt with the ADC Interrupt coming from ADC module 1 (ADCINT1). On the ADC block, an end-of-conversion interrupt is enabled for ADC module 1. Since the ADC conversions are launched from the PWM module running at 25kHz, and since the base rate (fundamental sample time) of the model is set to 40us, it is safe to replace the scheduler interrupt source with the ADC interrupt triggering periodically at 40us. While using the default CPU Timer 0 as a scheduler interrupt source, the tool will automatically set the CPU Timer 0 to honor the base rate of the model. While replacing the scheduler interrupt source with ADCINT1, like in this example, it is the responsibility of the user to ensure that ADCINT1 will trigger periodically at the base rate used in the model.

This model showed an advanced technique for scheduling a multi-rate controller algorithm using an ADC end-of-conversion interrupt. This technique is valid for this example because we have configured the model to generate the ADC end-of-conversion interrupt at the same periodic rate as the sample time specified in the controller algorithm. If you do not ensure this sampling consistency, the behavior of generated code will be different than that of simulation.

#### Conclusion

This example showed how to create a real-time executable for a Texas Instruments F28335 embedded target using an advanced scheduling technique triggering the controller algorithm based on an ADC end-of-conversion interrupt. In this technique, the hardware is configured to generate a periodic interrupt with the same rate as the fastest rate specified in the controller.

#### **More About**

C28x eQEP

## Photovoltaic Inverter with MPPT Using Solar Explorer Kit

This example shows how to implement a photovoltaic (PV) inverter system using the C2000<sup>™</sup> Microcontroller Blockset. The example uses the Texas Instruments Solar Explorer Kit along with the Texas Instruments F28035 controlCARD.

Using this example, you can:

- Simulate a plant model for a PV inverter system
- Test the performance and tune the control algorithm
- Generate code for the controller and load it on the controlCARD
- · Monitor signals and tune parameters using the host computer

#### **Required Hardware**

- Texas Instruments Solar Explorer Kit (TMDSSOLAR(P/C)EXPKIT)
- F28035 controlCARD

#### Available Models

- Solar\_Inverter\_Sim.slx can be used to simulate the plant model and controller for the PV inverter system.
- c28035solar inverter.slx can be used to generate code and load it on the F28035 controlCARD.
- c2000 host solar.slx can be run on the host computer to log signals and tune parameters.

#### Simulate the Photovoltaic Inverter with MPPT

The simulation model consists of the plant model and the controllers. The plant model consists of three major components:

- Emulated PV Panel: This module takes the irradiance value as input (in kW/m2) and simulates the PV emulator implemented on the Texas Instruments Solar Explorer Kit.
- DC-DC Boost Converter: This module boosts up the input voltage based on the duty cycle of the PWM pulses.
- Single Phase DC-AC Inverter: This module generates a single-phase AC voltage waveform using the H-bridge topology. An AC load can be connected to the output.

The controllers in the simulation model are:

- Maximum power point tracking (MPPT)
- DC-DC boost controller
- DC-AC inverter controller

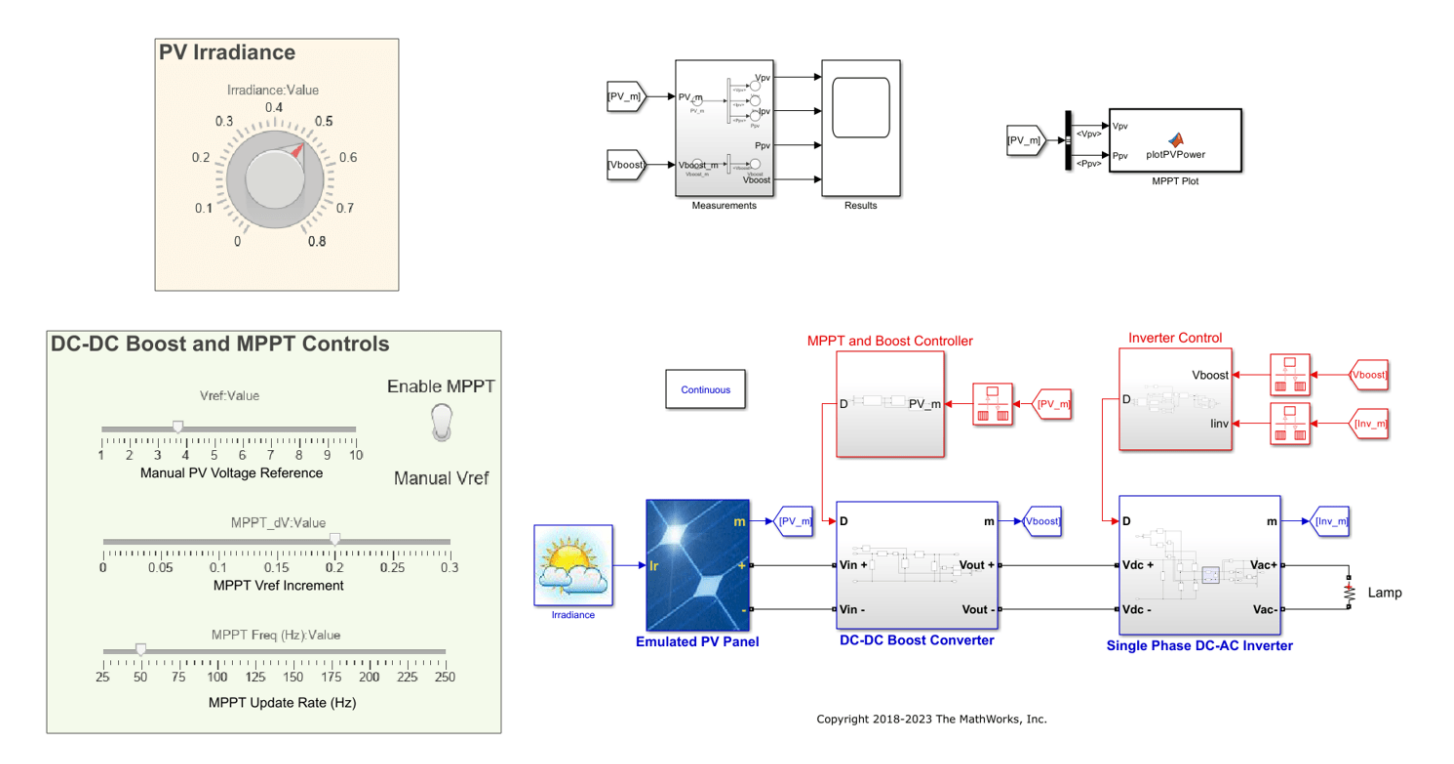

To make a solar panel energy efficient, the panel must be operated at its maximum power point. However, the maximum power point is not fixed because of the nonlinear nature of the PV cell and changes in temperature and light intensity. The perturb & observe (P&O) algorithm is implemented using a Stateflow® chart for calculating the reference voltage required for maximum power point operation. The reference voltage is achieved with the help of the DC-DC boost controller. The DC-DC boost controller implements a PI controller to track the reference voltage set by the MPPT algorithm. For tracking the reference voltage, the PV panel voltage (Vpv) is measured.

The DC-DC boost converter is a traditional single-phase converter with a single switching MOSFET, Q1. The duty cycle of the PWM output that drives Q1 determines the amount of boost imparted to the controlled parameter.

The DC-DC boost controller is realized using a PI controller. An increase in the duty cycle of the boost converter loads the panel and results in a panel output voltage drop. Accordingly, an increase in the output of the controller (duty cycle of the boost converter) causes an increase in the error input to the controller. To achieve the reference voltage value, the feedback and the voltage reference inputs of the PI controller are reversed. The controller operates at a rate of 50 kHz.

The DC-DC boost converter output voltage is not controlled using the DC-DC boost controller. However, the boost converter output voltage is regulated by the DC-AC inverter controller, which modulates the current drawn by the DC-AC inverter to keep this voltage regulated. The DC-AC inverter controller uses nested control loops — an outer voltage loop and an inner current loop.

The voltage loop generates the reference for the current loop. An increase in the current loads the DC bus and therefore causes a drop in the DC bus voltage. To achieve the reference voltage value, the feedback and the outer voltage compensator reference are reversed. The current reference is then multiplied by the sine reference to get the instantaneous current reference. The instantaneous current reference is then used by the current compensator along with the feedback current to provide duty cycle for the DC-AC inverter. The duty cycle is calculated using the unipolar sine PWM technique.

The input to the PV emulator can be changed to run the simulation for different values of irradiance. The controller parameters can be tuned to get a refined performance.

#### Generate Code for the Controller and Load It on the ControlCARD

The deployment model consists of three real-time interrupt service routines (ISR) used for:

- Closed loop control of the DC-DC boost converter (50 kHz)
- Closed loop control of the DC-AC inverter (20 kHz)
- Setting the irradiance value sent by the user from a host model

The F28035 processor receives the irradiance value through serial communications interface (SCI) and sends it to the F28027 processor (PV emulator on the Solar Explorer Kit) using serial peripheral interface (SPI) communication. The F28027 processor is preconfigured to receive the updated irradiance value from the F28035 processor.

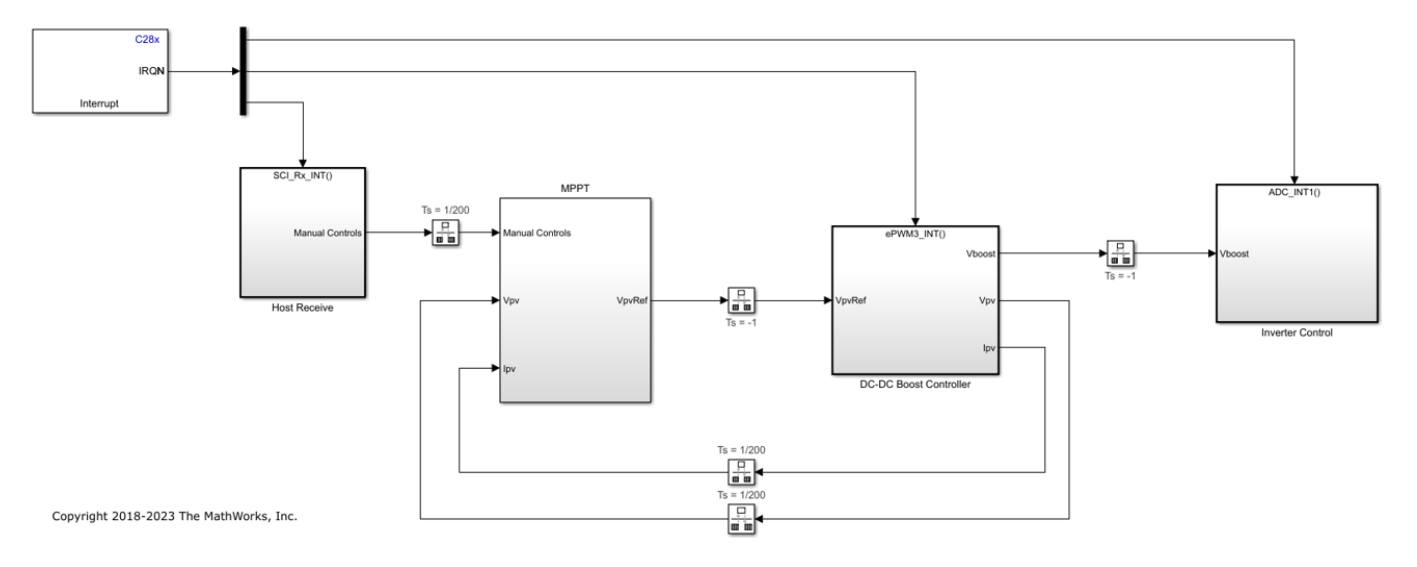

#### Monitor Signals and Tune Parameters Using the Host Computer

The host model receives the data from the kit and plots it to verify the performance of the MPPT and the control algorithms.

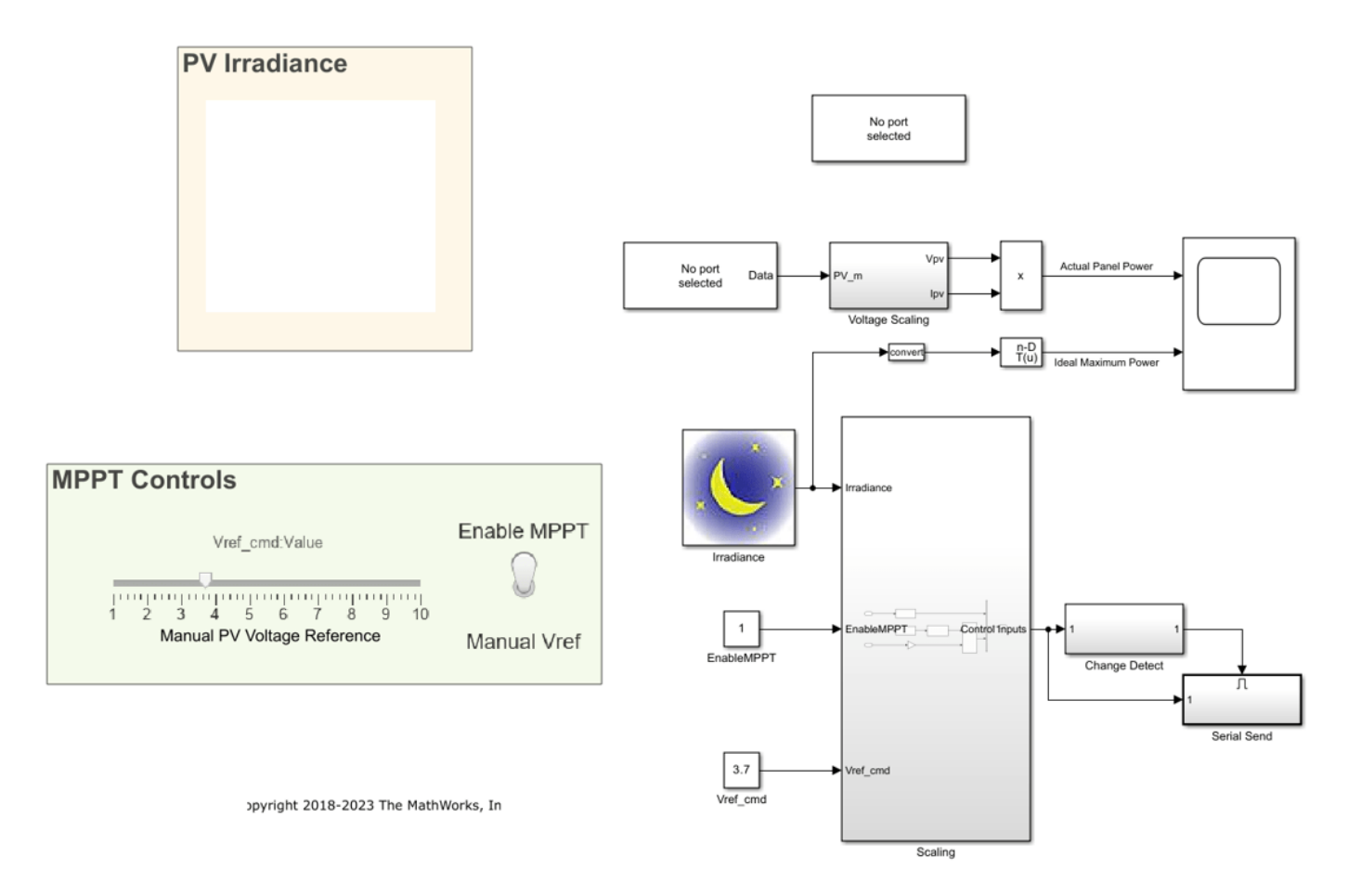

#### **Monitor the Signals**

While the model runs, you can monitor the Actual Panel Power signal on the scope. Actual Panel Power is the real-time power supplied by the PV emulator.

#### **Tune the Parameters**

While the model runs, you can tune parameters using the dashboard blocks:

- Irradiance The irradiance value (in kW/m2) supplied to the PV emulator.
- Manual PV Voltage Reference The value used to manually set the operating point of the PV emulator. This value is used when the toggle switch is set to the Manual Vref option. Toggling the switch turns off the MPPT algorithm and lets you choose the operating voltage of the PV emulator. The value must be less than or equal to the open-circuit voltage of the panel at the set irradiance, that is, Vref cmd <= Irradiance (in kW/m2) \* 28.</li>

#### **More About**

- "MPPT Using Flyback Converter in TI Solar Micro Inverter Development Kit" on page 4-250
- "ADC-PWM Synchronization Using ADC Interrupt" on page 4-33
- "Closed Loop Control of a DC-DC Buck Converter" on page 4-35

## **Power Factor Correction Using Boost Converter**

This example shows how to implement power factor correction (PFC) using a boost converter with the C2000<sup>™</sup> Microcontroller Blockset. The example uses the Texas Instruments F28069M controlCARD with high voltage motor control kit (TMDSHVMTRINSPIN).

Using this example, you can:

- Simulate PFC using a boost converter.
- Generate code for the controller and load it on the controlCARD.
- Monitor signals using the host computer.

#### **Required Hardware**

- F28069M controlCARD
- High voltage motor control kit (TMDSHVMTRINSPIN)
- Resistive load of 30 ohms

#### **Hardware Connections**

The High voltage motor control kit (TMDSHVMTRINSPIN) configuration includes the following hardware components:

- F28069M controlCARD
- DC power supply
- Resistive Load
- Variac

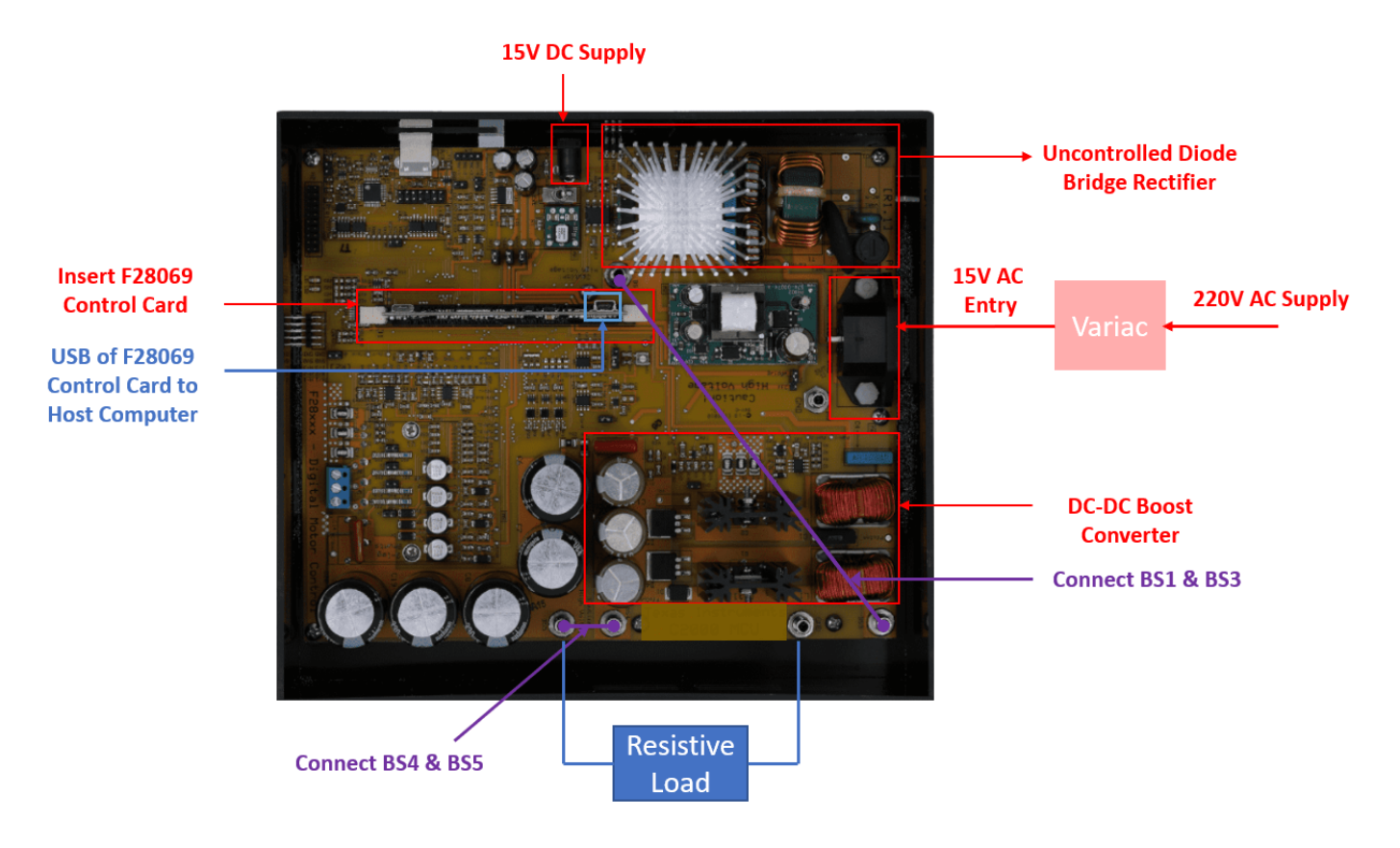

The following steps describe the jumper connections, switch settings and power supply connections for the High voltage motor control kit (TMDSHVMTRINSPIN):

- 1. Install the Jumpers [Main]-J3, J4 and J5, J9 for 3.3V, 5V and 15V power rails.
- 2. Unpack the DIMM style controlCARD and place it in the connector slot of [Main]-J1.
- **3.** For controlCARDs with on-card isolated emulation, ex: TMDSCNCD28069MISO:
- Populate M3-J5 on HV kit (disables power to HVKIT emulator)
- Do NOT populate J9 on HV kit (disables JTAG connection)
- 4. On the F28069 ISO control card, ensure the following switch settings,
- SW3: position 1 ON and position 2 ON.
- SW2: position 1 OFF and position 2 OFF.
- SW1: position 1 ON and position 2 ON.

**5.** Connect 15V DC power supply to [M6]-JP1 and ensure that [M6]-SW1 is in the "Off" position.

**6.** Connect banana cable from [Main]-BS1 to [Main]-BS3 (This will connect the rectifier output to the boost converter input).

7. Connect banana cable from [Main]-BS4 and [Main]-BS5 (This will include the inverter DC bus capacitors in parallel to the pfc output stage capacitors).

**8.** Connect AC power to the [Main]-P1 through a variac. Ensure AC input to the kit is in the range 15 to 18 V.

#### **Available Models**

- c28069pfchvkit.slx simulate, generate code, and load it on the F28069M controlCARD.
- c2000 host pfc.slx runs on the host computer to log signals.

The model consists of the plant model and the controller. The plant model consists of two major modules:

- AC-DC Rectifier: This module takes 15 to 18 V AC input and outputs rectified DC voltage.
- **DC-DC Boost Converter**: This module boosts up the input voltage based on the duty cycle of the pulse width modulation (PWM) output.

open\_system('c28069pfchvkit.slx');

## **Power Factor Correction Using Boost Converter**

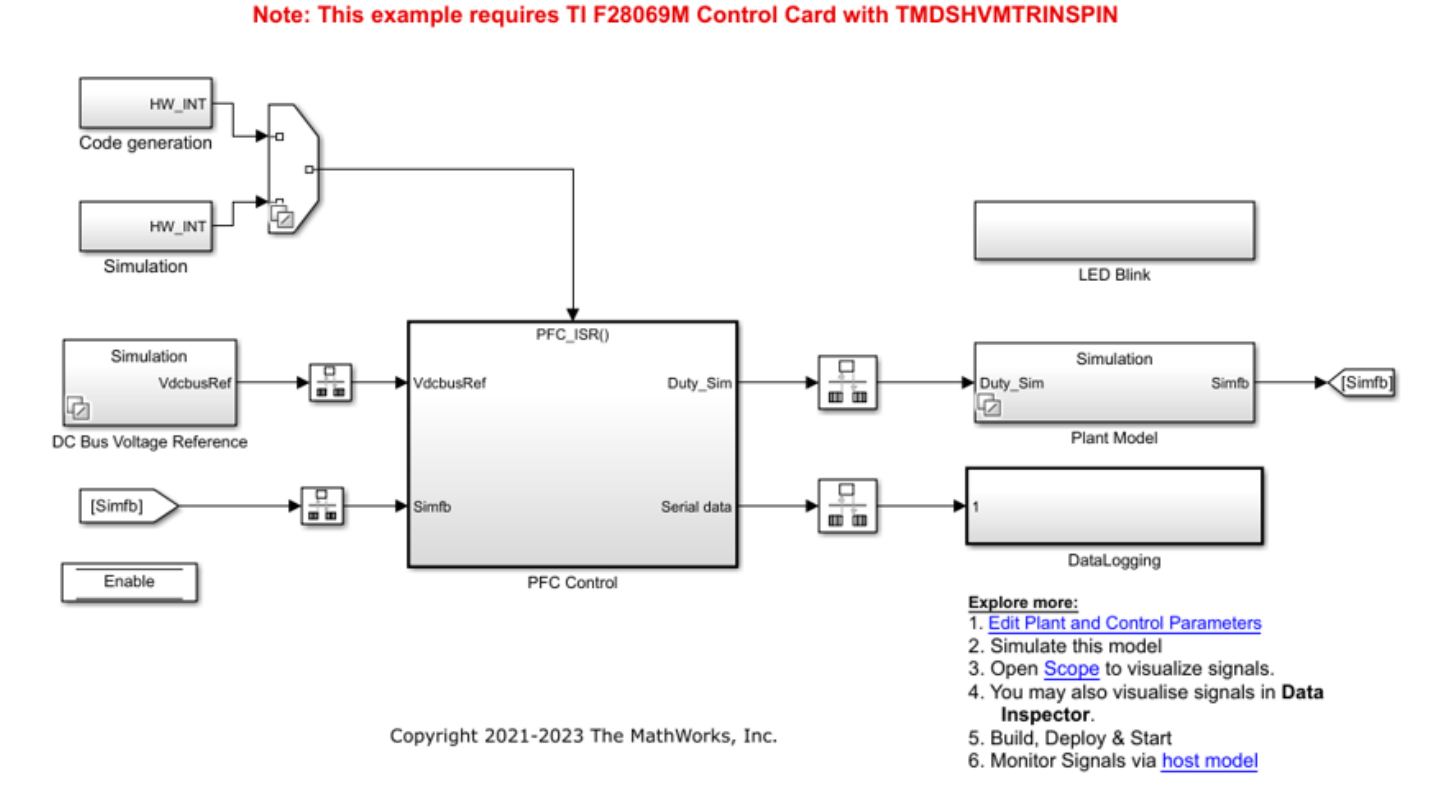

The AC-DC rectification stage uses a traditional uncontrolled H-bridge rectifier. The DC-DC boost converter on the kit has a two-phase interleaved topology. For simplicity, only one phase has been used for the boost operation. The duty cycle of the PWM output determines the amount of boost imparted to the input voltage.

The PFC controller provides current shaping of the AC input and regulates the DC bus. The outer voltage loop ensures that the output DC voltage is maintained at the set reference(24 V) by using a discrete proportional integral (PI) controller.

The inner current loop performs the wave shaping of the input AC current to maintain a high power factor. The reference for the current loop is generated by feed-forward of the rectified DC voltage as well as the output of the voltage control loop.

The output of the PFC controller is the PWM duty cycle of the DC-DC boost converter which is switched at 200 kHz. The controller operates at a rate of 100 kHz i.e. half of the PWM switching frequency.

#### **Peripheral Block Configuration**

#### ePWM block

The PWM signals are generated at a frequency of 200 kHz. The ePWM4 module is configured to operate in up-down count mode. All ADC results are read in (100kHz) ISR labelled PFC\_ISR. This ISR is triggered by ePWM4 on every second of CMPB (with a preset value) match event during down count, so that the ISR is triggered only after the ADC conversions are complete.

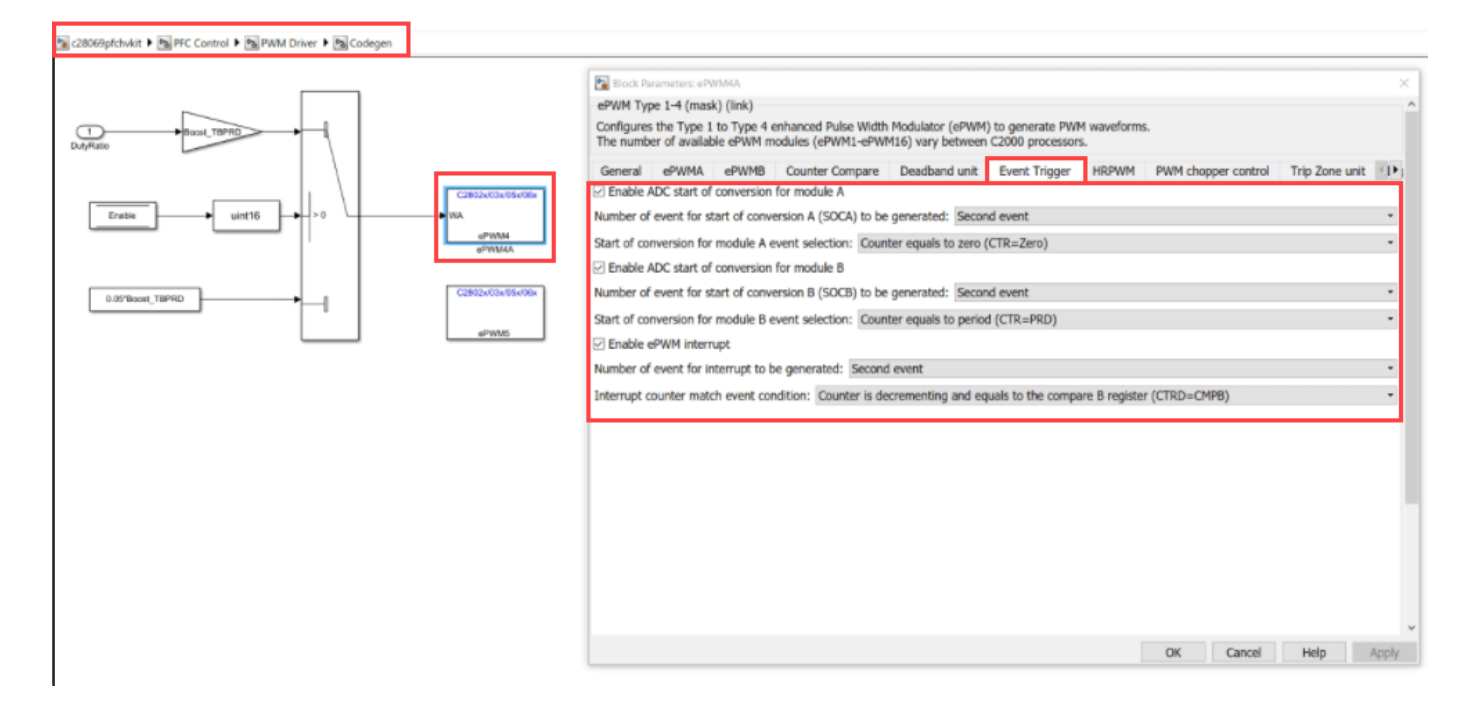

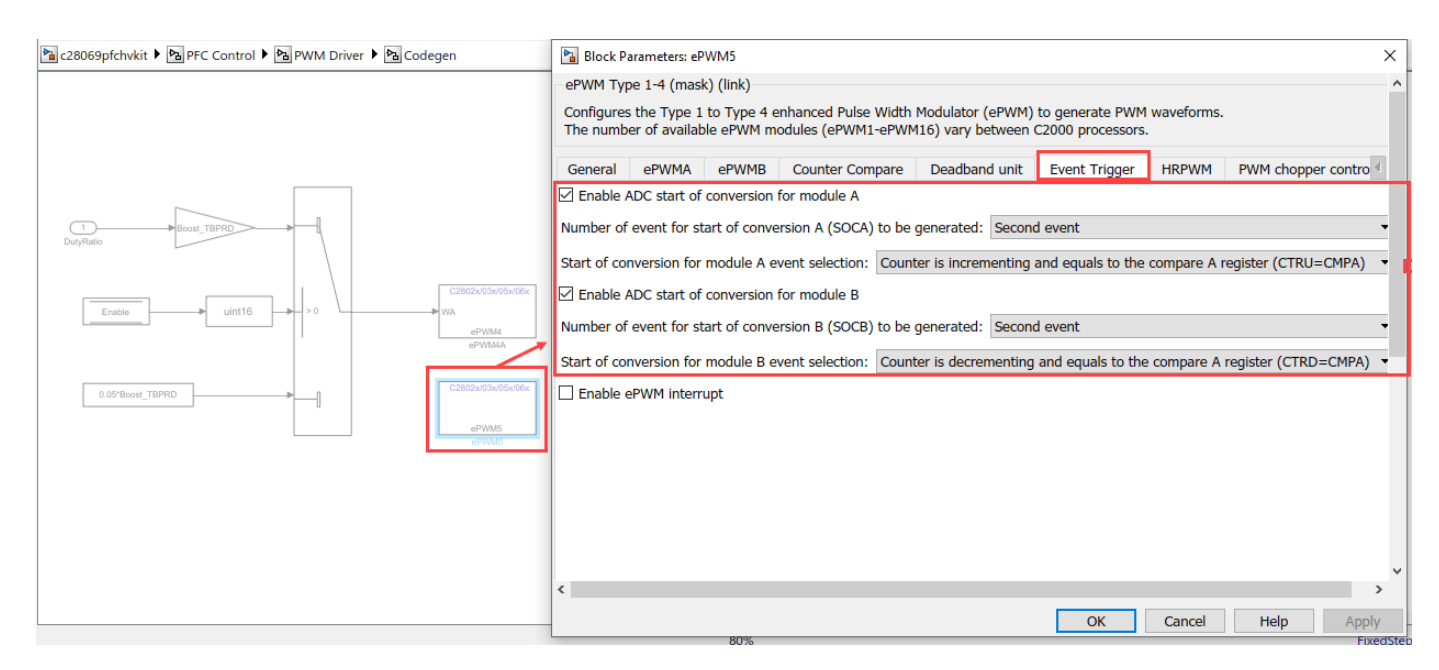

#### ADC block

PFC total inductor current is sampled at the midpoint of the PWM ON pulse. Since the sampled value represents the average inductor current under CCM (continuous conduction mode) condition. PFC inductor current is also oversampled 4 times during each PWM time period. These 4 sampled values are then used to calculate the average PFC inductor current. The voltage signal conversions are also initiated when the PFC switch is on. The 4 SOC triggers are generated when,

- ePWM4 counter reaches zero and period.
- ePWM5 counter reaches a preset CMPA values during up and down count.

| 🖹 c28069pfchvkit 🕨 🖻 PFC Control 🕨 🖻 Sensor Driver Blocks 🕨 🔁 Sensor Driver Blocks (codegen)                                                                                                    | Block Parameters: I_pfc2 ×                                                                                                    |
|----------------------------------------------------------------------------------------------------|----------------------------------------------------------------------------------------------------|
| C2802x03x05x06x<br>Ad<br>AOC<br>Votous<br>DC Bus Votage Sense<br>C2802x03x05x06x<br>AC<br>Votous<br>C2802x03x05x06x<br>AOC<br>Votous<br>C2802x03x05x06x<br>AOC<br>Votous<br>C2802x03x05x05x06x<br>AOC<br>Votous<br>C2802x03x05x05x06x<br>AOC<br>Votous<br>C2802x03x05x05x06x<br>AOC<br>Votous<br>C2802x03x05x05x05x05x06x<br>AOC<br>Votous<br>C2802x03x05x05x05x05x05x05x05x05x05x05x05x05x05x | ADC Type 3-5 (mask) (link)<br>Configures the Type 3 to Type 5 ADC to output data collected from<br>the ADC pins on the processor.<br>SOC: Start of Conversion<br>EOC: End of Conversion<br>SOC Trigger Input Channels<br>Sampling mode Single sample mode •<br>SOC trigger number SOC4 •<br>SOCx acquisition window<br>10<br>SOCx trigger source ePWM4_ADCSOCB •<br>ADCINT will trigger SOCx No ADCINT •<br>Sample time:<br>-1<br>Data type: uint16 •<br>Post interrupt at EOC trigger |
|                                                                                                    | OK Cancel Help Apply                                                                                                    |

#### **Overvoltage Protection**

An overvoltage protection mechanism is implemented using custom code in System Outputs block. The sensed DC bus output voltage from the ADC input is compared against the overvoltage protection threshold set in the initialization script file. Vpfc\_trip\_level is the overvoltage threshold point which is set to 35 V for the model. When overvoltage condition is met, the one-shot trip in ePWM is enabled.

| 🛅 c28069pfchvkit 🕨 🖻 PFC Control 🕨 🖻 | 🖥 Scaling 🕨 💁 OverVoltage Protection 🕨 💁 OverVolatge                    | Protection |
|--------------------------------------|-------------------------------------------------------------------------|------------|
| if(u1 ==1)<br>Action Port            | System Outputs Function Cust > System Outputs Function Declaration Code | <<br>^     |
| System<br>Outputs                    | System Outputs Function Execution Code<br>EALLOW;                       | ~          |
|                                      | EPwm4Regs.TZFRC.bit.OST = 1;//Turn off PWM for OV condition<br>EDIS;    |            |
|                                      |                                                                         | ~          |
|                                      | System Outputs Function Exit Code                                       | ^          |
|                                      | OK Cancel                                                               | *          |

#### Simulate PFC Using Boost Converter

**Run the Model** 

1. Open the c28069pfchvkit.slx model, and click the **Run** button to simulate the model.

2. Observe the output waveforms on the Results block from the following path c28069pfchvkit > Plant Model > Simulation.

#### Generate Code for Controller and Load It on controlCARD

The deployment model has a real-time interrupt service routines (ISR) configured to trigger PFC control at the rate of 100 kHz.

#### Load Model on controlCARD

1. Ensure the hardware connections are made as mentioned in the Hardware Connections section.

- 2. Turn on [M6]SW1 on the kit to power on the controlCARD.
- 3. Open the c28069pfchvkit.slx model and generate code by pressing Ctrl+B.

**4.** Follow the build process by opening the diagnostic viewer using the link at the bottom of the model canvas.

**5.** Connect an appropriate resistive load to the PFC DC output terminals (BS5 & BS6). Ensure the load resistance is in the range of 20 to 50 ohms.

**6.** Turn on the AC power supply and gradually increase the AC input ([Main]-P1) to the value between 15 V to 18 V.

• The PFC algorithm kicks in when the AC input is more than 14 V.

7. Run the host model and observe the output capacitor voltage & the PFC inductor current.

**8.** Turn off the AC power first and wait for a few minutes for the PFC DC bus capacitor to discharge completely.

#### **Monitor Signals on Host Computer**

The host model receives the data from the hardware kit and plots it to verify the performance of the PFC controller.

open\_system('c2000\_host\_pfc.slx');

## Signal Monitoring for Power Factor Correction Example

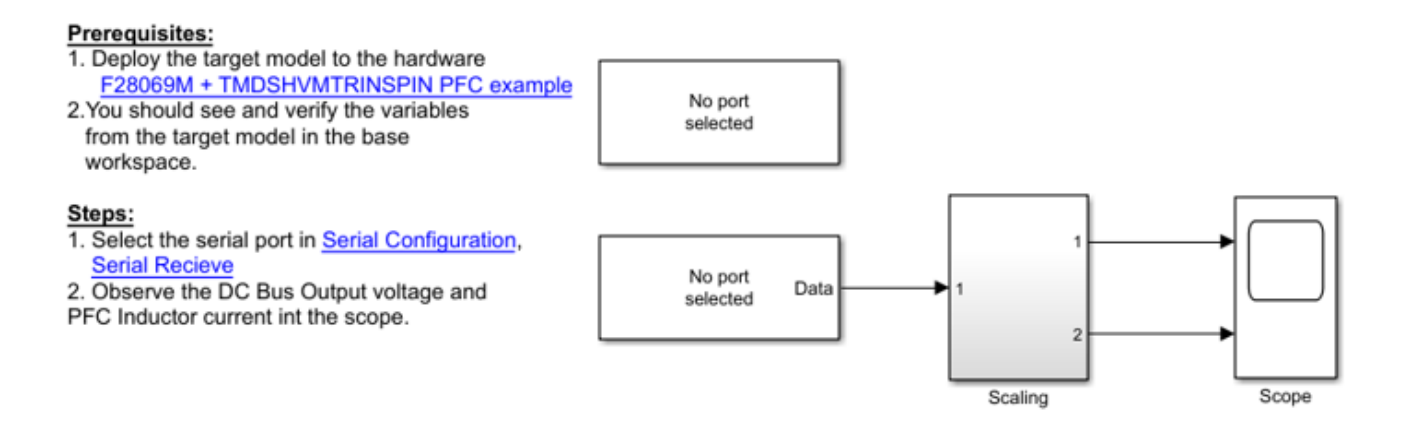

Copyright 2019-2023 The MathWorks, Inc.

#### **Configure and Run Model on Host Computer**

1. On the host computer, browse to **Device Manager > Ports (COM & LPT)** to find the COM port.

**2.** Set the parameter Port of the following blocks in the c2000\_host\_pfc model to match the COM port of the host computer:

- c2000 host pfc > Serial Configuration
- c2000 host pfc > Serial Receive

3. Click the **Run** button on the Simulation tab to run the host model.

**4.** While the model runs, you can monitor the boost converter output capacitor voltage and input inductor current to analyze the performance of PFC control.

#### **Hardware Results**

The following figure shows the hardware results for the model matlab:c28069pfchvkit.slx. Observe the boost converter output capacitor voltage and input inductor current. The following result is taken at a resistive load of 30 ohm.

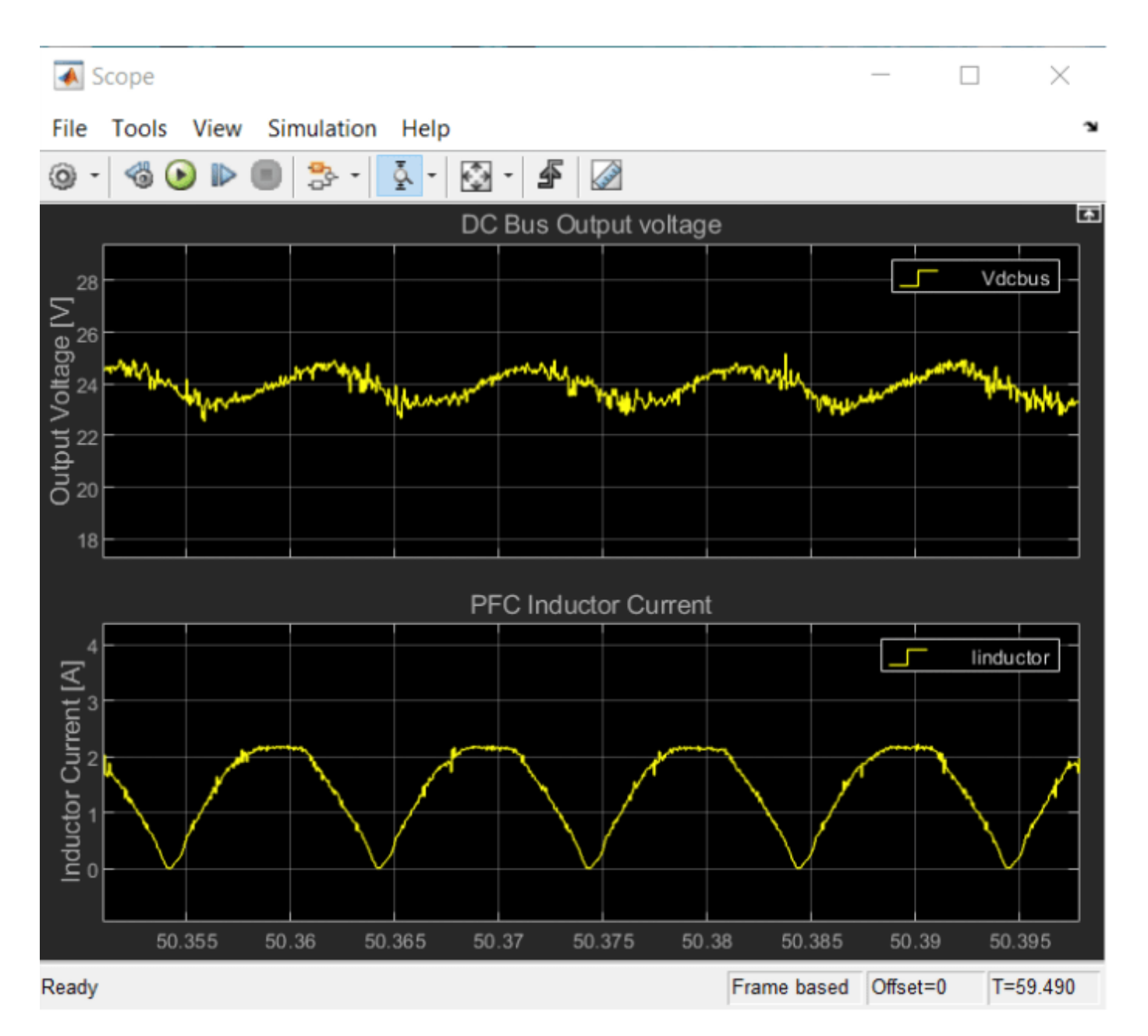

#### **More About**

- "ADC-PWM Synchronization Using ADC Interrupt" on page 4-33
- "Closed Loop Control of a DC-DC Buck Converter" on page 4-35
- "Photovoltaic Inverter with MPPT Using Solar Explorer Kit" on page 4-216

# Interface LCD Booster Pack with Texas Instruments C2000 Processors

This example shows how to configure and use the Kentec QVGA Display Booster Pack to display an image using  $C28x^{\text{TM}}$  peripherals for Texas Instruments<sup>TM</sup> C2000<sup>TM</sup> processors.

Using this example, you can:

- Configure the Kentec QVGA display through the serial peripheral interface (SPI)
- Display the image through the SPI using direct memory access (DMA)

#### **Required Hardware**

- F28379D Launchpad
- BOOSTXL-K350QVG-S1 Kentec QVGA Display Booster Pack

#### **Hardware Connections**

Mount the Kentec QVGA Display Booster Pack on the F28379D Launchpad. The display uses the following pin mapping with the F28379D Launchpad.

| Kentec QVGA Display Pin | F28379D Pin | Application                                       |
|-------------------------|-------------|---------------------------------------------------|
| SCS                     | GPIO 124    | To select LCD for SPI communication               |
| SDC                     | GPIO 22     | To select whether to send data or commands to LCD |
| SCL                     | GPIO 60     | SPI_A Clock pin                                   |
| SDI                     | GPIO 58     | SPI_A SIMO pin                                    |
| PWM                     | GPIO 0      | For backlight                                     |
| RESET                   | GPIO 159    | To reset LCD                                      |
| GND                     | GND         | Ground                                            |
| VCC                     | VCC         | Supply                                            |

#### **Configure Kentec QVGA Display Through SPI**

Before the image is transferred from host computer to F28379D Launchpad:

- Disable serial communication interface (SCI) interrupt ensure DMA channel is in halt state.
- Initialize the display.

open\_system('c2837xD\_lcd\_display.slx');

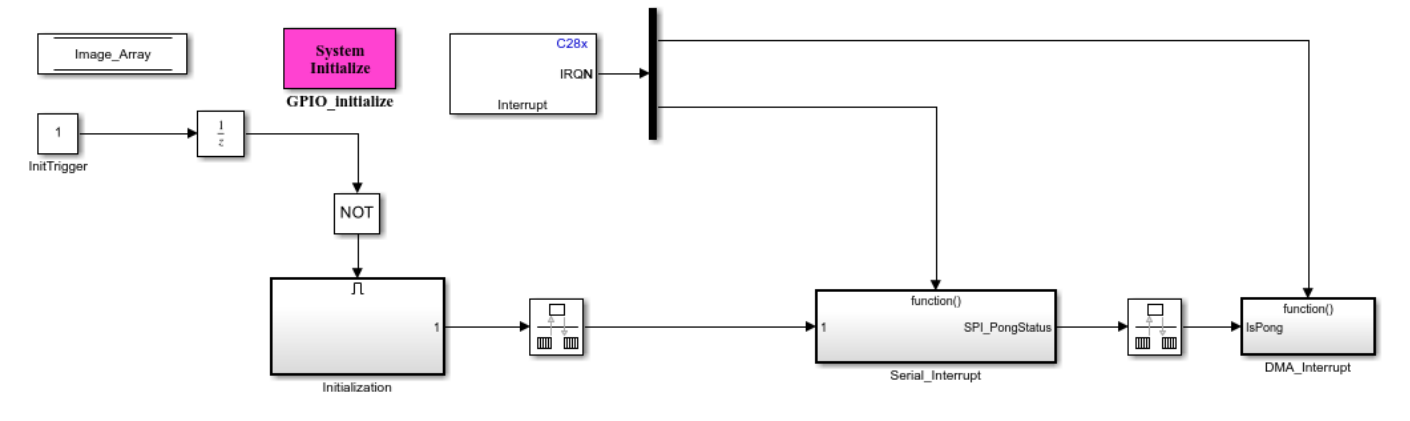

#### Interfacing LCD Display Booster Pack with TI C2000 Processors

Copyright 2019-2023 The MathWorks, Inc.

#### Initialize the Kentec QVGA Display

1. Reset the LCD, turn ON the backlight, select the SCS pin and wait for 1 ms.

2. Configure the following registers: Power parameter, Pixel format, Display orientation, MCU interface parameter, Display control, Gamma correction and Power control. To configure Pixel format - Exit sleep mode, wait for 30 ms and then configure the register.

3. Display a **Green** color image on the LCD to indicate end of initialization.

4. Enable the SCI interrupt and the DMA channel.

#### **Display the Image Through SPI Using DMA**

For the image to display on the LCD, the image data must be transferred from the host computer to the target F28379D Launchpad through the SCI.

Due to low memory constraints on the target F28379D Launchpad, it is not possible to send the entire image data from the host computer to the target F28379D. Instead, the image data is transferred in chunks from the host computer to the target F28379D through the SCI. These chunks are stored in a small memory section Image\_Array in the target. Double buffer is used in Image\_Array to ensure data integrity between data read from the host using SCI and data transferred to the LCD display through the SPI interface. The buffers are referred as ping buffer and pong buffer.

#### Run the Function on the Host

The function c2837xD\_serial\_send.m performs the following operation:

- Runs on the host computer, reads the image, and sets the SCI parameters.
- Sends 16-bit image data for the entire buffer in small chunks to the target F28379D through the SCI.
- Adds a constant delimiter, of the same size as a chunk, for each buffer to indicate the beginning of new a buffer.

The following table explains the parameters used with their size.

| Parameter                          | Size                      | Description                                                                                   |
|------------------------------------|---------------------------|-----------------------------------------------------------------------------------------------|
| Image size                         | 240x320 i.e. 76800 uint16 | Size of the image that can be displayed on the screen                                         |
| Ping/Pong buffer size              | 3840 uint16               | To divide image evenly among buffers                                                          |
| Chunk size                         | 6 uint16                  | SCI receive FIFO buffer size                                                                  |
| Number of SCI transfers per buffer | 3840/6 = 640 SCI          | SCI buffer size/chunk size. To send entire buffer data in small chunks using serial interface |
| Buffer size + Delimiter size       | 3840+6=3846 uint16        | Total memory required in target to save one buffer data                                       |

To send the entire image, buffer transmission must occur 20 times, i.e., Image size/buffer size. Image Size = 20 x buffer size = 20 x (chunk size x number of SCI transfers)

#### Run the Model on the Target

On the model side of the target, the following sequence of events occurs:

1. The target waits for the SCI interrupt. The SCI interrupt is triggered when the serial receive buffer receives the chunk size data.

2. In the serial interrupt service routines (ISR), the data is copied into the ping/pong buffer of Image\_Array. The model uses the serial delimiter to identify the beginning of the data in the target. This process continues until the buffer transfer is complete.

3. The serial is now switched to the alternate buffer among the ping/pong to fill the data and enable the SPI event trigger for DMA transfer.

4. The DMA starts pushing the data from the first filled buffer to the SPI Transmit FIFO buffer. The data is transferred to the display through the SPI, and SPI Transmit triggers the DMA event when the buffer is empty. This process continues till the first filled buffer data is fully transferred to the display.

5. Once the transfer is complete:

- The DMA is halted, and the start address of DMA is changed to the alternate buffer
- An acknowledgement is sent to the host computer showing the first buffer is empty to receive new serial data

The above sequence continues until the entire image data is transferred to the display.

#### **Configure and Run the Model**

- 1. Open the LCD Display model.
- 2. Go to the **Modeling** tab and press **Ctrl+E** to open the Configuration Parameters dialog box.
- 3. Go to the Hardware Implementation and select the Hardware board.

4. Go to Hardware Implementation > Target Hardware Resources > Build options and select Enable DMA access to peripheral frame 2 (SPI and McBSP) instead of CLA.

5. Go to Hardware Implementation > Target Hardware Resources > SPI\_A and set Desired Baud rate in bits/sec to 16000000 and Chip select (provided by SPI module) assignment to None.

| © Configuration Parameters: c2837xD_Icd_display/Configuration (Active) –                                                                                                    |                                                                                                    |     |     |    |  |
|----------------------------------------------------------------------------------------------------|----------------------------------------------------------------------------------------------------|-----|-----|----|--|
| Q Search                                                                                                    |                                                                                                    |     |     |    |  |
| Solver<br>Data Import/Export<br>Math and Data Types<br>Diagnostics<br>Hardware Implementation<br>Model Referencing<br>Simulation Target<br>Code Generation<br>Optimization<br>Report | Hardware board: TI Delfino F28379D LaunchPad         Code Generation system target file: ert.tlc         Device vendor: Texas Instruments         > Device details         Hardware board settings         Processing Unit: c28xCPU1         > Total office                                                                                                    |     | •   |    |  |
| Comments<br>Identifiers<br>Custom Code<br>Interface<br>Code Style<br>Verification<br>Templates<br>Code Discomment                                                                    | Flask profiling on processor Operating system/scheduler Target hardware resources   Groups   Build options                                                                                                    |     |     |    |  |
| <ul> <li>Code Placement</li> <li>Data Type Replacement</li> <li>Coverage</li> <li>HDL Code Generation</li> <li>Model Advisor</li> </ul>                                              | Mode:       Controller         Input X-BAR       Desired baud rate in bits/sec:       16000000         Output X-BAR       Baud rate factor (SPIBRR: between 3 and 127):       12         ADC_A       Closest achievable baud rate (LSPCLK/(SPIBRR+1)) in bits/sec:       15384600         ADC_B       Suspension mode:       Free_run         ADC_D       Enable loopback       1600000         CMPSS       Enable 3-wire mode       1600000         DAC       Enable 7x interrupt       1600000         ePWM       Enable Rx interrupt       16000000         eQEP       Imable high speed mode       12C_A         I2C_B       Peripheral in controller out pin assignment:       GPI058         SCI_A       Peripheral out controller in pin assignment:       GPI059         SCI_C       CLK pin assignment:       GPI060         SCI_D       Chip select (provided by SPI module) assignment:       None |     |     | •  |  |
|                                                                                                    | OK Cancel H                                                                                                    | elp | Арр | ly |  |

6. Go to **Hardware Implementation > Target Hardware Resources > DMA\_ch1** and update parameter values as shown.

| Code Generation       I         V Code Generation       Code Generation         C Code Generation       Source burst step: [0         C Code Generation       Source burst step: [0         C Code Generation       Source burst step: [0         C Code Generation       Source burst step: [0         Source burst step: [0       Destination mays size: [65536         Source burst step: [0       Destination mays size: [65536         Source burst step: [0       Destination mays size: [65536         Source burst step: [0       Destination mays size: [65536         Source burst step: [0       Destination mays size: [6536         Source burst step: [0       Destination mays size: [6536         Source burst step: [0       Destination mays size: [6536         Source burst step: [0       Destination mays size: [6536         Source burst step: [0       Destination mays size: [6536         Source burst step: [0       Destination mays size: [6536         Source burst step: [0       Destination mays size: [6536         Source burst step: [0       Destination mays size: [6536         Source burst step: [0       Destination mays size: [6536         Source burst step: [0       Destination mays size: [6536         Source burst step: [0       Destination mays size: [6536         Sour                                                                                                    | Configuration Parameters: c283                                                                                                    | D_lcd_display/Configuration (Active)                                                                                                    | - 0                                                                                                    |
|----------------------------------------------------------------------------------------------------|----------------------------------------------------------------------------------------------------|----------------------------------------------------------------------------------------------------|----------------------------------------------------------------------------------------------------|
| Solver       Data importExport         Math and Data Types       Hardware board settings         Diagnostics       Target hardware resources         Sample Time       Data Validity         Type Conversion       Concertivity         Connectivity       Enable DMA channel (Ensure that the appropriate peripheral frame is enabled in the Build options tab if you are using any peripheral registers as DMA source or destination         Model Referencing       Build option         Statellow       Interrupt source. None         Hardware Implementation       Model Referencing         Simulation Target       Code Generation         Code Generation       Oac         PUM       Source burst step: 1         Coverage       Source transfer step: 1         HDL Code Generation       Source wrap step: 0         SCI_A       Source wrap step: 0         Source wrap step: 0       Destination wrap step: 0         SCI_A       Source wrap step: 0         SCI_A       Source wrap step: 0         SCI_D       Source frame al after the transfer is complete (continuous mode)         SPI_A       Do not disable the DMA channel after the transfer is complete (continuous mode)         SPI_B       Generate interrupt. At end of transfer                                                                                                    | Search                                                                                                    | I                                                                                                    |                                                                                                    |
| V Diagnostics 'ypt     V Target hardware resources     Sample Time     Data Validity     Type Conversion     Connectivity     Compatibility     Model Referencing     Stateflow     Model Referencing     Simulation Target     • Code Generation     Code Generation     • Code Generation     • Code Generat       | Solver<br>Data Import/Export<br>Math and Data Types                                                                                        | Hardware board settings                                                                                                    |                                                                                                    |
| Connectivity Concertivity Concertivity Concertivity Concertivity Concertivity Cocking ADC_A ADC_B Interrupt source: None ADC_C Burst size: 6 ADC_D Transfer size: 64 Transfer size: 64 Transfer size: 64 Transfer size: 64 Transfer size: 64 Cocking Cocking C | Diagnostics     Sample Time     Data Validity     Type Conversion                                                                          | ▼Target hardware resources<br>Groups<br>Build ontions                                                                                                    |                                                                                                    |
| Stateflow       ADC_C       Burst size: 6 <ul> <li>ADC_D</li> <li>ADC_D</li> <li>Transfer size: 640</li> <li>Destination begin address: ((unsigned int)&amp;SpiaRegs.SPITXBUF)</li> <li>Destination burst step: 0</li> <li>Destination burst step: 0</li> <li>Destination burst step: 0</li> <li>Destination burst step: 0</li> <li>Destination burst step: 0</li> <li>Destination burst step: 0</li> <li>Destination wrap size: 65536</li> <li>Destination wrap size: 65536</li> <li>Destination wrap step: 0</li> <li>SCI_A</li> <li>Source wrap step: 0</li> <li>Set channel 1 to highest priority</li> <li>SCI_D</li> <li>SPI_A</li> <li>Do not disable the DMA channel after the transfer (one shot mode)</li> <li>SPI_A</li> <li>Senerate interrupt. At end of transfer</li> <li>SPI_C</li> <li>Enable overflow interrupt</li> </ul>                                                                                                    | Connectivity<br>Compatibility<br>Model Referencing                                                                                         | ADC_A<br>ADC_B<br>ADC_B                                                                                                    | ne appropriate peripheral frame is enabled in the build options tab if you are using any peripheral registers as DWA source or destination) |
| SPI_A       Is be not classified are single and that are the darker is complete (commodes mode)         SPI_B       Generate interrupt: [At end of transfer]         SPI_C       Is hable overflow interrupt                                                                                                    | Stateflow<br>Hardware Implementation<br>Model Referencing<br>Simulation Target<br>• Code Generation<br>• Coverage<br>• HDL Code Generation | ADC_C Burst size: 6 ADC_D Transfer size: 640 DAC Source begin address: &Image_Arra eCAP Source burst step: 1 eQEP Source transfer step: 1 I2C_A Source wrap size: 65536 SCI_A Source wrap step: 0 SCI_B SCI_A Exchange 1 to highest priority SCI_C Enable first DMA event to trigger |                                                                                                    |
| eCAN_B<br>Watchdog                                                                                                    |                                                                                                    | SPI_A Generate interrupt: At end of transfe<br>SPI_C EAN_A<br>eCAN_B<br>Watchdog                                                                                                    |                                                                                                    |

7. Navigate to the **Hardware** tab and press **Ctrl+B**. If the LCD turns green, it indicates that the initialization of the Kentec QVGA display was successful.

8. On the host computer, run the function c2837xD\_serial\_send. The function takes two arguments:

- **COM port** browse to **Device Manager** > **Ports (COM & LPT)** to find the COM port.
- **Image name** file name of the image that you want to display.

Run the following command at the MATLAB® command prompt:

c2837xD\_serial\_send('COM2', 'mathworks.jpg');

9. Observe the image on the LCD.

## **Read Position of BiSS-C Absolute Encoder**

This example shows how to read a position of an absolute encoder using the bidirectional serial/ synchronous-continuous (BiSS-C) open protocol in the unidirectional mode. This example implements the BiSS-C protocol using TI C2000 peripherals such as CLB, SPI, ePWM, X-BAR, and GPIO using the C2000<sup>™</sup> Microcontroller Blockset.

Using this example, you can:

- Configure peripheral modules such as CLB, SPI, ePWM, X-BAR, and GPIO to design and implement a BiSS-C protocol.
- Generate code for the controller and load it on the hardware board.
- Perform Monitor & Tune to monitor the position signals on the host computer.

#### **BiSS-C Interface**

BiSS-C mode (unidirectional) is a fast synchronous serial interface for acquiring position data from an encoder. The controller controls the time of position acquisition and the data transmission speed, and the encoder transfers the position data to the controller.

The interface consists of two unidirectional differential pairs of lines:

- Controller clock signals (represented as MA in the diagram) transmits position acquisition requests and timing information (clock) from controller to encoder.
- Encoder data out (represented as SLO in the diagram) transfers position data from encoder to controller, synchronized to MA.

This diagram shows the data format for BiSS-C protocol.

#### Data format

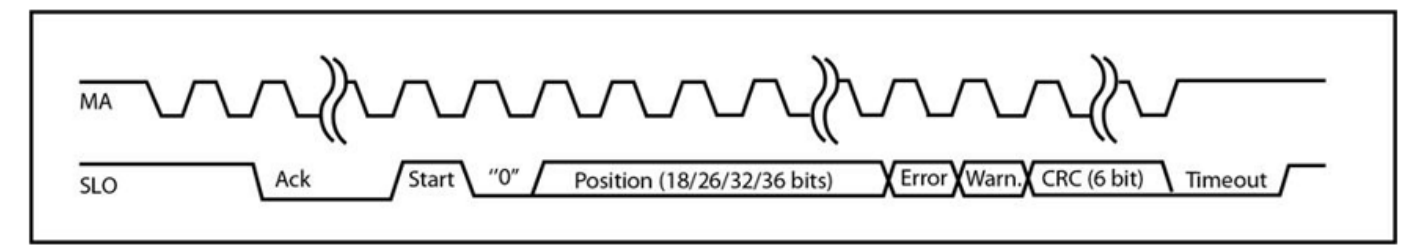

#### Introduction

BiSS protocol implemented TI C2000 F280049C MCU through TI BOOSTXL-POSMGR Position Manager Booster Pack is used to interface the linear shaft absolute encoder from LinAce. Communication over BiSS-C interface is achieved primarily by CPU (C28x), configurable logic block (CLB), serial peripheral interface (SPI), and device interconnects (X-BARs).

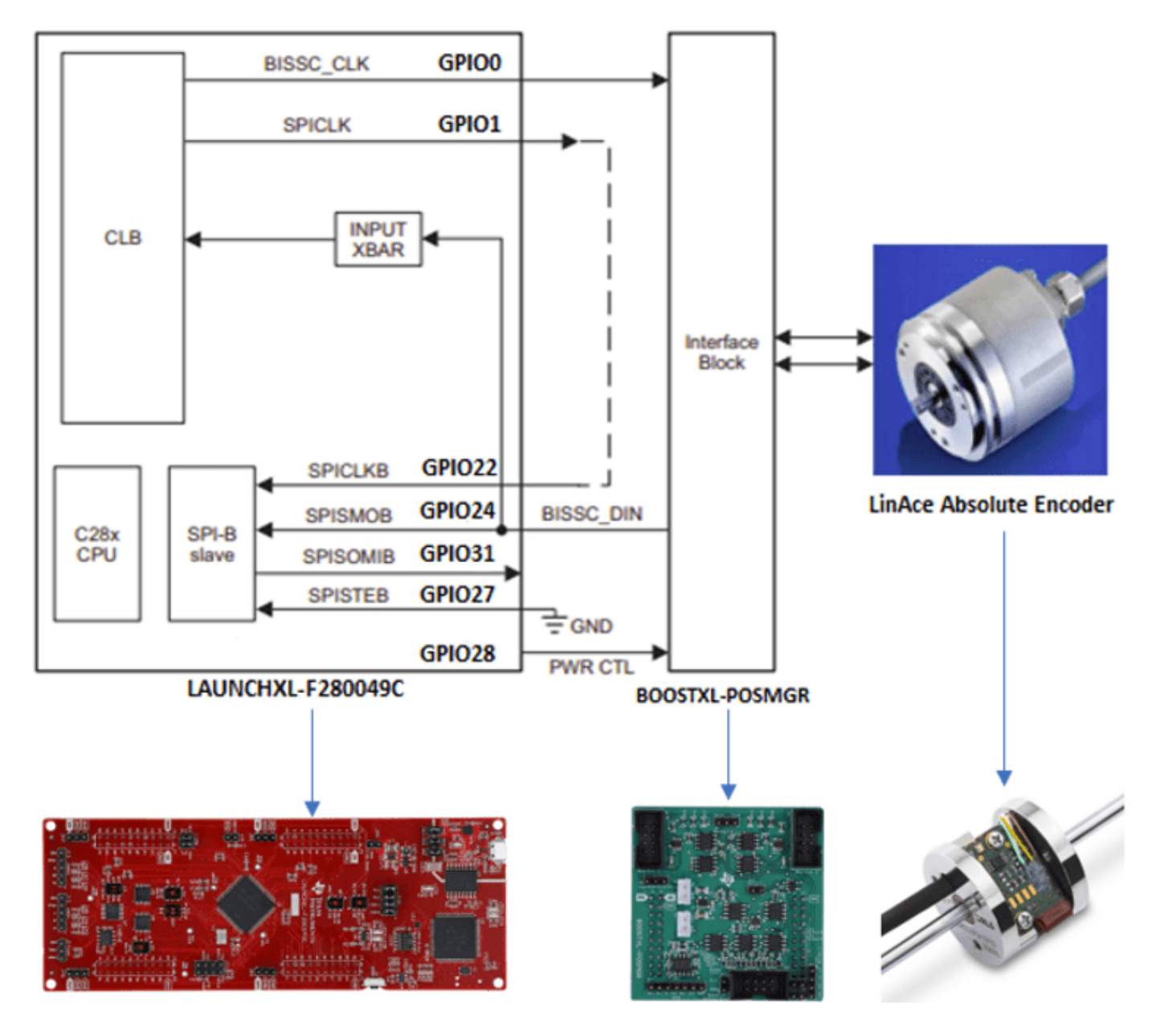

- CLB is configured to generate the BiSS-C protocol clock signals (BiSSC\_CLK and SPICLK).
- BiSS-C protocol clock signals are sent through ePWM channels(GPIO0 &1)
- SPI performs the encoder data receive functions.
- Input X-BAR is configured to enable the CLB to monitor the SPISIMO signal for detecting the start pulse and accordingly adjusts the phase of the receive clock (SPICLK).

#### Implementation

This workflow describes the BiSS-C implementation with respect to the TI F280049C Launchpad.

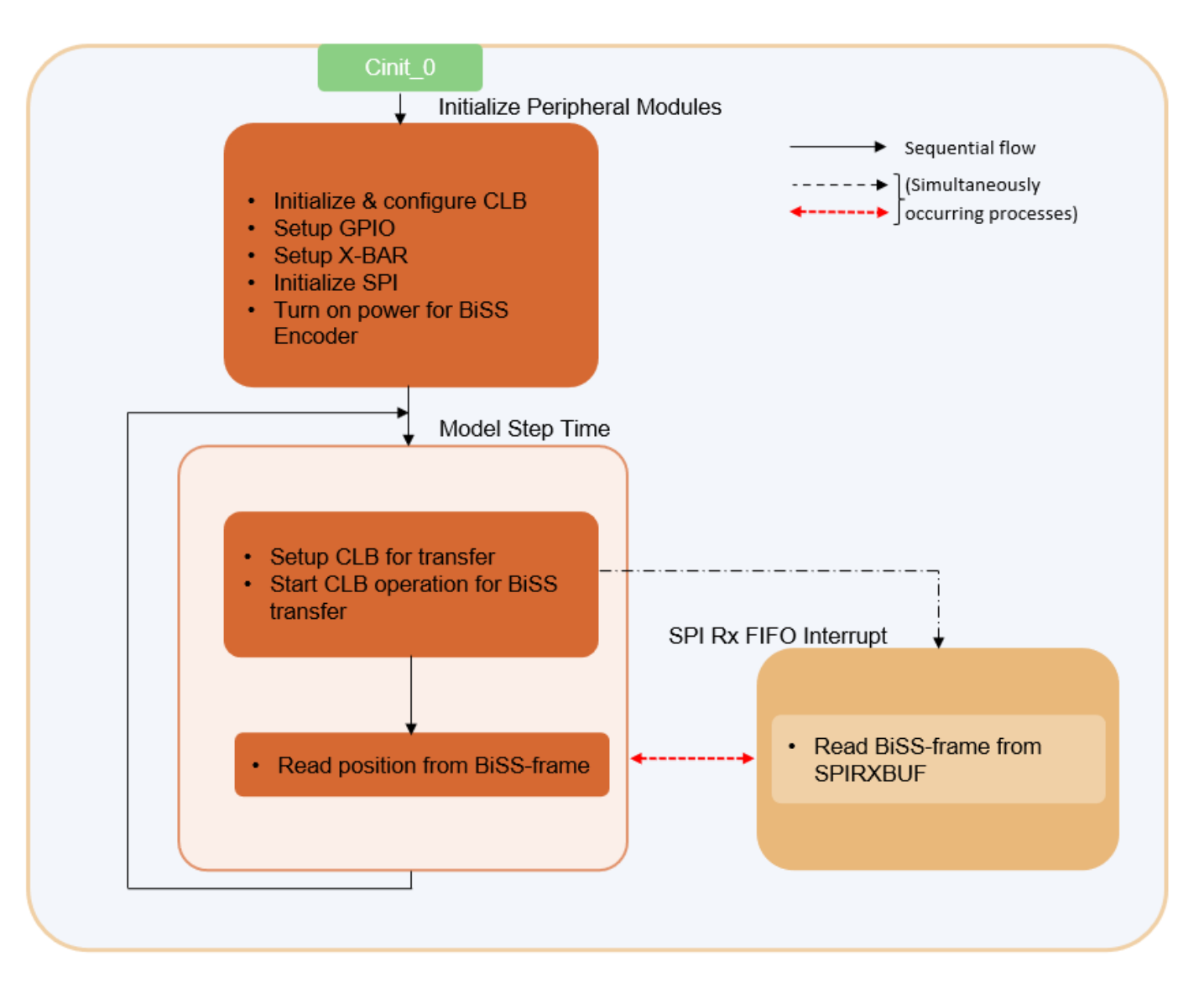

• The CPU sets up a CLB for current BiSS-C command depending on the data packet format of the LinAce encoder as shown here:

| Position | Sta   | tus     | CRC (inverted) |  |
|----------|-------|---------|----------------|--|
| Position | Error | Warning |                |  |
| 26 bits  | 1 bit | 1 bit   | 6 bits         |  |

- At each step time in the model, CPU sets up the CLB operation to generate BiSS-C command to read the encoder position.
- CLB TILE3 generates a 2MHz reference clock within the CLB module and number of clock pulses (BiSS\_CLK-49 pulses and SPICLK-36 pulses), including the edge placement for these two clocks which is precisely controlled by the CLB TILE1 at this rate.
- A SPI interrupt is generated after receiving the data packet from the encoder. CPU then reads and decodes the encoder position from the SPI Receive FIFO.

#### **Required Hardware**

- F280049C LaunchPad
- Texas Instruments BOOSTXL-POSMGR
- LinAce<sup>™</sup> absolute linear shaft encoder
- 5V external power supply
- Micro-USB cable

#### Available Models

You can use the Position Reading with a BiSS-C Absolute Encoder to generate code and load it on the F280049C LaunchPad.

#### Hardware Connections

- Connect the Texas Instruments Piccolo F280049C LaunchPad to Texas Instruments BOOSTXL-POSMGR. For more information, refer to "Connect F280049C LaunchPad to BOOSTXL-POSMGR" on page 1-115.
- Connect the **Texas Instruments BOOSTXL-POSMGR** to **BiSS-C Absolute Encoder**. For more information, refer to "Connect BOOSTXL-POSMGR to Absolute Encoder" on page 1-116.
- Encoder Connections. For more information, refer to "Encoder Connections" on page 1-117.

#### Model

To open the model, type the following command in the MATLAB® prompt.

open\_system('f280049C\_BiSSC\_Protocol');

## Position Reading with a BiSS-C Absolute Encoder

## Note: This example is configured for TI LAUNCHXL-F280049C board with a BOOSTXL-POSMGR connected to an ABSOLUTE ENCODER.

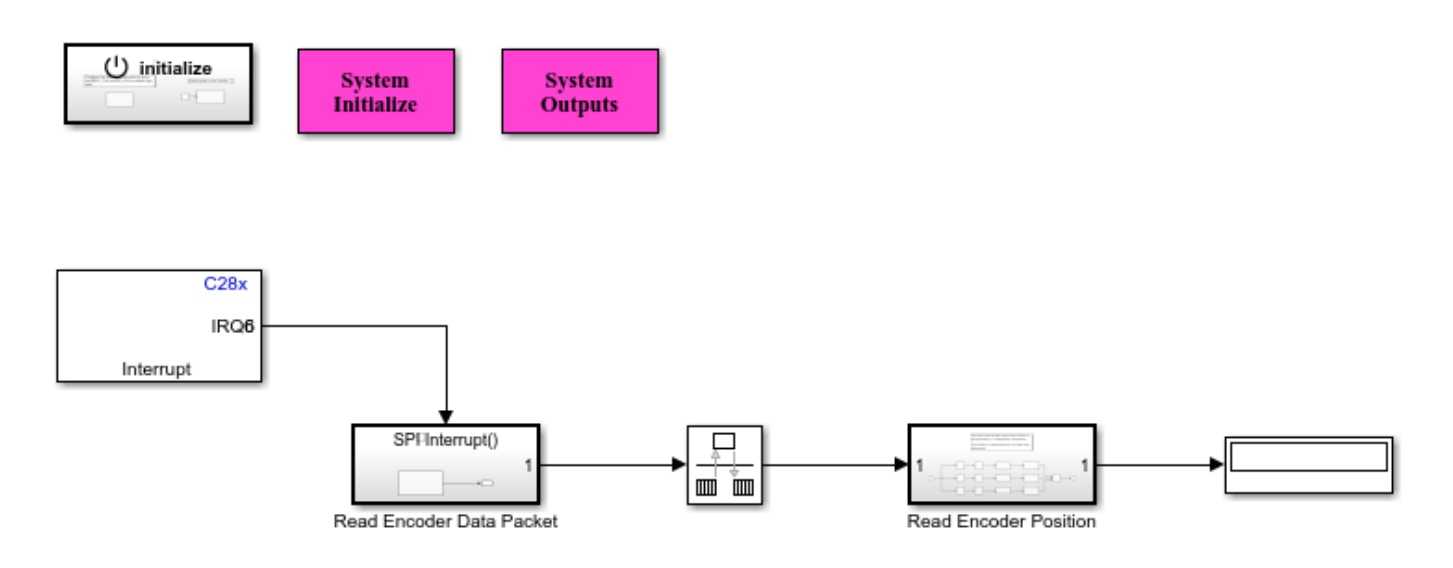

Copyright 2021-2023 The MathWorks, Inc.

This example demonstrates how to generate the BiSS-C command from the MCU (Controller) to read the position values from the encoder.

#### Task 1 - Configure and Run Position Reading with a BiSS-C Absolute Encoder Model

**1.** Open the Position Reading with a BiSS-C Absolute Encoder model. This model is configured for TI Piccolo F280049C LaunchPad hardware.

**2.** To run the model on other TI C2000 processors, first press **Ctrl+E** to open the Configuration Parameters dialog box. Then, select the required hardware board by navigating to **Hardware Implementation** > **Hardware board**.
| Configuration Parameters: f28004                                  | 9C_BiSSC_Protocol/Configuration                                              | (Active)                                                                      | -      |   | ×    |
|-------------------------------------------------------------------|------------------------------------------------------------------------------|-------------------------------------------------------------------------------|--------|---|------|
| Q Search                                                          |                                                                              |                                                                               |        |   |      |
| Solver                                                            | Hardware board: TI Piccolo                                                   | F280049C LaunchPad                                                            |        |   | -    |
| Data Import/Export<br>Math and Data Types                         | Code Generation system targ                                                  | get file: ert.tic                                                             |        |   |      |
| <ul> <li>Diagnostics</li> </ul>                                   | Device vendor: Texas Instru                                                  | ments                                                                         |        |   |      |
| Hardware Implementation<br>Model Referencing<br>Simulation Target | <ul> <li>Device details</li> <li>Hardware board settings</li> </ul>          |                                                                               |        |   |      |
| <ul> <li>Code Generation</li> <li>Coverage</li> </ul>             | <ul> <li>Operating system/sched</li> <li>Target hardware resource</li> </ul> | duler                                                                         |        |   | l    |
|                                                                   | Groups                                                                       |                                                                               |        |   |      |
|                                                                   | Build options                                                                | Build action: Build                                                           |        |   |      |
|                                                                   | Clocking<br>Input X-BAR                                                      | Device Name: F280049C   Boot from flash (stand-alone execution)               |        |   |      |
|                                                                   | Output X-BAR                                                                 | Enable TMU                                                                    |        |   |      |
|                                                                   | Analog subsystem                                                             | Use custom linker command file                                                |        |   |      |
|                                                                   | ADC_A<br>ADC_B                                                               | Linker command file: \$(TARGET_ROOT)\src\c280049M.cmd                         | Browse | ð |      |
|                                                                   | ADC_C                                                                        | CCS hardware configuration file: \$(TARGET_ROOT)/CCS_Config/F280049C_LaunchPa | Browse | ə |      |
|                                                                   | DAC                                                                          | Configure CLA program and data memory                                         |        |   |      |
|                                                                   | CMPSS                                                                        |                                                                               |        |   | * ·  |
|                                                                   |                                                                              |                                                                               |        | _ |      |
|                                                                   |                                                                              | OK                                                                            | Help   |   | pply |

**Note**: Ensure that the BOOSTXL-POSMGR is connected to the selected hardware board with correct pin mappings.

**3.** Perform the peripherals configurations in the model as shown in the Task 2. You can use the same parameter values if you want to run this example for other hardware boards.

## Task 2 - Peripheral Configurations

Set the peripheral block configurations for this model. Double-click the blocks to open block parameter configurations. You can use the same parameter values if you want to run this example on other hardware boards.

CLB Tile, CLB X-BAR, Input X-bar, ePWM are configured to generate BiSS Clock and SPI clock.

• CLB

For CLB Tile 1:

- Configure GPREG for Tile boundary IN0 to control the clock generation sequence.
- The generated BISSC\_CLK and SPICLK clock outputs generated on TILE1 are routed to the ePWM1A and ePWM1B output pins. The remaining tile boundary configurations are explained in the subsequent sections.

| Configuration Parameters: f2800490                                                                                                    | C_BiSSC_Protocol/Configuration (Active)                                                                                                    | - 0                                                                                                    | ×   |
|----------------------------------------------------------------------------------------------------|----------------------------------------------------------------------------------------------------|----------------------------------------------------------------------------------------------------|-----|
| Q Search                                                                                                    |                                                                                                    |                                                                                                    |     |
| Solver<br>Data Import/Export<br>Math and Data Types<br>• Diagnostics<br>Hardware Implementation<br>Model Referencing<br>Simulation Target<br>• Code Generation<br>Coverage | Target hardware resources     Groups     Build options     Clocking     Input ABAR     Output X-BAR     Output X-BAR     Analog subsystem     ADC_A     ADC_B     ADC_C     ADC_C     N2 mux selection: Global inputs      Input AUXSIG3     N2 mux selection: Global inputs      Input AUXSIG3     N2 mux selection: Global inputs      Input AUXSIG3     N2 mux selection: Global inputs      Input AUXSIG3     N2 mux selection: Global inputs      Input AUXSIG3     N2 mux selection: Global inputs      Input AUXSIG3     N2 mux selection: Global inputs      Input AUXSIG3     N3 mux selection: Global inputs      Input AUXSIG3     N4 mux selection: Global inputs      Input AUXSIG3     N7 mux selection: Global inputs      Input AUXSIG3     N7 mux selection: Global inputs      Input AUXSIG3     N7 mux selection: Global inputs      Input AUXSIG3     N7 mux selection: Global inputs      Input AUXSIG3     N7 mux selection: Global inputs      Input AUXSIG3     N7 mux selection: Global inputs      Input AUXSIG3     N7 mux selection: Global inputs      Input AUXSIG3     N7 mux selection: Global inputs      Input AUXSIG3     N7 mux selection: Global inputs      Input AUXSIG3     N7 mux selection: Global inputs      Input ePWM1A     eQEP     N7 mux selection: Global inputs      Input ePWM1A     eQEP1.QA     Global mux     SCLA     Route OUT0 signal to:      ePWM1A DE     eQEP1.QB     Global mux     SCLB     Route OUT2 signal to:      ePWM1B.QE     ABR (CLB, OUTPUT, EPWM)     Global mux     Route OUT3 signal to:      ePWM1AAQ     XBAR (CLB, OUTPUT, EPWM)     Global mux     Route OUT3 signal to:      ePWM1AAQ     XBAR (CLB, OUTPUT, EPWM)     Global mux     Route OUT3 signal to:      ePWM1B.AB     eCAP1.IN16, eCAP2.IN17     Global mux     Route OUT3 signal to:      ePWM1B.AB     eCAP1.IN17, eCAP2.IN17     Global mux     Route OUT3 signal to:      ePWM1B.DB     eCAP1.IN17, eCAP2.IN17     Global mux     Route OUT3 signal to:      ePWM1B.DB     eCAP1.IN17, eCAP2.IN17     Global mux     Route OUT3 signal to:      ePWM1B.DB     eCAP1.IN17, | Input filtering: Rising edge detect      Input filtering: Rising edge detect      Input filtering: Rising edge de | •   |
|                                                                                                    |                                                                                                    | OK Cancel Help Ap                                                                                                    | ply |

## For CLB Tile 3:

- GPREG settings for TILE3 boundary IN0
- TILE3 OUT4 is routed to Global Mux which then is configured in CLB X-BAR to be used by TILE1.

| Solver       CLE X-BAR       Route OUT6 signal to:       ePVM1A.DB       eCAP1.N16, eCAP2.N16       Global mux         Data ImportExport       Route OUT7 signal to:       ePVM1B.DB       eCAP1.N17, eCAP2.N17       Global mux         Math and Data Traget       CLB       Route OUT7 signal to:       ePVM1B.DB       eCAP1.N17, eCAP2.N17       Global mux         Math and Data Traget       Cap008_156       Enable CLB tite 2         GPI00_7       // Enable CLB tite 3         GPI00_7       // Enable CLB tite 3         GPI00_8_25       GPI00_16_23         GPI00_8_56       N1 mux selection       Global inputs       Input       ePVM1A         Mol mux selection       Global inputs       Input       ePVM1A       Input filtering       No filtering       Enable sync         MA and 3       N3 mux selection       Global inputs       Input       ePVM1A       Input filtering       No filtering       Enable sync         NMA and 3       N3 mux selection       Global inputs       Input       ePVM1A       Input filtering       No filtering       Enable sync         NMA and 3       Na mux selection       Global inputs       Input       enable sync       Route OUT signal to:       ePVM1A       Input filtering       No filtering       Enable sync      <                 | Configuration Parameters: f280049C_BiSSC_Protocol/Configuration (                                                                                                    | Active)                                                                                                    |                                                                                                    |                                                                                                    | – 🗆 ×                                                                                                    |
|----------------------------------------------------------------------------------------------------|----------------------------------------------------------------------------------------------------|----------------------------------------------------------------------------------------------------|----------------------------------------------------------------------------------------------------|----------------------------------------------------------------------------------------------------|----------------------------------------------------------------------------------------------------|
| Solver       CLB X-BAR       Route OUT5 signal to:       = PVMI1A DB       = CAP1.IN16, eCAP2.IN16       Global max       =         Math and Data Types       Route OUT5 signal to:       = PVMI1B DB       = CAP1.IN17, eCAP2.IN17       Global max       =         Math and Data Types       GPI00,7       Ø Enable CLB tile 2         GPI00,7       Ø Enable CLB tile 2         GPI00,7       Ø Enable CLB tile 2         GPI00,7       Ø Enable CLB tile 3         GPI00,7       Ø Enable CLB tile 3         GPI00,7       Ø Enable CLB tile 3         GPI00,7       Ø Enable CLB tile 3         GPI00,7       Ø Enable CLB tile 3         GPI00,7       Ø Enable CLB tile 3         GPI00,7       Ø Enable Synce         GPI00,7       Ø Enable Synce         GPI00,7       Ø Enable Synce         GPI00,7       Ø Enable Synce         Mit mux selection: Global inputs = hput, feVMI1A       Input filtering: No filtering = Enable Synce         NM mux selection: Global inputs = hput, feVMI1A       Input filtering: No filtering = Enable Synce         DMA, ch3       NM mux selection: Global inputs = hput, feVMI1A       Input filtering: No filtering = Enable Synce         DMA, ch4       NK mux selection: Global inputs = hput, feVMI1A       Input filtering: No filtering = Enable Synce | Q Search                                                                                                    |                                                                                                    |                                                                                                    |                                                                                                    |                                                                                                    |
| Route OUT6 signal to:       ePWM3A.DB       HRCAP6.IN16, HRCAP7.IN16       Global mux         Route OUT7 signal to:       ePWM3B.DB       HRCAP6.IN17, HRCAP7.IN16       Global mux         Enable CLB tile 4       CLB configuration header file (db_config.h):       \$(TARGET_ROOT)/tic2000examples/clb_config.h)       Browse       Edit         CLB configuration source file (clb_config.c):       \$(TARGET_ROOT)/tic2000examples/clb_config.c)       Browse       Edit                                                                                                    | Solver         Data Import/Export         Math and Data Types         Diagnostics         Hardware Implementation         Model Referencing         Simulation Target         Coverage         OPIO8_239         GPIO4_55         GPIO4_55         GPIO4_55         GPIO4_55         GPIO4_55         GPIO4_55         GPIO4_655         GPIO4_655         GPIO4_655         GPIO4_655         GPIO4_655         OMA_ch1         DMA_ch5         DMA_ch6         External mode         SD card logging         Overrun detection | Route OUT6 signal to:<br>Route OUT7 signal to:<br>Enable CLB tile 2<br>File 3 name: TILE3<br>IN0 mux selection: GPREG •<br>IN1 mux selection: Global inputs •<br>IN2 mux selection: Global inputs •<br>IN3 mux selection: Global inputs •<br>IN4 mux selection: Global inputs •<br>IN5 mux selection: Global inputs •<br>IN6 mux selection: Global inputs •<br>IN7 mux selection: Global inputs •<br>IN7 mux selection: Global inputs •<br>IN7 mux selection: Global inputs •<br>IN7 mux selection: Global inputs •<br>IN7 mux selection: Global inputs •<br>IN7 mux selection: Global inputs •<br>Route OUT0 signal to:<br>Route OUT1 signal to:<br>Route OUT3 signal to:<br>Route OUT3 signal to:<br>Route OUT3 signal to:<br>Route OUT4 signal to: | ePWM1A.DB eCAP1.IN16, eCAP2.IN16 Global mux     ePWM1B.DB eCAP1.IN17, eCAP2.IN17 Global mux     ePWM1B.DB eCAP1.IN17, eCAP2.IN17 Global mux     ePWM1A ePWM1A     input ePWM1A     input ePWM1A     input ePWM1A     input ePWM1A     input ePWM1A     input ePWM1A     input ePWM1A     input ePWM1A     input ePWM1A     input ePWM1A     input ePWM1A     input ePWM1A     input ePWM1A     input ePWM1A     input ePWM1A     input ePWM1A     input ePWM3B.OE SPIA.DTE_IN Global mux     ePWM3B.OE SCIA.QCLK Global mux     ePWM3B.OE SCIA.QCLK     Global mux     ePWM3B.OE SCIA.QCLK     Global mux     ePWM3B.OE SCIA.QCLK     Global mux     ePWM3B.OE SCIA.QCLK     Global mux     ePWM3B.OE SCIA.QCLK     Global mux     ePWM3A.Q     XBAR (CLB.QUTPUT,EPWM)     Global mux | Input filtering: No filtering     Input filtering: No filtering     Input filtering: No filtering | <ul> <li>Enable sync</li> <li>Enable sync</li> <li>Enable sync</li> <li>Enable sync</li> <li>Enable sync</li> <li>Enable sync</li> <li>Enable sync</li> <li>Enable sync</li> <li>Enable sync</li> </ul> |
|                                                                                                    |                                                                                                    | Route OUT 3 signal to:<br>Route OUT7 signal to:<br>Enable CLB tile 4<br>CLB configuration header file (clb_config.h<br>CLB configuration source file (clb_config.c                                                                                                    | S(TARGET_ROOT)/tic2000examples/clb_config.c Browse      S(TARGET_ROOT)/tic2000examples/clb_config.c Browse      S(TARGET_ROOT)/tic2000examples/clb_config.c Browse                                                                                                    | Edit<br>Edit                                                                                                    | ,·                                                                                                    |

The CLB configuration files, that is the header file and the source file generated from the CCS CLB config tool, are imported into the Simulink model. For more information on how to configure the header file and the source file, see "CLB Logic for Clock Generation" on page 1-119.

### • CLB X-BAR

- AUXSIG0 Mux select is configured to connect the INPUTXBAR1 i.e BISSC\_DIN line to the input of the TILE1 BOUNDARY IN1.
- AUXSIG3 Mux select is configured to connect the CLB3\_OUT4 (clock source of 2MHz for TILE1) to the input of the TILE1\_BOUNDARY in2, in3, in4 and in5.

| Q Search<br>Solver<br>Data Import/Export                                                                                                    |            |
|----------------------------------------------------------------------------------------------------|------------|
| Solver<br>Data Import/Export                                                                                                    |            |
| Math and Data Types       > Diagnostics         Hardware Implementation       • Operating system/scheduler         Hardware Implementation       • Operating system/scheduler         • Code Generation       Glocking         Coverage       Build options         Build options       AUXSIG0 MUX select. MUX 1         Output X-BAR       • Output X-BAR         ADC_A       AUXSIG0 MUX full vs 0 = 31): X1XXXXXXXXXXXXXXXXXXXXXXXXXXXXXXXXXX |            |
| SDFM<br>CLB X-BAR<br>CLB                                                                                                    |            |
|                                                                                                    | -<br>Apply |

- Input X-BAR
- SPIB\_SIMO on GPIO24(BISSC\_DIN) line over which encoder response is generated is configured in INPUT X-BAR INPUT1.
- This setting enables encoder start pulse to be read inside TILE1 by the TILE1\_FSM\_1 followed by TILE1\_FSM\_2 to trigger the TILE1\_COUNTER\_2 to generate the SPICLK clock cycles to read the data packet.

| Configuration Parameters: f28004                                                                                                    | PC_BiSSC_Protocol/Configuration (Active) -                                                                                                    |    | ×   |
|----------------------------------------------------------------------------------------------------|----------------------------------------------------------------------------------------------------|----|-----|
| Q Search                                                                                                    |                                                                                                    |    |     |
| Solver         Data Import/Export         Math and Data Types         Diagnostics         Hardware Implementation         Model Referencing         Simulation Target         Code Generation         Coverage | Hardware board:       TI Piccolo F280049C LaunchPad         Code Generation system target file:       ert.tlc         Device vendor:       Texas Instruments <ul> <li>Device type:</li> <li>C2000</li> <li>Device details</li> <li>Hardware board settings</li> <li>Operating system/scheduler</li> <li>Target hardware resources</li> <li>Groups</li> <li>Build options</li> <li>INPUT1 pin assignment:</li> <li>24</li> <li>Clocking</li> <li>INPUT2 pin assignment:</li> <li>None</li> <li>INPUT3 pin assignment:</li> <li>None</li> <li>INPUT4 pin assignment:</li> <li>None</li> <li>INPUT4 pin assignment:</li> <li>None</li> <li>INPUT5 pin assignment:</li> <li>None</li> <li>INPUT5 pin assignment:</li> <li>None</li> <li>NDUT5 pin assignment:</li> <li>None</li> <li>NDUT5 pin assignment:</li> <li>None</li> <li>NDUT5 pin assignment:</li> <li>None</li> <li>NDUT5 pin assignment:</li> <li>None</li> <li>NDUT5 pin assignment:</li> <li>None</li> <li>NDUT5 pin assignment:</li> <li>None</li> <li>NDUT5 pin assignment:</li> <li>None</li> <li>None</li> <li>Non</li></ul> |    |     |
|                                                                                                    | OK Cancel Help                                                                                                    | Ap | ply |

- ePWM Block
- Configure ePWM One Shot Trip option to drive the outputs GPIO0 (ePWM1A) and GPIO1 (ePWM1B) to high state i.e the idle state for the output.

| 1280049C_BISSC_Protocol 🕨 🔁 Initialize Function                                                    |                                                                                                    | _                                                                                                    |
|----------------------------------------------------------------------------------------------------|----------------------------------------------------------------------------------------------------|----------------------------------------------------------------------------------------------------|
|                                                                                                    | Block Parameters: ePWM X                                                                                                    | Block Parameters: ePWM X                                                                                                    |
|                                                                                                    | ePWM Type 1-4 (mask) (link)                                                                                                    | ePWM Type 1-4 (mask) (link)                                                                                                    |
|                                                                                                    | Configures the Type 1 to Type 4 enhanced Pulse Width Modulator (ePWM) to generate PWM wavefor<br>The number of available ePWM modules (ePWM1-ePWM16) vary between C2000 processors. | Configures the Type 1 to Type 4 enhanced Pulse Width Modulator (ePWM) to generate PWM wavefort<br>The number of available ePWM modules (ePWM1-ePWM16) vary between C2000 processors. |
| Ever Ustaner                                                                                       | General ePWMA ePWMB Counter Compare Deadband unit Event Trigger HRPWT                                                                                                    | General ePWMA ePWMB Counter Compare Deadband unit Event Trigger HRPWI                                                                                                    |
| Configure the One-Shot-Trip action to drive<br>the BISSC_CLK and SPI_CLK to default high<br>state. | Action when counter=ZERO: Do nothing                                                                                                    | Action when counter=ZERO: Do nothing                                                                                                    |
| F2837x07x704x                                                                                      | Action when counter=period (PRD): Do nothing                                                                                                    | Action when counter=period (PRD): Do nothing                                                                                                    |
| dPVMM1                                                                                             | Action when counter=CMPA on up-count (CAU): Do nothing                                                                                                    | Action when counter=CMPA on up-count (CAU): Do nothing                                                                                                    |
| ePVM                                                                                               | Action when counter=CMPA on down-count (CAD): Do nothing                                                                                                    | Action when counter=CMPA on down-count (CAD): Do nothing                                                                                                    |
|                                                                                                    | Action when counter=CMPB on up-count (CBU): Do nothing                                                                                                    | Action when counter=CMPB on up-count (CBU): Do nothing                                                                                                    |
|                                                                                                    | Action when counter=CMPB on down-count (CBD): Do nothing                                                                                                    | Action when counter=CMPB on down-count (CBD): Do nothing                                                                                                    |
|                                                                                                    | Add continuous software force input port                                                                                                    | Add continuous software force input port                                                                                                    |
|                                                                                                    | Continuous software force logic: Forcing disable                                                                                                    | Continuous software force logic: Forcing disable                                                                                                    |
|                                                                                                    | Reload condition for software force: Zero                                                                                                    | Reload condition for software force: Zero                                                                                                    |
|                                                                                                    |                                                                                                    | Inverted version of ePWMxA                                                                                                    |
|                                                                                                    |                                                                                                    |                                                                                                    |
|                                                                                                    | < · · · · · · · · · · · · · · · · · · ·                                                                                                    | < · · · · · · · · · · · · · · · · · · ·                                                                                                    |
|                                                                                                    | OK Cancel Help Apply                                                                                                    | OK Cancel Help Apply                                                                                                    |

| Block Paramete                        | rs: ePWM                     |                              |                      |                            |                          |                             |                   |          |
|---------------------------------------|------------------------------|------------------------------|----------------------|----------------------------|--------------------------|-----------------------------|-------------------|----------|
| ePWM Type 1-4 (                       | mask) (link)                 |                              |                      |                            |                          |                             |                   |          |
| Configures the Ty<br>The number of av | pe 1 to Type<br>railable ePW | e 4 enhanced<br>M modules (e | Pulse Wid<br>PWM1-eP | ith Modulato<br>WM16) vary | r (ePWM) ti<br>between C | o generate F<br>2000 proces | PWM wave<br>sors. | forms.   |
| unter Compare                         | Deadband u                   | init Event                   | Trigger              | HRPWM                      | PWM cho                  | pper control                | Trip Z            | one unit |
| Trip zone source:                     | Specify via                  | dialog                       |                      |                            |                          |                             |                   |          |
| Enable one-sho                        | t trip-zone1                 | (TZ1)                        |                      |                            |                          |                             |                   |          |
| Enable one-sho                        | t trip-zone2                 | (TZ2)                        |                      |                            |                          |                             |                   |          |
| Enable one-sho                        | t trip-zone3                 | (TZ3)                        |                      |                            |                          |                             |                   |          |
| Enable one-sho                        | t digital com                | pare A event                 | 1 (DCAE)             | /T1)                       |                          |                             |                   |          |
| Enable one-sho                        | t digital com                | pare B event                 | 1 (DCBE)             | /T1)                       |                          |                             |                   |          |
| Enable cyclic tri                     | ip-zone1 (TZ                 | (1)                          |                      |                            |                          |                             |                   |          |
| Enable cyclic tri                     | ip-zone2 (TZ                 | (2)                          |                      |                            |                          |                             |                   |          |
| Enable cyclic tri                     | ip-zone3 (TZ                 | :3)                          |                      |                            |                          |                             |                   |          |
| Enable cyclic di                      | gital compar                 | re A event 2 (               | DCAEVT2              | )                          |                          |                             |                   |          |
| Enable cyclic di                      | gital compar                 | e B event 2 (                | DCBEVT2              | )                          |                          |                             |                   |          |
| Enable one-sho                        | t trip-zone4                 | (TZ4)                        |                      |                            |                          |                             |                   |          |
| Enable one-sho                        | t trip-zone5                 | (TZ5)                        |                      |                            |                          |                             |                   |          |
| Enable trip-zon                       | e one-shot ir                | nterrupt (OST                | )                    |                            |                          |                             |                   |          |
| Enable trip-zon                       | e cycle-by-cy                | ycle interrupt               | (CBC)                |                            |                          |                             |                   |          |
| Digital compara                       | itor output A                | event 1 inte                 | rrupt enat           | ble (DCAEVT                | 1)                       |                             |                   |          |
| Digital compara                       | itor output A                | event 2 inte                 | rrupt enat           | ble (DCAEVT                | 2)                       |                             |                   |          |
| Digital compara                       | itor output B                | event 1 inte                 | rrupt enat           | ble (DCBEVT)               | 1)                       |                             |                   |          |
| Digital compara                       | itor output B                | 8 event 2 inte               | rrupt enab           | le (DCBEVT                 | 2)                       |                             |                   |          |
| ePWM1A forced (1                      | TZ) to: High                 | า                            |                      |                            |                          |                             |                   |          |
| ePWM1B forced (1                      | Z) to: High                  | ı                            |                      |                            |                          |                             |                   |          |
| ePWM1A forced (I                      | CAEVT1) to                   | No action                    |                      |                            |                          |                             |                   |          |
| <                                     |                              |                              |                      |                            |                          |                             |                   | >        |
|                                       |                              |                              |                      | OK                         | Ca                       | ancel                       | Help              | Apply    |
|                                       |                              |                              |                      |                            |                          |                             |                   |          |

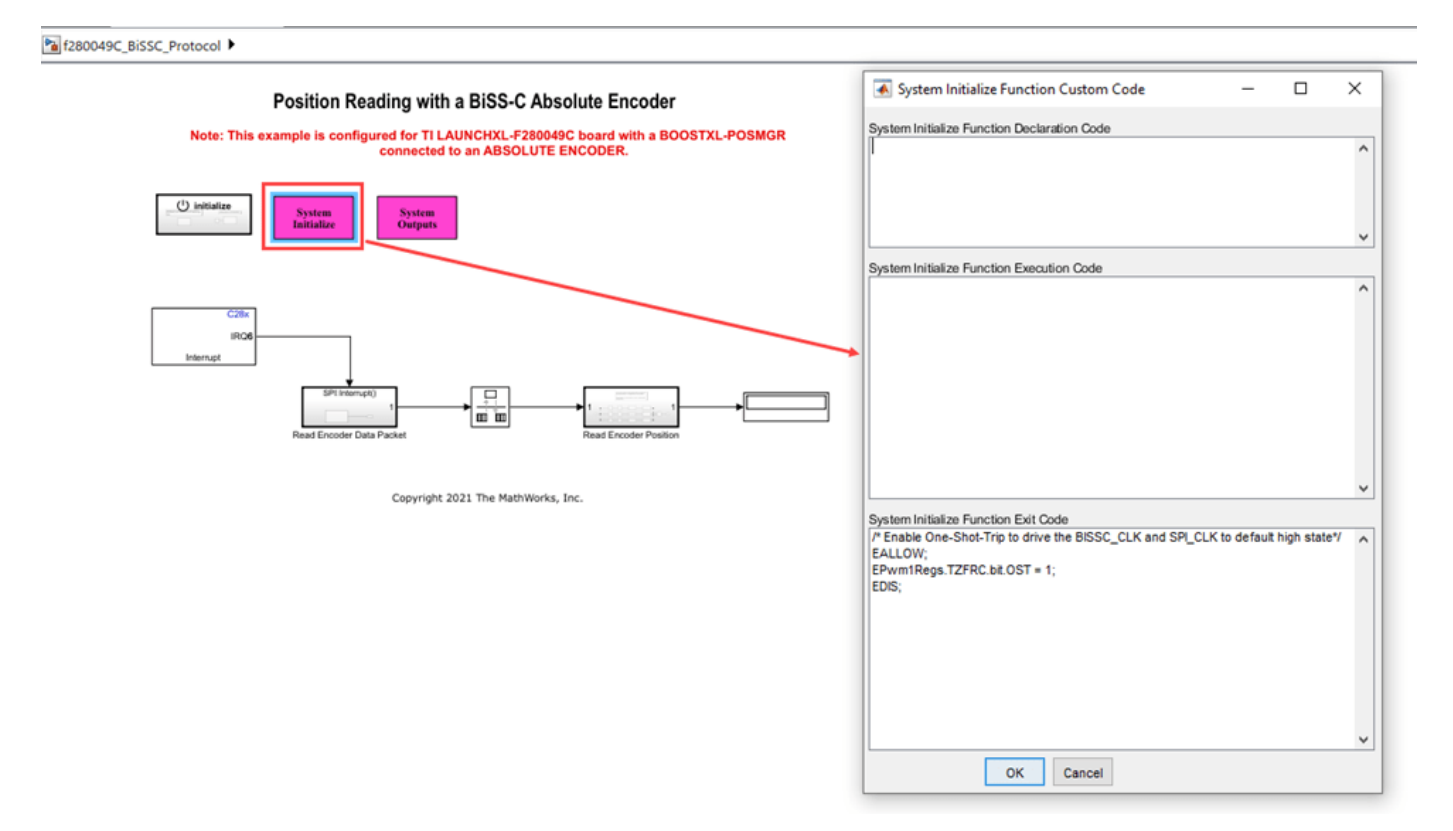

## • GPIO Block

Enable the power to the encoder. Configure the GPIO28 output pin High to drive the encoder.

| Block Parameters: Digital Output X<br>28004x GPIO Digital Output (mask) (link)<br>configures GPIO outputs for the specified pins.<br>n regular mode a value of True at the input of the block will pull the<br>PIO pin high. A values of False will ground the pin.<br>n toggle mode, a value of True at the input of the block will switch<br>he actual output level of the GPIO pin. A value of False has no effect<br>in the output level of the GPIO pin. A value of False has no effect<br>arrameters<br>GPIO Group: GPIO24~GPIO31<br>GPIO26<br>GPIO27<br>GPIO28<br>GPIO29<br>GPIO30<br>GPIO31<br>OK Cancel Help Apply |
|----------------------------------------------------------------------------------------------------|
|                                                                                                    |

## • SPI Block

Configure the SPI block to read the encoder position.

| 1280049C_BiSSC_Protocol 🕨 🖻 Read Encoder Data Paci | ket                                                                                                    |                                                                                                    |     | _                                                                                                |                                                                                                    |      |
|----------------------------------------------------|----------------------------------------------------------------------------------------------------|----------------------------------------------------------------------------------------------------|-----|--------------------------------------------------------------------------------------------------|----------------------------------------------------------------------------------------------------|------|
|                                                    | Block Parameters: SPI Receive                                                                                             |                                                                                                    | ×   | Block Parameters: SPI Receive                                                                    | e                                                                                                    | ×    |
| fD                                                 | SPI Receive                                                                                                    |                                                                                                    | ^   | SPI Receive                                                                                      |                                                                                                    | ^    |
| SPI Interrupt                                      | Read data from a SPI device.                                                                                              |                                                                                                    |     | Read data from a SPI device.                                                                     |                                                                                                    |      |
| SPI By                                             | Initiate an SPI write sequence startin<br>getting data of specified type and ler<br>The block outputs the values received | g with the SPI register address followed by a<br>igth from the registers.<br>d as an [Nx1] array of type uint16. | n S | Initiate an SPI write sequence<br>getting data of specified type<br>The block outputs the values | e starting with the SPI register address followed by a<br>and length from the registers.<br>received as an [Nx1] array of type uint16. | in S |
| Receive<br>Slave select: SPISTE                    | Main Advanced                                                                                                    |                                                                                                    |     | Main Advanced                                                                                    |                                                                                                    |      |
| SPI Receive                                        | SPI module:                                                                                                    | SPI_B                                                                                                    |     | Data bits:                                                                                       | 12                                                                                                    |      |
|                                                    | Clock polarity:                                                                                                    | Falling_edge                                                                                                    |     | Slave select calling method                                                                      | Provided by the SPI peripheral                                                                                                    |      |
|                                                    | Clock phase:                                                                                                    | No_delay                                                                                                    |     |                                                                                                  |                                                                                                    |      |
|                                                    | Output data length:                                                                                                    | 3                                                                                                    |     |                                                                                                  |                                                                                                    |      |
|                                                    | Enable blocking mode                                                                                                    |                                                                                                    |     |                                                                                                  |                                                                                                    |      |
|                                                    | Sample time:                                                                                                    | -1                                                                                                    |     |                                                                                                  |                                                                                                    |      |
|                                                    | <                                                                                                    |                                                                                                    | >   | <                                                                                                |                                                                                                    | >    |
|                                                    |                                                                                                    | OK Cancel Help App                                                                                               | ly  |                                                                                                  | OK Cancel Help App                                                                                                    | dy   |

| Configuration Parameters: f2800                                                                                                    | 49C_BiSSC_Protocol/Configuration                                                                                                    | (Active)                                                                                                    |                    | -                | D X   |
|----------------------------------------------------------------------------------------------------|----------------------------------------------------------------------------------------------------|----------------------------------------------------------------------------------------------------|--------------------|------------------|-------|
| Q Search                                                                                                    |                                                                                                    |                                                                                                    |                    |                  |       |
| Q. Search         Solver         Data Import/Export         Math and Data Types         > Diagnostics         Hardware Implementation         Model Referencing         Simulation Target         > Code Generation         Coverage | Hardware board: TI Piccolo<br>Code Generation system tan<br>Device vendor: Texas Instru<br>Device details<br>Hardware board settings<br>Voperating system/scheo<br>Target hardware resour<br>Groups<br>Build options<br>Clocking<br>Input X-BAR<br>Analog subsystem<br>ADC_A<br>ADC_A<br>ADC_A<br>ADC_C<br>DAC<br>CMPSS<br>ePWM<br>eCAP | F280049C LaunchPad<br>pet file: ert.tlc<br>ments<br>duler<br>ces<br>Mode: Slave<br>Suspension mode: Free_run<br>Enable loopback<br>Enable 3-wire mode<br>Enable 3-wire mode<br>Enable 7x interrupt<br>FIFO interrupt level(Rx): [2]<br>Enable Aigh speed mode<br>FIFO transmit delay: [0] | Device type: C2000 |                  |       |
|                                                                                                    | eOEP<br>I2C_A<br>SCI_A<br>SCI_B<br>SPI_A<br>SPI_B<br>eCAN_A                                                                                                    | SIMO pin assignment: GPI024<br>SOMI pin assignment: GPI021<br>CLK pin assignment: GPI022<br>STE pin assignment. None                                                                                                    |                    | •<br>•<br>•<br>• | ÷     |
|                                                                                                    |                                                                                                    |                                                                                                    |                    | OK Cancel Help   | Apply |

**Note**: For SPI configuration, the STE pin on the BOOSTXL-POSMGR is connected to ground. Hence the pin is uninitialized from MCU.

## Task 3 - CLB Logic for Clock Generation

In this task you will learn how to:

- Update or Modify the CLB Tile configurations. For more information, see "CLB Tile Configuration" on page 1-119.
- Generate CLB configuration file. For more information, see "Generate CLB Configuration File" on page 1-124.
- Generate CLB configuration HTML file. For more information, see "Generate CLB Configuration in HTML" on page 1-126.

## Task 4 - Monitor Signals and Tune the Model

When you perform **Monitor & Tune** action for the model, the host computer communicates with the target on which the generated executable runs.

## **Prerequisites**

Before executing Monitor & Tune, perform the following SCI configuration and Dip switch configuration.

## **SCI Configuration**

| As GPI028 is used to enable the power to the encoder, use GPI0 | 35 or GPI037 for UART to run the |
|----------------------------------------------------------------|----------------------------------|
| external mode.                                                 |                                  |

| Configuration Parameters: c2806     | 69mpptsolarkit/Configuration (Ad         | tive) —                                                                |       |
|-------------------------------------|------------------------------------------|------------------------------------------------------------------------|-------|
| Q Search                            |                                          |                                                                        |       |
| Solver                              | Hardware board: TI Picco                 | lo F2806x                                                              | •     |
| Data Import/Export                  | Code Generation system                   | larget file: ert.tlc                                                   |       |
| Nath and Data Types     Diagnostics | Device vendor: Texas Ins                 | truments  v Device type: C2000                                         | -     |
| Hardware Implementation             | Dovice details                           |                                                                        |       |
| Model Referencing                   | P Device details                         |                                                                        |       |
| Simulation Target                   | Hardware board settings                  |                                                                        |       |
| Code Generation                     |                                          |                                                                        |       |
| HDL Code Generation                 | Design mapping                           |                                                                        |       |
| Simscape                            | Operating system/sci                     | heduler                                                                |       |
| Simscape Multibody                  | <ul> <li>Operating system/sol</li> </ul> |                                                                        |       |
|                                     | ▼ Target hardware reso                   | urces                                                                  |       |
|                                     |                                          |                                                                        |       |
|                                     | Groups                                   |                                                                        |       |
|                                     | Build options                            | Enable loopback                                                        |       |
|                                     | ADC                                      | Suspension mode: Free_run                                              |       |
|                                     | COMP                                     | Number of stop bits: 1                                                 |       |
|                                     | eCAN_A                                   | Parity mode: None                                                      |       |
|                                     | eCAP                                     | Character langth hite: 8                                               | 1     |
|                                     | ePWM                                     | Desired hand sets is his /sets C C25-C                                 | 1     |
|                                     | 120                                      | Desired baud rate in bitsisec. 5.62566                                 |       |
|                                     | SCI_A                                    | Baud rate prescaler (BRR = ((SCIHBAUD << 8)   SCILBAUD)): 1            |       |
|                                     | SCI_B                                    | Closest achievable baud rate ((LSPCLK/(BRR+1))/8) in bits/sec: 5625000 | I     |
|                                     | SPL B                                    | Post transmit FIFO interrupt when data is transmitted                  |       |
|                                     | eQEP                                     | ✓ Post receive FIFO interrupt when data is received                    |       |
|                                     | Watchdog                                 | Receive FIFO interrupt level: 4                                        |       |
|                                     | GPIO0_7                                  | Communication mode: Daw data                                           | 1     |
|                                     | GPIO8_15                                 |                                                                        | 1     |
|                                     | GPI016_23                                |                                                                        | 1     |
|                                     | GPI024_31                                | Pin assignment(Tx): GPI029                                             | 1     |
|                                     | GPI032_39                                | Pin assignment(Rx): GPI028                                             | -     |
|                                     |                                          |                                                                        |       |
|                                     |                                          | OK Cancel Help                                                         | Apply |

## **Dip Switch Configuration**

Configure the dip switch to the following:

**1. Dip switch S3, S4, S8**: GPIO35 and GPIO37 routed to the virtual COM port for external mode operation.

**2. Dip switch S6**: Route the GPIO28-29 to BoosterPack Header. GPIO28 now enables the power to Encoder.

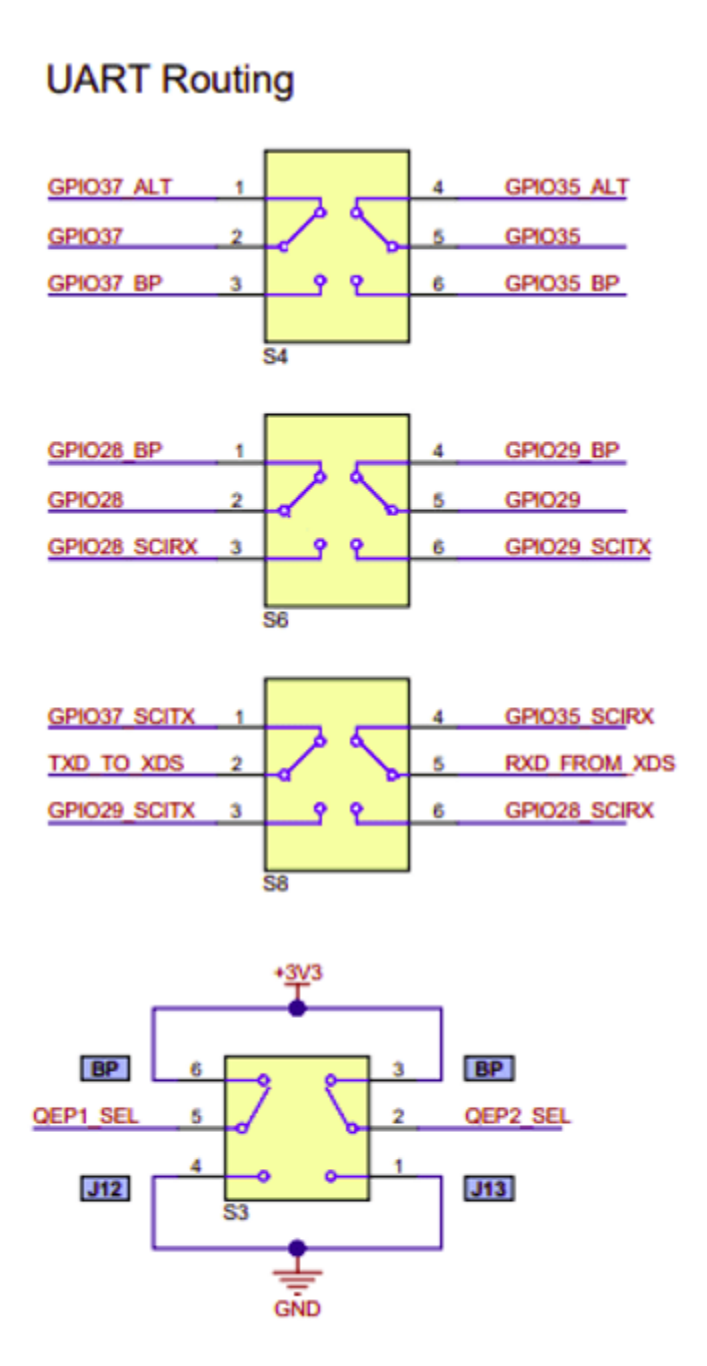

**1.** Open the Hardware tab and click **Monitor & Tune**. You can observe from the Diagnostic Viewer that the code is generated for the model and the host connects to the target after loading the generated executable.

## **Monitor Signals**

While the model runs, you can monitor the following signals on the Display block. You can monitor the position counts of absolute encoder in the Display block.

## **Other Things to Try**

- Try to run the example on F28379D target and analyze the results.
- BOOSTXL-POSMGR supports interfacing up-to 2 encoders. A second encoder can be interfaced with the similar approach.
- Perform Cyclic Redundancy Check(CRC) on the position data.

## More About

- "Hardware Connections" on page 1-115
- "CLB Logic for Clock Generation" on page 1-119

## MPPT Using Flyback Converter in TI Solar Micro Inverter Development Kit

This example shows how to implement a Maximum Power Point Tracking (MPPT) Algorithm along with control of DC-DC flyback converter using the C2000<sup>™</sup> Microcontroller Blocket. The example uses the Texas Instruments<sup>™</sup> Solar Micro Inverter Development Kit along with the Texas Instruments F28069M/F28035 controlCARD.

Using this example, you can:

- Simulate a plant model for a DC-DC flyback converter
- Simulate MPPT algorithm
- Generate code for the controller and load it on the controlCARD
- Monitor signals and tune parameters using the host computer

## **Required Hardware**

- Texas Instruments Solar Micro Inverter Development Kit (TMDSSOLARUINVKIT)
- F28035 controlCARD or F28069M controlCARD
- DC Voltage source 0-30V
- Resistance 10 ohm
- 60W Lamp

## **Available Models**

- c28069mpptsolarkit can be used to simulate the plant model and generate code for the controller and deploy it on F28069 controlCARD.
- c2000 solarkit host model can be run on the host computer to log signals and tune parameters.

## **Hardware Connections**

Make the hardware connection as shown in the diagram.

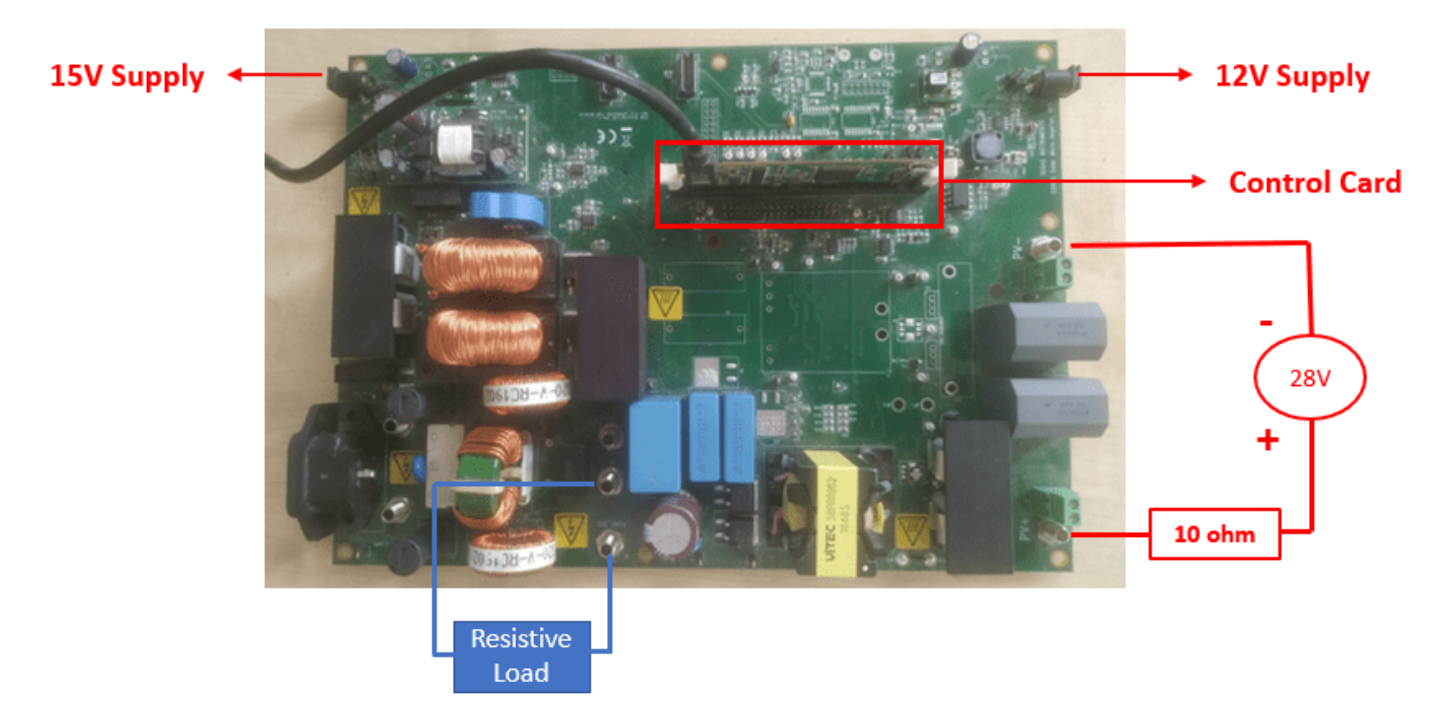

- Connect a DC Voltage source and a series resistance to TP12(PV+) and TP13(PV-). You can also connect a Solar emulator or panel to the input terminals.
- Ensure you modify the controller parameters, MPPT parameters accordingly.
- Connect the external +15VDC isolated bias supply to C: JP3 connector.
- Connect the external +12VDC isolated bias supply to C: JP2 connector.
- Connect a USB cable from the ISO Control Card to the PC on which host model needs to run. Verify that the LED LD4 on the control card is ON indicating USB connection.
- Connect a resistive load or lamp at the Flyback output stage TP8(VBus Flyback) and TP10(PGND).

## Simulate the DC-DC Flyback Converter with MPPT

The simulation model consists of the plant model and the controllers. The plant model consists of two major components:

- Thevenin's Equivalent of PV Panel: This module uses a constant voltage source and a series resistor to emulate the PV characteristic.
- DC-DC Flyback Converter: This module simulates the flyback converter, which steps up or steps down the input voltage based on the duty cycle of the PWM pulses.

The controllers in the simulation model consists of:

- Maximum power point tracking (MPPT) using Perturb & Observe (P&O) algorithm
- DC-DC flyback controller

```
open_system('c28069mpptsolarkit.slx');
```

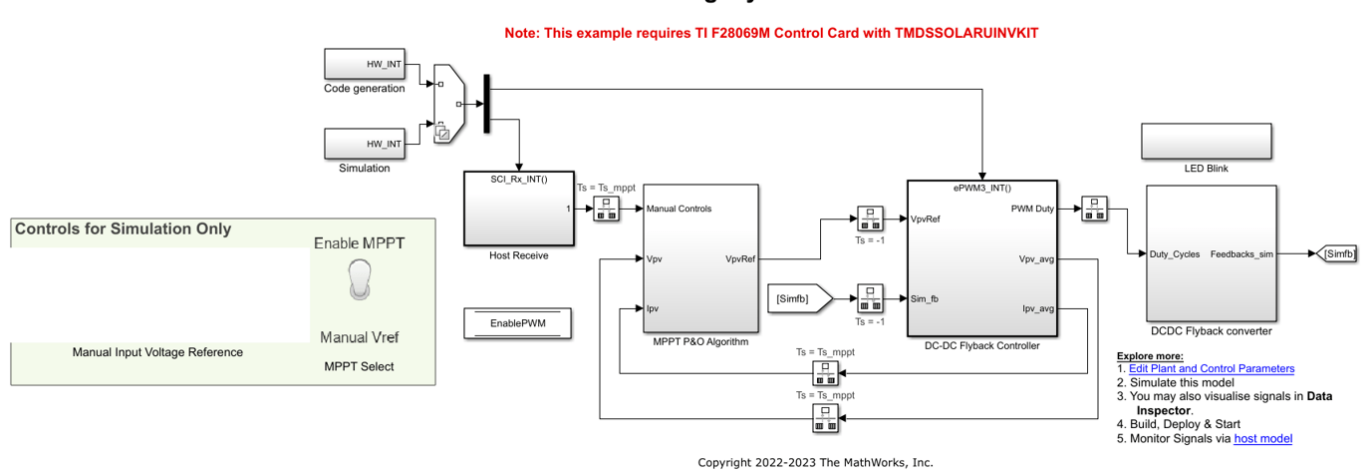

#### MPPT Using Flyback Converter

In this example, we are emulating the solar panel using the Thevenin's equivalent to provide input to the flyback converter. A fixed voltage source(28V) in series with a resistance (10 ohms) is used to create a variable voltage source depending on the current drawn from the input.

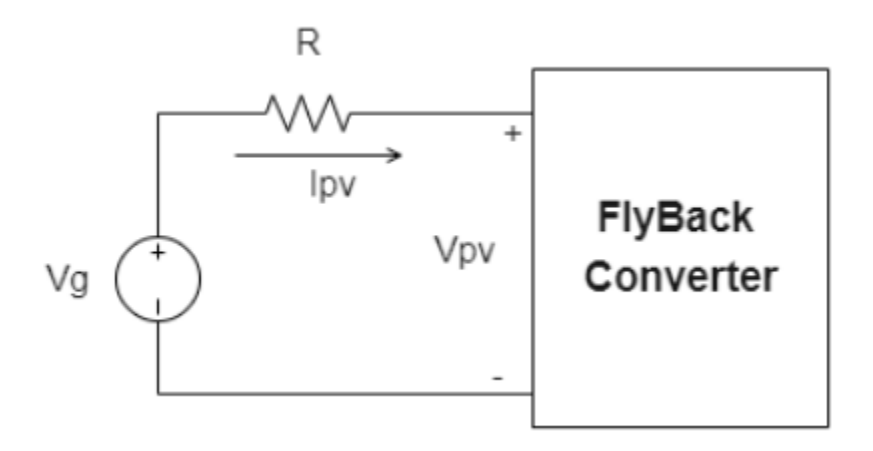

Here, Vpv=Vg-Ipv\*R

PV characteristics of the equivalent solar panel:

The below PV characteristics is linear and obtained when the impedance across the input terminals of flyback converter is varied from 0(short circuit) to inf (open circuit).

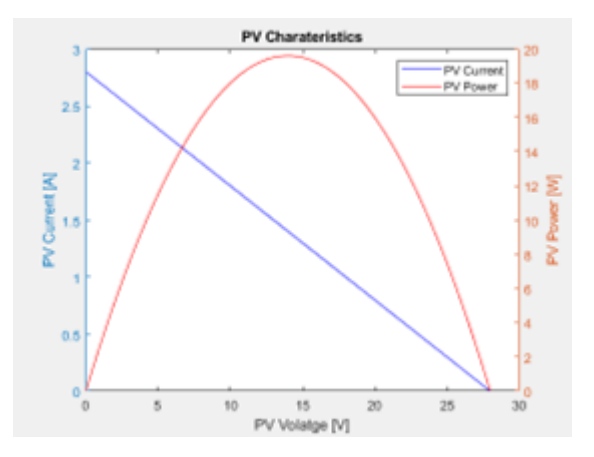

The perturb & observe (P&O) algorithm is implemented using a Simulink® for calculating the reference voltage required for maximum power point operation. For the above type of characteristic, the maximum power point will occur at the midpoint of the above PV characteristic that is when input to the flyback converter is 14V. The reference voltage is achieved with the help of a voltage controller which implements a PI controller to track the reference voltage set by the MPPT algorithm. For tracking the reference voltage, the input to the flyback converter is measured. To achieve the reference voltage value, the feedback and the voltage reference inputs of the PI controller are reversed. The controller operates at a rate of 50 kHz.

The flyback converter output voltage is not controlled. Ensure that a proper resistive load is connected to the output. In the example, a lamp of 60W has been used as a load.

## **Configure the Model**

**1.** Open the model. The model is configured for TI F2806x hardware.

**2.** To run the model on other TI C2000 processors, press **Ctrl+E** to open the Configuration Parameters dialog box and select the required hardware board by navigating to **Hardware Implementation > Hardware board**.

**3.** Ensure that SCI has desired baud rate of **5.625e6** Mbps for F28069 and **1.5Mbps** for F28035 and receive FIFO interrupt is enabled as shown.

| Configuration Parameters: c2806                            | 59mpptsolarkit/Configuration (Ad            | tive) —                                                                |       |  |
|------------------------------------------------------------|---------------------------------------------|------------------------------------------------------------------------|-------|--|
| Q Search                                                   |                                             |                                                                        |       |  |
| Solver                                                     | Hardware board: TI Picco                    | lo F2806x                                                              | •     |  |
| Data Import/Export                                         | Code Generation system target file: ert.tlc |                                                                        |       |  |
| <ul> <li>Diagnostics</li> </ul>                            | Device vendor. Texas Instruments            |                                                                        |       |  |
| Hardware Implementation                                    | ► Device details                            |                                                                        |       |  |
| Simulation Target                                          |                                             |                                                                        |       |  |
| <ul> <li>Code Generation</li> </ul>                        | Hardware board settings                     |                                                                        |       |  |
| Coverage                                                   | Design mapping                              |                                                                        |       |  |
| <ul> <li>HDL Code Generation</li> <li>Simescape</li> </ul> |                                             |                                                                        |       |  |
| Simscape     Simscape Multibody                            | <ul> <li>Operating system/scl</li> </ul>    | heduler                                                                |       |  |
| - onnoupo manabody                                         | ▼ Target hardware reso                      |                                                                        |       |  |
|                                                            |                                             |                                                                        |       |  |
|                                                            | Groups                                      |                                                                        | _     |  |
|                                                            | Build options                               | Enable loopback                                                        |       |  |
|                                                            | ADC                                         | Suspension mode: Free_run                                              | •     |  |
|                                                            | COMP                                        | Number of stop bits: 1                                                 |       |  |
|                                                            | eCAN_A                                      | Parity mode: None                                                      |       |  |
|                                                            | eCAP                                        | Character length bits: 8                                               |       |  |
|                                                            | ePWM                                        | Desired haud rate in hite/ser: 5.625e6                                 |       |  |
|                                                            | DC SCLA                                     |                                                                        |       |  |
|                                                            | SCL B                                       |                                                                        |       |  |
|                                                            | SPL A                                       | Closest achievable baud rate ((LSPCLK/(BRR+1))/8) in bits/sec: 5525000 |       |  |
|                                                            | SPI_B                                       | Post transmit FIFO interrupt when data is transmitted                  |       |  |
|                                                            | eQEP                                        | ✓ Post receive FIFO interrupt when data is received                    |       |  |
|                                                            | Watchdog                                    | Receive FIFO interrupt level: 4                                        | •     |  |
|                                                            | GPIO0_7                                     | Communication mode: Raw_data                                           | •     |  |
|                                                            | GPI06_15                                    | Data byte order: Little Endian                                         |       |  |
|                                                            | GPI024 31                                   | Pin assignment(Tx): GPI029                                             |       |  |
|                                                            | GPI032_39                                   | Pin assignment/Rx): GPI028                                             |       |  |
|                                                            | GPI040 44                                   |                                                                        |       |  |
|                                                            |                                             | OK Cancel Help                                                         | Apply |  |

## **Peripheral Block Configuration**

The PWM signals are generated at a frequency of 100 kHz. The ePWM3 module is configured to operate in up-down count mode. This ISR is triggered by ePWM3 on every second Time base period match event and ADC SoC is sent on every second event of ePWM3 counter equal to zero so that the ISR is triggered only after the ADC conversions are complete.

## ePWM

| 🚡 c28069mpptsolarkit ▶ 🔁 DC-DC Flyback Controller ▶ 🖻 PWM Driver ▶ 🖻 PWM Driver(Code Generation) |                                                                                                    |
|--------------------------------------------------------------------------------------------------|----------------------------------------------------------------------------------------------------|
| C2802x03x05x06x<br>Duty Ratio<br>Scale_to_PRD                                                    | Block Parameters: ePWM3  ePWM Type 1-4 (mask) (link) Configures the Type 1 to Type 4 enhanced Pulse Width Modulator (ePWM) to generate PWM waveforms. The number of available ePWM modules (ePWM1-ePWM16) vary between C2000 processors. General ePWMA ePWMB Counter Compare Deadband unit Event Trigger HRPWM P E Enable ADC start of conversion for module A Number of event for start of conversion A (SOCA) to be generated: Second event Start of conversion for module A event selection: Counter equals to zero (CTR=Zero) Enable ADC start of conversion for module B E Enable ePWM interrupt Number of event for interrupt to be generated: Second event Interrupt counter match event condition: Counter equals to period (CTR=PRD) |

## ADC

Input Voltage, input current to the flyback converter and Output Voltage are sampled when ePWM3 counter equals to zero.

## **Over Current Protection**

The comparator3 is used to compare the switch current with a predefined current limit which drives the digital compare module A to trip the PWM.

| Block Parameters: ePWM3                                                                                                    | ×     |
|----------------------------------------------------------------------------------------------------|-------|
| ePWM Type 1-4 (mask) (link)                                                                                                    |       |
| Configures the Type 1 to Type 4 enhanced Pulse Width Modulator (ePWM) to generate PWM waveforms.<br>The number of available ePWM modules (ePWM1-ePWM16) vary between C2000 processors. |       |
| nter Compare Deadband unit Event Trigger HRPWM PWM chopper control Trip Zone unit Digital Comp                                                                                         | are 🖣 |
| Source for digital compare A high signal (DCAH): COMP3OUT input                                                                                                    | ~     |
| Source for digital compare A low signal (DCAL): COMP1OUT input                                                                                                    | ~     |
| Source for digital compare B high signal (DCBH): COMP2OUT input                                                                                                    | ~     |
| Source for digital compare B low signal (DCBL): COMP3OUT input                                                                                                    | ~     |
| Digital compare output A event 1 selection (DCAEVT1): DCAH=high and DCAL=don't care                                                                                                    | ~     |
| Digital compare output A event 2 selection (DCAEVT2): Event disabled                                                                                                    | ~     |
| Digital compare output B event 1 selection (DCBEVT1): Event disabled                                                                                                    | ~     |
| Digital compare cutput B event 2 selection (DCBEVT2): Event disabled                                                                                                    | ~     |
| DCAEVT1 source select: DCAEVT1 with async                                                                                                    | ~     |
|                                                                                                    |       |

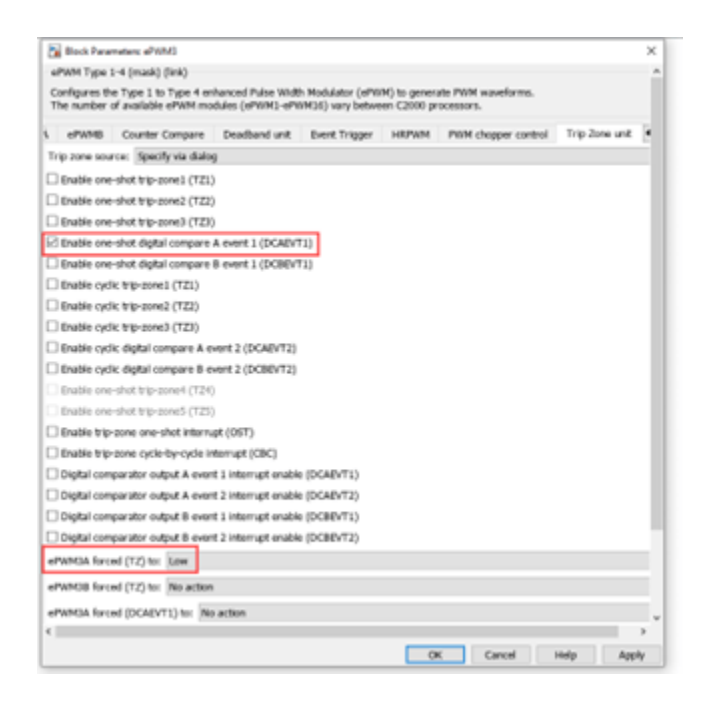

**Over Voltage Protection** 

An overvoltage protection mechanism is implemented using custom code in System Outputs block. The sensed DC bus output voltage from the ADC input is compared against the overvoltage protection threshold set in the initialization script file. When overvoltage condition is met, the one-shot trip in ePWM is enabled.

| 🔁 c28069mpptsolarkit 🕨 👰 DC-DC Flyback Controller 🕨 🖲 | Scaling > DOVerVoltage Protection > DOVerVoltage Protection              |
|-------------------------------------------------------|--------------------------------------------------------------------------|
| if(u1 == 1)<br>Action Port                            | System X                                                                 |
| System<br>Outputs                                     | System Outputs Function Execution Code<br>EALLOW;                        |
|                                                       | EPwm3Regs.TZFRC.bit.OST + 1;i/Turn<br>off PVMI for OV condition<br>EDIS; |
|                                                       | System Outputs Function Exit Code                                        |
|                                                       |                                                                          |
|                                                       | OK Cancel                                                                |

## Simulate the Model

## **Run the Model**

- 1. Open the c28069mpptsolarkit model and click the **Run** button to simulate the model.
- 2. Observe the output waveforms on the Simulink Data Inspector (SDI).

## Generate Code for Controller and Load It on controlCARD

The deployment model consists of two real-time interrupt service routines (ISR) used for:

- Closed-loop control of the DC-DC Flyback converter (50 kHz)
- Gets users commands such as Input Voltage reference in Manual Voltage mode and MPPT enable  $\operatorname{command}$

## Load Model on controlCARD

- 1. Ensure the hardware connections are made as mentioned in the Hardware Connections section.
- 2. Open the c28069mpptsolarkit model and generate code by pressing Ctrl+B.
- **3.** Follow the build process by opening the diagnostic viewer using the link at the bottom of the model canvas.

- **4.** Connect an appropriate resistive load to the flyback output terminals (TP8 & TP10). Currently, the model has been tested with a 60W bulb connected as load.
- 5. Turn on the DC power supply and ensure it is 28V.
- 6. Run the host model and observe the input voltage and input power of the flyback converter.

### Monitor Signals and Tune Parameters Using the Host Computer

The host model receives the data from the kit and plots it to verify the performance of the MPPT and the control algorithms.

## open\_system('c2000\_solarkit\_host\_model.slx');

| Prerequisites:<br>1. Deploy the target model to the hardware<br><u>TI Solar Kit Example</u><br>2. You should see and verify the variables<br>from the target model in the base<br>workspace.<br><u>Steps:</u><br>1. Select the serial port in <u>Serial Configuration</u> .                                          | Signal logging                  | No port Data          | Panel Power<br>Scaling Scope                            |
|----------------------------------------------------------------------------------------------------|---------------------------------|-----------------------|---------------------------------------------------------|
| Serial Recieve and Serial Send<br>2. Use 'PWM Enable' switch to turn the PWM on or off.<br>3. Change Voltage request using the 'Manual Input<br>Votage Reference''.<br>4. Enable MPPT or Manual Vref mode using the toggle<br>button 'MPPT Select''<br>5. Observe the Panel Voltage and Panel Power in the<br>scope. | Parameter tuning<br>Enable MPPT | Stop Start            | Voltage Request                                         |
|                                                                                                    | Manual Vref                     | FWM Endule            | 0 PWM_Enabe<br>EnablePWM<br>1 MPPT_Enable<br>EnableMPPT |
|                                                                                                    | Manual Ing                      | out Voltage Reference | Send to target                                          |

Copyright 2022-2023 The MathWorks, Inc.

#### **Configure and Run Model on Host Computer**

- 1. On the host computer, browse to Device Manager > Ports (COM & LPT) to find the COM port.
- 2. Set the parameter Port of the following blocks in the c2000\_solarkit\_host\_model to match the COM port of the host computer:
- c2000\_solarkit\_host\_model > Serial Configuration
- c2000\_solarkit\_host\_model > Serial Receive
- c2000\_solarkit\_host\_model > Send to target > Serial Send
- 3. Click the **Run** button on the Simulation tab to run the host model.
- **4.** While the model runs, you can monitor the input voltage and input power to the flyback converter to analyze and monitor the performance of the MPPT algorithm.

#### **Tune the Parameters**

While the model runs, you can tune parameters using the dashboard blocks:

#### MPPT Solar Kit Host Model

- Manual Input Voltage Reference The value used to manually set the operating point of the PV emulator. This value is used when the toggle switch is set to the Manual Vref option. Toggling the switch turns off the MPPT algorithm and lets you choose the operating voltage of the PV emulator.
- PWM Enable- This enables the PWM to the switch in flyback converter.

## **Hardware Results**

The hardware results show that the input power is controlled at around 21 watts and input voltage to the fly back converter is controlled at around the MPPT voltage of 14V.

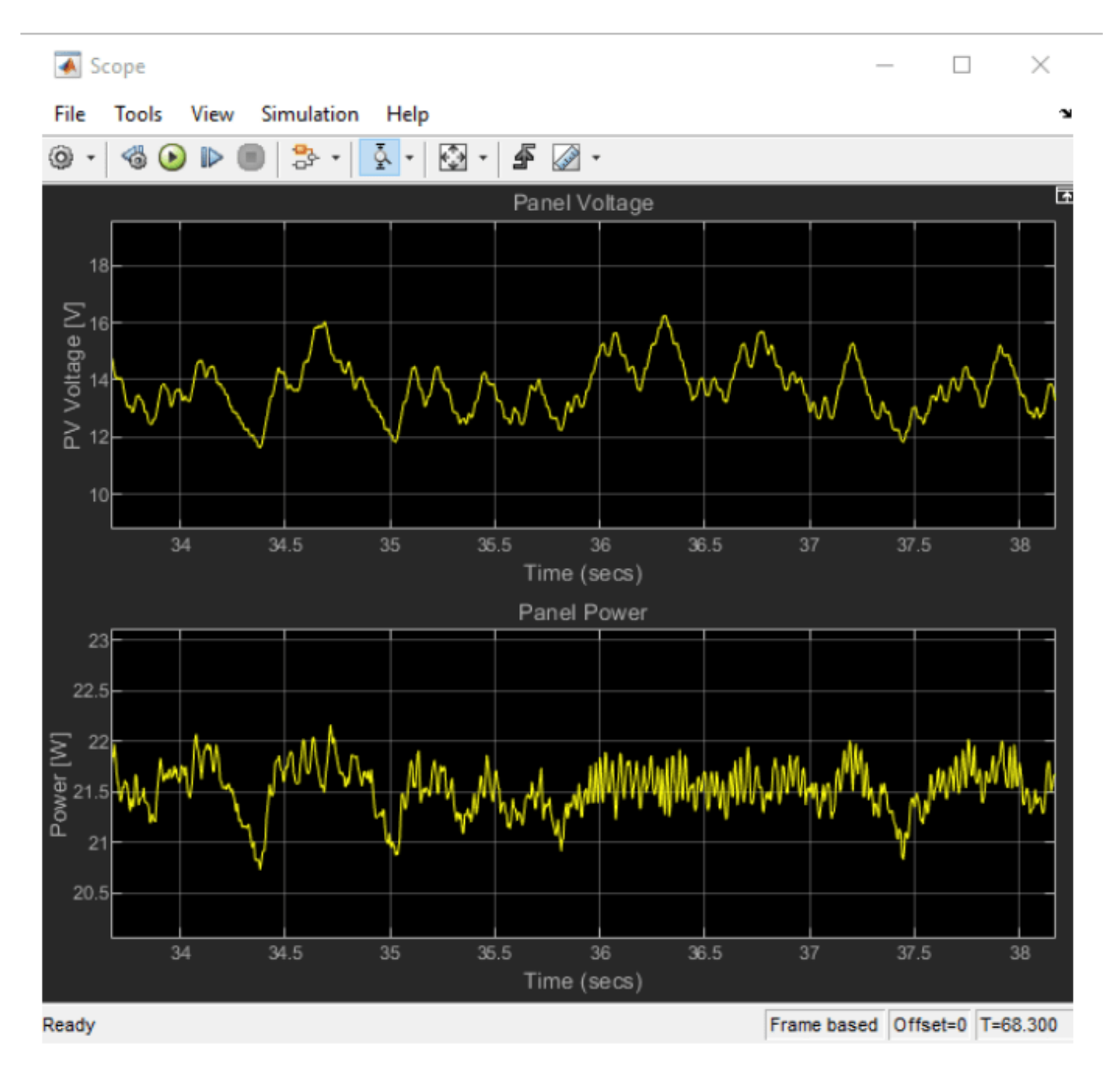

## More About

"Photovoltaic Inverter with MPPT Using Solar Explorer Kit" on page 4-216

## **DC-DC Buck Converter Using MCU**

This example shows how to develop a DC-DC buck converter power regulator application.Typical challenges with power conversion simulation and deployment include:

- Modeling the analog circuit behavior of the buck converter circuit
- Modeling the timing behavior of PWM output and ADC sampling on an MCU
- Capturing signals in high CPU load controllers
- The amount of time required for controller validation, which is typically performed on hardware

These challenges are addressed in this example using SoC Blockset<sup>™</sup> and Simscape<sup>™</sup>. Digital control type used in this example is voltage mode controller (VMC), verified on the TI Delfino F28379D LaunchPad and TI BOOSTXL-BUCKCONV kit.

This model shows the complete converter system, and the sections in this example will examine the individual challenges. To open this model, run the following code.

open\_system('soc\_dcdc\_buck')

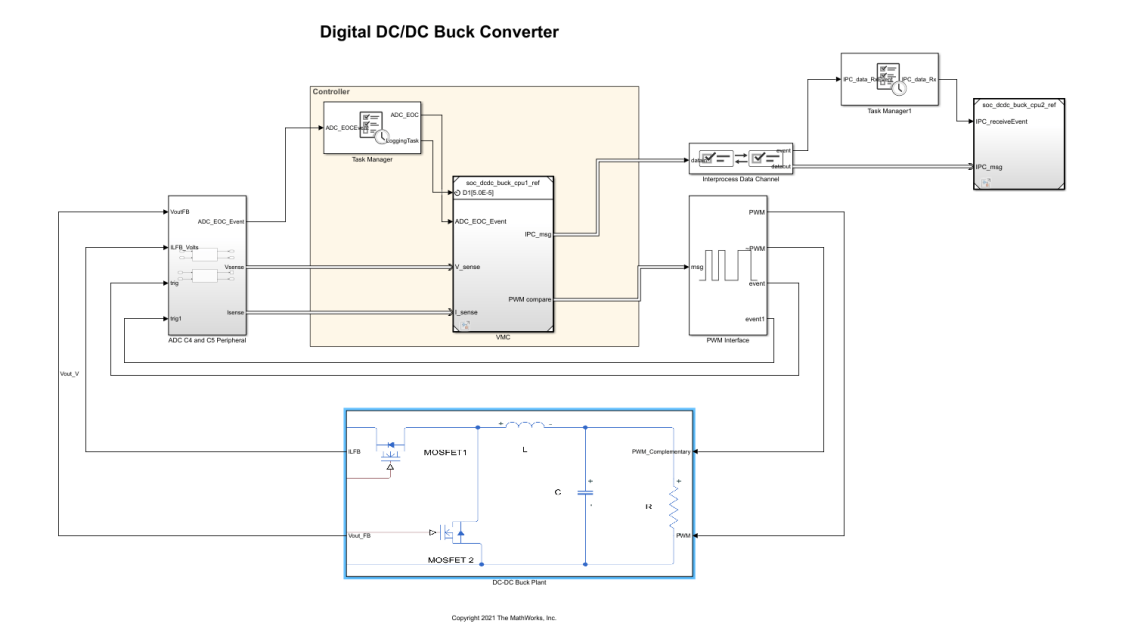

## **Required Hardware**

- TI Delfino F28379D LaunchPad
- TI BOOSTXL-BUCKCONV kit

## Model of DC-DC Buck Converter Kit

DC-DC Buck Plant subsystem is a Simscape reference model of the DC-DC buck converter analog circuitry.

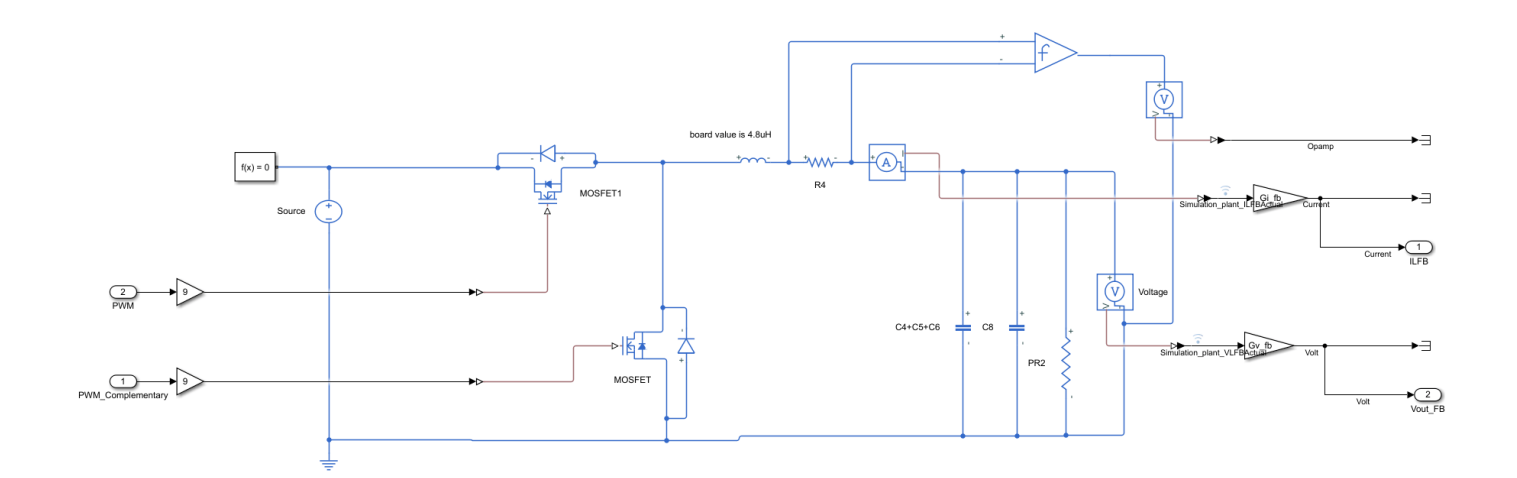

The Simscape<sup>TM</sup> blocks in the model are selected and configured based on the original equipment manufacturer (OEM) specifications provided in the data sheet. To achieve computational efficiency in simulation without affect on behavior, the model includes these simplification relative to OEM specifications:

- Voltage and current sensing circuits are simplified to gain blocks.
- MOSFETS are simplified to ideal MOSFETS.
- Gate driver is not modeled and its propogation delays are not considered.
- Inductor is simplified to linear inductor.
- All parts are modeled with nominal values, and tolerances are not considered.
- DC supply is assumed to be constant.

If needed, the open loop response of the Simscape model can be compared and verified against the physical hardware using a digital oscilloscope with results captured using the Data Acquistion Toolbox.

## Voltage Mode Control on MCU

On the MCU, the output of the plant sampled by the ADC Interface (SoC Blockset) generaring an event on each end of conversion. The Task Manager (SoC Blockset) executes an event-driven task called ADC upon reception of each ADC end-of-conversion event. The ADC Interrupt task contains the feedback control algorithm that executes asynchronously in response to each ADC conversion event. The control algorithm receives feedback through ADC Read (SoC Blockset) and generates duty cycle values for PWM Write (SoC Blockset) block. The PWM Interface (SoC Blockset) block simulates PWM behavior including triggering an event to start the next ADC conversion. PWM frequency is set to 200 kHz. The discrete proportional integral (PI) controller minimizes the error between the reference voltage and the output voltage. The duty cycle of the PI controller is limited to 40% of the PWM time period.

The system starts with an initial voltage reference of 1 volt and allowed to reach steady state. This enables a fair control between the physical hardware and simulation to compare with a known state. The desired voltage step of 2 volts is then triggered at 50 ms to examine the step response of the closed loop controller. Click **Play** to simulate the model. Open the **Simulation Data Inspector** and view signals.

To verify simulation results against hardware, deploy the model to the TI Delfino F28379D LaunchPad. On the **System on Chip** tab, click **Configure, Build, & Deploy** to open the SoC Builder (SoC Blockset) tool. This figure shows the comparison of the controller response between the simulation and deployed model on the physical hardware. This signal on the hardware is captured using a digital oscilloscope. The high frequency operation of controller prevents the direct use of external mode on the same CPU. For this reason a digital oscilloscope is used to take these measurements.

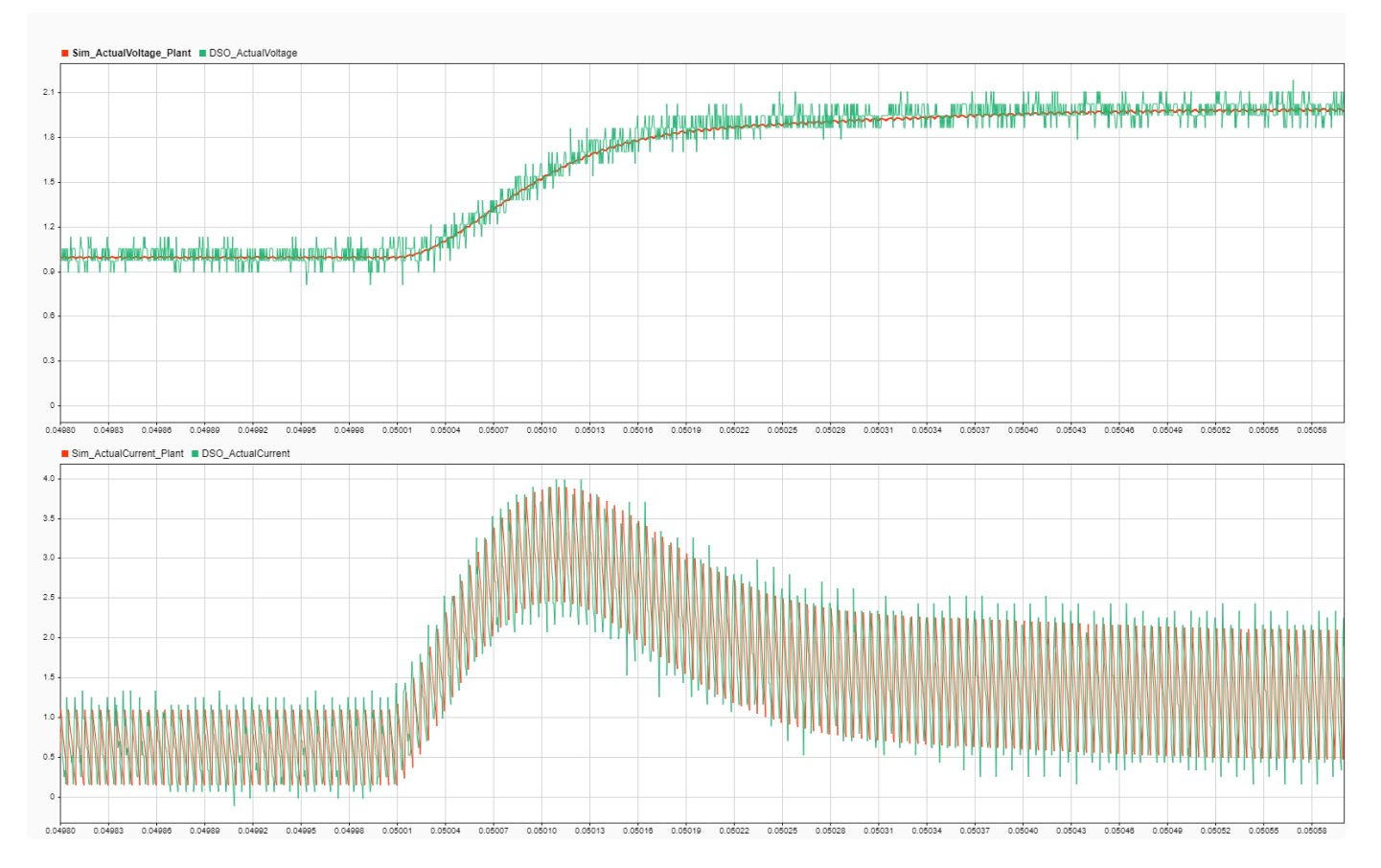

As expected, the voltage mode controller correctly tracks the desired the voltage output. Additionally the measurements from the deployed model match the simulation with greater than 95% accuracy for this type of system. The minor differences seen between the simulation and the deployed measurements can be attributed to the simplifications made in the Simscape model.

## Taking Advantage of Multicore to Log Data in CPU2

CPU2 is configured to run external mode **SoC Builder** tool, to log and transmit the high frequency signals produced by control loop on CPU1. An Interprocess Data Channel (SoC Blockset) block connects CPU1 and CPU2, providing a low latency data transfer between the CPUs.

Use the SoC Builder (SoC Blockset) tool to deploy the model to the TI Delfino F28379D LaunchPad. A host-target communication connection, set up by the **SoC Builder** tool, logs the signal data from the executable running on CPU2 of the hardware board and sends the data to the **Simulation Data Inspector** in Simulink. Using CPU2 to own and manage the host-target communication and data logging, data can be captured from the resource intensive, high-priority task on CPU1 without interfering with its behavior and enabling that task to consume most of the CPU resources, and with

ADC Interrupts CPU1 at 5 us ADC Interrupts CPU1 at 10 us VIfb\_simulation VIfb\_exter 1.5 1.2 0.9 0.8 0.6 0.6 0.4 0.3 0.2 IIfb\_simulation IIfb\_externalMode IIfb externa Ilfb s 5.0 4.5 3.0 4.0 21 3.5 3.0 2.0 2.5 2.0 0.5

maintaining the quality of data logging to Simulink. This figure shows the logged data signal from task 1 on CPU1, captured on task 2 on CPU2, of the model deployed to a TI Delfino F28379D LaunchPad.

ADC start of conversion trigger can be configured to generate at 1st PWM or 2nd PWM event. These settings are available in simulation and codegen. Observe simulation and codegen results match with greater than 95% accuracy.

Any resource intensive SoC Blockset model could use this setup to log data from hardware when the model is deployed to a TI Delfino F28379D LaunchPad. For more information on data logging techniques, see "Data Logging Techniques" (SoC Blockset).

## **Further Exploration**

- Extend for high frequency switching applications involving Gallium Nitride (GaN) or Silicon Carbide (SiC)
- Variable PWM frequency and fixed duty cycle
- Variable phase offset
- Different PWM output schemes by using the PWM output control options
- Different PWM event generation techniques

## See Also

- "Get Started with Multiprocessor Blocks on MCUs" (SoC Blockset)
- "Partition Motor Control for Multiprocessor MCUs" (SoC Blockset)
- "Data Logging Techniques" (SoC Blockset)

## MAT-file Logging on SD Card for Texas Instruments C2000 Processors

This example shows you how to perform MAT-file logging using Simulink® model on a Micro SD card mounted on Texas Instruments<sup>™</sup> C2000<sup>™</sup> Microcontroller Blockset.

## Introduction

C2000<sup>™</sup> Microcontroller Blockset supports logging of signals from Simulink® model. These signals are logged as MAT-file(s) on a Micro SD card mounted on Texas Instruments<sup>™</sup> C2000<sup>™</sup> Processors.

Signal logging enables you to monitor the signal behavior and to perform any historical analysis of the data. The data can be saved in any of these formats: Structure, Structure with time, or Array. You can save the signals using the following blocks:

- To Workspace
- Scope
- Output port

This example provides you with the workflow to enable MAT-file logging and obtain the MAT-file on a Micro SD card mounted on Texas Instruments<sup>™</sup> C2000<sup>™</sup> Processors.

### **Required Hardware**

To run this example, you need the following hardware:

- Texas Instruments<sup>™</sup> C2000<sup>™</sup> Processors
- External SD card interface(optional)
- Micro SD card

## Hardware Connection(For External SD Card Interface)

- For the external SD card interface, based on the **SPI** module selected, the SIMO, SOMI, CLK and STE pin has to connected to corresponding GPIO pins of C2000 processor.
- Connect VCC and GND pins to appropriate supply and ground.

## Step 1 - Prepare the Connection and Configure a Simulink Model for MAT-File Logging

The MAT-file logging needs to be configured on the Simulink® model so that the selected signals are logged on the Micro SD card on Texas Instruments<sup>TM</sup> C2000<sup>TM</sup> Processors.

**1.** Insert the Micro SD card in the slot provided on the board.

**2.** Open the SD Card Logging model. This Simulink model is pre-configured for the **TI Delfino F2837xD** with MAT-File logging enabled. In this example, signals from the Scope block are logged.

open\_system('c28x\_matfile\_logging.slx');

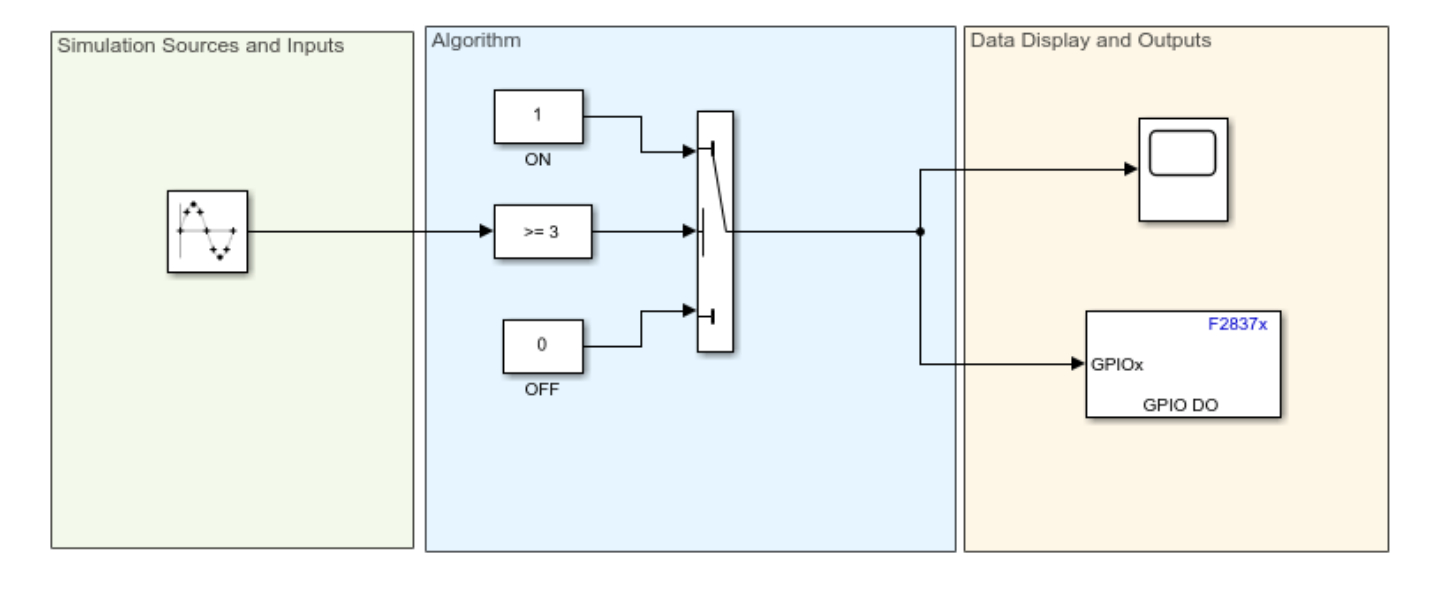

## SD Card Logging

Copyright 2019-2023 The MathWorks, Inc.

**3.** In your model window, open the **Configuration Parameters** dialog box, go to the **Hardware Implementation** pane, and select the name of the target hardware from the **Hardware board** list. If required, you can change the Hardware board selection other than pre-configured F2837xD.

**4.** To enable MAT-file logging, go to **Target hardware resources** > **SD card logging**. Select the **Enable MAT-file logging on SD card** checkbox. Also select the desired **SPI module** and **SPI baud rate** and ensure in the SPI\_x pane that all configurations are as required.

5. Click Apply and then OK.

**6.** Double-click the Scope block in the Simulink model. In the Scope dialog box, click the gear icon (Configuration Properties).

7. In the **Configuration Properties: Scope** dialog box, open the **Logging** tab, and select **Log data to Workspace**. Also select **Limit data points to last** and set a value of 512.

8. Select the Save format as Array/Structure with Time/Structure and click Apply and then OK.

| A Configuration Properties: Sco | ope X               |
|---------------------------------|---------------------|
| Main Time Display               | Logging             |
| ☑ Limit data points to last:    | 512                 |
| Decimation:                     | 1                   |
| ☑ Log data to workspace         |                     |
| Variable name:                  | ScopeData           |
| Save format:                    | Array 🔻             |
|                                 | Structure With Time |
|                                 | Structure           |
|                                 | Array               |
|                                 | Dataset             |
| <b>()</b>                       | OK Cancel Apply     |

**9.** On the **Modeling** tab, enter a value for the stop time. This is the duration for which the signal is logged. However, the model continues to run on the hardware and it is not affected by the time specified.

For example, in this demo model (SD Card Logging), the stop time is 10. The signal will be logged for 10 seconds. If the stop time is Inf, the signal will be logged till the Micro SD card is full or the board is disconnected.

## Step 2 - Deploy the Model on Texas Instruments C2000 Processors and View the MAT-files

After the Simulink model is configured for MAT-file logging, you can deploy the model on the connected Texas Instruments C2000 Processors and view the MAT-file(s) created on the Micro SD card.

Tip: To learn more about logging data, see "Configure Model to Log Signals on SD Card" on page 2-7.

**1.** In the Simulink model, go to **Hardware** tab and click **Build**, **Deploy & Start** button. The build process for the model starts and it is deployed on the Texas Instruments C2000 Processors board. On successful deployment of the model, the LED on the board starts blinking.

Note: For processor other than F2837xD, you have to replace the **Digital Output** block and select the appropriate GPIO pin for LED blinking.

**2.** To view the logged MAT-files, remove the Micro SD card from the board after the Simulation time, and insert the card on your computer.

If the deployment of the model was successful, the MAT-files are generated on the Micro SD card as shown below:

| Name                                      | Date modified     | Туре        | Size |
|-------------------------------------------|-------------------|-------------|------|
| <pre>1 c28x_matfile_logging_1_1.mat</pre> | 1/1/2019 12:00 AM | MATLAB Data | 1 KB |
| h c28x_matfile_logging_1_2.mat            | 1/1/2019 12:00 AM | MATLAB Data | 1 KB |
| 🛅 c28x_matfile_logging_1_3.mat            | 1/1/2019 12:00 AM | MATLAB Data | 1 KB |
| 🛅 c28x_matfile_logging_1_4.mat            | 1/1/2019 12:00 AM | MATLAB Data | 1 KB |
| 🔛 c28x_matfile_logging_1_5.mat            | 1/1/2019 12:00 AM | MATLAB Data | 1 KB |
| C28x_matfile_logging_1_6.mat              | 1/1/2019 12:00 AM | MATLAB Data | 1 KB |
| c28x_matfile_logging_2_1.mat              | 1/1/2019 12:00 AM | MATLAB Data | 1 KB |
| 🗎 c28x_matfile_logging_2_2.mat            | 1/1/2019 12:00 AM | MATLAB Data | 1 KB |
| 🗟 c28x_matfile_logging_2_3.mat            | 1/1/2019 12:00 AM | MATLAB Data | 1 KB |
| c28x_matfile_logging_3_1.mat              | 1/1/2019 12:00 AM | MATLAB Data | 1 KB |
| 🔛 c28x_matfile_logging_3_2.mat            | 1/1/2019 12:00 AM | MATLAB Data | 1 KB |
| 🛅 c28x_matfile_logging_3_3.mat            | 1/1/2019 12:00 AM | MATLAB Data | 1 KB |
| C28x_matfile_logging_4_1.mat              | 1/1/2019 12:00 AM | MATLAB Data | 1 KB |
| 🛅 c28x_matfile_logging_4_2.mat            | 1/1/2019 12:00 AM | MATLAB Data | 1 KB |
| 🖆 c28x_matfile_logging_4_3.mat            | 1/1/2019 12:00 AM | MATLAB Data | 1 KB |
| c28x_matfile_logging_4_4.mat              | 1/1/2019 12:00 AM | MATLAB Data | 1 KB |

After importing the MAT-files to your computer, you can use it for further analysis in MATLAB®.

Because the model running on the hardware creates multiple MAT-files, the logged data points are distributed across the generated MAT-files. You can create a stitcher function to combine these MAT-files into a single MAT-file that contains all the logged data points. To view an example of a MAT-file stitcher and understand its usage, enter the following command in the MATLAB® command window.

edit('c28x\_MAT\_stitcher.m');

## Other things to try with MAT-file Logging on SD Card

In this example, a Scope block is used to log signals. However, the signals in a Simulink® model can also be logged on the SD card using the To Workspace block or by logging the output(s) of the Simulink® model. Explore the MAT-file logging of a Simulink model using these two techniques.

## **Related Topics**

"Configure Model to Log Signals on SD Card" on page 2-7

## Using the Control Law Accelerator (CLA)

This example shows how to use the Control Law Accelerator (CLA) available on some of the TI® processors using C2000<sup>™</sup> Microcontroller Blockset.

## Introduction

C2000<sup>™</sup> Microcontroller Blockset enables you:

- Using the CLA with an LED Blinking Example
- Data Integrity Between CPU and CLA
- Signal Monitoring of CLA Output
- Permanent Magnet Synchronous Motor Field-Oriented Control (FOC) Using CLA

## Prerequisites

Complete the following tutorials:

• "Overview of CLA Configuration for C2000 Processors Using Subsystem" on page 1-93

## **Required Hardware**

For the LED blinking model:

• TI® F28069, F28035, F28004x, F28379D or F28377S board.

For Signal Monitoring of CLA Output:

• TI F28379D LaunchPad

For the motor control application model:

- TI® DRV8312 Three-Phase Brushless Motor Control Kit (DRV8312-C2-KIT or DRV8312-69M-KIT) with F28035 or F28069 Piccolo processor
- Three-phase PMSM with Hall sensors attached to connector J10 of the DRV8312EVM board

## Available versions of example models:

- TI F28379D LaunchPad: c28379D\_cmpss\_cla\_blink.slx
- F28035: c28035blink\_cla.slx
- F28069: c28069blink\_cla.slx
- F28377S: c28377Sblink\_cla.slx
- F28004x: c28004xblink\_cla.slx
- F28069: c28069\_dataintegrity\_cla.slx
- F28379D: c28379D dataintegrity cla.slx
- F28379D Launchpad: c28379D\_cpu1\_blink\_cla.slx, c28379D\_cpu2\_blink\_cla.slx
- F28379D: c28379D\_custom\_code\_cla
- DRV8312 + F28069: c28069pmsmfoc\_cla.slx
- DRV8312 + F28035: c28035pmsmfoc\_cla.slx

## Task 1: Using the CLA with an LED Blinking Example

The following figure shows an example model configured to use the CLA available on the hardware. open\_system('c28069blink\_cla');

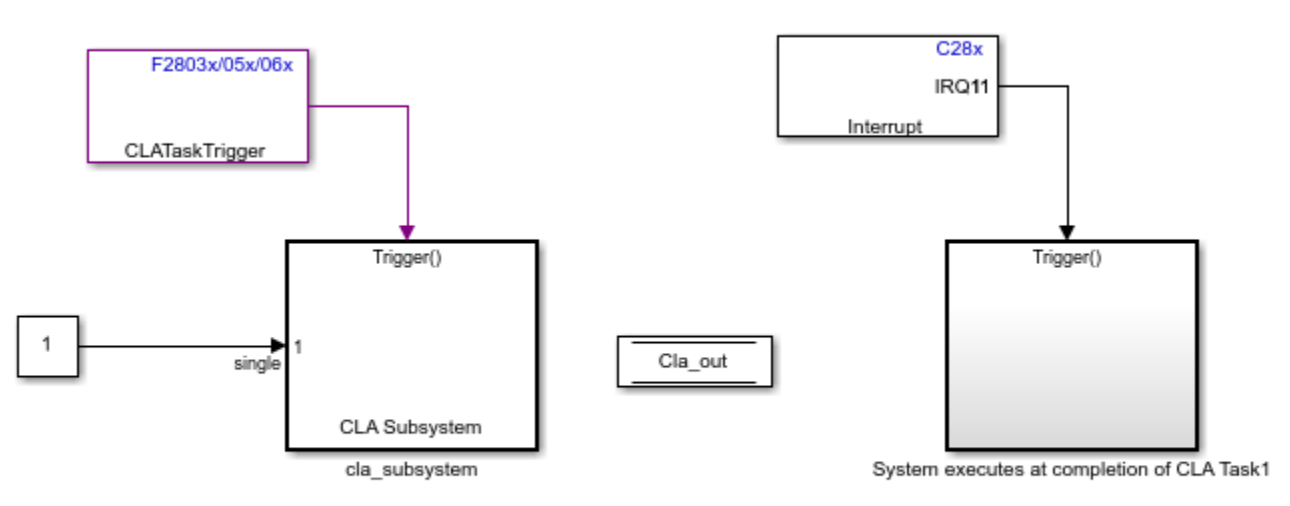

## Using the CLA with an LED blinking example

Copyright 2013-2022 The MathWorks, Inc.

This model generates code for a Simulink® model where one part of the algorithm runs on the Control Law Accelerator (CLA) available on the device. The CLA is a co-processor that allows parallel processing. Utilizing the CLA for time-critical tasks frees up the main CPU to perform other system and communication functions concurrently.

GPIO pin 34 (connected to the LED on control cards; for LaunchPad boards the GPIO pin number is different) toggles on every occurrence of the CLA Task1 interrupt.

# Method 1 - Using Nonreusable Function Code Generation for CLA Subsystem to Blink an LED

In this method, cla\_subsystem is triggered by a software at a rate of 0.5sec and is configured with **Nonreusable function** as Function packaging. For more, "Method 1 - Nonreusable Function Code Generation for CLA Subsystem (Recommended)" on page 1-95.

Following are the CLA Subsystem block configurations done for this model. To open the block Parameters,right-click on the CLA subsystem and select Block Parameters(Subsystem). Ensure the specified parameter values are the same if you want to run this example for other hardware board.

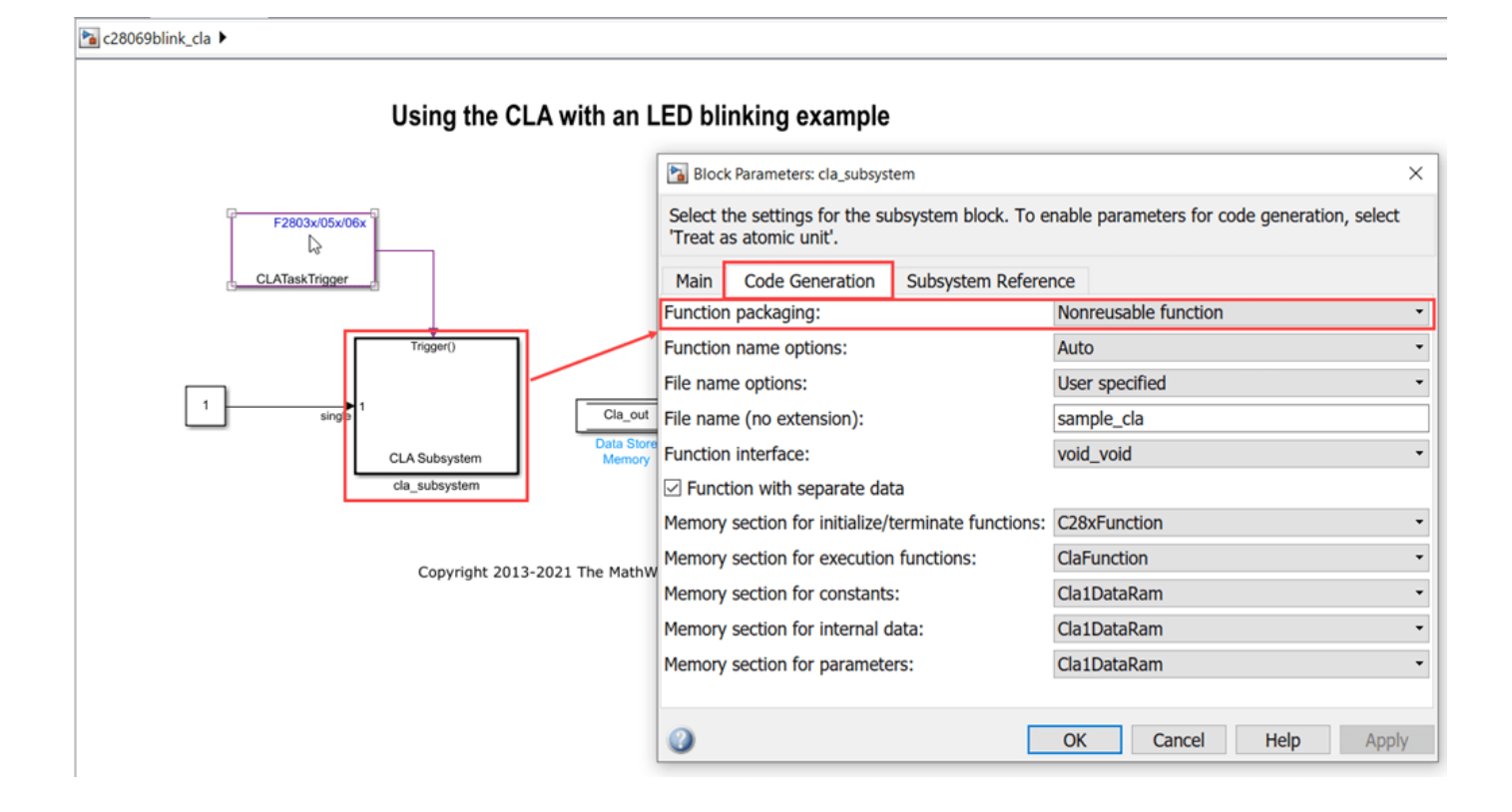

| 4     | 🗈 👌 c28069blink_cla                                                                                                    |  |  |  |  |
|-------|----------------------------------------------------------------------------------------------------|--|--|--|--|
| ۲     | ™a c28069blink_cla ►                                                                                                    |  |  |  |  |
| Q     | Using the CLA with on LED blinking example                                                                                                    |  |  |  |  |
| K N   | Using the CLA with an LED blinking example                                                                                                    |  |  |  |  |
| ⇒     |                                                                                                    |  |  |  |  |
| AI    | F2803x/05x/06x C28x                                                                                                    |  |  |  |  |
| 0.0   |                                                                                                    |  |  |  |  |
|       | CLAIask Ingger                                                                                                    |  |  |  |  |
| •     | 1       single       Trigger()         1       CLA Subsystem       Cla_out         Cla_subsystem       System executes at completion of CLA Task1         Copyright 2013-2021 The MathWorks, Inc. |  |  |  |  |
| Code  | Mappings - C                                                                                                    |  |  |  |  |
| Dat   | Defaults Function Defaults Functions Inports Outports Parameters Data Stores Signals/States                                                                                                    |  |  |  |  |
| 5     |                                                                                                    |  |  |  |  |
| V Sie | Source Storage Class                                                                                                    |  |  |  |  |
| ✓ Sig | Liput1 CpuToCla1MsqRAM c28069blink cla/cla subsystem                                                                                                    |  |  |  |  |
| ✓ Sta | es (1)                                                                                                    |  |  |  |  |
|       | Delay Auto c28069blink_cla/cla_subsystem                                                                                                    |  |  |  |  |

## **Run the Model**

- **1** Open any one of the example model, c28069blink\_cla.slx, c28004xblink\_cla.slx, c28377Sblink\_cla.slx, c28379D\_cpu1\_blink\_cla.slx, or c28379D\_cpu2\_blink\_cla.slx.
- 2 Open **Configuration Parameters** and select the required tool chain on the **Code Generation** pane.
- **3** Press **Ctrl+B** to build a binary executable and to automatically load and run the executable on the selected target.

## Method 2 - Using Inline Code Generation for CLA Subsystem to Blink an LED

In this method, cla\_subsystem is triggered by a software at a rate of 0.5 sec and is configured with **Inline** as Function packaging. For more, "Method 2 - Inline Code Generation for CLA Subsystem" on page 1-96.

Following are the CLA Subsystem block configurations done for this model. To open the block Parameters,right-click on the CLA subsystem and select Block Parameters(Subsystem). Ensure the specified parameter values are the same if you want to run this example for other hardware board. http://www.cla → c28035blink\_cla

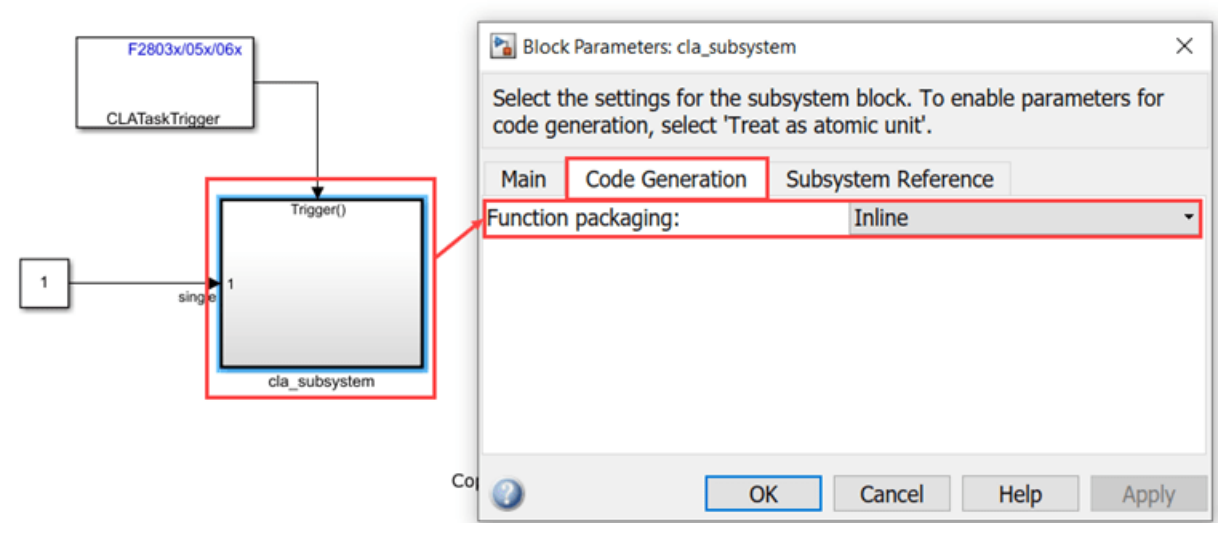

## Using the CLA with an LED blinking example

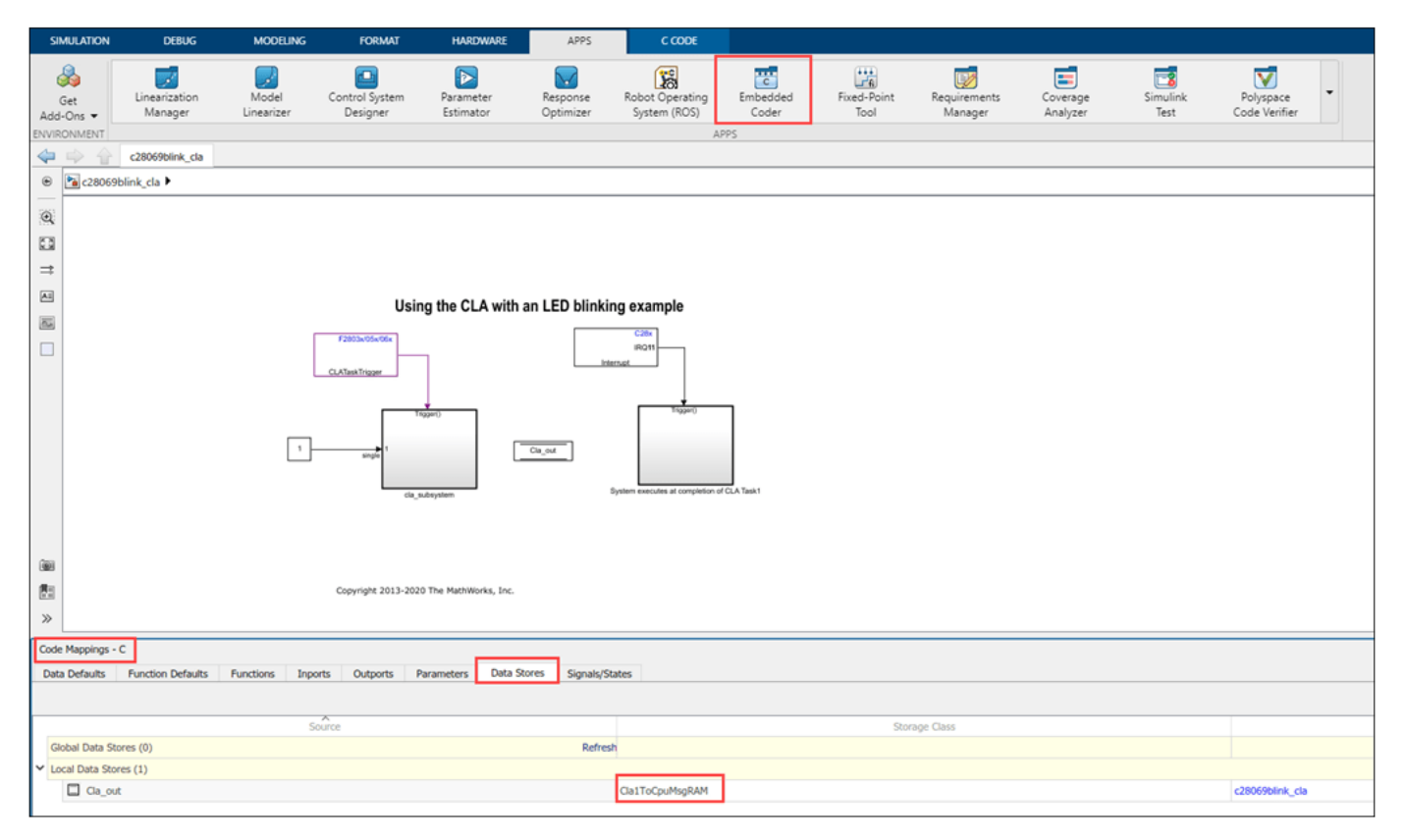
| Code Mappings - C                                                                           |                 |                               |
|---------------------------------------------------------------------------------------------|-----------------|-------------------------------|
| Data Defaults Function Defaults Functions Inports Outports Parameters Data Stores Signals/S | ates            |                               |
|                                                                                             |                 |                               |
| Source                                                                                      | Storage Class   |                               |
| Y Signals (1)                                                                               |                 |                               |
| ★ input1                                                                                    | CpuToCla1MsgRAM | c28069blink_cla/cla_subsystem |
| V States (1)                                                                                |                 |                               |
| ♦ fb_delay                                                                                  | Cla1DataRam     | c28069blink_cla/cla_subsystem |
|                                                                                             |                 |                               |

#### **Run the Model**

- **1** Open the example model, c28035blink\_cla.slx.
- 2 Open **Configuration Parameters** and select the required tool chain on the **Code Generation** pane.
- **3** Press **Ctrl+B** to build a binary executable and to automatically load and run the executable on the selected target.

#### Task 2: Ensure Data Integrity Between CPU and CLA

Data integrity issues may occur when:

- The data transfer is not atomic. For example, data transfers where the data size is more than the atomic size (uint16).
- Tasks are not synchronized. For example, the CLA is triggered asynchronously.
- Sample time of the CPU and the CLA are different.

To ensure data integrity, data must be protected either using a double buffer algorithm or by synchronizing both the CPU and the CLA.

In this model, the CPU and the CLA are not syncrhonized because the CLA is triggered asynchronously using an ePWM interrupt. To ensure data integrity, a double buffer algorithm along with control flags (Read\_index and Write\_index) are used.

open\_system('c28069\_dataintegrity\_cla');

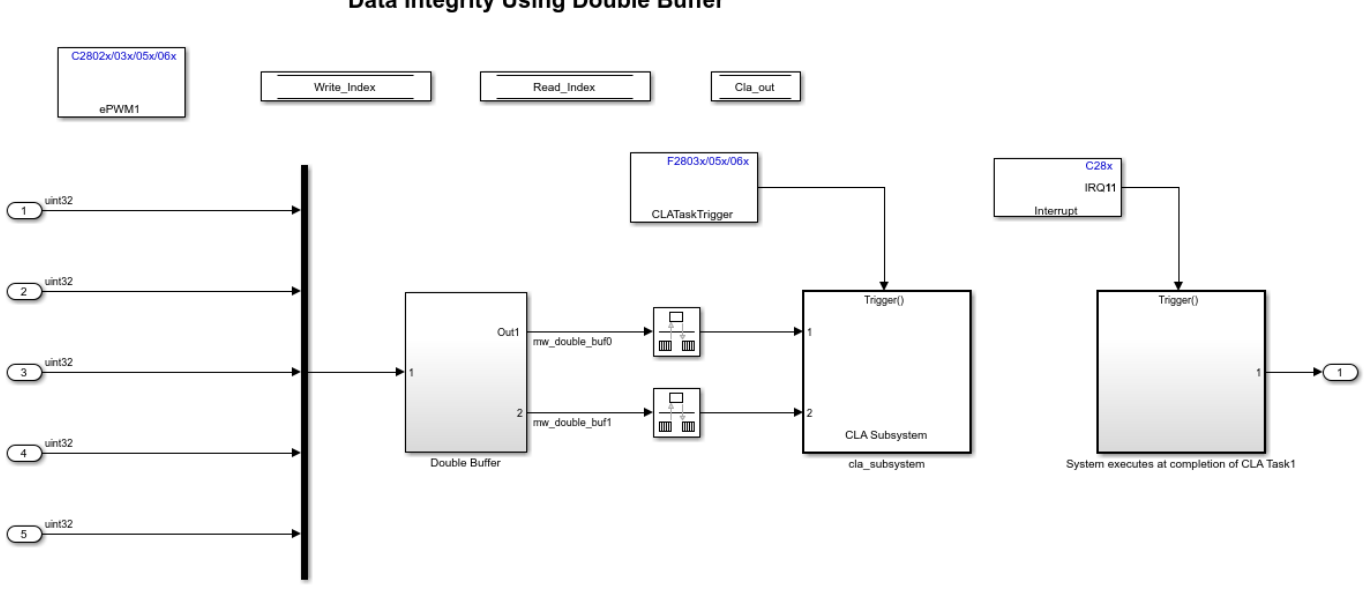

Data Integrity Using Double Buffer

Copyright 2018-2022 The MathWorks, Inc.

In the double buffer algorithm, two buffers mydoublebuf0 and mydoublebuf1 are used for data exchange. The CPU checks the buffer that is being read by the CLA using the Read\_index flag and writes the data to the other buffer. Similarly, the CLA checks the buffer that is being written by the CPU using the Write\_index flag and reads the data from the other buffer. For example, when Read index is 0, data will be read from mydoublebuf0 in CLA.

By using the double buffer logic, data integrity is ensured even though the CPU and the CLA are not synchronous.

#### **Run the Model**

- **1** Open the c28069dataintegrity cla.slx model.
- 2 On the **Hardware** tab, Click **Build**, **Deploy & Start** > **Build Stand-Alone** or press **Ctrl+B** to build and download the executable file on the CPU.

#### Task 3 : Signal Monitoring of CLA Output

In this task you will,

- Configure the model to read data from the DAC and CMPSS block and blink an LED inside the CLA task.
- Monitor & Tune the model to observe the CLA output.

open\_system('c28379D\_cmpss\_cla\_blink');

## Signal Monitoring of CLA Outputs

Note: Connect DAC-A to +ve input of CMPSS1

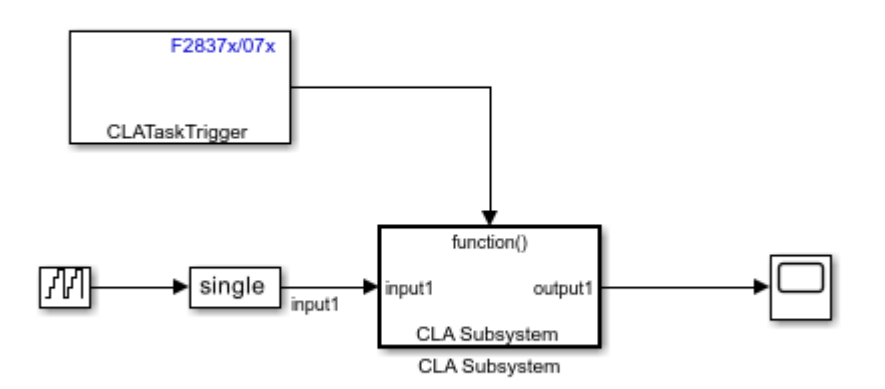

Copyright 2021-2022 The MathWorks, Inc.

Input to the CLA Subsystem **input1** is stored in CpuToCla1MsgRAM using code mappings. CLA Subsystem is configured with Nonreusable function Function packaging. For more, see "Method 1 - Nonreusable Function Code Generation for CLA Subsystem (Recommended)" on page 1-95.

#### **Configure the Model**

**1.** Open the Using CMPSS Inside CLA to blink an LED model. This model is configured for TI Delfino F28379D LaunchPad hardware.

**2.** To run the model on other TI C2000 processors, press **Ctrl+E** to open the Configuration Parameters dialog box and select the required hardware board by navigating to **Hardware Implementation > Hardware board**.

| Search         Solver         Data ImportExport         Math and Data Types         Device vendor:         Texas Instruments         Device vendor:         Texas Instruments         Device vendor:         Texas Instruments         Device vendor:         Texas Instruments         Device vendor:         Texas Instruments         Device vendor:         Texas Instruments         Device vendor:         Texas Instruments         Device vendor:         Texas Instruments         Device vendor:         Texas Instruments         Device vendor:         Texas Instruments         Device vendor:         Code Generation         Coverage         Simulink or Embedded Coder Hardware Support Package         Soc Blockset         Hardware resources         Groups         Groups         Duid options       Configure COMPH         Output X-BAR       Configure COMPH         Output X-BAR       Configure COMPH         Output X-BAR       Configure CMPSS1         DeC C       Comparator hystereis value: (0         DAC | Configuration Parameters: c2837                                                                                                    | 79D_cmpss_cla_blink/Configuration (Active) -                                                                                                    |   | × |
|----------------------------------------------------------------------------------------------------|----------------------------------------------------------------------------------------------------|----------------------------------------------------------------------------------------------------|---|---|
| Coverage <ul> <li>Simulink or Embedded Coder Hardware Support Package</li> <li>Soc Blockset</li> </ul> Hardware board settings <ul> <li>Operating system/scheduler</li> <li>Target hardware resources</li> <li> <ul> <li>Build options</li> <li>Configure CMPSS1</li> <li>Clocking</li> <li>Configure COMPH</li> <li>Output X-BAR</li> <li>Configure COMPH</li> <li>Output X-BAR</li> <li>Configure COMPL</li> <li>ACC_A</li> <li>DAC reference voltage: Internal reference voltage (VDDA)</li> <li>Reload condition for DAC value (SWLOADSEL): System clock (SYSCLK)</li> <li>EPWM peripheral synchronization event: EPWM1SYNCPER</li> <li>Comparator hysteresis value: 0</li> <li>Omparator hysteresis value: 0</li> <li>Output A-BSS</li> <li>ConfigureCMPSS3</li> <li>ConfigureCMPSS3</li> <li>ConfigureCMPSS3</li> <li>ConfigureCMPSS3</li> <li>ConfigureCMPSS3</li> <li>ConfigureCMPSS3</li> <li>ConfigureCMPSS3</li> <li>ConfigureCMPSS3</li> <li>ConfigureCMPSS3</li> <li>ConfigureCMPSS3</li></ul></li></ul>                       | Q Search         Solver         Data Import/Export         Math and Data Types         ▶ Diagnostics         Hardware Implementation         Model Referencing         Simulation Target         ▶ Code Generation | Hardware board:       TI Delfino F28379D LaunchPad         Code Generation system target file:       ert.tlc         Device vendor:       Texas Instruments         ► Device details         Feature set for selected hardware board:                                                                                                    |   |   |
|                                                                                                    | Coverage                                                                                                    | Simulink or Embedded Coder Hardware Support Package     SoC Blockset  Hardware board settings      Operating system/scheduler      Target hardware resources      Groups     Build options     ConfigureCMPSS1     Clocking     Input X-BAR     Configure COMPH     Output X-BAR     Configure COMPH     DAC reference voltage: Internal reference voltage (VDDA)     ADC_B     ADC_C     ADC_C     ADC_D     Comparator hysteresis value: 0     DAC     ePWM     eCAP     ConfigureCMPSS2 | • |   |

#### Driver block Configuration inside CLA

Following are the driver blocks CLA configurations done for this model. Double-click on the blocks to open block parameter configurations. Ensure the specified parameter values are the same if you want to run this example for other hardware board.

| ac28379D_cmpss_cla_blink 🕨 🖻 Cla Subsystem                                                                                                    |                                                                                                    |
|----------------------------------------------------------------------------------------------------|----------------------------------------------------------------------------------------------------|
| T<br>Heart<br>Heart | Block Parameters: DAC  F2837x/07x/38x/004x DAC  Configures the DAC to generate an analog output on the specified DAC channel A/B/C (12-bit) of F2837x/F2838x/F2807x/F2838x/E004x processor.  The block accepts a real scalar input value. The input value should be in the range of (0 -4095). Out of range values can be saturated with saturation option.  Parameters DAC channel: A  OK Cancel Help Apply  Block Parameters: CMPSS1H2  X F28x7x/004x/38x/002x CMPSS Configures the CMPSS modules (COMPH or COMPL) to output the comparison result on the comparator pins.                                                                                                    |
|                                                                                                    | Comparator module:       CMPSS1_COMPH         Second input:       Internal DAC         DAC source select:       DAC module         DAC source select:       DAC module         Specify DAC/RAMP parameter(s) via:       Dialog         DAC value (DACH):       2048         Enable latch output       Image: Comparator of the second second |

#### **Run the Model**

1. Open Hardware tab and click Monitor & Tune.

| SIMULATION                             | DEBUG      | MODELING             | FORMA          | т             | HARD\ | WARE     | APPS        |                       |                   |                   |   |
|----------------------------------------|------------|----------------------|----------------|---------------|-------|----------|-------------|-----------------------|-------------------|-------------------|---|
| Hardware Board<br>TI Delfino F28379D L | aunchPad 🔻 | Hardware<br>Settings | Log<br>Signals | Add<br>Viewer |       | Stop Tin | ne Inf      | - Monitor<br>& Tune ▼ | Data<br>Inspector | Logic<br>Analyzer | • |
| HARDWAR                                | e board    |                      | PREPARE        |               |       |          | RUN ON HARD | WARE                  |                   | REVIEW RESULTS    | 5 |

**2.** Use the diagnostic viewer to follow the build progress and wait until the code loads and runs on the target hardware.

3. Observe the logged data on the Scope block and LED blinking.

#### Task 4: Permanent Magnet Synchronous Motor Field-Oriented Control (FOC) Using CLA

Input to this **Generating Raw Space Vectors** (c28035pmsmfoc\_cla/FOC Algorithm/Torque Control Algorithm/Generating Space Vectors) is stored in CpuToCla1MsgRAM using code mappings. Generating Raw Space Vectors is configured with Nonreusable function Function packaging. For more, see "Method 1 - Nonreusable Function Code Generation for CLA Subsystem (Recommended)" on page 1-95.

The following figure shows a Permanent Magnet Synchronous Motor Field-Oriented Control (FOC) example model, which runs the FOC algorithm on the CLA.

open\_system('c28069pmsmfoc\_cla');

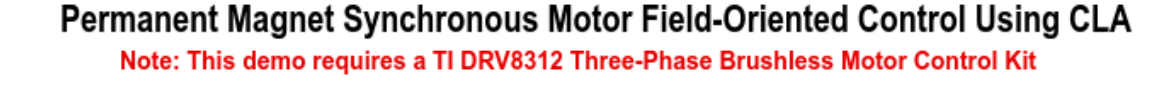

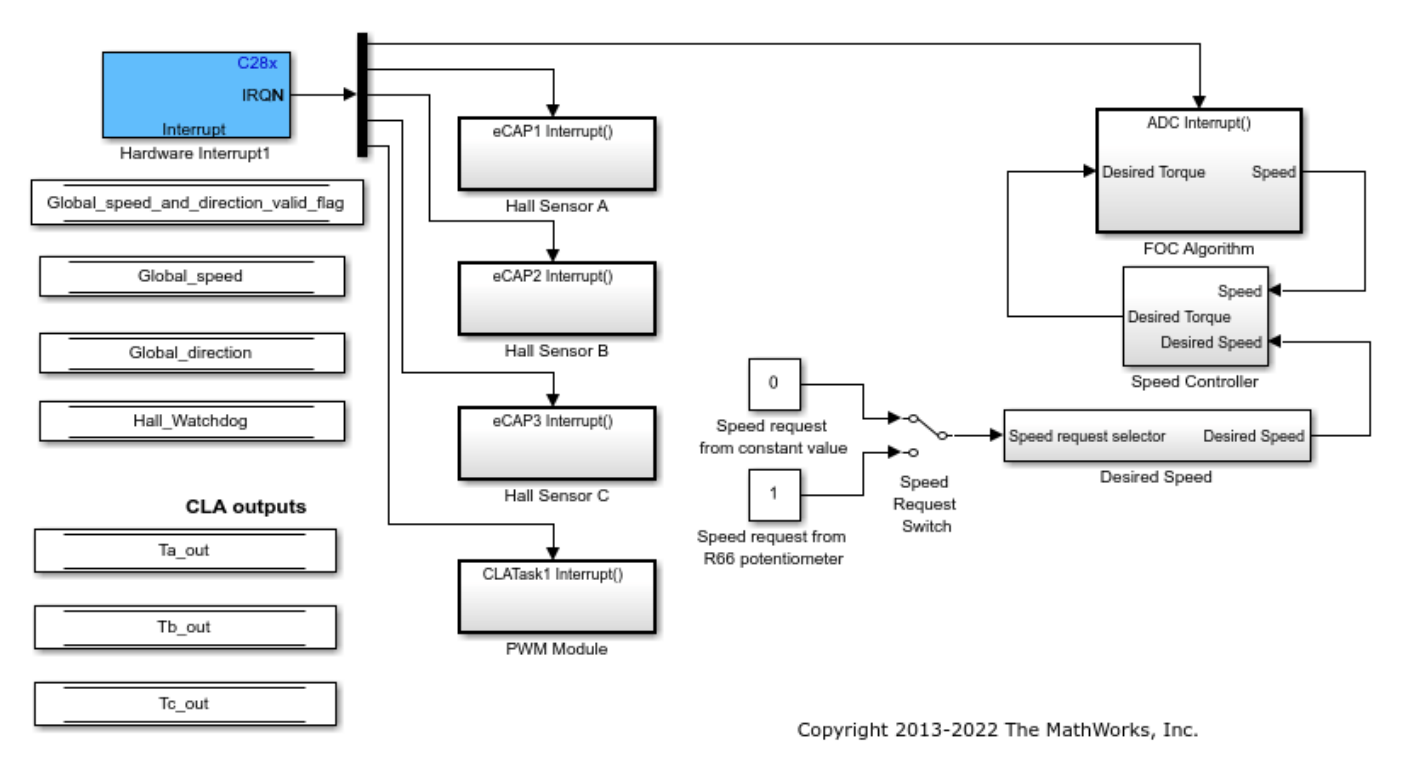

This model implements the Field-Oriented Control (FOC) of a Permanent Magnet Synchronous Motor using the CLA. The FOC algorithm is implemented with a CLA Task and PWM duty cycles are refreshed on completion of CLA Task using the corresponding interrupt. This example requires a DRV8312 kit with an F28069 or F28035 Control card. All the considerations listed in the blinking LED example are applied in this example.

In this model, data integrity is ensured by synchronizing the CPU and the CLA. The CLA is software triggered using the sample time inherited from the inputs. The Simulink scheduler ensures that all inputs are ready before the CLA subsystem is triggered.

In this example, a closed-loop Field-Oriented Control algorithm is used to regulate the speed and torque of a three-phase Permanent Magnet Synchronous Motor (PMSM). This example uses C28x peripheral blocks from the C2000<sup>™</sup> Microcontroller Blockset. The algorithm in this example uses an asynchronous scheduling. The pulse width modulation (PWM) block triggers the ADC conversion. At the end of conversion, the ADC posts an interrupt that triggers the main FOC algorithm.

Configure the interrupt operation with Configuration Parameters > Hardware Implementation > Hardware board settings > Target hardware resources > External Interrupt.

#### Model Calibration Using DRV8312EVM

The 'Position Sensing Switch' in the model allows you to select sensorless position sensing or position sensing using Hall sensors. In case of sensorless (default), no calibration is needed. If using Hall

sensors for position sensing, Hall sensors have to be connected to J10 of the DRV8312EVM board. The model concatenates the three Hall signals into a variable with Hall\_A being the Least Significant Bit (LSB) and Hall\_C being the Most Significant bit (MSB) of the variable.

The 'Speed Request Switch' allows you to select the source of the speed request. By default the speed will come from a normalized constant setting the speed request to half the acceptable speed range (0.5). For the DRV8312EVM, you can also select the speed request to come from potentiometer R66.

Interpretation of Hall Sensor Signals

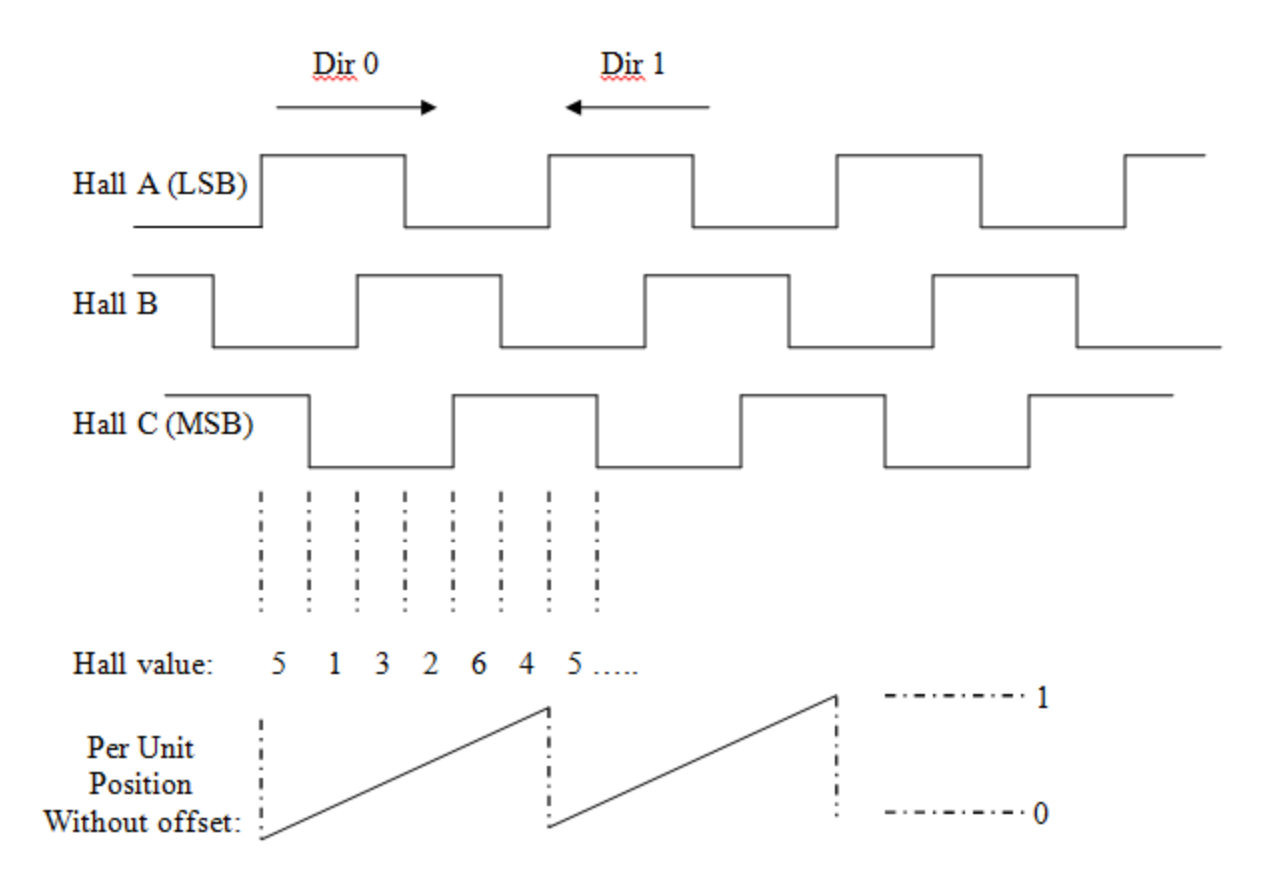

This section is not relevant if using sensor-less control. The model is configured with one interrupt for each Hall signal. In each Hall interrupt, there are four meaningful Hall values. Any other Hall value indicates a hardware problem. The Hall value read in a particular interrupt holds information about the motor's direction of rotation. For example, in Hall\_A interrupt, reading a Hall value of 2 indicates that the motor is spinning in direction 0 and a falling edge has just occurred. If the model detects a direction change, it invalidates the direction and speed of the motor. For the speed to be valid, the model requires two consecutive edges with the same direction. Otherwise, the model sets a flag to invalidate the speed.

The following logic applies to the corresponding flag updates:

- **1** New\_direction = Hall\_direction
- 2 New\_valid\_flag = Previous\_direction == Hall\_direction;
- **3** Global\_speed\_and\_direction\_ready\_flag = New\_valid\_flag && Old\_valid\_flag;

The Field Oriented Control algorithm takes a position signal from 0 to 1 reflecting an electrical revolution. If the speed signal is valid, the model performs a linear extrapolation from the Hall reading and accurately estimates the position.

Principle of the Hall based position estimation algorithm:

- **1** Read the halls.
- 2 Get the value of the latest timer (timer captured from the last interrupt that triggered).
- **3** Convert the time that elapsed from the previous edge to an electrical angle using the current speed.
- 4 If the speed information is not valid (speed is invalid after a direction change, at startup, when motor is stopped, when speed is too low...), the algorithm assumes that the position is in the middle of the 60 electrical degrees defined by the Hall reading. The maximum position signal error in these cases is therefore 30 electrical degrees.

The Hall decoder will be referenced (position = 0) when Hall\_A is rising in direction 0. A Hall\_position\_offset variable is used to inform the FOC algorithm of the position difference between the Hall reference and the back EMF waveforms of the motor. Like the QEP example, this value has to be calibrated by comparing the Hall signals with the back EMF waveforms of the motor. In the DRV8312 example, Hall\_position\_offset is normalized on the electrical revolution and is set to 0.57, to match the characteristics of the motors included in the DRV8312EVM.

#### **Run the Model**

- **1** Open the example model c28069pmsmfoc cla.slx or c28035pmsmfoc cla.slx
- 2 Open **Configuration Parameters** and select the required tool chain on the **Code Generation** pane.
- **3** Press **Ctrl+B** to build a binary executable and to automatically load and run the executable on the selected target.

#### Task 5: CLA Custom Code Inclusion

In this task you will,

- Include a custom CLA file in the model
- Custom CLA file calculates the exponential value of a fraction and sends the output to Simulink.
- Monitor & Tune to observe the CLA output.

open\_system('c28379D\_custom\_code\_cla');

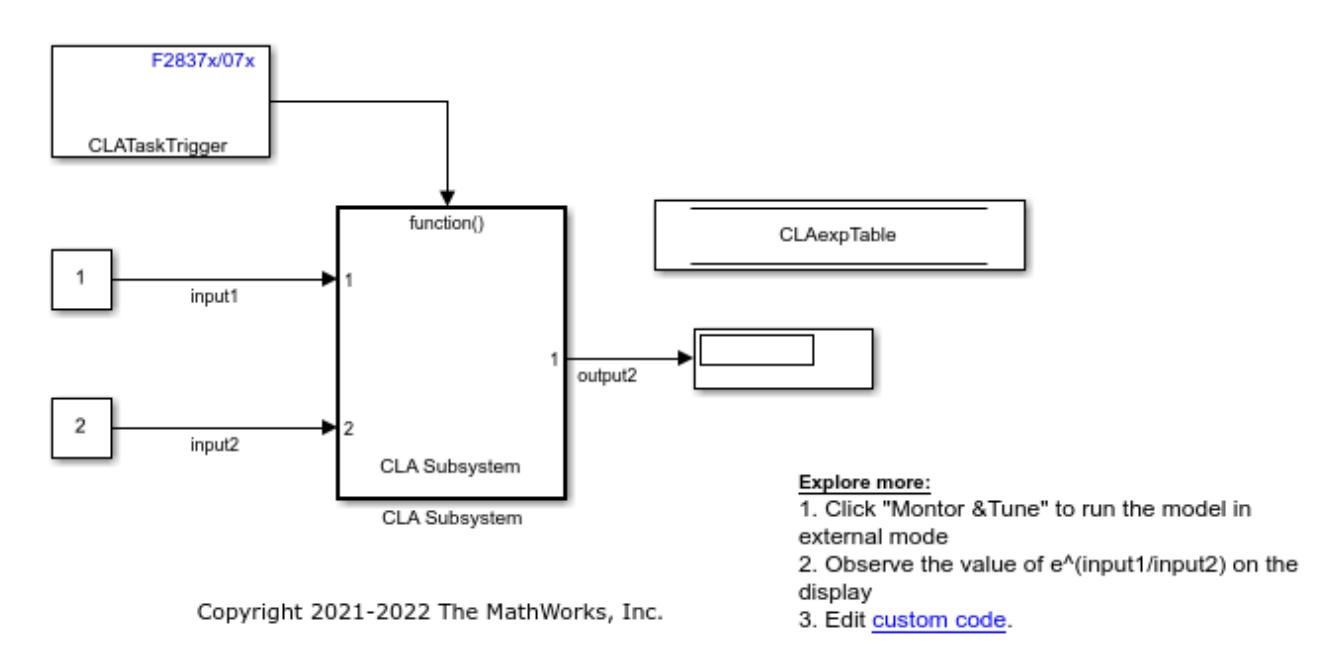

## **CLA Custom Code Inclusion**

#### Note: This demo adds a custom cla which calculates exponential value of a fraction

In this model, we are accessing a function defined in a custom cla file from CLA Task. The user can configure his own custom CLA code and include it in the build process as shown in this example.

Inputs to the CLA Subsystem **input1** and **input2** are stored in CpuToCla1MsgRAM using code mappings. CLA Subsystem is configured with Nonreusable function Function packaging. For more, see "Method 1 - Nonreusable Function Code Generation for CLA Subsystem (Recommended)" on page 1-95.

#### **Configure the Model**

**1.** Open the Using CLA Custom Code Inclusion model. This model is configured for TI Delfino F28379D LaunchPad hardware.

**2.** To run the model on other TI C2000 processors, press **Ctrl+E** to open the Configuration Parameters dialog box and select the required hardware board by navigating to **Hardware Implementation > Hardware board**.

**3.** In Configuration Parameters dialog box, navigate to **Code Generation** > **Custom Code** > **Code information** > **Source files** and select the **customcode.cla** file.

| Configuration Parameters: c28379                                                                                                    | D_custom_code_cla/Configuration (Active)                                                                                                    |   | ×   |
|----------------------------------------------------------------------------------------------------|----------------------------------------------------------------------------------------------------|---|-----|
| Q Search                                                                                                    |                                                                                                    |   |     |
| Solver<br>Data Import/Export<br>Math and Data Types<br>Diagnostics<br>Hardware Implementation<br>Model Referencing<br>Simulation Target<br>Code Generation<br>Optimization<br>Report<br>Comments<br>Identifiers<br>Custom Code<br>Interface<br>Code Style<br>Verification<br>Templates<br>Code Placement<br>Data Type Replacement<br>Coverage<br>HDL Code Generation | Use the same custom code settings as Simulation Target Custom code settings Code information Additional source code Include headers Source files: Libraries Defines |   |     |
|                                                                                                    | OK Cancel Help                                                                                                    | A | ply |

#### Function Caller block Configuration inside CLA

Following are the Function Caller block CLA configurations done for this model. Double-click on the blocks to open block parameter configurations. Ensure the specified parameter values are the same if you want to run this example for other hardware board.

**calcuateexpvalue(u,v)** is a user defined function, defined in a custom CLA file(customcode.cla) called from the CLA Task in the cla\_task.cla file.

| a c28379D_custom_code_cla 🕨 🔁 CLA Subsystem |                                                                                                    |
|---------------------------------------------|----------------------------------------------------------------------------------------------------|
|                                             | Block Parameters: Function Caller X                                                                                                    |
|                                             | FunctionCaller                                                                                                    |
| f()<br>function                             | Call the function described in 'Function prototype' to compute output signals from input signals. These signals correspond to the arguments of the function called, and you can optionally provide examples in 'Input/Output argument specifications' if the function is placed outside of the current model hierarchy. |
| 1)                                          | Parameters                                                                                                    |
| calculateexpvalue() y                       | Function prototype:                                                                                                    |
| Function Caller                             | y = calculateexpvalue(u,v)                                                                                                    |
|                                             | Input argument specifications (e.g., int8(1)):                                                                                                    |
|                                             | single(1) single(1)                                                                                                    |
|                                             | Output argument specifications (e.g., int8(1)):                                                                                                    |
|                                             | single(1)                                                                                                    |
|                                             | Sample time (-1 for inherited):                                                                                                    |
|                                             | -1                                                                                                    |
|                                             | OK Cancel Help Apply                                                                                                    |

#### **Run the Model**

1. Open Hardware tab and click Monitor & Tune.

| SIMULATION                             | DEBUG      | MODELING             | FORMA          | J             | HARD | WARE     | APP        | ;                   |                   |                   |   |
|----------------------------------------|------------|----------------------|----------------|---------------|------|----------|------------|---------------------|-------------------|-------------------|---|
| Hardware Board<br>TI Delfino F28379D L | aunchPad 🔹 | Hardware<br>Settings | Log<br>Signals | Add<br>Viewer | •    | Stop Tim | ne Inf     | Monitor<br>& Tune ▼ | Data<br>Inspector | Logic<br>Analyzer | • |
| HARDWAR                                | e board    |                      | PREPARE        |               |      |          | RUN ON HAI | RDWARE              |                   | REVIEW RESULTS    |   |

**2.** Use the diagnostic viewer to follow the build progress and wait until the code loads and runs on the target hardware.

**3.** Observe the value of exponential e^(input1/input2) on the Display block.

### Other Things to Try

• Try to run the example with different driver blocks and analyse the results.

#### **More About**

- C28x CLA Task
- "Overview of CLA Configuration for C2000 Processors Using Subsystem" on page 1-93

• "Digital DC/DC Buck Converter Using Peak Current Mode Control" on page 4-43

# Getting Started with C2000 Microcontroller Blockset for F28M3x Concerto Processors

In this example, you will learn how to configure a simple Simulink® model to generate code for ARM and C28x cores of Concerto F28M3x processors and run the generated code on the board to periodically turn LEDs on and off.

C2000<sup>™</sup> Microcontroler Blockset enables you to create and run Simulink models on Texas Instruments C28x + ARM Cortex-M3 MCUs. The blockset includes a library of Simulink blocks for configuring and accessing F28M3x peripherals and communication interfaces.

#### Prerequisites

- If you are new to Simulink, we recommend completing the Interactive Simulink Tutorial.
- If you are new to Embedded Coder, see the Embedded Coder product page for an overview and tutorials.

#### **Required Hardware**

For this example, you will need one of the following hardware with Texas Instruments XDS100v2 USB Emulator connection:

- F28M36 Concerto Control Card or
- F28M35 Concerto Control Card

#### Configure the Model to Run on the ARM Cortex M3 Core of the F28M3x Processor

- 1 Open the ARM LED model. This model is configured to run on the F28M35x ARM Cortex M3 CPU. You can run the model on F28M36x by navigating to Configuration Parameters > Hardware Implementation > Hardware board and selecting TI Concerto F28M36x (ARM Cortex-M3).
- 2 The red LED (LD3) on the F28M35H52C control card is driven by PC7\_GPIO71. In the **Digital output** block, set the **GPIO port** to **GPIOC** and **Pin number** to 7.
- **3** The red LED (D2) on the F28M36P63C control card is driven by PF2\_GPIO34. In the **Digital output** block, set the **GPIO port** to **GPIOF** and **Pin number** to 2.
- 4 Configure the GPIOs from the **Configuration Parameters** > **Hardware Implementation** > **Target hardware resources** pane. By default, all pins are enabled on the C28x if not used by the ARM Simulink Model.
- 5 In Configuration Parameters > Hardware Implementation, ensure that Build action is set to Build, load and run and Boot From Flash (stand alone execution) is enabled.
- **6** Press Ctrl+B to build, load, and run the application on the hardware board. Observe that the red LED blinks once in every second.

open\_system('led\_blink\_f28m35\_m3');

### Getting Started LED Blink on F28M3x Concerto ARM Cortex M3

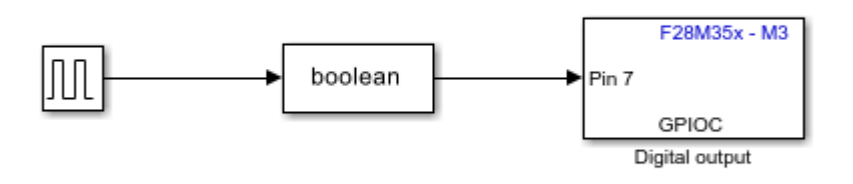

Copyright 2014-2015 The MathWorks, Inc.

#### Configure the Model to Run on the C28x CPU of the F28M3x Processor

Before running the model on the C28x CPU (RAM or Flash), configure the clock settings for the C28x CPU. You can do this by running the above ARM LED model.

- 1 Open the C28x LED model. This model is configured to run on the F28M35x C28x CPU. You can run the model on F28M36x by navigating to Configuration Parameters > Hardware Implementation > Hardware board and selecting TI Concerto F28M36x (C28x).
- 2 The red LED (LD2) on the F28M35H52C control card is driven by PC6\_GPIO70. In the **Digital Output** block, set **GPIO Group** to GPI068~GPI071 and select GPI070.
- **3** The red LED (D1) on the F28M36P63C control card is driven by PE7\_GPIO31. In the **Digital Output** block, set **GPIO Group** to GPI024~GPI031 and select GPIO31.
- 4 In Configuration Parameters > Hardware Implementation, ensure that Build action is set to Build, load and run and Boot From Flash (stand alone execution) is enabled.
- **5** Press Ctrl+B to build, load, and run the application on the hardware board. Observe that the red LED LD2 on the board is ON for 0.5 second and OFF for 0.5 second.

open\_system('led\_blink\_f28m35\_c28');

## **Getting Started**

LED Blink on F28M3x Concerto C28x

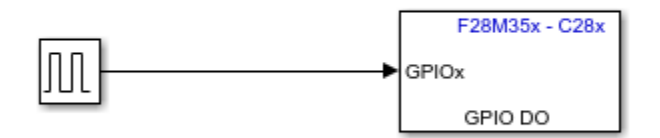

Copyright 2014-2015 The MathWors, Inc.

# Using Time-Base Counter Synchronization to Synchronize ePWMs and eCAPS

This example shows how to use time-base counter synchronization in C2000  $^{\rm \tiny TM}$  Microcontroller Blockset.

In this example you will learn how to:

- Synchronize ePWM4 with ePWM1 with a phase delay of 120 degrees
- Synchronize eCAP1 with ePWM4 with a phase delay of 120 degrees

#### Prerequisites

Complete the following tutorials:

- "Getting Started with Texas Instruments C2000 Microcontroller Blockset" on page 4-2
- "Overview of Time-Base Synchronization in ePWM Type 4" on page 1-130

#### **Required Hardware**

TI Delfino F28379D LaunchPad or TI F2838x control card

#### Available Models

- TI F28379D LaunchPad:f2837x\_TimeBaseSync
- TI F2838x control card:f2838x\_TimeBaseSync

#### Model

To open the model, type the following command in the MATLAB® command prompt.

open\_system('f2837x\_TimeBaseSync.slx');

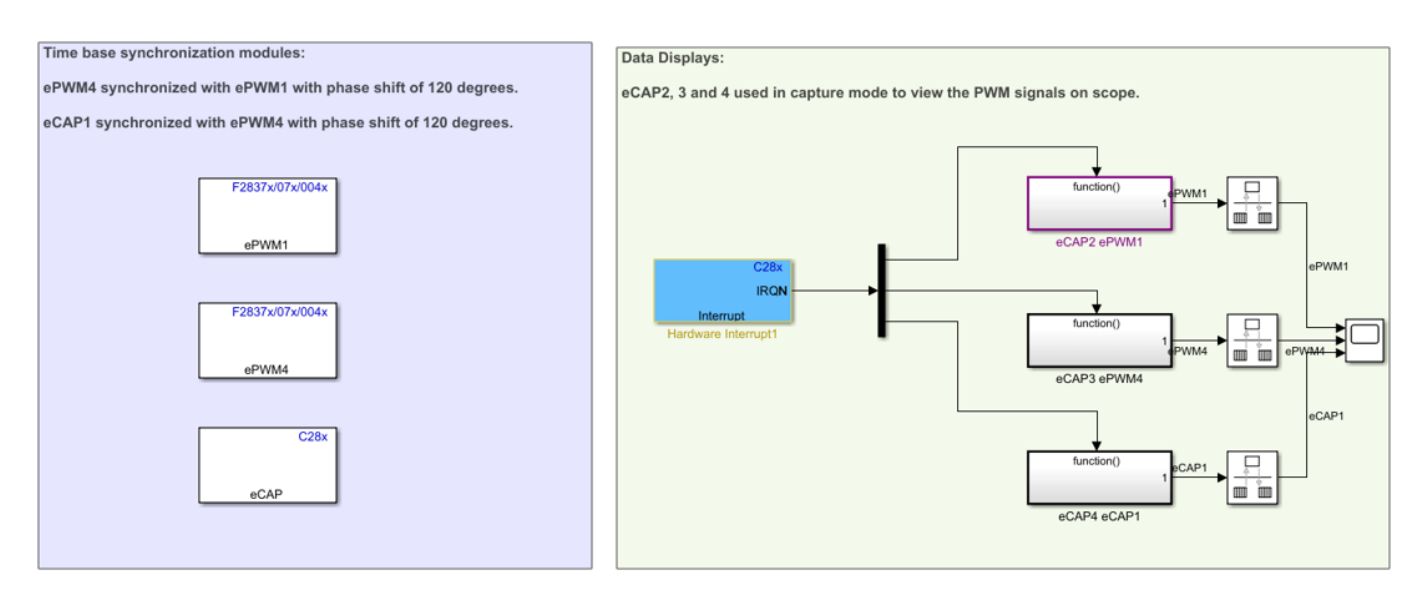

#### Using time base counter synchronization to synchronize ePWMs and eCAP

Copyright 2022 The MathWorks, Inc.

In the model, the ePWM1 and ePWM4 blocks are configured to generate a signal of time period 1 second and duty cycle of 50 %. Similarly, the eCAP1 is configured to work in the **APWM** mode and generate a signal of period 1 second and duty cycle of 50 %. The ePWM4 block is synchronized with the ePWM1 with a phase shift of 120 degrees, and eCAP1 is synchronized with the ePWM4 with a phase shift of 120 degrees.

eCAP2, eCAP3 and eCAP4 are used to capture the waveform generated by the time-base synchronization module and display it in the **Scope** block.

#### Configure ePWM and eCAP Modules for Time-Base Counter Synchronization

• Configure the ePWM1 block to send the signal by setting the Synchronization output (SYNCO) parameter to Counter equals to zero (CRT=Zero)

| Block Parameters: ePWM1                                                                                                    |      |  |  |  |  |  |  |  |
|----------------------------------------------------------------------------------------------------|------|--|--|--|--|--|--|--|
| ePWM Type 1-4 (mask) (link)                                                                                                    | ^    |  |  |  |  |  |  |  |
| Configures the Type 1 to Type 4 enhanced Pulse Width Modulator (ePWM) to generate PWM waveforms.<br>The number of available ePWM modules (ePWM1-ePWM16) vary between C2000 processors. |      |  |  |  |  |  |  |  |
| General ePWMA ePWMB Counter Compare Deadband unit Event Trigger HRPWM PWM chopp                                                                                                    |      |  |  |  |  |  |  |  |
| Module: ePWM1                                                                                                    |      |  |  |  |  |  |  |  |
| ePWMLink TBPRD Not Linked                                                                                                    |      |  |  |  |  |  |  |  |
| Timer period units: Seconds                                                                                                    |      |  |  |  |  |  |  |  |
| Specify timer period via: Specify via dialog                                                                                                    |      |  |  |  |  |  |  |  |
| Timer period:                                                                                                    |      |  |  |  |  |  |  |  |
| 1                                                                                                    |      |  |  |  |  |  |  |  |
| Reload for time base period register (PRDLD): Counter equals to zero                                                                                                    |      |  |  |  |  |  |  |  |
| Counting mode: Up                                                                                                    |      |  |  |  |  |  |  |  |
| Synchronization action: Disable                                                                                                    |      |  |  |  |  |  |  |  |
| Specify software synchronization via input port (SWFSYNC)                                                                                                    |      |  |  |  |  |  |  |  |
| Enable digital compare A event1 synchronization (DCAEVT1)                                                                                                    |      |  |  |  |  |  |  |  |
| Enable digital compare B event1 synchronization (DCBEVT1)                                                                                                    |      |  |  |  |  |  |  |  |
| Synchronization output (SYNCO): Counter equals to zero (CTR=Zero)                                                                                                    |      |  |  |  |  |  |  |  |
| Peripheral synchronization event (PWMSYNCSEL): Counter equals to period (CTR=PRD)                                                                                                    |      |  |  |  |  |  |  |  |
| Time base clock (TBCLK) prescaler divider: 128                                                                                                    |      |  |  |  |  |  |  |  |
| High speed time base clock (HSPCLKDIV) prescaler divider: 14                                                                                                    |      |  |  |  |  |  |  |  |
|                                                                                                    | ~    |  |  |  |  |  |  |  |
|                                                                                                    |      |  |  |  |  |  |  |  |
| <u>O</u> K <u>C</u> ancel <u>H</u> elp <u>A</u>                                                                                                    | ppiy |  |  |  |  |  |  |  |

- ePWM4 is configured to have synchronization input from ePWM1 SYNCOUT in the Configuration Parameters.

| Configuration Parameters: f2837x_TimeBa | seSync/Configuration (A | ctive) -                                        | © Configuration Parameters: f2837x_TimeBaseSync/Configuration (Active)     −     □ |       |      |  |  |  |  |
|-----------------------------------------|-------------------------|-------------------------------------------------|------------------------------------------------------------------------------------|-------|------|--|--|--|--|
| Q Search                                |                         |                                                 |                                                                                    |       |      |  |  |  |  |
| Solver                                  | 011040_00               | E WIWOA pin assignment. OF 10155                | •                                                                                  |       |      |  |  |  |  |
| Data Import/Export                      | GPI056_63               | PWM8B pin assignment: GPIO160                   | -                                                                                  |       |      |  |  |  |  |
| Math and Data Types                     | GPIO64_71               | PWM9A pin assignment: GPI016                    | -                                                                                  |       |      |  |  |  |  |
| ▶ Diagnostics                           | GPI072_79               |                                                 |                                                                                    |       |      |  |  |  |  |
| Hardware Implementation                 | GPI080_87               | PWM9B pin assignment: GPI017                    | •                                                                                  |       |      |  |  |  |  |
| Model Referencing                       | GPI088_95               | PWM10A pin assignment: GPIO18                   | -                                                                                  |       |      |  |  |  |  |
| Simulation Target                       | GPIO96_103              | PWM10B pin assignment: GPIO19                   | -                                                                                  |       |      |  |  |  |  |
| ▼ Code Generation                       | GPI0104_111             | PWM11A nin assignment GPIO20                    | -                                                                                  |       |      |  |  |  |  |
| Optimization                            | GPI0112_119             |                                                 |                                                                                    |       |      |  |  |  |  |
| Report                                  | GPI0120_127             | PWM11B pin assignment: GPIO21                   | •                                                                                  |       |      |  |  |  |  |
| Comments                                | GPI0128_135             | PWM12A pin assignment: GPIO22                   | -                                                                                  |       |      |  |  |  |  |
| Identifiers                             | GPI0136_143             | PWM12B pin assignment: GPIO23                   | -                                                                                  |       |      |  |  |  |  |
| Custom Code                             | GPI0144_151             |                                                 |                                                                                    |       |      |  |  |  |  |
| Interface                               | GPI0152_159             | EXTSYNCOUT source selection: 0x0:EPWM1SYNCOUT   | -                                                                                  |       |      |  |  |  |  |
| Code Style                              | GPI0160 167             | EPWM4SYNCIN source selection: 0x0:EPWM1SYNCOUT  | -                                                                                  |       |      |  |  |  |  |
| Verification                            | ePWM                    | EPWM7SYNCIN source selection: 0x0:EPWM1SYNCOUT  | -                                                                                  | 1     |      |  |  |  |  |
| Iemplates                               | DMA_ch1                 |                                                 |                                                                                    |       |      |  |  |  |  |
| Code Placement                          | DMA_ch2                 | EPWM10SYNCIN source selection: 0x0:EPWM1SYNCOUT | •                                                                                  |       |      |  |  |  |  |
| Data Type Replacement                   | DMA_ch3                 |                                                 |                                                                                    |       |      |  |  |  |  |
| Coverage                                | DMA_ch4                 |                                                 |                                                                                    |       |      |  |  |  |  |
| HDL Code Generation                     | DMA_ch5                 |                                                 |                                                                                    |       |      |  |  |  |  |
| 4                                       |                         |                                                 |                                                                                    |       | ,    |  |  |  |  |
|                                         |                         | OK Cancel He                                    | elp                                                                                | ) [ A | pply |  |  |  |  |

- The ePWM4 block is configured for phase offset value and send the SYNCOUT signal when  $\ensuremath{\mathsf{CTR=Zero}}$  .

| Block Parameters: ePWM4 ×                                                                                                    |  |  |  |  |  |  |  |  |  |
|----------------------------------------------------------------------------------------------------|--|--|--|--|--|--|--|--|--|
| General         ePWMA         ePWMB         Counter Compare         Deadband unit         Event Trigger         HRPWM         PWM chopper control |  |  |  |  |  |  |  |  |  |
| Module: ePWM4                                                                                                    |  |  |  |  |  |  |  |  |  |
| ePWMLink TBPRD Not Linked                                                                                                    |  |  |  |  |  |  |  |  |  |
| Timer period units: Seconds                                                                                                    |  |  |  |  |  |  |  |  |  |
| Specify timer period via: Specify via dialog                                                                                                    |  |  |  |  |  |  |  |  |  |
| Timer period:                                                                                                    |  |  |  |  |  |  |  |  |  |
| 1                                                                                                    |  |  |  |  |  |  |  |  |  |
| Reload for time base period register (PRDLD): Counter equals to zero                                                                              |  |  |  |  |  |  |  |  |  |
| Counting mode: Up                                                                                                    |  |  |  |  |  |  |  |  |  |
| Synchronization action: Set counter to phase value specified via dialog                                                                           |  |  |  |  |  |  |  |  |  |
| Phase offset value (TBPHS):                                                                                                    |  |  |  |  |  |  |  |  |  |
| phaseOffsetePWM4 3720                                                                                                    |  |  |  |  |  |  |  |  |  |
| Specify software synchronization via input port (SWFSYNC)                                                                                         |  |  |  |  |  |  |  |  |  |
| Enable digital compare A event1 synchronization (DCAEVT1)                                                                                         |  |  |  |  |  |  |  |  |  |
| Enable digital compare B event1 synchronization (DCBEVT1)                                                                                         |  |  |  |  |  |  |  |  |  |
| Synchronization output (SYNCO): Counter equals to zero (CTR=Zero)                                                                                 |  |  |  |  |  |  |  |  |  |
| Peripheral synchronization event (PWMSYNCSEL): Counter equals to period (CTR=PRD)                                                                 |  |  |  |  |  |  |  |  |  |
| Time base clock (TBCLK) prescaler divider: 128                                                                                                    |  |  |  |  |  |  |  |  |  |
| < >                                                                                                    |  |  |  |  |  |  |  |  |  |
| OK Cancel Help Apply                                                                                                    |  |  |  |  |  |  |  |  |  |

• eCAP1 block is configured to operate in APWM mode and enabled to have synchronization input in the block. The counter phase offset value is also set in the block parameter as shown.

| Block Parameters: eCAP1                                                                                                    | Х      |  |  |  |  |  |  |
|----------------------------------------------------------------------------------------------------|--------|--|--|--|--|--|--|
| C28x eCAP (mask) (link)                                                                                                    |        |  |  |  |  |  |  |
| Configure the settings of the F280x/F2833x/C2834x/F2802x/F2803x/<br>F2805x/F2806x/F2807x/F28M3x/F2837x/F28004x/F2838x/F28002x/<br>F28003x processor for eCAP (Enhanced Capture) |        |  |  |  |  |  |  |
| General eCAP APWM Interrupt                                                                                                    |        |  |  |  |  |  |  |
| Operating mode: APWM                                                                                                    | $\sim$ |  |  |  |  |  |  |
| eCAPx pin: eCAP1                                                                                                    | $\sim$ |  |  |  |  |  |  |
| Counter phase offset value (0 ~ 4294967295): phaseOffseteCAP1                                                                                                    | :      |  |  |  |  |  |  |
| ☑ Enable counter Sync-In mode                                                                                                    |        |  |  |  |  |  |  |
| Enable software-forced counter synchronizing input                                                                                                    |        |  |  |  |  |  |  |
| Sync output selection: Disabled                                                                                                    | $\sim$ |  |  |  |  |  |  |
|                                                                                                    |        |  |  |  |  |  |  |
|                                                                                                    |        |  |  |  |  |  |  |
|                                                                                                    |        |  |  |  |  |  |  |
| OK Cancel Help Appl                                                                                                    | v      |  |  |  |  |  |  |

• eCAP1 is configured to have synchronization input from ePWM4 SYNCOUT in Configuration Parameters.

| Configuration Parameters: f2837x_Tir      |                                              | – 🗆 X              |             |                     |   |                   |    |
|-------------------------------------------|----------------------------------------------|--------------------|-------------|---------------------|---|-------------------|----|
| Q Search                                  |                                              |                    |             |                     |   |                   | ]  |
| Solver                                    | <ul> <li>Target hardware resource</li> </ul> | rces               |             |                     |   | •                 | L. |
| Data Import/Export<br>Math and Data Types | Groups                                       |                    |             |                     |   |                   |    |
| Diagnostics                               | Build options                                | ECAP1 Input X-BAR: | INPUT7      |                     | • | ECAP1 capture pin |    |
| Hardware Implementation                   |                                              | ECAP2 Input X-BAR: | INPUT8      |                     | • | ECAP2 capture pin |    |
| Model Referencing<br>Simulation Target    | Output X-BAR                                 | ECAP3 Input X-BAR: | INPUT9      |                     | • | ECAP3 capture pin |    |
| ▼ Code Generation                         | ADC_A                                        | ECAP4 Input X-BAR: | INPUT10     |                     | • | ECAP4 capture pin |    |
| Optimization                              | ADC_B                                        | ECAP5 Input X-BAR: | INPUT11     |                     | • | ECAP5 capture pin |    |
| Comments                                  | ADC_C                                        | ECAP6 Input X-BAR: | INPUT12     |                     | - | ECAP6 capture pin |    |
| Identifiers                               | CMPSS                                        | ECAP1 APWM pin as  | signment:   | GPIO24              | - | Output X-BAR: 1   |    |
| Custom Code                               | DAC                                          | ECAP2 APWM pin as  | signment:   | GPIO25              | • | Output X-BAR: 2   |    |
| Interface<br>Code Style                   | ePWM                                         | ECAP3 APWM pin as  | signment:   | GPIO26              | - | Output X-BAR: 3   |    |
| Verification                              | eCAP                                         | ECAP4 APWM pin as  | signment:   | GPIO27              | - | Output X-BAR: 4   |    |
| Templates                                 | I2C_A                                        | ECAP5 APWM pin as  | sianment:   | GPI028              | • | Output X-BAR: 5   |    |
| Code Placement                            | I2C_B                                        | ECAP6 APWM pin as  | signment    | GPI029              | - | Output X-BAR: 6   |    |
| Coverage                                  | SCI_A                                        | ECAP1SYNCIN source | e selection | 0x1·EPWM4SYNCOUT    | • | 1                 |    |
| HDL Code Generation                       | SCI_D                                        | ECAP4SYNCIN source | e selection | 1: 0x0:EPWM1SYNCOUT | • | 4                 |    |
|                                           | SCI_D                                        |                    |             |                     |   | 1                 |    |
|                                           | SPI_A                                        |                    |             |                     |   |                   | •  |
| 4                                         |                                              |                    |             |                     | _ |                   |    |
|                                           |                                              |                    |             | OK Cancel           |   | Help Apply        |    |

#### Configure eCAP blocks to Capture PWM Waveforms

• Hardware interrupts eCAP2, eCAP3 and eCAP4 are configured to capture the generated PWM waveforms on the **Scope** block. The eCAP blocks are configured in eCAP mode to capture two events i.e. Rising edge and Falling edge of the signal.

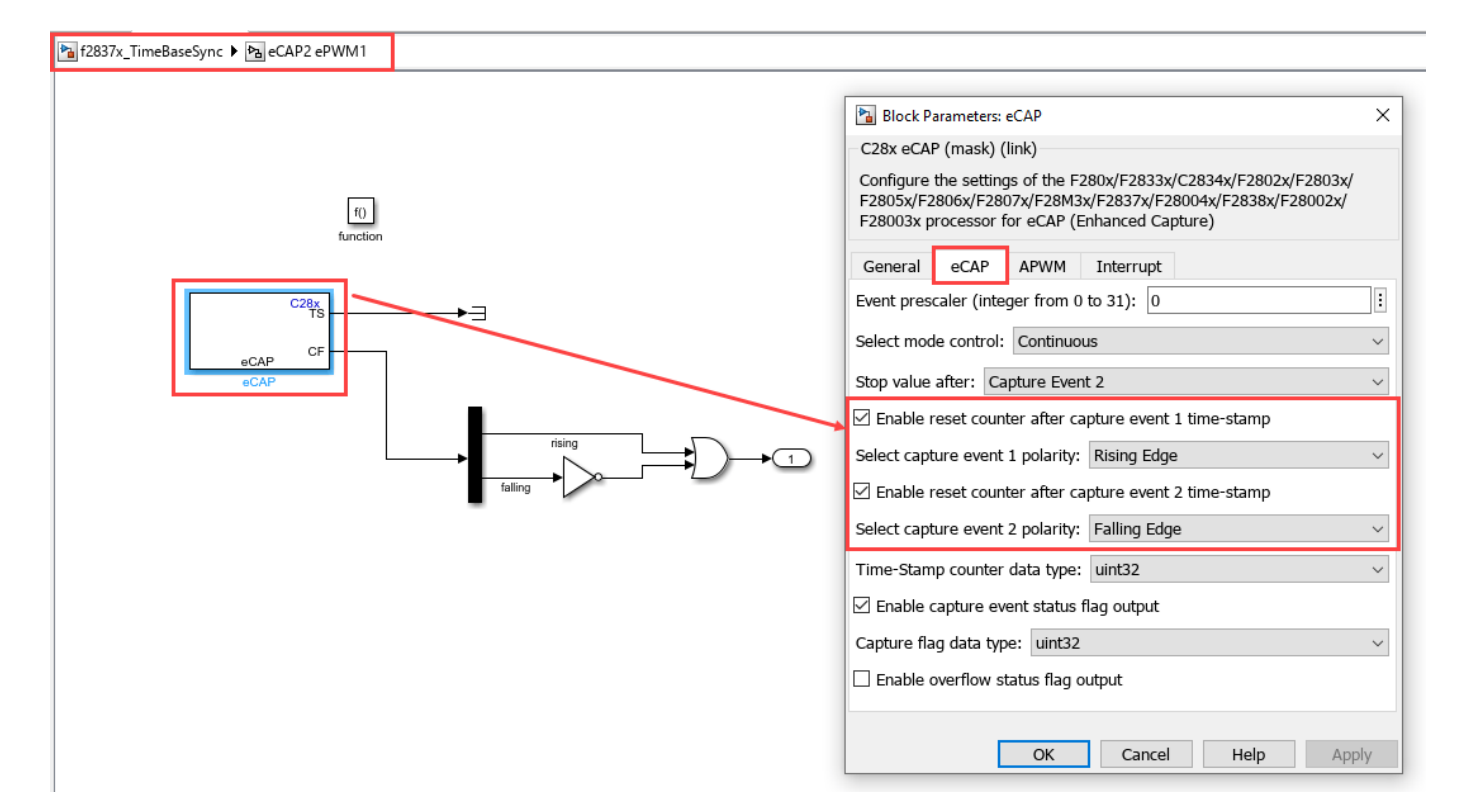

 The PWM signals (ePWM1 at GPIO0, ePWM4 at GPIO6 and eCAP1 at GPIO24) are given as input to eCAP through Input X-BAR under Hardware Implementation > Target hardware resources > Input X-BAR.

| Configuration Parameters: f2837x_TimeBa                          | seSync/Configuration (A | ctive) —                      | ×    |
|------------------------------------------------------------------|-------------------------|-------------------------------|------|
| Q Search                                                         |                         |                               |      |
| Solver                                                           | Target hardware resou   | irces                         | •    |
| Math and Data Types                                              | Groups                  |                               |      |
| <ul> <li>Diagnostics</li> <li>Hardware Implementation</li> </ul> | Clocking                | INPUT1 pin assignment: None   |      |
| Model Referencing                                                | Input X-BAR             | INPUI2 pin assignment: None   |      |
| Simulation Target  Code Generation                               | ADC_A                   | INPUT4 pin assignment: None   |      |
| Optimization                                                     | ADC_B<br>ADC_C          | INPUT5 pin assignment: None   |      |
| Comments                                                         | ADC_D                   | INPUT6 pin assignment: None   |      |
| Identifiers<br>Custom Code                                       | CMPSS<br>DAC            | INPUT7 pin assignment: 20     |      |
| Interface                                                        | ePWM                    | INPUT9 pin assignment         |      |
| Verification                                                     | eCAP<br>eQEP            | INPUT10 pin assignment: 24    |      |
| Templates<br>Code Placement                                      | 12C_A                   | INPUT11 pin assignment: 55    |      |
| Data Type Replacement                                            | SCI_A                   | INPUT12 pin assignment: 57    |      |
| HDL Code Generation                                              | SCI_B                   | INPUT13 pin assignment: None  |      |
|                                                                  | SCI_D                   | INFOT 14 pin assignment. None |      |
|                                                                  | SPI_A<br>SPI_B          |                               | •    |
|                                                                  |                         | OK Cancel Help                | pply |

- You can also verify the GPIO signals in Configuration Parameters.

| Configuration Parameters: f2837x_                                                               | _TimeBaseSync/Configuration (A                                                                           | Active)                                      |      | -                                    |   | ×     |  |  |  |  |  |  |  |  |
|-------------------------------------------------------------------------------------------------|----------------------------------------------------------------------------------------------------|----------------------------------------------|------|--------------------------------------|---|-------|--|--|--|--|--|--|--|--|
| Q Search                                                                                        |                                                                                                    |                                              |      |                                      |   |       |  |  |  |  |  |  |  |  |
| Solver<br>Data Import/Export<br>Math and Data Types<br>▶ Diagnostics<br>Hardware Implementation | <ul> <li>&gt; Operating system/scheduler</li> <li>▼ Target hardware resources</li> <li>Groups</li> </ul> |                                              |      |                                      |   |       |  |  |  |  |  |  |  |  |
| Model Referencing<br>Simulation Target                                                          | Build options                                                                                            | ECAP1 Input X-BAR: INPUT7                    | •    | ECAP1 capture pin assignment: GPIO20 |   |       |  |  |  |  |  |  |  |  |
| <ul> <li>Code Generation</li> </ul>                                                             | Clocking                                                                                                 | ECAP2 Input X-BAR: INPUT8                    | -    | ECAP2 capture pin assignment: GPI00  | 1 |       |  |  |  |  |  |  |  |  |
| Optimization                                                                                    | Output X-BAR                                                                                             | ECAP3 Input X-BAR: INPUT9                    | •    | ECAP3 capture pin assignment: GPIO6  |   |       |  |  |  |  |  |  |  |  |
| Comments                                                                                        | ADC_A                                                                                                    | ECAP4 Input X-BAR: INPUT10                   | •    | ECAP4 capture pin assignment: GPIO24 |   |       |  |  |  |  |  |  |  |  |
| Identifiers                                                                                     | ADC_B                                                                                                    | ECAP5 Input X-BAR: INPUT11                   | -    | ECAP5 capture pin assignment: GPI055 |   | 11    |  |  |  |  |  |  |  |  |
| Custom Code<br>Interface                                                                        | ADC_D                                                                                                    | ECAP6 Input X-BAR: INPUT12                   | •    | ECAP6 capture pin assignment: GPI057 |   |       |  |  |  |  |  |  |  |  |
| Code Style                                                                                      | CMPSS                                                                                                    | ECAP1 APWM pin assignment: GPI024            | •    | Output X-BAR: 1                      |   |       |  |  |  |  |  |  |  |  |
| Verification                                                                                    | DAC                                                                                                    | ECAP2 APWM pin assignment: GPI025            | -    | Output X-BAR: 2                      |   |       |  |  |  |  |  |  |  |  |
| Code Placement                                                                                  | eCAP                                                                                                    | ECAP3 APWM pin assignment: GPI026            | •    | Output X-BAR: 3                      |   |       |  |  |  |  |  |  |  |  |
| Data Type Replacement                                                                           | eQEP                                                                                                    | ECAP4 APWM pin assignment: GPI027            | -    | Output X-BAR: 4                      |   |       |  |  |  |  |  |  |  |  |
| Coverage                                                                                        | I2C_A                                                                                                    | ECAP5 APWM pin assignment: GPIO28            | -    | Output X-BAR: 5                      |   |       |  |  |  |  |  |  |  |  |
| HDL Code Generation                                                                             | I2C_B                                                                                                    | ECAP6 APWM pin assignment: GPIO29            | -    | Output X-BAR: 6                      |   |       |  |  |  |  |  |  |  |  |
|                                                                                                 | SCL B                                                                                                    | ECAP1SYNCIN source selection: 0x1:EPWM4SYNCO | UT 🖣 |                                      |   |       |  |  |  |  |  |  |  |  |
|                                                                                                 | SCI_C                                                                                                    | ECAP4SYNCIN source selection: 0x0:EPWM1SYNCO | UT 🔻 |                                      |   |       |  |  |  |  |  |  |  |  |
|                                                                                                 | SCI_D                                                                                                    |                                              |      |                                      |   |       |  |  |  |  |  |  |  |  |
|                                                                                                 | SPI_A                                                                                                    |                                              |      |                                      |   | -     |  |  |  |  |  |  |  |  |
|                                                                                                 |                                                                                                    |                                              |      | OK Cancel Help                       |   | \pply |  |  |  |  |  |  |  |  |

**Note:** The Scope block displays signals only when you specify the time period in seconds. For higher frequency signals, use the digital source oscilloscope (DSO) to view the signals.

#### **Phase Offset Calculation**

The counter phase offset value determines the phase lead or lag.

Phase is calculated using the equation

$$\varphi = \frac{PRD - CTRPHS}{PRD} * 360$$

where PRD = Timer period, CTRPHS = counter phase offset value.

**Note:** This formula is applicable in case of up or down count mode only. In case of up-down counter mode, the phase depends on the mode of the controller as well as the direction after synchronization.

Time delay based on the phase value is given by,

$$Delay = \frac{\Phi}{_{360*Frequency}}$$

#### **Configure the Model**

**1.** Open the model. The model in this example is configured for TI Delfino F28379D LaunchPad hardware.

**2.** To run the model on other TI C2000 processors, press **Ctrl+E** to open the Configuration Parameters dialog box and select the required hardware board by navigating to **Hardware Implementation > Hardware board**.

| Configuration Parameters: f2837                        | TimeBaseSync/Configuration (A                 | lctive)                                                   |                 | -           |   | × |  |  |  |  |  |  |
|--------------------------------------------------------|-----------------------------------------------|-----------------------------------------------------------|-----------------|-------------|---|---|--|--|--|--|--|--|
| Q Search                                               |                                               |                                                           |                 |             |   |   |  |  |  |  |  |  |
| Solver                                                 | Hardware board: TI Delfin                     | o F28379D LaunchPad                                       |                 |             | 1 | 2 |  |  |  |  |  |  |
| Data Import/Export<br>Math and Data Types              | Code Generation system to                     | arget file: ert.tic                                       |                 |             |   |   |  |  |  |  |  |  |
| Diagnostics                                            | Device vendor: Texas Inst                     | ruments                                                   | · Device type:  | C2000       |   | 8 |  |  |  |  |  |  |
| Hardware Implementation<br>Model Referencing           | Device details                                | Device details                                            |                 |             |   |   |  |  |  |  |  |  |
| Simulation Target<br>Code Generation                   | Feature set for selected ha                   | rdware board:                                             |                 |             |   |   |  |  |  |  |  |  |
| Optimization<br>Report                                 | Simulink or Embedder     OSoC Blockset        | d Coder Hardware Support Package                          |                 |             |   |   |  |  |  |  |  |  |
| Comments<br>Identifiers                                | Hardware board settings                       |                                                           |                 |             |   |   |  |  |  |  |  |  |
| Custom Code<br>Interface<br>Code Style<br>Verification | Operating system/sch     Target hardware reso | eduler<br>urces                                           |                 |             |   |   |  |  |  |  |  |  |
| Templates<br>Code Placement<br>Data Turce Panlacement  | Groups<br>Build options                       | Communication interface: YCP on S                         | lavial          |             |   |   |  |  |  |  |  |  |
| Coverage                                               | Clocking                                      | SCI module: SCI A                                         | 101.000         |             |   |   |  |  |  |  |  |  |
| HDL Code Generation                                    | Input X-BAR                                   | Serial port in MATLAB preferences:                        | COM5            | Refresh     |   |   |  |  |  |  |  |  |
|                                                        | ADC A                                         | E Machana                                                 | 0.01112         |             |   |   |  |  |  |  |  |  |
|                                                        | ADC_B                                         | Veroose     Veroose     Set lessing huffer size automatic |                 |             |   |   |  |  |  |  |  |  |
|                                                        | ADC_C                                         | Set logging ouner size automatica                         | any (a          |             |   |   |  |  |  |  |  |  |
|                                                        | PIL                                           | Maximum number of contiguous sam                          | pres: 8         |             |   |   |  |  |  |  |  |  |
|                                                        | SD card logging                               | Use a dedicated timer to improve                          | time stamp accu | racy        |   |   |  |  |  |  |  |  |
|                                                        |                                               |                                                           | ОК              | Cancel Help |   |   |  |  |  |  |  |  |

3. Ensure that **Communication interface** is set to XCP on Serial.

#### Run the Model

When you perform the **Monitor & Tune** action for the model, the host computer communicates with the target on which the generated executable runs.

1. On the Hardware tab of the model click Monitor & Tune.

**2.** Use the diagnostic viewer to follow the build progress and wait until the code loads and runs on the target hardware.

**3.** Observe the waveforms in the **Scope** block.

| K tope -      |                  |   |  |   |  |  |  |   |  |   |  |  | - 0 | ж |  |   |   |  |   |
|---------------|------------------|---|--|---|--|--|--|---|--|---|--|--|-----|---|--|---|---|--|---|
| The Tarts The | to Simulation in | - |  |   |  |  |  |   |  |   |  |  |     |   |  |   |   |  |   |
| 0.00          | 0.14.155         |   |  |   |  |  |  |   |  | _ |  |  |     |   |  |   |   |  | _ |
|               | _                |   |  | 1 |  |  |  | - |  |   |  |  | _   |   |  | 1 | 1 |  |   |
| -             |                  |   |  |   |  |  |  |   |  |   |  |  |     |   |  |   |   |  |   |
|               |                  |   |  |   |  |  |  |   |  |   |  |  |     |   |  |   |   |  |   |
| 1             |                  |   |  |   |  |  |  |   |  |   |  |  |     |   |  |   |   |  |   |
|               |                  |   |  |   |  |  |  |   |  |   |  |  |     |   |  |   |   |  |   |
|               |                  |   |  |   |  |  |  |   |  |   |  |  |     |   |  |   |   |  |   |
| -             |                  |   |  |   |  |  |  |   |  |   |  |  |     |   |  |   |   |  |   |
|               |                  |   |  |   |  |  |  |   |  |   |  |  |     |   |  |   |   |  |   |
| 1             |                  |   |  |   |  |  |  |   |  |   |  |  |     |   |  |   |   |  |   |
|               |                  |   |  |   |  |  |  |   |  |   |  |  |     |   |  |   |   |  |   |
| 1             |                  |   |  |   |  |  |  |   |  |   |  |  |     |   |  |   |   |  |   |
|               |                  |   |  |   |  |  |  |   |  |   |  |  |     |   |  |   |   |  |   |
|               | arvin            |   |  |   |  |  |  |   |  |   |  |  |     |   |  |   |   |  |   |
| 1 F           |                  |   |  |   |  |  |  |   |  |   |  |  |     |   |  |   |   |  |   |
|               |                  |   |  |   |  |  |  |   |  |   |  |  |     |   |  |   |   |  |   |
|               |                  |   |  |   |  |  |  |   |  |   |  |  |     |   |  |   |   |  |   |
| -             |                  |   |  |   |  |  |  |   |  |   |  |  |     |   |  |   |   |  |   |
|               |                  |   |  |   |  |  |  |   |  |   |  |  |     |   |  |   |   |  |   |
| -             |                  |   |  |   |  |  |  |   |  |   |  |  |     |   |  |   |   |  |   |
|               |                  |   |  |   |  |  |  |   |  |   |  |  |     |   |  |   |   |  |   |
|               |                  |   |  |   |  |  |  |   |  |   |  |  |     |   |  |   |   |  |   |
|               |                  |   |  |   |  |  |  |   |  |   |  |  |     |   |  |   |   |  |   |
|               |                  |   |  |   |  |  |  |   |  |   |  |  |     |   |  |   |   |  |   |
|               |                  |   |  |   |  |  |  |   |  |   |  |  |     |   |  |   |   |  |   |
|               |                  |   |  |   |  |  |  |   |  |   |  |  |     |   |  |   |   |  |   |
|               |                  |   |  |   |  |  |  |   |  |   |  |  |     |   |  |   |   |  |   |
| -             |                  |   |  |   |  |  |  |   |  |   |  |  |     |   |  |   |   |  |   |
|               |                  |   |  |   |  |  |  |   |  |   |  |  |     |   |  |   |   |  |   |
|               |                  |   |  |   |  |  |  |   |  |   |  |  |     |   |  |   |   |  |   |
|               |                  |   |  |   |  |  |  |   |  |   |  |  |     |   |  |   |   |  |   |
|               |                  |   |  |   |  |  |  |   |  |   |  |  |     |   |  |   |   |  |   |
|               |                  |   |  |   |  |  |  |   |  |   |  |  |     |   |  |   |   |  |   |
|               |                  |   |  |   |  |  |  |   |  |   |  |  |     |   |  |   |   |  |   |
|               |                  |   |  |   |  |  |  |   |  |   |  |  |     |   |  |   |   |  |   |

#### Other things to try

- Change the time Period to 20 kHz and monitor the signal in a DSO.
- Try synchronization between other ePWM and eCAP modules.
- Try different phase shifts and lead and lag by providing different counter phase offset value.
- In the Model Properties dialog box, navigate to the **Callbacks** tab > c28xgetPhaseOffsetValue to find the file for calculation of phase offset value based on phase delay needed between ePWM and eCAP modules.

#### **More About**

- "Overview of Time-Base Synchronization in ePWM Type 4" on page 1-130
- c280x/C2802x/C2803x/C2805x/C2806x/C2833x/C2834x/F28M3x/F2807x/F2837xD/F2837xS/ F2838x/F28004x/F28002x/F28003x ePWM
- "C28x-ePWM"

## Parameter Tuning and Signal Logging with Serial Communication

This example shows how to perform parameter tuning and data logging with a Simulink $\mathbb{B}$  model running in Texas Instruments<sup>TM</sup> C2000 targets.

#### **Required Hardware**

• Any of the Texas Instruments C2000 - based controlCARDS with docking station or Spectrum Digital eZdsp boards that have a serial interface with SCI\_A.

Note: F281x based boards do not support parameter tuning over a serial communication interface. Refer to CAN based parameter tuning for these boards.

• A USB serial cable if your hardware provides serial over USB capabilities, or an RS-232 cable connected to the COM1 port of your computer. The CCS tool is closed before running the program in external mode. You can use a tool such as PuTTY to test the basic working of Rx and Tx before trying the external mode. For more, see "Set Up Serial Communication with Target Hardware" on page 1-6

#### Model

This figure shows the example model. SDI(Simulation Data Inspector) and HMI (Human Machine Interface) blocks in the model will work with External mode over XCP protocol.

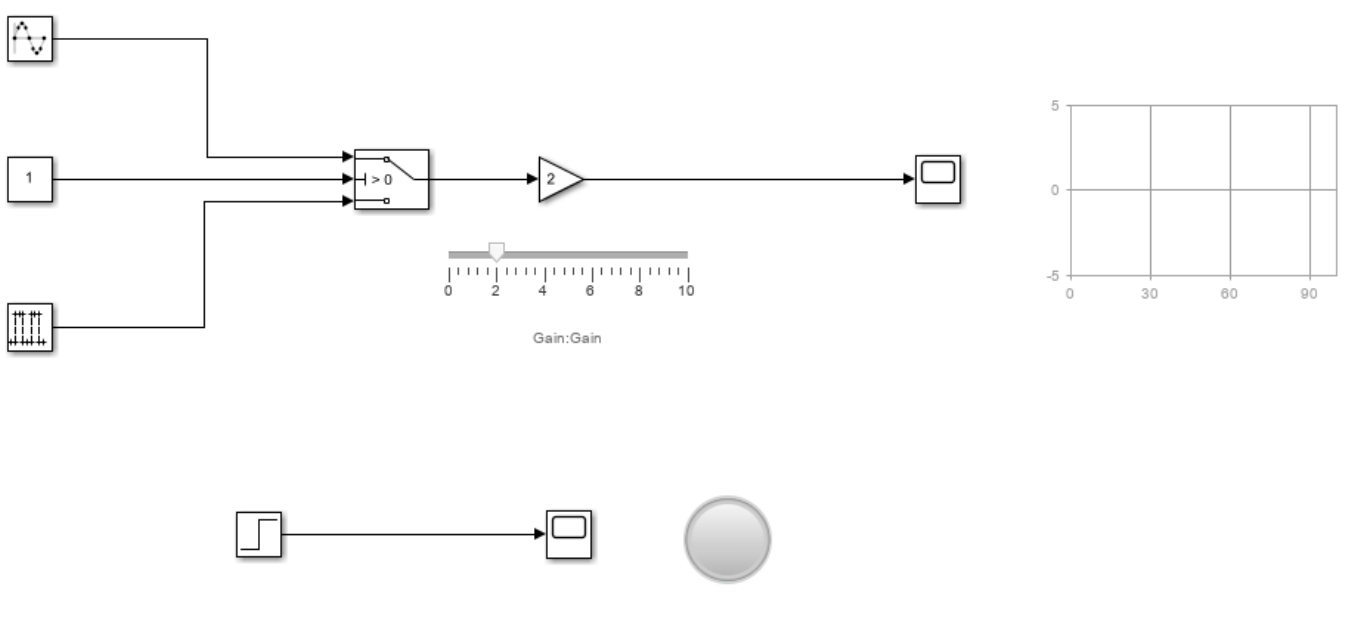

#### Serial External mode

Copyright 2015-2023 The MathWorks, Inc.

#### Configure the Hardware and Model for Monitoring and Tuning

#### Set Up the Hardware

This example uses Texas Instruments F28335 controlCARD with docking station and USB serial cable to connect the host computer and the target hardware. You can also use the COM1 port of your computer to establish an RS-232 serial connection with the board. See "Set Up Serial Communication with Target Hardware" on page 1-6 for details on establishing a serial connection between the target and the host computer.

After establishing a serial connection, find the COM port associated with the target hardware:

- Open Device Manager in Windows.
- Expand the Ports tab.
- Note the COM port associated with the target board.

#### Set up the model

The Example Model is configured for the Texas Instruments F28335 controlCARD with docking station, but you can follow the procedure for any other hardware board mentioned in **Required Hardware**.

1. Open the Example Model.

2. Open the **Modeling** tab and press **Ctrl+E** to open Configuration Parameters dialog box and navigate to the **Hardware Implementation** pane.

| 🍡 c28x_serial_ext - S     | Simulink                     |                      |                   |                                |   |                          |                     |                     |                      |   |                   |                                   |                 |      |
|---------------------------|------------------------------|----------------------|-------------------|--------------------------------|---|--------------------------|---------------------|---------------------|----------------------|---|-------------------|-----------------------------------|-----------------|------|
| SIMULATION                | DEBUG                        | MODELI               | NG                | FORMAT                         | н | ARDWARE                  | APPS                |                     |                      |   |                   |                                   |                 |      |
| Model<br>Advisor - Q Find | d 🔹<br>npare 👻<br>ironment 👻 | Model Data<br>Editor | Model<br>Explorer | Contraction Schedule<br>Editor | • | ©<br>Model<br>Settings ◄ | Insert<br>Subsystem | Atomic<br>Subsystem | Variant<br>Subsystem | • | Update<br>Model ▼ | Stop Time inf Normal Fast Restart | <b>D</b><br>Run | Stop |
| EVALUATE & MA             | ANAGE                        |                      | DESIGN            |                                |   | SETUP                    |                     | COMPONEN            | IT                   |   | COMPILE           | SIMULATE                          |                 |      |
| c28x_serial_ext           | s 29v. corial o              |                      |                   |                                |   |                          |                     |                     |                      |   |                   |                                   |                 |      |
| C C C C C                 | cz8x_serial_e                | xt                   |                   |                                |   |                          |                     |                     |                      |   |                   |                                   |                 |      |

3. Select your target hardware from the Hardware board drop-down list.

**Note**: To run the Example Model on targets with small amounts of RAM such as the F28027 or F28035, enable the **Boot From Flash (stand alone execution)** option in **Hardware Implementation > Target Hardware Resources > Build options** tab and increase the heap size as mentioned in the Limitations section.

| Configuration Parameters: c28x_se                                                                                                    | erial_ext/Configuration (Active) -                                                                                                    |        | ×   |
|----------------------------------------------------------------------------------------------------|----------------------------------------------------------------------------------------------------|--------|-----|
| Q Search                                                                                                    |                                                                                                    |        |     |
| Solver<br>Data Import/Export<br>Math and Data Types<br>> Diagnostics<br>Hardware Implementation<br>Model Referencing<br>Simulation Target<br>> Code Generation<br>> Coverage<br>> HDL Code Generation | Hardware board: TI Delfino F2833x         Code Generation system target file: entitic         Device vendor: Texas Instruments       ▼ Device type: C2000         ▶ Device details         Hardware board settings         ▶ Operating system/scheduler         ▼ Target hardware resources         Groups         Build options         Build action: Build         Clocking         ADC         eCAN_A         ✓ Use custom linker command file         VETADOCT         CON B |        |     |
|                                                                                                    | eCAP<br>ePWM<br>I2C<br>CCS hardware configuration file: \$(TARGET_ROOT)/CCS_Config/f28335.ccxml<br>I2C<br>Remap ePWMs for DMA access (Requires silicon revision A and above)<br>SCI_A<br>SCI_B<br>SCI_C<br>SPI_A<br>eQEP<br>Watchdog<br>GPION 7<br>4<br>CCS hardware configuration file: \$(TARGET_ROOT)/CCS_Config/f28335.ccxml<br>I Enable FastRTS<br>SCI_B<br>SCI_C<br>SPI_A<br>eQEP<br>Watchdog                                                                              | 3rowse | •   |
|                                                                                                    | OK Cancel Help                                                                                                    | Ap     | ply |

4. Navigate to the **Hardware Implementation > Target Hardware Resources > External mode**.

- Select the Communication interface as serial or XCP on Serial.
- Select the **SCI module**. By default SCI\_A module is selected for Controlcards and Launchpads. For custom boards, select other serial modules to connect to FTDI.
- Select the **Serial port in MATLAB preference** with the COM port number associated with your target hardware.
- The **Verbose** option enables viewing the execution progress of the simulation on the **Diagnostic Viewer** and on the **MATLAB Command Window**.
- Navigate to SCI\_A and specify the baud rate in Desired baud rate in bits/sec.

The default baud rate is **115200**. You can increase the baud of the serial over USB of your Launchpad or controlCARD. On Launchpads and controlCARDs using FTDI 2232H, you can select any baud less than or equal to 6 Mbps, or exactly 9 or 12 Mbps. On controlCARDs using FTDI 2232D, you can select any baud less than or equal to 1.5 Mbps, or exactly 2 or 3 Mbps.

| Configuration Parameters: c28x_se                                                                                                    | ial_ext/Configuration (Active)                                                                                                    |      |                                                                                      | _         |       | ×  |
|----------------------------------------------------------------------------------------------------|----------------------------------------------------------------------------------------------------|------|--------------------------------------------------------------------------------------|-----------|-------|----|
| Q Search                                                                                                    |                                                                                                    |      |                                                                                      |           |       |    |
| Solver<br>Data Import/Export<br>Math and Data Types<br>• Diagnostics<br>Hardware Implementation<br>Model Referencing<br>Simulation Target<br>• Code Generation<br>Coverage<br>• HDL Code Generation | Hardware board: TI Delfino F2833x<br>Code Generation system target file: er<br>Device vendor: Texas Instruments<br>Device details<br>Hardware board settings<br>Design mapping<br>Operating system/scheduler<br>Target hardware resources<br>Groups<br>Build options<br>Clocking<br>ADC<br>eCAN_A<br>eCAN_B<br>eCAN_B<br>e | tlc. | <ul> <li>Device type: C2000</li> <li>5</li> <li>8</li> <li>stamp accuracy</li> </ul> | v Refresh |       |    |
|                                                                                                    |                                                                                                    |      | OK Canc                                                                              | el Help   | ) App | ly |

| Configuration Parameters: c28x_                                                                                                    | serial_ext/Configuration (Active)                                                                                                    | _    |    | ×   |
|----------------------------------------------------------------------------------------------------|----------------------------------------------------------------------------------------------------|------|----|-----|
| Q Search                                                                                                    |                                                                                                    |      |    |     |
| Solver<br>Data Import/Export<br>Math and Data Types<br>• Diagnostics<br>Hardware Implementation<br>Model Referencing<br>Simulation Target<br>• Code Generation<br>• Coverage<br>• HDL Code Generation | Hardware board: TI Delfino F2833x<br>Code Generation system target file: ert.tlc<br>Device vendor: Texas Instruments    Device type: C2000    Device type: C2000   Hardware board settings    Operating system/scheduler   Target hardware resources                                                                                                    |      | •  |     |
|                                                                                                    | Groups         Build options         Clocking         ADC         eCAN_A         Parity mode:         Prity mode:         Number of stop bits:         1         eCAN_B         Parity mode:         Number of stop bits:         1         eCAN_B         Parity mode:         Number of stop bits:         1         eCAP         Character length bits:         Bud rate in bits/sec:         I2C         Desired baud rate in bits/sec:         SCI_A         Baud rate prescaler (BRR = (SCIHBAUD << 8)   SCILBAUD)): |      |    | Ţ   |
|                                                                                                    | OK Cancel                                                                                                    | Help | Ap | ply |

5. Open the **Simulation** tab and specify a value in the **Stop Time** text box. You can specify the stop time as 'inf' to run the model continuously on the target hardware.

| 28x_serial_ext  | t - Simulir    | nk            |                |               |                 |    |                                         |      |                |          |                 |      | _                 |      | ×   |
|-----------------|----------------|---------------|----------------|---------------|-----------------|----|-----------------------------------------|------|----------------|----------|-----------------|------|-------------------|------|-----|
| SIMULATION      | Di             | EBUG          | MODELIN        | IG            | Format          | HA | RDWARE                                  | APPS |                |          |                 |      |                   | ¢ (  | ? • |
| New File        | ▼ Lib<br>▼ Bro | orary<br>wser | Log<br>Signals | Add<br>Viewer | Signal<br>Table | •  | Stop Time inf<br>Normal<br>Past Restart | •    | Step<br>Back 👻 | Run<br>T | Step<br>Forward | Stop | Data<br>Inspector | •    |     |
| c28x_serial_ext |                | c28x_set      | rial_ext       | FREFARE       |                 |    |                                         |      | SINICLAI       | <u> </u> |                 |      | REVIEW RES        | OLIS | -   |

#### Monitor and Tune the Model

When you perform Monitor and Tune action for the model, the host computer communicates with the target, on which the generated executable runs. To perform Monitor and Tune in the Example Model:

1. Open the **Hardware** tab and click **Monitor & Tune**. You can observe from the **Diagnostic Viewer** that the code is generated for the model and the host connects to the target after loading the generated executable.

| c28x_serial_ext - S                 | imulink         |                      |               |                  |          |                   |                     |           |   |                        |  |
|-------------------------------------|-----------------|----------------------|---------------|------------------|----------|-------------------|---------------------|-----------|---|------------------------|--|
| SIMULATION                          | DEBUG           | MODELING             | FORMAT        | НА               | RDWARE   | APF               | s                   |           |   |                        |  |
| Hardware Board<br>TI Delfino F2833x | •               | Hardware<br>Settings | Test<br>Point | Control<br>Panel | • N<br>& | lonitor<br>Tune ▼ | MATLAB<br>Workspace |           | • | Build<br>Stand-Alone V |  |
| HARDWAR                             | E BOARD         |                      | PREPARE       |                  | RUN O    | N HARDWARE        | REVIE               | W RESULTS |   | DEPLOY                 |  |
| c28x_serial_ext                     |                 |                      |               |                  |          |                   |                     |           |   |                        |  |
| • 💠 🔶                               | c28x_serial_ext |                      |               |                  |          |                   |                     |           |   |                        |  |

2. While the model is running, open the **Scope** connected to the **Gain** block to monitor its output.

| 🛃 Scope                                         |
|-------------------------------------------------|
| <u>File Tools View Si</u> mulation <u>H</u> elp |
| ◎ •   �� ▶ ■   ♣ •   � •   ♪ •   <b>≸</b> ⊘ •   |
| 10                                              |
| 5                                               |
|                                                 |
| ° NA AAAAAAAAAAAAAAAAAAAAAAAAAAAAAAAAAA         |
|                                                 |
| -5                                              |
| -10                                             |
| 0 5 10 15                                       |
| Ready Sample based T=15.000                     |

3. In the **Hardware** tab, click **Stop** button to terminate the simulation.

| SIMULATION     | DEBUG | MODELING      | FORMAT                   | HARD               | WARE   | APP           | s                   |                             |     |
|----------------|-------|---------------|--------------------------|--------------------|--------|---------------|---------------------|-----------------------------|-----|
| Hardware Board | *     | Batch<br>Mode | Update All<br>Parameters | ¶<br>Test<br>Point | St     | ∎<br>top<br>▼ | MATLAB<br>Workspace | •<br>Build, Depl<br>& Start | loy |
| HARDWARE       | BOARD |               | PREPARE                  |                    | RUN ON | HARDWARE      | REVIEW RESULTS      | DEPLOY                      |     |

#### **Parameter Tuning**

You can tune parameter values while the generated executable is running on the target hardware. When the parameter values are changed in the Simulink model, the modified values are communicated to the target hardware.

1. While the Monitor and Tune action is in progress, double click the Gain block and change the value of the gain. You can use slider to change the gain value if using XCP protocol. You can observe that

the amplitude of the sine waveform has changed according to the new gain value. Change the value of the Constant block to 0 to switch the input source and observe the result on the Scope. If the **Verbose** option is selected in **Configuration Parameters** > **Hardware Implementation** > **External mode**, the status of the parameter change is displayed on the MATLAB command window.

2. Stop the simulation.

To modify more than one parameter and communicate the changes to the target hardware at once, use the **Batch download** option in the External Mode Control Panel. To open the External Mode Control Panel, go to the **Hardware** tab and click **Control Panel**. Refer to Parameter Downloading for details on the **Batch Download** option.

#### **Data Logging**

While the Monitor and Tune action is in progress, you can log data from the model to a file. You can either make use of the Scope or the To Workspace block.

Follow the steps below to manually trigger data logging or trigger data logging from a signal.

#### Logging Signals with a Manual Trigger

You can use the **Arm trigger** button on the External Mode Control Panel to trigger data logging. The **Arm when connecting to target** option enables the trigger automatically when the host connects to the target and data uploading begins. Otherwise, to start uploading the data, you must manually arm the trigger by clicking the **Arm trigger** button located in the External Mode Control Panel. Triggers can be useful when the communication channel speed does not allow live visualization of the desired signals. In this task, you will learn how to manually trigger data uploading from the target to the host computer.

1. Open the External Mode Control Panel and click on the **Signal & Triggering** button, which opens the External Signal & Triggering dialog box.

a. By default, the **Source** option is set to manual. Set the **Mode** to normal to collect contiguous data samples. External mode allocates sufficient memory to collect data for the length of the **Duration** for each signal. Depending on the communication speed and the processing time given to the External mode engine that is running as a background task, you may see a continuous data logging stream, or a stream of data containing gaps corresponding to the time required to send the acquired buffers.

b. Specify the **Duration** as 15 to collect 15 data samples for a base rate signal. Since the signal from the **Gain** block has the same sample rate as that of the model, the number of samples collected in each data set is 15. Uncheck the **Arm when connecting to target** option to enable manual triggering to upload data.

| gnal selection     |                       |              |                        |                                     |
|--------------------|-----------------------|--------------|------------------------|-------------------------------------|
| Trigger            | Selected Block        |              | Path                   | Select all                          |
|                    | ×                     | Scope        | c28x_serial_ext/Scope  | Class all                           |
|                    | x                     | Scope1       | c28x_serial_ext/Scope1 | <ul> <li>On</li> <li>Off</li> </ul> |
| gger options       |                       | Made annal   | Duration 15 Day        | Trigger Sig                         |
| Arm when conn      | •<br>ecting to target | Mode: normal | Duration: 15 De        | lay: 0                              |
| gger signal<br>th: |                       |              | Port: 1 Element        | ent: any                            |

2. To view the sample time of the model, navigate to **Display** > **Sample Time** and select **Sample Time Legend**. For this example model, the sample time is 0.01 s.

| 🎦 Samp                             | le Time Legend |            | ×       |  |
|------------------------------------|----------------|------------|---------|--|
| c28x_s                             | erial_ext      |            |         |  |
| Sample Times for 'c28x_serial_ext' |                |            |         |  |
| Color                              | Annotation     | Descriptio | n Value |  |
|                                    | D1             | Discrete 1 | 0.01    |  |
|                                    | Inf            | Constant   | Inf     |  |
|                                    |                |            | Print   |  |
|                                    |                |            | Help    |  |

3. Click on the **Data Archiving** button of the External Mode Control Panel to enable logging data to a MAT file from the Enable Data Archiving dialog box.

4. Check the **Enable archiving** option. Use the **File** and **Directory** parameters to specify the destination of your log file. In normal mode, file name incrementing happens automatically and new data sets are saved in new MAT files.

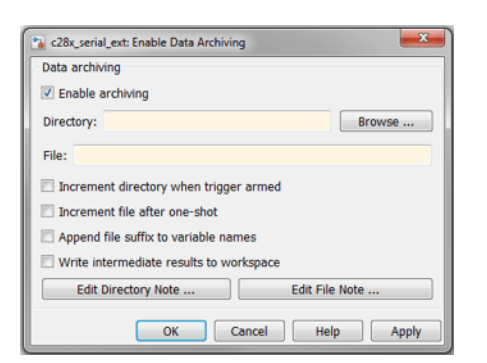

5. Open the Scope connected to the Gain block and click on the **Configuration Properties** button. Navigate to the **Logging** tab and check the **Log data to workspace** option. Specify a name in **Variable name**. The logged data is saved in this variable. To save the time instant and the signal data values, select Structure With Time for **Save format**.

| A Configuration Properties: Scope |      |               |                     |  |  |
|-----------------------------------|------|---------------|---------------------|--|--|
| Main                              | Time | Display       | Logging             |  |  |
| 🔲 Limit data points to last:      |      | ints to last: | 5000                |  |  |
| Decimation:                       |      |               | 1                   |  |  |
| Log data to workspace             |      |               |                     |  |  |
| Variable name:                    |      |               | ScopeData           |  |  |
| Save format:                      |      |               | Structure With Time |  |  |
|                                   |      |               |                     |  |  |
|                                   |      |               |                     |  |  |
|                                   |      |               |                     |  |  |
| 0                                 |      | (             | OK Cancel Apply     |  |  |

**Note**: If you do not select the **Save data to workspace option**, the MAT files for data logging are created, but they will be empty.

6. Click **Monitor & Tune**. Click the **Arm Trigger** button on the External Mode Control Panel to trigger data logging and the **Cancel Trigger** button to stop logging the data. Navigate to the folder specified for saving the logged data. Several MAT files are in this location, each containing a structure with 15 contiguous data samples.

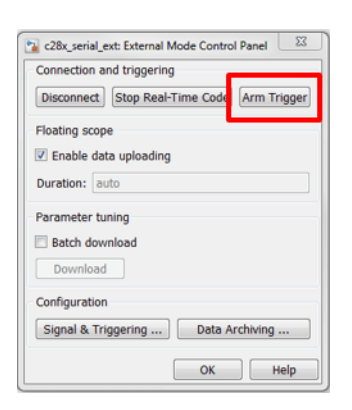

7. Press the **Stop** button to terminate the simulation.

To collect only a single set of contiguous data samples, select **One-shot**. In this mode, check the option **Increment file after one-shot** in the Enable Data Archiving dialog box to save new data sets in new MAT files.

#### Logging Signal Data using a Signal Trigger

In signal trigger mode, Monitor and Tune uses a signal as a trigger to start logging data. The data uploading begins when the trigger event occurs. To analyze a signal when an error or fault condition occurs while the model is running, use a signal trigger to log data.

In this task, you will learn how to trigger data logging to a file when certain signal conditions are met. In signal trigger mode, depending on the **Delay** specified, you can choose to log data samples of a signal immediately at trigger, a few seconds after the occurrence of the trigger, or both before and after the occurrence of the trigger.

1. Open the External Signal & Triggering dialog box from the External Mode Control Panel.

2. In this dialog box, select the Scope block connected to the **Step** input and click the **Trigger Signal** button to set the selected block signal as the trigger signal.

a. Select signal as the trigger **Source**. This enables the options in the **Trigger signal**. Set the **Mode** to normal to collect contiguous data samples.

b. Specify the **Duration** as 15 to collect 15 base rate samples whenever the trigger conditions are satisfied.

c. Specify the **Delay** as 5. This causes data logging to begin 5 base rate samples after the occurrence of the signal trigger. Because the sample time for this model is 0.01 s and the step input is applied at the time instant 26 s, data logging begins from the time instant 26.05 s, (i.e 5 \* 0.01 s after the trigger event at 26 s).

d. In the **Trigger signal** section, choose rising as the **Direction** and set **Level** to 1. This causes the signal trigger conditions to be met whenever the signal connected to Scope1 increases in magnitude and crosses the threshold value of 1.
| ignal selection                                                             |                                        |                |                                          |                             |
|-----------------------------------------------------------------------------|----------------------------------------|----------------|------------------------------------------|-----------------------------|
| Trigger                                                                     | Selected                               | Block          | Path                                     | Select all                  |
|                                                                             | x                                      | Scope          | c28x_serial_ext/Scope                    |                             |
|                                                                             |                                        | Scope1         | c28x_serial_ext/Scope1                   | Clear all                   |
|                                                                             |                                        |                |                                          | () on                       |
|                                                                             |                                        |                |                                          | ◯ off                       |
|                                                                             |                                        |                |                                          |                             |
|                                                                             |                                        |                |                                          |                             |
|                                                                             |                                        |                |                                          |                             |
|                                                                             |                                        |                |                                          | Trigger Sign                |
|                                                                             |                                        |                |                                          | Go To Block                 |
| igger options                                                               |                                        |                |                                          | Go To Block                 |
| igger options                                                               |                                        | Mode: normal   | Duration: 15 Da                          | Go To Block                 |
| igger options<br>ource: signal                                              |                                        | Mode: normal   | Duration: 15 De                          | Trigger Sign<br>Go To Block |
| igger options<br>ource: signal<br>Arm when co                               | nnecting to target                     | ▼ Mode: normal | Duration: 15 De                          | Go To Block                 |
| igger options<br>ource: signal<br>Arm when co<br>igger signal               | nnecting to target                     | Mode: normal   | Duration: 15 De                          | Go To Block                 |
| igger options<br>ource: signal<br>Arm when co<br>igger signal<br>th: c28x_s | nnecting to target<br>erial_ext/Scope1 | Mode: normal   | Duration: 15     De     Port: 1     Elem | Trigger Sign<br>Go To Block |
| igger options<br>ource: signal<br>Arm when co<br>igger signal<br>th: c28x_s | erial_ext/Scope1                       | Mode: normal   | Duration: 15 De     Port: 1 Elem         | Trigger Sign<br>Go To Block |

3. Specify a folder and a file name in the Enable Data Archiving dialog box to save the logged data.

#### 4. Click Monitor & Tune.

5. The trigger conditions are met at the time instant 26 s, so stop the simulation after, about 40 s. Navigate to the folder where the data is saved and load the MAT file into MATLAB workspace by double-clicking on it. If you examine the contents of the MAT file, the structure member time indicates, that data is logged from the time instant 26.05 s.

If the **Delay** 0, logging of the signal data begins immediately when the signal trigger conditions are met. The **Delay** option can also be used with negative values to center the data acquisition around the event of interest. To log data samples before the trigger conditions occur for the Example Model, specify a negative value, -8 for example in the **Delay** field. This captures 8 base rate samples before the occurrence of the trigger and the remaining data samples after the occurrence of trigger.

To collect a data set of base rate samples only when the signal trigger conditions are met for the first time, choose the **Mode** as **One Shot**. This mode is useful for viewing fast-changing data on a slow communication channel. To achieve this, increase the value of the **Duration** and set the signal trigger to acquire relevant data based on an event of interest, like a fault signal, an over voltage/current signal or a temperature warning signal.

#### Logging Data in SDI

XCP supports logging data in Simulation Data Inspector. For more, see "Save and Share Simulation Data Inspector Data and Views"

#### Troubleshooting

If you observe breaks in the scope, you can try the following to improve logging:

- Increase Serial Baud Rate
- Decrease the number of signals selected for logging
- Decrease the model base rate

#### More About

- "Signal Monitoring and Parameter Tuning over XCP on Serial" on page 1-59
- "Set Up Serial Communication with Target Hardware" on page 1-6

# Serial Data Communication on F28M3x Concerto between ARM, C28x and the Host Computer

This example shows you how to use  $C2000^{\text{TM}}$  Microcontroller Blockset for serial data exchange between the host computer and the target as well as serial data exchange between the ARM and c28x core.

In this example you will learn how to perform data exchange between the host and the target as well as between the ARM Cortex M3 and the C28x core using the serial internal loopback that exists between the two cores of the F28M3x Concerto processor.

The F28M3x Concerto processors supports data exchange between the ARM Cortex M3 core and the C28x Core by means of a UART4 to SCI-A Internal loopback which is physical connection between the 2 peripherals. The UART4 peripheral on the ARM Cortex M3 Core and SCI-A peripheral on the C28x core need to be configured to run on the same baud rate in both the models as shown below. The Internal loopback between the UART4 AND SCI-A can be enabled from the ARM Model by browsing to **Configuration Parameters > Hardware Implementation > Target hardware resources > UART4**. Therefore, ensure that the UART4 baud rate matches the C28x SCI-A baud rate for internal loopback.

#### Prerequisites

We recommend completing the "Getting Started with C2000 Microcontroller Blockset for F28M3x Concerto Processors" on page 4-287.

#### **Required Hardware**

To run this example you will need the following hardware:

- F28M36 Concerto controlCARD or
- F28M35 Concerto controlCARD

The Texas Instruments ControlCARDs provide serial over USB capabilities. This allows serial communication from the target to your host computer over the USB connection to the board.

#### ARM Cortex M3 UART4 to C28x SCI-A Internal Loopback

In this task, you will run a model on the C28x Core of the Concerto processor which sends data over the serial internal loopback to a model running on the ARM Cortex M3 Core. Every 1ms, 6 bytes are transmitted from C28x SCI-A to the ARM UART4 via the internal loopback. The data consists of 1 byte for packet header, 2 bytes for a 16-bit ADC value, 2 bytes for a 16-bit free-running counter and 1 byte for packet terminator. The ARM model is configured to generate an interrupt once 6 bytes are received. The UART4 serial receive block in the ARM model outputs the ADC and free-running counter values if a matching header and terminator are found. In the case where a header and terminator are not found at the right location, the block outputs values of 0 and the interrupt is resynchronized based on potential header and terminator found in the packet. In the interrupt service routine, the ADC data and the free-running counter values are sent to UART0 which is connected to the host computer. Task 2 explains this step.

1. Open the ARM UART model. This model is configured for the **TI Concerto F28M35x (ARM Cortex-M3)** target. To configure the model to run on **TI Concerto F28M36x (ARM Cortex-M3)**, change the Hardware board in the Configuration Parameters > Hardware Implementation pane.

2. The Internal Loopback is enabled in Configuration Parameters -> Hardware Implementation -> Target Hardware Resources -> UART4 by setting the **Enable M3 UART4 to C28 SCI-A loopback**. This parameter, when enabled, physically connects UART4 on the ARM core to SCIA on the C28x core and allows serial communication between the 2 cores. The Internal loopback configuration is controlled by the ARM model and doesn't require specific settings in the C28x model. The internal loopback, being a physical connection, does not need any GPIO for communication. This enables you to select the GPIOs to None for Transmit and Receive. This allows other peripherals to use these pins.

| Configuration Parameters: f28m35x_m3_rec                                                                                                    | eive/Configuration (Active)                                                                                                    |                                                                                                    |
|----------------------------------------------------------------------------------------------------|----------------------------------------------------------------------------------------------------|----------------------------------------------------------------------------------------------------|
| Category List                                                                                                    |                                                                                                    | <u>م</u>                                                                                                    |
| Select:<br>Solver<br>Data Import/Export<br>Optimization<br>Diagnostics<br>Hardware Implementation<br>Model Referencing<br>Simulation Target<br>Code Generation | Hardware board: TI Concerto F28M35x (AF<br>Code Generation system target file: ert.tlc<br>Device vendor: ARM Compatible<br>Device details<br>Hardware board settings | RM Cortex-M3)                                                                                                    |
| <ul> <li>Simulink Coverage</li> <li>HDL Code Generation</li> </ul>                                                                                             | Groups<br>Build options<br>Clocking<br>GPIO A-D<br>GPIO E-H<br>GPIO J<br>UARTO<br>UART1<br>UART2<br>UART3<br>UART4<br>Ethernet<br>PIL<br>External mode               | <ul> <li>Enable UART Loopback</li> <li>✓ Enable M3 UART4 to C28 SCI-A Loopback</li> <li>Desired Baud rate (in bits/sec): 9.375e6</li> <li>Closest Achievable Baud rate (in bits/sec): 9.375e+06</li> <li>Number of stop bits: 1 ▼</li> <li>Parity mode: None ▼</li> <li>Pin assignment(Tx): None ▼</li> <li>Pin assignment(Rx): None ▼</li> <li>Enable Transmit Interrupt</li> <li>✓ Enable Receive Interrupt</li> </ul> |
| •                                                                                                    | m                                                                                                    | •                                                                                                    |
| ٥                                                                                                    |                                                                                                    | QK <u>C</u> ancel <u>H</u> elp <u>Apply</u>                                                                                                    |

| Configuration Parameters: f28m35x_c28 | _send/Configuration (Active)                                                    |
|---------------------------------------|---------------------------------------------------------------------------------|
| Category List                         |                                                                                 |
| Soloct:                               |                                                                                 |
| Solver                                | Hardware board: TI Concerto F28M35x (C28x)                                      |
| Data Import/Export                    | Code Generation system target file: ert.tlc                                     |
| ▷ Optimization                        | Device worden Trune Jackwarach                                                  |
| Diagnostics                           | Device vendor: Lexas instruments                                                |
| Hardware Implementation               | Device details                                                                  |
| Simulation Target                     | Hardware board settings                                                         |
| Code Generation                       | Scheduler ontions                                                               |
| Simulink Coverage                     |                                                                                 |
| HDL Code Generation                   | Base rate trigger: Timer 0                                                      |
|                                       | Target Hardware Resources                                                       |
|                                       |                                                                                 |
|                                       | Groups 🖾 Enable loopback                                                        |
|                                       | Build options Suspension mode: Free_run                                         |
|                                       | ADC1                                                                            |
|                                       | ADC2                                                                            |
|                                       | eCAP Parity mode: None 🔻                                                        |
|                                       | ePWM<br>Character length hits: 8 ×                                              |
|                                       |                                                                                 |
|                                       | SPI A Desired baud rate in bits/sec: 9.375e6                                    |
|                                       | eQEP Baud rate prescaler (BRR = (SCIHBAUD << 8)   SCILBAUD)); 1                 |
|                                       | GPIO0_7                                                                         |
|                                       | GPI08_15 Closest achievable baud rate (LSPCLK/(BRR+1)/8) in bits/sec: 9.375e+06 |
|                                       | GPI010_23<br>GPI024_31 Communication mode: Raw_data                             |
|                                       | GPI032_39                                                                       |
|                                       | GPIO40_47                                                                       |
|                                       | GPIO48_55 Data byte order: Little_Endian                                        |
|                                       | GPI068 71 Pin assignment(Tx): None                                              |
|                                       | GPI0128_135                                                                     |
|                                       | DMA_ch1 Pin assignment(Rx): None                                                |
| •                                     | DM∆ ch2                                                                         |
|                                       |                                                                                 |
| 9                                     | <u>O</u> K <u>C</u> ancel <u>H</u> elp <u>Apply</u>                             |

**3.** Configure the baud rate of the UART4 peripheral and ensure it matches the baud rate of the C28x Model SCI-A peripheral. The internal loopback allows high serial baud rates. In these example models, the baud rates are set to 9.375 Mbps, which is the maximum achievable value by the hardware.

4. Click Apply and close the configuration parameters window.

**5.** Open the C28x SCI model. This model is configured for the **TI Concerto F28M35x (C28x)** target. To configure the model to run on **TI Concerto F28M36x (C28x)**, change the Hardware board in the Configuration Parameters > Hardware Implementation pane. There are no settings for the internal loopback required on the C28x model.

**6.** Match the UART4 Closest Achievable Baud rate by selecting an appropriate desired baud rate for the SCI-A peripheral. 9.375 Mbps is used in this example.

7. Click Apply and close the configuration parameters window.

**8.** Build, load and run both the models. You can monitor the sent data through Task 2 and verify that the models are running correctly.

open\_system('f28m35x\_c28\_send');

# Send Serial Data from C28x to ARM via Internal Loopback

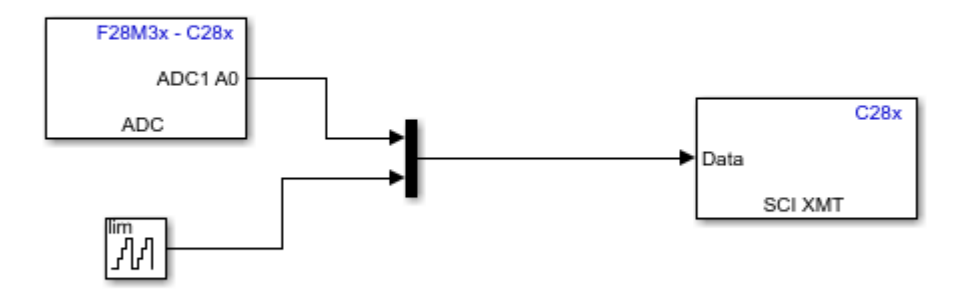

Copyright 2015 The MathWorks, Inc.

#### Sending Data to the Host Computer

The Model running on the ARM Core transmits data to the host computer via UART0. You can access UART0 data on your host computer, via the USB cable connected to the controlCARD through a virtual COM port. For more information on how to configure the virtual COM port, refer to this page. Note the virtual COM port number of the USB Serial Port showing in your Windows Device Manager under Ports "(COM & LPT)", you will need it to configure your host receive program.

**1.** The ARM model sends data to the host via UART0 peripheral every 1ms. The turnaround time of Simulink does not allow code running on the host computer to receive data at that rate. The host computer can work on large data sets coming at a slower pace. The ARM model is constructed to add a header and terminator every 60ms. The host computer program will expect 244 bytes to be present in the serial buffer every 60ms. This technique works best with Simulink.

| G Configuration Parameters: f28m35x_m3_re                                                                                                    | ceive/Configuration (Active)                                                                                                    |                                                     |
|----------------------------------------------------------------------------------------------------|----------------------------------------------------------------------------------------------------|-----------------------------------------------------|
| Category List                                                                                                    |                                                                                                    | ۸<br>۱                                              |
| Select:<br>Solver<br>Data Import/Export<br>> Optimization<br>> Diagnostics<br>Hardware Implementation<br>Model Referencing<br>> Simulation Target<br>> Code Generation<br>> Simulink Coverage<br>> HDL Code Generation | Hardware board: TI Concerto F28M35x (ARM<br>Code Generation system target file: ert.tlc<br>Device vendor: ARM Compatible<br>Device details<br>Hardware board settings<br>Target Hardware Resources<br>Target Hardware Resources<br>Build options<br>Clocking<br>GPIO A-D<br>GPIO E-H<br>GPIO J<br>UART0<br>UART1<br>UART2<br>UART3<br>UART4<br>Ethernet<br>PIL<br>External mode | Cortex-M3) ▼                                        |
|                                                                                                    |                                                                                                    |                                                     |
| 0                                                                                                    |                                                                                                    |                                                     |
| <b>V</b>                                                                                                    |                                                                                                    | <u>OK</u> <u>C</u> ancel <u>H</u> elp <u>A</u> pply |

**2.** The serial over USB capability of the Concerto controlCARDs allows a maximum baud rate of 6Mbps. You can configure the baud rate and the GPIOs used for the serial connection on the UART0 pane of the Configuration Parameters -> Hardware Implementation tab. This example model uses a baud rate of 6Mbps along with PE5\_GPIO29 and PE4\_GPIO28 for transmit and receive respectively over UART0. These pins are connected to the serial over USB device present on the controlCARD.

**3.** You can read and plot the data using the Host Model. This model requires DSP System Toolbox and Instrument Control Toolbox. On the host model, enter the virtual COM port number and the baud rate in the Serial Configuration block. In the Serial Receive block, match the COM port number with the virtual COM port number. The Header and Terminator match with values specified in the ARM UART model. Note that the length and the sample time will ensure that the simulation will get a new frame every 60ms, although the ARM UART model sends a fresh data point every millisecond. This ensures that the simulation turnaround time is sufficient on the host. While Simulink can easily get one frame of 244 bytes every 60ms, it can not turnaround at a 1ms rate on a host computer and get one set of samples at a time. The model creates a variable named serial\_received\_data in the workspace that you can use to view and analyze the data. Note that MATLAB is set to use row-major order while the target uses column-major order which explains the need to transpose the data received with the Serial Receive block.

```
open_system('f28m35x_m3_receive');
open_system('Host_read_f28m35');
```

## Receive Serial Data from C28x on ARM and Echo to Host

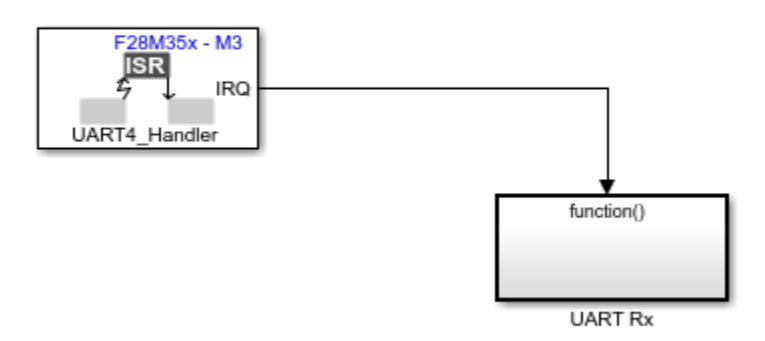

Copyright 2015 The MathWorks, Inc.

# Host Receive of Concerto Serial Data

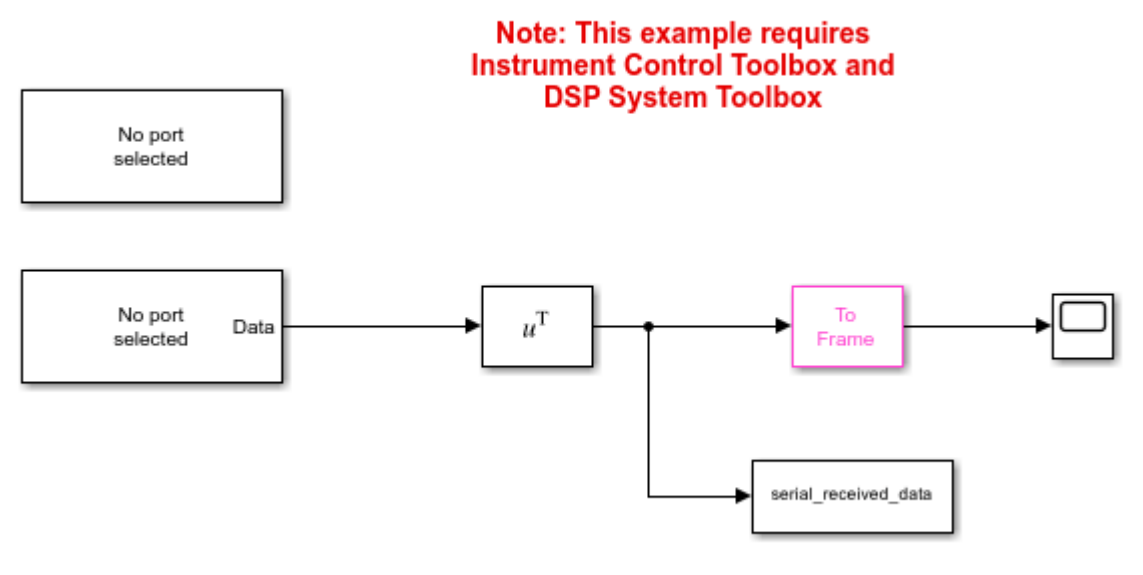

Copyright 2015 The MathWorks, Inc.

#### Things to remember while setting up the model

Make sure that the closest achievable baud rate of UART 4 peripheral in the ARM Cortex M3 Model and in the SCI-A peripheral on the C28x model are matching.

```
close_system('f28m35x_m3_receive',0);
close_system('f28m35x_c28_send',0);
close_system('Host_read_f28m35',0);
```

# Exchanging Ethernet Data with the F28M3x Concerto Processor

This example shows you how to use C2000<sup>™</sup> Microcontroller Blockset to send and receive UDP and TCP messages using the ARM Cortex-M3 core of F28M3x Concerto processor.

In this example you will learn how to use TCP/IP Send, TCP/IP Receive, UDP Send and UDP Receive blocks to send and receive Ethernet data with the F28M3x Concerto processor.

The Ethernet port on the Texas Instruments C2000 Concerto processors supports the IEEE 802.3 standard.

#### Prerequisites

We recommend completing the "Getting Started with C2000 Microcontroller Blockset for F28M3x Concerto Processors" on page 4-287.

#### **Required Hardware**

To run this example you will need the following hardware:

- F28M36 Concerto controlCARD or
- F28M35 Concerto controlCARD
- RJ45 Ethernet cable.
- Optional router for automatic IP assignment.

The F28M3x Concerto controlCARDs provide an Ethernet port. This port can be used for data communication using the uIP TCP/IP stack provided by TI ControlSuite.

#### Hardware and Network Configuration

In this task you will configure the hardware and network properties needed to run this example.

- When using the F28M35 Concerto ControlCARD, ensure rows 1 to 15 of the connectivity MUX connector are shorted between the B and C lines using jumpers. This step routes the Ethernet pins to the ARM Cortex M3 core of the F28M35x Concerto processor. This step doesn't apply to the F28M36 controlCARD.
- The default Configuration of the target models present in this example are configured to get an IP address at startup using DHCP. This workflow is compatible when both the host computer and the target hardware are connected to a router. If you wish to connect the board straight into your host computer with the Ethernet cable, assign the F28M3x board with a static IP address. To change the Ethernet settings, browse to Configuration Parameters > Hardware Implementation > Target hardware resources > Ethernet. To choose a static IP address, uncheck the Enable DHCP for local IP address assignment. This will prompt you to enter the static IP and subnet mask. Ensure that the IP address and subnet mask are unique and appropriate.

#### **Settings for Automatic IP Address Assignment using DHCP:**

• Connect the controlCARD with a network cable to a router for automatic IP address assignment. In this configuration, the host computer also needs to be connected to the same router. This can be done with a network cable or over WiFi.

| Configuration Parameters: f28m35_U                                                                                                    | DP_target/Configuration (Active)                                                                                                    |                                                                                                    |
|----------------------------------------------------------------------------------------------------|----------------------------------------------------------------------------------------------------|----------------------------------------------------------------------------------------------------|
| Commonly Used Parameters All                                                                                                    | Parameters                                                                                                    | A                                                                                                    |
| Select:<br>Solver<br>Data Import/Export<br>Optimization<br>Diagnostics<br>Hardware Implementation<br>Model Referencing<br>Simulation Target<br>Code Generation<br>Simulink Coverage | Hardware board: TI Concerto F28M35x<br>Code Generation system target file: ert.<br>Device vendor: ARM Compatible<br>Device details<br>Hardware board settings<br>Target Hardware Resources<br>Groups<br>Build options<br>Clocking<br>GPIO A-D<br>GPIO E-H<br>GPIO J<br>UART0<br>UART1<br>UART2<br>UART3<br>UART4<br>Ethernet<br>PIL<br>External mode | (ARM Cortex-M3) ▼<br>tlc<br>▼ Device type: ARM<br>▼ Enable DHCP for local IP address assignment<br>Ethernet local host name: Concerto-M3<br>MAC address: A8-63-F2-80-90-80 |
|                                                                                                    | m                                                                                                    | OK Cancel Help Apply                                                                                                    |

#### **Ethernet Settings for Static IP Address Assignment:**

• Connect the controlCARD with a network cable to the host computer. In this configuration, set the controlCARD with a static IP address.

| Configuration Parameters: f28m35_L                                                                                                    | IDP_target/Configuration (Active)                                                                                                    |                                                     |
|----------------------------------------------------------------------------------------------------|----------------------------------------------------------------------------------------------------|-----------------------------------------------------|
| Commonly Used Parameters All                                                                                                    | Parameters                                                                                                    |                                                     |
| Select:<br>Solver<br>Data Import/Export<br>Optimization<br>Diagnostics<br>Hardware Implementation<br>Model Referencing<br>Simulation Target<br>Code Generation                                                                                                    | Hardware board: TI Concerto F28M35x<br>Code Generation system target file: ert.<br>Device vendor: ARM Compatible<br>► Device details<br>Hardware board settings                               | (ARM Cortex-M3) ▼<br>tlc<br>▼ Device type: ARM<br>E |
| Simulink Coverage                                                                                                    | Arget<br>ation<br>rerage<br>Target Hardware Resources<br>Groups<br>Build options<br>Clocking<br>GPIO A-D<br>GPIO E-H<br>GPIO J<br>UART0<br>UART1<br>UART2<br>UART3<br>UART4<br>Ethernet<br>PI |                                                     |
| Image: Contract of the second second seco |                                                                                                    | •                                                   |
| 0                                                                                                    |                                                                                                    | <u>O</u> K <u>C</u> ancel <u>H</u> elp <u>Apply</u> |

#### **UDP** Communication Between the Target and the Host Computer

In this task, you will run the Modeling a Fault-Tolerant Fuel Control System on the ARM Cortex M3 Core of the Concerto processor. The control algorithm runs on the target while the host runs a plant simulation of the system. The target and the host communicate via UDP. The target model receives the fuel system control sensors values from the host model and transmits back the calculated fuel mixture ratio to the host computer.

#### Models Involved in this Example

1. UDP Target Model

open\_system('f28m35\_UDP\_target');

## Verifying the Fixed-Point Fuel Control System via UDP Communication

(Target Model)

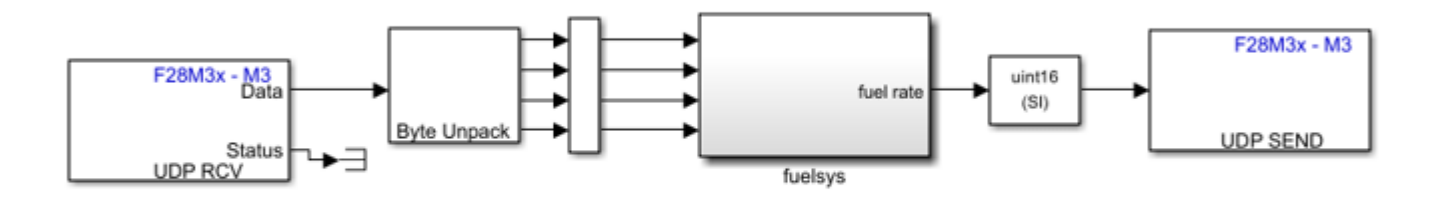

Copyright 2015-2023 The MathWorks, Inc.

2. UDP Host model

open\_system('f28m35\_UDP\_host');

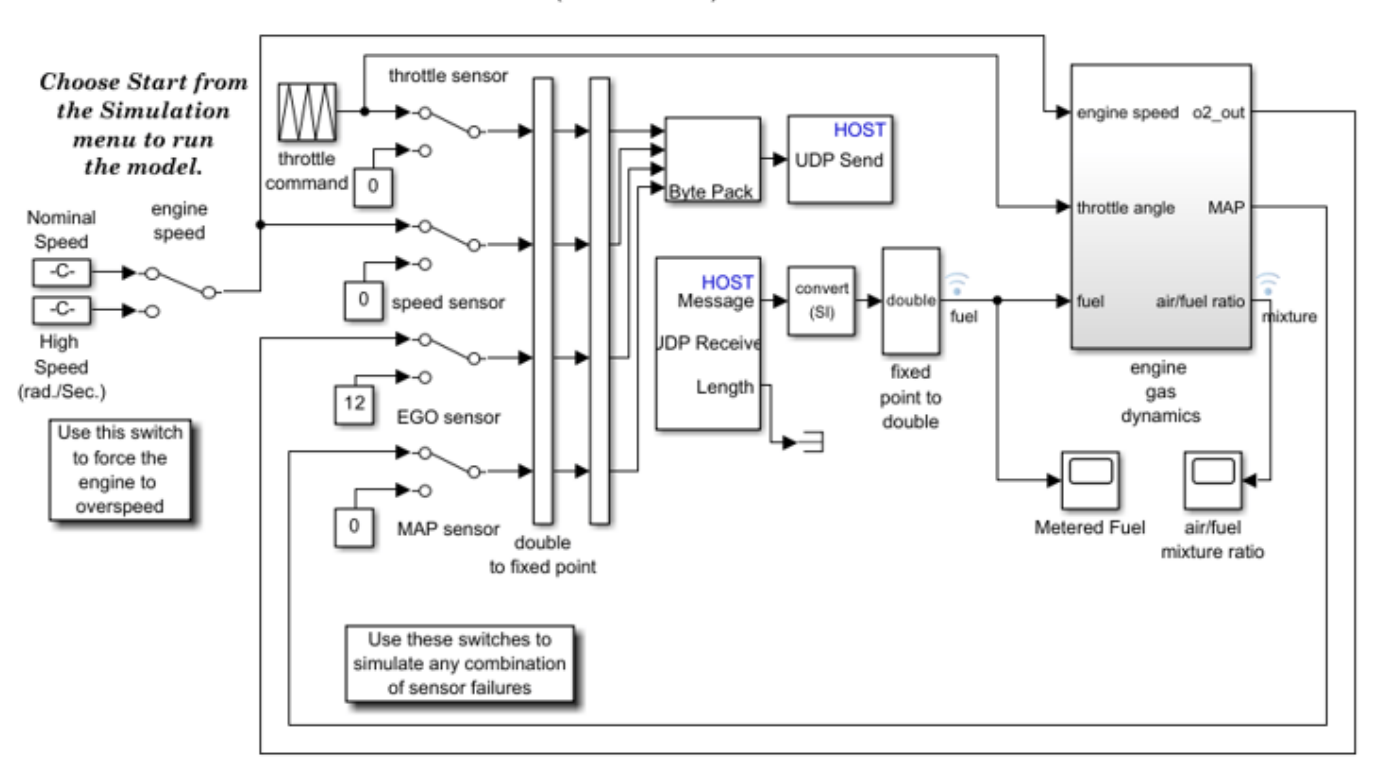

#### Verifying the Fixed-Point Fuel Control System via UDP Communication

(Host Model)

Copyright 2015-2023 The MathWorks, Inc.

#### Run the Model configured for the target on the hardware

1. Open the UDP target model. This model has been configured for **TI Concerto F28M35x (ARM Cortex-M3)**. To configure the model to run on a different board like **TI Concerto F28M36x (ARM Cortex-M3)**, change the selected **Hardware board** in the Configuration Parameters > Hardware Implementation pane.

**2.** Configure the network properties for the model as described in the previous task: **Hardware and Network Configuration**.

- On the target UDP Send block, the remote IP port has to match the local IP port of the host model UDP Receive block.
- On the target UDP Receive block, the local IP port has to match the remote IP port of the host model UDP Send block.

**3.** The UDP Send and Receive blocks on the target model are configured to do a transmit broadcast and receive from all IP address in the subnet. You can change this to send to a specific IP address and receive from a specific IP address if you know the IP address of the host computer.

**4.** On the UDP target model, press Ctrl+B or click on the **Deploy to Hardware** button to build, load and run the model on the target.

#### Run the Host Model and analyze the data

• While the target model is running, run the UDP Host model to send simulated sensor data to the target and visualize the calculated response by the controller.

#### TCP Communication Between the Target and the Host Computer

In this task, you will run the Modeling a Fault-Tolerant Fuel Control System on the ARM Cortex M3 Core of the Concerto processor. The control algorithm runs on the target while the host runs a plant simulation of the system. The target and the host communicate via TCP. The target model receives the fuel system control sensors values from the host model and transmits back the calculated fuel mixture ratio to the host computer.

#### Models Involved in this Example

1. Target TCP model

open\_system('f28m35\_TCP\_target');

#### Verifying the Fixed-Point Fuel Control System via TCP Communication

(Target Model)

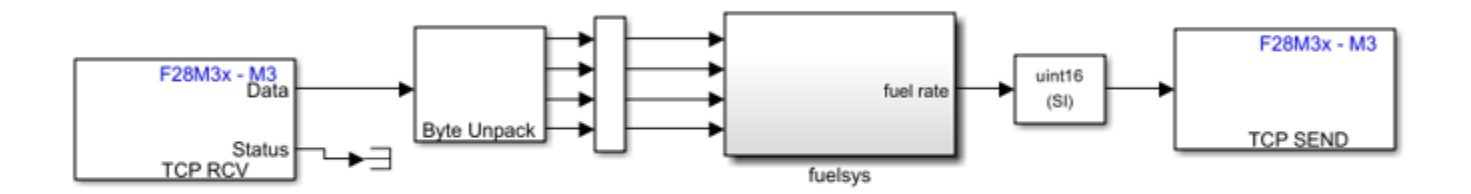

Copyright 2015-2023 The MathWorks, Inc.

2. Host TCP model - This model requires Instrument Control Toolbox.

open\_system('f28m35\_TCP\_host');

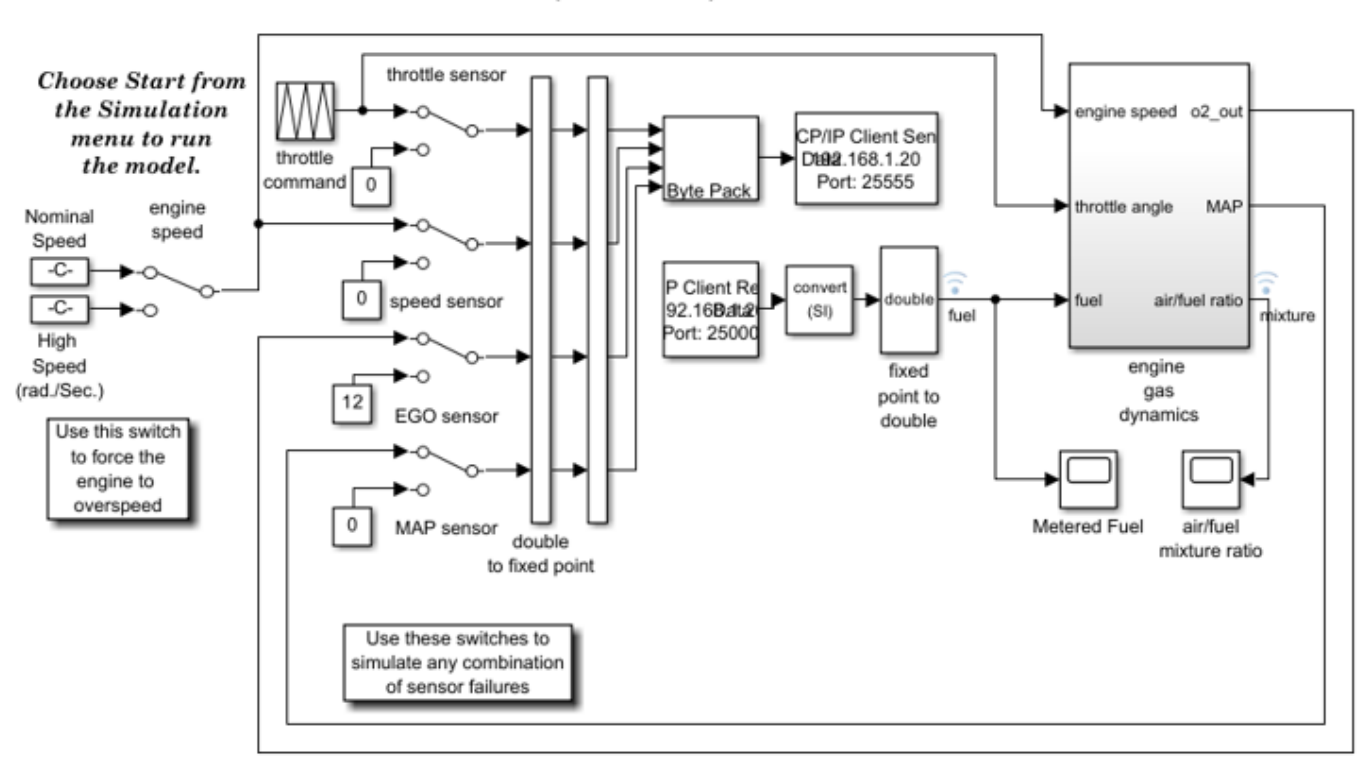

### Verifying the Fixed-Point Fuel Control System via TCP Communication

(Host Model)

Copyright 2015-2023 The MathWorks, Inc.

#### Run the model configured for the target on the hardware

1. Open the Target TCP model. This model has been configured for the **TI Concerto F28M35x** (ARM Cortex-M3) target. To configure the model to run on a different board like **TI Concerto F28M36x** (ARM Cortex-M3), change the selected **Hardware board** in the Configuration Parameters > Hardware Implementation pane.

**2.** Configure the network properties for the model as described in the previous task: **Hardware and Network Configuration**.

- On the target TCP Send block, the local IP port has to match the port of the host model TCP Receive block.
- On the target TCP Receive block, the local IP port has to match the port of the host model TCP Send block.

**3.** On the target TCP model, press Ctrl+B or click on the **Deploy to Hardware** button to build, load and run the model on the target.

#### Run the Host Model to receive and analyze the data

• While the target model is running, run the Host TCP model to send simulated sensor data to the target and visualize the calculated response by the controller.

```
close_system('f28m35_UDP_target',0);
close_system('f28m35_UDP_host',0);
close_system('f28m35_TCP_target',0);
close_system('f28m35_TCP_host',0);
```

# Calibrate ECU Parameters from Third-party Calibration Tools Using XCP-based CAN Interface

This example shows how to monitor signals and tune parameters of a Simulink model on Texas Instruments<sup>m</sup> C2000<sup>m</sup> board using XCP-based CAN Interface.

#### **Required Third-party Software**

• Vector CANape®

**Note:** The integration of Simulink with CANape using Texas Instruments<sup>m</sup> C2000<sup>m</sup> board has been tested with CANape 16.0 SP6.

#### **Required Hardware**

Any Texas Instruments<sup>™</sup> C2000<sup>™</sup> board with CAN module

#### Model

To open the pre-configured model, run this command at the MATLAB prompt:

open\_system('c28x\_xcp\_can\_3pcaltool.slx');

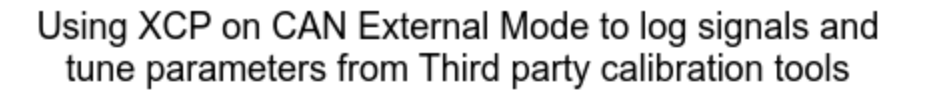

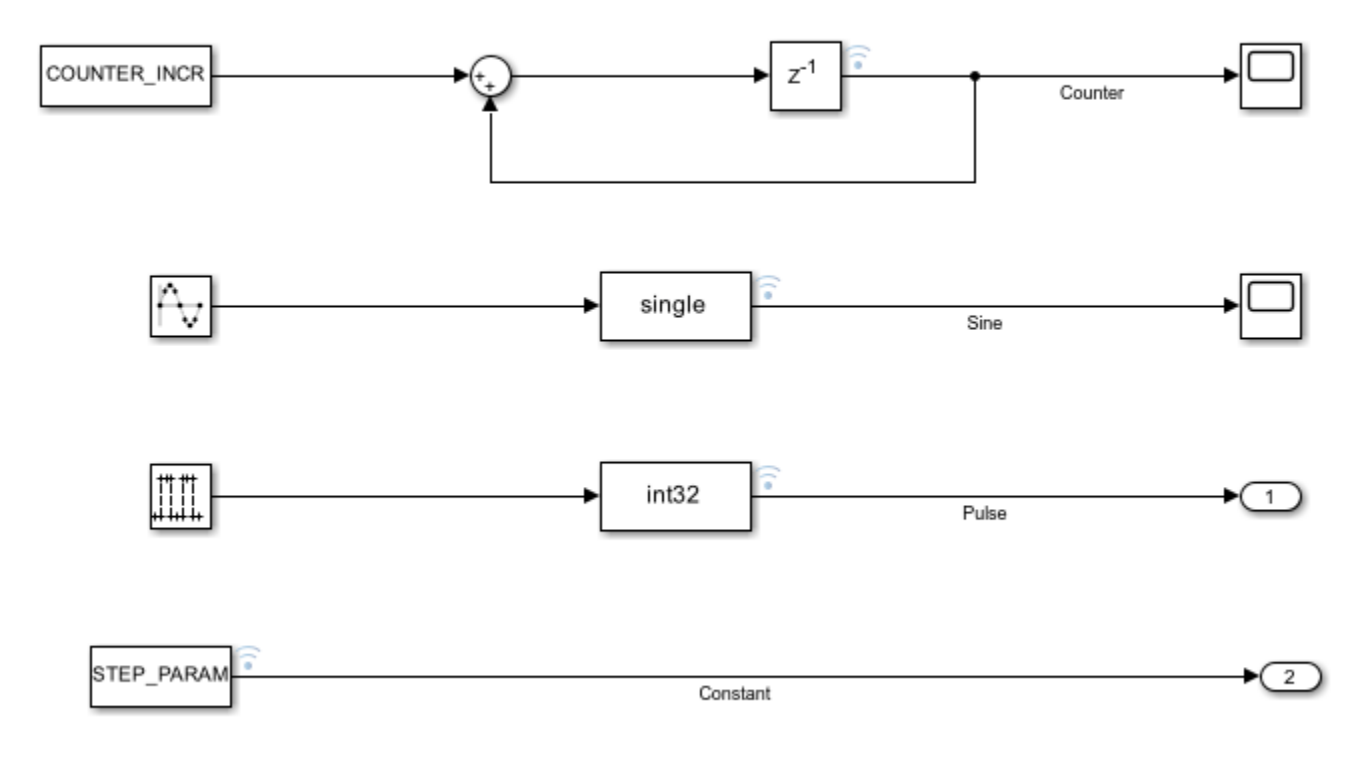

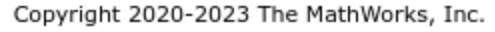

This example contains four signals that are enabled for logging and two parameters for tuning. The four signals are:

- Counter Increments the output by COUNTER\_INCR at every time step and COUNTER\_INCR is tunable
- Sine\_Wave A Sine Wave
- Pulse A Pulse signal
- Constant A Constant signal of value STEP\_PARAM and STEP\_PARAM is tunable

#### **Configuring the Model**

In this task, you will configure a Simulink model and enable calibration of parameters in third-party calibration tools.

**Note:** These steps are not required in the pre-configured model. Perform these steps if you have changed the hardware or not using the pre-configured model.

1. Open the model.

#### 2. Go to Modeling > Model Settings to open the Configuration Parameters dialog box.

| SIMULATION   | DEBUG                   | MODELING             | FORMAT            | Г           | APPS            |                     |   |
|--------------|-------------------------|----------------------|-------------------|-------------|-----------------|---------------------|---|
| Model → 18 E | Quick Find 👻<br>Compare | Model Data<br>Editor | Model<br>Explorer | Me<br>Setti | ôodel<br>ings ▼ | Insert<br>Subsystem | • |
| EVALUATE &   | MANAGE                  | DESIGN               | V                 | SE          | TUP             | COMPONENT           |   |

**3.** Open the **Hardware Implementation** pane, and select the required Texas Instruments C2000 board from the list in **Hardware board** parameter.

- 4. Expand Target hardware resources for that board.
- 5. Go to External mode tab and choose *XCP* on *CAN* as the Communication interface.

| arget hardware reso | burces                                        |
|---------------------|-----------------------------------------------|
| Groups              |                                               |
| Build options       | Communication interface: XCP on CAN           |
| Clocking            |                                               |
| Input X-BAR         | Host interface: Third party calibration tools |
| Output X-BAR        | CAN ID command: 2                             |
| ADC_A               | CAN ID response: 3                            |
| ADC_B               |                                               |
| ADC_C               | Extended CAN ID                               |
| ADC_D               | ✓ Verbose                                     |
| CMPSS               | Logging buffer size (in bytes): 1000          |
| DAC                 | CAN module: eCAN B                            |
| ePWM                |                                               |
| eCAP                | Rx mailbox number [0-31]: 0                   |
| eQEP                | Tx mailbox number [0-31]: 1                   |
| I2C_A               |                                               |

**6.** Configure the eCAN module on the target.

a. Enter the values for CAN ID command and CAN ID response.

b. Select Extended CAN ID option, if you want to use extended ID.

c. Select **Verbose** option to view the External Mode execution progress and updates in the Diagnostic Viewer or in the MATLAB Command Window.

d. Enter the value for **logging buffer size**.

e. Select the CAN module to use with external mode, if the target supports multiple eCAN modules.

f. Enter the values for **Rx mailbox number** and **Tx mailbox number**.

7. Go to Code Generation > Optimization and then set Default parameter behavior to Inlined.

8. Click Apply and OK.

#### Initiate Build for Monitoring Action for the Model and Generate A2L File

On the Hardware tab of the Simulink toolstrip, click Build for Monitoring.

| MODELING             | FORMAT                  | HARDWARE         | APPS          |                     |
|----------------------|-------------------------|------------------|---------------|---------------------|
| Hardware<br>Settings | Log Ad<br>Signals View  | d Stop Tin       | me Inf        | Monitor<br>& Tune V |
|                      | MONITOR SIGNA           | LS & TUNE PARAME | TERS (EXTERNA | L MODE)             |
|                      | Monitor<br>& Tune       |                  |               |                     |
|                      | STEP BY STEP C          | OMMANDS          |               |                     |
|                      | Build for<br>Monitoring | Deploy           |               |                     |

Click **Deploy** in the Simulink Toolstrip to deploy the executable onto the target.

The model is deployed on the Texas Instruments C2000 board and an A2L file named *modelname*.a2l is generated in the current folder path in MATLAB. After successful deployment, third-party calibration tools can be used to connect to the Texas Instruments C2000 board for monitoring signals and tuning parameters.

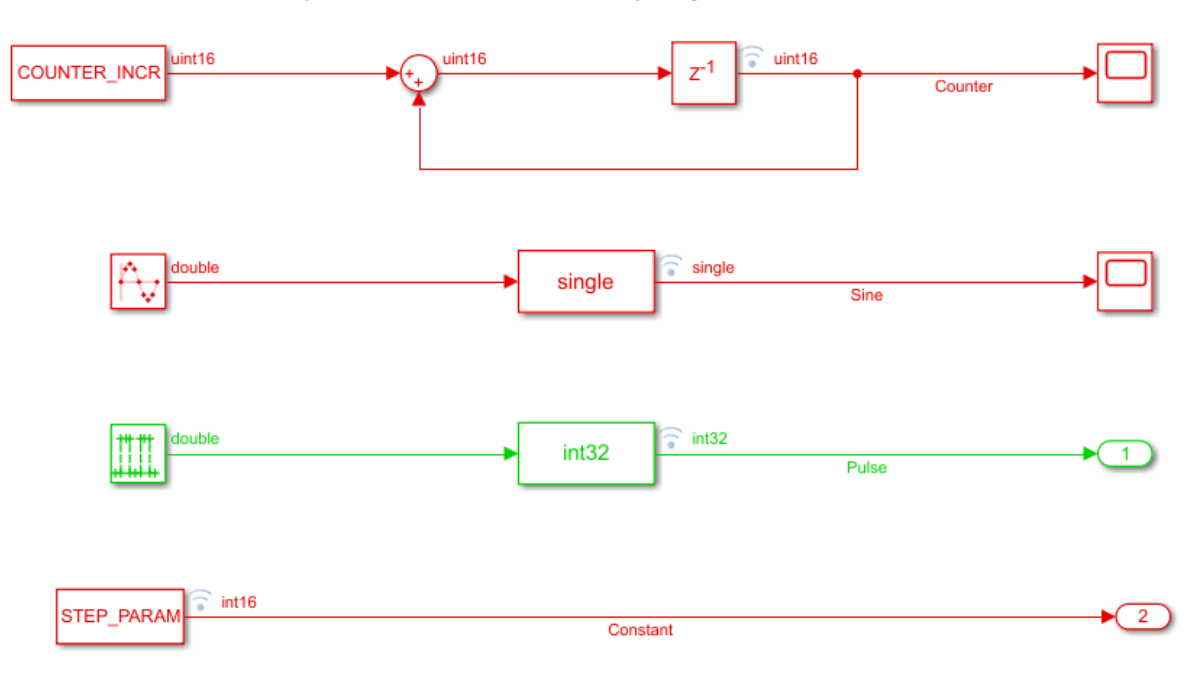

# Using XCP on CAN External Mode to log signals and tune parameters from Third party calibration tools

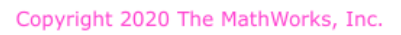

#### Create a New Project in CANape and Connect to the Texas Instruments C2000 board

1. Open Vector CANape software. Create a new Project.

**2.** Drag and drop the A2L file generated from the model into CANape. This opens a new dialog box which creates a new device. Click **Next**.

**3.** In Network settings, click **New network** button. This opens a dialog box where CAN Channel can be selected. Also, change the Baud Rate to the value that was used in Simulink model. Accept the changes and close the dialog.

**4.** Click **Next** and finally click **OK**. A new device is created, and the Settings dialog box for the newly created device opens.

5. Expand the **Protocol** tab in the Settings dialog box. Click **Transport Layer**.

**6.** Ensure that CAN Master ID, CAN Slave ID and other settings are same as the ones used in Simulink model.

**7.** Click on **Protocol** tab. Go to **Expert settings**. Change SHORT\_DOWNLOAD\_DISABLED and SHORT\_UPLOAD\_DISABLED options to yes.

8. Click Accept all changes in the top-left corner of the Settings dialog box and close it.

9. Click **Online** to connect to the Texas Instruments C2000 target.

#### Perform Measurement and Calibration from Third-party Tools

- 1. Open the list of signals and parameters by expanding the **Devices** tab in the **Explorer** pane.
- 2. Drag the signals that you want to monitor, to the Display area and select a graphic window.
- 3. Drag the parameters that you want to tune, to the Display area and select Parameter window.
- 4. Click Start measurement in the Start tab to start monitoring the selected signals.
- **5.** Use the Parameter window to tune the parameters.

#### **Troubleshoot Calibration in Third-party Tools**

While you perform calibration of parameters using third-party, you may encounter these errors:

• CANape fails to connect with the error: No response from the ECU

To resolve this issue, ensure that the CAN Channel Baud Rate, CAN Slave ID, CAN Master ID, CAN ID Type are correct and try to connect again.

• Data Acquisition does not start when you click Start for the first time.

To resolve the issue, click Start again.

The issue occurs because CANape sends command 0xD7 (GET\_DAQ\_EVENT\_INFO) and 0xDC (GET\_DAQ\_CLOCH are not listed as supported optional commands in the ASAP2 file. By default, CANape has XCP\_OPTIONAL\_CMD\_AUTO\_LEARNING feature, which learns that the GET\_DAQ\_EV are not supported, and correctly sends DAQ on the second attempt. This information persists in does not occur again for the same project.

#### **Related Topics**

• "Set Up CAN Communication with Target Hardware" on page 1-8

# Signal Monitoring and Parameter Tuning Over XCP-based CAN Interface

This example shows how to monitor signals and tune parameters of a Simulink® model on Texas Instruments<sup>m</sup> C2000<sup>m</sup> board using XCP-based CAN Interface.

#### **Required Hardware**

Any Texas Instruments C2000 board with CAN module

#### Model

To open the pre-configured model, run this command at the MATLAB® prompt:

open\_system('c28x\_xcp\_can\_ext.slx');

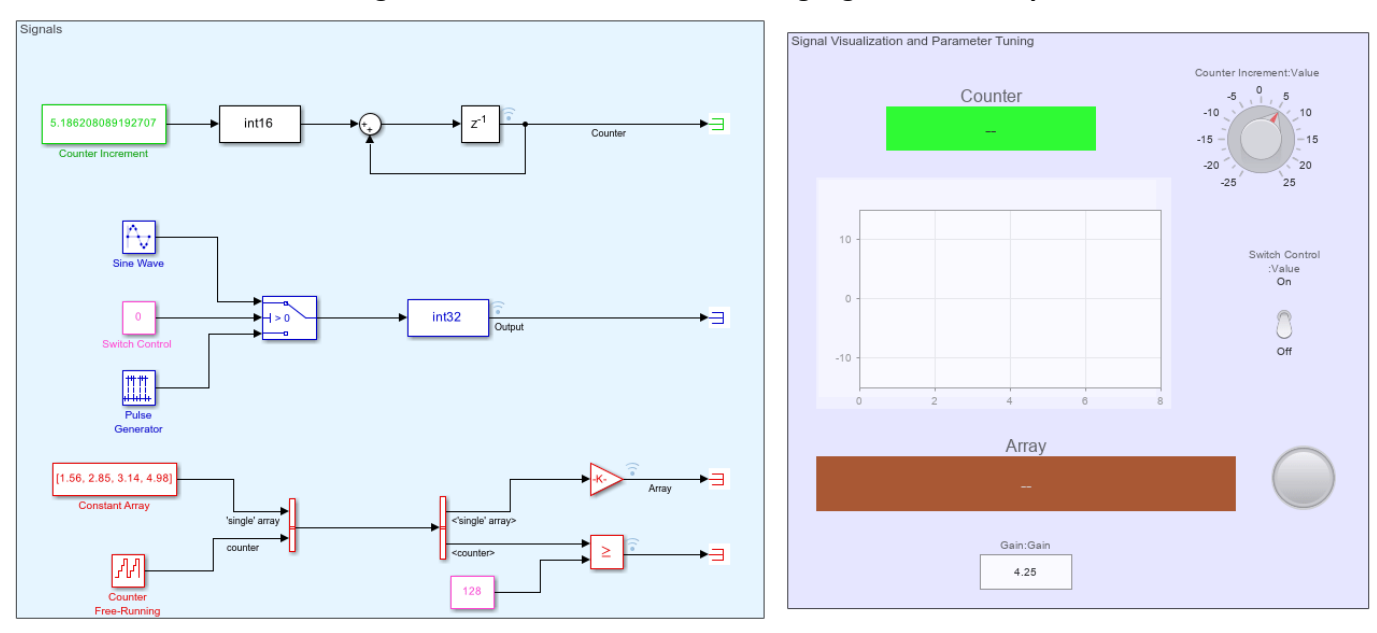

#### Using XCP on CAN External Mode to log signals and tune parameters

Copyright 2021-2023 The MathWorks, Inc.

In this example, multiple signals of different data types such as int36, int32, single are selected for logging. The visualization section on the right-hand side contains Dashboard Scope and Dashboard Display blocks which shows the values of different signals that are being logged.

Different parameters in the source blocks are tunable. Dashboard Knob, Toggle Switch and Edit boxes can also be used to tune the parameters.

#### **Configuring the Model**

In this task, you will configure a Simulink model and enable calibration of parameters in third-party calibration tools.

**Note:** These steps are not required in the pre-configured model. Perform these steps if you have changed the hardware or not using the pre-configured model.

**1.** Open the model.

2. Go to **Modeling > Model Settings** to open the Configuration Parameters dialog box.

**3.** Open the **Hardware Implementation** pane, and select the required Texas Instruments C2000 board from the list in **Hardware board** parameter.

4. Expand Target hardware resources for that board.

**5.** Go to **External mode** tab and choose *XCP on CAN* as the **Communication interface**.

| arget hardware res | ources                                |
|--------------------|---------------------------------------|
| Groups             |                                       |
| Build options      | Communication interface: XCP on CAN   |
| Clocking           |                                       |
| Input X-BAR        | Host Internace                        |
| Output X-BAR       | CAN vendor: Vector                    |
| ADC_A              | CAN device: VN1610 1                  |
| ADC_B              | CAN channel number: 1                 |
| ADC_C              |                                       |
| ADC_D              | CAN ID command: 2                     |
| CMPSS              | CAN ID response: 3                    |
| DAC                | Extended CAN ID                       |
| ePWM               |                                       |
| eCAP               | ✓ Verbose                             |
| eQEP               | Set logging buffer size automatically |
| 12C_A              | CAN module: eCAN A                    |
| I2C_B              |                                       |
| SCI_A              | Rx mailbox number [0-31]:             |
| SCI_B              | Tx mailbox number [0-31]: 1           |
| SCLC               |                                       |

#### 6. Select Simulink as the Host interface.

**7.** Configure the eCAN module on the target.

a. Enter the values for CAN vendor, CAN device, and CAN channel number. Use the Vehicle Network Toolbox function canChannelList() to get values for CAN vendor, CAN device, CAN channel. This function returns a list of all the CAN interfaces whose drivers have been installed and connected to the computer. In the MATLAB command window, type canChannelList() and press enter. A sample screen is shown here.

| >> ca | nChannelList |               |         |             |               |              |
|-------|--------------|---------------|---------|-------------|---------------|--------------|
| ans = |              |               |         |             |               |              |
| 5×6   | <u>table</u> |               |         |             |               |              |
|       | Vendor       | Device        | Channel | DeviceModel | ProtocolMode  | SerialNumber |
| -     |              |               |         |             |               |              |
| "1    | MathWorks"   | "Virtual 1"   | 1       | "Virtual"   | "CAN, CAN FD" | "0"          |
| "1    | MathWorks"   | "Virtual 1"   | 2       | "Virtual"   | "CAN, CAN FD" | "0"          |
|       | Vector"      | "CANcaseXL 1" | 1       | "CANcaseXL" | "CAN"         | "28748"      |
|       | Vector"      | "Virtual 1"   | 1       | "Virtual"   | "CAN, CAN FD" | "0"          |
|       | Vector"      | "Virtual 1"   | 2       | "Virtual"   | "CAN, CAN FD" | "0"          |

b. Enter the values for CAN ID command and CAN ID response.

c. Select Extended CAN ID option, if you want to use extended ID.

d. Select **Verbose** option to view the External Mode execution progress and updates in the Diagnostic Viewer or in the MATLAB Command Window.

e. Select **Set logging buffer size automatically** option to set the optimal buffer size for logging data.

f. Select the CAN module to use with external mode, if the target supports multiple eCAN modules.

g. Enter the values for **Rx mailbox number** and **Tx mailbox number**.

8. Click Apply and OK.

#### Initiate Monitor and Tune Action for the Model

On the **Hardware** tab of the Simulink toolstrip, click **Monitor & Tune** to monitor signals and tune parameters.

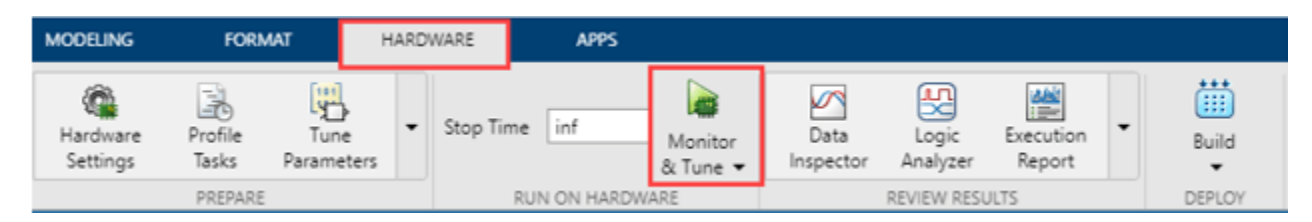

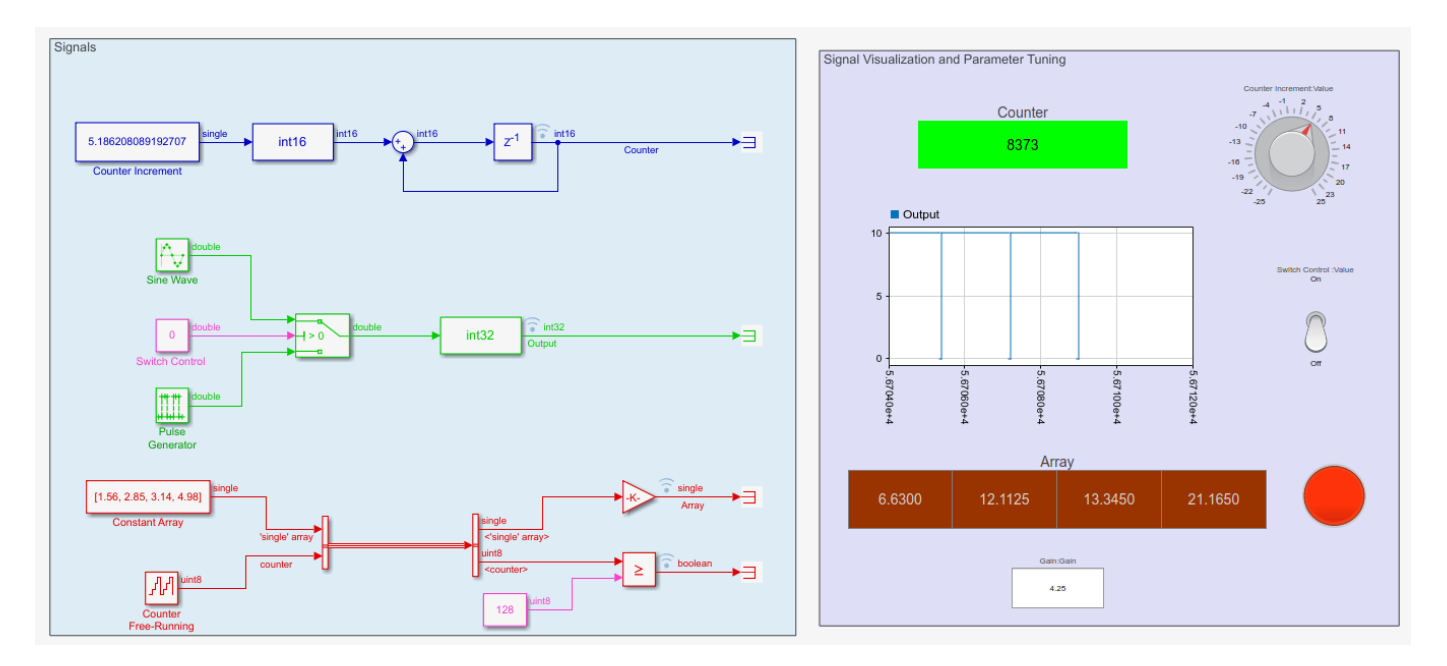

#### **Related Topics**

• "Set Up CAN Communication with Target Hardware" on page 1-8

# **Code Execution Profiling on Texas Instruments C2000 Targets in XCP External Mode**

This example shows how to use for Texas Instruments<sup>™</sup> C2000<sup>™</sup> Microcontroller Blockset to profile real-time execution of the generated code running as an executable on a Texas Instruments C2000 board with XCP on Serial and XCP on TCP/IP Interface.

#### Introduction

Sample times you specify in the Simulink® models determine the time schedule for running generated code on target hardware. With enough computing power on the hardware, the code runs in real-time according to the specified sample times. With real-time execution profiling, you can check if the generated code meets your real-time performance requirements. This support blockset supports the code execution profiling on any Texas Instruments C2000 board.

At the end of the Simulink model code profile execution, you can:

- View a report of code execution times.
- Access and analyze execution time profiling data.

#### Prerequisite

Complete the Getting Started with Embedded Coder Support Package for TI C2000 Processors video.

**Note**: Starting R2023a, the workflow for getting started tutorial for support package will continue to support in C2000<sup>™</sup> Microcontroller Blockset.

#### **Required Hardware**

Any Texas Instruments C2000 board

#### Model

This example uses a preconfigured model. Open the model using this command.

```
open_system('f28379D_profiling_xcp')
```

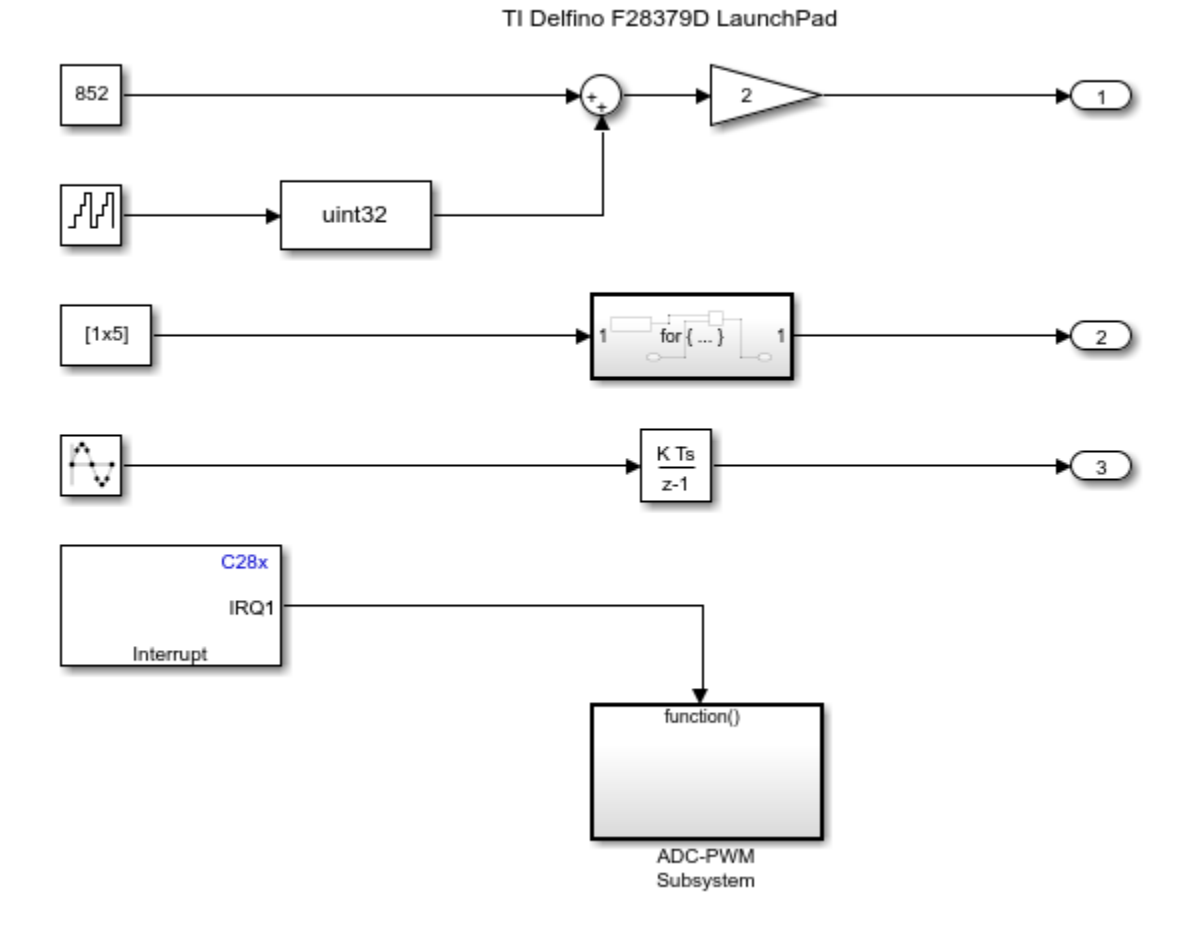

# Profiling with XCP External Mode

Copyright 2021 The MathWorks, Inc.

#### **Configuring the Model**

In this example, you will configure a Simulink model and enable profiling.

**Note:** These steps are not required in the pre-configured model. Perform these steps if you have changed the hardware or not using the pre-configured model.

1. Open the model.

2. Go to **Modeling > Model Settings** to open the Configuration Parameters dialog box.

3. Open the **Hardware Implementation** pane, and select the required Texas Instruments C2000 board from the list in **Hardware board** parameter.

4. Expand Target hardware resources for that board.

5. Go to **External mode** tab and choose *XCP on Serial* as the **Communication interface**.

| Groups             |                                                           |
|--------------------|-----------------------------------------------------------|
| Build options      | Communication interface: XCP on Serial                    |
| Clocking           |                                                           |
| ADC                | SCI module: SCI_A                                         |
| ePWM               | Serial port in MATLAB preferences: COM3   Refresh         |
| I2C                | Use a dedicated timer to improve time stamp accuracy      |
| SCI_A              |                                                           |
| SPI_A              | verbose                                                   |
| Watchdog           | <ul> <li>Set logging buffer size automatically</li> </ul> |
| GPIO0_7            |                                                           |
| GPI08_15           |                                                           |
| GPIO16_23          |                                                           |
| GPIO24_31          |                                                           |
| GPI032_34          |                                                           |
| External interrupt |                                                           |
| PIL                |                                                           |
| External mode      |                                                           |
| SD card logging    |                                                           |

6. Go to **Code Generation > Verification > Code execution time profiling** and select **Measure task execution time**.

| Solver<br>Data Import/Export<br>Math and Data Types<br>Diagnostics<br>Hardware Implementation<br>Model Referencing<br>Simulation Target<br>Code Generation<br>Optimization<br>Report<br>Comments<br>Identifiers<br>Custom Code<br>Interface<br>Code Style<br>Verification<br>Iemplates<br>Code Placement | Code execution time profiling          Measure task execution time         Measure function execution times:         Off         Workspace variable:         executionProfile         Save options:         Summary data only         Code coverage for SIL or PIL         Third-party tool:       None (use Simulink Coverage)         Enable portable word sizes         Enable source-level debugging for SIL |
|----------------------------------------------------------------------------------------------------|----------------------------------------------------------------------------------------------------|
| lemplates                                                                                                    |                                                                                                    |
| Code Placement                                                                                                    |                                                                                                    |
| Data Type Replacement                                                                                                    |                                                                                                    |
| Coverage                                                                                                    |                                                                                                    |
| <ul> <li>HDL Code Generation</li> </ul>                                                                                                    |                                                                                                    |

7. Select the required option for **Measure function execution times**, **Workspace Variable** and **Save Options**. For information on different save options, see "Save Options" on page 1-110.

| Code execution time profiling                           |                                                                                      |                        |
|---------------------------------------------------------|--------------------------------------------------------------------------------------|------------------------|
| ✓ Measure task execution time                           |                                                                                      |                        |
| Measure function execution times<br>Workspace variable: | Coarse (referenced models and subsystems only)                                       | Save options: All data |
| Code stack profiling                                    | Coarse (referenced models and subsystems only)<br>Detailed (all function call sites) |                        |
| Measure task stack usage                                |                                                                                      |                        |
| Stack workspace variable: stackF                        | rofile                                                                               |                        |

| Code execution time profiling     |                    |                             |   |               |                                               |   |
|-----------------------------------|--------------------|-----------------------------|---|---------------|-----------------------------------------------|---|
| ✓ Measure task execution time     |                    |                             |   |               |                                               |   |
| Measure function execution times: | Coarse (referenced | models and subsystems only) | - |               |                                               |   |
| Workspace variable:               | executionProfile   |                             |   | Save options: | All data                                      | - |
| Code stack profiling              |                    |                             |   |               | Summary data only<br>All data<br>Metrics only |   |

#### 8. Click Apply and OK.

#### Initiate Monitor and Tune Action for the Model

On the **Hardware** tab of the Simulink toolstrip, click **Monitor & Tune** to monitor signals and tune parameters.

This generates a profiling report with profiling metrics of different tasks/functions that are being profiled. This also contains links to plot the data on SDI, bar charts, pie charts and CPU Utilization which provides further analysis of the data.

#### All data report

### Code Execution Profiling Report for f28379D\_profiling\_xcp

The code execution profiling report provides metrics based on data collected from real-time simulation. Execution times are calculated from data recorded by instrumentation probes added to the generated code. See <u>Code Execution Profiling</u> for more information.

#### 1. Summary

| Unit of time                       | ns                                                                                              |
|------------------------------------|-------------------------------------------------------------------------------------------------|
| Command                            | report(executionProfile, 'Units', 'seconds', 'ScaleFactor', '1e-09', 'NumericFormat', '%0.0f'); |
| Timer frequency (ticks per second) | 2e+08                                                                                           |
| Profiling data created             | 09-Nov-2021 17:31:18                                                                            |

#### 2. Profiled Sections of Code

| Section                                           | Maximum<br>Execution Time in<br>ns | Average<br>Execution Time in<br>ns | Maximum Self<br>Time in ns | Average Self Time<br>in ns | Calls |         |
|---------------------------------------------------|------------------------------------|------------------------------------|----------------------------|----------------------------|-------|---------|
| [-] <u>f28379D_profiling_xcp_step1 [0.0006 0]</u> | 258540                             | 247706                             | 9325                       | 3991                       | 7749  | 📣 🖂 🔝 🕒 |
| For Iterator Subsystem                            | 254595                             | 243716                             | 254595                     | 243716                     | 7749  | 📣 🗹 🔝 🕭 |
| [-] isr_int1pie1_task_fcn                         | 24090                              | 15780                              | 14620                      | 4552                       | 22332 | 📣 🖂 🔝 🌗 |
| srClearBC                                         | 1795                               | 1795                               | 1795                       | 1795                       | 22332 | 📣 🖂 🔝   |
| [-] <u>C28x Hardware Interrupt</u>                | 17930                              | 9433                               | 14860                      | 6363                       | 22332 | 📣 🖂 🔝 🌗 |
| ADC                                               | 1535                               | 1535                               | 1535                       | 1535                       | 22332 | 📣 🖂 🔝   |
| <u>ePWM</u>                                       | 1535                               | 1535                               | 1535                       | 1535                       | 22332 | 📣 🖂 🔝   |
| f28379D_profiling_xcp_step0 [0.0002 0]            | 7985                               | 2634                               | 7985                       | 2634                       | 44136 | 📣 🖂 🔝 🕭 |
| [-] <u>f28379D_profiling_xcp_step2 [0.001 0]</u>  | 4955                               | 4954                               | 3190                       | 3189                       | 4647  | 📣 🖂 🔝 🌗 |
| Sine Wave                                         | 1765                               | 1765                               | 1765                       | 1765                       | 4647  | 📣 🗹 🔝   |

#### 3. CPU Utilization [hide]

| Task                                         | Average CPU Utilization | Maximum CPU Utilization |
|----------------------------------------------|-------------------------|-------------------------|
| f28379D_profiling_xcp_step1 [0.0006 0]       | 41.28%                  | 43.09%                  |
| f28379D_profiling_xcp_step0 [0.0002 0]       | 1.317%                  | 3.993%                  |
| <u>f28379D_profiling_xcp_step2 [0.001 0]</u> | 0.4954%                 | 0.4955%                 |
| Overall CPU Utilization                      | 43.1%                   | 47.58%                  |

#### 4. Definitions

CPU Utilization: Percentage of CPU time assigned to a task. Computed by dividing task execution time by sample time.

Execution Time: Time between start and end of code section.

Self Time: Execution time, excluding time in child sections.

#### **Code Execution Profiling Report Details**

The profiling report is generated at the end of the simulation or when simulation is stopped manually. This example model contains three synchronous rates (200 microseconds, 600 microseconds, 1

microseconds) and an Asynchronous Hardware Interrupt block. The report is generated with **All data** save option and **Detailed** Function profiling. In the report following tasks/functions are profiled.

- All the three synchronous rates (step0, step1 and step2)
- Asynchronous rate (isr\_int1pie1\_task\_fcn)
- ADC and PWM blocks inside the Hardware Interrupt block
- For Iterator Atomic subsystem
- Sine Wave block.

All the functions/tasks contain the following data:

- Maximum and average execution time taken on the target.
- Maximum and average self time taken on the target.
- Number of times the function/task is called.

The report also contains links to:

- MATLAB Workspace variable containing the profiling data, which can be used to conduct a custom analysis of profiling data.
- Simulink Data Inspector: Profiling data can be visualized over the duration of simulation. A screen is shown below.

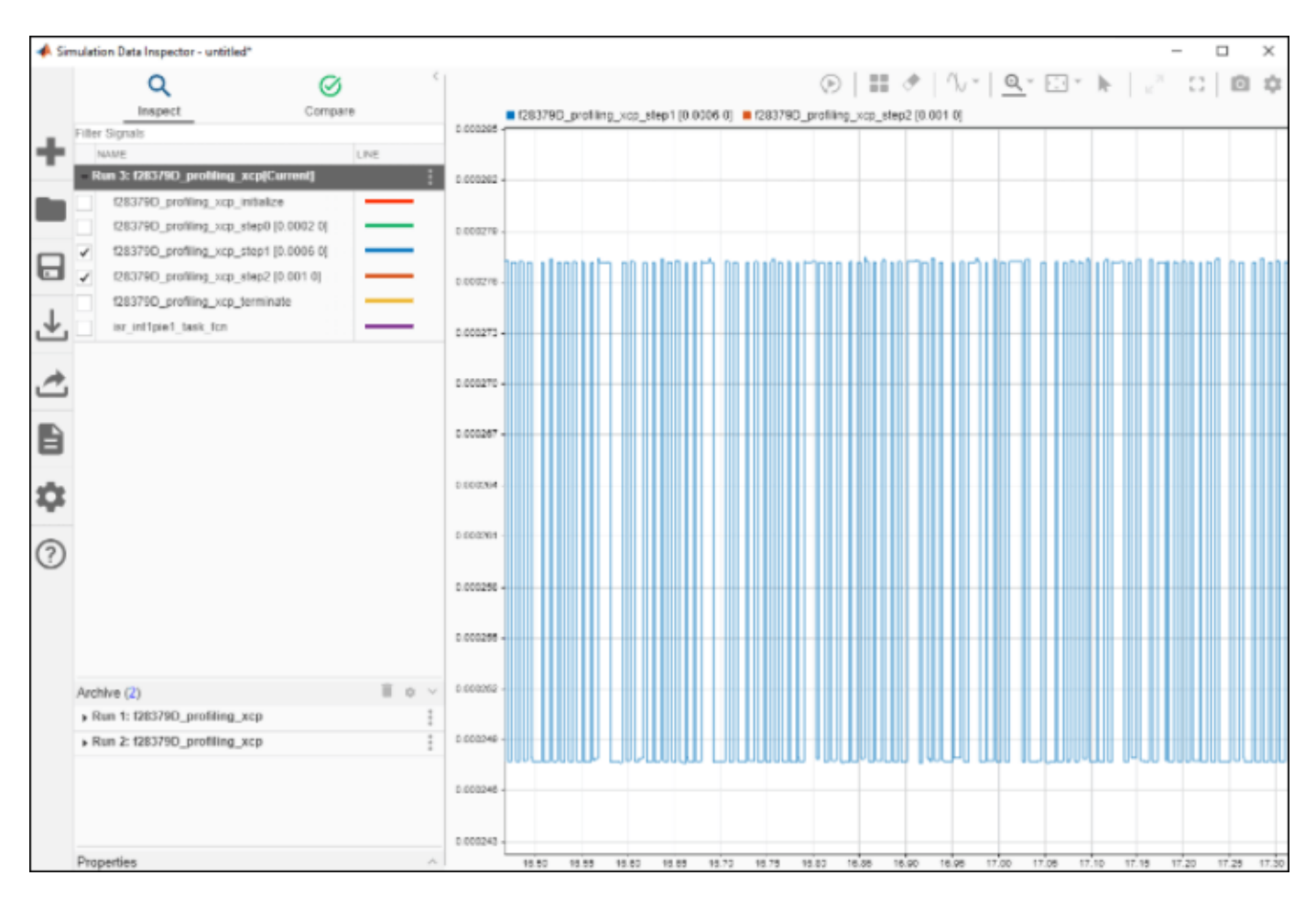

• Bar chart: Contains Normalized frequency of the execution times of the task/function. A sample Bar chart is shown below.

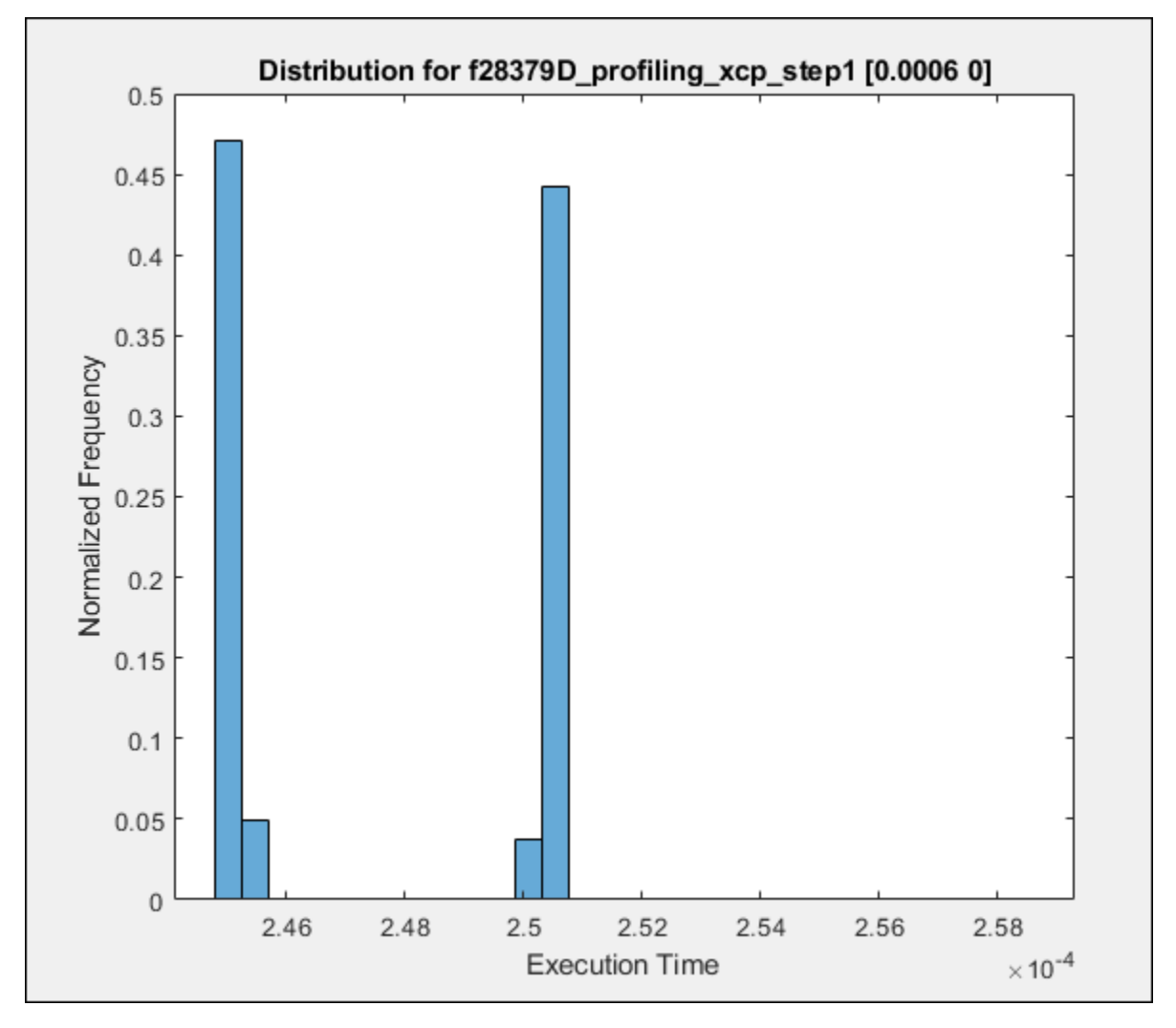

• Pie chart: Shows the time taken by a function and its child functions. A sample Pie chart is shown below.

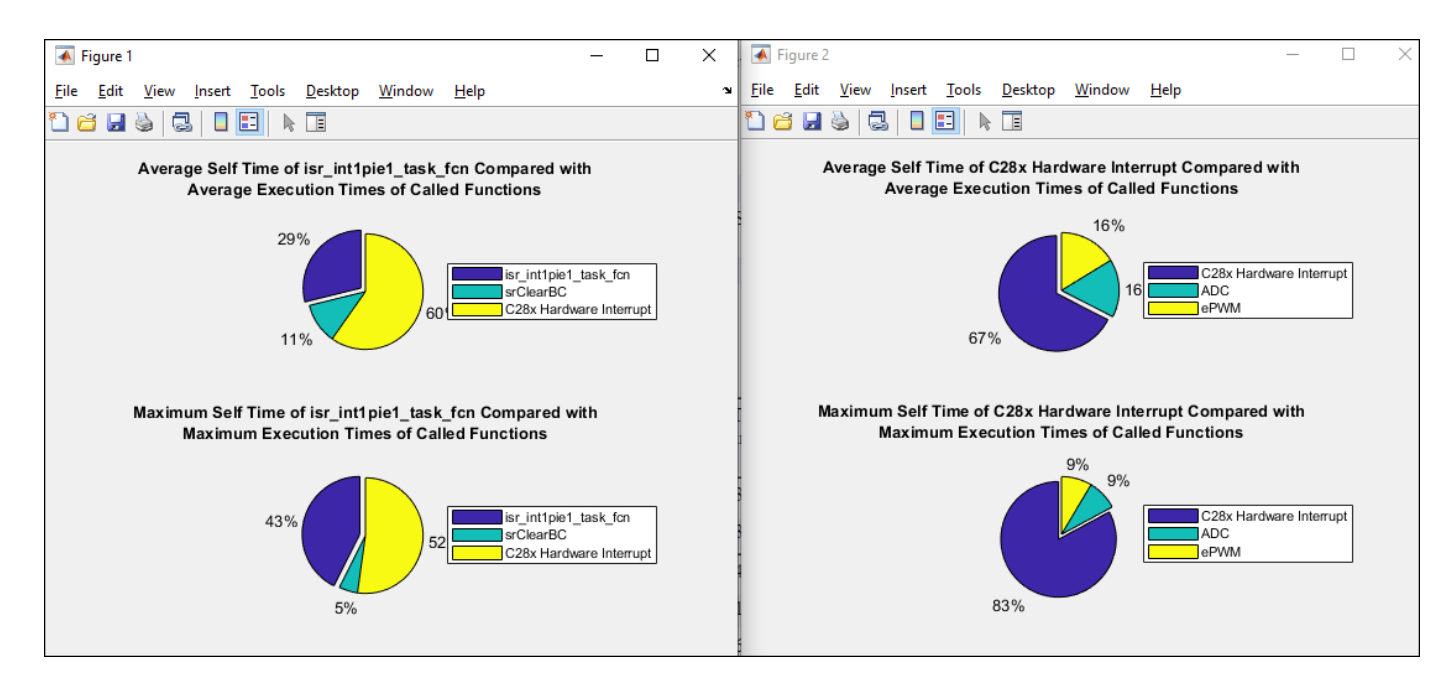

**Metrics only report** 

| 1. Summary                         |                                                                                                 |
|------------------------------------|-------------------------------------------------------------------------------------------------|
| Unit of time                       | ns                                                                                              |
| Command                            | report(executionProfile, 'Units', 'seconds', 'ScaleFactor', '1e-09', 'NumericFormat', '%0.0f'); |
| Timer frequency (ticks per second) | 2e+08                                                                                           |
| Profiling data created             | 09-Nov-2021 17:42:41                                                                            |

#### 2. Profiled Sections of Code

| Section                                              | Maximum Execution<br>Time in ns | Average Execution Time<br>in ns | Calls  |     |
|------------------------------------------------------|---------------------------------|---------------------------------|--------|-----|
| f28379D_profiling_xcp_initialize                     | 1023970                         | 1023970                         | 1      | 1   |
| f28379D_profiling_xcp_step0 [0.0002 0]               | 25850                           | 2469                            | 178850 | 1   |
| f28379D_profiling_xcp_step1 [0.0006 0]               | 269495                          | 251566                          | 59617  | -   |
| f28379D_profiling_xcp_step2 [0.001 0]                | 29370                           | 5905                            | 35770  | -   |
| f28379D_profiling_xcp_terminate                      | 1335                            | 1335                            | 1      | 4 🖉 |
| isr_int1pie1_task_fcn                                | 18260                           | 17055                           | 87329  | 1   |
| ADC (ADC (Start))                                    | 1004360                         | 1004360                         | 1      | 1   |
| <u>ePWM</u> (ePWM (Start))                           | 2835                            | 2835                            | 1      | -   |
| ADC (ADC (Output))                                   | 1370                            | 1370                            | 87329  | -   |
| <u>ePWM</u> (ePWM (Output))                          | 1370                            | 1370                            | 87329  | -   |
| For Iterator Subsystem (f28379_ForIteratorSubsystem) | 264435                          | 246550                          | 59617  | 4 🖉 |
| <u>Sine Wave</u> (sin)                               | 25045                           | 1681                            | 35770  | -   |
| srClearBC (srClearBC)                                | 1630                            | 1630                            | 87329  | -   |
| C28x Hardware Interrupt (Outputs)                    | 9850                            | 9220                            | 87329  | 1   |
| ADC-PWM Subsystem (Start)                            | 1012775                         | 1012775                         | 1      | 4 🖉 |
| memset (memset)                                      | 1415                            | 1415                            | 1      | -   |

#### 3. CPU Utilization [hide]

| Task                                         | Average CPU Utilization | Maximum CPU Utilization |
|----------------------------------------------|-------------------------|-------------------------|
| f28379D_profiling_xcp_step0 [0.0002 0]       | 1.235%                  | 12.93%                  |
| f28379D_profiling_xcp_step1 [0.0006 0]       | 41.93%                  | 44.92%                  |
| <u>f28379D_profiling_xcp_step2 [0.001 0]</u> | 0.5905%                 | 2.937%                  |
| Overall CPU Utilization                      | 43.75%                  | 60.78%                  |

This report contains only summary metrics of Average/Maximum execution times of each task/ function being profiled. Also, it contains the number of times each function/task is called during simulation.

**Note:** Profiling with **All data** or **Summary data** save options and **Detailed** option selected for Measure function execution times requires high bandwidth. This is because large amount of data must be sent in real-time. If the target does not have enough bandwidth to stream data in real-time, then select **Metrics Only** save option. Running profiling with this option stores summary profiling data on the target and will only send data to the host at the end of simulation.
## **Other Things to Try**

Profile other Simulink models from the Texas Instruments C2000 blockset. Observe the time taken for implementing steps in the Simulink model that helps to improve its efficiency.

# **Related Topics**

• "Code Execution Profiling on Texas Instruments C2000" on page 1-107

# Signal Logging and Parameter Tuning in XCP External Mode with Packed Mode

This example shows how to perform parameter tuning and data logging with a Simulink® model enabled with Packed Mode running on Texas Instruments<sup>™</sup> C2000<sup>™</sup> targets.

Packed Mode leads to enhanced signal logging performance in models containing signals of high sample rates. However, the enhanced performance comes at an additional cost because Packed Mode requires higher RAM on the target as multiple samples need to be stored on the target before transmission.

#### Introduction

XCP External Mode is used to log signal data and tune parameters on the Texas Instruments C2000 targets in real-time. However, there is a limited bandwidth available for communication between the host and target. This limits the data that can be sent from the target. With Packed Mode, multiple data points of multiple signals are combined in a single packet which is sent over a transport. This reduces the overhead introduced by additional bytes of framing the packet.

#### Prerequisite

Complete the Getting Started with Embedded Coder Support Package for TI C2000 Processors video.

Note: Starting R2023a, the workflow for getting started tutorial for support package will continue to support in C2000<sup>™</sup> Microcontroller Blockset.

#### **Required Hardware**

Any Texas Instruments C2000 board

#### Model

To open the pre-configured model, run this command at the MATLAB prompt:

```
open_system('c28x_xcp_packed')
```

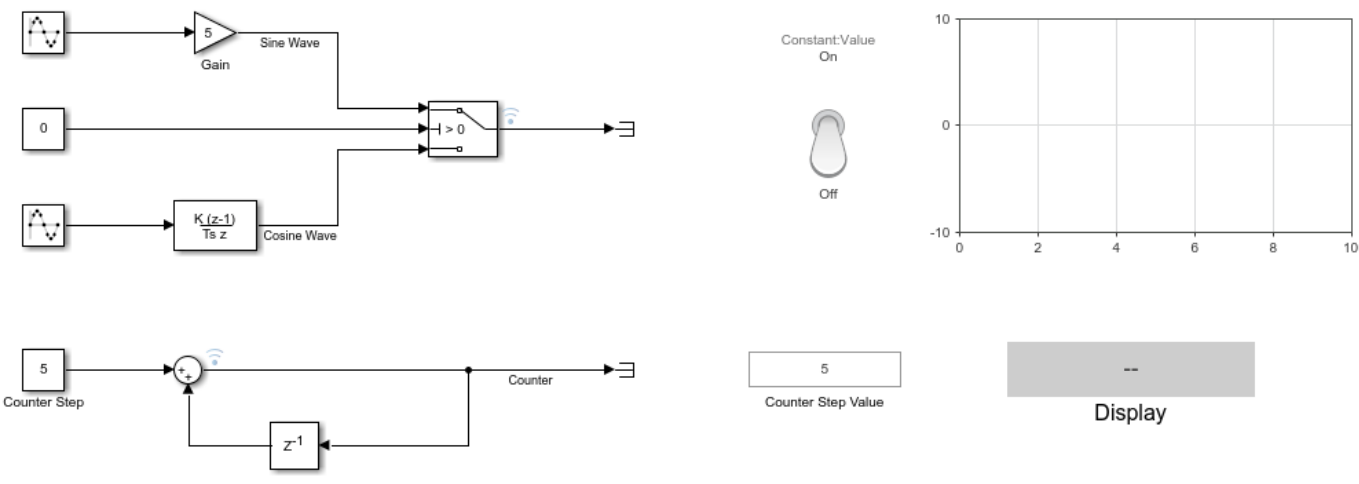

# Signal Logging and Parameter Tuning in XCP External Mode

Copyright 2021 The MathWorks, Inc.

This is a multirate model where you log signals at the sample rates of 25 microseconds and 50 microseconds. It is preconfigured to run on the F28379D LaunchPad at a baud rate of 12 Mbps.

## **Configuring the Model**

In this example, you will configure a Simulink model and enable packed mode.

**Note:** These steps are not required in the pre-configured model. Perform these steps if you have changed the hardware or not using the pre-configured model.

1. Open the model.

2. In the **Hardware** tab, in the **Prepare** gallery, select **Control Panel**.

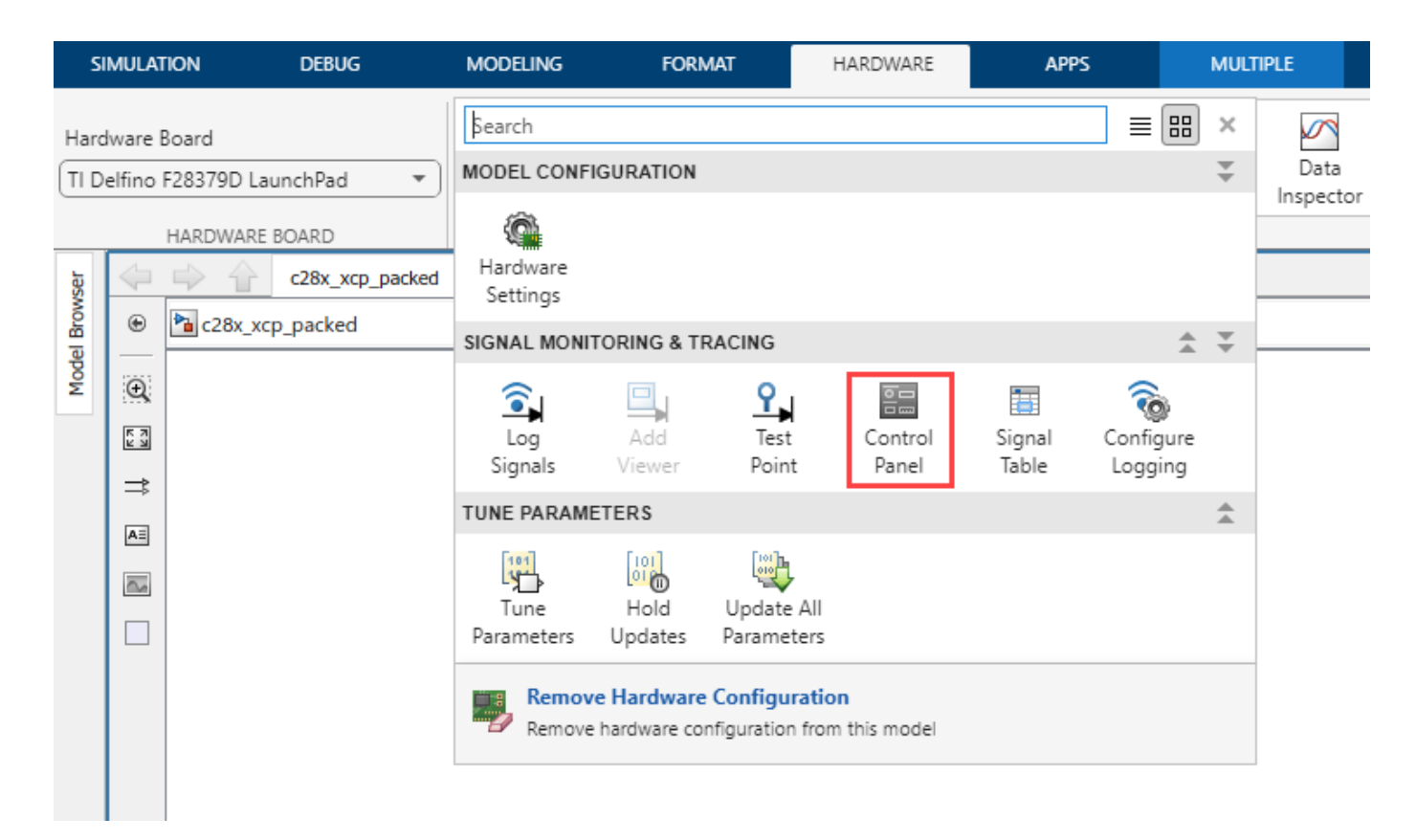

3. In the External Model Control Panel, click Signal & Triggering.

| 🔁 c28x_xcp_packed: External Mode Control Panel 🛛 🗙 |          |             |  |  |
|----------------------------------------------------|----------|-------------|--|--|
| Connection and triggering                          |          |             |  |  |
| Connect Start Real-T                               | ime Code | Arm Trigger |  |  |
| Floating scope                                     |          |             |  |  |
| ☑ Enable data uploading                            |          |             |  |  |
| Duration: auto                                     |          |             |  |  |
| Parameter tuning                                   |          |             |  |  |
| Batch download                                     |          |             |  |  |
| Download                                           |          |             |  |  |
| Configuration                                      |          |             |  |  |
| Signal & Triggering                                | Data Ar  | chiving     |  |  |
| [                                                  | OK       | Help        |  |  |

4. In the **External & Signal Triggering** dialog box, select **Send multiple contiguous samples in same packet** and enter a value for **Duration**.

This enables the XCP Packed mode and multiple contiguous samples are sent in a single packet whose length is the value specified for **Duration** parameter.

**Note:** Clearing the **Send multiple contiguous samples in same packet** option might lead to data drops. To optimize the performance and memory utilization, tune the value of **Duration** parameter.

| 🔁 c28x_xcp_packed: External Signal & Triggering 🛛 🗙                           |                                  |                |             |                |  |  |
|-------------------------------------------------------------------------------|----------------------------------|----------------|-------------|----------------|--|--|
| Signal selection                                                              |                                  |                |             |                |  |  |
| Trigger                                                                       | Selected                         | Signal         | Source Port | ✓ Select all   |  |  |
|                                                                               | х                                | Counter        | c28x_xcp    | Clear all      |  |  |
|                                                                               | х                                |                | c28x_xcp    |                |  |  |
|                                                                               |                                  |                |             | • on           |  |  |
|                                                                               |                                  |                |             | 0 011          |  |  |
|                                                                               |                                  |                |             |                |  |  |
|                                                                               |                                  |                |             | Trigger Signal |  |  |
|                                                                               |                                  |                |             | Go To Signal   |  |  |
| Trigger options                                                               |                                  |                |             |                |  |  |
| Source: manual                                                                | <ul> <li>Mode: normal</li> </ul> | ▼ Duration: 20 | Delay:      | )              |  |  |
| Arm when connecting to target Send multiple contiguous samples in same packet |                                  |                |             |                |  |  |
| Trigger signal                                                                |                                  |                |             |                |  |  |
| Direction: rising                                                             | ✓ Level                          | 0              | Hold-off: 0 |                |  |  |
|                                                                               |                                  | OK Can         | cel Help    | Apply          |  |  |

5. Click Apply and OK.

6. In the **Hardware** tab, click **Hardware Settings** to open the Configuration Parameters dialog box.

7. In the **Hardware Implementation** window, navigate to **Target hardware resources > External Mode**.

| <ul> <li>Operating system/scheduler</li> <li>Target hardware resources</li> <li>Groups</li> <li>Build options</li> <li>Communication interface: XCP on Serial</li> <li>Clocking</li> <li>Input X-BAR</li> <li>Output X-BAR</li> <li>Serial port in MATLAB preferences: COM3</li> <li>Refrest</li> <li>ADC_A</li> <li>Verbose</li> <li>ADC_C</li> <li>Maximum number of contiguous samples</li> <li>20</li> </ul> |   |
|----------------------------------------------------------------------------------------------------|---|
| ▼ Target hardware resources   Groups   Build options   Clocking   Input X-BAR   Output X-BAR   Output X-BAR   ADC_A   ADC_B   ADC_C   ADC_D                                                                                                    |   |
| ▼ Target hardware resources   Groups   Build options   Clocking   Input X-BAR   Output X-BAR   Output X-BAR   ADC_A   ADC_B   ADC_C   ADC_D                                                                                                    |   |
| Groups         Build options       Communication interface: XCP on Serial         Clocking       SCI module: SCI_A         Input X-BAR       Serial port in MATLAB preferences: COM3 ▼ Refrest         ADC_A       ✓ Verbose         ADC_C       ✓ Set logging buffer size automatically         ADC_D       Maximum number of continuous samples: 20                                                            |   |
| Build options       Communication interface: XCP on Serial         Clocking       SCI module: SCI_A         Input X-BAR       Serial port in MATLAB preferences: COM3 ▼ Refrest         ADC_A       ✓ Verbose         ADC_C       ✓ Set logging buffer size automatically         ADC_D       Maximum number of contiguous samples: 20                                                                           |   |
| Clocking       Input X-BAR         Output X-BAR       SCI module: SCI_A         ADC_A       ✓ Verbose         ADC_C       ✓ Set logging buffer size automatically         ADC_D       Maximum number of contiguous samples: 20                                                                                                    | - |
| Input X-BAR       SCI module: SCI_A         Output X-BAR       Serial port in MATLAB preferences: COM3 ▼         ADC_A       ✓ Verbose         ADC_C       ✓ Set logging buffer size automatically         ADC_C       Maximum number of contiguous samples: 20                                                                                                    |   |
| Output X-BAR       Serial port in MATLAB preferences:       COM3 <ul> <li>Refrest</li> <li>ADC_A</li> <li>Verbose</li> <li>ADC_C</li> <li>Set logging buffer size automatically</li> </ul> Maximum number of contiguous samples: 20                                                                                                    | • |
| ADC_A       ✓ Verbose         ADC_B       ✓ Set logging buffer size automatically         ADC_C       Maximum number of contiguous samples: 20                                                                                                    | h |
| ADC_B ADC_C ADC_D Maximum number of contiguous samples: 20                                                                                                    |   |
| ADC_C Maximum number of contiguous samples: 20                                                                                                    |   |
| ADC D Maximum number of contiguous samples: 20                                                                                                    |   |
|                                                                                                    |   |
| CMPSS Use a dedicated timer to improve time stamp accuracy                                                                                                    |   |
| DAC                                                                                                    |   |
| PIL                                                                                                    |   |
| External mode                                                                                                    |   |
| SD card logging                                                                                                    |   |
| Overrun detection                                                                                                    |   |

8. Set the parameter **Maximum number of contiguous samples** to a value greater than or equal to the value of **Duration** parameter set in External Mode Control Panel. This parameter dictates the maximum number of samples that can be filled in a single packet and the memory is allocated accordingly.

**Note:** The **Duration** parameter can be changed dynamically to any value that is less than or equal to **Maximum number of contiguous samples** without rebuilding the model.

9. Click Apply and OK.

## Initiate Monitor and Tune Action for the Model

On the **Hardware** tab of the Simulink toolstrip, click **Monitor & Tune** to monitor signals and tune parameters.

| FORMAT         |               | HARD\ | VARE      | APPS        |                     |                   |                   |   |                            |  |
|----------------|---------------|-------|-----------|-------------|---------------------|-------------------|-------------------|---|----------------------------|--|
| Log<br>Signals | Add<br>Viewer | •     | Stop Time | Inf         | Monitor<br>& Tune 👻 | Data<br>Inspector | Logic<br>Analyzer | • | Build, Deploy<br>& Start ▼ |  |
| PREPARE        |               |       | R         | UN ON HARDW | /ARE                |                   | REVIEW RESULTS    |   | DEPLOY                     |  |

# **Getting Started with Connected IO**

In this example, you will learn how to to connect the Simulink® model directly to supported hardware for live I/O data exchange and blink an LED using connected IO in C2000<sup>™</sup> Microcontroller Blockset.

Connected IO creates a communication interface that enables the Simulink model and the IO Server to communicate with each other. The model communicates with the hardware and no code generation is required.

Simulation with Connected IO is an intermediate step in the Model-Based Design workflow that bridges the gap between simulation and code generation by enabling Simulink to communicate with the hardware before deploying the model on the hardware.

#### Prerequisites

We recommend that you complete the following tutorials:

- Run c2000setup at the MATLAB® command prompt to complete the hardware setup.
- "Getting Started with Texas Instruments C2000 Microcontroller Blockset" on page 4-2
- "Communicate with Hardware Using Connected IO" on page 1-140

#### **Required Hardware**

- Any TI<sup>™</sup> C2000<sup>™</sup> board (This example is configured with TI Delfino F28379D Launchpad)
- You can use the input and output hardware peripherals corresponding to the respective source or sink blocks of the C2000<sup>™</sup> Microcontroller Blockset that supports connected I/O in Normal mode of simulation.
- USB cable
- Connecting wires

#### **Hardware Setup**

- **1.** Connect the  $TI^{TM}$  C2000<sup>TM</sup> board to the host computer.
- 2. Connect ePWM1 pin (J4 pin 40) to ADC A0 pin (J3 pin 30)

#### Simulink Model for Connected I/O

This example uses a preconfigured model from the C2000<sup>™</sup> Microcontroller Blockset. In this model, the ePWM1 outputs a squared pulse of a particular duty ratio, which is being fed to an ADC channel. The ADC output in turn is fed to a digital output corresponding to the user LED(GPIO34) on the launchpad. On running the model in connected IO, you can observe the LED blink at the rate equal to the period of the ePWM output.

The LED on period is determined by the initial duty ration set in the ePWM block.

To open the model, run this command in the MATLAB (R) Command Window.

open\_system('c2837xconnectedio.slx')

# Led Blink Using Connected IO

# Note: This example blinks RED LED (GPIO 34) on F28379D LaunchPad

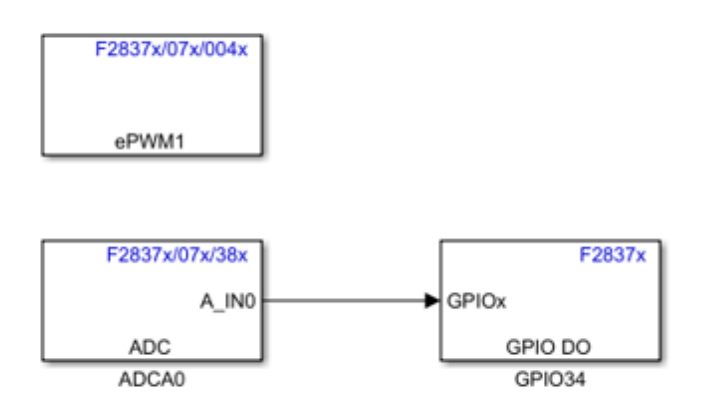

Notes: 1. Connect ePWM1 Pin(J4 pin40) to ADC A0 (J3 pin 30) 2. Click "Run with IO" to run the model in Connected IO mode 3. Observe the LED(GPIO34) blinks at the rate of 0.5s

Copyright 2022-2023 The MathWorks, Inc.

# **Configure Parameters and Hardware Setup**

Configure these parameters in the Configuration Parameters dialog box.

- 1. Open the Simulink® model.
- 2. On the Modeling tab, select Model Settings.

**3.** In the Configuration Parameters dialog box, select Hardware Implementation.

**4.** Set the Hardware board parameter to **TI Delfino F28379D Launchpad**. This selection populates the Hardware board settings parameters with the default values for the hardware.

## 5. Navigate to the Hardware Implementation > Target Hardware Resources > Connected IO

| Configuration Parameters: c2837x                                                                                                    | connectedio/Configuration (Active) – 🗆 🗙                                                                                                    |
|----------------------------------------------------------------------------------------------------|----------------------------------------------------------------------------------------------------|
| Q Search                                                                                                    |                                                                                                    |
| Solver<br>Data Import/Export<br>Math and Data Types<br>Diagnostics<br>Hardware Implementation<br>Model Referencing<br>Simulation Target<br>Code Generation<br>Coverage<br>HDL Code Generation | Hardware board: TI Delfino F28379D LaunchPad<br>Code Generation system target file: ert.tlc<br>Device vendor: Texas Instruments   Device type: C2000  Device type: C2000  Device type: C200  Device type: C200  Device type: C2 |
|                                                                                                    | SD card logging                                                                                                    |
|                                                                                                    | OK Cancel Help Apply                                                                                                    |

- Select the **Communication interface** as serial.
- Select the SCI module. By default SCI\_A module is selected for Controlcards and Launchpads. For custom boards, select other serial modules to connect to FTDI.
- Select the Serial port in MATLAB preference with the COM port number associated with your target hardware.
- The Verbose option enables viewing the execution progress of the simulation on the Diagnostic Viewer and on the MATLAB Command Window.
- Navigate to **SCI\_A** and specify the baud rate in Desired baud rate in bits/sec.

The default baud rate is 115200. You can increase the baud of the serial over USB of your Launchpad or controlCARD. On Launchpads and controlCARDs using FTDI 2232H, you can select any baud less than or equal to 6 Mbps, or exactly 9 or 12 Mbps. On controlCARDs using FTDI 2232D, you can select any baud less than or equal to 1.5 Mbps, or exactly 2 or 3 Mbps.

#### **Run Simulink Model**

1. On the Hardware tab of the Simulink model, in the Mode section, select Connected IO.

| SI           | MULATION                      | DEBUG             | MODELING                                                                                                    | 5       | FORMAT             | HARDWARE       | APPS   |  |
|--------------|-------------------------------|-------------------|----------------------------------------------------------------------------------------------------|---------|--------------------|----------------|--------|--|
| Hard<br>TI D | lware Board<br>elfino F28379D | LaunchPad 🔹       | Run on board 👻                                                                                                   | PREPARE | RUN ON<br>HARDWARI | REVIEW RESULTS | DEPLOY |  |
| owser        |                               | c2837xconnectedia | Allow your PC to communicate with model executable deployed to hardware.                                         |         |                    |                |        |  |
| Model Br     | € 283                         | 7xconnectedio     | Connected IO (inputs/outputs mode)<br>Communicate with hardware inputs & outputs while running this model on PC. |         |                    |                |        |  |

# 2. Click Run with IO

.

| SIMULATI    | ON DEBUG                   | MODELING          | FORMAT                             | HARDWARE                 |   | APPS          |                  | ଟ 🔍 🖳 🗸 ·      |
|-------------|----------------------------|-------------------|------------------------------------|--------------------------|---|---------------|------------------|----------------|
| Hardware Bo | oard<br>28379D LaunchPad 🔹 | Connected<br>IO ▼ | Constant<br>Hardware<br>Settings S | Log Add<br>ignals Viewer | • | Stop Time Inf | Run with<br>IO ▼ | REVIEW RESULTS |
| F           | IARDWARE BOARD             | MODE              |                                    | PREPARE                  |   | RUN ON COMPL  | JTER             | Ť              |
| vser        | c2837xconnectedio          |                   |                                    |                          |   |               |                  |                |
| B B         | 🔁 c2837xconnectedio        |                   |                                    |                          |   |               |                  | -              |

- ${\bf 3.}$  Observe the output in the scope or SDI block
- 4. Observe the LED blinking
- 5. Results

# Triple-Axis Tilt Calculation Using LIS3DH FIFO Data Ready Interrupt

This example shows how to use the FIFO data ready interrupt of LIS3DH linear accelerometer connected to an TI's<sup>™</sup> C2000-based hardware to sense the tilt of the sensor. This is done using a downstream function-call subsystem that reads acceleration values from FIFO buffer sensor.

The sensor block is placed inside the downstream function-call subsystem. The output of the sensor block is sent to a MATLAB Function block where the data is averaged, and tilt is calculated.

For more information on tilt sensing using accelerometer values, see Using an Accelerometer for Inclination Sensing.

#### Supported Hardware

To run this example, you can use any TI C2000 hardware. For your convenience, the following hardware is preconfigured to execute the example:

• TI Delfino F28379D

#### Prerequisites

Before you start this example, complete the "Getting Started with Texas Instruments C2000 Microcontroller Blockset" on page 4-2.

#### **Required Hardware**

- Supported TI C2000 hardware
- LIS3DH sensor
- USB cable
- Breadboard wires

#### **Hardware Connection**

- Connect the INT1 pin of the LIS3DH sensor to pin 60 on the TI C2000 hardware.
- Connect the SDA, SCL, 3.3V, and GND pin of the TI C2000 hardware to the respective pins on the LIS3DH sensor.

#### Hardware Configuration in the Model

To open the model used in this example, enter the following command at MATLAB command prompt:

open\_system('c28x\_i2c\_lis3dh\_tiltdetection\_fifointerrupt.slx');

# Triple-axis tilt calculation using LIS3DH FIFO dataready interrupt

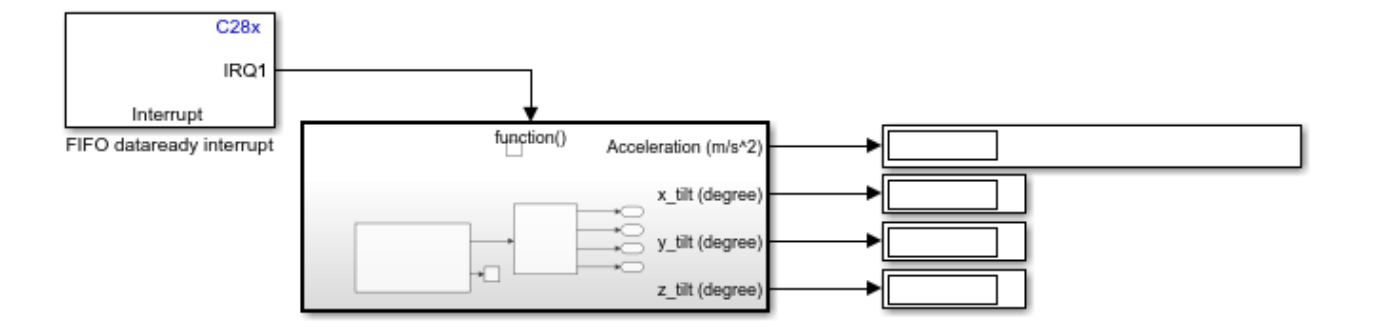

To run this model on hardware, goto the "HARDWARE" tab and under "RUN ON HARDWARE" section, click the "Monitor & Tune" button. This would allow you to tune parameters and monitor signals in the model while the application is running on hardware.

Copyright 2023 The MathWorks, Inc.

The model is preconfigured to work with TI Delfino F28379D LaunchPad hardware. If you are using a different C2000 hardware, change the hardware board by performing the following steps:

1. Navigate to **Modeling > Model Settings** to open the Configuration Parameters dialog box.

2. Open the **Hardware Implementation** pane, and from the **Hardware board** list, select the type of TI 2000 hardware that you are using.

3. Click Apply. Click OK to close the dialog box.

## **Configure the GPIO Pin for External Interrupt**

1. Navigate to **Modeling > Model Settings > Hardware Implementation > Target hardware resources**.

2. Click **Input X-BAR** and assign the pin to configure as interrupt.

| Configuration Parameters: c28x_i20                  | c_lis3dh_tiltdetection_fifointerru | pt/Configuration (Active) |        | - (  |    | ×   |
|-----------------------------------------------------|------------------------------------|---------------------------|--------|------|----|-----|
| Q Search                                            |                                    |                           |        |      |    |     |
| Solver<br>Data Import/Export<br>Math and Data Types | ▼ Target hardware resou            | irces                     |        |      |    | •   |
| Diagnostics     Hardware Implementation             | Build options                      | INPUT1 pin assignment:    | None   |      |    | ÷.  |
| Model Referencing<br>Simulation Target              | Input X-BAR                        | INPUT2 pin assignment:    | None   |      |    |     |
| Code Generation                                     | Output X-BAR                       | INPUT3 pin assignment:    | None   |      |    |     |
| Coverage                                            | ADC_A                              | INPUT4 pin assignment:    | 60     |      |    |     |
| P HDL Code Generation                               | ADC_B                              | INPUT5 pin assignment:    | None   |      |    |     |
|                                                     | ADC_D                              | INPUT6 pin assignment:    | None   |      |    |     |
|                                                     | CMPSS                              | INPUT7 pin assignment:    | 20     |      |    |     |
|                                                     | DAC                                | INPUT8 pin assignment:    | 21     |      |    |     |
|                                                     | ePWM                               | INPUT9 pin assignment:    | 99     |      |    |     |
|                                                     | eQEP                               | INPUT10 pin assignment    | 54     |      |    |     |
|                                                     | I2C_A                              | INPUT11 pin assignment    | 55     |      |    |     |
|                                                     | I2C_B                              | INPUT12 pin assignment    | 57     | _    |    |     |
|                                                     | SCI_A                              | INPUT13 nin assignment    | None   | -    |    |     |
|                                                     | SCI_B                              | INPLIT14 pin assignment   | None   | -    |    |     |
|                                                     | SCI_D                              | INFOTT4 pin assignment    | None   |      |    | -   |
|                                                     | _                                  |                           |        |      |    |     |
|                                                     |                                    | ок                        | Cancel | lelp | Ap | ply |

3. The pin selected is reflected in **External interrupt** tab. Select the polarity of the interrupt pin in this tab.

| © Configuration Parameters: c28x_i2c_lis3dh_tiltdetection_fifointerrupt/Configuration (Active)                                                                                                    |                                                                                                    |                                                                                                    |       |  |  |
|----------------------------------------------------------------------------------------------------|----------------------------------------------------------------------------------------------------|----------------------------------------------------------------------------------------------------|-------|--|--|
| Q Search                                                                                                    |                                                                                                    |                                                                                                    |       |  |  |
| Solver<br>Data Import/Export<br>Math and Data Types<br>> Diagnostics<br>Hardware Implementation<br>Model Referencing<br>Simulation Target<br>> Code Generation<br>Coverage<br>> HDL Code Generation | GPI0136_143<br>GPI0144_151<br>GPI0152_159<br>GPI0160_167<br>GPI0168_175<br>DMA_ch1<br>DMA_ch2<br>DMA_ch3<br>DMA_ch4<br>DMA_ch5<br>DMA_ch6<br>EMIF1<br>EMIF2<br>External interrupt<br>PIL<br>External mode<br>Connected IO<br>SD card logging<br>Overrun detection | XINT1 Input X-BAR: INPUT4 • XINT1 GPIO: 60 • XINT1 Polarity: Rising edge •<br>XINT2 Input X-BAR: INPUT5 • XINT2 GPIO: None • XINT2 Polarity: Falling edge •<br>XINT3 Input X-BAR: INPUT6 • XINT3 GPIO: None • XINT3 Polarity: Falling edge •<br>XINT4 Input X-BAR: INPUT13 • XINT4 GPIO: None • XINT4 Polarity: Falling edge •<br>XINT5 Input X-BAR: INPUT14 • XINT5 GPIO: None • XINT5 Polarity: Falling edge • |       |  |  |
|                                                                                                    |                                                                                                    | OK Cancel Help                                                                                                    | Apply |  |  |

4. Click **Apply**. Click **OK** to close the dialog box.

5. In the C28x Interupt Block parameters, specify the values for **CPU interrupt numbers**, **PIE interrupt numbers**, and **Simulink task priorities**, and **Preemption flags**.

| Block Parameters: FIFO dataready interrupt                                                                                                    | × |
|----------------------------------------------------------------------------------------------------|---|
| C28x Interrupt Block (mask) (link)                                                                                                    |   |
| Create Interrupt Service Routine which will execute the downstream<br>subsystem.                                                                                                    |   |
| Note: The default model base sample rate priority is set to 40 with a lower priority value indicating a higher priority task. These parameters can be changed in the 'Solver' pane of the 'Configuration' Parameters'. The Simulink task priority of the selected interrupt is relative to the model base rate priority settings. | h |
| Parameters                                                                                                    |   |
| CPU interrupt numbers:                                                                                                    |   |
| [1]                                                                                                    | : |
| PIE interrupt numbers:                                                                                                    |   |
| [4]                                                                                                    | : |
| Simulink task priorities:                                                                                                    |   |
| [30]                                                                                                    | : |
| Preemption flags: preemptable-1, non-preemptable-0                                                                                                    |   |
| [0]                                                                                                    | : |
| Enable simulation input                                                                                                    |   |
|                                                                                                    |   |
|                                                                                                    |   |
| OK Cancel Help Apply                                                                                                    |   |

#### Configure the FIFO Data Ready Interrupt on LIS3DH for Interrupt Service Routine (ISR)

1. The LIS3DH sensor block is placed in the downstream function-call subsystem. The output of the block is connected to MATLAB function block. The FIFO data acquired by the MATLAB function is averaged, and tilt of each axis is calculated.

2. Ensure that the **Generate data ready interrupt on INT1 pin** parameter is selected, and also ensure that FIFO is enabled and Number of samples to read from FIFO (1-32) is provided. In this example, data update is expected at 100 Hz (the specified ODR) and Number of samples to read from FIFO is 10.

| Block Parameters: LIS3DH Accelerometer                                                                                                    |                                                                                                    | $\times$ |
|----------------------------------------------------------------------------------------------------|----------------------------------------------------------------------------------------------------|----------|
| The block also outputs voltage in the range 0.8V to 1.6V                                                                                                    | by sensing the voltage on the dedicated ADC pins.                                                                                                    | ^        |
| The block outputs single/double click axis as a [1x3] vect detected. The axis value is 1 if click is detected and 0 if n                                                                                                    | or. The click axis provides information of the axis in which click is<br>to click is detected.                                                                                                    |          |
| The block supports inertial wake-up, free-fall, 6D position<br>outputs inertial wake-up axis as a [1x3] vector. The inert<br>up is detected. The block outputs freefall. The 6D position<br>movement axis are of size 1x4. The status contains the in<br>configured detection is recognized on the selected axis, t | n, 6D movement, 4D position and 4D movement recognition. The block<br>tal wake-up axis provides information of the axis in which inertial wake-<br>in axis and 6D movement axis are of size 1x6. The 4D position and 4D<br>nformation about the axis, on which the detection is recognized. If the<br>he axis value is displayed as 1 otherwise it is displayed 0. |          |
| Main Click detection Configurable detections                                                                                                    |                                                                                                    | 4        |
| I2C address:                                                                                                    | 0x18 ~                                                                                                    | 1        |
| Select outputs                                                                                                    |                                                                                                    |          |
| Acceleration (m/s^2)                                                                                                    | ADC3 input None ~                                                                                                    |          |
| Voltage (external input at ADC1)                                                                                                    | Voltage (external input at ADC2)                                                                                                    |          |
| Acceleration data ready status                                                                                                    |                                                                                                    |          |
| Accelerometer resolution                                                                                                    | 12-bit v                                                                                                    | 7        |
| Accelerometer output data rate (Hz)                                                                                                    | 100 ~                                                                                                    | 9        |
| Accelerometer range                                                                                                    | +/-2g ~~                                                                                                    | 9        |
| Enable FIFO                                                                                                    |                                                                                                    |          |
| Number of samples to read from FIFO (1 - 32)                                                                                                    | 10                                                                                                    | 1        |
| Generate FIFO overrun interrupt on INT1 pin                                                                                                    |                                                                                                    |          |
| Enable high pass filter                                                                                                    |                                                                                                    |          |
| Generate data ready interrupt on INT1 pin                                                                                                    |                                                                                                    |          |
| Data type                                                                                                    | single                                                                                                    | ī        |
| Sample time                                                                                                    | -1                                                                                                    | í.       |
|                                                                                                    | L <sup>-</sup>                                                                                                    | -        |
| <                                                                                                    |                                                                                                    | , ×      |
|                                                                                                    | OK Cancel Help App                                                                                                    | ly -     |

3. Connect the INT1 pin to GPIO 60 of TI C2000 hardware.

#### Initiate Monitor and Tune Action for the Model

During Monitor and Tune action, the model is deployed as a C code on the hardware. The code obtains real-time data from the hardware. The data acquisition and parameter tuning are done while the application is running on the hardware.

**Note:** Ensure that the TI 2000 hardware you are using has sufficient memory to run the application on hardware.

1. On the **Hardware** tab, in the **Mode** section, select **Run on board (External Mode)** and then click **Monitor & Tune**.

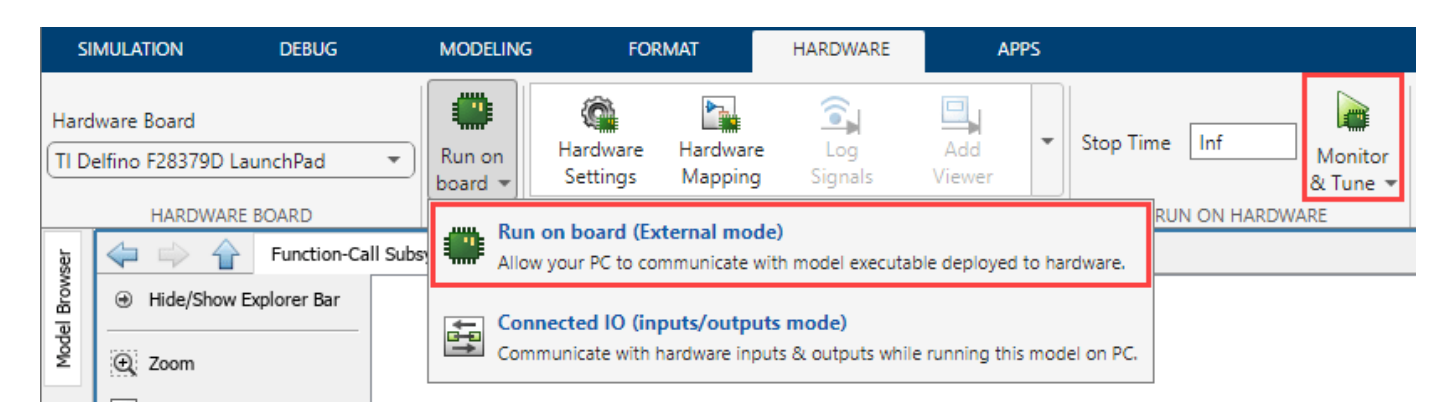

The lower-left corner of the model window displays status while Simulink prepares, downloads, and runs the Simulink model on the hardware. During simulation, the pin 60 on TI C2000 hardware generates an interrupt on every rising edge of the signal, which triggers the function-call subsystem.

2. Move the sensor and verify the changing values at each time step by double-clicking the Display blocks in the **Display data** area of the model.

???

# Trigger Downstream Function-Call Subsystem Using C2000 External Interrupt Block with Single Tap Event on BMI160 Sensor

This example shows how to use the C2000<sup>™</sup> Microcontroller Blockset to trigger a downstream function-call in Monitor and Tune action when Single tap event occurs on BMI160 sensor using a TI C2000 External Interrupt block. This example model for monitor and tune simulation, shows the capabilities of the External Interrupt block during single tap event on BMI160 sensor.

When you use the Monitor and Tune (External mode) action, a single tap event occurring on BMI160 sensor drives downstream subsystem through the digital pin externally. For every rising edge of this input pulse signal, the downstream function-call subsystem is triggered.

#### Prerequisite

If you are new to Simulink, we recommend completing the:

- Interactive Simulink® Tutorial.
- Reading the Getting Started section of the Simulink documentation
- Running Simulink Getting Started example.
- •

#### **Required Hardware**

- Texas Instruments<sup>™</sup> F280049C LaunchPad
- BMI160 Boosterpack
- Micro USB cable
- Connecting wires

#### Configure Simulink Model for Counting Single Taps on BMI160 Sensor

For the monitor and tune (external mode) action, this example uses a preconfigured Simulink model from the C2000® Microcontroller Blockset.

To open the Simulink model, run this command at the MATLAB Command Window:

open\_system('c28x\_i2c\_singletap\_interrupt\_detection.slx');

# Trigger Downstream Function-Call Subsystem Using TI C2000 External Interrupt Block when Single tap event occurs on BMI160 sensor

| Interrupt Source                                                                                                    | Interrupt Trigger |  |
|----------------------------------------------------------------------------------------------------|-------------------|--|
| To run this model on hardw<br>"RUN ON HARDWARE" se<br>This would allow you to tune<br>while the application is runn |                   |  |

Configure the following parameters:

1. In the **Interrupt Source** area, Initialize Function subsystem consists of BMI160 block and Event Listener blocks. In the Event Listener block, ensure that **Event type** is set to **Initialize**.

| 눰 Block Parameters: E             | vent Listener |            |      | ×     |  |
|-----------------------------------|---------------|------------|------|-------|--|
| Event Listener                    |               |            |      |       |  |
| Specify event type for subsystem. |               |            |      |       |  |
| Event type:                       |               | Initialize |      | ~     |  |
| Enable variant condition          |               |            |      |       |  |
|                                   |               |            |      |       |  |
| ~                                 |               |            |      | _     |  |
|                                   | OK            | Cancel     | Help | Apply |  |

2. In the BMI160 Sensor, ensure that **Single tap** option is selected for **Generate interrupts on** parameter.

| Block Parameters: BMI160                                                                                                    | ×                       |  |  |  |
|----------------------------------------------------------------------------------------------------|-------------------------|--|--|--|
| which shows on which of the X,Y and Z axis did Any motion interrupt occur and whether it is of<br>of the axis. First byte denotes whether the event occurred on X axis, second byte denotes whe<br>axis, third byte denotes whether the event occurred on Z axis and fourth byte denotes the direct<br>denotes negative side and 1 denotes positive and for other bytes 1 denotes that axis is the sou<br>not the source.<br>When interrupts are enabled use external interrupt block and develop respective function call s<br>Parameters |                         |  |  |  |
| I2C module:                                                                                                    | I2C_A                   |  |  |  |
| BMI160 I2C address:                                                                                                    | 0x69                    |  |  |  |
| Enable secondary magnetometer                                                                                                    |                         |  |  |  |
| BMM150 I2C address:                                                                                                    | 0x13                    |  |  |  |
| Select outputs Select outputs Acceleration (m/s^2) Interrupt source                                                                                                    | ☑ Magnetic field (µT) [ |  |  |  |
| <ul> <li>Accelerometer settings</li> <li>Gyroscope settings</li> <li>Magnetometer settings</li> </ul>                                                                                                    |                         |  |  |  |
| <ul> <li>✓ Generate interrupts on</li> <li>✓ Single tap</li> </ul>                                                                                                    |                         |  |  |  |
| Quiet Time threshold:                                                                                                    | 30 ms                   |  |  |  |
| Shock Time threshold:                                                                                                    | 75 ms                   |  |  |  |
| Amplitude threshold (0.03125 g - 1.96875 g):                                                                                                    | 0.1                     |  |  |  |
| Interrupt generate pin:                                                                                                    | INT1 Y                  |  |  |  |
| ОК                                                                                                    | Cancel Help Apply       |  |  |  |

3. Configure the External Interrupt block parameters to its default values. Ensure that the **Add simulation input port** option is cleared.

#### Signal Monitoring and Parameter Tuning

To run the model for signal monitoring and parameter tuning, on the **Hardware** tab, in the **Mode** section, select **Run on board** and then click **Monitor & Tune** to start signal monitoring and parameter tuning.

During simulation, the single tap event on the sensor generates interrupt on the C2000® Microcontroller Blockset. Observe the increment of the counter values in Display block for every rising edge of the taps.

You can notice a delay in the downstream function-call.

You can also view the output of the manual switch and rate transition block output on the Simulation Data Inspector and Logic Analyzer.

# **Control Law Accelerator in DC-DC Power Conversion**

This example shows how to manage the voltage mode control (VMC) algorithm for a closed loop DC-DC power conversion system by using the Control Law Accelerator (CLA). An auxiliary software current protection loop is managed by C2000 CPU. In the TMS320F28379D and similar processor families, the CLAs execute the hard-realtime portions of the algorithm can connect with hardware perhipherals such as ADC's and PWM's. The C2000 CPU is better suited for hard real-time portions of the algorithm that require multitasking, handling of asynchronous events, and communication with other cores. While this example extends the DC-DC buck converter developed in the"DC-DC Buck Converter Using MCU" (SoC Blockset) example, the strategy presented can be applied to any design where a resource intensive hard real-time process executes on the CLA and real-time multi-tasking processes run on C2000 CPU.

#### **Required Hardware**

- TI Delfino F28379D LaunchPad
- TI BOOSTXL-BUCKCONV kit

## Voltage Mode Control Algorithm on CLA

This model shows a DC-DC power conversion system with the voltage mode control (VMC) algorithm executing on the CLA. The model assigns a separate Task Manager (SoC Blockset) block to the CLA and C2000 CPU reference models. For more information about scheduling tasks on the CLA, see the CLA Task Manager documentation. Open the model.

open\_system('soc\_dcdc\_pwr\_conv');

#### Control Law Accelerator in DC-DC Power Conversion

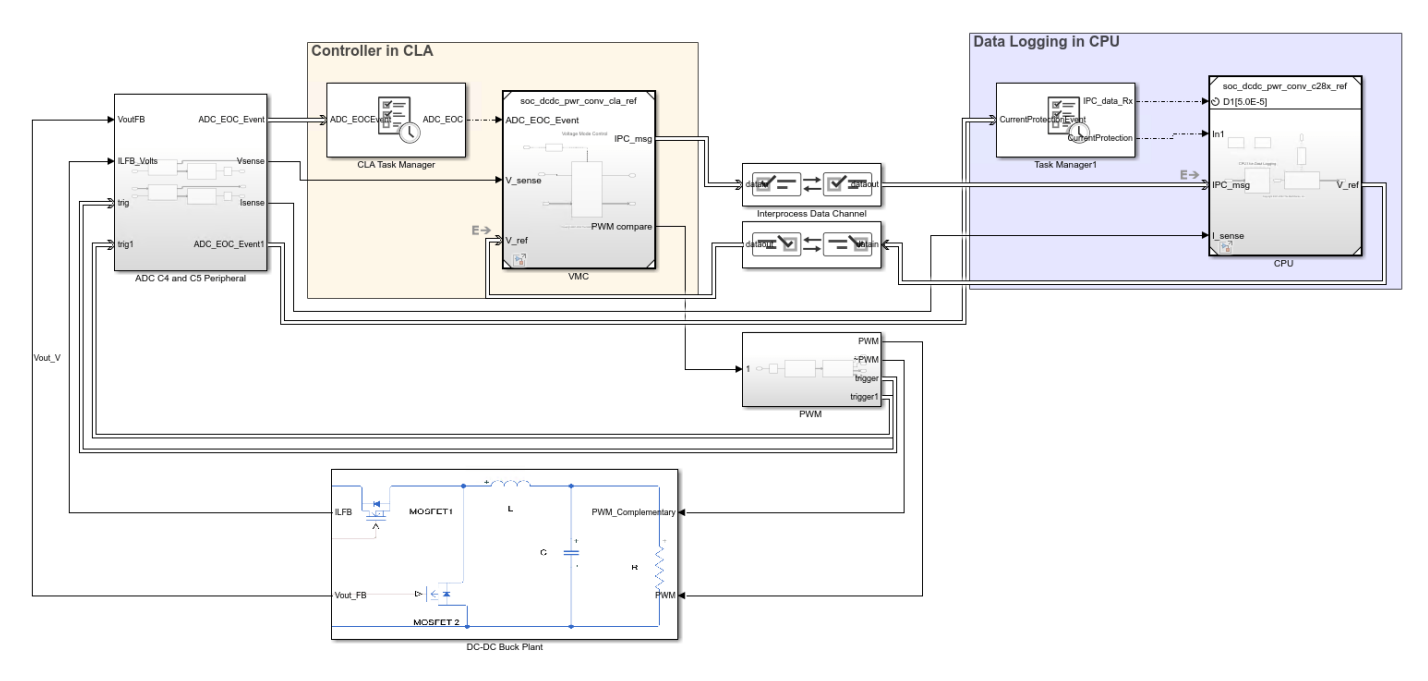

Copyright 2021-2022 The MathWorks, Inc

Top-level model soc\_dcdc\_pwr\_conv does not build by having the **Processing Unit** parameter to none. In each reference model, set the **Processing Unit** parameter to a specific processor. On the **System on Chip** tab, click **Hardware Settings** to open the **Configuration Parameters** window.

- For the CLA reference model, set **Processing Unit** to CPU1CLA1 in the **Hardware Implementation** tab.
- For the C2000 CPU reference model, set **Processing Unit** to c28xCPU1 in the **Hardware Implementation** tab.

Select the appropriate interrupt source for the CLA in the Task Mapper tool. This example uses ADCCINT4 as the ADC interrupt to the CLA. For more information about designing the VMC and peripheral configuration, see "DC-DC Buck Converter Using MCU" (SoC Blockset).

The CLA has restricted regional memory access. Specify the memory sections for inports, outports, signals, states, and internal data by using the Code Mappings Editor – C (Embedded Coder) tool in the CLA reference model. You can ensure that the CLA has appropriate access to these sections by specifying the initialize, execute, and terminate function program spaces. By default, this model has appropriate code mapping for the CLA.

#### **Current Protection Algorithm on C2000 CPU**

A current protection algorithm runs on the C2000 CPU. This algorithm monitors the current levels and protects the hardware if the current spikes beyond a set current threshold level. The CLA and the C2000 CPU can access the same peripheral modules. This algorithm is an auxillary asynchronous component of the power conversion system, the more computationally intensive VMC algorithm on the CLA.

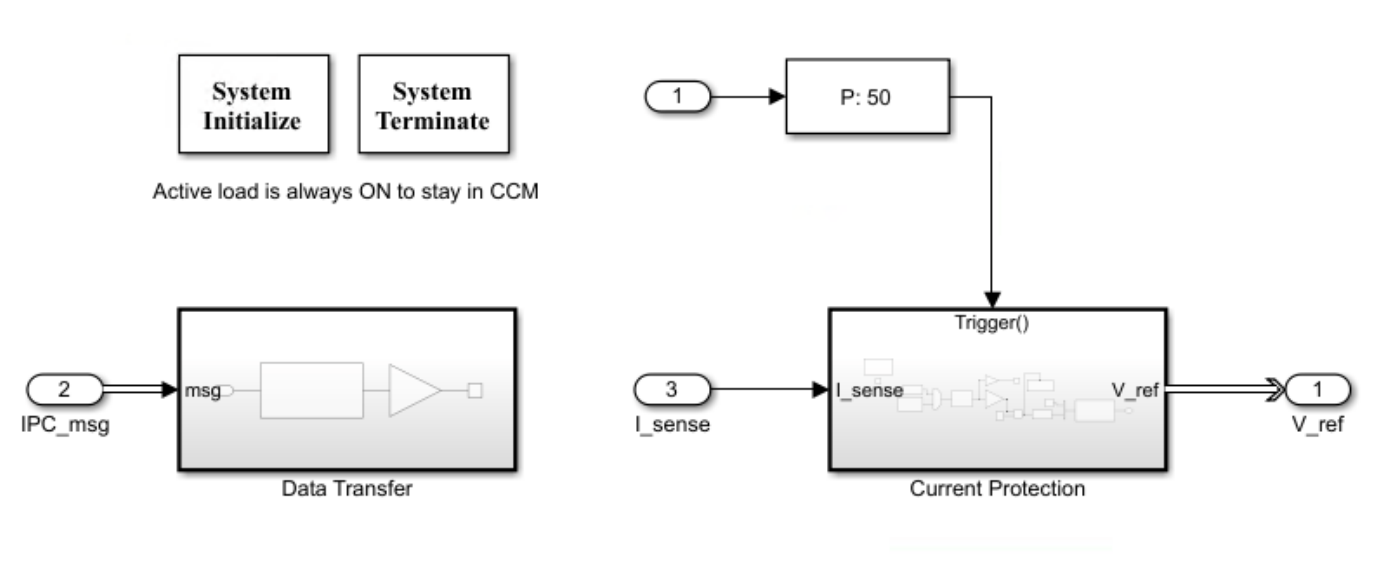

# CPU1 for Current Protection and Data Logging

Copyright 2021-2022 The MathWorks, Inc.

The C2000 CPU sends the voltage reference signal to the CLA and receives and logs the values of current and voltage feedback. The Interprocess Data Channel (SoC Blockset) blocks model the data exchange between the CLA and the C2000 CPU. When deployed to hardware, these blocks utilize a

section of shared memory for data transfer between the CLA and the C2000 CPU and ensure data integrity.

#### Results

The following graph shows the step response from 0 to 2 volts. The voltage mode controller correctly tracks the desired the voltage output. The currents are below the threshold and the algorithm continues without interruption.

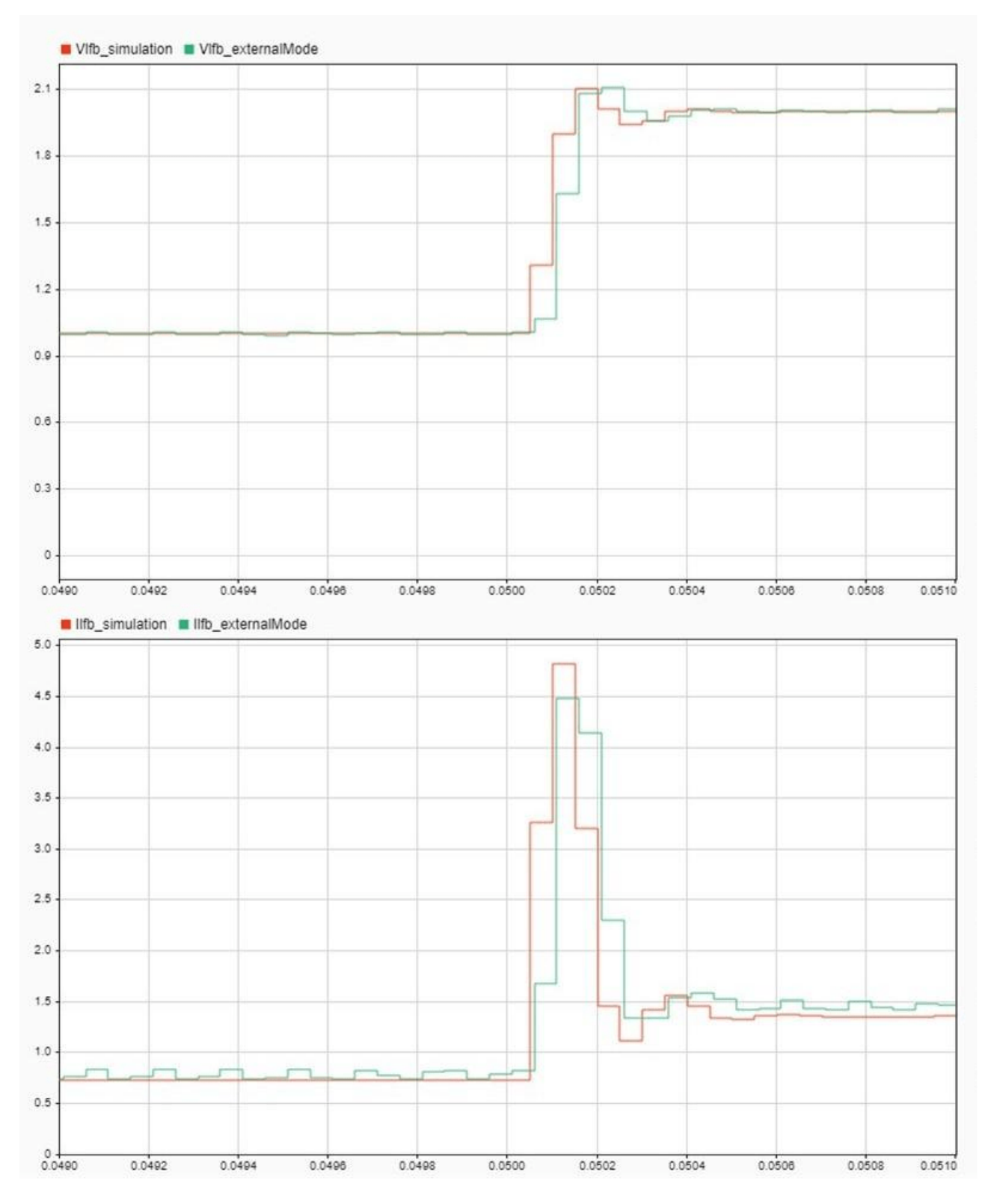

When the input is changed from 0 to 3 volts, the current exceeds the threshold of 6 amps and triggers the current protection algorithm.

# See Also

- "Get Started with Multiprocessor Blocks on MCUs" (SoC Blockset)
- "Partition Motor Control for Multiprocessor MCUs" (SoC Blockset)
- "Data Logging Techniques" (SoC Blockset)
- "Interprocess Data Communication via Dedicated Hardware Peripheral" (SoC Blockset)